# **ENGINE DIAGNOSTICS & CONTROL**

## **CONTROL SYSTEM WIRING DIAGRAM**

**(w)** 

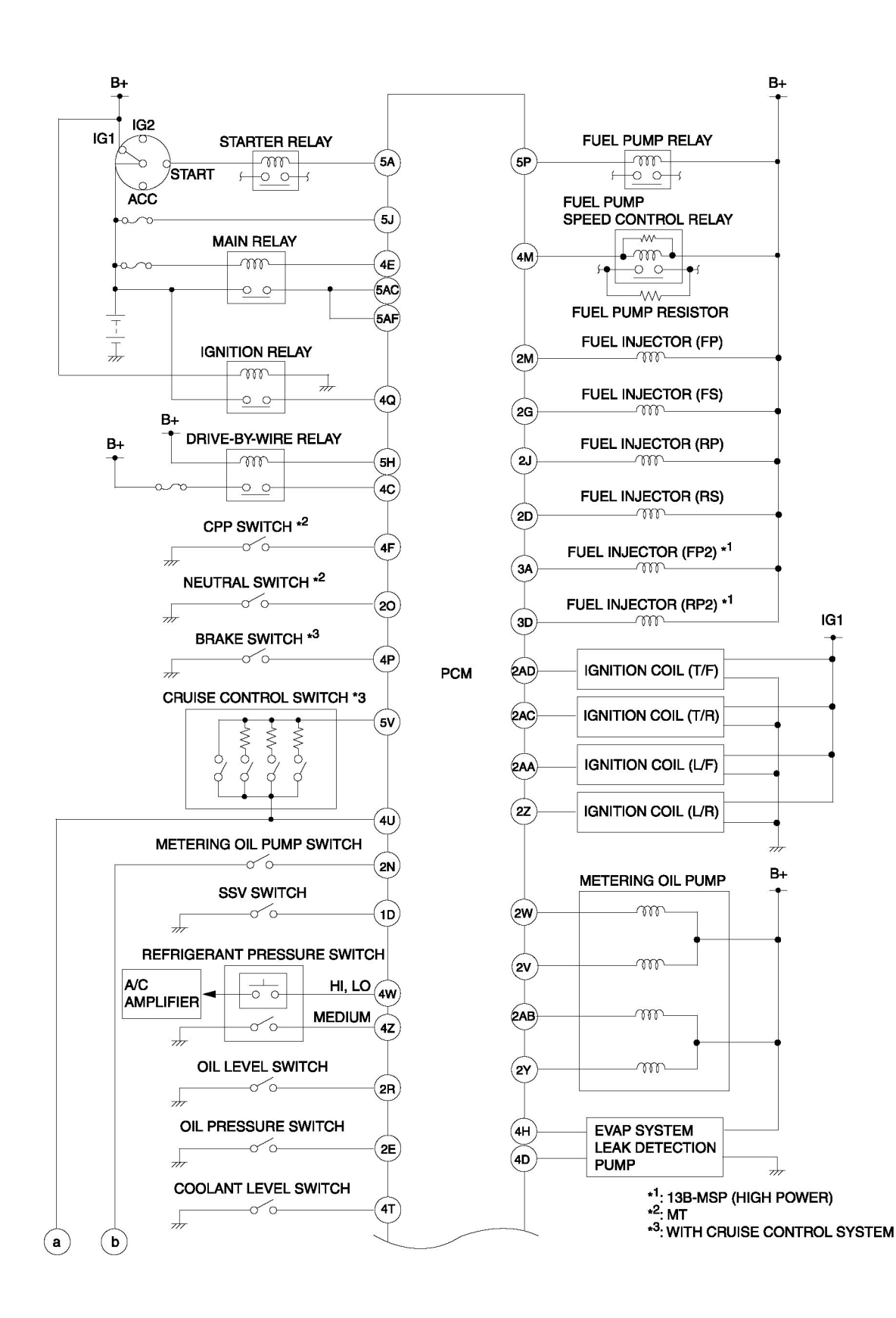

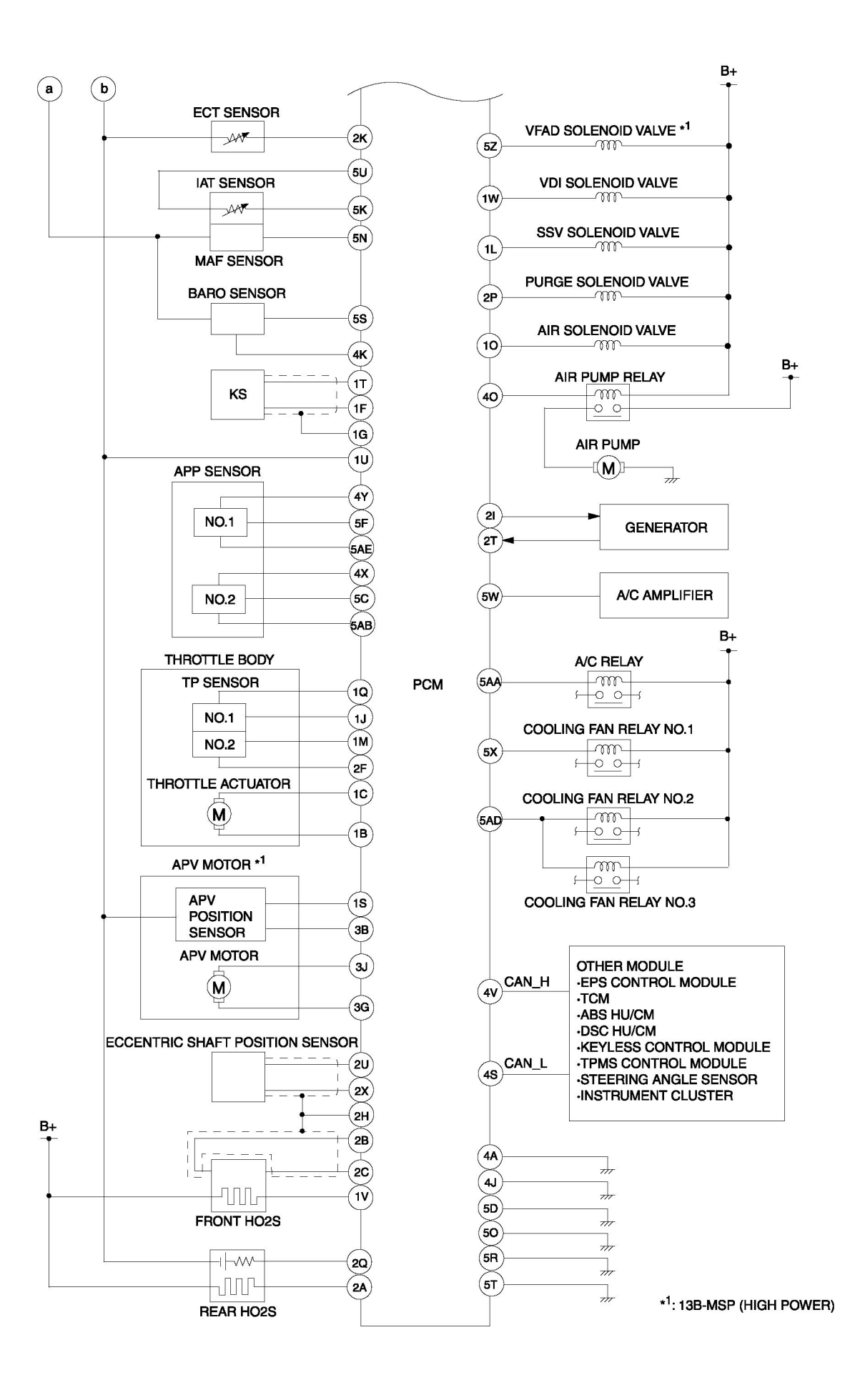

## MONITORING SYSTEM AND CONTROL SYSTEM DEVICE RELATIONSHIP CHART

×: Applicable

| Component                                                    | HO2S | HO2S heater | Thermostat | Fuel system | Misfire | AIR system | Catalyst | EVAP system |
|--------------------------------------------------------------|------|-------------|------------|-------------|---------|------------|----------|-------------|
| Input                                                        |      |             |            |             |         |            |          |             |
| Battery                                                      |      | ×           |            |             | ×       |            |          | ×           |
| Ignition switch                                              | ×    | ×           |            |             |         |            |          | ×           |
| A/C switch, refrigerant pressure switch (high, low pressure) |      |             | ×          |             |         |            |          |             |
| TP sensor                                                    | ×    |             |            | ×           | ×       |            | ×        | ×           |
| ECT sensor                                                   | ×    | ×           | ×          | ×           | ×       | ×          | ×        | ×           |
| IAT sensor                                                   | ×    | ×           | ×          | ×           | ×       | ×          | ×        | ×           |
| MAF sensor                                                   | ×    | ×           | ×          | ×           | ×       | ×          | ×        |             |
| Front HO2S                                                   | ×    | ×           |            | ×           |         | ×          | ×        |             |
| Rear HO2S                                                    | ×    | ×           |            | ×           |         |            | ×        |             |
| BARO sensor                                                  | ×    | ×           | ×          | ×           | ×       |            | ×        | ×           |
| Eccentric shaft position sensor                              | ×    | ×           | ×          | ×           | ×       | ×          | ×        | ×           |
| Fuel gauge sender unit                                       |      |             |            |             | ×       |            |          | X           |
| ABS HU/CM or DSC HU/CM                                       |      |             |            |             | ×       |            |          |             |
| Output                                                       |      |             |            |             |         |            |          |             |
| Fuel injector                                                |      |             |            | ×           |         |            |          |             |
| Front HO2S heater                                            |      | ×           |            |             |         |            |          |             |
| Rear HO2S heater                                             |      | ×           |            |             |         |            |          |             |
| Purge solenoid valve                                         | ×    |             |            | ×           |         |            | ×        | ×           |
| AIR solenoid valve                                           |      |             |            |             |         | ×          |          |             |
| EVAP system leak detection pump                              |      |             |            |             |         |            |          | ×           |
| AIR pump relay                                               |      |             |            |             |         | ×          |          |             |
| Cooling fan relay (No.1, No.2 and No.3)                      |      |             |            |             |         |            |          | ×           |
| MIL                                                          | ×    | ×           | ×          | ×           | ×       | ×          | ×        | ×           |

## **OBD-II PENDING TROUBLE CODE**

• These appear when a problem is detected in a monitored system. The code for a failed system is stored in the PCM memory in the first drive cycle. This code is called the pending code. If the problem is not found in a second drive cycle, the PCM judges that the system returned to normal or the problem was mistakenly detected, and deletes the pending code. If the problem is found in a second drive cycle too, the PCM judges that the System has failed, and the DTC is stored.

#### **OBD-II FREEZE FRAME DATA**

• This is the technical data which indicates the engine condition at the time of the first malfunction. This data will remain in the memory even if another emission-related DTC is stored, with the exception of Fuel system or Misfire DTCs. Once freeze frame data for Fuel system or Misfire DTC is stored, it will overwrite any previous data and the freeze frame will not be overwritten again.

## **OBD-II ON-BOARD SYSTEM READINESS TEST**

• This shows the OBD-II systems operating status. If any monitor function is incomplete, WDS or equivalent will identify which monitor function has not been completed. The Fuel system, Misfire and CCM are continuous monitoring-type functions. The HO2S, Thermostat, AIR system, Catalyst and EVAP system will be monitored under drive cycles. The OBD-II diagnostic system is initialized by performing the DTC cancellation procedure or disconnecting the negative battery cable.

## **OBD-II DIAGNOSTIC MONITORING TEST RESULT**

• The results from the technical data of the intermittent monitor system are used to determine whether the system is normal or not. They also display the system thresholds and diagnostic results. The intermittent monitor system monitors the HO2S, Thermostat, AIR system, Catalyst and EVAP system.

## **OBD-II READ/CLEAR DIAGNOSTIC TEST RESULT**

• This retrieves all stored DTCs in the PCM and clears the on-board readiness test results, freeze frame data, DTC, diagnostic monitoring test results and pending trouble code.

## **OBD-II PARAMETER IDENTIFICATION (PID) ACCESS**

• The PID mode allows access to certain data values, analog and digital inputs and outputs, calculated values and system status information. Since the PID values for output devices are the PCM internal data values, inspect each device to identify which output devices are malfunctioning.

## **ON-BOARD DIAGNOSTIC TEST**

#### **DTC Reading Procedure**

- 1. Perform the necessary vehicle preparation and visual inspection.
- 2. Connect the WDS or equivalent to the vehicle DLC-2 16-pin connector located in the driver compartment.

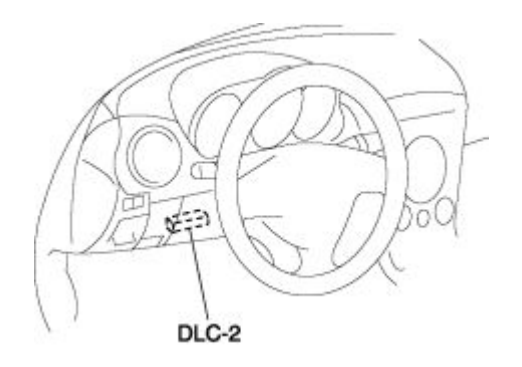

3. Retrieve the DTCs using the WDS or equivalent.

#### Pending Trouble Code Access Procedure

- 1. Perform the necessary vehicle preparation and visual inspection.
- 2. Connect the WDS or equivalent to the vehicle DLC-2 16-pin connector located in the driver compartment.

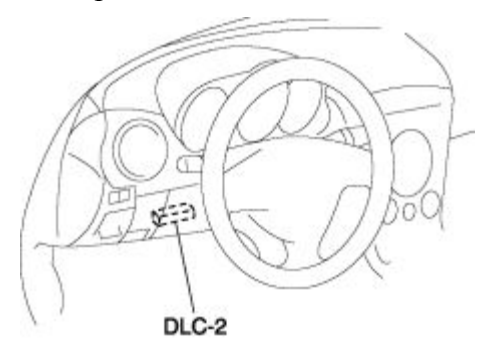

3. Retrieve the pending trouble codes using the WDS or equivalent.

#### Freeze Frame PID Data Access Procedure

- 1. Perform the necessary vehicle preparation and visual inspection.
- 2. Connect the WDS or equivalent to the vehicle DLC-2 16-pin connector located in the driver compartment.

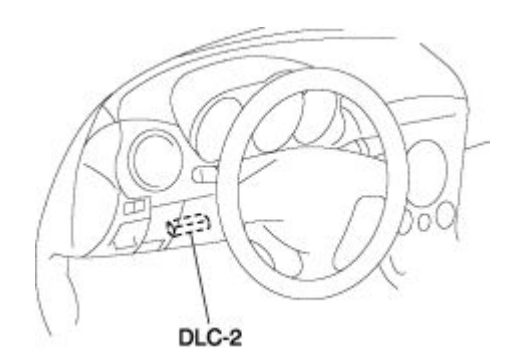

3. Record the freeze frame PID data using the WDS or equivalent.

#### **On-Board System Readiness Tests Access Procedure**

1. Perform the necessary vehicle preparation and visual inspection.

2. Connect the WDS or equivalent to the vehicle DLC-2 16-pin connector located in the driver compartment.

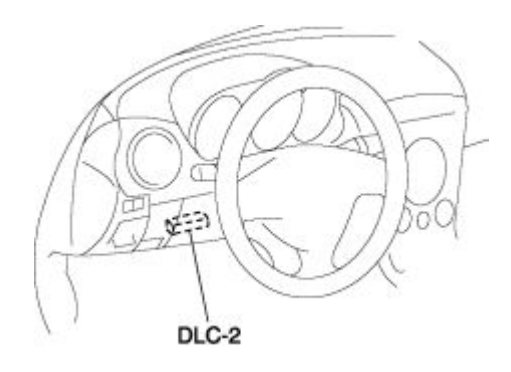

3. Monitor the OBD-II systems operating status using the WDS or equivalent.

#### **PID/DATA Monitor and Record Procedure**

- 1. Perform the necessary vehicle preparation and visual inspection.
- 2. Connect the WDS or equivalent to the vehicle DLC-2 16-pin connector located in the driver compartment.

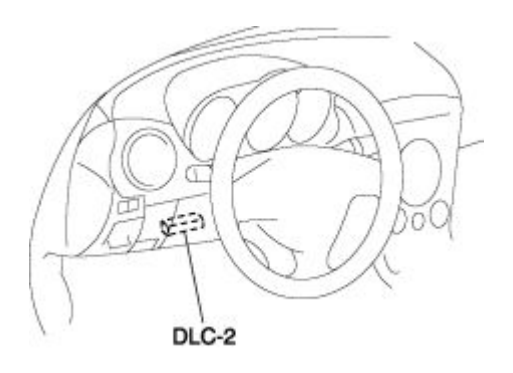

3. Access and monitor PIDs using the WDS or equivalent.

#### **Diagnostic Monitoring Test Results Access Procedure**

- 1. Perform the necessary vehicle preparation and visual inspection.
- 2. Connect the WDS or equivalent to the vehicle DLC-2 16-pin connector located in the driver compartment.

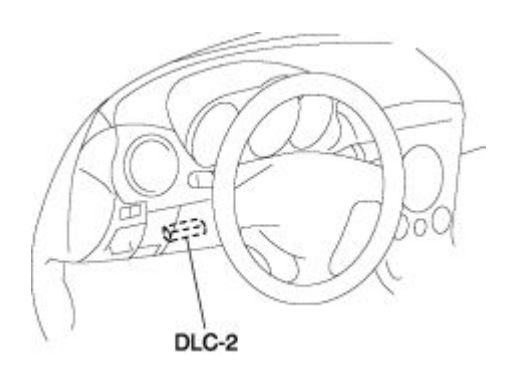

3. Access to the diagnostic monitoring test results and read the test results using the WDS or equivalent.

## AFTER REPAIR PROCEDURE

1. Connect the WDS or equivalent to the DLC-2.

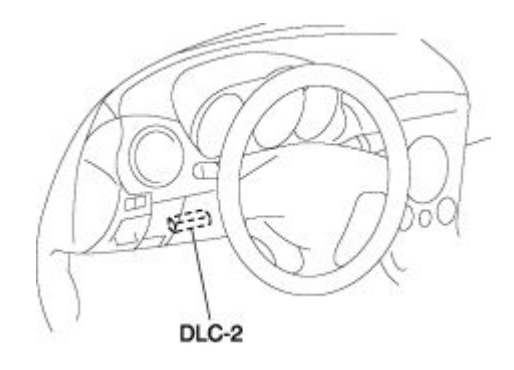

- 2. Cycle the ignition switch off, then to the ON position (Engine off).
- 3. Record DTC if retrieved.
- 4. Clear all diagnostic data using the WDS or equivalent.

## **OBD-II DRIVE MODE**

- Performing the Drive Mode inspects the OBD-II system for proper operation and must be performed to ensure that no additional DTCs are present.
- During the Drive Mode, the following systems are inspected:
  - HO2S heater
  - HO2S
  - TWC
  - Fuel system, Misfire and EVAP system

#### **CAUTION:**

- While performing the Drive Mode, always operate the vehicle in a safe and lawful manner.
- When the WDS or equivalent is used to observe monitor system status while driving, be sure to have another technician with you, or record the data in the WDS or equivalent using the PID/DATA MONITOR AND RECORD function and inspect later.

#### NOTE:

- Vehicle speed and engine speed detected by the PCM may differ from that indicated by the speedometer and tachometer. Use the WDS or equivalent to monitor vehicle speed.
- If the OBD-II system inspection is not completed during the Drive Mode, the following causes are considered:
  - The OBD-II system detected a malfunction.
  - The Drive Mode procedure was not completed correctly.
- Disconnecting the battery will reset the memory. Do not disconnect the battery during and after the Drive Mode.
- The WDS or equivalent can be used at anytime through the course of the Drive Mode to monitor the completion status. Monitoring can be done by viewing the ON BOARD SYSTEM READINESS menu.

#### Mode 1 (PCM Adaptive Memory Produce Drive Mode)

- 1. Start the engine and warm it up completely.
- 2. Verify the following conditions and correct if necessary:
  - All accessory loads (A/C, headlights, blower fan, rear window defroster) are off.
  - Initial ignition timing and idle speed are within specification.
- 3. Perform no load racing at the engine speed of 2,500—3,500 rpm for more than 15 s.
- 4. Continuously perform no load racing at the engine speed of 4,500-5,000 rpm for more than 15 s.
- 5. Idle the engine for **more than 60 s** after the cooling fan stopped.
- 6. Turn the ignition switch off.

#### Mode 3 (HO2S heater, HO2S, and TWC Repair Verification Drive Mode)

- 1. Perform the Mode 1 first.
- 2. Verify that all accessory loads (A/C, headlights, blower fan, rear window defroster) are off.
- 3. Drive the vehicle as shown in the graph. The driving condition before driving at constant speed is not specified.

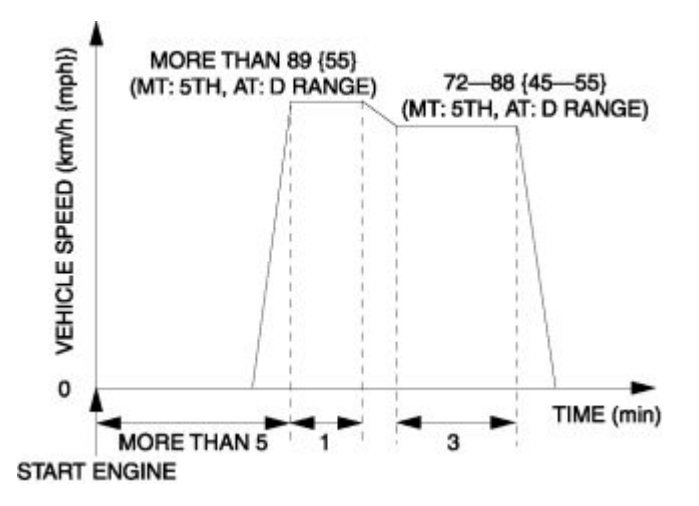

- 4. Stop the vehicle and access the ON BOARD SYSTEM READINESS to inspect the Drive Mode completion status.
  - If completed, RFC changes from No to Yes.
  - If not completed, turn the ignition switch off, then go back to Step 3.
- 5. Access the DIAGNOSTIC MONITORING TEST RESULTS to inspect the monitor results.
  - If MEAS are not within specification, repair has not been completed.
- 6. Verify that no DTCs are available.

#### Mode 6 (EVAP System Repair Verification Drive Mode)

#### NOTE:

- If the Mode 6 cannot be performed (you cannot drive the vehicle under the Mode 6 condition), perform the "Evaporative System Test" as an alternative. (See Evaporative System Test .)
- 1. Verify that all of the following PIDs are within the stated specifications. All PIDs must be within specifications before the engine is started to initiate the evaporative system test.
  - BARO: More than 72.3 kPa {542 mmHg, 21.3 inHg}
  - IAT: **5—35** °C {**41—95** °F}
  - FLI: **15—85 %**
  - B+: 10.9—14.6 V
- 2. Clear the DTC from the PCM memory using the WDS or equivalent.
- 3. Start the engine and idle it for more than 10 s, then turn the ignition switch off.
- 4. Leave the vehicle is this condition for more than 5 hours .
- 5. Start the engine and idle it for more than 15 min .
- 6. Drive the vehicle at the engine speed of 65—80 km/h {40—50 mph} for more than 5 min .
- 7. Stop the vehicle and turn the ignition switch off.
- 8. Leave the vehicle in this condition for more than 10 min .
- 9. Start the engine.
- 10. Access the ON BOARD SYSTEM READINESS to inspect the Drive Mode completion status.
  - If completed, RFC changes from No to Yes.
  - If not completed, turn the ignition switch off, then go back to Step 1.
- 11. Access the DIAGNOSTIC MONITORING TEST RESULTS to inspect the monitor results.
- If MEAS are not within specification, repair has not been completed.
- 12. Verify that no DTCs are available.

Notes:

## DIAGNOSTIC MONITORING TEST RESULTS

• The purpose of this test mode is to confirm the result of OBD-II monitor diagnostic test results. The result values stored when a particular monitor is completed are displayed. If the monitor is not completed, the initial value is displayed.

| Test ID  | Description                                     | Related system      |  |
|----------|-------------------------------------------------|---------------------|--|
| 10:01:80 | Response lean to rich                           | HO2S (front HO2S)   |  |
| 10:01:81 | Response rich to lean                           | 11025 (11011 11025) |  |
| 10:02:01 | Rich to lean sensor threshold voltage           |                     |  |
| 10:02:03 | Low sensor voltage for switch time calculation  | HO2S (rear $HO2S$ ) |  |
| 10:02:04 | High sensor voltage for switch time calculation | 11025 (10ai 11025)  |  |
| 10:02:05 | Rich to lean sensor switching time              |                     |  |
| 10:21:80 | Front and rear HO2S switching time ratio        | Catalyst            |  |
| 10:3A:80 | Large leak check                                |                     |  |
| 10:3B:80 | Small leak check                                | FVAP system         |  |
| 10:3C:80 | Very small leak check                           |                     |  |
| 10:3D:80 | Purge flow monitor                              |                     |  |
| 10:71:80 | Secondary airflow test                          | AIR system          |  |
| 10:E1:80 | Heat radiation ratio                            | Thermostat          |  |
| 10:E1:81 | ECT                                             | Thermostat          |  |

## **DTC TABLE**

## ×: Applicable

—: Not applicable

| DTC<br>No. | Condition                                    | MIL | DC | Monitor<br>item <sup>*</sup> | Memory<br>function | Page                |
|------------|----------------------------------------------|-----|----|------------------------------|--------------------|---------------------|
| P0030      | Front HO2S heater control circuit problem    | ON  | 2  | HO2S<br>heater               | ×                  | (See DTC<br>P0030 ) |
| P0031      | Front HO2S heater control circuit low        | ON  | 2  | HO2S<br>heater               | ×                  | (See DTC<br>P0031)  |
| P0032      | Front HO2S heater control circuit high       | ON  | 2  | HO2S<br>heater               | ×                  | (See DTC<br>P0032 ) |
| P0037      | Rear HO2S heater control circuit low         | ON  | 2  | HO2S<br>heater               | ×                  | (See DTC<br>P0037 ) |
| P0038      | Rear HO2S heater control circuit high        | ON  | 2  | HO2S<br>heater               | ×                  | (See DTC<br>P0038)  |
| P0076      | VDI solenoid valve control circuit low       | OFF | 2  | ССМ                          | ×                  | (See DTC<br>P0076 ) |
| P0077      | VDI solenoid valve control circuit high      | OFF | 2  | ССМ                          | ×                  | (See DTC<br>P0077)  |
| P0101      | MAF sensor circuit range/performance problem | ON  | 2  | ССМ                          | ×                  | (See DTC<br>P0101 ) |
| P0102      | MAF sensor circuit low input                 | ON  | 1  | ССМ                          | ×                  | (See DTC<br>P0102)  |
| P0103      | MAF sensor circuit high input                | ON  | 1  | ССМ                          | ×                  | (See DTC<br>P0103)  |
| P0107      | BARO sensor circuit low input                | ON  | 1  | ССМ                          | ×                  | (See DTC<br>P0107)  |
| P0108      | BARO sensor circuit high input               | ON  | 1  | ССМ                          | ×                  | (See DTC<br>P0108)  |
| P0111      | IAT sensor circuit range/performance problem | ON  | 2  | ССМ                          | ×                  | (See DTC<br>P0111)  |
| P0112      | IAT sensor circuit low input                 | ON  | 1  | ССМ                          | ×                  | (See DTC<br>P0112)  |
| P0113      | IAT sensor circuit high input                | ON  | 1  | ССМ                          | ×                  | (See DTC<br>P0113)  |
| P0117      | ECT sensor circuit low input                 | ON  | 1  | ССМ                          | ×                  | (See DTC<br>P0117)  |
| P0118      | ECT sensor circuit high input                | ON  | 1  | ССМ                          | ×                  | (See DTC<br>P0118)  |
| P0122      | TP sensor No.1 circuit low input             | ON  | 1  | ССМ                          | ×                  | (See DTC<br>P0122)  |
| P0123      | TP sensor No.1 circuit high input            | ON  | 1  | ССМ                          | ×                  | (See DTC            |

Engine Diagnostics & Control Page 11

|       |                                                                   |          |           |             |   | P0123)                   |
|-------|-------------------------------------------------------------------|----------|-----------|-------------|---|--------------------------|
| P0125 | Insufficient coolant temperature for closed loop fuel control     | ON       | 2         | ССМ         | × | (See DTC<br>P0125 )      |
| P0126 | Insufficient coolant temperature for stable operation             | ON       | 2         | Thermostat  | × | (See DTC<br>P0126, P0128 |
| P0128 | Coolant thermostat problem                                        | ON       | 2         | Thermostat  | × | )                        |
| P0130 | Front HO2S circuit problem                                        | ON       | 2         | HO2S        | × | (See DTC<br>P0130 )      |
| P0131 | Front HO2S circuit low voltage                                    | ON       | 2         | HO2S        | × | (See DTC<br>P0131)       |
| P0132 | Front HO2S circuit high voltage                                   | ON       | 2         | HO2S        | × | (See DTC<br>P0132 )      |
| P0133 | Front HO2S circuit slow response                                  | ON       | 2         | HO2S        | × | (See DTC<br>P0133)       |
| P0138 | Rear HO2S circuit high voltage                                    | ON       | 2         | HO2S        | × | (See DTC<br>P0138)       |
| P0139 | Rear HO2S circuit slow response                                   | ON       | 2         | HO2S        | × | (See DTC<br>P0139 )      |
| P0171 | System too lean                                                   | ON       | 2         | Fuel system | × | (See DTC<br>P0171 )      |
| P0172 | System too rich                                                   | ON       | 2         | Fuel system | × | (See DTC<br>P0172)       |
| P0222 | TP sensor No.2 circuit low input                                  | ON       | 1         | ССМ         | × | (See DTC<br>P0222 )      |
| P0223 | TP sensor No.2 circuit high input                                 | ON       | 1         | ССМ         | × | (See DTC<br>P0223 )      |
| P0300 | Random misfire detected                                           | Flash/ON | 1 or<br>2 | Misfire     | × | (See DTC<br>P0300 )      |
| P0301 | Front rotor misfire detected                                      | Flash/ON | 1 or<br>2 | Misfire     | × | (See DTC<br>P0301 P0302  |
| P0302 | Rear rotor misfire detected                                       | Flash/ON | 1 or<br>2 | Misfire     | × | )                        |
| P0327 | KS circuit low input                                              | ON       | 1         | ССМ         | × | (See DTC<br>P0327 )      |
| P0328 | KS circuit high input                                             | ON       | 1         | ССМ         | × | (See DTC<br>P0328 )      |
| P0335 | Eccentric shaft position sensor circuit problem                   | ON       | 1         | ССМ         | × | (See DTC<br>P0335 )      |
| P0336 | Eccentric shaft position sensor circuit range/performance problem | ON       | 1         | ССМ         | × | (See DTC<br>P0336 )      |
| P0410 | AIR system problem                                                | ON       | 2         | AIR system  | × | (See DTC<br>P0410)       |
| P0420 | Catalyst system efficiency below threshold                        | ON       | 2         | Catalyst    | × | (See DTC<br>P0420)       |

(w)

| P0441 | EVAP system incorrect purge flow                         | ON  | 2 | EVAP<br>system | × | (See DTC<br>P0441)  |
|-------|----------------------------------------------------------|-----|---|----------------|---|---------------------|
| P0442 | EVAP system leak detected (small leak)                   | ON  | 2 | EVAP<br>system | × | (See DTC<br>P0442)  |
| P0443 | Purge solenoid valve circuit problem                     | ON  | 2 | CCM            | × | (See DTC<br>P0443)  |
| P0446 | EVAP system vent control circuit problem                 | ON  | 2 | EVAP<br>system | × | (See DTC<br>P0446)  |
| P0455 | EVAP system leak detected (large leak)                   | ON  | 2 | EVAP<br>system | × | (See DTC<br>P0455 ) |
| P0456 | EVAP system leak detected (very small leak)              | ON  | 2 | EVAP<br>system | × | (See DTC<br>P0456 ) |
| P0461 | Fuel gauge sender unit circuit range/performance problem | ON  | 2 | ССМ            | × | (See DTC<br>P0461 ) |
| P0462 | Fuel gauge sender unit circuit low input                 | ON  | 2 | ССМ            | × | (See DTC<br>P0462 ) |
| P0463 | Fuel gauge sender unit circuit high input                | ON  | 2 | ССМ            | × | (See DTC<br>P0463 ) |
| P0480 | Cooling fan No.1 control circuit problem                 | OFF | 2 | Other          | × | (See DTC<br>P0480 ) |
| P0481 | Cooling fan No.2 control circuit problem                 | OFF | 2 | Other          | × | (See DTC<br>P0481)  |
| P0500 | VSS circuit problem                                      | ON  | 2 | ССМ            | × | (See DTC<br>P0500 ) |
| P0505 | Idle air control system problem                          | OFF |   | _              |   | (See DTC<br>P0505 ) |
| P0506 | Idle air control system RPM lower than expected          | ON  | 2 | ССМ            | × | (See DTC<br>P0506 ) |
| P0507 | Idle air control system RPM higher than expected         | ON  | 2 | ССМ            | × | (See DTC<br>P0507 ) |
| P0562 | System voltage low (KAM)                                 | ON  | 1 | ССМ            | × | (See DTC<br>P0562)  |
| P0564 | Cruise control switch input circuit problem              | OFF | 1 | Other          | × | (See DTC<br>P0564 ) |
| P0571 | Brake switch input circuit problem                       | OFF | 1 | Other          | × | (See DTC<br>P0571 ) |
| P0601 | PCM memory check sum error                               | ON  | 1 | ССМ            | × | (See DTC<br>P0601 ) |
| P0602 | PCM programming error                                    | ON  | 1 | ССМ            | × | (See DTC<br>P0602 ) |
| P0604 | PCM random access memory error                           | ON  | 1 | ССМ            | × | (See DTC<br>P0604 ) |
| P0610 | PCM vehicle options error                                | ON  | 1 | ССМ            | × | (See DTC<br>P0610 ) |

| P0638 | Throttle actuator control circuit range/performance problem | ON  | 1 | ССМ         | × | (See DTC<br>P0638 ) |
|-------|-------------------------------------------------------------|-----|---|-------------|---|---------------------|
| P0661 | SSV solenoid valve control circuit low                      | ON  | 2 | ССМ         | × | (See DTC<br>P0661 ) |
| P0662 | SSV solenoid valve control circuit high                     | ON  | 2 | ССМ         | × | (See DTC<br>P0662 ) |
| P0703 | Brake switch No.1 input circuit problem                     | ON  | 2 | ССМ         | × | (See DTC<br>P0703)  |
| P0704 | Clutch switch input circuit problem                         | ON  | 2 | ССМ         | × | (See DTC<br>P0704 ) |
| P0850 | Neutral switch input circuit problem                        | ON  | 2 | ССМ         | × | (See DTC<br>P0850 ) |
| P1260 | Immobilizer system problem                                  | OFF | 1 | Other       |   | (See DTC<br>P1260 ) |
| P1574 | TP sensor output incongruent                                | ON  | 1 | ССМ         | × | (See DTC<br>P1574 ) |
| P1577 | APP sensor output incongruent                               | ON  | 1 | ССМ         | × | (See DTC<br>P1577 ) |
| P1686 | Metering oil pump control circuit low flow side problem     | ON  | 1 | Other       | × | (See DTC<br>P1686 ) |
| P1687 | Metering oil pump control circuit high flow side problem    | ON  | 1 | Other       | × | (See DTC<br>P1687 ) |
| P1688 | Metering oil pump control circuit initial check problem     | ON  | 1 | Other       | × | (See DTC<br>P1688 ) |
| P2004 | APV stuck open                                              | ON  | 2 | ССМ         | × | (See DTC<br>P2004 ) |
| P2006 | APV motor control circuit IC problem                        | ON  | 2 | ССМ         | × | (See DTC<br>P2006 ) |
| P2008 | APV motor control circuit/open                              | ON  | 2 | ССМ         | × | (See DTC<br>P2008 ) |
| P2017 | APV position sensor circuit problem                         | ON  | 2 | ССМ         | × | (See DTC<br>P2017 ) |
| P2070 | SSV stuck open                                              | ON  | 2 | ССМ         | × | (See DTC<br>P2070 ) |
| P2096 | Target A/F feedback system too lean                         | ON  | 2 | Fuel system | × | (See DTC<br>P2096 ) |
| P2097 | Target A/F feedback system too rich                         | ON  | 2 | Fuel system | × | (See DTC<br>P2097 ) |
| P2101 | Drive-by-wire relay control circuit problem                 | ON  | 1 | ССМ         | × | (See DTC<br>P2101 ) |
| P2106 | Throttle actuator control system-forced limited power       | ON  | 1 | ССМ         | × | (See DTC<br>P2106 ) |
| P2107 | Throttle actuator control module<br>processor error         | ON  | 1 | ССМ         | × | (See DTC<br>P2107 ) |

| P2108 | Throttle actuator control module performance error                      | ON | 1 | ССМ            | × | (See DTC<br>P2108 ) |
|-------|-------------------------------------------------------------------------|----|---|----------------|---|---------------------|
| P2109 | TP sensor minimum stop<br>range/performance problem                     | ON | 1 | ССМ            | × | (See DTC<br>P2109 ) |
| P2112 | Throttle actuator control system<br>range/performance problem           | ON | 1 | ССМ            | × | (See DTC<br>P2112)  |
| P2119 | Throttle actuator control throttle body range/performance problem       | ON | 2 | ССМ            | × | (See DTC<br>P2119 ) |
| P2122 | APP sensor No.1 circuit low input                                       | ON | 1 | ССМ            | × | (See DTC<br>P2122 ) |
| P2123 | APP sensor No.1 circuit high input                                      | ON | 1 | ССМ            | × | (See DTC<br>P2123 ) |
| P2127 | APP sensor No.2 circuit low input                                       | ON | 1 | ССМ            | × | (See DTC<br>P2127 ) |
| P2128 | APP sensor No.2 circuit high input                                      | ON | 1 | ССМ            | × | (See DTC<br>P2128 ) |
| P2135 | TP sensor No.1/No.2 voltage correlation problem                         | ON | 1 | ССМ            | × | (See DTC<br>P2135 ) |
| P2136 | TP sensor No.1/No.3 voltage correlation problem                         | ON | 1 | ССМ            | × | (See DTC<br>P2136 ) |
| P2138 | APP sensor No.1/No.2 voltage correlation problem                        | ON | 1 | ССМ            | × | (See DTC<br>P2138 ) |
| P2195 | Front HO2S signal stuck lean                                            | ON | 2 | HO2S           | × | (See DTC<br>P2195 ) |
| P2196 | Front HO2S signal stuck rich                                            | ON | 2 | HO2S           | × | (See DTC<br>P2196 ) |
| P2257 | AIR pump relay control circuit low                                      | ON | 2 | ССМ            | × | (See DTC<br>P2257 ) |
| P2258 | AIR pump relay control circuit high                                     | ON | 2 | ССМ            | × | (See DTC<br>P2258 ) |
| P2259 | AIR solenoid valve control circuit low                                  | ON | 2 | ССМ            | × | (See DTC<br>P2259 ) |
| P2260 | AIR solenoid valve control circuit high                                 | ON | 2 | ССМ            | × | (See DTC<br>P2260 ) |
| P2270 | Rear HO2S signal stuck lean                                             | ON | 2 | HO2S           | × | (See DTC<br>P2270 ) |
| P2271 | Rear HO2S signal stuck rich                                             | ON | 2 | HO2S           | × | (See DTC<br>P2271 ) |
| P2401 | EVAP system leak detection pump control circuit low                     | ON | 2 | EVAP<br>system | × | (See DTC<br>P2401 ) |
| P2402 | EVAP system leak detection pump control circuit high                    | ON | 2 | EVAP<br>system | × | (See DTC<br>P2402 ) |
| P2404 | EVAP system leak detection pump sense circuit range/performance problem | ON | 2 | EVAP<br>system | × | (See DTC<br>P2404 ) |

| P2405 | EVAP system leak detection pump sense circuit low                          | ON                                      | 2 | EVAP<br>system | × | (See DTC<br>P2405 ) |  |
|-------|----------------------------------------------------------------------------|-----------------------------------------|---|----------------|---|---------------------|--|
| P2406 | EVAP system leak detection pump sense circuit high                         | ON                                      | 2 | EVAP<br>system | × | (See DTC<br>P2406 ) |  |
| P2407 | EVAP system leak detection pump sense circuit intermittent/erratic problem | ON                                      | 2 | EVAP<br>system | × | (See DTC<br>P2407 ) |  |
| P2502 | Charging system voltage problem                                            | OFF                                     | 1 | Other          | × | (See DTC<br>P2502 ) |  |
| P2503 | Charging system voltage low                                                | OFF                                     | 1 | Other          | × | (See DTC<br>P2503 ) |  |
| P2504 | Charging system voltage high                                               | OFF                                     | 1 | Other          | × | (See DTC<br>P2504 ) |  |
| U0073 | CAN system communication error                                             |                                         |   |                |   |                     |  |
| U0101 | Communication error to TCM                                                 |                                         |   |                |   |                     |  |
| U0121 | Communication error to ABS HU/CM                                           | (See DTC TABLE [MULTIPLEX COMMUNICATION |   |                |   |                     |  |
| U0155 | Communication error to instrument cluster                                  | SYSTEM])                                |   |                |   |                     |  |
| U0167 | Communication error to keyless control module                              |                                         |   |                |   |                     |  |

Indicates the applicable item in On-Board System Readiness Test defined by CARB.

## **DTC P00XX**

## **DTC P0030**

| DTC P0030              | Front HO2S heater control circuit problem                                                                                                    |
|------------------------|----------------------------------------------------------------------------------------------------|
| DETECTION<br>CONDITION | <ul> <li>The PCM monitors the front HO2S impedance when under the front HO2S heater control for 200 s . If the impedance is more than 44 ohms , the PCM determines that there is a front HO2S heater control circuit problem.</li> <li>Diagnostic support note</li> <li>This is a continuous monitor (HO2S heater).</li> <li>The MIL illuminates if the PCM detects the above malfunction condition in two consecutive drive cycles or in one drive cycle while the DTC for the same malfunction has been stored in the PCM.</li> <li>PENDING CODE is available if the PCM detects the above malfunction condition during the first drive cycle.</li> <li>FREEZE FRAME DATA is available.</li> <li>The DTC is stored in the PCM memory.</li> </ul> |
| POSSIBLE<br>CAUSE      | <ul> <li>Front HO2S heater malfunction</li> <li>Connector or terminal malfunction</li> <li>PCM malfunction</li> </ul>                                                                                                    |

| STEP | INSPECTION                                                                                                    |     | ACTION                                                                                                    |
|------|----------------------------------------------------------------------------------------------------|-----|----------------------------------------------------------------------------------------------------|
|      | VERIFY FREEZE FRAME DATA HAS                                                                                                    | Yes | Go to the next step.                                                                                                    |
| 1    | <ul> <li>Has FREEZE FRAME DATA been recorded?</li> </ul>                                                                                                    | No  | Record the FREEZE FRAME DATA on the repair order, then go to the next step.                                                                                  |
| 2    | <ul> <li>VERIFY RELATED REPAIR<br/>INFORMATION AVAILABILITY</li> <li>Verify related Service Bulletins and/or<br/>on-line repair information availability.</li> <li>Is any related repair information<br/>available?</li> </ul>                         | Yes | <ul> <li>Perform repair or diagnosis according to the available repair information.</li> <li>If the vehicle is not repaired, go to the next step.</li> </ul> |
|      |                                                                                                    | No  | Go to the next step.                                                                                                    |
|      | VERIFY RELATED PENDING CODE OR<br>STORED DTC                                                                                                    | Yes | Go to the appropriate DTC inspection.<br>(See DTC TABLE .)                                                                                                   |
| 3    | <ul> <li>Turn the ignition switch off, then to the ON position (Engine off).</li> <li>Verify the related PENDING CODE or stored DTCs.</li> <li>Are other DTCs present?</li> </ul>                                                                      | No  | Go to the next step.                                                                                                    |
|      | INSPECT FRONT HO2S CONNECTOR                                                                                                    | Yes | Repair or replace the terminal, then go to Step 7.                                                                                                    |
| 4    | <ul> <li>FOR POOR CONNECTION</li> <li>Turn the ignition switch off.</li> <li>Disconnect the front HO2S connector.</li> <li>Inspect for poor connection (such as damaged/pulled-out pins, and corrosion).</li> <li>Is there any malfunction?</li> </ul> | No  | Go to the next step.                                                                                                    |
|      | INSPECT FRONT HO2S HEATER                                                                                                    |     | Replace the front HO2S, then go to Step 7.                                                                                                    |
|      | • Inspect the front HO2S heater.                                                                                                    | Yes | (See FRONT HEATED OXYGEN SENSOR<br>(HO2S) REMOVAL/INSTALLATION .)                                                                                            |
| 5    | <ul><li>(See FRONT HEATED OXYGEN<br/>SENSOR (HO2S) INSPECTION .)</li><li>Is there any malfunction ?</li></ul>                                                                                                    | No  | Go to the next step.                                                                                                    |
| 6    | INSPECT PCM CONNECTOR FOR POOR<br>CONNECTION                                                                                                    | Yes | Repair or replace the terminal, then go to the next step.                                                                                                    |

|   | <ul> <li>Turn the ignition switch off.</li> <li>Disconnect the PCM connector.</li> <li>Inspect for poor connection (such as damaged/pulled-out pins, and corrosion).</li> <li>Is there any malfunction?</li> </ul>                                                       | No  | Go to the next step.                       |
|---|----------------------------------------------------------------------------------------------------|-----|--------------------------------------------|
|   | VERIFY TROUBLESHOOTING OF DTC                                                                                                    | Vec | Replace the PCM, then go to the next step. |
|   |                                                                                                    | 105 | (See PCM REMOVAL/INSTALLATION .)           |
| 7 | <ul> <li>Make sure to reconnect all disconnected connectors.</li> <li>Clear the DTC from the PCM memory using the WDS or equivalent.</li> <li>Perform the DRIVE MODE 1 and 3. (See OBD-II DRIVE MODE .)</li> <li>Is the PENDING CODE same as the DTC present?</li> </ul> | No  | Go to the next step.                       |
|   | VERIFY AFTER REPAIR PROCEDURE                                                                                                    | Ves | Go to the applicable DTC inspection.       |
|   | • Perform the "AFTER REPAIR                                                                                                    | 103 | (See DTC TABLE .)                          |
| 8 | <ul> <li>(See AFTER REPAIR PROCEDURE .)</li> <li>Are any DTCs present?</li> </ul>                                                                                                    | No  | DTC troubleshooting completed.             |

| DTC P0031              | Front HO2S heater control circuit low                                                                                                    |  |  |  |  |  |
|------------------------|----------------------------------------------------------------------------------------------------|--|--|--|--|--|
| DETECTION<br>CONDITION | <ul> <li>The PCM monitors the front HO2S heater control voltage when the PCM turns the front HO2S heater off. If the control voltage exceeds 25 % of the battery voltage, the PCM determines that the front HO2S heater control circuit voltage is low.</li> <li>Diagnostic support note</li> <li>This is a continuous monitor (HO2S heater).</li> <li>The MIL illuminates if the PCM detects the above malfunction condition in two consecutive drive cycles or in one drive cycle while the DTC for the same malfunction has been stored in the PCM.</li> <li>PENDING CODE is available if the PCM detects the above malfunction condition during the first drive cycle.</li> <li>FREEZE FRAME DATA is available.</li> <li>The DTC is stored in the PCM memory.</li> </ul> |  |  |  |  |  |
| POSSIBLE<br>CAUSE      | <ul> <li>Front HO2S heater malfunction</li> <li>Connector or terminal malfunction</li> <li>Short to power supply in wiring harness between front HO2S terminal D and PCM terminal 1V</li> <li>PCM malfunction</li> </ul>                                                                                                    |  |  |  |  |  |
| MAIN<br>TERM           | FRONT HO2S HEATER<br>(FRONT HO2S)     PCM       INAL C     5     4     6       3     5     9     10       4     6     10     10       3     6     10     10       4     6     10     10       4     6     10     10       6     10     10     10       10     10     10     10       10     10     10     10       10     10     10     10       10     10     10     10       11     10     10     11       11     11     11     11                                                                                                    |  |  |  |  |  |

| STEP | INSPECTION                                                                                                    |     | ACTION                                                                                                    |  |
|------|----------------------------------------------------------------------------------------------------|-----|----------------------------------------------------------------------------------------------------|--|
|      | VERIFY FREEZE FRAME DATA HAS                                                                                                    | Yes | Go to the next step.                                                                                                    |  |
| 1    | <ul> <li>Has FREEZE FRAME DATA been recorded?</li> </ul>                                                                                                    | No  | Record the FREEZE FRAME DATA on the repair order, then go to the next step.                                                                                  |  |
| 2    | <ul> <li>VERIFY RELATED REPAIR</li> <li>INFORMATION AVAILABILITY</li> <li>Verify related Service Bulletins and/or on-line repair information availability.</li> <li>Is any related repair information available?</li> </ul> | Yes | <ul> <li>Perform repair or diagnosis according to the available repair information.</li> <li>If the vehicle is not repaired, go to the next step.</li> </ul> |  |
|      |                                                                                                    | No  | Go to the next step.                                                                                                    |  |
|      | INSPECT FRONT HO2S CONNECTOR FOR                                                                                                    | Yes | Repair or replace the terminal, then go to Step 7.                                                                                                    |  |
| 3    | <ul> <li>Turn the ignition switch off.</li> <li>Disconnect the front HO2S connector.</li> <li>Inspect for poor connection (such as damaged/pulled-out pins, and corrosion).</li> <li>Is there any malfunction?</li> </ul>   | No  | Go to the next step.                                                                                                    |  |
|      | INSPECT FRONT HO2S HEATER<br>CONTROL CIRCUIT FOR SHORT TO<br>POWER SLIPPLY                                                                                                    | Yes | Repair or replace the wiring harness for a possible short to power supply, then go to Step 7.                                                                |  |
| 4    | <ul> <li>Turn the ignition switch to the ON position (Engine off).</li> <li>Measure the voltage between front HO2S terminal D (wiring harness-side) and body GND.</li> <li>Is the voltage B+ ?</li> </ul>                   | No  | Go to the next step.                                                                                                    |  |
|      | INSPECT FRONT HO2S HEATER                                                                                                    |     | Replace the front HO2S, then go to Step 7.                                                                                                    |  |
|      | • Inspect the front HO2S heater.                                                                                                    | Yes | (See FRONT HEATED OXYGEN SENSOR<br>(HO2S) REMOVAL/INSTALLATION .)                                                                                            |  |
| 5    | <ul> <li>(See FRONT HEATED OXYGEN SENSOR (HO2S) INSPECTION .)</li> <li>Is there any malfunction ?</li> </ul>                                                                                                    | No  | Go to the next step.                                                                                                    |  |

|   | INSPECT PCM CONNECTOR FOR POOR<br>CONNECTION                                                                                                    | Yes | Repair or replace the terminal, then go to the next step. |
|---|----------------------------------------------------------------------------------------------------|-----|-----------------------------------------------------------|
| 6 | <ul> <li>Turn the ignition switch off.</li> <li>Disconnect the PCM connector.</li> <li>Inspect for poor connection (such as damaged/pulled-out pins, and corrosion).</li> <li>Is there any malfunction?</li> </ul>                                                       | No  | Go to the next step.                                      |
|   | VERIFY TROUBLESHOOTING OF DTC<br>P0031 COMPLETED                                                                                                    | Yes | Replace the PCM, then go to the next step.                |
|   |                                                                                                    |     | (See PCM REMOVAL/INSTALLATION .)                          |
| 7 | <ul> <li>Make sure to reconnect all disconnected connectors.</li> <li>Clear the DTC from the PCM memory using the WDS or equivalent.</li> <li>Perform the DRIVE MODE 1 and 3. (See OBD-II DRIVE MODE .)</li> <li>Is the PENDING CODE same as the DTC present?</li> </ul> | No  | Go to the next step.                                      |
|   | VERIFY AFTER REPAIR PROCEDURE                                                                                                    |     | Go to the applicable DTC inspection.                      |
| 8 | • Perform the "AFTER REPAIR                                                                                                    | Yes | (See DTC TABLE .)                                         |
|   | PROCEDURE".                                                                                                    |     |                                                           |
|   | (See AFTER REPAIR PROCEDURE .)                                                                                                    | No  | DTC troubleshooting completed.                            |
|   | • Are any DTCs present?                                                                                                    |     |                                                           |

| DTC P0032              | Front HO2S heater control circuit high                                                                                                    |  |  |  |
|------------------------|----------------------------------------------------------------------------------------------------|--|--|--|
| DETECTION<br>CONDITION | <ul> <li>The PCM monitors the front HO2S heater control voltage when the PCM turns the front HO2S heater on. If the control voltage is less than 25 % of the battery voltage, the PCM determines that the front HO2S heater control circuit voltage is high.</li> <li>Diagnostic support note</li> <li>This is a continuous monitor (HO2S heater).</li> <li>The MIL illuminates if the PCM detects the above malfunction condition in two consecutive drive cycles or in one drive cycle while the DTC for the same malfunction has been stored in the PCM.</li> <li>PENDING CODE is available if the PCM detects the above malfunction condition during the first drive cycle.</li> </ul> |  |  |  |
| POSSIBLE<br>CAUSE      | <ul> <li>FREEZE FRAME DATA is available.</li> <li>The DTC is stored in the PCM memory.</li> <li>Front HO2S heater malfunction</li> <li>Connector or terminal malfunction</li> <li>Open circuit in wiring harness between main relay terminal C and front HO2S terminal C</li> <li>Short to GND in wiring harness between main relay terminal C and front HO2S terminal C</li> <li>Open circuit in wiring harness between front HO2S terminal D and PCM terminal 1V</li> <li>Short to GND in wiring harness between front HO2S terminal D and PCM terminal 1V</li> <li>PCM malfunction</li> </ul>                                                                                           |  |  |  |

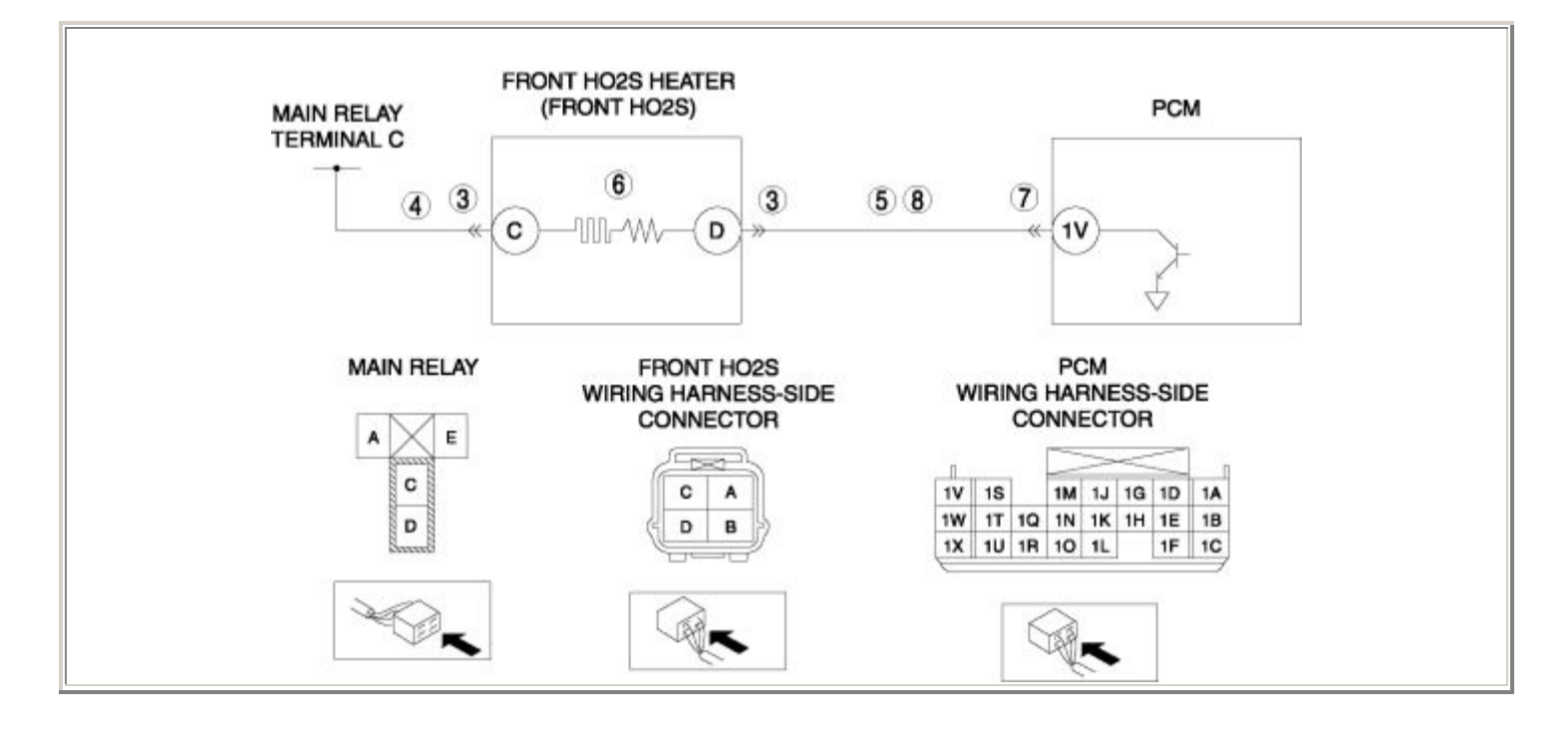

Notes:

| STEP | STEP INSPECTION                                                                                                    |     | ACTION                                                                                                    |  |
|------|----------------------------------------------------------------------------------------------------|-----|----------------------------------------------------------------------------------------------------|--|
|      | VERIFY FREEZE FRAME DATA HAS BEEN                                                                                                    | Yes | Go to the next step.                                                                                                    |  |
| 1    | <ul> <li>Has FREEZE FRAME DATA been recorded?</li> </ul>                                                                                                    | No  | Record the FREEZE FRAME DATA on the repair order, then go to the next step.                                                                                  |  |
| 2    | <ul> <li>VERIFY RELATED REPAIR INFORMATION<br/>AVAILABILITY</li> <li>Verify related Service Bulletins and/or on-<br/>line repair information availability.</li> <li>Is any related repair information<br/>available?</li> </ul>                                             | Yes | <ul> <li>Perform repair or diagnosis according to the available repair information.</li> <li>If the vehicle is not repaired, go to the next step.</li> </ul> |  |
|      |                                                                                                    | No  | Go to the next step.                                                                                                    |  |
|      | INSPECT FRONT HO2S CONNECTOR FOR<br>POOR CONNECTION                                                                                                    | Yes | Repair or replace the terminal, then go to Step 9.                                                                                                    |  |
| 3    | <ul> <li>Turn the ignition switch off.</li> <li>Disconnect the front HO2S connector.</li> <li>Inspect for poor connection (such as damaged/pulled-out pins, and corrosion).</li> <li>Is there any malfunction?</li> </ul>                                                   | No  | Go to the next step.                                                                                                    |  |
|      | INSPECT FRONT HO2S HEATER POWER                                                                                                    | Yes | Go to the next step.                                                                                                    |  |
| 4    | <ul> <li>CIRCUIT FOR OPEN CIRCUIT OR SHORT TO<br/>GND</li> <li>Turn the ignition switch to the ON<br/>position (Engine off).</li> <li>Measure the voltage between front HO2S<br/>terminal C (wiring harness-side) and body<br/>GND.</li> <li>Is the voltage B+ ?</li> </ul> | No  | Repair or replace the wiring harness for a possible open circuit or short to GND, then go to Step 9.                                                         |  |
|      | INSPECT FRONT HO2S HEATER CONTROL<br>CIRCUIT FOR SHORT TO GND                                                                                                    | Yes | Repair or replace the wiring harness for a possible short to GND, then go to Step 9.                                                                         |  |
| 5    | <ul> <li>Turn the ignition switch off.</li> <li>Inspect for continuity between front HO2S terminal D (wiring harness-side) and body GND.</li> <li>Is there continuity?</li> </ul>                                                                                           | No  | Go to the next step.                                                                                                    |  |

|    | DIGDECT EDONT LLOOG LLEATED                                                                                                    |     |                                                                                             |
|----|----------------------------------------------------------------------------------------------------|-----|---------------------------------------------------------------------------------------------|
|    | INSPECT FRONT HO2S HEATER                                                                                                    | V   | Replace the front HO2S, then go to Step 9.                                                  |
|    | • Inspect the front HO2S heater.                                                                                                    | res | (See FRONT HEATED OXYGEN SENSOR<br>(HO2S) REMOVAL/INSTALLATION )                            |
| 6  | (See FRONT HEATED OXYGEN                                                                                                    |     |                                                                                             |
|    | <ul> <li>Is there any malfunction ?</li> </ul>                                                                                                    | No  | Go to the next step.                                                                        |
|    | INSPECT PCM CONNECTOR FOR POOR<br>CONNECTION                                                                                                    | Yes | Repair or replace the terminal, then go to Step 9.                                          |
| 7  | <ul> <li>Turn the ignition switch off.</li> <li>Disconnect the PCM connector.</li> <li>Inspect for poor connection (such as damaged/pulled-out pins, and corrosion).</li> <li>Is there any malfunction?</li> </ul>                                                       | No  | Go to the next step.                                                                        |
|    | INSPECT FRONT HO2S HEATER CONTROL                                                                                                    | Yes | Go to the next step.                                                                        |
| 8  | <ul> <li>CIRCUIT FOR OPEN CIRCUIT</li> <li>Turn the ignition switch off.</li> <li>Inspect for continuity between front HO2S terminal D (wiring harness-side) and PCM terminal 1V (wiring harness-side).</li> <li>Is there continuity?</li> </ul>                         | No  | Repair or replace the wiring harness for a possible open circuit, then go to the next step. |
|    | VERIFY TROUBLESHOOTING OF DTC                                                                                                    | Vac | Replace the PCM, then go to the next step.                                                  |
|    |                                                                                                    | 105 | (See PCM REMOVAL/INSTALLATION .)                                                            |
| 9  | <ul> <li>Make sure to reconnect all disconnected connectors.</li> <li>Clear the DTC from the PCM memory using the WDS or equivalent.</li> <li>Perform the DRIVE MODE 1 and 3. (See OBD-II DRIVE MODE .)</li> <li>Is the PENDING CODE same as the DTC present?</li> </ul> | No  | Go to the next step.                                                                        |
|    | VERIFY AFTER REPAIR PROCEDURE                                                                                                    |     | Go to the applicable DTC inspection.                                                        |
| 10 | • Perform the "AFTER REPAIR<br>PROCEDURE"                                                                                                    | Yes | (See DTC TABLE .)                                                                           |
|    | <ul> <li>KOCEDUKE .</li> <li>(See AFTER REPAIR PROCEDURE .)</li> <li>Are any DTCs present?</li> </ul>                                                                                                    | No  | DTC troubleshooting completed.                                                              |
| L  |                                                                                                    |     |                                                                                             |

| DTC P0037                            | Rear HO2S heater control circuit low                                                                                                    |  |  |
|--------------------------------------|----------------------------------------------------------------------------------------------------|--|--|
| <b>DETECTION</b><br><b>CONDITION</b> | <ul> <li>The PCM monitors the rear HO2S heater control voltage when the PCM turns the rear HO2S heater off. If the control voltage exceeds 57 % of the battery voltage, the PCM determines that the rear HO2S heater control circuit voltage is low.</li> <li>Diagnostic support note</li> <li>This is a continuous monitor (HO2S heater).</li> <li>The MIL illuminates if the PCM detects the above malfunction condition in two consecutive drive cycles or in one drive cycle while the DTC for the same malfunction has been stored in the PCM.</li> <li>PENDING CODE is available if the PCM detects the above malfunction condition during the first drive cycle.</li> <li>FREEZE FRAME DATA is available.</li> <li>The DTC is stored in the PCM memory.</li> </ul> |  |  |
| POSSIBLE<br>CAUSE                    | <ul> <li>Rear HO2S heater malfunction</li> <li>Connector or terminal malfunction</li> <li>Short to power supply in wiring harness between rear HO2S terminal D and PCM terminal 2A</li> <li>PCM malfunction</li> </ul>                                                                                                    |  |  |
| MAIN<br>TERN                         | RELAY (REAR HO2S) PCM<br>INAL C<br>3<br>5<br>3<br>4<br>6<br>2A<br>-<br>2A<br>-<br>-<br>-<br>-<br>-<br>-<br>-<br>-<br>-<br>-<br>-<br>-<br>-                                                                                                    |  |  |
|                                      | MAIN RELAY     REAR HO2S<br>WIRING HARNESS-SIDE<br>CONNECTOR     PCM<br>WIRING HARNESS-SIDE<br>CONNECTOR       A F     C     C       C     C       D     C       A     C       C     C       D     B                                                                                                    |  |  |
|                                      |                                                                                                    |  |  |

| STEP | INSPECTION                                                                                                    | ACTION |                                                                                                    |
|------|----------------------------------------------------------------------------------------------------|--------|----------------------------------------------------------------------------------------------------|
|      | VERIFY FREEZE FRAME DATA HAS                                                                                                    | Yes    | Go to the next step.                                                                                                    |
| 1    | <ul> <li>BEEN RECORDED</li> <li>Has FREEZE FRAME DATA been recorded?</li> </ul>                                                                                                    | No     | Record the FREEZE FRAME DATA on the repair order, then go to the next step.                                                                                  |
| 2    | <ul> <li>VERIFY RELATED REPAIR<br/>INFORMATION AVAILABILITY</li> <li>Verify related Service Bulletins and/or<br/>on-line repair information availability.</li> <li>Is any related repair information<br/>available?</li> </ul> | Yes    | <ul> <li>Perform repair or diagnosis according to the available repair information.</li> <li>If the vehicle is not repaired, go to the next step.</li> </ul> |
|      |                                                                                                    | No     | Go to the next step.                                                                                                    |
|      | INSPECT REAR HO2S CONNECTOR FOR                                                                                                    | Yes    | Repair or replace the terminal, then go to Step 7.                                                                                                    |
| 3    | <ul> <li>Turn the ignition switch off.</li> <li>Disconnect the rear HO2S connector.</li> <li>Inspect for poor connection (such as damaged/pulled-out pins, and corrosion).</li> <li>Is there any malfunction?</li> </ul>       | No     | Go to the next step.                                                                                                    |
|      | INSPECT REAR HO2S HEATER CONTROL<br>CIRCUIT FOR SHORT TO POWER SUPPLY                                                                                                    | Yes    | Repair or replace the wiring harness for a possible short to power supply, then go to Step 7.                                                                |
| 4    | <ul> <li>Turn the ignition switch to the ON position (Engine off).</li> <li>Measure the voltage between rear HO2S terminal D (wiring harness-side) and body GND.</li> <li>Is the voltage B+ ?</li> </ul>                       | No     | Go to the next step.                                                                                                    |
|      | INSPECT REAR HO2S HEATER                                                                                                    |        | Replace the rear HO2S, then go to Step 7.                                                                                                    |
|      | • Inspect the rear HO2S heater.                                                                                                    | Yes    | (See REAR HEATED OXYGEN SENSOR<br>(HO2S) REMOVAL/INSTALLATION .)                                                                                             |
| 5    | <ul> <li>(See REAR HEATED OXYGEN<br/>SENSOR (HO2S) INSPECTION .)</li> <li>Is there any malfunction ?</li> </ul>                                                                                                    | No     | Go to the next step.                                                                                                    |

|   | INSPECT PCM CONNECTOR FOR POOR<br>CONNECTION                                                                                                    | Yes | Repair or replace the terminal, then go to the next step. |
|---|----------------------------------------------------------------------------------------------------|-----|-----------------------------------------------------------|
| 6 | <ul> <li>Turn the ignition switch off.</li> <li>Disconnect the PCM connector.</li> <li>Inspect for poor connection (such as damaged/pulled-out pins, and corrosion).</li> <li>Is there any malfunction?</li> </ul>                                                       | No  | Go to the next step.                                      |
|   | VERIFY TROUBLESHOOTING OF DTC<br>P0037 COMPLETED                                                                                                    | Yes | Replace the PCM, then go to the next step.                |
|   |                                                                                                    |     | (See PCM REMOVAL/INSTALLATION .)                          |
| 7 | <ul> <li>Make sure to reconnect all disconnected connectors.</li> <li>Clear the DTC from the PCM memory using the WDS or equivalent.</li> <li>Perform the DRIVE MODE 1 and 3. (See OBD-II DRIVE MODE .)</li> <li>Is the PENDING CODE same as the DTC present?</li> </ul> | No  | Go to the next step.                                      |
|   | VERIFY AFTER REPAIR PROCEDURE                                                                                                    |     | Go to the applicable DTC inspection.                      |
| 8 | • Perform the "AFTER REPAIR                                                                                                    | Yes | (See DTC TABLE .)                                         |
|   | <ul><li>PROCEDURE".</li><li>(See AFTER REPAIR PROCEDURE .)</li><li>Are any DTCs present?</li></ul>                                                                                                    | No  | DTC troubleshooting completed.                            |

| DTC P0038                            | Rear HO2S heater control circuit high                                                                                                    |  |  |  |
|--------------------------------------|----------------------------------------------------------------------------------------------------|--|--|--|
| <b>DETECTION</b><br><b>CONDITION</b> | <ul> <li>The PCM monitors the rear HO2S heater control voltage when the PCM turns the rear HO2S heater on. If the control voltage is less than 57 % of the battery voltage, the PCM determines that the rear HO2S heater control circuit voltage is high.</li> <li>Diagnostic support note</li> <li>This is a continuous monitor (HO2S heater).</li> <li>The MIL illuminates if the PCM detects the above malfunction condition in two consecutive drive cycles or in one drive cycle while the DTC for the same malfunction has been stored in the PCM.</li> <li>PENDING CODE is available if the PCM detects the above malfunction condition during the first drive cycle.</li> <li>FREEZE FRAME DATA is available.</li> <li>The DTC is stored in the PCM memory.</li> </ul> |  |  |  |
| POSSIBLE<br>CAUSE                    | <ul> <li>Rear HO2S heater malfunction</li> <li>Connector or terminal malfunction</li> <li>Open circuit in wiring harness between main relay terminal C and rear HO2S terminal C</li> <li>Short to GND in wiring harness between main relay terminal C and rear HO2S terminal C</li> <li>Open circuit in wiring harness between front HO2S terminal D and PCM terminal 2A</li> <li>Short to GND in wiring harness between front HO2S terminal D and PCM terminal 2A</li> <li>PCM malfunction</li> </ul>                                                                                                    |  |  |  |

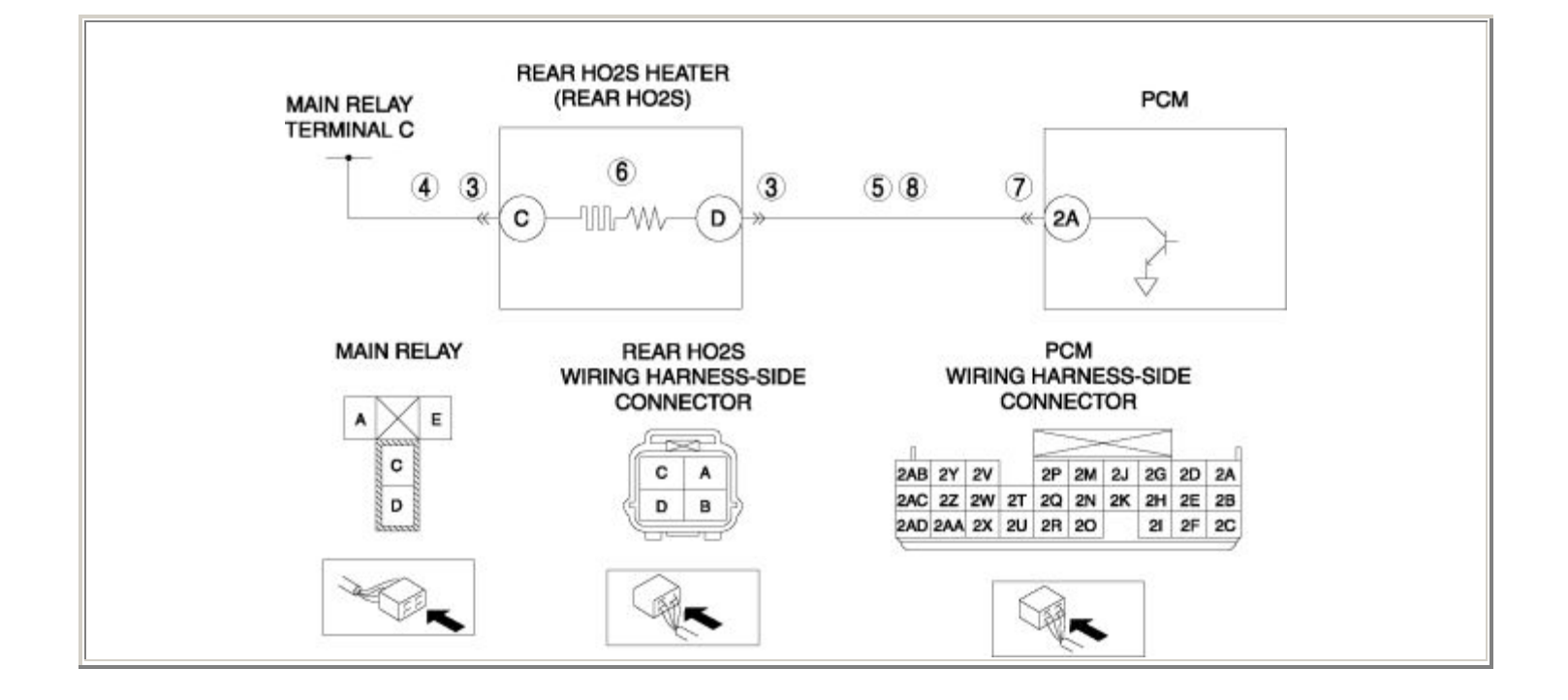

| STEP | STEP INSPECTION                                                                                                    |     | ACTION                                                                                                    |
|------|----------------------------------------------------------------------------------------------------|-----|----------------------------------------------------------------------------------------------------|
|      | VERIFY FREEZE FRAME DATA HAS BEEN                                                                                                    | Yes | Go to the next step.                                                                                                    |
| 1    | <ul> <li>RECORDED</li> <li>Has FREEZE FRAME DATA been recorded?</li> </ul>                                                                                                    | No  | Record the FREEZE FRAME DATA on the repair order, then go to the next step.                                                                                  |
| 2    | <ul> <li>VERIFY RELATED REPAIR INFORMATION<br/>AVAILABILITY</li> <li>Verify related Service Bulletins and/or on-<br/>line repair information availability.</li> <li>Is any related repair information<br/>available?</li> </ul>                                            | Yes | <ul> <li>Perform repair or diagnosis according to the available repair information.</li> <li>If the vehicle is not repaired, go to the next step.</li> </ul> |
|      |                                                                                                    | No  | Go to the next step.                                                                                                    |
|      | INSPECT REAR HO2S CONNECTOR FOR<br>POOR CONNECTION                                                                                                    | Yes | Repair or replace the terminal, then go to Step 9.                                                                                                    |
| 3    | <ul> <li>Turn the ignition switch off.</li> <li>Disconnect the rear HO2S connector.</li> <li>Inspect for poor connection (such as damaged/pulled-out pins, and corrosion).</li> <li>Is there any malfunction?</li> </ul>                                                   | No  | Go to the next step.                                                                                                    |
|      | INSPECT REAR HO2S HEATER POWER                                                                                                    | Yes | Go to the next step.                                                                                                    |
| 4    | <ul> <li>CIRCUIT FOR OPEN CIRCUIT OR SHORT TO<br/>GND</li> <li>Turn the ignition switch to the ON<br/>position (Engine off).</li> <li>Measure the voltage between rear HO2S<br/>terminal C (wiring harness-side) and body<br/>GND.</li> <li>Is the voltage B+ ?</li> </ul> | No  | Repair or replace the wiring harness for a possible open circuit or short to GND, then go to Step 9.                                                         |
|      | INSPECT REAR HO2S HEATER CONTROL<br>CIRCUIT FOR SHORT TO GND                                                                                                    | Yes | Repair or replace the wiring harness for a possible short to GND, then go to Step 9.                                                                         |
| 5    | <ul> <li>Turn the ignition switch off.</li> <li>Inspect for continuity between rear HO2S terminal D (wiring harness-side) and body GND.</li> <li>Is there continuity?</li> </ul>                                                                                           | No  | Go to the next step.                                                                                                    |

|    | INSPECT REAR HO2S HEATER                                                       |     | Deplace the man LIO2C them as to Step 0          |
|----|--------------------------------------------------------------------------------|-----|--------------------------------------------------|
|    | INSI ECT KEAK HOZS HEATEK                                                      |     | Replace the rear HO2S, then go to Step 9.        |
|    | • Inspect the rear HO2S heater.                                                | Yes | (See REAR HEATED OXYGEN SENSOR                   |
| 6  | (C DEAD LIEATED OVVCEN                                                         |     | (HO2S) REMOVAL/INSTALLATION .)                   |
| 0  | (See REAR HEATED UXYGEN<br>SENSOD (1102S) INSPECTION )                         |     |                                                  |
|    | SENSOR (HO2S) INSPECTION .)                                                    |     |                                                  |
|    | • Is there any malfunction ?                                                   | No  | Go to the next step.                             |
|    |                                                                                |     |                                                  |
|    | INSPECT PCM CONNECTOR FOR POOR                                                 | Ves | Repair or replace the terminal, then go to Step  |
|    | CONNECTION                                                                     | 105 | 9.                                               |
|    |                                                                                |     |                                                  |
| 7  | • I urn the ignition switch off.                                               |     |                                                  |
| /  | Disconnect the PCM connector.                                                  |     |                                                  |
|    | • Inspect for poor connection (such as damaged/pulled_out pins_ and corrosion) | No  | Go to the next step.                             |
|    | <ul> <li>Is there any malfunction?</li> </ul>                                  |     |                                                  |
|    |                                                                                |     |                                                  |
|    | INSDECT DEAD HOSS HEATED CONTROL                                               | Vas | Go to the payt stop                              |
|    | CIRCUIT FOR OPEN CIRCUIT                                                       | 105 |                                                  |
|    |                                                                                |     |                                                  |
|    | • Turn the ignition switch off.                                                |     |                                                  |
| 8  | • Inspect for continuity between rear HO2S                                     |     | Repair or replace the wiring harness for a       |
|    | terminal D (wiring harness-side) and PCM                                       | No  | possible open circuit, then go to the next step. |
|    | terminal 2A (wiring harness-side).                                             |     |                                                  |
|    | • Is there continuity?                                                         |     |                                                  |
|    |                                                                                |     |                                                  |
|    | VERIFY TROUBLESHOOTING OF DTC                                                  |     | Replace the PCM, then go to the next step.       |
|    | P0038 COMPLETED                                                                | Yes |                                                  |
|    |                                                                                |     | (See PCM REMOVAL/INSTALLATION .)                 |
|    | Make sure to reconnect all disconnected                                        |     |                                                  |
|    | connectors.                                                                    |     |                                                  |
|    | • Clear the DTC from the PCM memory<br>using the WDS or equivalent             |     |                                                  |
| 9  | • Perform the DRIVE MODE 1 and 3                                               |     |                                                  |
|    | • Terrorini die DRIVE MODE Taile 5.                                            | No  | Go to the next sten                              |
|    | (See OBD-II DRIVE MODE .)                                                      |     | do to the next step.                             |
|    |                                                                                |     |                                                  |
|    | • Is the PENDING CODE same as the DTC                                          |     |                                                  |
|    | present?                                                                       |     |                                                  |
|    |                                                                                |     |                                                  |
|    | VERIFY AFTER REPAIR PROCEDURE                                                  |     | Go to the applicable DTC inspection.             |
| 10 |                                                                                | Yes |                                                  |
|    | • Perform the "AFTER REPAIR                                                    |     | (See DTC TABLE .)                                |
|    | PROCEDURE".                                                                    |     |                                                  |
| 10 |                                                                                |     |                                                  |
|    | (See AFTER REPAIR PROCEDURE .)                                                 | No  | DTC troubleshooting completed.                   |
|    | • Are any DTCs present?                                                        |     |                                                  |
|    | The any Dres present.                                                          |     |                                                  |
|    |                                                                                |     |                                                  |

| DTC P0076              | VDI solenoid valve control circuit low                                                                                                    |
|------------------------|----------------------------------------------------------------------------------------------------|
| DETECTION<br>CONDITION | <ul> <li>The PCM monitors the VDI solenoid valve control voltage when the PCM turns the VDI solenoid valve off. If the control voltage is low, the PCM determines that the VDI solenoid valve control circuit voltage is low.</li> <li>Diagnostic support note</li> <li>This is a continuous monitor (CCM).</li> <li>The MIL does not illuminate.</li> <li>PENDING CODE is available if the PCM detects the above malfunction condition during the first drive cycle.</li> <li>FREEZE FRAME DATA is available.</li> <li>The DTC is stored in the PCM memory.</li> </ul> |
| POSSIBLE<br>CAUSE      | <ul> <li>VDI solenoid valve malfunction</li> <li>Connector or terminal malfunction</li> <li>Open circuit in wiring harness between main relay terminal C and VDI solenoid valve terminal A</li> <li>Short to GND in wiring harness between main relay terminal C and VDI solenoid valve terminal A</li> <li>Open circuit in wiring harness between VDI solenoid valve terminal B and PCM terminal 1W</li> <li>Short to GND in wiring harness between VDI solenoid valve terminal B and PCM terminal 1W</li> <li>PCM malfunction</li> </ul>                              |
|                        |                                                                                                    |

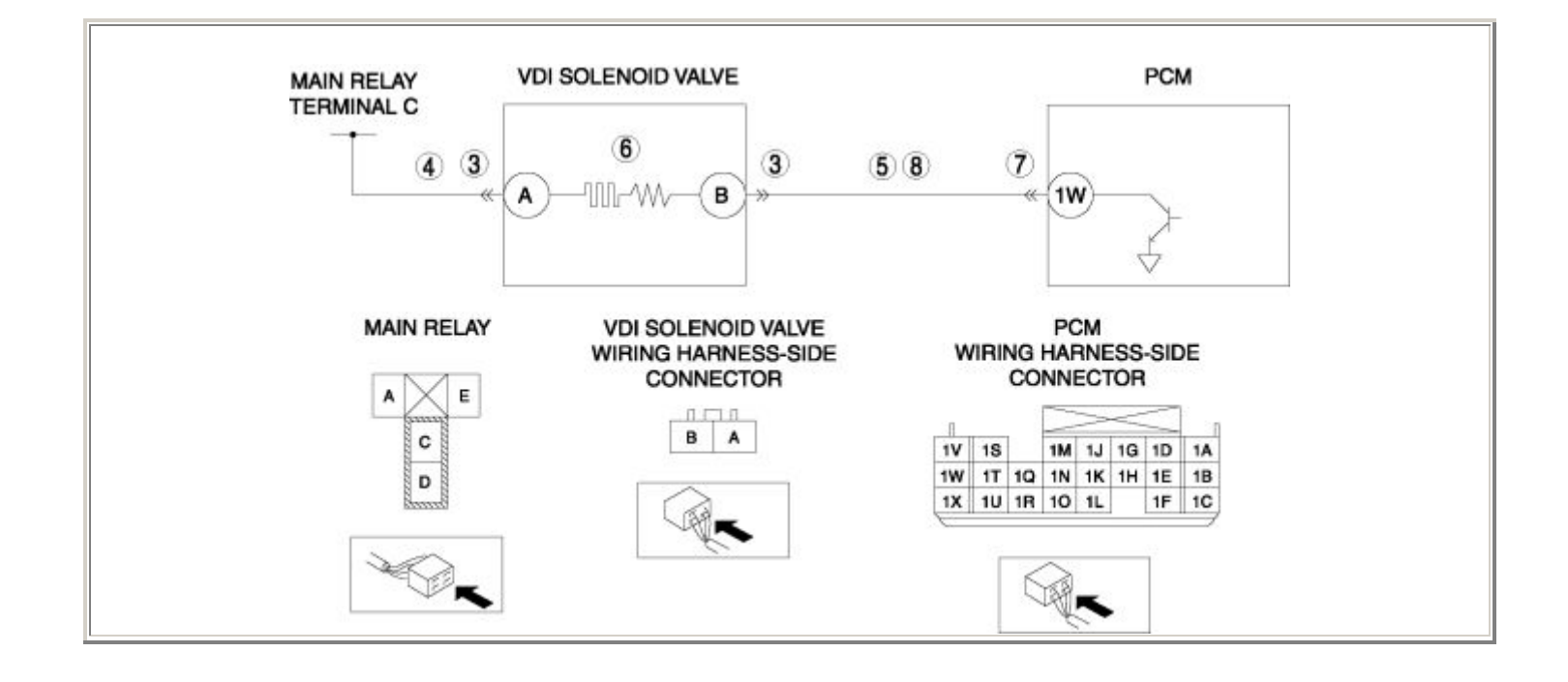

| STEP | STEP INSPECTION                                                                                                    |     | ACTION                                                                                                    |
|------|----------------------------------------------------------------------------------------------------|-----|----------------------------------------------------------------------------------------------------|
|      | VERIFY FREEZE FRAME DATA HAS BEEN                                                                                                    | Yes | Go to the next step.                                                                                                    |
| 1    | <ul> <li>RECORDED</li> <li>Has FREEZE FRAME DATA been recorded?</li> </ul>                                                                                                    | No  | Record the FREEZE FRAME DATA on the repair order, then go to the next step.                                                                                  |
| 2    | <ul> <li>VERIFY RELATED REPAIR INFORMATION<br/>AVAILABILITY</li> <li>Verify related Service Bulletins and/or on-<br/>line repair information availability.</li> <li>Is any related repair information available?</li> </ul>                                                         | Yes | <ul> <li>Perform repair or diagnosis according to the available repair information.</li> <li>If the vehicle is not repaired, go to the next step.</li> </ul> |
|      |                                                                                                    | No  | Go to the next step.                                                                                                    |
|      | INSPECT VDI SOLENOID VALVE<br>CONNECTOR FOR POOR CONNECTION                                                                                                    | Yes | Repair or replace the terminal, then go to Step 9.                                                                                                    |
| 3    | <ul> <li>Turn the ignition switch off.</li> <li>Disconnect the VDI solenoid valve connector.</li> <li>Inspect for poor connection (such as damaged/pulled-out pins, and corrosion).</li> <li>Is there any malfunction?</li> </ul>                                                   | No  | Go to the next step.                                                                                                    |
|      | INSPECT VDI SOLENOID VALVE POWER                                                                                                    | Yes | Go to the next step.                                                                                                    |
| 4    | <ul> <li>CIRCUIT FOR OPEN CIRCUIT OR SHORT TO<br/>GND</li> <li>Turn the ignition switch to the ON position<br/>(Engine off).</li> <li>Measure the voltage between VDI solenoid<br/>valve terminal A (wiring harness-side) and<br/>body GND.</li> <li>Is the voltage B+ ?</li> </ul> | No  | Repair or replace the wiring harness for a possible open circuit or short to GND, then go to Step 9.                                                         |
|      | INSPECT VDI SOLENOID VALVE CONTROL<br>CIRCUIT FOR SHORT TO GND                                                                                                    | Yes | Repair or replace the wiring harness for a possible short to GND, then go to Step 9.                                                                         |
| 5    | <ul> <li>Turn the ignition switch off.</li> <li>Inspect for continuity between VDI solenoid valve terminal B (wiring harness-side) and body GND.</li> <li>Is there continuity?</li> </ul>                                                                                           | No  | Go to the next step.                                                                                                    |
|    | INSPECT VDI SOLENOID VALVE                                     |     | Replace the VDI solenoid value, then go to       |
|----|----------------------------------------------------------------|-----|--------------------------------------------------|
|    |                                                                |     | Step 9.                                          |
|    | • Inspect the VDI solenoid valve.                              | Yes | ~~~r                                             |
|    |                                                                |     | (See INTAKE-AIR SYSTEM HOSE                      |
| 6  | (See VARIABLE DYNAMIC EFFECT                                   |     | ROUTING DIAGRAM .)                               |
|    | INTAKE-AIR (VDI) SOLENOID VALVE                                |     |                                                  |
|    | INSPECTION .)                                                  |     |                                                  |
|    | • Is there any malfunction ?                                   | No  | Go to the next step.                             |
|    | • Is there any manufection :                                   |     |                                                  |
|    | INSPECT DCM CONNECTOR FOR DOOD                                 |     | Popair or replace the terminal then as to Step   |
|    | CONNECTION                                                     | Yes | 9                                                |
|    |                                                                |     | <i>.</i>                                         |
|    | • Turn the ignition switch off.                                |     |                                                  |
| 7  | • Disconnect the PCM connector.                                |     |                                                  |
|    | • Inspect for poor connection (such as                         | No  | Go to the next step.                             |
|    | damaged/pulled-out pins, and corrosion).                       |     |                                                  |
|    | • Is there any malfunction?                                    |     |                                                  |
|    | NORECT VELCOLENOID VALVE CONTROL                               | V   |                                                  |
|    | INSPECT VDI SOLENOID VALVE CONTROL<br>CIRCUIT FOR OPEN CIRCUIT | Yes | Go to the next step.                             |
|    |                                                                |     |                                                  |
|    | • Turn the ignition switch off.                                |     |                                                  |
| 8  | Inspect for continuity between VDI                             |     |                                                  |
|    | solenoid valve terminal B (wiring harness-                     | No  | Repair of replace the wiring namess for a        |
|    | side) and PCM terminal 1W (wiring                              |     | possible open circuit, then go to the next step. |
|    | harness-side).                                                 |     |                                                  |
|    | • Is there continuity?                                         |     |                                                  |
|    | VERIEV TROUBLESHOOTING OF DTC P0076                            |     | Replace the PCM then go to the next step         |
|    | COMPLETED                                                      | Yes | replace the result, then go to the next step.    |
|    |                                                                |     | (See PCM REMOVAL/INSTALLATION .)                 |
|    | Make sure to reconnect all disconnected                        |     |                                                  |
| 0  | connectors.                                                    |     |                                                  |
| 9  | • Clear the DTC from the PCM memory                            |     |                                                  |
|    | • Start the engine                                             | No  | Go to the next step.                             |
|    | <ul> <li>Is the PENDING CODE same as the DTC</li> </ul>        |     | -                                                |
|    | present?                                                       |     |                                                  |
|    | 1                                                              |     |                                                  |
|    | VERIFY AFTER REPAIR PROCEDURE                                  |     | Go to the applicable DTC inspection.             |
|    |                                                                | Yes |                                                  |
|    | Perform the "AFTER REPAIR                                      |     | (See DTC TABLE .)                                |
| 10 | PROCEDURE".                                                    |     |                                                  |
| 10 | (See AFTER REDAIR DDOCEDIDE )                                  |     |                                                  |
|    | (SW AFTER REFAIR FROCEDURE .)                                  | No  | DTC troubleshooting completed.                   |
|    | • Are any DTCs present?                                        |     |                                                  |
|    | - 1                                                            |     |                                                  |

| DTC P0077              | VDI solenoid valve control circuit high                                                                                                    |  |  |  |
|------------------------|----------------------------------------------------------------------------------------------------|--|--|--|
| DETECTION<br>CONDITION | <ul> <li>The PCM monitors the VDI solenoid valve control voltage when the PCM turns the VDI solenoid valve on. If the control voltage is high, the PCM determines that the VDI solenoid valve control circuit voltage is high.</li> <li>Diagnostic support note</li> <li>This is a continuous monitor (CCM).</li> <li>The MIL does not illuminate.</li> <li>PENDING CODE is available if the PCM detects the above malfunction condition during the first drive cycle.</li> <li>FREEZE FRAME DATA is available.</li> <li>The DTC is stored in the PCM memory.</li> </ul>                                                                                                    |  |  |  |
| POSSIBLE<br>CAUSE      | <ul> <li>VDI solenoid valve malfunction</li> <li>Connector or terminal malfunction</li> <li>Short to power supply in wiring harness between VDI solenoid valve terminal B and PCM terminal 1W</li> <li>PCM malfunction</li> </ul>                                                                                                    |  |  |  |
| MAIN<br>TERMI          | RELAY VDI SOLENOID VALVE PCM<br>INAL C<br>3<br>A<br>A<br>A<br>B<br>B<br>B<br>B<br>C<br>A<br>C<br>C<br>C<br>C<br>C<br>C<br>C<br>C<br>C<br>C<br>C                                                                                                    |  |  |  |
|                        | MAIN RELAY     VDI SOLENOID VALVE<br>WIRING HARNESS-SIDE<br>CONNECTOR     PCM<br>WIRING HARNESS-SIDE<br>CONNECTOR       A     E       B     A       B     A       Image: Construction of the state of the state of the sta |  |  |  |

| STEP | INSPECTION                                                                                                    |     | ACTION                                                                                                    |
|------|----------------------------------------------------------------------------------------------------|-----|----------------------------------------------------------------------------------------------------|
|      | VERIFY FREEZE FRAME DATA HAS BEEN                                                                                                    | Yes | Go to the next step.                                                                                                    |
| 1    | <ul> <li>RECORDED</li> <li>Has FREEZE FRAME DATA been recorded?</li> </ul>                                                                                                    | No  | Record the FREEZE FRAME DATA on the repair order, then go to the next step.                                                                                  |
| 2    | <ul> <li>VERIFY RELATED REPAIR INFORMATION<br/>AVAILABILITY</li> <li>Verify related Service Bulletins and/or<br/>on-line repair information availability.</li> <li>Is any related repair information</li> </ul>                                                          | Yes | <ul> <li>Perform repair or diagnosis according to the available repair information.</li> <li>If the vehicle is not repaired, go to the next step.</li> </ul> |
|      | available?                                                                                                    | No  | Go to the next step.                                                                                                    |
|      | INSPECT VDI SOLENOID VALVE                                                                                                    | Yes | Repair or replace the terminal, then go to Step 7.                                                                                                    |
| 3    | <ul> <li>CONNECTOR FOR POOR CONNECTION</li> <li>Turn the ignition switch off.</li> <li>Disconnect the VDI solenoid valve connector.</li> <li>Inspect for poor connection (such as damaged/pulled-out pins, and corrosion).</li> <li>Is there any malfunction?</li> </ul> | No  | Go to the next step.                                                                                                    |
|      | INSPECT VDI SOLENOID VALVE<br>CONTROL CIRCUIT FOR SHORT TO<br>POWER SUPPLY                                                                                                    | Yes | Repair or replace the wiring harness for a possible short to power supply, then go to Step 7.                                                                |
| 4    | <ul> <li>Turn the ignition switch to the ON position (Engine off).</li> <li>Measure the voltage between VDI solenoid valve terminal B (wiring harness-side) and body GND.</li> <li>Is the voltage B+ ?</li> </ul>                                                        | No  | Go to the next step.                                                                                                    |
| 5    | <ul><li>INSPECT VDI SOLENOID VALVE</li><li>Inspect the VDI solenoid valve.</li></ul>                                                                                                    | Yes | Replace the VDI solenoid valve, then go to Step<br>7.<br>(See INTAKE-AIR SYSTEM HOSE ROUTING<br>DIAGRAM .)                                                   |

|   | <ul> <li>(See VARIABLE DYNAMIC EFFECT<br/>INTAKE-AIR (VDI) SOLENOID<br/>VALVE INSPECTION .)</li> <li>Is there any malfunction ?</li> </ul>                                                                                       | No  | Go to the next step.                                      |
|---|----------------------------------------------------------------------------------------------------|-----|-----------------------------------------------------------|
|   | INSPECT PCM CONNECTOR FOR POOR<br>CONNECTION                                                                                                    | Yes | Repair or replace the terminal, then go to the next step. |
| 6 | <ul> <li>Turn the ignition switch off.</li> <li>Disconnect the PCM connector.</li> <li>Inspect for poor connection (such as damaged/pulled-out pins, and corrosion).</li> <li>Is there any malfunction?</li> </ul>               | No  | Go to the next step.                                      |
|   | VERIFY TROUBLESHOOTING OF DTC<br>P0077 COMPLETED                                                                                                    | Yes | Replace the PCM, then go to the next step.                |
| 7 | <ul> <li>Make sure to reconnect all disconnected connectors.</li> <li>Clear the DTC from the PCM memory using the WDS or equivalent.</li> <li>Start the engine.</li> <li>Is the PENDING CODE same as the DTC present?</li> </ul> | No  | Go to the next step.                                      |
|   | VERIFY AFTER REPAIR PROCEDURE                                                                                                    | Yes | Go to the applicable DTC inspection.                      |
| 8 | • Perform the "AFTER REPAIK<br>PROCEDURE".                                                                                                    |     | (See DIC TABLE .)                                         |
| 0 | <ul><li>(See AFTER REPAIR PROCEDURE .)</li><li>Are any DTCs present?</li></ul>                                                                                                    | No  | DTC troubleshooting completed.                            |

| DTC P0101              | MAF sensor circuit range/performance problem                                                                                                    |  |  |  |
|------------------------|----------------------------------------------------------------------------------------------------|--|--|--|
| DETECTION<br>CONDITION | <ul> <li>The PCM compares the actual MAF amount with the expected MAF amount when the engine is running.</li> <li>If the throttle opening angle is more than 50 % and the MAF amount is less than 5 g/s {0.66 lb/min}, the PCM determines that there is a MAF sensor circuit range/performance problem.</li> <li>If the ECT is more than 70 °C {158 °F}, the engine speed is less than 2,000 rpm and the MAF amount is more than 130 g/s {17.20 lb/min} (MT) 110 g/s {14.55 lb/min} (AT), the PCM determines that there is a MAF sensor circuit range/performance problem.</li> <li>Diagnostic support note</li> <li>This is a continuous monitor (CCM).</li> <li>The MIL illuminates if the PCM detects the above malfunction condition in two consecutive drive cycles or in one drive cycle while the DTC for the same malfunction has been stored in the PCM.</li> <li>PENDING CODE is available if the PCM detects the above malfunction condition during the first drive cycle.</li> <li>FREEZE FRAME DATA is available.</li> <li>The DTC is stored in the PCM memory.</li> </ul> |  |  |  |
| POSSIBLE<br>CAUSE      | <ul> <li>MAF sensor malfunction</li> <li>Eccentric shaft position sensor malfunction</li> <li>PCM malfunction</li> </ul>                                                                                                    |  |  |  |

| STEP | EP INSPECTION                                                                                                    |     | ACTION                                                                                                    |  |  |
|------|----------------------------------------------------------------------------------------------------|-----|----------------------------------------------------------------------------------------------------|--|--|
|      | VERIFY FREEZE FRAME DATA HAS                                                                                                    | Yes | Go to the next step.                                                                                                    |  |  |
| 1    | <ul> <li>Has FREEZE FRAME DATA been recorded?</li> </ul>                                                                                                    | No  | Record the FREEZE FRAME DATA on the repair order, then go to the next step.                                                                                                    |  |  |
| 2    | <ul> <li>VERIFY RELATED REPAIR<br/>INFORMATION AVAILABILITY</li> <li>Verify related Service Bulletins<br/>and/or on-line repair information<br/>availability.</li> <li>Is any related repair information<br/>available?</li> </ul>                                                                                                    | Yes | <ul> <li>Perform repair or diagnosis according to the available repair information.</li> <li>If the vehicle is not repaired, go to the next step.</li> <li>Go to the next step.</li> </ul>                                                                                                |  |  |
| 3    | <ul> <li>VERIFY CURRENT INPUT SIGNAL<br/>STATUS: IS CONCERN INTERMITTENT<br/>OR CONSTANT?</li> <li>Connect the WDS or equivalent to<br/>the DLC-2.</li> <li>Start the engine.</li> <li>Access the TP and MAF PIDs.</li> <li>Read the MAF PID when the TP PID<br/>is more than 50 %.</li> <li>Is the MAF PID less than 5 g/s {0.66<br/>lb/min} ?</li> </ul>                                                                                                    | Yes | <ul> <li>Verify that the TP PID changes smoothly while gradually opening throttle valve.</li> <li>If changes smoothly, go to Step 5.</li> <li>If does not change smoothly, replace the throttle body and go to Step 5.</li> <li>(See INTAKE-AIR SYSTEM REMOVAL/INSTALLATION .)</li> </ul> |  |  |
| 4    | <ul> <li>VERIFY CURRENT INPUT SIGNAL<br/>STATUS: IS CONCERN INTERMITTENT<br/>OR CONSTANT?</li> <li>Connect the WDS or equivalent to<br/>the DLC-2.</li> <li>Start the engine.</li> <li>Access the ECT, RPM and MAF<br/>PIDs.</li> <li>Warm-up the engine until the ECT<br/>PID is more than 70 °C {158 °F}.</li> <li>Read the MAF PID when the RPM<br/>PID is less than 2,000 rpm .</li> <li>Is the MAF PID more than 130 g/s<br/>{17.20 lb/min} (MT) 110 g/s {14.55<br/>lb/min} (AT) ?</li> </ul> | Yes | Go to Step 6.         Intermittent concern exists.         Perform the "INTERMITTENT CONCERNS TROUBLESHOOTING".         (See INTERMITTENT CONCERN TROUBLESHOOTING .)                                                                                                    |  |  |

|   | VERIFY TROUBLESHOOTING OF DTC<br>P0101 COMPLETED                                                                                                    | Yes | Replace the PCM, then go to Step 9.                                                        |
|---|----------------------------------------------------------------------------------------------------|-----|--------------------------------------------------------------------------------------------|
|   |                                                                                                    | 105 | (See PCM REMOVAL/INSTALLATION .)                                                           |
| 5 | <ul> <li>Make sure to reconnect all disconnected connectors.</li> <li>Clear the DTC from the PCM memory using the WDS or equivalent.</li> <li>Start the engine.</li> <li>Access the TP PID.</li> <li>Drive the vehicle for 5 s or more when the TP PID is more than 50 %.</li> <li>Is the PENDING CODE same as the DTC present?</li> </ul> | No  | Go to Step 10.                                                                             |
|   | INSPECT MAF SENSOR                                                                                                    |     | Replace the MAF/IAT sensor, then go to Step 8.                                             |
| 6 | <ul> <li>Inspect the MAF sensor.</li> <li>(See MASS AIR FLOW (MAF)</li> </ul>                                                                                                    | Yes | (See MASS AIR FLOW (MAF)/INTAKE AIR<br>TEMPERATURE (IAT) SENSOR<br>REMOVAL/INSTALLATION .) |
|   | <ul><li>SENSOR INSPECTION .)</li><li>Is there any malfunction ?</li></ul>                                                                                                    | No  | Go to the next step.                                                                       |
|   | INSPECT ECCENTRIC SHAFT<br>POSITION SENSOR                                                                                                    | Vaa | Replace the eccentric shaft position sensor, then go to the next step.                     |
| 7 | • Inspect the eccentric shaft position sensor.                                                                                                    | Yes | (See ECCENTRIC SHAFT POSITION SENSOR<br>REMOVAL/INSTALLATION .)                            |
|   | (See ECCENTRIC SHAFT<br>POSITION SENSOR INSPECTION<br>.)                                                                                                    | No  | Go to the next step.                                                                       |
|   | • Is there any malfunction ?                                                                                                    |     |                                                                                            |
| 8 | VERIFY TROUBLESHOOTING OF DTC<br>P0101 COMPLETED                                                                                                    | Yes | Replace the PCM, then go to the next step.<br>(See PCM REMOVAL/INSTALLATION .)             |

|   | <ul> <li>Make sure to reconnect all disconnected connectors.</li> <li>Clear the DTC from the PCM memory using the WDS or equivalent.</li> <li>Start the engine.</li> <li>Access the ECT and RPM PIDs.</li> <li>Warm-up the engine until the ECT PID is more than 70 °C {158 °F}.</li> <li>Drive the vehicle for 5 s or more when the RPM PID is less than 2,000 rpm .</li> <li>Is the PENDING CODE same as the DTC present?</li> </ul> | No  | Go to the next step.                                                                        |
|---|----------------------------------------------------------------------------------------------------|-----|---------------------------------------------------------------------------------------------|
| 9 | <ul> <li>VERIFY AFTER REPAIR PROCEDURE</li> <li>Perform the "AFTER REPAIR PROCEDURE".</li> <li>(See AFTER REPAIR PROCEDURE .)</li> <li>Are any DTCs present?</li> </ul>                                                                                                    | Yes | Go to the applicable DTC inspection.<br>(See DTC TABLE .)<br>DTC troubleshooting completed. |

П

| DTC P0102              | MAF sensor circuit low input                                                                                                    |  |  |
|------------------------|----------------------------------------------------------------------------------------------------|--|--|
| DETECTION<br>CONDITION | <ul> <li>The PCM monitors the input voltage from the MAF sensor when the engine is running. If the input voltage is less than 0.5 V, the PCM determines that the MAF sensor circuit input voltage is low.</li> <li>Diagnostic support note</li> <li>This is a continuous monitor (CCM).</li> <li>The MIL illuminates if the PCM detects the above malfunction condition in the first drive cycle.</li> <li>PENDING CODE is available if the PCM detects the above malfunction condition.</li> <li>FREEZE FRAME DATA is available.</li> <li>The DTC is stored in the PCM memory.</li> </ul> |  |  |
| POSSIBLE<br>CAUSE      | <ul> <li>MAF sensor malfunction</li> <li>Connector or terminal malfunction</li> <li>Open circuit in wiring harness between main relay terminal C and MAF/IAT sensor terminal A</li> <li>Short to GND in wiring harness between main relay terminal C and MAF/IAT sensor terminal A</li> <li>Open circuit in wiring harness between MAF/IAT sensor terminal C and PCM terminal 5N</li> <li>Short to GND in wiring harness between MAF/IAT sensor terminal C and PCM terminal 5N</li> <li>PCM malfunction</li> </ul>                                                                         |  |  |

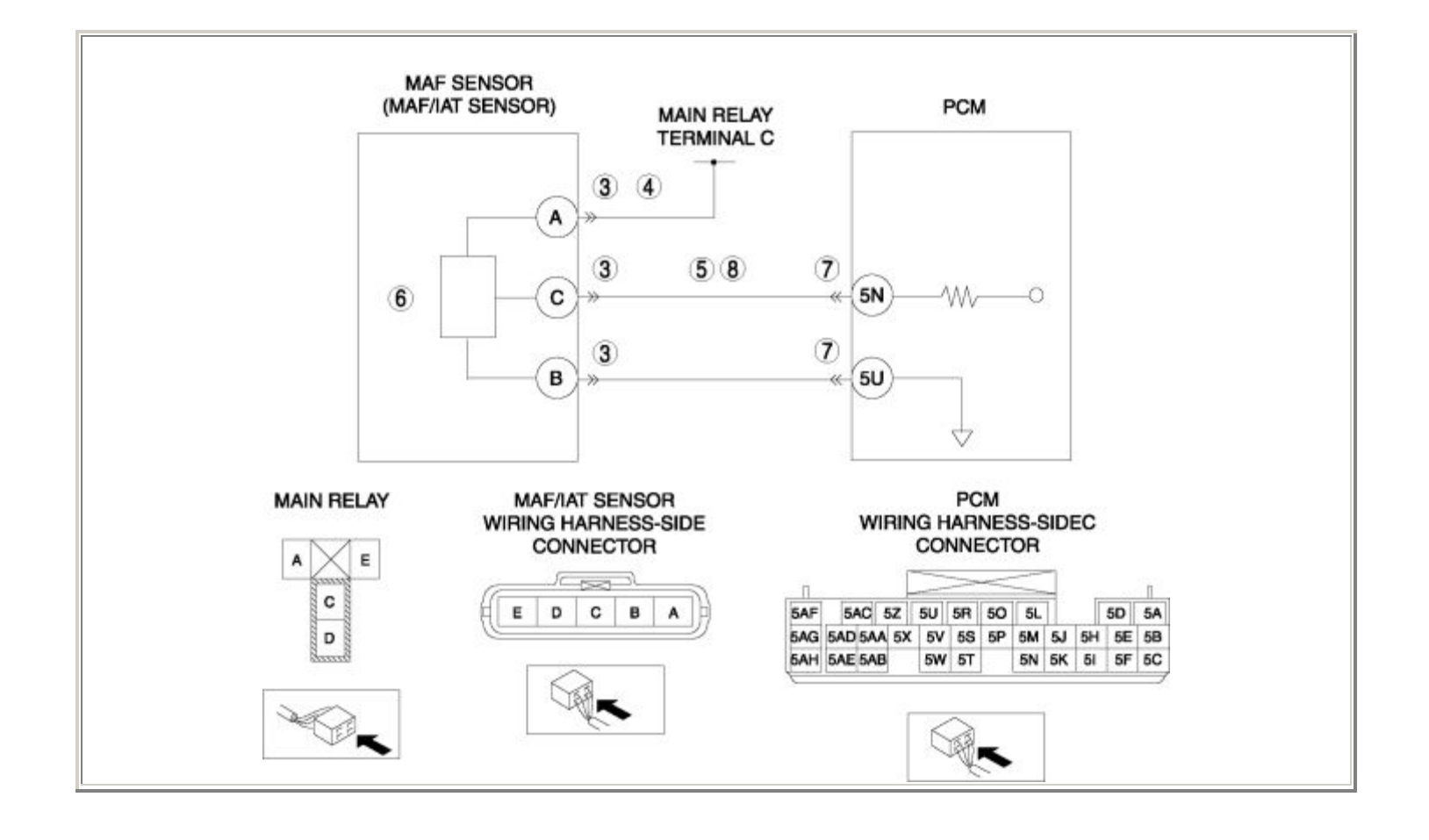

| STEP | STEP INSPECTION ACTION                                                                                                    |     |                                                                                                    |  |  |
|------|----------------------------------------------------------------------------------------------------|-----|----------------------------------------------------------------------------------------------------|--|--|
|      | VERIFY FREEZE FRAME DATA HAS                                                                                                    | Yes | Go to the next step.                                                                                                    |  |  |
| 1    | <ul> <li>Has FREEZE FRAME DATA been recorded?</li> </ul>                                                                                                    | No  | Record the FREEZE FRAME DATA on the repair order, then go to the next step.                                                                                  |  |  |
| 2    | <ul> <li>VERIFY RELATED REPAIR</li> <li>INFORMATION AVAILABILITY</li> <li>Verify related Service Bulletins and/or<br/>on-line repair information availability.</li> <li>Is any related repair information<br/>available?</li> </ul>                     | Yes | <ul> <li>Perform repair or diagnosis according to the available repair information.</li> <li>If the vehicle is not repaired, go to the next step.</li> </ul> |  |  |
|      |                                                                                                    | No  | Go to the next step.                                                                                                    |  |  |
|      | INSPECT MAF/IAT SENSOR CONNECTOR                                                                                                    | Yes | Repair or replace the terminal, then go to Step 9.                                                                                                    |  |  |
| 3    | <ul> <li>Turn the ignition switch off.</li> <li>Disconnect the MAF/IAT sensor connector.</li> <li>Inspect for poor connection (such as damaged/pulled-out pins, corrosion).</li> <li>Is there any malfunction?</li> </ul>                               | No  | Go to the next step.                                                                                                    |  |  |
|      | INSPECT MAF SENSOR POWER CIRCUIT                                                                                                    | Yes | Go to the next step.                                                                                                    |  |  |
| 4    | <ul> <li>FOR OPEN CIRCUIT OR SHORT TO GND</li> <li>Turn the ignition switch to the ON position (Engine off).</li> <li>Measure the voltage between MAF/IAT sensor terminal A (wiring harness-side) and body GND.</li> <li>Is the voltage B+ ?</li> </ul> | No  | Repair or replace the wiring harness for a possible open circuit or short to GND, then go to Step 9.                                                         |  |  |
|      | INSPECT MAF SENSOR SIGNAL CIRCUIT<br>FOR SHORT TO GND                                                                                                    | Yes | Repair or replace the wiring harness for a possible short to GND, then go to Step 9.                                                                         |  |  |
| 5    | <ul> <li>Turn the ignition switch off.</li> <li>Inspect for continuity between<br/>MAF/IAT sensor terminal C (wiring<br/>harness-side) and body GND.</li> <li>Is there any continuity?</li> </ul>                                                       | No  | Go to the next step.                                                                                                    |  |  |

|    | INSDECT MAE SENSOD                                                                      |     | Denless the MAE/IAT senses then so to Ster O       |
|----|-----------------------------------------------------------------------------------------|-----|----------------------------------------------------|
|    | INSPECT MAF SENSOR                                                                      |     | Replace the MAF/IA1 sensor, then go to Step 9.     |
|    | • Inspect the MAF sensor.                                                               | Yes | (See MASS AIR FLOW (MAF)/INTAKE AIR                |
| 6  | (See MASS AID ELOW (MAE)                                                                |     | IEMPERATURE (IAT) SENSOR                           |
| 0  | SENSOD INSDECTION                                                                       |     | REMOVAL/INSTALLATION .)                            |
|    | SENSOR INSPECTION .)                                                                    |     |                                                    |
|    | • Is there any malfunction ?                                                            | No  | Go to the next step.                               |
|    | ,<br>,                                                                                  |     |                                                    |
|    | INSPECT PCM CONNECTOR FOR POOR                                                          | Yes | Repair or replace the terminal, then go to Step 9. |
|    | CONNECTION                                                                              |     |                                                    |
|    | Turn the ignition switch off                                                            |     |                                                    |
| 7  | <ul> <li>Full the Ignition Switch off.</li> <li>Disconnect the PCM connector</li> </ul> |     |                                                    |
|    | <ul> <li>Inspect for poor connection (such as</li> </ul>                                | No  | Go to the next step.                               |
|    | damaged/pulled-out pins, corrosion).                                                    |     |                                                    |
|    | • Is there any malfunction?                                                             |     |                                                    |
|    |                                                                                         |     |                                                    |
|    | INSPECT MAF SENSOR SIGNAL CIRCUIT                                                       | Yes | Go to the next step.                               |
|    | FOR OPEN CIRCOTI                                                                        |     |                                                    |
|    | • Turn the ignition switch off.                                                         |     |                                                    |
| 8  | Inspect for continuity between                                                          |     |                                                    |
| 0  | MAF/IAT sensor terminal C (wiring                                                       | No  | Repair or replace the wiring harness for a         |
|    | harness-side) and PCM terminal 5N                                                       |     | possible open circuit, then go to the next step.   |
|    | (wiring harness-side).                                                                  |     |                                                    |
|    | • Is there continuity?                                                                  |     |                                                    |
|    | VERIFY TROUBLESHOOTING OF DTC                                                           |     | Replace the PCM, then go to the next step.         |
|    | P0102 COMPLETED                                                                         | Yes |                                                    |
|    |                                                                                         |     | (See PCM REMOVAL/INSTALLATION .)                   |
|    | Make sure to reconnect all disconnected connectors                                      |     |                                                    |
| 9  | <ul> <li>Clear the DTC from the PCM memory</li> </ul>                                   |     |                                                    |
|    | using the WDS or equivalent.                                                            | No  | Go to the next step                                |
|    | • Start the engine.                                                                     |     |                                                    |
|    | • Is the same DTC present?                                                              |     |                                                    |
|    | VEDIEV AFTER DERAID BROCEDURE                                                           |     | Co to the applicable DTC in an i                   |
|    | VERIFY AFTER REPAIR PROCEDURE                                                           | Yes | Go to the applicable DTC inspection.               |
|    | • Perform the "AFTER REPAIR                                                             |     | (See DTC TABLE .)                                  |
|    | PROCEDURE".                                                                             |     |                                                    |
| 10 |                                                                                         |     |                                                    |
|    | (See AFTER REPAIR PROCEDURE .)                                                          | No  | DTC troubleshooting completed.                     |
|    | • Are any DTCs present?                                                                 |     |                                                    |
|    |                                                                                         |     |                                                    |

| DTC P0103              | MAF sensor circuit high input                                                                                                    |
|------------------------|----------------------------------------------------------------------------------------------------|
| DETECTION<br>CONDITION | <ul> <li>The PCM monitors the input voltage from the MAF sensor when the engine is running. If the input voltage is more than 5.0 V, the PCM determines that the MAF sensor circuit input voltage is high.</li> <li>Diagnostic support note</li> <li>This is a continuous monitor (CCM).</li> <li>The MIL illuminates if the PCM detects the above malfunction condition in the first drive cycle.</li> <li>PENDING CODE is available if the PCM detects the above malfunction condition.</li> <li>FREEZE FRAME DATA is available.</li> <li>The DTC is stored in the PCM memory.</li> </ul> |
| POSSIBLE<br>CAUSE      | <ul> <li>MAF sensor malfunction</li> <li>Connector or terminal malfunction</li> <li>Short to power supply in wiring harness between MAF/IAT sensor terminal C and PCM terminal 5N</li> <li>Open circuit in wiring harness between MAF/IAT sensor terminal B and PCM terminal 5U</li> <li>PCM malfunction</li> </ul>                                                                                                    |

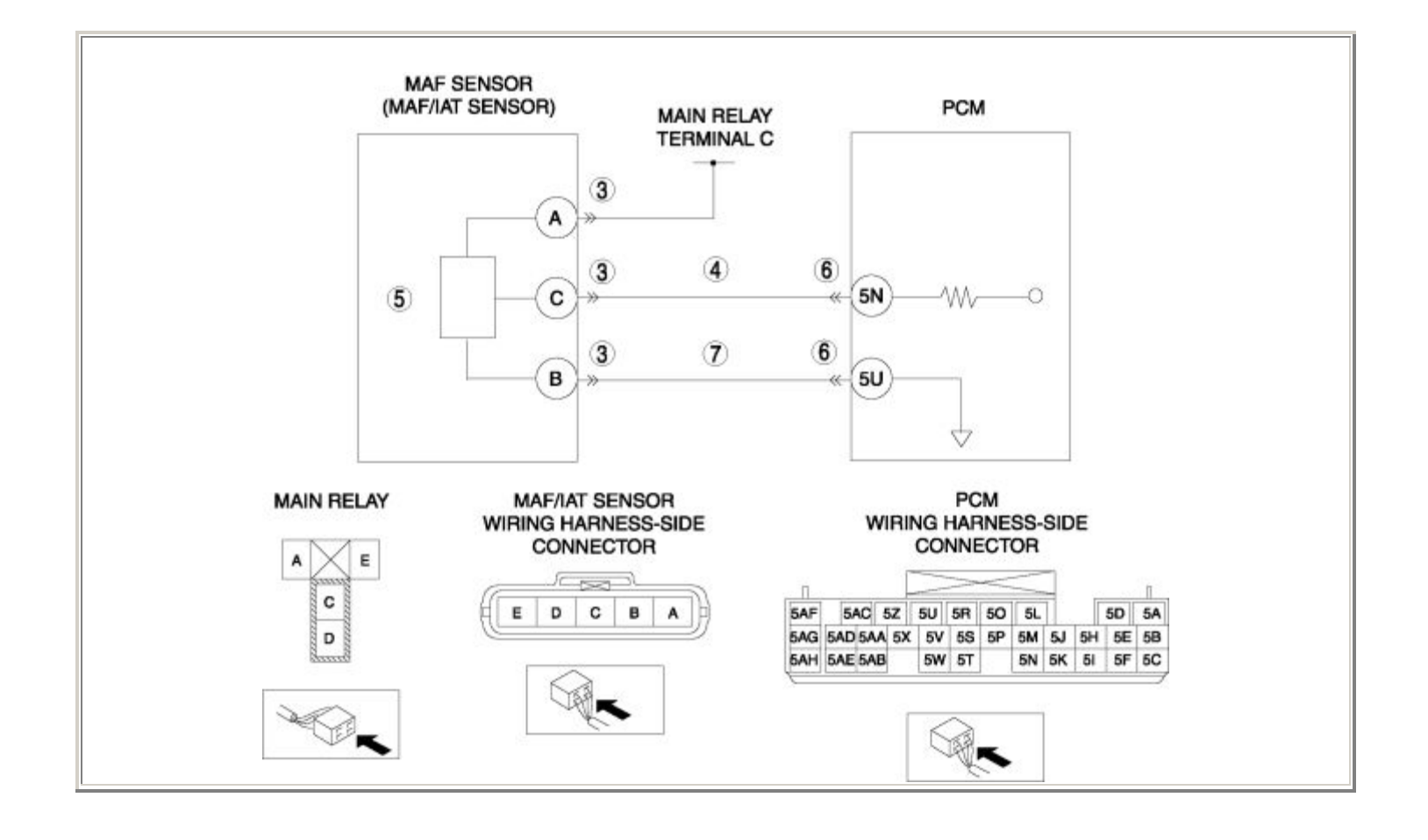

| STEP | INSPECTION                                                                                                    |     | ACTION                                                                                                    |
|------|----------------------------------------------------------------------------------------------------|-----|----------------------------------------------------------------------------------------------------|
|      | VERIFY FREEZE FRAME DATA HAS                                                                                                    | Yes | Go to the next step.                                                                                                    |
| 1    | <ul> <li>Has FREEZE FRAME DATA been recorded?</li> </ul>                                                                                                    | No  | Record the FREEZE FRAME DATA on the repair order, then go to the next step.                                                                                  |
| 2    | <ul> <li>VERIFY RELATED REPAIR</li> <li>INFORMATION AVAILABILITY</li> <li>Verify related Service Bulletins and/or<br/>on-line repair information availability.</li> <li>Is any related repair information<br/>available?</li> </ul> | Yes | <ul> <li>Perform repair or diagnosis according to the available repair information.</li> <li>If the vehicle is not repaired, go to the next step.</li> </ul> |
|      |                                                                                                    | No  | Go to the next step.                                                                                                    |
|      | INSPECT MAF/IAT SENSOR CONNECTOR                                                                                                    | Yes | Repair or replace the terminal, then go to Step 8.                                                                                                    |
| 3    | <ul> <li>Turn the ignition switch off.</li> <li>Disconnect the MAF/IAT sensor connector.</li> <li>Inspect for poor connection (such as damaged/pulled-out pins, corrosion).</li> <li>Is there any malfunction?</li> </ul>           | No  | Go to the next step.                                                                                                    |
|      | INSPECT MAF SENSOR SIGNAL CIRCUIT<br>FOR SHORT TO POWER SUPPLY                                                                                                    | Yes | Repair or replace the wiring harness for a possible short to power supply, then go to Step 8.                                                                |
| 4    | <ul> <li>Turn the ignition switch to the ON position (Engine off).</li> <li>Measure the voltage between MAF/IAT sensor terminal C (wiring harness-side) and body GND.</li> <li>Is the voltage B+ ?</li> </ul>                       | No  | Go to the next step.                                                                                                    |
|      | INSPECT MAF SENSOR                                                                                                    |     | Replace the MAF/IAT sensor, then go to Step 8.                                                                                                    |
| 5    | <ul><li>Inspect the MAF sensor.</li><li>(See MASS AIR FLOW (MAF)</li></ul>                                                                                                    | Yes | (See MASS AIR FLOW (MAF)/INTAKE AIR<br>TEMPERATURE (IAT) SENSOR<br>REMOVAL/INSTALLATION .)                                                                   |
|      | <ul><li>SENSOR INSPECTION .)</li><li>Is there any malfunction ?</li></ul>                                                                                                    | No  | Go to the next step.                                                                                                    |
| 6    |                                                                                                    | Yes | Repair or replace the terminal, then go to Step 8.                                                                                                    |

|   | <ul> <li>INSPECT PCM CONNECTOR FOR POOR<br/>CONNECTION</li> <li>Turn the ignition switch off.</li> <li>Disconnect the PCM connector.</li> <li>Inspect for poor connection (such as<br/>damaged/pulled-out pins, corrosion).</li> <li>Is there any malfunction?</li> </ul> | No  | Go to the next step.                                                                        |
|---|----------------------------------------------------------------------------------------------------|-----|---------------------------------------------------------------------------------------------|
|   | INSPECT MAF SENSOR GND CIRCUIT                                                                                                    | Yes | Go to the next step.                                                                        |
| 7 | <ul> <li>FOR OPEN CIRCUIT</li> <li>Turn the ignition switch off.</li> <li>Inspect for continuity between<br/>MAF/IAT sensor terminal B (wiring<br/>harness-side) and PCM terminal 5U<br/>(wiring harness-side).</li> <li>Is there continuity?</li> </ul>                  | No  | Repair or replace the wiring harness for a possible open circuit, then go to the next step. |
| 8 | VERIFY TROUBLESHOOTING OF DTC<br>P0103 COMPLETED                                                                                                    | Yes | Replace the PCM, then go to the next step.<br>(See PCM REMOVAL/INSTALLATION .)              |
|   | <ul> <li>Make sure to reconnect all disconnected connectors.</li> <li>Clear the DTC from the PCM memory using the WDS or equivalent.</li> <li>Start the engine.</li> <li>Is the same DTC present?</li> </ul>                                                              | No  | Go to the next step.                                                                        |
|   | <ul><li>VERIFY AFTER REPAIR PROCEDURE</li><li>Perform the "AFTER REPAIR</li></ul>                                                                                                    | Yes | Go to the applicable DTC inspection.<br>(See DTC TABLE .)                                   |
| 9 | <ul><li>PROCEDURE".</li><li>(See AFTER REPAIR PROCEDURE .)</li><li>Are any DTCs present?</li></ul>                                                                                                    | No  | DTC troubleshooting completed.                                                              |

| DTC P0107              | BARO sensor circuit low input                                                                                                    |  |  |  |
|------------------------|----------------------------------------------------------------------------------------------------|--|--|--|
| DETECTION<br>CONDITION | <ul> <li>The PCM monitors the input voltage from the BARO sensor when the engine is running. If the input voltage is less than 0.2 V, the PCM determines that the BARO sensor circuit input voltage is low.</li> <li>Diagnostic support note</li> <li>This is a continuous monitor (CCM).</li> <li>The MIL illuminates if the PCM detects the above malfunction condition in the first drive cycle.</li> <li>PENDING CODE is available if the PCM detects the above malfunction condition.</li> <li>FREEZE FRAME DATA is available.</li> <li>The DTC is stored in the PCM memory.</li> </ul> |  |  |  |
| POSSIBLE<br>CAUSE      | <ul> <li>BARO sensor malfunction</li> <li>Connector or terminal malfunction</li> <li>Open circuit in wiring harness between BARO sensor terminal C and PCM terminal 4K</li> <li>Short to GND in wiring harness between BARO sensor terminal C and PCM terminal 4K</li> <li>Open circuit in wiring harness between BARO sensor terminal A and PCM terminal 5S</li> <li>Short to GND in wiring harness between BARO sensor terminal A and PCM terminal 5S</li> <li>PCM malfunction</li> </ul>                                                                                                  |  |  |  |

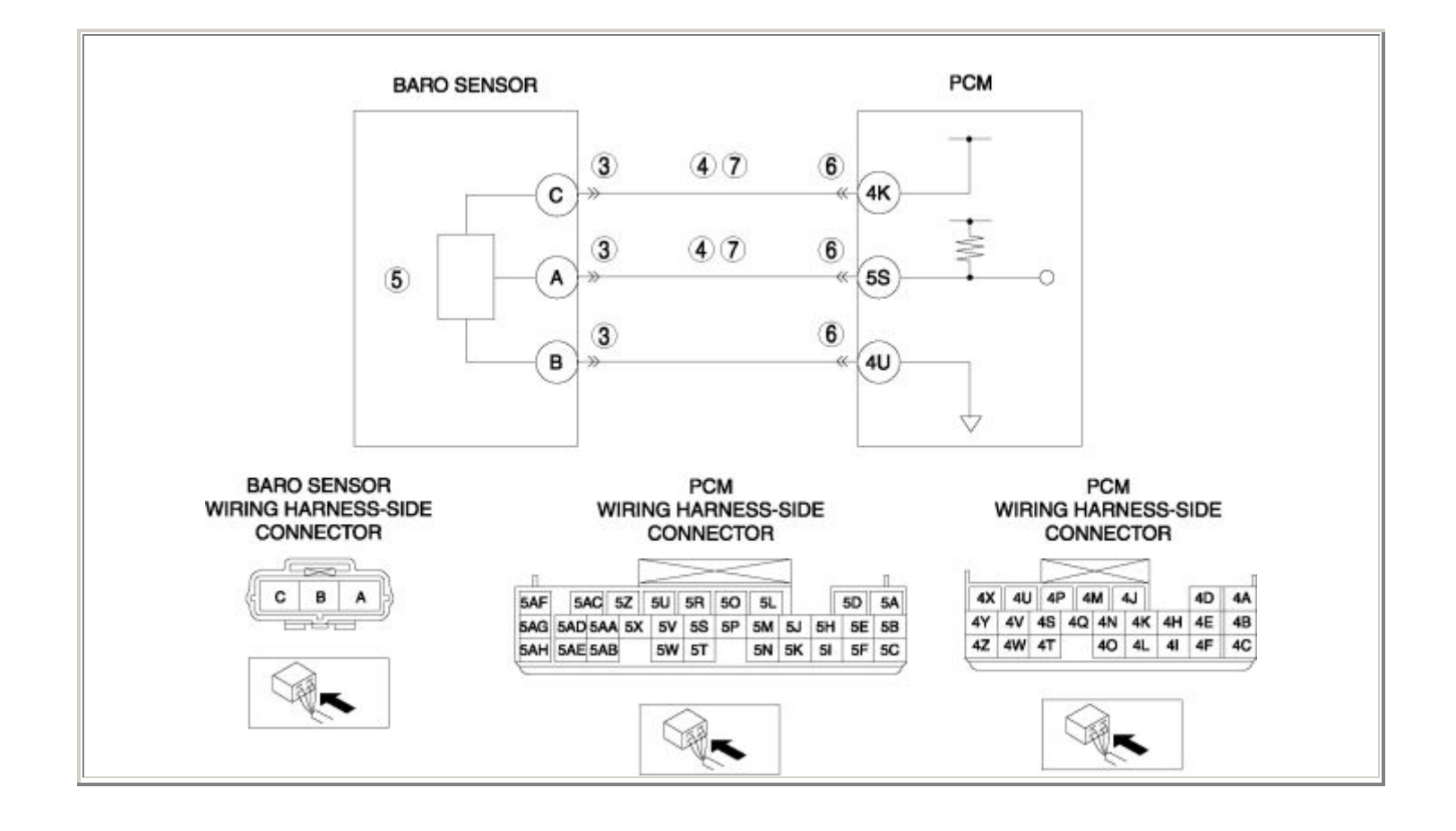

| STEP | P INSPECTION                                                                                                    |     | ACTION                                                                                                    |
|------|----------------------------------------------------------------------------------------------------|-----|----------------------------------------------------------------------------------------------------|
|      | VERIFY FREEZE FRAME DATA HAS BEEN                                                                                                    | Yes | Go to the next step.                                                                                                    |
| 1    | <ul> <li>Has FREEZE FRAME DATA been recorded?</li> </ul>                                                                                                    | No  | Record the FREEZE FRAME DATA on the repair order, then go to the next step.                                                                                  |
| 2    | <ul> <li>VERIFY RELATED REPAIR INFORMATION<br/>AVAILABILITY</li> <li>Verify related Service Bulletins and/or<br/>on-line repair information availability.</li> <li>Is any related repair information<br/>available?</li> </ul>                                                                        | Yes | <ul> <li>Perform repair or diagnosis according to the available repair information.</li> <li>If the vehicle is not repaired, go to the next step.</li> </ul> |
|      |                                                                                                    | No  | Go to the next step.                                                                                                    |
|      | INSPECT BARO SENSOR CONNECTOR<br>FOR POOR CONNECTION                                                                                                    | Yes | Repair or replace the terminal, then go to Step 8.                                                                                                    |
| 3    | <ul> <li>Turn the ignition switch off.</li> <li>Disconnect the BARO sensor connector.</li> <li>Inspect for poor connection (such as damaged/pulled-out pins, corrosion).</li> <li>Is there any malfunction?</li> </ul>                                                                                | No  | Go to the next step.                                                                                                    |
|      | INSPECT BARO SENSOR CIRCUIT FOR<br>SHORT TO GND                                                                                                    | Yes | Repair or replace the wiring harness for a possible short to GND, then go to Step 8.                                                                         |
| 4    | <ul> <li>Turn the ignition switch off.</li> <li>Inspect for continuity between the following circuits: <ul> <li>BARO sensor terminal C (wiring harness-side) and body GND</li> <li>BARO sensor terminal A (wiring harness-side) and body GND</li> </ul> </li> <li>Is there any continuity?</li> </ul> | No  | Go to the next step.                                                                                                    |
|      | INSPECT BARO SENSOR                                                                                                    |     | Replace the BARO sensor, then go to Step 8.                                                                                                    |
| 5    | • Inspect the BARO sensor.                                                                                                    | Yes | (See BAROMETRIC PRESSURE (BARO)<br>SENSOR REMOVAL/INSTALLATION .)                                                                                            |
|      | <ul> <li>(See BAROMETRIC PRESSURE<br/>(BARO) SENSOR INSPECTION .)</li> <li>Is there any malfunction ?</li> </ul>                                                                                                    | No  | Go to the next step.                                                                                                    |

| INSPECT PCM CONNECTOR FOR POOR<br>CONNECTION                                                                                                    | Yes                                                                                                    | Repair or replace the terminal, then go to Step 8.                                                                                                    |
|----------------------------------------------------------------------------------------------------|----------------------------------------------------------------------------------------------------|----------------------------------------------------------------------------------------------------|
| <ul> <li>Turn the ignition switch off.</li> <li>Disconnect the PCM connector.</li> <li>Inspect for poor connection (such as damaged/pulled-out pins, corrosion).</li> <li>Is there any malfunction?</li> </ul>                                                                                                    | No                                                                                                    | Go to the next step.                                                                                                    |
| INSPECT BARO SENSOR CIRCUIT FOR<br>OPEN CIRCUIT                                                                                                    | Yes                                                                                                    | Go to the next step.                                                                                                    |
| <ul> <li>Turn the ignition switch off.</li> <li>Inspect for continuity between the following circuits: <ul> <li>BARO sensor terminal C (wiring harness-side) and PCM terminal 4K (wiring harness-side)</li> <li>BARO sensor terminal A (wiring harness-side) and PCM terminal 5S (wiring harness-side)</li> </ul> </li> <li>Is there continuity?</li> </ul> | No                                                                                                    | Repair or replace the wiring harness for a possible open circuit, then go to the next step.                                                                                                    |
| VERIFY TROUBLESHOOTING OF DTC<br>P0107 COMPLETED                                                                                                    | Yes                                                                                                    | Replace the PCM, then go to the next step.<br>(See PCM REMOVAL/INSTALLATION .)                                                                                                    |
| <ul> <li>Make sure to reconnect all disconnected connectors.</li> <li>Clear the DTC from the PCM memory using the WDS or equivalent.</li> <li>Start the engine.</li> <li>Is the same DTC present?</li> </ul>                                                                                                    | No                                                                                                    | Go to the next step.                                                                                                    |
| VERIFY AFTER REPAIR PROCEDURE                                                                                                    | Yes                                                                                                    | Go to the applicable DTC inspection.                                                                                                    |
| • Perform the "AFTER REPAIR<br>PROCEDURE"                                                                                                    |                                                                                                    | (See DTC TABLE .)                                                                                                    |
| <ul> <li>(See AFTER REPAIR PROCEDURE .)</li> <li>Are any DTCs present?</li> </ul>                                                                                                    | No                                                                                                    | DTC troubleshooting completed.                                                                                                    |
|                                                                                                    | <ul> <li>INSPECT PCM CONNECTOR FOR POOR<br/>CONNECTION <ul> <li>Turn the ignition switch off.</li> <li>Disconnect the PCM connector.</li> <li>Inspect for poor connection (such as damaged/pulled-out pins, corrosion).</li> <li>Is there any malfunction?</li> </ul> </li> <li>INSPECT BARO SENSOR CIRCUIT FOR OPEN CIRCUIT <ul> <li>Turn the ignition switch off.</li> <li>Inspect for continuity between the following circuits: <ul> <li>BARO sensor terminal C (wiring harness-side) and PCM terminal 4K (wiring harness-side) and PCM terminal 5S (wiring harness-side)</li> <li>Is there continuity?</li> </ul> </li> <li>VERIFY TROUBLESHOOTING OF DTC P0107 COMPLETED <ul> <li>Make sure to reconnect all disconnected connectors.</li> <li>Clear the DTC from the PCM memory using the WDS or equivalent.</li> <li>Start the engine.</li> <li>Is the same DTC present?</li> </ul> </li> <li>VERIFY AFTER REPAIR PROCEDURE <ul> <li>Perform the "AFTER REPAIR PROCEDURE</li> <li>Are any DTCs present?</li> </ul> </li> </ul></li></ul> | INSPECT PCM CONNECTOR FOR POOR<br>CONNECTIONYes• Turn the ignition switch off.<br>• Disconnect the PCM connector.<br>• Inspect for poor connection (such as<br>damaged/pulled-out pins, corrosion).<br>• Is there any malfunction?NoINSPECT BARO SENSOR CIRCUIT FOR<br>OPEN CIRCUITYes• Turn the ignition switch off.<br>• Inspect for continuity between the<br>following circuits:<br>• BARO sensor terminal C (wiring<br>harness-side) and PCM terminal<br>4K (wiring harness-side)<br>• BARO sensor terminal A (Wiring<br>harness-side) and PCM terminal<br>5S (wiring harness-side)<br>• Is there continuity?NoVERIFY TROUBLESHOOTING OF DTC<br>P0107 COMPLETEDYes• Make sure to reconnect all disconnected<br>connectors.<br>• Clear the DTC from the PCM memory<br> |

## **DTC P0108**

| DTC P0108              | BARO sensor circuit high input                                                                                                    |  |  |  |
|------------------------|----------------------------------------------------------------------------------------------------|--|--|--|
| DETECTION<br>CONDITION | <ul> <li>The PCM monitors the input voltage from the BARO sensor when the engine is running. If the input voltage is more than 4.8 V, the PCM determines that the BARO sensor circuit input voltage is high.</li> <li>Diagnostic support note</li> <li>This is a continuous monitor (CCM).</li> <li>The MIL illuminates if the PCM detects the above malfunction condition in the first drive cycle.</li> <li>PENDING CODE is available if the PCM detects the above malfunction condition.</li> <li>FREEZE FRAME DATA is available.</li> <li>The DTC is stored in the PCM memory.</li> </ul> |  |  |  |
| POSSIBLE<br>CAUSE      | <ul> <li>BARO sensor malfunction</li> <li>Connector or terminal malfunction</li> <li>Short to power supply in wiring harness between BARO sensor terminal A and PCM terminal 5S</li> <li>Open circuit in wiring harness between BARO sensor terminal B and PCM terminal 4U</li> <li>PCM malfunction</li> </ul>                                                                                                    |  |  |  |

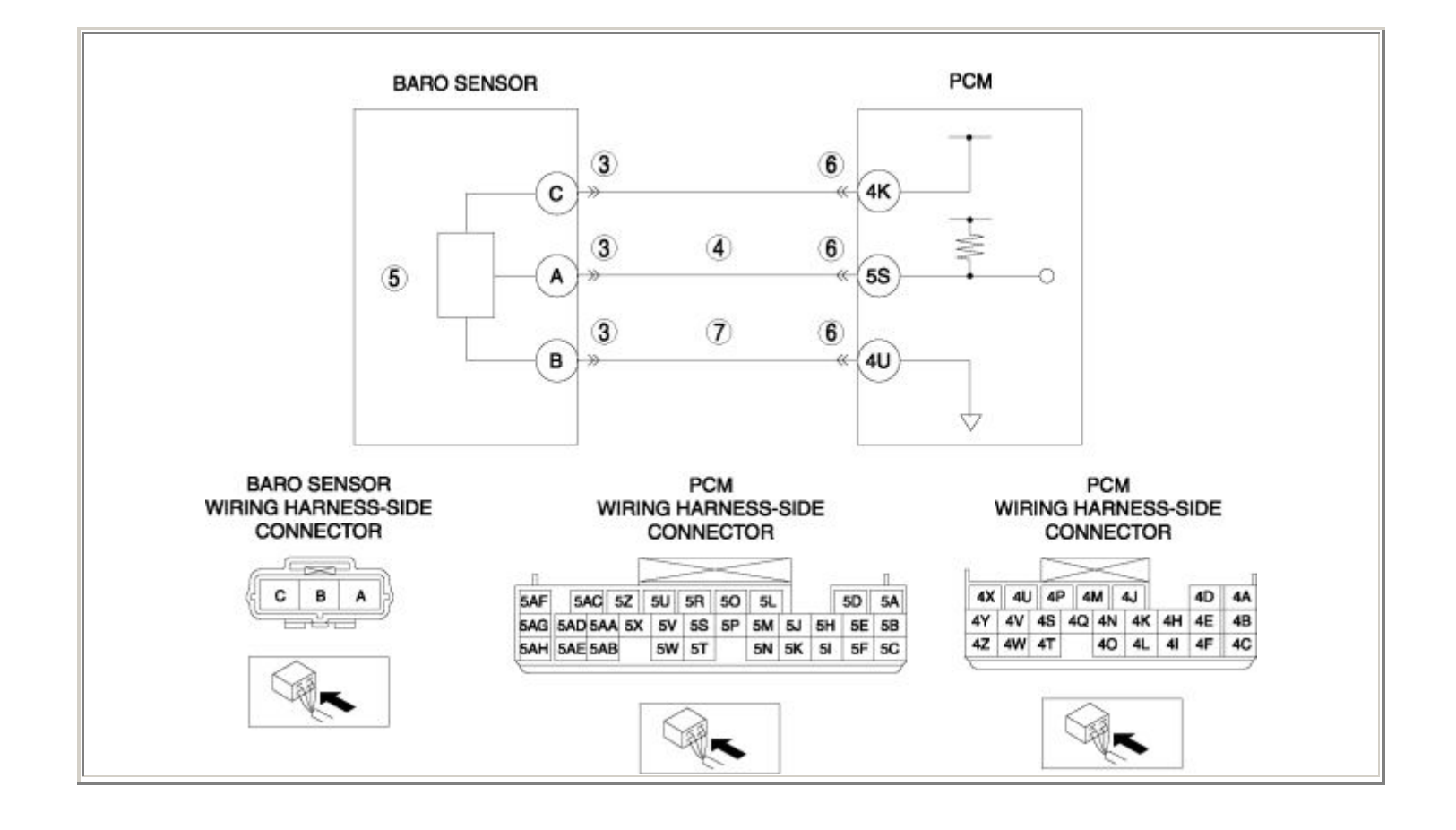

| STEP | EP INSPECTION                                                                                                    |     | ACTION                                                                                                    |  |
|------|----------------------------------------------------------------------------------------------------|-----|----------------------------------------------------------------------------------------------------|--|
|      | VERIFY FREEZE FRAME DATA HAS BEEN                                                                                                    | Yes | Go to the next step.                                                                                                    |  |
| 1    | <ul> <li>RECORDED</li> <li>Has FREEZE FRAME DATA been recorded?</li> </ul>                                                                                                    | No  | Record the FREEZE FRAME DATA on the repair order, then go to the next step.                                                                                  |  |
| 2    | <ul> <li>VERIFY RELATED REPAIR INFORMATION<br/>AVAILABILITY</li> <li>Verify related Service Bulletins and/or on-<br/>line repair information availability.</li> <li>Is any related repair information available?</li> </ul> | Yes | <ul> <li>Perform repair or diagnosis according to the available repair information.</li> <li>If the vehicle is not repaired, go to the next step.</li> </ul> |  |
|      |                                                                                                    | No  | Go to the next step.                                                                                                    |  |
|      | INSPECT BARO SENSOR CONNECTOR FOR<br>POOR CONNECTION                                                                                                    | Yes | Repair or replace the terminal, then go to Step 8.                                                                                                    |  |
| 3    | <ul> <li>Turn the ignition switch off.</li> <li>Disconnect the BARO sensor connector.</li> <li>Inspect for poor connection (such as damaged/pulled-out pins, corrosion).</li> <li>Is there any malfunction?</li> </ul>      | No  | Go to the next step.                                                                                                    |  |
|      | INSPECT BARO SENSOR SIGNAL CIRCUIT<br>FOR SHORT TO POWER SUPPLY                                                                                                    | Yes | Repair or replace the wiring harness for a possible short to power supply, then go to Step 8.                                                                |  |
| 4    | <ul> <li>Turn the ignition switch to the ON position (Engine off).</li> <li>Measure the voltage between BARO sensor terminal A (wiring harness-side) and body GND.</li> <li>Is the voltage B+ ?</li> </ul>                  | No  | Go to the next step.                                                                                                    |  |
|      | INSPECT BARO SENSOR                                                                                                    |     | Replace the BARO sensor, then go to Step 8.                                                                                                    |  |
|      | • Inspect the BARO sensor.                                                                                                    | Yes | (See BAROMETRIC PRESSURE (BARO)<br>SENSOR REMOVAL/INSTALLATION .)                                                                                            |  |
| 5    | <ul> <li>(See BAROMETRIC PRESSURE (BARO)<br/>SENSOR INSPECTION .)</li> <li>Is there any malfunction ?</li> </ul>                                                                                                    | No  | Go to the next step.                                                                                                    |  |
| 6    | INSPECT PCM CONNECTOR FOR POOR<br>CONNECTION                                                                                                    | Yes | Repair or replace the terminal, then go to Step 8.                                                                                                    |  |

|   | <ul> <li>Turn the ignition switch off.</li> <li>Disconnect the PCM connector.</li> <li>Inspect for poor connection (such as damaged/pulled-out pins, corrosion).</li> <li>Is there any malfunction?</li> </ul>                        | No  | Go to the next step.                                                                        |
|---|----------------------------------------------------------------------------------------------------|-----|---------------------------------------------------------------------------------------------|
|   | INSPECT BARO SENSOR GND CIRCUIT FOR                                                                                                    | Yes | Go to the next step.                                                                        |
| 7 | <ul> <li>OPEN CIRCUIT</li> <li>Turn the ignition switch off.</li> <li>Inspect for continuity between BARO sensor terminal B (wiring harness-side) and PCM terminal 4U (wiring harness-side).</li> <li>Is there continuity?</li> </ul> | No  | Repair or replace the wiring harness for a possible open circuit, then go to the next step. |
|   | VERIFY TROUBLESHOOTING OF DTC P0108<br>COMPLETED                                                                                                    | Yes | Replace the PCM, then go to the next step.<br>(See PCM REMOVAL/INSTALLATION .)              |
| 8 | <ul> <li>Make sure to reconnect all disconnected connectors.</li> <li>Clear the DTC from the PCM memory using the WDS or equivalent.</li> <li>Start the engine.</li> <li>Is the same DTC present?</li> </ul>                          | No  | Go to the next step.                                                                        |
|   | VERIFY AFTER REPAIR PROCEDURE                                                                                                    | Var | Go to the applicable DTC inspection.                                                        |
| 9 | • Perform the "AFTER REPAIR                                                                                                    | res | (See DTC TABLE .)                                                                           |
|   | <ul> <li>• Are any DTCs present?</li> </ul>                                                                                                    | No  | DTC troubleshooting completed.                                                              |

| DTC P0111              | IAT sensor circuit range/performance problem                                                                                                    |  |  |
|------------------------|----------------------------------------------------------------------------------------------------|--|--|
| DETECTION<br>CONDITION | <ul> <li>The PCM compares the IAT with the ECT when the engine is running. If the IAT is higher than the ECT by 40 °C {104 °F}, the PCM determines that there is an IAT sensor circuit range/performance problem.</li> <li>Diagnostic support note</li> <li>This is a continuous monitor (CCM).</li> <li>The MIL illuminates if the PCM detects the above malfunction condition in two consecutive drive cycles or in one drive cycle while the DTC for the same malfunction has been stored in the PCM.</li> <li>PENDING CODE is available if the PCM detects the above malfunction condition during the first drive cycle.</li> <li>FREEZE FRAME DATA is available.</li> <li>The DTC is stored in the PCM memory.</li> </ul> |  |  |
| POSSIBLE<br>CAUSE      | <ul> <li>IAT sensor malfunction</li> <li>Connector or terminal malfunction</li> <li>PCM malfunction</li> </ul>                                                                                                    |  |  |

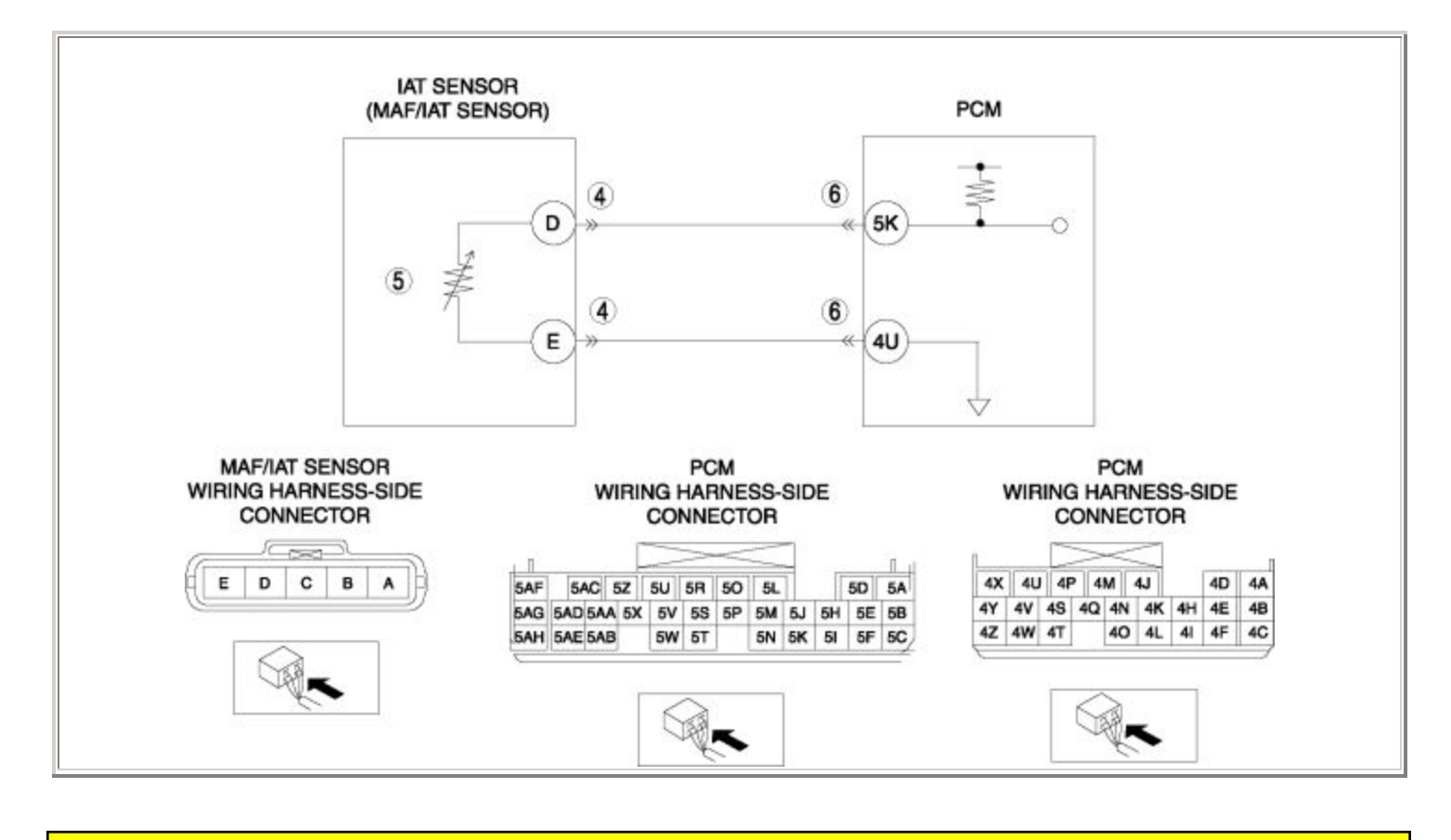

Notes:

| STEP | TEP INSPECTION                                                                                                    |     | ACTION                                                                                                    |  |
|------|----------------------------------------------------------------------------------------------------|-----|----------------------------------------------------------------------------------------------------|--|
|      | VERIFY FREEZE FRAME DATA HAS                                                                                                    | Yes | Go to the next step.                                                                                                    |  |
| 1    | <ul> <li>BEEN RECORDED</li> <li>Has FREEZE FRAME DATA been recorded?</li> </ul>                                                                                                    | No  | Record the FREEZE FRAME DATA on the repair order, then go to the next step.                                                                                  |  |
| 2    | <ul> <li>VERIFY RELATED REPAIR<br/>INFORMATION AVAILABILITY</li> <li>Verify related Service Bulletins<br/>and/or on-line repair information</li> </ul>                                                                                                    | Yes | <ul> <li>Perform repair or diagnosis according to the available repair information.</li> <li>If the vehicle is not repaired, go to the next step.</li> </ul> |  |
|      | <ul><li>availability.</li><li>Is any related repair information available?</li></ul>                                                                                                    | No  | Go to the next step.                                                                                                    |  |
|      | VERIFY RELATED PENDING CODE<br>OR STORED DTC                                                                                                    | Yes | Go to the appropriate DTC inspection.<br>(See DTC TABLE .)                                                                                                   |  |
| 3    | <ul> <li>Turn the ignition switch off, then to the ON position (Engine off).</li> <li>Verify the related PENDING CODE or stored DTCs.</li> <li>Are other DTCs present?</li> </ul>                                                                                                | No  | Go to the next step.                                                                                                    |  |
|      | INSPECT MAF/IAT SENSOR                                                                                                    | Yes | Repair or replace the terminal, then go to Step 7.                                                                                                    |  |
| 4    | <ul> <li>CONNECTOR FOR POOR<br/>CONNECTION</li> <li>Turn the ignition switch off.</li> <li>Disconnect the MAF/IAT sensor<br/>connector.</li> <li>Inspect for poor connection (such<br/>as damaged/pulled-out pins,<br/>corrosion).</li> <li>Is there any malfunction?</li> </ul> | No  | Go to the next step.                                                                                                    |  |
| 5    | <ul><li>INSPECT IAT SENSOR</li><li>Inspect the IAT sensor.</li></ul>                                                                                                    | Yes | Replace the MAF/IAT sensor, then go to Step 7.<br>(See MASS AIR FLOW (MAF)/INTAKE AIR<br>TEMPERATURE (IAT) SENSOR<br>REMOVAL/INSTALLATION .)                 |  |

|   | <ul> <li>(See INTAKE AIR<br/>TEMPERATURE (IAT)<br/>SENSOR INSPECTION .)</li> <li>Is there any malfunction ?</li> </ul>                                                                                                    | No  | Go to the next step.                                      |
|---|----------------------------------------------------------------------------------------------------|-----|-----------------------------------------------------------|
|   | INSPECT PCM CONNECTOR FOR                                                                                                    | Yes | Repair or replace the terminal, then go to the next step. |
| 6 | <ul> <li>Turn the ignition switch off.</li> <li>Disconnect the PCM connector.</li> <li>Inspect for poor connection (such as damaged/pulled-out pins, corrosion).</li> <li>Is there any malfunction?</li> </ul>                                             | No  | Go to the next step.                                      |
|   | VERIFY TROUBLESHOOTING OF                                                                                                    |     | Replace the PCM, then go to the next step.                |
|   |                                                                                                    | 105 | (See PCM REMOVAL/INSTALLATION .)                          |
| 7 | <ul> <li>Make sure to reconnect all disconnected connectors.</li> <li>Clear the DTC from the PCM memory using the WDS or equivalent.</li> <li>Start the engine and warm it up completely.</li> <li>Is the PENDING CODE same as the DTC present?</li> </ul> | No  | Go to the next step.                                      |
|   | VERIFY AFTER REPAIR                                                                                                    |     | Go to the applicable DTC inspection.                      |
|   | PROCEDURE                                                                                                    | Yes | (See DTC TABLE .)                                         |
| 8 | <ul> <li>Perform the "AFTER REPAIR<br/>PROCEDURE".</li> <li>(See AFTER REPAIR<br/>PROCEDURE .)</li> </ul>                                                                                                    | No  | DTC troubleshooting completed.                            |
|   | • Are any DTCs present?                                                                                                    |     |                                                           |

## **DTC P0112**

| DTC P0112              | IAT sensor circuit low input                                                                                                    |
|------------------------|----------------------------------------------------------------------------------------------------|
|                        | <ul> <li>The PCM monitors the input voltage from the IAT sensor when the engine is running. If the input voltage is less than 0.1 V, the PCM determines that the IAT sensor circuit input voltage is low.</li> <li>Diagnostic support note</li> </ul>                                                                                           |
| DETECTION<br>CONDITION | <ul> <li>This is a continuous monitor (CCM).</li> <li>The MIL illuminates if the PCM detects the above malfunction condition in the first drive cycle.</li> <li>PENDING CODE is available if the PCM detects the above malfunction condition.</li> <li>FREEZE FRAME DATA is available.</li> <li>The DTC is stored in the PCM memory.</li> </ul> |
| POSSIBLE<br>CAUSE      | <ul> <li>IAT sensor malfunction</li> <li>Connector or terminal malfunction</li> <li>Short to GND in wiring harness between MAF/IAT sensor terminal D and PCM terminal 5K</li> <li>PCM malfunction</li> </ul>                                                                                                    |
|                        |                                                                                                    |

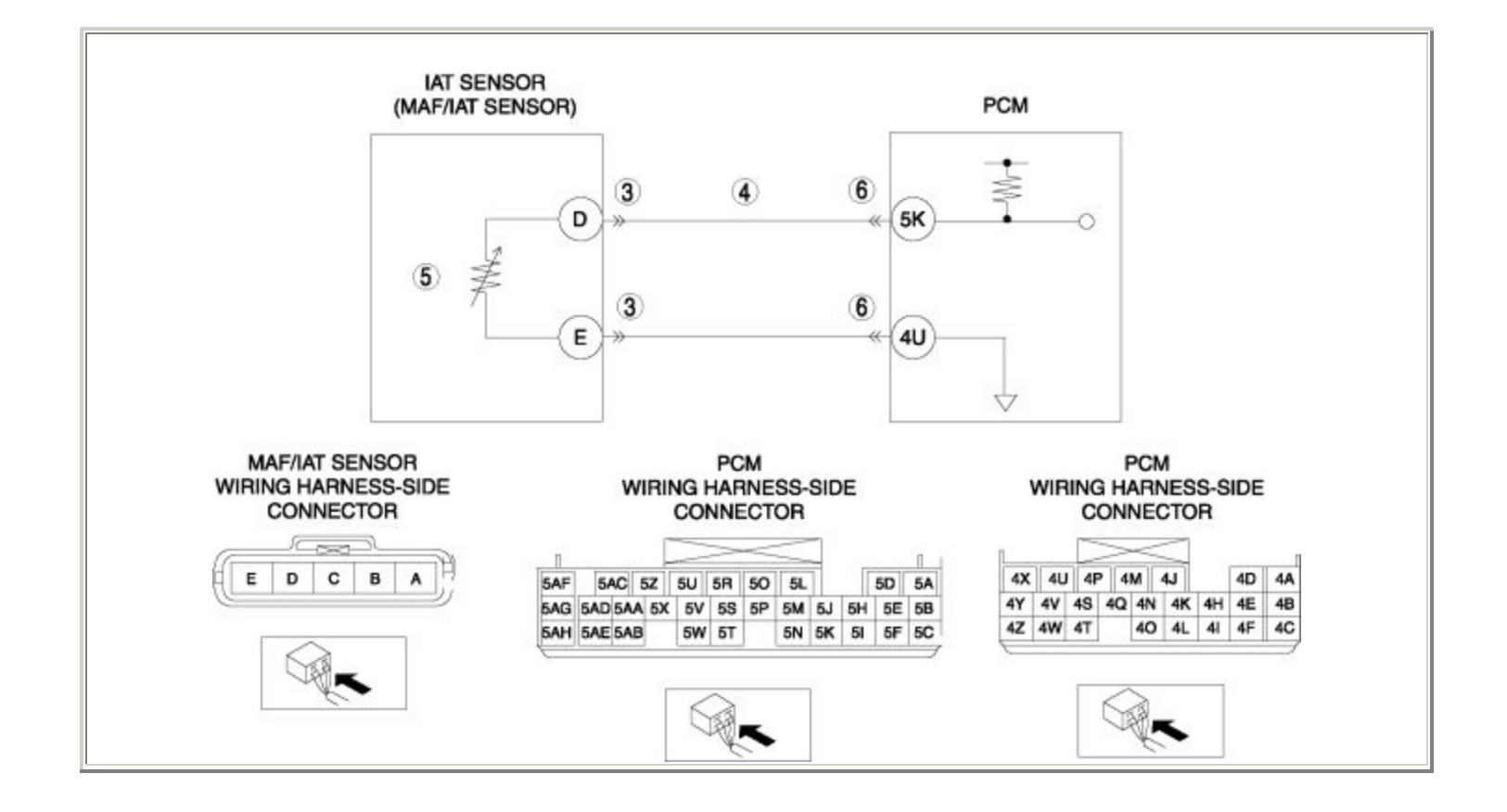

| STEP INSPECTION |                                                                                                    |     | ACTION                                                                                                    |
|-----------------|----------------------------------------------------------------------------------------------------|-----|----------------------------------------------------------------------------------------------------|
|                 | VERIFY FREEZE FRAME DATA HAS                                                                                                    | Yes | Go to the next step.                                                                                                    |
| 1               | <ul> <li>BEEN RECORDED</li> <li>Has FREEZE FRAME DATA been recorded?</li> </ul>                                                                                                    | No  | Record the FREEZE FRAME DATA on the repair order, then go to the next step.                                                                                  |
| 2               | <ul> <li>VERIFY RELATED REPAIR<br/>INFORMATION AVAILABILITY</li> <li>Verify related Service Bulletins<br/>and/or on-line repair information<br/>availability.</li> <li>Is any related repair information<br/>available?</li> </ul> | Yes | <ul> <li>Perform repair or diagnosis according to the available repair information.</li> <li>If the vehicle is not repaired, go to the next step.</li> </ul> |
|                 |                                                                                                    | No  | Go to the next step.                                                                                                    |
|                 | INSPECT MAF/IAT SENSOR                                                                                                    | Yes | Repair or replace the terminal, then go to Step 7.                                                                                                    |
| 3               | <ul> <li>Turn the ignition switch off.</li> <li>Disconnect the MAF/IAT sensor connector.</li> <li>Inspect for poor connection (such as damaged/pulled-out pins, corrosion).</li> <li>Is there any malfunction?</li> </ul>          | No  | Go to the next step.                                                                                                    |
|                 | INSPECT IAT SENSOR SIGNAL<br>CIRCUIT FOR SHORT TO GND                                                                                                    | Yes | Repair or replace the wiring harness for a possible short to GND, then go to Step 7.                                                                         |
| 4               | <ul> <li>Turn the ignition switch off.</li> <li>Inspect for continuity between<br/>MAF/IAT sensor terminal D (wiring<br/>harness-side) and body GND.</li> <li>Is there continuity?</li> </ul>                                      | No  | Go to the next step.                                                                                                    |
|                 | INSPECT IAT SENSOR                                                                                                    |     | Replace the MAF/IAT sensor, then go to Step 7.                                                                                                    |
| 5               | <ul> <li>Inspect the IAT sensor.</li> <li>(See INTAKE AIR</li> </ul>                                                                                                    | Yes | (See MASS AIR FLOW (MAF)/INTAKE AIR<br>TEMPERATURE (IAT) SENSOR<br>REMOVAL/INSTALLATION .)                                                                   |
|                 | <ul> <li>TEMPERATURE (IAT) SENSOR<br/>INSPECTION .)</li> <li>Is there any malfunction ?</li> </ul>                                                                                                    | No  | Go to the next step.                                                                                                    |

|   | INSPECT PCM CONNECTOR FOR<br>POOR CONNECTION                                                                                                    | Yes | Repair or replace the terminal, then go to the next step. |
|---|----------------------------------------------------------------------------------------------------|-----|-----------------------------------------------------------|
| 6 | <ul> <li>Turn the ignition switch off.</li> <li>Disconnect the PCM connector.</li> <li>Inspect for poor connection (such as damaged/pulled-out pins, corrosion).</li> <li>Is there any malfunction?</li> </ul> | No  | Go to the next step.                                      |
| 7 | VERIFY TROUBLESHOOTING OF DTC<br>P0112 COMPLETED                                                                                                    | Yes | Replace the PCM, then go to the next step.                |
|   | <ul> <li>Make sure to reconnect all disconnected connectors.</li> <li>Clear the DTC from the PCM memory using the WDS or equivalent.</li> <li>Start the engine.</li> <li>Is the same DTC present?</li> </ul>   |     | Go to the next step.                                      |
|   | VERIFY AFTER REPAIR PROCEDURE                                                                                                    | Yes | Go to the applicable DTC inspection.                      |
| 8 | • Perform the "AFTER REPAIR<br>PROCEDURE".                                                                                                    |     | (See DTC TABLE .)                                         |
|   | <ul><li>(See AFTER REPAIR<br/>PROCEDURE .)</li><li>Are any DTCs present?</li></ul>                                                                                                    | No  | DTC troubleshooting completed.                            |
|   |                                                                                                    |     |                                                           |

| DTC P0113              | IAT sensor circuit high input                                                                                                    |  |  |
|------------------------|----------------------------------------------------------------------------------------------------|--|--|
| DETECTION<br>CONDITION | <ul> <li>The PCM monitors the input voltage from the IAT sensor when the engine is running. If the input voltage is more than 4.8 V, the PCM determines that the IAT sensor circuit input voltage is high.</li> <li>Diagnostic support note</li> <li>This is a continuous monitor (CCM).</li> <li>The MIL illuminates if the PCM detects the above malfunction condition in the first drive cycle.</li> <li>PENDING CODE is available if the PCM detects the above malfunction condition.</li> <li>FREEZE FRAME DATA is available.</li> <li>The DTC is stored in the PCM memory.</li> </ul> |  |  |
| POSSIBLE<br>CAUSE      | <ul> <li>IAT sensor malfunction</li> <li>Connector or terminal malfunction</li> <li>Open circuit in wiring harness between MAF/IAT sensor terminal D and PCM terminal 5K</li> <li>Short to power supply in wiring harness between MAF/IAT sensor terminal D and PCM terminal 5K</li> <li>Open circuit in wiring harness between MAF/IAT sensor terminal E and PCM terminal 4U</li> <li>PCM malfunction</li> </ul>                                                                                                    |  |  |

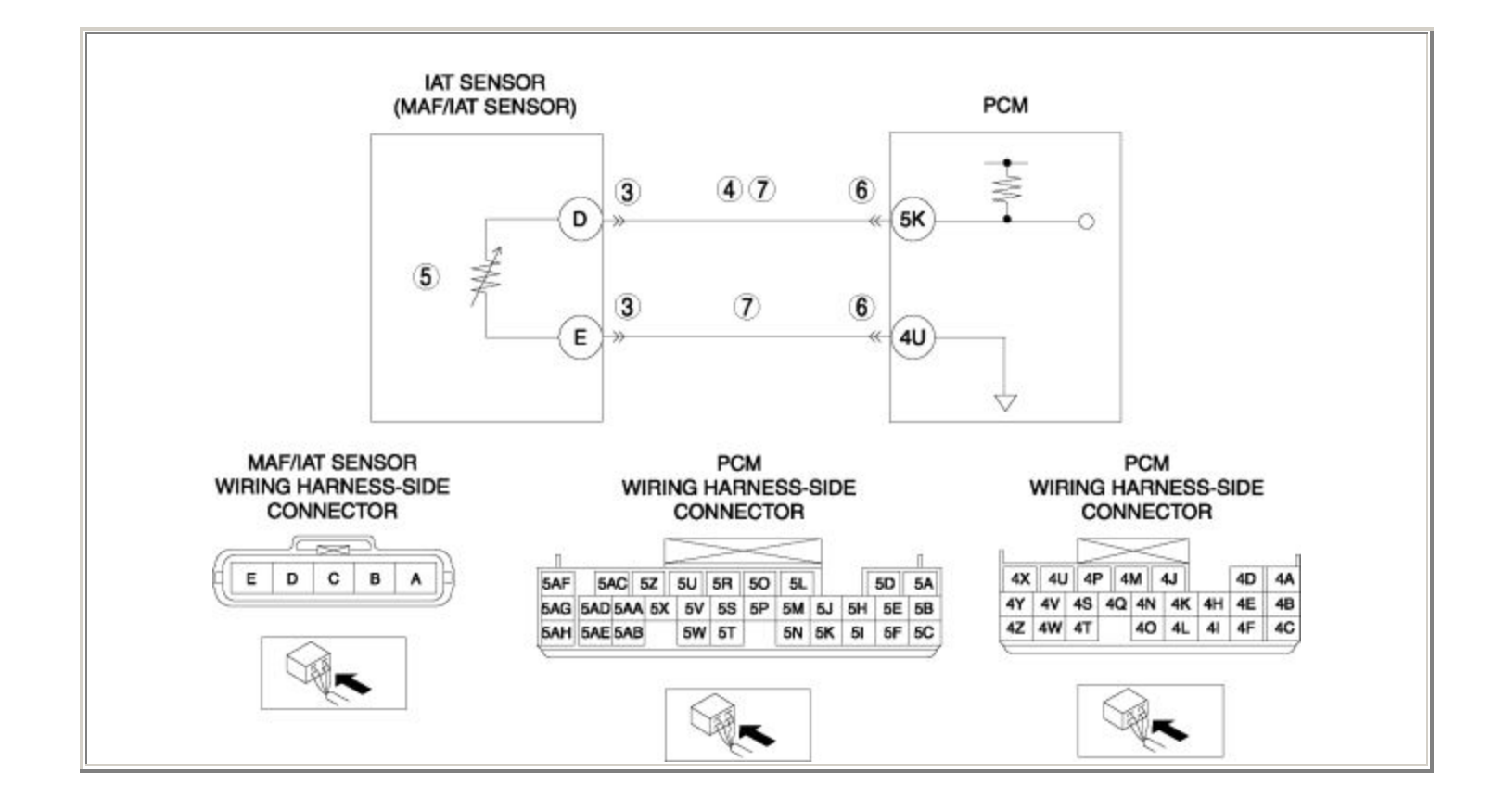

| STEP | INSPECTION                                                                                                    | ACTION |                                                                                                    |
|------|----------------------------------------------------------------------------------------------------|--------|----------------------------------------------------------------------------------------------------|
|      | VERIFY FREEZE FRAME DATA HAS                                                                                                    | Yes    | Go to the next step.                                                                                                    |
| 1    | <ul> <li>Has FREEZE FRAME DATA been recorded?</li> </ul>                                                                                                    | No     | Record the FREEZE FRAME DATA on the repair order, then go to the next step.                                                                                  |
| 2    | <ul> <li>VERIFY RELATED REPAIR</li> <li>INFORMATION AVAILABILITY</li> <li>Verify related Service Bulletins and/or<br/>on-line repair information availability.</li> <li>Is any related repair information<br/>available?</li> </ul> | Yes    | <ul> <li>Perform repair or diagnosis according to the available repair information.</li> <li>If the vehicle is not repaired, go to the next step.</li> </ul> |
|      |                                                                                                    | No     | Go to the next step.                                                                                                    |
|      | INSPECT MAF/IAT SENSOR                                                                                                    | Yes    | Repair or replace the terminal, then go to Step 8.                                                                                                    |
| 3    | <ul> <li>Turn the ignition switch off.</li> <li>Disconnect the MAF/IAT sensor connector.</li> <li>Inspect for poor connection (such as damaged/pulled-out pins, corrosion).</li> <li>Is there any malfunction?</li> </ul>           | No     | Go to the next step.                                                                                                    |
|      | INSPECT IAT SENSOR SIGNAL CIRCUIT<br>FOR SHORT TO POWER SUPPLY                                                                                                    | Yes    | Repair or replace the wiring harness for a possible short to power supply, then go to Step 8.                                                                |
| 4    | <ul> <li>Turn the ignition switch to the ON position (Engine off).</li> <li>Measure the voltage between MAF/IAT sensor terminal D (wiring harness-side) and body GND.</li> <li>Is the voltage B+ ?</li> </ul>                       | No     | Go to the next step.                                                                                                    |
|      | INSPECT IAT SENSOR                                                                                                    |        | Replace the MAF/IAT sensor, then go to Step 8.                                                                                                    |
| 5    | <ul> <li>Inspect the IAT sensor.</li> <li>(See INTAKE AIR TEMPERATURE)</li> </ul>                                                                                                    | Yes    | (See MASS AIR FLOW (MAF)/INTAKE AIR<br>TEMPERATURE (IAT) SENSOR<br>REMOVAL/INSTALLATION .)                                                                   |
|      | <ul><li>(IAT) SENSOR INSPECTION .)</li><li>Is there any malfunction ?</li></ul>                                                                                                    | No     | Go to the next step.                                                                                                    |
| 6    |                                                                                                    | Yes    | Repair or replace the terminal, then go to Step 8.                                                                                                    |

|   | <ul> <li>INSPECT PCM CONNECTOR FOR POOR<br/>CONNECTION</li> <li>Turn the ignition switch off.</li> <li>Disconnect the PCM connector.</li> <li>Inspect for poor connection (such as<br/>damaged/pulled-out pins, corrosion).</li> <li>Is there any malfunction?</li> </ul>                                                                                         | No  | Go to the next step.                                                                        |
|---|----------------------------------------------------------------------------------------------------|-----|---------------------------------------------------------------------------------------------|
|   | INSPECT IAT SENSOR CIRCUIT FOR                                                                                                    | Yes | Go to the next step.                                                                        |
| 7 | <ul> <li>Turn the ignition switch off.</li> <li>Inspect for continuity between the following circuits: <ul> <li>MAF/IAT sensor terminal D (wiring harness-side) and PCM terminal 5K (wiring harness-side)</li> <li>MAF/IAT sensor terminal E (wiring harness-side) and PCM terminal 4U (wiring harness-side)</li> <li>Is there continuity?</li> </ul> </li> </ul> | No  | Repair or replace the wiring harness for a possible open circuit, then go to the next step. |
| 8 | VERIFY TROUBLESHOOTING OF DTC<br>P0113 COMPLETED                                                                                                    | Yes | Replace the PCM, then go to the next step.<br>(See PCM REMOVAL/INSTALLATION .)              |
|   | <ul> <li>Make sure to reconnect all disconnected connectors.</li> <li>Clear the DTC from the PCM memory using the WDS or equivalent.</li> <li>Start the engine.</li> <li>Is the same DTC present?</li> </ul>                                                                                                    | No  | Go to the next step.                                                                        |
| 9 | <ul><li>VERIFY AFTER REPAIR PROCEDURE</li><li>Perform the "AFTER REPAIR</li></ul>                                                                                                    | Yes | Go to the applicable DTC inspection.<br>(See DTC TABLE .)                                   |
|   | <ul> <li>PROCEDURE".</li> <li>(See AFTER REPAIR PROCEDURE .)</li> <li>Are any DTCs present?</li> </ul>                                                                                                    | No  | DTC troubleshooting completed.                                                              |
| DTC P0117              | ECT sensor circuit low input                                                                                                    |  |  |
|------------------------|----------------------------------------------------------------------------------------------------|--|--|
| DETECTION<br>CONDITION | <ul> <li>The PCM monitors the input voltage from the ECT sensor when the engine is running. If the input voltage is less than 0.2 V, the PCM determines that the ECT sensor circuit input voltage is low.</li> <li>Diagnostic support note</li> <li>This is a continuous monitor (CCM).</li> <li>The MIL illuminates if the PCM detects the above malfunction condition in the first drive cycle.</li> <li>PENDING CODE is available if the PCM detects the above malfunction condition.</li> <li>FREEZE FRAME DATA is available.</li> <li>The DTC is stored in the PCM memory.</li> </ul> |  |  |
| POSSIBLE<br>CAUSE      | <ul> <li>ECT sensor malfunction</li> <li>Connector or terminal malfunction</li> <li>Short to GND in wiring harness between ECT sensor terminal A and PCM terminal 2K</li> <li>PCM malfunction</li> </ul>                                                                                                    |  |  |

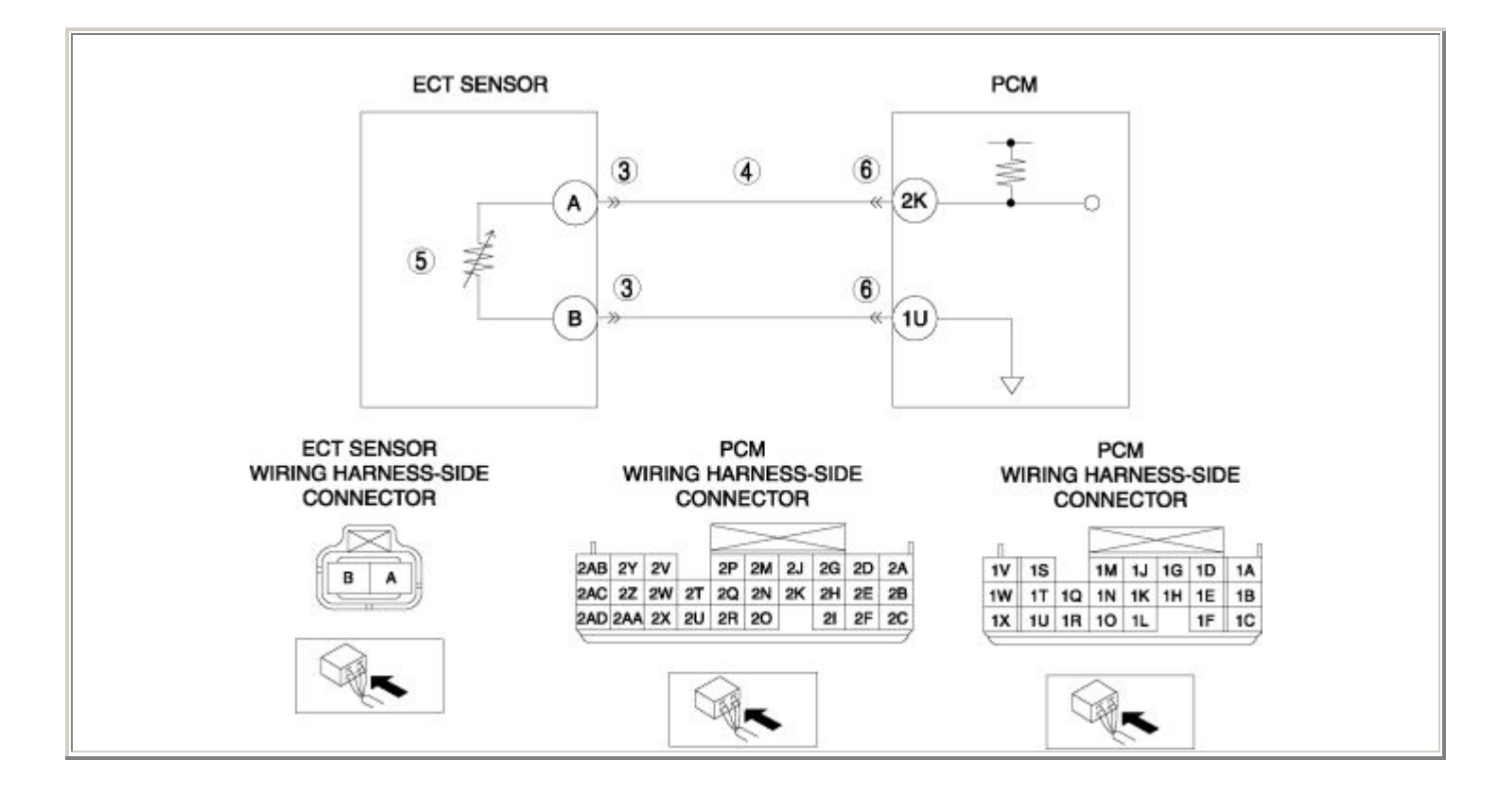

Notes:

| STEP | INSPECTION                                                                                                    | ACTION |                                                                                                    |
|------|----------------------------------------------------------------------------------------------------|--------|----------------------------------------------------------------------------------------------------|
|      | VERIFY FREEZE FRAME DATA HAS                                                                                                    | Yes    | Go to the next step.                                                                                                    |
| 1    | <ul> <li>Has FREEZE FRAME DATA been recorded?</li> </ul>                                                                                                    | No     | Record the FREEZE FRAME DATA on the repair order, then go to the next step.                                                                                  |
| 2    | <ul> <li>VERIFY RELATED REPAIR<br/>INFORMATION AVAILABILITY</li> <li>Verify related Service Bulletins and/or<br/>on-line repair information availability.</li> <li>Is any related repair information<br/>available?</li> </ul>  | Yes    | <ul> <li>Perform repair or diagnosis according to the available repair information.</li> <li>If the vehicle is not repaired, go to the next step.</li> </ul> |
|      |                                                                                                    | No     | Go to the next step.                                                                                                    |
|      | INSPECT ECT SENSOR CONNECTOR                                                                                                    | Yes    | Repair or replace the terminal, then go to Step 7.                                                                                                    |
| 3    | <ul> <li>Turn the ignition switch off.</li> <li>Disconnect the ECT sensor connector.</li> <li>Inspect for poor connection (such as damaged/pulled-out pins, corrosion).</li> <li>Is there any malfunction?</li> </ul>           | No     | Go to the next step.                                                                                                    |
|      | INSPECT ECT SENSOR SIGNAL CIRCUIT<br>FOR SHORT TO GND                                                                                                    |        | Repair or replace the wiring harness for a possible short to GND, then go to Step 7.                                                                         |
| 4    | <ul> <li>Turn the ignition switch off.</li> <li>Disconnect the ECT sensor connector.</li> <li>Inspect for continuity between ECT sensor terminal A (wiring harness-side) and body GND.</li> <li>Is there continuity?</li> </ul> | No     | Go to the next step.                                                                                                    |
|      | <ul><li>INSPECT ECT SENSOR</li><li>Inspect the ECT sensor.</li></ul>                                                                                                    | Yes    | Replace the ECT sensor, then go to Step 7.<br>(See ENGINE COOLANT TEMPERATURE<br>(ECT) SENSOR REMOVAL/INSTALLATION .)                                        |
| 5    | <ul> <li>(See ENGINE COOLANT<br/>TEMPERATURE (ECT) SENSOR<br/>INSPECTION .)</li> <li>Is there any malfunction ?</li> </ul>                                                                                                    | No     | Go to the next step.                                                                                                    |

|   | INSPECT PCM CONNECTOR FOR POOR<br>CONNECTION                                                                                                    | Yes | Repair or replace the terminal, then go to the next step.                      |
|---|----------------------------------------------------------------------------------------------------|-----|--------------------------------------------------------------------------------|
| 6 | <ul> <li>Turn the ignition switch off.</li> <li>Disconnect the PCM connector.</li> <li>Inspect for poor connection (such as damaged/pulled-out pins, corrosion).</li> <li>Is there any malfunction?</li> </ul> | No  | Go to the next step.                                                           |
|   | VERIFY TROUBLESHOOTING OF DTC<br>P0117 COMPLETED                                                                                                    | Yes | Replace the PCM, then go to the next step.<br>(See PCM REMOVAL/INSTALLATION .) |
| 7 | <ul> <li>Make sure to reconnect all disconnected connectors.</li> <li>Clear the DTC from the PCM memory using the WDS or equivalent.</li> <li>Start the engine.</li> <li>Is the same DTC present?</li> </ul>   | No  | Go to the next step.                                                           |
|   | VERIFY AFTER REPAIR PROCEDURE                                                                                                    | Yes | Go to the applicable DTC inspection.                                           |
| 8 | <ul> <li>Perform the "AFTER REPAIR<br/>PROCEDURE".</li> <li>(See AFTER REPAIR PROCEDURE<br/>.)</li> </ul>                                                                                                    |     | (See DTC TABLE .)                                                              |
|   |                                                                                                    | No  | DTC troubleshooting completed.                                                 |
|   | • Are any DTCs present?                                                                                                    |     |                                                                                |

| DTC P0118              | ECT sensor circuit high input                                                                                                    |
|------------------------|----------------------------------------------------------------------------------------------------|
| DETECTION<br>CONDITION | <ul> <li>The PCM monitors the input voltage from the ECT sensor when the engine is running. If the input voltage is more than 4.8 V, the PCM determines that the ECT sensor circuit input voltage is high.</li> <li>Diagnostic support note</li> <li>This is a continuous monitor (CCM).</li> <li>The MIL illuminates if the PCM detects the above malfunction condition in the first drive cycle.</li> <li>PENDING CODE is available if the PCM detects the above malfunction condition.</li> <li>FREEZE FRAME DATA is available.</li> <li>The DTC is stored in the PCM memory.</li> </ul> |
| POSSIBLE<br>CAUSE      | <ul> <li>ECT sensor malfunction</li> <li>Connector or terminal malfunction</li> <li>Open circuit in wiring harness between ECT sensor terminal A and PCM terminal 2K</li> <li>Short to power supply in wiring harness between ECT sensor terminal A and PCM terminal 2K</li> <li>Open circuit in wiring harness between ECT sensor terminal B and PCM terminal 1U</li> <li>PCM malfunction</li> </ul>                                                                                                    |

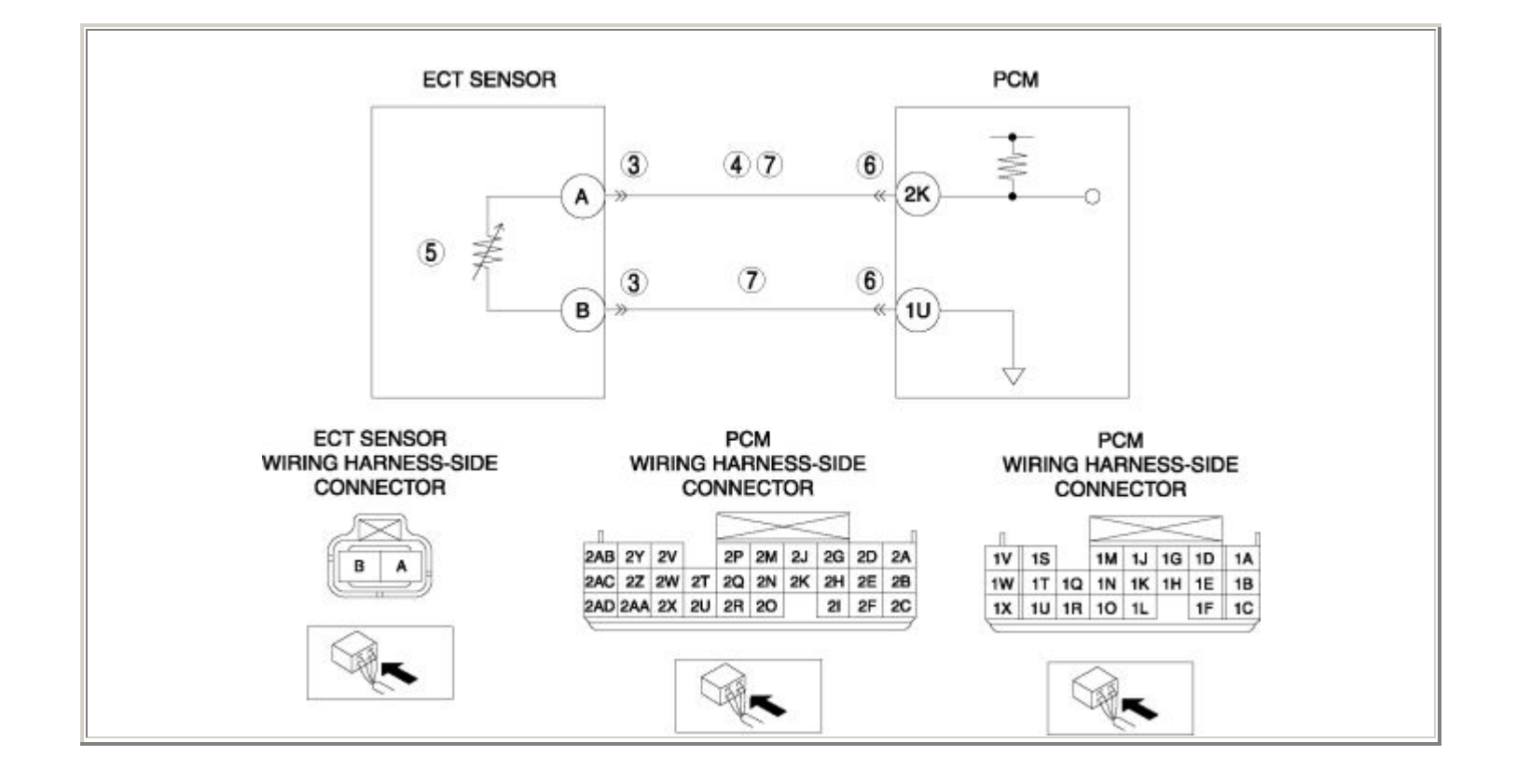

| STEP | INSPECTION                                                                                                    | ACTION |                                                                                                    |
|------|----------------------------------------------------------------------------------------------------|--------|----------------------------------------------------------------------------------------------------|
|      | VERIFY FREEZE FRAME DATA HAS                                                                                                    | Yes    | Go to the next step.                                                                                                    |
| 1    | <ul> <li>BEEN RECORDED</li> <li>Has FREEZE FRAME DATA been recorded?</li> </ul>                                                                                                    | No     | Record the FREEZE FRAME DATA on the repair order, then go to the next step.                                                                                  |
| 2    | <ul> <li>VERIFY RELATED REPAIR<br/>INFORMATION AVAILABILITY</li> <li>Verify related Service Bulletins and/or<br/>on-line repair information availability.</li> <li>Is any related repair information<br/>available?</li> </ul> | Yes    | <ul> <li>Perform repair or diagnosis according to the available repair information.</li> <li>If the vehicle is not repaired, go to the next step.</li> </ul> |
|      |                                                                                                    | No     | Go to the next step.                                                                                                    |
|      | INSPECT ECT SENSOR CONNECTOR FOR                                                                                                    | Yes    | Repair or replace the terminal, then go to Step 8.                                                                                                    |
| 3    | <ul> <li>Turn the ignition switch off.</li> <li>Disconnect the ECT sensor connector.</li> <li>Inspect for poor connection (such as damaged/pulled-out pins, corrosion).</li> <li>Is there any malfunction?</li> </ul>          | No     | Go to the next step.                                                                                                    |
|      | INSPECT ECT SENSOR SIGNAL CIRCUIT<br>FOR SHORT TO POWER SUPPLY                                                                                                    | Yes    | Repair or replace the wiring harness for a possible short to power supply, then go to Step 8.                                                                |
| 4    | <ul> <li>Turn the ignition switch to the ON position (Engine off).</li> <li>Measure the voltage between ECT sensor terminal A (wiring harness-side) and body GND.</li> <li>Is the voltage B+ ?</li> </ul>                      | No     | Go to the next step.                                                                                                    |
|      | <ul><li>INSPECT ECT SENSOR</li><li>Inspect the ECT sensor.</li></ul>                                                                                                    | Yes    | Replace the ECT sensor, then go to Step 8.<br>(See ENGINE COOLANT TEMPERATURE<br>(ECT) SENSOR REMOVAL/INSTALLATION .)                                        |
| 5    | <ul> <li>(See ENGINE COOLANT<br/>TEMPERATURE (ECT) SENSOR<br/>INSPECTION .)</li> <li>Is there any malfunction ?</li> </ul>                                                                                                    | No     | Go to the next step.                                                                                                    |
| 6    |                                                                                                    | Yes    | Repair or replace the terminal, then go to Step 8.                                                                                                    |

|   | <ul> <li>INSPECT PCM CONNECTOR FOR POOR<br/>CONNECTION</li> <li>Turn the ignition switch off.</li> <li>Disconnect the PCM connector.</li> <li>Inspect for poor connection (such as<br/>damaged/pulled-out pins, corrosion).</li> <li>Is there any malfunction?</li> </ul>                                                                                 | No  | Go to the next step.                                                                        |
|---|----------------------------------------------------------------------------------------------------|-----|---------------------------------------------------------------------------------------------|
|   | INSPECT ECT SENSOR CIRCUIT FOR                                                                                                    | Yes | Go to the next step.                                                                        |
| 7 | <ul> <li>Turn the ignition switch off.</li> <li>Inspect for continuity between the following circuits: <ul> <li>ECT sensor terminal A (wiring harness-side) and PCM terminal 2K (wiring harness-side)</li> <li>ECT sensor terminal B (wiring harness-side) and PCM terminal 1U (wiring harness-side)</li> </ul> </li> <li>Is there continuity?</li> </ul> | No  | Repair or replace the wiring harness for a possible open circuit, then go to the next step. |
|   | VERIFY TROUBLESHOOTING OF DTC<br>P0118 COMPLETED                                                                                                    | Yes | Replace the PCM, then go to the next step.<br>(See PCM REMOVAL/INSTALLATION .)              |
| 8 | <ul> <li>Make sure to reconnect all disconnected connectors.</li> <li>Clear the DTC from the PCM memory using the WDS or equivalent.</li> <li>Start the engine.</li> <li>Is the same DTC present?</li> </ul>                                                                                                    | No  | Go to the next step.                                                                        |
|   | VERIFY AFTER REPAIR PROCEDURE                                                                                                    |     | Go to the applicable DTC inspection.                                                        |
| 9 | • Perform the "AFTER REPAIR PROCEDURE".                                                                                                    | Yes | (See DTC TABLE .)                                                                           |
|   | (See AFTER REPAIR PROCEDURE .)                                                                                                    | No  | DTC troubleshooting completed.                                                              |
|   | • Are any DTCs present?                                                                                                    |     |                                                                                             |

## **DTC P0122**

| <ul> <li>The PCM monitors the input voltage from the TP sensor No.1 when the engine running. If the input voltage is less than 0.3 V, the PCM determines that the T sensor No.1 circuit input voltage is low.</li> </ul>                                                                                                    |                       |
|----------------------------------------------------------------------------------------------------|-----------------------|
| DETECTION<br>CONDITION       Diagnostic support note         • This is a continuous monitor (CCM).       • The MIL illuminates if the PCM detects the above malfunction condition in the first drive cycle.         • PENDING CODE is available if the PCM detects the above malfunction condition.         • FREEZE FRAME DATA is available.         • The DTC is stored in the PCM memory.                                                                                                    | DETECTION<br>ONDITION |
| <ul> <li>TP sensor No.1 malfunction</li> <li>Connector or terminal malfunction</li> <li>Open circuit in wiring harness between throttle body terminal E and PCM terminal 1Q</li> <li>Short to GND in wiring harness between throttle body terminal E and PCM terminal 1Q</li> <li>Open circuit in wiring harness between throttle body terminal F and PCM term 1J</li> <li>Short to GND in wiring harness between throttle body terminal F and PCM terminal 1J</li> <li>Short to GND in wiring harness between throttle body terminal F and PCM terminal 1J</li> <li>PCM malfunction</li> </ul> | 'OSSIBLE<br>AUSE      |

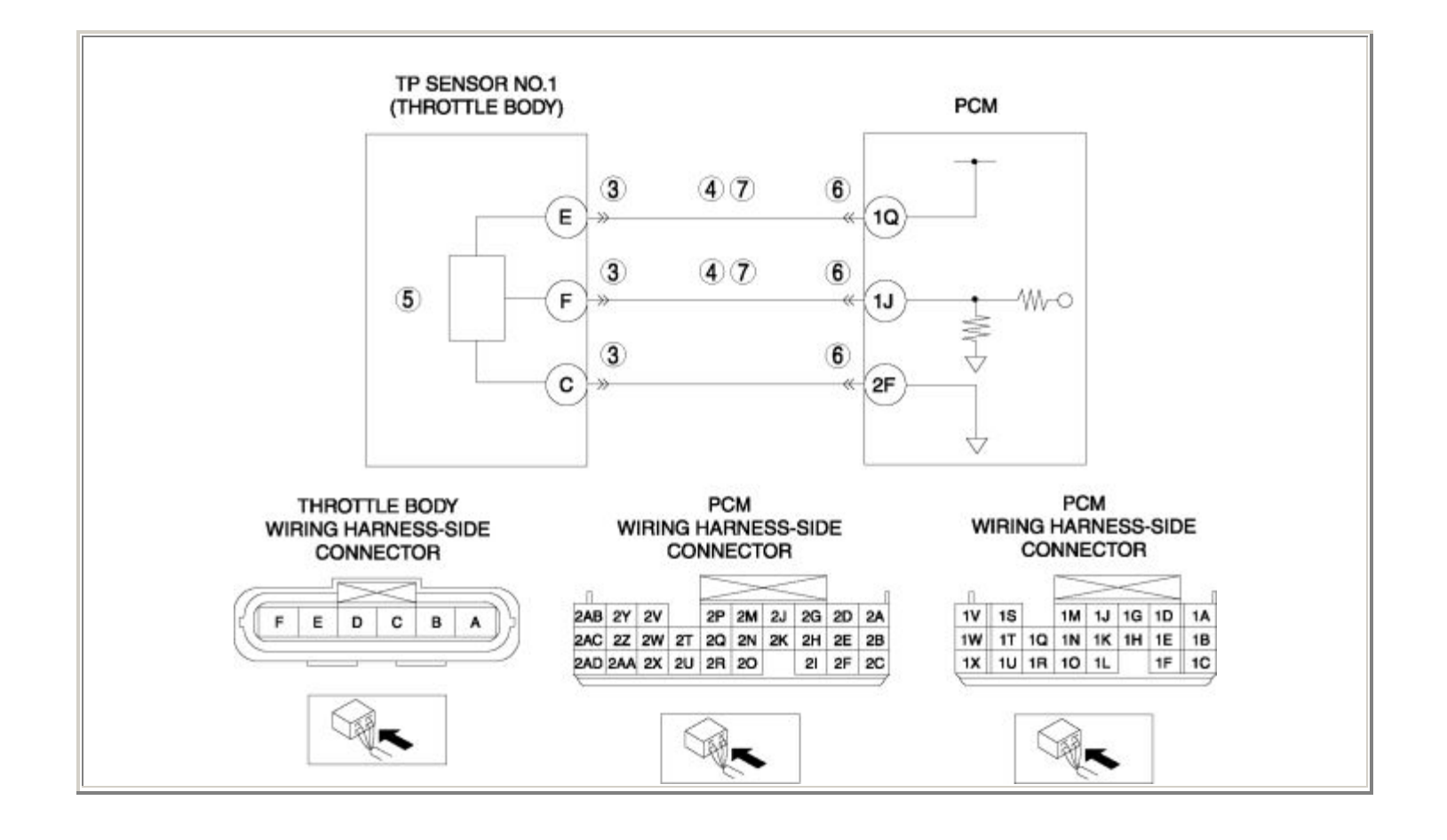

| STEP | STEP INSPECTION                                                                                                    |     | ACTION                                                                                                    |
|------|----------------------------------------------------------------------------------------------------|-----|----------------------------------------------------------------------------------------------------|
|      | VERIFY FREEZE FRAME DATA HAS BEEN                                                                                                    | Yes | Go to the next step.                                                                                                    |
| 1    | Has FREEZE FRAME DATA been     recorded?                                                                                                    | No  | Record the FREEZE FRAME DATA on the repair order, then go to the next step.                                                                                  |
| 2    | <ul> <li>VERIFY RELATED REPAIR INFORMATION<br/>AVAILABILITY</li> <li>Verify related Service Bulletins and/or<br/>on-line repair information availability.</li> <li>Is any related repair information<br/>available?</li> </ul>                                                                            | Yes | <ul> <li>Perform repair or diagnosis according to the available repair information.</li> <li>If the vehicle is not repaired, go to the next step.</li> </ul> |
|      |                                                                                                    | No  | Go to the next step.                                                                                                    |
|      | INSPECT THROTTLE BODY CONNECTOR<br>FOR POOR CONNECTION                                                                                                    | Yes | Repair or replace the terminal, then go to Step 8.                                                                                                    |
| 3    | <ul> <li>Turn the ignition switch off.</li> <li>Disconnect the throttle body connector.</li> <li>Inspect for poor connection (such as damaged/pulled-out pins, corrosion).</li> <li>Is there any malfunction?</li> </ul>                                                                                  | No  | Go to the next step.                                                                                                    |
|      | INSPECT TP SENSOR NO.1 CIRCUIT FOR<br>SHORT TO GND                                                                                                    | Yes | Repair or replace the wiring harness for a possible short to GND, then go to Step 8.                                                                         |
| 4    | <ul> <li>Turn the ignition switch off.</li> <li>Inspect for continuity between the following circuits: <ul> <li>Throttle body terminal E (wiring harness-side) and body GND</li> <li>Throttle body terminal F (wiring harness-side) and body GND</li> </ul> </li> <li>Is there any continuity?</li> </ul> | No  | Go to the next step.                                                                                                    |
|      | INSPECT TP SENSOR NO.1                                                                                                    |     | Replace the throttle body, then go to Step 8.                                                                                                    |
|      | • Inspect the TP sensor No.1.                                                                                                    | Yes | (See INTAKE-AIR SYSTEM<br>REMOVAL/INSTALLATION .)                                                                                                    |
| 5    | <ul> <li>(See THROTTLE POSITION (TP)<br/>SENSOR INSPECTION .)</li> <li>Is there any malfunction ?</li> </ul>                                                                                                    | No  | Go to the next step.                                                                                                    |

|   | INSPECT PCM CONNECTOR FOR POOR<br>CONNECTION                                                                                                    | Yes | Repair or replace the terminal, then go to Step 8.                                          |
|---|----------------------------------------------------------------------------------------------------|-----|---------------------------------------------------------------------------------------------|
| 6 | <ul> <li>Turn the ignition switch off.</li> <li>Disconnect the PCM connector.</li> <li>Inspect for poor connection (such as damaged/pulled-out pins, corrosion).</li> <li>Is there any malfunction?</li> </ul>                                                                                                    | No  | Go to the next step.                                                                        |
|   | INSPECT TP SENSOR NO.1 CIRCUIT FOR<br>OPEN CIRCUIT                                                                                                    | Yes | Go to the next step.                                                                        |
| 7 | <ul> <li>Turn the ignition switch off.</li> <li>Inspect for continuity between the following circuits: <ul> <li>Throttle body terminal E (wiring harness-side) and PCM terminal 1Q (wiring harness-side)</li> <li>Throttle body terminal F (wiring harness-side) and PCM terminal 1J (wiring harness-side)</li> <li>Is there continuity?</li> </ul> </li> </ul> | No  | Repair or replace the wiring harness for a possible open circuit, then go to the next step. |
| 8 | VERIFY TROUBLESHOOTING OF DTC<br>P0122 COMPLETED                                                                                                    | Yes | Replace the PCM, then go to the next step.<br>(See PCM REMOVAL/INSTALLATION .)              |
|   | <ul> <li>Make sure to reconnect all disconnected connectors.</li> <li>Clear the DTC from the PCM memory using the WDS or equivalent.</li> <li>Start the engine.</li> <li>Is the same DTC present?</li> </ul>                                                                                                    | No  | Go to the next step.                                                                        |
| 9 | VERIFY AFTER REPAIR PROCEDURE                                                                                                    | Var | Go to the applicable DTC inspection.                                                        |
|   | • Perform the "AFTER REPAIR                                                                                                    | 103 | (See DTC TABLE .)                                                                           |
|   | <ul> <li>(See AFTER REPAIR PROCEDURE .)</li> <li>Are any DTCs present?</li> </ul>                                                                                                    | No  | DTC troubleshooting completed.                                                              |

## **DTC P0123**

| DTC P0123              | TP sensor No.1 circuit high input                                                                                                    |  |  |  |
|------------------------|----------------------------------------------------------------------------------------------------|--|--|--|
| DETECTION<br>CONDITION | <ul> <li>The PCM monitors the input voltage from the TP sensor No.1 when the engine is running. If the input voltage is more than 4.8 V, the PCM determines that the TP sensor No.1 circuit input voltage is high.</li> <li>Diagnostic support note</li> <li>This is a continuous monitor (CCM).</li> <li>The MIL illuminates if the PCM detects the above malfunction condition in the first drive cycle.</li> <li>PENDING CODE is available if the PCM detects the above malfunction condition.</li> <li>FREEZE FRAME DATA is available.</li> <li>The DTC is stored in the PCM memory.</li> </ul> |  |  |  |
| POSSIBLE<br>CAUSE      | <ul> <li>TP sensor No.1 malfunction</li> <li>Connector or terminal malfunction</li> <li>Short to power supply in wiring harness between throttle body terminal F and PCM terminal 1J</li> <li>Open circuit in wiring harness between throttle body terminal C and PCM terminal 2F</li> <li>PCM malfunction</li> </ul>                                                                                                    |  |  |  |

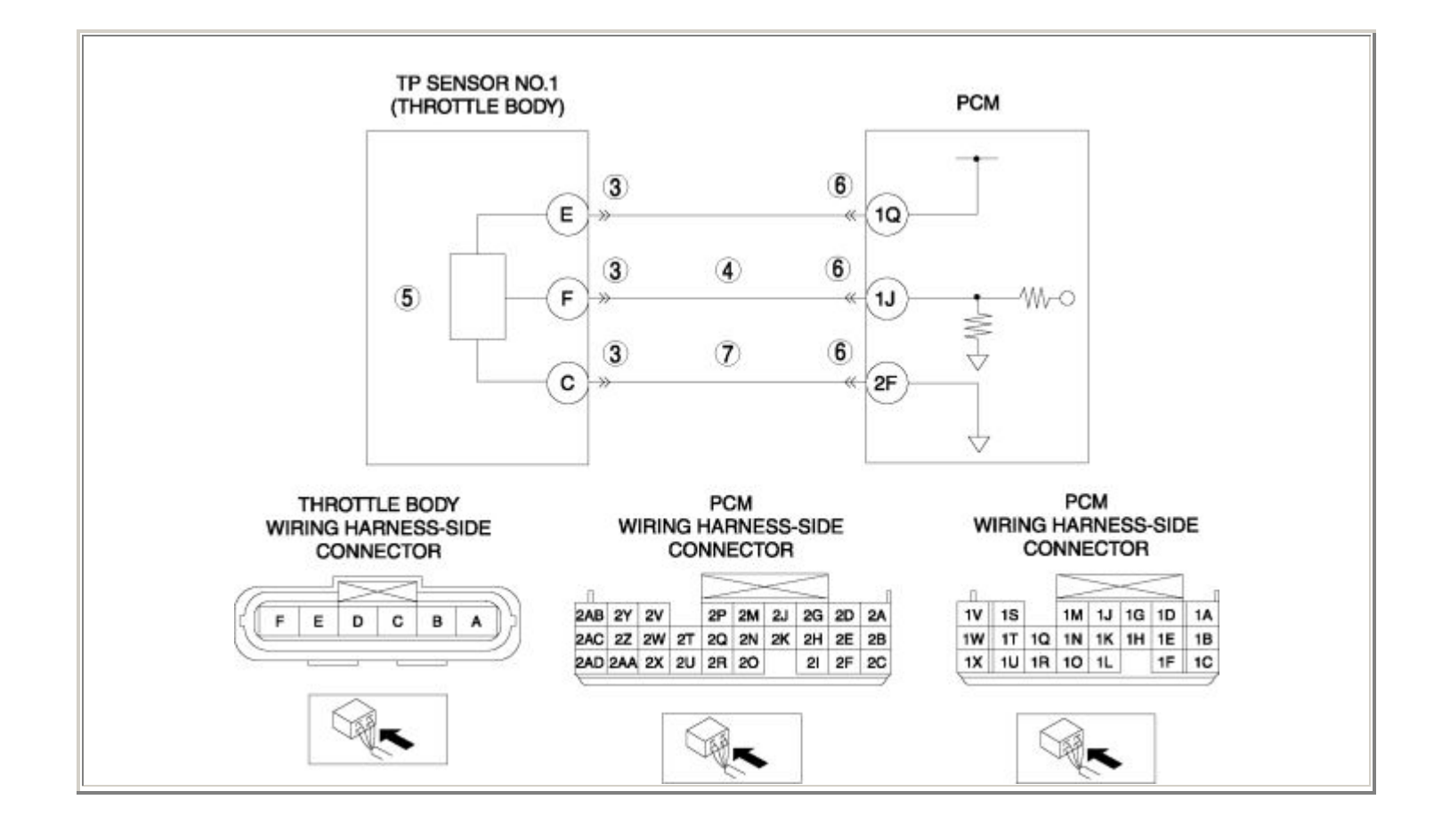

| STEP | STEP INSPECTION                                                                                                    |     | ACTION                                                                                                    |
|------|----------------------------------------------------------------------------------------------------|-----|----------------------------------------------------------------------------------------------------|
|      | VERIFY FREEZE FRAME DATA HAS BEEN                                                                                                    | Yes | Go to the next step.                                                                                                    |
| 1    | <ul> <li>RECORDED</li> <li>Has FREEZE FRAME DATA been recorded?</li> </ul>                                                                                                    | No  | Record the FREEZE FRAME DATA on the repair order, then go to the next step.                                                                                  |
| 2    | <ul> <li>VERIFY RELATED REPAIR INFORMATION<br/>AVAILABILITY</li> <li>Verify related Service Bulletins and/or on-<br/>line repair information availability.</li> <li>Is any related repair information available?</li> </ul> | Yes | <ul> <li>Perform repair or diagnosis according to the available repair information.</li> <li>If the vehicle is not repaired, go to the next step.</li> </ul> |
|      |                                                                                                    | No  | Go to the next step.                                                                                                    |
|      | INSPECT THROTTLE BODY CONNECTOR<br>FOR POOR CONNECTION                                                                                                    | Yes | Repair or replace the terminal, then go to Step 8.                                                                                                    |
| 3    | <ul> <li>Turn the ignition switch off.</li> <li>Disconnect the throttle body connector.</li> <li>Inspect for poor connection (such as damaged/pulled-out pins, corrosion).</li> <li>Is there any malfunction?</li> </ul>    | No  | Go to the next step.                                                                                                    |
|      | INSPECT TP SENSOR NO.1 SIGNAL CIRCUIT<br>FOR SHORT TO POWER SUPPLY                                                                                                    | Yes | Repair or replace the wiring harness for a possible short to power supply, then go to Step 8.                                                                |
| 4    | <ul> <li>Turn the ignition switch to the ON position (Engine off).</li> <li>Measure the voltage between throttle body terminal F (wiring harness-side) and body GND.</li> <li>Is the voltage B+ ?</li> </ul>                | No  | Go to the next step.                                                                                                    |
|      | <ul><li>INSPECT TP SENSOR NO.1</li><li>Inspect the TP sensor No.1.</li></ul>                                                                                                    | Yes | Replace the throttle body, then go to Step 8.<br>(See INTAKE-AIR SYSTEM                                                                                      |
| 5    | <ul><li>(See THROTTLE POSITION (TP)<br/>SENSOR INSPECTION .)</li><li>Is there any malfunction ?</li></ul>                                                                                                    | No  | REMOVAL/INSTALLATION .) Go to the next step.                                                                                                    |
| 6    | INSPECT PCM CONNECTOR FOR POOR<br>CONNECTION                                                                                                    | Yes | Repair or replace the terminal, then go to Step 8.                                                                                                    |

|   | <ul> <li>Turn the ignition switch off.</li> <li>Disconnect the PCM connector.</li> <li>Inspect for poor connection (such as damaged/pulled-out pins, corrosion).</li> <li>Is there any malfunction?</li> </ul>                              | No  | Go to the next step.                                                                        |
|---|----------------------------------------------------------------------------------------------------|-----|---------------------------------------------------------------------------------------------|
|   | INSPECT TP SENSOR NO.1 GND CIRCUIT                                                                                                    | Yes | Go to the next step.                                                                        |
| 7 | <ul> <li>FOR OPEN CIRCUIT</li> <li>Turn the ignition switch off.</li> <li>Inspect for continuity between throttle body terminal C (wiring harness-side) and PCM terminal 2F (wiring harness-side).</li> <li>Is there continuity?</li> </ul> | No  | Repair or replace the wiring harness for a possible open circuit, then go to the next step. |
|   | VERIFY TROUBLESHOOTING OF DTC P0123<br>COMPLETED                                                                                                    | Yes | Replace the PCM, then go to the next step.<br>(See PCM REMOVAL/INSTALLATION .)              |
| 8 | <ul> <li>Make sure to reconnect all disconnected connectors.</li> <li>Clear the DTC from the PCM memory using the WDS or equivalent.</li> <li>Start the engine.</li> <li>Is the same DTC present?</li> </ul>                                | No  | Go to the next step.                                                                        |
|   | VERIFY AFTER REPAIR PROCEDURE                                                                                                    | v   | Go to the applicable DTC inspection.                                                        |
| 9 | <ul> <li>Perform the "AFTER REPAIR<br/>PROCEDURE".<br/>(See AFTER REPAIR PROCEDURE .)</li> <li>Are any DTCs present?</li> </ul>                                                                                                    | Yes | (See DTC TABLE .)                                                                           |
|   |                                                                                                    | No  | DTC troubleshooting completed.                                                              |

| DTC P0125              | Insufficient coolant temperature for closed loop fuel control                                                                                                    |  |  |
|------------------------|----------------------------------------------------------------------------------------------------|--|--|
| DETECTION<br>CONDITION | <ul> <li>The PCM monitors the ECT after cold engine start. If the ECT does not reach the specification in a certain period, the PCM determines that the coolant temperature for closed loop fuel control is insufficient.</li> <li>Diagnostic support note</li> <li>This is a continuous monitor (CCM).</li> <li>The MIL illuminates if the PCM detects the above malfunction condition in two consecutive drive cycles or in one drive cycle while the DTC for the same malfunction has been stored in the PCM.</li> <li>PENDING CODE is available if the PCM detects the above malfunction condition during the first drive cycle.</li> <li>FREEZE FRAME DATA is available.</li> <li>The DTC is stored in the PCM memory.</li> </ul> |  |  |
| POSSIBLE<br>CAUSE      | <ul> <li>ECT sensor malfunction</li> <li>MAF sensor malfunction</li> <li>PCM malfunction</li> </ul>                                                                                                    |  |  |

| STEP | INSPECTION                                                                                                    | ACTION |                                                                                                    |  |
|------|----------------------------------------------------------------------------------------------------|--------|----------------------------------------------------------------------------------------------------|--|
|      | VERIFY FREEZE FRAME DATA HAS                                                                                                    | Yes    | Go to the next step.                                                                                                    |  |
| 1    | <ul> <li>BEEN RECORDED</li> <li>Has FREEZE FRAME DATA been recorded?</li> </ul>                                                                                                    | No     | Record the FREEZE FRAME DATA on the repair order, then go to the next step.                                                                                        |  |
| 2    | <ul> <li>VERIFY RELATED REPAIR<br/>INFORMATION AVAILABILITY</li> <li>Verify related Service Bulletins<br/>and/or on-line repair information<br/>availability.</li> <li>Is any related repair information<br/>available?</li> </ul>                                                                         | Yes    | <ul> <li>Perform repair or diagnosis according to the available repair information.</li> <li>If the vehicle is not repaired, go to the next step.</li> </ul>       |  |
| 3    | <ul> <li>VERIFY CURRENT INPUT SIGNAL<br/>STATUS: IS CONCERN INTERMITTENT<br/>OR CONSTANT?</li> <li>Connect the WDS or equivalent to<br/>the DLC-2.</li> <li>Start the engine and warm it up<br/>completely.</li> <li>Access the ECT PID.</li> <li>Is the ECT PID more than 70 °C<br/>{158 °F} ?</li> </ul> | Yes    | Intermittent concern exists.<br>Perform the "INTERMITTENT CONCERNS<br>TROUBLESHOOTING".<br>(See INTERMITTENT CONCERN<br>TROUBLESHOOTING .)<br>Go to the next step. |  |
| 4    | <ul> <li>INSPECT ECT SENSOR</li> <li>Inspect the ECT sensor.</li> <li>(See ENGINE COOLANT<br/>TEMPERATURE (ECT) SENSOR<br/>INSPECTION .)</li> <li>Is there any malfunction ?</li> </ul>                                                                                                    | Yes    | Replace the ECT sensor, then go to Step 6.         (See ENGINE COOLANT TEMPERATURE (ECT)         SENSOR REMOVAL/INSTALLATION .)         Go to the next step.       |  |
| 5    | <ul> <li>INSPECT MAF SENSOR</li> <li>Inspect the MAF sensor.</li> <li>(See MASS AIR FLOW (MAF)</li> <li>SENSOR INSPECTION (MAF)</li> </ul>                                                                                                    | Yes    | Replace the MAF/IAT sensor, then go to the next<br>step.<br>(See MASS AIR FLOW (MAF)/INTAKE AIR<br>TEMPERATURE (IAT) SENSOR<br>REMOVAL/INSTALLATION .)             |  |

|   | <ul><li>SENSOR INSPECTION .)</li><li>Is there any malfunction ?</li></ul>                                                                                                    | No  | Go to the next step.                                                           |
|---|----------------------------------------------------------------------------------------------------|-----|--------------------------------------------------------------------------------|
|   | VERIFY TROUBLESHOOTING OF DTC<br>P0125 COMPLETED                                                                                                    | Yes | Replace the PCM, then go to the next step.<br>(See PCM REMOVAL/INSTALLATION .) |
| 6 | <ul> <li>Make sure to reconnect all disconnected connectors.</li> <li>Clear the DTC from the PCM memory using the WDS or equivalent.</li> <li>Access the ECT PID.</li> <li>Wait until the ECT PID less than 20 °C {68 °F}.</li> <li>Start the engine and warm it up completely.</li> <li>Is the PENDING CODE same as the DTC present?</li> </ul> | No  | Go to the next step.                                                           |
|   | VERIFY AFTER REPAIR PROCEDURE                                                                                                    | Yes | Go to the applicable DTC inspection.                                           |
| 7 | <ul> <li>PROCEDURE".</li> <li>(See AFTER REPAIR<br/>PROCEDURE .)</li> <li>Are any DTCs present?</li> </ul>                                                                                                    | No  | DTC troubleshooting completed.                                                 |

## DTC P0126, P0128

| DTC P0126              | Insufficient coolant temperature for stable operation                                                                                                    |  |  |
|------------------------|----------------------------------------------------------------------------------------------------|--|--|
| DTC P0128              | Coolant thermostat problem                                                                                                    |  |  |
| DETECTION<br>CONDITION | <ul> <li>DTC P0126</li> <li>The PCM monitors the ECT after the engine start for a certain period. If the the ECT never exceeds 71 °C {160 °F} when the following conditions are met, the PCM determines that the coolant thermostat is stuck open.</li> <li>MONITORING CONDITIONS <ul> <li>Soak time: more than 6 hour</li> <li>IAT: more than -10 °C {14 °F}</li> <li>Vehicle speed: more than 10 km/h {6.2 mph}</li> <li>LOAD: more than 21.9 %</li> </ul> </li> <li>DTC P0128</li> <li>The PCM calculates the radiator heat radiation ratio while the following conditions are met. If the calculated value exceeds the threshold, the PCM determines that the coolant thermostat is stuck open.</li> <li>MONITORING CONDITIONS <ul> <li>Soak time: more than 6 hour</li> <li>IAT: more than -10 °C {14 °F}</li> <li>ECT at engine start: less than 35 °C {95 °F}</li> <li>Vehicle speed: more than 40 km/h {24.9 mph}</li> </ul> </li> <li>Diagnostic support note</li> <li>This is a continuous monitor (Thermostat).</li> <li>The MIL illuminates if the PCM detects the above malfunction condition in two consecutive drive cycles or in one drive cycle while the DTC for the same malfunction has been stored in the PCM.</li> <li>PENDING CODE is available if the PCM detects the above malfunction condition during the first drive cycle.</li> <li>FREEZE FRAME DATA is available.</li> </ul> |  |  |
| POSSIBLE<br>CAUSE      | <ul> <li>Coolant thermostat malfunction</li> <li>VSS malfunction</li> <li>IAT sensor malfunction</li> </ul>                                                                                                    |  |  |

| <ul><li>ECT sensor malfunction</li><li>PCM malfunction</li></ul> |
|------------------------------------------------------------------|
|                                                                  |

Notes:

| STEP | INSPECTION                                                                                                    |     | ACTION                                                                                                    |
|------|----------------------------------------------------------------------------------------------------|-----|----------------------------------------------------------------------------------------------------|
|      | VERIFY FREEZE FRAME DATA HAS BEEN                                                                                                    | Yes | Go to the next step.                                                                                                    |
| 1    | <ul> <li>RECORDED</li> <li>Has FREEZE FRAME DATA been recorded?</li> </ul>                                                                                                    |     | Record the FREEZE FRAME DATA on the repair order, then go to the next step.                                                                                  |
| 2    | <ul> <li>VERIFY RELATED REPAIR INFORMATION<br/>AVAILABILITY</li> <li>Verify related Service Bulletins and/or on-line<br/>repair information availability.</li> <li>Is any related repair information available?</li> </ul>     | Yes | <ul> <li>Perform repair or diagnosis according to the available repair information.</li> <li>If the vehicle is not repaired, go to the next step.</li> </ul> |
|      | VERIFY FOR OTHER STORED DTC                                                                                                    |     | Go to the appropriate DTC inspection                                                                                                    |
|      | <ul> <li>Turn the ignition switch off, then to the ON</li> </ul>                                                                                                    |     | (See DTC TABLE .)                                                                                                    |
| 3    | <ul> <li>position (Engine off).</li> <li>Verify for the other stored DTCs.</li> <li>Are other DTCs present?</li> </ul>                                                                                                    | No  | Go to the next step.                                                                                                    |
|      | VERIFY CURRENT INPUT SIGNAL STATUS OF                                                                                                    | Yes | Go to the next step.                                                                                                    |
| 4    | <ul> <li>VSS</li> <li>Connect the WDS or equivalent to the DLC-2.</li> <li>Start the engine.</li> <li>Access the VSS PID.</li> <li>Inspect the VSS PID.</li> <li>(See PCM INSPECTION .)</li> <li>Is the PID normal?</li> </ul> | No  | Inspect the malfunctioning part according<br>to the inspection results.<br>Then go to Step 8.                                                                |
| 5    | <ul> <li>INSPECT IAT SENSOR</li> <li>Inspect the IAT sensor.</li> <li>(See INTAKE AIR TEMPERATURE (IAT)<br/>SENSOR INSPECTION .)</li> </ul>                                                                                    | Yes | Replace the MAF/IAT sensor, then go to<br>Step 8.<br>(See MASS AIR FLOW (MAF)/INTAKE<br>AIR TEMPERATURE (IAT) SENSOR<br>REMOVAL/INSTALLATION .)              |
|      | • Is there any malfunction ?                                                                                                    | No  | Go to the next step.                                                                                                    |

| 6 | <ul> <li>INSPECT ECT SENSOR</li> <li>Inspect the ECT sensor.</li> <li>(See ENGINE COOLANT TEMPERATURE<br/>(ECT) SENSOR INSPECTION .)</li> </ul>                                                                                                    | Yes | Replace the ECT sensor, then go to Step<br>8.<br>(See ENGINE COOLANT<br>TEMPERATURE (ECT) SENSOR<br>REMOVAL/INSTALLATION .) |
|---|----------------------------------------------------------------------------------------------------|-----|----------------------------------------------------------------------------------------------------|
|   | • Is there any malfunction ?                                                                                                    | No  | Go to the next step.                                                                                                    |
| 7 | <ul> <li>INSPECT COOLANT THERMOSTAT</li> <li>Inspect the coolant thermostat.</li> <li>(See THERMOSTAT INSPECTION .)</li> </ul>                                                                                                    | Yes | Replace the coolant thermostat, then go to<br>the next step.<br>(See THERMOSTAT<br>REMOVAL/INSTALLATION .)                  |
|   | • Is there any malfunction ?                                                                                                    | No  | Go to the next step.                                                                                                    |
|   | VERIFY MONITORING CONDITION FOR<br>REPAIR VERIFICATION                                                                                                    | Yes | For DTC P0126: go to the next step.<br>For DTC P0128: go to Step 8.                                                         |
| 8 | <ul> <li>Soak the vehicle in a place that is at a temperature of approx. 25 °C {77 °F} for more than 6 hours .</li> <li>Make sure to reconnect all disconnected connectors.</li> <li>Clear the DTC from the PCM memory using the WDS or equivalent.</li> <li>Access the ECT and IAT PIDs.</li> <li>Verify that each PID is within following specifications. <ul> <li>IAT: more than -10 °C {14 °F}</li> <li>ECT: less than 35 °C {95 °F} (for P0128 only)</li> </ul> </li> <li>Are the ECT and IAT PIDs normal?</li> </ul> | No  | Inspect the malfunctioning part according<br>to inspection the results.<br>Then repeat this step.                           |
| 9 |                                                                                                    | Yes | Go to Step 9.                                                                                                    |

|    | <ul> <li>VERIFY TROUBLESHOOTING OF DTC P0126<br/>COMPLETED</li> <li>Connect the WDS or equivalent to the DLC-2.</li> <li>Start the engine.</li> <li>Verify that the E/L and A/C are off.</li> <li>Access the DIAGNOSTIC MONITORING<br/>TEST RESULTS.</li> <li>Monitor the TEST #10:E1:81 (ECT).</li> <li>NOTE: <ul> <li>This test requires actual driving. Chassis<br/>dynomometer cannot be used for this<br/>test.</li> <li>During the test drive, constant speed<br/>should be maintained, although 2 or 3<br/>stops during every 5 min of driving time<br/>(e.g. for traffic signals) is acceptable.<br/>Stop-and-go (e.g. in case of traffic<br/>congestion) is not acceptable during the<br/>test period.</li> <li>Test period depends on ECT at the<br/>engine start. (e.g. if ECT is -10 °C {14<br/>°F}, monitoring period is 38 min and<br/>ECT is 30 °C {86 °F}, monitoring<br/>period is 8 min )</li> </ul> </li> <li>Verify TEST #10:E1:81 (ECT) value.</li> <li>Is value above minimum value?</li> </ul> | No  | Replace the PCM, then go to Step 9.<br>(See PCM REMOVAL/INSTALLATION<br>.) |
|----|----------------------------------------------------------------------------------------------------|-----|----------------------------------------------------------------------------|
| 10 |                                                                                                    | Yes | Go to the next step.                                                       |

|    |                                                                                                    |     | 1                                                                                    |
|----|----------------------------------------------------------------------------------------------------|-----|--------------------------------------------------------------------------------------|
|    | <ul> <li>VERIFY TROUBLESHOOTING OF DTC P0128<br/>COMPLETED</li> <li>Connect the WDS or equivalent to the DLC-2.</li> <li>Start the engine.</li> <li>Verify that the E/L and A/C are off.</li> <li>Access the DIAGNOSTIC MONITORING<br/>TEST RESULTS.</li> <li>Monitor the TEST #10:E1:80 (heat radiation<br/>ratio) or #10:E1:81 (ECT).</li> </ul>                                                                                                    |     |                                                                                      |
|    | <ul> <li>NOTE:</li> <li>This test requires actual driving. Chassis roller cannot be used for this test.</li> <li>During the test drive, constant speed should be maintained, although 2 or 3 stops (e.g. for traffic signals) is acceptable. Stop-and-go (e.g. in case of traffic congestion) is not acceptable during the test period.</li> <li>Verify TEST #10:E1:80 (heat radiation ratio) or #10:E1:81 (ECT) value.</li> <li>Are value of TEST#10:E1:80 (heat radiation ratio) below maximum value and value of TEST#10:E1:81 (ECT) above minimum value?</li> </ul> | No  | Replace the PCM, then go to the next<br>step.<br>(See PCM REMOVAL/INSTALLATION<br>.) |
|    | <ul><li>VERIFY AFTER REPAIR PROCEDURE</li><li>Perform the "AFTER REPAIR PROCEDURE".</li></ul>                                                                                                    | Yes | Go to the applicable DTC inspection.<br>(See DTC TABLE .)                            |
| 11 | <ul><li>(See AFTER REPAIR PROCEDURE .)</li><li>Are any DTCs present?</li></ul>                                                                                                    | No  | DTC troubleshooting completed.                                                       |

| DTC P0130              | Front HO2S circuit problem                                                                                                    |  |  |
|------------------------|----------------------------------------------------------------------------------------------------|--|--|
| DETECTION<br>CONDITION | <ul> <li>The PCM monitors the front HO2S impedance when under the front HO2S heater control. If the impedance is more than 500 ohms, the PCM determines that there is a front HO2S circuit problem.</li> <li>Diagnostic support note</li> <li>This is an intermittent monitor (HO2S).</li> <li>The MIL illuminates if the PCM detects the above malfunction condition in two consecutive drive cycles or in one drive cycle while the DTC for the same malfunction has been stored in the PCM.</li> <li>PENDING CODE is available if the PCM detects the above malfunction condition during the first drive cycle.</li> <li>FREEZE FRAME DATA is available.</li> <li>The DTC is stored in the PCM memory.</li> </ul> |  |  |
| POSSIBLE<br>CAUSE      | <ul> <li>Front HO2S malfunction</li> <li>Connector or terminal malfunction</li> <li>PCM malfunction</li> </ul>                                                                                                    |  |  |

| STEP | TEP INSPECTION                                                                                                    |     | ACTION                                                                                                    |  |
|------|----------------------------------------------------------------------------------------------------|-----|----------------------------------------------------------------------------------------------------|--|
|      | VERIFY FREEZE FRAME DATA HAS                                                                                                    | Yes | Go to the next step.                                                                                                    |  |
| 1    | <ul> <li>BEEN RECORDED</li> <li>Has FREEZE FRAME DATA been recorded?</li> </ul>                                                                                                    | No  | Record the FREEZE FRAME DATA on the repair order, then go to the next step.                                                                                  |  |
| 2    | <ul> <li>VERIFY RELATED REPAIR</li> <li>INFORMATION AVAILABILITY</li> <li>Verify related Service Bulletins and/or on-line repair information availability.</li> <li>Is any related repair information available?</li> </ul> | Yes | <ul> <li>Perform repair or diagnosis according to the available repair information.</li> <li>If the vehicle is not repaired, go to the next step.</li> </ul> |  |
|      |                                                                                                    | No  | Go to the next step.                                                                                                    |  |
|      | INSPECT FRONT HO2S CONNECTOR                                                                                                    | Yes | Repair or replace the terminal, then go to Step 6.                                                                                                    |  |
| 3    | <ul> <li>Turn the ignition switch off.</li> <li>Disconnect the front HO2S connector.</li> <li>Inspect for poor connection (such as damaged/pulled-out pins, corrosion).</li> <li>Is there any malfunction?</li> </ul>       | No  | Go to the next step.                                                                                                    |  |
|      | INSPECT FRONT HO2S                                                                                                    |     | Replace the front HO2S, then go to Step 6.                                                                                                    |  |
| 4    | • Inspect the front HO2S.                                                                                                    | Yes | (See FRONT HEATED OXYGEN SENSOR<br>(HO2S) REMOVAL/INSTALLATION .)                                                                                            |  |
|      | <ul> <li>(See FRONT HEATED OXYGEN<br/>SENSOR (HO2S) INSPECTION .)</li> <li>Is there any malfunction ?</li> </ul>                                                                                                    |     | Go to the next step.                                                                                                    |  |
|      | INSPECT PCM CONNECTOR FOR POOR<br>CONNECTION                                                                                                    | Yes | Repair or replace the terminal, then go to the next step.                                                                                                    |  |
| 5    | <ul> <li>Turn the ignition switch off.</li> <li>Disconnect the PCM connector.</li> <li>Inspect for poor connection (such as damaged/pulled-out pins, corrosion).</li> <li>Is there any malfunction?</li> </ul>              | No  | Go to the next step.                                                                                                    |  |
| 6    | VERIFY TROUBLESHOOTING OF DTC<br>P0130 COMPLETED                                                                                                    | Yes | Replace the PCM, then go to the next step.<br>(See PCM REMOVAL/INSTALLATION .)                                                                               |  |

|   | <ul> <li>Make sure to reconnect all disconnected connectors.</li> <li>Clear the DTC from the PCM memory using the WDS or equivalent.</li> <li>Perform the DRIVE MODE 1 and 3. (See OBD-II DRIVE MODE .)</li> <li>Is the PENDING CODE same as the DTC present?</li> </ul> | No  | Go to the next step.                 |
|---|----------------------------------------------------------------------------------------------------|-----|--------------------------------------|
|   | VERIFY AFTER REPAIR PROCEDURE                                                                                                    | Yes | Go to the applicable DTC inspection. |
|   | Perform the "AFTER REPAIR     PROCEDURE"                                                                                                    |     | (See DTC TABLE .)                    |
| 7 | <ul> <li>(See AFTER REPAIR PROCEDURE .)</li> <li>Are any DTCs present?</li> </ul>                                                                                                    | No  | DTC troubleshooting completed.       |

## **DTC P0131**

| DTC P0131              | Front HO2S circuit low voltage                                                                                                    |  |  |
|------------------------|----------------------------------------------------------------------------------------------------|--|--|
| DETECTION<br>CONDITION | <ul> <li>The PCM monitors the input voltage from the front HO2S and the front HO2S output current when the engine is running. If the input voltage is less than 1.8 V or the output current is less than -5 mA , the PCM determines that the front HO2S circuit voltage is low.</li> <li>Diagnostic support note</li> <li>This is an intermittent monitor (HO2S).</li> <li>The MIL illuminates if the PCM detects the above malfunction condition in two consecutive drive cycles or in one drive cycle while the DTC for the same malfunction has been stored in the PCM.</li> <li>PENDING CODE is available if the PCM detects the above malfunction condition during the first drive cycle.</li> </ul> |  |  |
| POSSIBLE<br>CAUSE      | <ul> <li>FREEZE FRAME DATA is available.</li> <li>The DTC is stored in the PCM memory.</li> <li>Front HO2S malfunction</li> <li>Connector or terminal malfunction</li> <li>Open circuit in wiring harness between front HO2S terminal A and PCM terminal 2B</li> <li>Short to GND in wiring harness between front HO2S terminal A and PCM terminal 2B</li> <li>Open circuit in wiring harness between front HO2S terminal A and PCM terminal 2B</li> <li>Short to GND in wiring harness between front HO2S terminal B and PCM terminal 2C</li> <li>Short to GND in wiring harness between front HO2S terminal B and PCM terminal 2C</li> </ul>                                                            |  |  |
|                        |                                                                                                    |  |  |

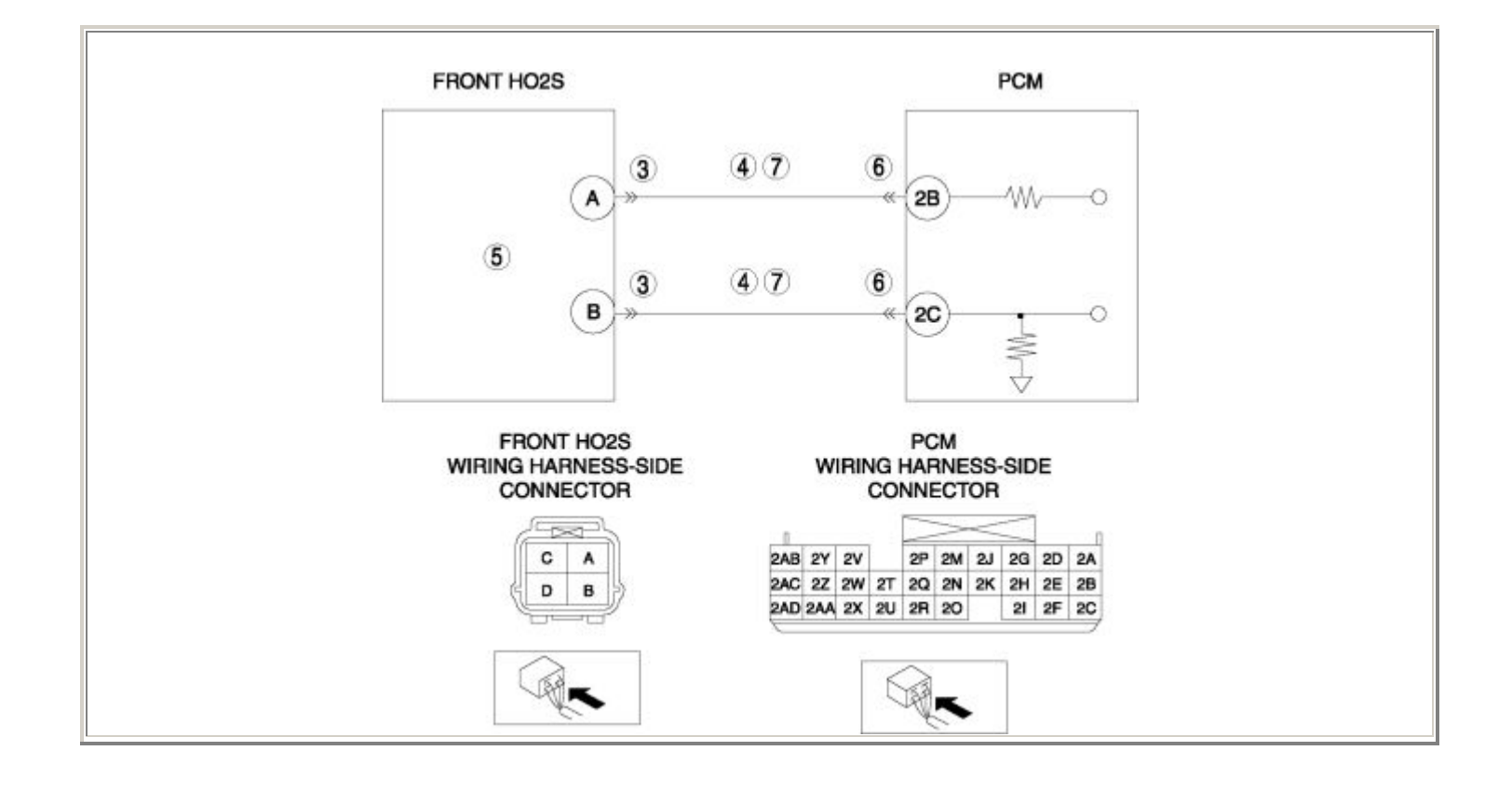

| STEP | TEP INSPECTION                                                                                                    |     | ACTION                                                                                                    |
|------|----------------------------------------------------------------------------------------------------|-----|----------------------------------------------------------------------------------------------------|
|      | VERIFY FREEZE FRAME DATA HAS BEEN                                                                                                    | Yes | Go to the next step.                                                                                                    |
| 1    | <ul> <li>Has FREEZE FRAME DATA been recorded?</li> </ul>                                                                                                    | No  | Record the FREEZE FRAME DATA on the repair order, then go to the next step.                                                                                  |
| 2    | <ul> <li>VERIFY RELATED REPAIR INFORMATION<br/>AVAILABILITY</li> <li>Verify related Service Bulletins and/or<br/>on-line repair information availability.</li> <li>Is any related repair information<br/>available?</li> </ul>                                                                  | Yes | <ul> <li>Perform repair or diagnosis according to the available repair information.</li> <li>If the vehicle is not repaired, go to the next step.</li> </ul> |
|      |                                                                                                    | No  | Go to the next step.                                                                                                    |
|      | INSPECT FRONT HO2S CONNECTOR FOR<br>POOR CONNECTION                                                                                                    | Yes | Repair or replace the terminal, then go to Step 8.                                                                                                    |
| 3    | <ul> <li>Turn the ignition switch off.</li> <li>Disconnect the front HO2S connector.</li> <li>Inspect for poor connection (such as damaged/pulled-out pins, corrosion).</li> <li>Is there any malfunction?</li> </ul>                                                                           | No  | Go to the next step.                                                                                                    |
|      | INSPECT FRONT HO2S CIRCUIT FOR<br>SHORT TO GND                                                                                                    | Yes | Repair or replace the wiring harness for a possible short to GND, then go to Step 8.                                                                         |
| 4    | <ul> <li>Turn the ignition switch off.</li> <li>Inspect for continuity between the following circuits: <ul> <li>Front HO2S terminal A (wiring harness-side) and body GND</li> <li>Front HO2S terminal B (wiring harness-side) and body GND</li> </ul> </li> <li>Is there continuity?</li> </ul> | No  | Go to the next step.                                                                                                    |
|      | INSPECT FRONT HO2S                                                                                                    |     | Replace the front HO2S, then go to Step 8.                                                                                                    |
|      | • Inspect the front HO2S.                                                                                                    |     | (See FRONT HEATED OXYGEN SENSOR<br>(HO2S) REMOVAL/INSTALLATION .)                                                                                            |
| 5    | <ul> <li>(See FRONT HEATED OXYGEN<br/>SENSOR (HO2S) INSPECTION .)</li> <li>Is there any malfunction ?</li> </ul>                                                                                                    | No  | Go to the next step.                                                                                                    |

|   | INSPECT PCM CONNECTOR FOR POOR<br>CONNECTION                                                                                                    | Yes | Repair or replace the terminal, then go to Step 8.                                          |
|---|----------------------------------------------------------------------------------------------------|-----|---------------------------------------------------------------------------------------------|
| 6 | <ul> <li>Turn the ignition switch off.</li> <li>Disconnect the PCM connector.</li> <li>Inspect for poor connection (such as damaged/pulled-out pins, corrosion).</li> <li>Is there any malfunction?</li> </ul>                                                                                                    | No  | Go to the next step.                                                                        |
|   | INSPECT FRONT HO2S CIRCUIT FOR                                                                                                    | Yes | Go to the next step.                                                                        |
| 7 | <ul> <li>OPEN CIRCUIT</li> <li>Turn the ignition switch off.</li> <li>Inspect for continuity between the following circuits: <ul> <li>Front HO2S terminal A (wiring harness-side) and PCM terminal 2B (wiring harness-side)</li> <li>Front HO2S terminal B (wiring harness-side) and PCM terminal 2C (wiring harness-side)</li> </ul> </li> <li>Is there continuity?</li> </ul> | No  | Repair or replace the wiring harness for a possible open circuit, then go to the next step. |
|   | VERIFY TROUBLESHOOTING OF DTC                                                                                                    | N/  | Replace the PCM, then go to the next step.                                                  |
|   | POIST COMPLETED                                                                                                    | Yes | (See PCM REMOVAL/INSTALLATION .)                                                            |
| 8 | <ul> <li>Make sure to reconnect all disconnected connectors.</li> <li>Clear the DTC from the PCM memory using the WDS or equivalent.</li> <li>Perform the DRIVE MODE 1 and 3. (See OBD-II DRIVE MODE .)</li> <li>Is the PENDING CODE same as the DTC present?</li> </ul>                                                                                                    | No  | Go to the next step.                                                                        |
|   | • Perform the "AFTER REPAIR<br>PROCEDURE".                                                                                                    |     | Go to the applicable DTC inspection.                                                        |
| 9 |                                                                                                    | Yes | (See DTC TABLE .)                                                                           |
|   | <ul><li>(See AFTER REPAIR PROCEDURE .)</li><li>Are any DTCs present?</li></ul>                                                                                                    | No  | DTC troubleshooting completed.                                                              |
|   |                                                                                                    |     |                                                                                             |

| DTC P0132              | Front HO2S circuit high voltage                                                                                                    |  |
|------------------------|----------------------------------------------------------------------------------------------------|--|
| DETECTION<br>CONDITION | <ul> <li>The PCM monitors the input voltage from the front HO2S and the front HO2S output current when the engine is running. If the input voltage is more than 3.8 V or the output current is more than 5 mA, the PCM determines that the front HO2S circuit voltage is high.</li> <li>Diagnostic support note</li> <li>This is an intermittent monitor (HO2S).</li> <li>The MIL illuminates if the PCM detects the above malfunction condition in two consecutive drive cycles or in one drive cycle while the DTC for the same malfunction has been stored in the PCM.</li> <li>PENDING CODE is available if the PCM detects the above malfunction condition during the first drive cycle.</li> <li>FREEZE FRAME DATA is available.</li> <li>The DTC is stored in the PCM memory.</li> </ul> |  |
| POSSIBLE<br>CAUSE      | <ul> <li>Front HO2S malfunction</li> <li>Connector or terminal malfunction</li> <li>Short to power supply in wiring harness between front HO2S terminal A and PCM terminal 2B</li> <li>Short to power supply in wiring harness between front HO2S terminal B and PCM terminal 2C</li> <li>PCM malfunction</li> </ul>                                                                                                    |  |

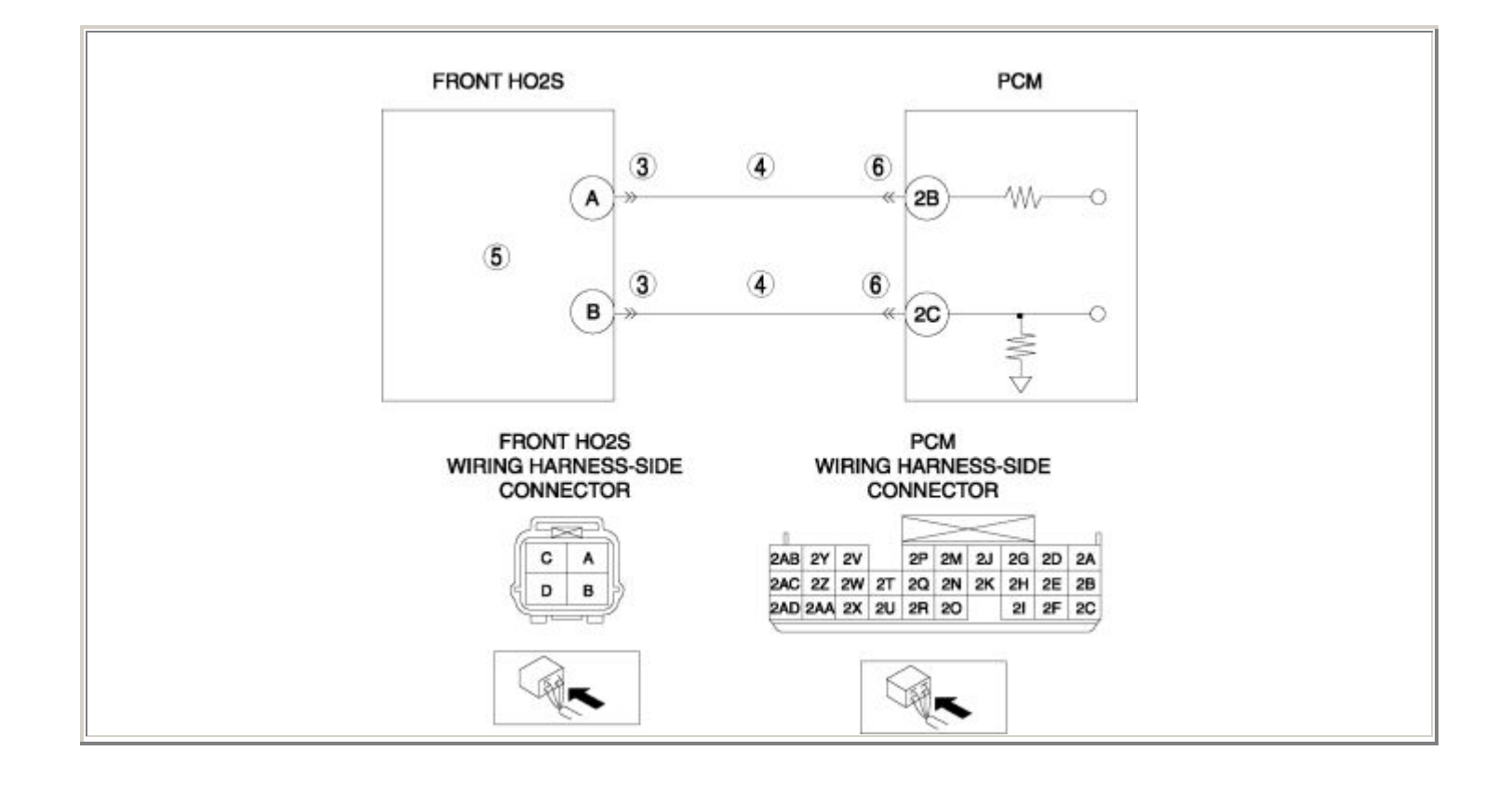

| STEP | FEP   INSPECTION                                                                                                    |     | ACTION                                                                                                    |
|------|----------------------------------------------------------------------------------------------------|-----|----------------------------------------------------------------------------------------------------|
|      | VERIFY FREEZE FRAME DATA HAS                                                                                                    | Yes | Go to the next step.                                                                                                    |
| 1    | <ul> <li>BEEN RECORDED</li> <li>Has FREEZE FRAME DATA been recorded?</li> </ul>                                                                                                    | No  | Record the FREEZE FRAME DATA on the repair order, then go to the next step.                                                                                  |
| 2    | <ul> <li>VERIFY RELATED REPAIR<br/>INFORMATION AVAILABILITY</li> <li>Verify related Service Bulletins<br/>and/or on-line repair information<br/>availability.</li> </ul>                                                                                                    |     | <ul> <li>Perform repair or diagnosis according to the available repair information.</li> <li>If the vehicle is not repaired, go to the next step.</li> </ul> |
|      | • Is any related repair information available?                                                                                                    | No  | Go to the next step.                                                                                                    |
|      | INSPECT FRONT HO2S CONNECTOR                                                                                                    | Yes | Repair or replace the terminal, then go to Step 7.                                                                                                    |
| 3    | <ul> <li>FOR POOR CONNECTION</li> <li>Turn the ignition switch off.</li> <li>Disconnect the front HO2S connector.</li> <li>Inspect for poor connection (such as damaged/pulled-out pins, corrosion).</li> <li>Is there any malfunction?</li> </ul>                                                                      | No  | Go to the next step.                                                                                                    |
|      | INSPECT FRONT HO2S CIRCUIT FOR<br>SHORT TO POWER SUPPLY                                                                                                    | Yes | Repair or replace the wiring harness for a possible short to power supply, then go to Step 7.                                                                |
| 4    | <ul> <li>Turn the ignition switch to the ON position (Engine off).</li> <li>Measure the voltage between the following circuits: <ul> <li>Front HO2S terminal A (wiring harness-side) and body GND</li> <li>Front HO2S terminal B (wiring harness-side) and body GND</li> <li>Is the voltage B+ ?</li> </ul> </li> </ul> | No  | Go to the next step.                                                                                                    |
|      |                                                                                                    |     | Replace the front HO2S, then go to Step 7.                                                                                                    |
| 5    | INSPECT FRONT HO2S                                                                                                    | Yes | (See FRONT HEATED OXYGEN SENSOR<br>(HO2S) REMOVAL/INSTALLATION .)                                                                                            |

|   | <ul> <li>Inspect the front HO2S.</li> <li>(See FRONT HEATED OXYGEN SENSOR (HO2S) INSPECTION .)</li> <li>Is there any malfunction ?</li> </ul>                                                                                                 | No  | Go to the next step.                                      |
|---|----------------------------------------------------------------------------------------------------|-----|-----------------------------------------------------------|
|   | INSPECT PCM CONNECTOR FOR POOR<br>CONNECTION                                                                                                    | Yes | Repair or replace the terminal, then go to the next step. |
| 6 | <ul> <li>Turn the ignition switch off.</li> <li>Disconnect the PCM connector.</li> <li>Inspect for poor connection (such as damaged/pulled-out pins, corrosion).</li> <li>Is there any malfunction?</li> </ul>                                | No  | Go to the next step.                                      |
|   | VERIFY TROUBLESHOOTING OF DTC<br>P0132 COMPLETED                                                                                                    | Yes | Replace the PCM, then go to the next step.                |
|   | Make sure to reconnect all                                                                                                    |     | (See PCM REMOVAL/INSTALLATION .)                          |
| 7 | <ul> <li>disconnected connectors.</li> <li>Clear the DTC from the PCM memory using the WDS or equivalent.</li> <li>Perform the DRIVE MODE 1 and 3. (See OBD-II DRIVE MODE .)</li> <li>Is the PENDING CODE same as the DTC present?</li> </ul> | No  | Go to the next step.                                      |
|   | VERIFY AFTER REPAIR PROCEDURE                                                                                                    |     | Go to the applicable DTC inspection.                      |
|   | • Perform the "AFTER REPAIR<br>PROCEDURE"                                                                                                    | Yes | (See DTC TABLE .)                                         |
| 8 | (See AFTER REPAIR PROCEDURE .)                                                                                                    | No  | DTC troubleshooting completed.                            |
|   | • Are any DTCs present?                                                                                                    |     |                                                           |
| DTC P0133                                                                                                    | Front HO2S circuit slow response                                                                                                    |  |  |  |
|----------------------------------------------------------------------------------------------------|----------------------------------------------------------------------------------------------------|--|--|--|
| <ul> <li>The PCM monitors the front HO2S output current and short term fuel trim (SHRTFT) when the following conditions are met. If the output current res lower than that expected from the fuel trim, the PCM determines that the fr HO2S circuit response is slow.</li> <li>MONITORING CONDITION         <ul> <li>Front HO2S heater monitor: Completed</li> <li>Fuel system loop status: Closed loop fuel control</li> <li>Engine speed: 2,000—3,500 rpm</li> <li>LOAD: 30.0—50.0 %</li> </ul> </li> <li>Diagnostic support note</li> <li>This is an intermittent monitor (HO2S).</li> <li>The MIL illuminates if the PCM detects the above malfunction condition in consecutive drive cycles or in one drive cycle while the DTC for the same malfunction has been stored in the PCM.</li> <li>PENDING CODE is available if the PCM detects the above malfunction conduring the first drive cycle.</li> <li>FREEZE FRAME DATA is available.</li> <li>The DTC is stored in the PCM memory.</li> </ul> |                                                                                                    |  |  |  |
| POSSIBLE<br>CAUSE                                                                                                    | <ul> <li>Purge solenoid valve malfunction</li> <li>Looseness of front HO2S</li> <li>Leakage exhaust gas</li> <li>Front HO2S malfunction</li> <li>Fuel line pressure malfunction</li> <li>Leakage fuel</li> <li>Fuel pump unit malfunction</li> <li>AIR system malfunction</li> <li>Leakage engine coolant</li> <li>TP sensor malfunction</li> <li>Eccentric shaft position sensor malfunction</li> <li>PCM malfunction</li> </ul> |  |  |  |

| STEP | INSPECTION                                                                                                    |     | ACTION                                                                      |
|------|----------------------------------------------------------------------------------------------------|-----|-----------------------------------------------------------------------------|
|      | VERIFY FREEZE FRAME DATA HAS BEEN                                                                                                    | Yes | Go to the next step.                                                        |
| 1    | <ul> <li>RECORDED</li> <li>Has FREEZE FRAME DATA been recorded?</li> </ul>                                                                                                    | No  | Record the FREEZE FRAME DATA on the repair order, then go to the next step. |
|      | VERIFY RELATED REPAIR<br>INFORMATION AVAILABILITY                                                                                                    |     | Perform repair or diagnosis according to the available repair information.  |
| 2    | <ul> <li>Verify related Service Bulletins and/or<br/>on-line repair information availability.</li> <li>Is any related repair information<br/>available?</li> </ul>                       | Yes | • If the vehicle is not repaired, go to the next step.                      |
|      |                                                                                                    | No  | Go to the next step.                                                        |
|      | VERIFY RELATED PENDING CODE OR                                                                                                    | Vas | Go to the DTC P0443 inspection.                                             |
|      |                                                                                                    | 105 | (See DTC P0443 .)                                                           |
| 3    | <ul> <li>Turn the ignition switch off, then to the ON position (Engine off).</li> <li>Verify the related PENDING CODE or stored DTCs.</li> <li>Is the DTC P0443 also present?</li> </ul> | No  | Go to the next step.                                                        |
| 4    | IDENTIFY TRIGGER DTC FOR FREEZE                                                                                                    | Yes | Go to the next step.                                                        |
|      | <ul> <li>Is DTC P0133 on FREEZE FRAME<br/>DATA?</li> </ul>                                                                                                    | No  | Go to the FREEZE FRAME DATA DTC inspection.                                 |
|      |                                                                                                    |     | (See DIC TABLE .)                                                           |
| 5    |                                                                                                    | Yes | Go to Step 8.                                                               |

|   | <ul> <li>VERIFY CURRENT INPUT SIGNAL<br/>STATUS OF FRONT HO2S</li> <li>Connect the WDS or equivalent to the<br/>DLC-2.</li> <li>Start the engine and warm it up<br/>completely.</li> <li>Access the O2S11 PID.</li> <li>Read the O2S11 PID under following<br/>accelerator pedal conditions (in PARK or<br/>NEUTRAL).</li> <li>Less than 1 mA when the<br/>accelerator pedal is suddenly<br/>depressed (rich condition).</li> <li>More than 1 mA just after<br/>release of accelerator pedal (lean<br/>condition).</li> <li>Is the PID normal?</li> </ul> | No   | Go to the next step.                                                              |
|---|----------------------------------------------------------------------------------------------------|------|-----------------------------------------------------------------------------------|
|   | INSPECT INSTALLATION OF FRONT HO2S                                                                                                    | Yes  | Go to the next step.                                                              |
| 6 | <ul><li>Inspect the front HO2S for looseness.</li><li>Is it normal?</li></ul>                                                                                                    | No   | Tighten the front HO2S, then go to Step 14.                                       |
|   |                                                                                                    |      | (See FRONT HEATED OXYGEN SENSOR<br>(HO2S) REMOVAL/INSTALLATION .)                 |
|   | INSPECT EXHAUST SYSTEM FOR<br>EXHAUST GAS LEAKAGE                                                                                                    | Yes  | Repair or replace the malfunctioning part, then go to Step 16.                    |
| 7 | <ul> <li>Visually inspect exhaust gas leakage in the exhaust system.</li> <li>Is there exhaust gas leakage?</li> </ul>                                                                                                    | No   | Replace the front HO2S, then go to Step 16.                                       |
|   |                                                                                                    |      | (See FRONT HEATED OXYGEN SENSOR<br>(HO2S) REMOVAL/INSTALLATION .)                 |
|   | INSPECT LONG TERM FUEL TRIM                                                                                                    | Yes  | Engine is driven under rich condition.                                            |
|   | • Connect the WDS or equivalent to the                                                                                                    | 1 00 | Go to the next step.                                                              |
| 8 | <ul> <li>Access the LONGFT1 PID.</li> <li>Compare the LONGFT1 PID with recorded FREEZE FRAME DATA at Step 1.</li> <li>Is the LONGFT1 PID below FREEZE FRAME DATA?</li> </ul>                                                                                                    | No   | Engine is driven under lean condition.<br>Go to Step 10.                          |
| 9 | INSPECT FUEL LINE PRESSURE<br>(EXCESSIVE FUEL LINE PRESSURE)                                                                                                    | Yes  | Repair or replace the malfunctioning part<br>according to the inspection results. |
|   |                                                                                                    |      |                                                                                   |

|    | <ul> <li>Perform the "FUEL LINE PRESSURE<br/>INSPECTION".</li> <li>(See FUEL LINE PRESSURE<br/>INSPECTION .)</li> <li>Is there any malfunction ?</li> </ul> | No  | Go to the next step.                                                                                     |
|----|----------------------------------------------------------------------------------------------------|-----|----------------------------------------------------------------------------------------------------|
|    | INSPECT FUEL LINE PRESSURE (LOW                                                                                                    | Yes | Go to the next step.                                                                                     |
| 10 | <ul> <li>Perform the "FUEL LINE PRESSURE<br/>INSPECTION".</li> <li>(See FUEL LINE PRESSURE<br/>INSPECTION .)</li> <li>Is there any malfunction ?</li> </ul> | No  | Go to step 12.                                                                                           |
|    | INSPECT FUEL SYSTEM FOR FUEL<br>LEAKAGE                                                                                                    | Yes | Repair or replace the malfunctioning part, then go to Step 16.                                           |
| 11 | <ul><li>Visually inspect fuel leakage in the fuel system.</li><li>Is there fuel leakage?</li></ul>                                                          | No  | Replace the fuel pump unit, then go to Step 16.<br>(See FUEL PUMP UNIT<br>REMOVAL/INSTALLATION .)        |
|    | <ul><li>INSPECT AIR SYSTEM OPERATION</li><li>Perform the "AIR System Inspection".</li></ul>                                                                 | Yes | Repair or replace the malfunctioning part<br>according to the inspection results.<br>Then go to Step 16. |
| 12 | <ul><li>(See Secondary Air Injection (AIR)<br/>System Inspection .)</li><li>Is there any malfunction?</li></ul>                                             | No  | Go to the next step.                                                                                     |
|    | INSPECT ENGINE COOLANT PASSAGE<br>FOR ENGINE COOLANT LEAKAGE                                                                                                | Yes | Repair or replace the malfunctioning part according to the inspection results.                           |
|    | Perform the "ENGINE COOLANT<br>LEAKAGE INSPECTION".                                                                                                    |     | Then go to Step 16.                                                                                      |
| 13 | <ul> <li>(See ENGINE COOLANT LEAKAGE INSPECTION .)</li> <li>Is there any malfunction?</li> </ul>                                                            | No  | Go to the next step.                                                                                     |

|    | INSPECT TP SENSOR                                                          | Ves | Replace the throttle body, then go to Step 16.                         |  |
|----|----------------------------------------------------------------------------|-----|------------------------------------------------------------------------|--|
|    | • Inspect the TP sensor.                                                   | 105 | (See INTAKE-AIR SYSTEM<br>REMOVAL/INSTALLATION .)                      |  |
| 14 | (See THROTTLE POSITION (TP)<br>SENSOR INSPECTION .)                        | No  |                                                                        |  |
|    | • Is there any malfunction ?                                               |     | Go to the next step.                                                   |  |
|    | INSPECT ECCENTRIC SHAFT POSITION<br>SENSOR                                 | Yes | Replace the eccentric shaft position sensor, then go to the next step. |  |
| 15 | • Inspect the eccentric shaft position sensor.                             |     | (See ECCENTRIC SHAFT POSITION<br>SENSOR REMOVAL/INSTALLATION .)        |  |
| 15 | (See ECCENTRIC SHAFT POSITION SENSOR INSPECTION .)                         | No  | Go to the next step.                                                   |  |
|    | • Is there any malfunction ?                                               |     |                                                                        |  |
|    | VERIFY TROUBLESHOOTING OF DTC<br>P0133 COMPLETED                           | Yes | Replace the PCM, then go to the next step.                             |  |
|    | • Make sure to reconnect all disconnected                                  |     | (See PCM REMOVAL/INSTALLATION .)                                       |  |
|    | <ul> <li>connectors.</li> <li>Clear the DTC from the PCM memory</li> </ul> |     |                                                                        |  |
| 16 | <ul> <li>Perform the DRIVE MODE 1 and 3.</li> </ul>                        | N   |                                                                        |  |
|    | (See OBD-II DRIVE MODE .)                                                  | No  | Go to the next step.                                                   |  |
|    | • Is the PENDING CODE same as the DTC present?                             |     |                                                                        |  |
|    | VERIFY AFTER REPAIR PROCEDURE                                              | Yes | Go to the applicable DTC inspection.                                   |  |
| 17 | • Perform the "AFTER REPAIR PROCEDURE".                                    |     | (See DTC TABLE .)                                                      |  |
|    | (See AFTER REPAIR PROCEDURE .)                                             | No  | DTC troubleshooting completed.                                         |  |
|    | • Are any DTCs present?                                                    |     |                                                                        |  |

| DTC P0138              | Rear HO2S circuit high voltage                                                                                                    |  |  |
|------------------------|----------------------------------------------------------------------------------------------------|--|--|
| DETECTION<br>CONDITION | <ul> <li>The PCM monitors the input voltage from the rear HO2S when the engine is running. If the input voltage is more than 1.2 V, the PCM determines that the rear HO2S circuit voltage is high.</li> <li>Diagnostic support note</li> <li>This is an intermittent monitor (HO2S).</li> <li>The MIL illuminates if the PCM detects the above malfunction condition in two consecutive drive cycles or in one drive cycle while the DTC for the same malfunction has been stored in the PCM.</li> <li>PENDING CODE is available if the PCM detects the above malfunction condition during the first drive cycle.</li> <li>FREEZE FRAME DATA is available.</li> <li>The DTC is stored in the PCM memory.</li> </ul> |  |  |
| POSSIBLE<br>CAUSE      | <ul> <li>Rear HO2S malfunction</li> <li>Connector or terminal malfunction</li> <li>Short to power supply in wiring harness between rear HO2S terminal A and PCM terminal 2Q</li> <li>PCM malfunction</li> </ul>                                                                                                    |  |  |

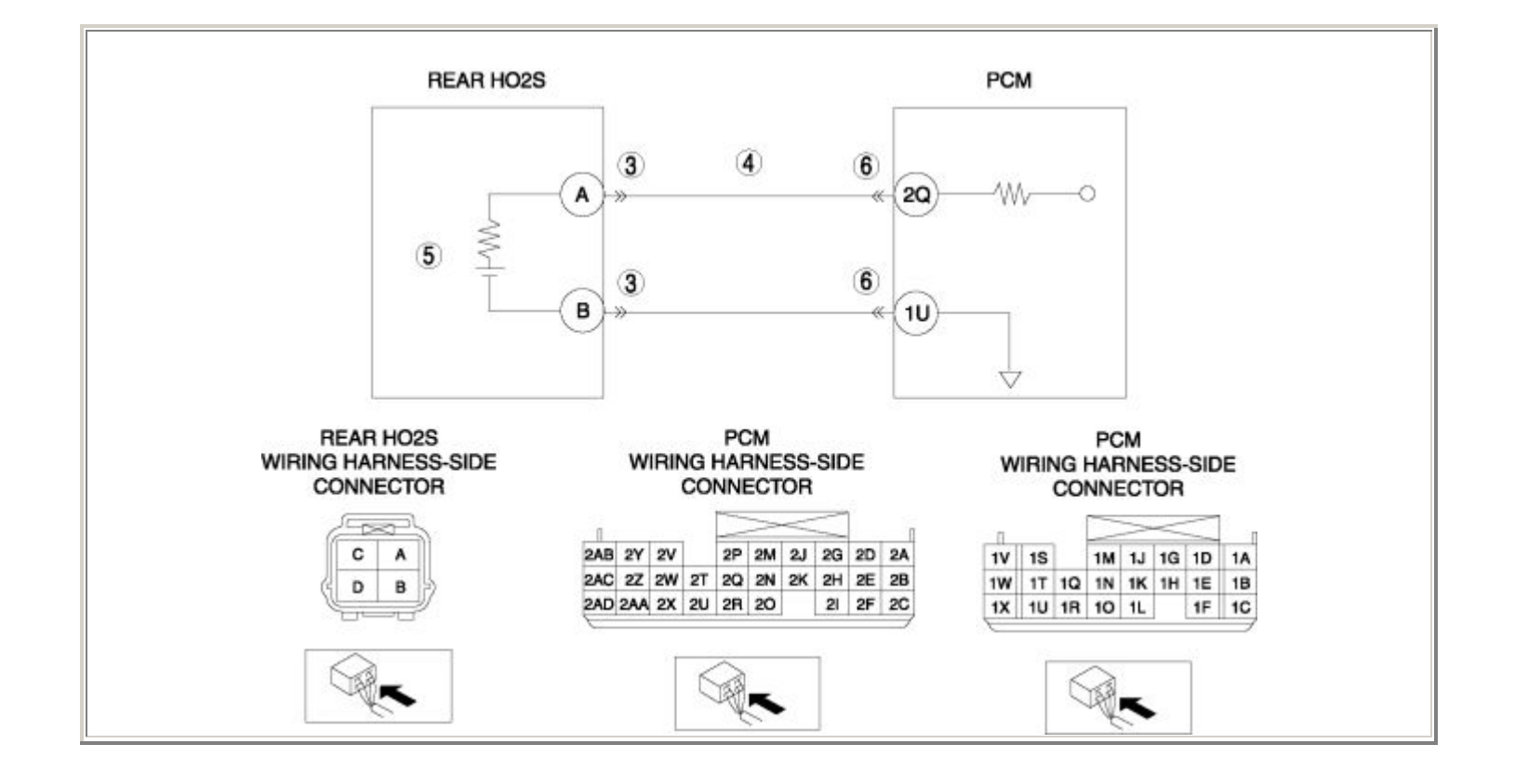

| STEP | INSPECTION                                                                                                    | ACTION |                                                                                                    |
|------|----------------------------------------------------------------------------------------------------|--------|----------------------------------------------------------------------------------------------------|
|      | VERIFY FREEZE FRAME DATA HAS                                                                                                    | Yes    | Go to the next step.                                                                                                    |
| 1    | <ul> <li>BEEN RECORDED</li> <li>Has FREEZE FRAME DATA been recorded?</li> </ul>                                                                                                    | No     | Record the FREEZE FRAME DATA on the repair order, then go to the next step.                                                                                  |
| 2    | <ul> <li>VERIFY RELATED REPAIR<br/>INFORMATION AVAILABILITY</li> <li>Verify related Service Bulletins and/or<br/>on-line repair information availability.</li> <li>Is any related repair information<br/>available?</li> </ul> | Yes    | <ul> <li>Perform repair or diagnosis according to the available repair information.</li> <li>If the vehicle is not repaired, go to the next step.</li> </ul> |
|      |                                                                                                    | No     | Go to the next step.                                                                                                    |
|      | INSPECT REAR HO2S CONNECTOR FOR                                                                                                    | Yes    | Repair or replace the terminal, then go to Step 7.                                                                                                    |
| 3    | <ul> <li>Turn the ignition switch off.</li> <li>Disconnect the rear HO2S connector.</li> <li>Inspect for poor connection (such as damaged/pulled-out pins, corrosion).</li> <li>Is there any malfunction?</li> </ul>           | No     | Go to the next step.                                                                                                    |
|      | INSPECT REAR HO2S CIRCUIT FOR<br>SHORT TO POWER SUPPLY                                                                                                    | Yes    | Repair or replace the wiring harness for a possible short to power supply, then go to Step 7.                                                                |
| 4    | <ul> <li>Turn the ignition switch to the ON position (Engine off).</li> <li>Measure the voltage between rear HO2S terminal A (wiring harness-side) and body GND.</li> <li>Is the voltage B+ ?</li> </ul>                       | No     | Go to the next step.                                                                                                    |
|      | INSPECT REAR HO2S                                                                                                    |        | Replace the rear HO2S, then go to Step 7.                                                                                                    |
|      | • Inspect the rear HO2S.                                                                                                    | Yes    | (See REAR HEATED OXYGEN SENSOR<br>(HO2S) REMOVAL/INSTALLATION .)                                                                                             |
| 5    | <ul> <li>(See REAR HEATED OXYGEN<br/>SENSOR (HO2S) INSPECTION .)</li> <li>Is there any malfunction ?</li> </ul>                                                                                                    | No     | Go to the next step.                                                                                                    |
| 6    | INSPECT PCM CONNECTOR FOR POOR<br>CONNECTION                                                                                                    | Yes    | Repair or replace the terminal, then go to the next step.                                                                                                    |

|   | <ul> <li>Turn the ignition switch off.</li> <li>Disconnect the PCM connector.</li> <li>Inspect for poor connection (such as damaged/pulled-out pins, corrosion).</li> <li>Is there any malfunction?</li> </ul>                                                           | No  | Go to the next step.                       |
|---|----------------------------------------------------------------------------------------------------|-----|--------------------------------------------|
|   | VERIFY TROUBLESHOOTING OF DTC<br>P0138 COMPLETED                                                                                                    | Yes | Replace the PCM, then go to the next step. |
|   |                                                                                                    |     | (See PCM REMOVAL/INSTALLATION .)           |
| 7 | <ul> <li>Make sure to reconnect all disconnected connectors.</li> <li>Clear the DTC from the PCM memory using the WDS or equivalent.</li> <li>Perform the DRIVE MODE 1 and 3. (See OBD-II DRIVE MODE .)</li> <li>Is the PENDING CODE same as the DTC present?</li> </ul> | No  | Go to the next step.                       |
|   | VERIFY AFTER REPAIR PROCEDURE                                                                                                    | Vac | Go to the applicable DTC inspection.       |
|   | • Perform the "AFTER REPAIR                                                                                                    | res | (See DTC TABLE .)                          |
| 8 | PROCEDURE".                                                                                                    |     |                                            |
| 0 | (See AFTER REPAIR PROCEDURE .)                                                                                                    | No  | DTC troubleshooting completed.             |
|   | • Are any DTCs present?                                                                                                    |     |                                            |

| DTC P0139                            | Rear HO2S circuit slow response                                                                                                    |
|--------------------------------------|----------------------------------------------------------------------------------------------------|
| <b>DETECTION</b><br><b>CONDITION</b> | <ul> <li>The PCM monitors the rear HO2S inversion cycle period, lean-to-rich response time and rich-to-lean response time when under the open loop fuel control (fuel cut off control). If the average response time is more than the specification, the PCM determines that the rear HO2S circuit response is slow.</li> <li>Diagnostic support note</li> <li>This is an intermittent monitor (HO2S).</li> <li>The MIL illuminates if the PCM detects the above malfunction condition in two consecutive drive cycles or in one drive cycle while the DTC for the same malfunction has been stored in the PCM.</li> <li>PENDING CODE is available if the PCM detects the above malfunction condition during the first drive cycle.</li> <li>FREEZE FRAME DATA is available.</li> <li>The DTC is stored in the PCM memory.</li> </ul> |
| POSSIBLE<br>CAUSE                    | <ul> <li>Purge solenoid valve malfunction</li> <li>Looseness of rear HO2S</li> <li>Leakage exhaust gas</li> <li>Rear HO2S malfunction</li> <li>Fuel line pressure malfunction</li> <li>Leakage fuel</li> <li>Fuel pump unit malfunction</li> <li>AIR system malfunction</li> <li>Leakage engine coolant</li> <li>PCM malfunction</li> </ul>                                                                                                    |

| STEP | STEP INSPECTION                                                                                                    |     | ACTION                                                                                                    |
|------|----------------------------------------------------------------------------------------------------|-----|----------------------------------------------------------------------------------------------------|
|      | VERIFY FREEZE FRAME DATA HAS BEEN                                                                                                    | Yes | Go to the next step.                                                                                                    |
| 1    | <ul> <li>RECORDED</li> <li>Has FREEZE FRAME DATA been recorded?</li> </ul>                                                                                                    | No  | Record the FREEZE FRAME DATA on the repair order, then go to the next step.                                                                                  |
| 2    | <ul> <li>VERIFY RELATED REPAIR INFORMATION<br/>AVAILABILITY</li> <li>Verify related Service Bulletins and/or<br/>on-line repair information availability.</li> <li>Is any related repair information</li> </ul> | Yes | <ul> <li>Perform repair or diagnosis according to the available repair information.</li> <li>If the vehicle is not repaired, go to the next step.</li> </ul> |
|      | available?                                                                                                    | No  | Go to the next step.                                                                                                    |
|      | VERIFY RELATED PENDING CODE OR<br>STORED DTC                                                                                                    | Yes | Go to the DTC P0443 inspection.<br>(See DTC P0443 .)                                                                                                    |
| 3    | <ul> <li>Turn the ignition switch off, then to the ON position (Engine off).</li> <li>Verify the related PENDING CODE or stored DTCs.</li> <li>Is the DTC P0443 also present?</li> </ul>                        | No  | Go to the next step.                                                                                                    |
|      | IDENTIFY TRIGGER DTC FOR FREEZE                                                                                                    | Yes | Go to the next step.                                                                                                    |
| 4    | <ul><li>FRAME DATA</li><li>Is DTC P0139 on FREEZE FRAME DATA?</li></ul>                                                                                                    | No  | Go to the FREEZE FRAME DATA DTC inspection.<br>(See DTC TABLE .)                                                                                             |
| 5    |                                                                                                    | Yes | Go to Step 8.                                                                                                    |

|   | <ul> <li>VERIFY CURRENT INPUT SIGNAL<br/>STATUS OF REAR HO2S</li> <li>Connect the WDS or equivalent to the<br/>DLC-2.</li> <li>Start the engine and warm it up<br/>completely.</li> <li>Access the O2S12 PID.</li> <li>Read the O2S12 PID under following<br/>accelerator pedal conditions (in PARK or<br/>NEUTRAL).</li> <li>More than 0.55 V when<br/>suddenly depress accelerator<br/>pedal (rich condition).</li> <li>Less than 0.55 V just after<br/>release of accelerator pedal (lean<br/>condition).</li> <li>Is the PID normal?</li> </ul> | No  | Go to the next step.                                                                                                    |
|---|----------------------------------------------------------------------------------------------------|-----|----------------------------------------------------------------------------------------------------|
| 6 | <ul><li>INSPECT INSTALLATION OF REAR HO2S</li><li>Inspect the rear HO2S for looseness.</li><li>Is it normal?</li></ul>                                                                                                    | Yes | Go to the next step.<br>Tighten the rear HO2S, then go to Step 14.<br>(See REAR HEATED OXYGEN SENSOR<br>(HO2S) REMOVAL/INSTALLATION .)                                              |
| 7 | <ul> <li>INSPECT EXHAUST SYSTEM FOR<br/>EXHAUST GAS LEAKAGE</li> <li>Visually inspect exhaust gas leakage in<br/>the exhaust system.</li> <li>Is there exhaust gas leakage?</li> </ul>                                                                                                    | Yes | Repair or replace the malfunctioning part, then<br>go to Step 14.<br>Replace the rear HO2S, then go to Step 14.<br>(See REAR HEATED OXYGEN SENSOR<br>(HO2S) REMOVAL/INSTALLATION .) |
| 8 | <ul> <li>INSPECT LONG TERM FUEL TRIM</li> <li>Connect the WDS or equivalent to the DLC-2.</li> <li>Access the LONGFT1 PID.</li> <li>Compare the LONGFT1 PID with recorded FREEZE FRAME DATA at Step 1.</li> <li>Is the LONGFT1 PID below FREEZE FRAME DATA?</li> </ul>                                                                                                    | Yes | Engine is driven under rich condition.<br>Go to the next step.<br>Engine is driven under lean condition.<br>Go to Step 10.                                                          |
| 9 | INSPECT FUEL LINE PRESSURE<br>(EXCESSIVE FUEL LINE PRESSURE)                                                                                                    | Yes | Repair or replace the malfunctioning part<br>according to the inspection results.<br>Then go to the Step 14.                                                                        |

|    | <ul> <li>Perform the "FUEL LINE PRESSURE<br/>INSPECTION".</li> <li>(See FUEL LINE PRESSURE<br/>INSPECTION .)</li> <li>Is there any malfunction ?</li> </ul> | No  | Go to the next step.                                                                              |
|----|----------------------------------------------------------------------------------------------------|-----|---------------------------------------------------------------------------------------------------|
|    | INSPECT FUEL LINE PRESSURE (LOW                                                                                                    | Yes | Go to the next step.                                                                              |
| 10 | <ul> <li>Perform the "FUEL LINE PRESSURE<br/>INSPECTION".</li> <li>(See FUEL LINE PRESSURE<br/>INSPECTION .)</li> <li>Is there any malfunction ?</li> </ul> | No  | Go to step 12.                                                                                    |
|    | INSPECT FUEL SYSTEM FOR FUEL<br>LEAKAGE                                                                                                    | Yes | Repair or replace the malfunctioning part, then go to Step 14.                                    |
| 11 | <ul> <li>Visually inspect fuel leakage in the fuel system.</li> <li>Is there fuel leakage?</li> </ul>                                                       | No  | Replace the fuel pump unit, then go to Step 14.<br>(See FUEL PUMP UNIT<br>REMOVAL/INSTALLATION .) |
|    | <ul><li>INSPECT AIR SYSTEM OPERATION</li><li>Perform the "AIR System Inspection".</li></ul>                                                                 | Yes | Repair or replace the malfunctioning part,<br>according to inspection results.                    |
| 12 | <ul><li>(See Secondary Air Injection (AIR)<br/>System Inspection .)</li><li>Is there any malfunction?</li></ul>                                             | No  | Go to the next step.                                                                              |
|    | INSPECT ENGINE COOLANT PASSAGE<br>FOR ENGINE COOLANT LEAKAGE                                                                                                | Yes | Repair or replace the malfunctioning part according to the inspection results.                    |
|    | Perform the "ENGINE COOLANT<br>LEAKAGE INSPECTION".                                                                                                    |     | Then go to the next step.                                                                         |
| 13 | <ul> <li>(See ENGINE COOLANT LEAKAGE<br/>INSPECTION .)</li> <li>Is there any malfunction?</li> </ul>                                                        | No  | Go to the next step.                                                                              |

|    | VERIFY TROUBLESHOOTING OF DTC<br>P0139 COMPLETED                                                                                                    | Yes | Replace the PCM, then go to the next step.<br>(See PCM REMOVAL/INSTALLATION .) |
|----|----------------------------------------------------------------------------------------------------|-----|--------------------------------------------------------------------------------|
| 14 | <ul> <li>Make sure to reconnect all disconnected connectors.</li> <li>Clear the DTC from the PCM memory using the WDS or equivalent.</li> <li>Perform the DRIVE MODE 1 and 3. (See OBD-II DRIVE MODE .)</li> <li>Is the PENDING CODE same as the DTC present?</li> </ul> | No  | Go to the next step.                                                           |
|    | VERIFY AFTER REPAIR PROCEDURE                                                                                                    | Yes | Go to the applicable DTC inspection.                                           |
|    | • Perform the "AFTER REPAIR<br>PROCEDURE"                                                                                                    |     | (See DTC TABLE .)                                                              |
| 15 | <ul> <li>KOCEDURE .</li> <li>(See AFTER REPAIR PROCEDURE .)</li> <li>Are any DTCs present?</li> </ul>                                                                                                    | No  | DTC troubleshooting completed.                                                 |

| DTC P0171              | System too lean                                                                                                    |  |  |  |
|------------------------|----------------------------------------------------------------------------------------------------|--|--|--|
| DETECTION<br>CONDITION | <ul> <li>The PCM monitors the short term fuel trim (SHRTFT) and long term fuel trim (LONGFT) when under closed loop fuel control. If the fuel trim is more than the specification, the PCM determines that the system is too lean.</li> <li><b>Diagnostic support note</b></li> <li>This is a continuous monitor (Fuel system).</li> <li>The MIL illuminates if the PCM detects the above malfunction condition in two consecutive drive cycles or in one drive cycle while the DTC for the same malfunction has been stored in the PCM.</li> <li>PENDING CODE is available if the PCM detects the above malfunction condition during the first drive cycle.</li> <li>FREEZE FRAME DATA is available.</li> <li>The DTC is stored in the PCM memory.</li> </ul> |  |  |  |
| POSSIBLE<br>CAUSE      | <ul> <li>Front HO2S malfunction</li> <li>Excess air suction in intake-air system</li> <li>Leakage exhaust gas</li> <li>MAF sensor malfunction</li> <li>Fuel line pressure malfunction</li> <li>Fuel pump unit malfunction</li> <li>Leakage fuel</li> <li>Ignition system malfunction <ul> <li>High-tension lead malfunction</li> <li>Incorrect power supply to ignition coil</li> <li>Ignition coil malfunction</li> </ul> </li> <li>Insufficient compression <ul> <li>Metering oil pump malfunction</li> <li>Rised oil pressure</li> <li>Oil passage malfunction</li> <li>Fuel injector malfunction</li> </ul> </li> </ul>                                                                                                    |  |  |  |

| STEP | TEP INSPECTION                                                                                                    |     | ACTION                                                                                                    |  |
|------|----------------------------------------------------------------------------------------------------|-----|----------------------------------------------------------------------------------------------------|--|
|      | VERIFY FREEZE FRAME DATA HAS                                                                                                    | Yes | Go to the next step.                                                                                                    |  |
| 1    | <ul> <li>BEEN RECORDED</li> <li>Has FREEZE FRAME DATA been recorded?</li> </ul>                                                                                                    | No  | Record the FREEZE FRAME DATA on the repair order, then go to the next step.                                                                                     |  |
| 2    | <ul> <li>VERIFY RELATED REPAIR<br/>INFORMATION AVAILABILITY</li> <li>Verify related Service Bulletins<br/>and/or on-line repair information<br/>availability.</li> </ul>                                                                         | Yes | <ul> <li>Perform repair or diagnosis according to the available repair information.</li> <li>If the vehicle is not repaired, go to the next step.</li> </ul>    |  |
|      | • Is any related repair information available?                                                                                                    | No  | Go to the next step.                                                                                                    |  |
| 3    | <ul> <li>VERIFY RELATED PENDING CODE<br/>OR STORED DTC</li> <li>Turn the ignition switch off, then to<br/>the ON position (Engine off).</li> <li>Verify the related PENDING CODE<br/>or stored DTCs.</li> <li>Are other DTCs present?</li> </ul> | Yes | <ul> <li>If misfire DTC is present, go to Step 8.</li> <li>If other DTC is present, go to the appropriate DTC inspection.</li> <li>(See DTC TABLE .)</li> </ul> |  |
|      |                                                                                                    | No  | <ul> <li>If drive ability concern is present, go to Step 8.</li> <li>If other, go to the next step.</li> </ul>                                                  |  |
|      | IDENTIFY TRIGGER DTC FOR FREEZE                                                                                                    | Yes | Go to the next step.                                                                                                    |  |
| 4    | Is DTC P0171 on FREEZE FRAME No     DATA?                                                                                                    |     | Go to the FREEZE FRAME DATA DTC inspection.<br>(See DTC TABLE .)                                                                                                |  |
| 5    |                                                                                                    | Yes | Go to the next step.                                                                                                    |  |

|   | <ul> <li>VERIFY CURRENT INPUT SIGNAL STATUS</li> <li>Connect the WDS or equivalent to the DLC-2.</li> <li>Verify the following PIDs.</li> <li>(See PCM INSPECTION .)</li> <li>APP</li> <li>ECT</li> <li>MAF</li> <li>TP</li> <li>VSS</li> <li>Are the PIDs normal?</li> </ul>                                                                                                    | No  | Inspect the malfunctioning part according to the inspection results.<br>Then go to Step 24.                                                                                                    |
|---|----------------------------------------------------------------------------------------------------|-----|----------------------------------------------------------------------------------------------------|
|   | VERIFY CURRENT INPUT SIGNAL                                                                                                    | Yes | Go to the next step.                                                                                                    |
| 6 | <ul> <li>STATUS UNDER FREEZE FRAME<br/>DATA CONDITION</li> <li>Connect the WDS or equivalent to<br/>the DLC-2.</li> <li>Verify the following PIDs under the<br/>FREEZE FRAME DATA condition.</li> <li>(See PCM INSPECTION .)</li> <li>APP</li> <li>ECT</li> <li>MAF</li> <li>TP</li> <li>VSS</li> <li>Are the PIDs normal?</li> </ul>                                                                                                    | No  | Inspect the malfunctioning part according to the inspection results.<br>Then go to Step 24.                                                                                                    |
| 7 | <ul> <li>VERIFY CURRENT INPUT SIGNAL<br/>STATUS OF FRONT HO2S</li> <li>Connect the WDS or equivalent to<br/>the DLC-2.</li> <li>Start the engine and warm it up<br/>completely.</li> <li>Access the O2S11 PID.</li> <li>Read the O2S11 PID under<br/>following accelerator pedal<br/>condition (in PARK or NEUTRAL).</li> <li>Less than 1 mA when<br/>accelerator pedal is suddenly<br/>depressed (rich condition).</li> <li>More than 1 mA just after</li> </ul> | Yes | <ul> <li>Inspect for air suction at followings due to cracks, damages and loosening parts:</li> <li>From air cleaner to throttle body</li> <li>From throttle body to intake manifold</li> <li>Vacuum hoses</li> </ul> NOTE: <ul> <li>Engine speed may change when rust penetrating agent (cab cleaner etc.) is sprayed on the air suction area.</li> </ul> Repair or replace the malfunctioning part, then go to Step 24. |

|    | release of accelerator pedal<br>(lean condition)<br>• Is the PID normal?                                                                                                    | No  | Go to the next step.                                                                                                    |
|----|----------------------------------------------------------------------------------------------------|-----|----------------------------------------------------------------------------------------------------|
|    | INSPECT EXHAUST SYSTEM FOR<br>EXHAUST GAS LEAKAGE                                                                                                    | Yes | Repair or replace the malfunctioning part, then go to Step 24.                                                                                                    |
| 8  | • Visually inspect exhaust gas leakage                                                                                                    |     | Replace the front HO2S, then go to Step 24.                                                                                                    |
|    | <ul><li>In the exhaust system.</li><li>Is there exhaust gas leakage?</li></ul>                                                                                                    | No  | (See FRONT HEATED OXYGEN SENSOR (HO2S)<br>REMOVAL/INSTALLATION .)                                                                                                    |
|    | VERIFY CURRENT INPUT SIGNAL                                                                                                    | Yes | Go to the next step.                                                                                                    |
| 9  | <ul> <li>Connect the WDS or equivalent to the DLC-2.</li> <li>Start the engine.</li> <li>Access the MAF PID.</li> <li>Verify that the MAF PID changes quickly according to race the engine RPM.</li> <li>Is the PID normal?</li> </ul> | No  | Replace the MAF/IAT sensor, then go to Step 24.<br>(See MASS AIR FLOW (MAF)/INTAKE AIR<br>TEMPERATURE (IAT) SENSOR<br>REMOVAL/INSTALLATION .)                                  |
|    | INSPECT INTAKE-AIR SYSTEM FOR<br>EXCESSIVE AIR SUCTION                                                                                                    | Yes | Repair or replace the malfunctioning part, then go to Step 24.                                                                                                    |
| 10 | <ul> <li>Visually inspect for loosen, cracks or damages hoses in intake-air system.</li> <li>Is there any malfunction?</li> </ul>                                                                                                    | No  | Go to the next step.                                                                                                    |
|    | INSPECT FUEL LINE PRESSURE                                                                                                    |     |                                                                                                    |
| 11 | <ul> <li>Perform the "FUEL LINE<br/>PRESSURE INSPECTION".</li> <li>(See FUEL LINE PRESSURE<br/>INSPECTION.)</li> </ul>                                                                                                    | Yes | <ul> <li>If the fuel line pressure is too low, go to the next step.</li> <li>If the fuel line pressure is too high, replace the fuel pump unit, then go to Step 24.</li> </ul> |
|    | • Is there any malfunction ?                                                                                                    |     | (See FUEL PUMP UNIT<br>REMOVAL/INSTALLATION .)                                                                                                    |
|    |                                                                                                    | No  | Go to Step 13.                                                                                                    |
|    | INSPECT FUEL SYSTEM FOR FUEL<br>LEAKAGE                                                                                                    | Yes | Repair or replace the malfunctioning part, then go to Step 24.                                                                                                    |
| 12 | • Visually inspect fuel leakage in the                                                                                                    |     | Replace the fuel pump unit, then go to Step 25.                                                                                                    |
|    | <ul><li>fuel system.</li><li>Is there fuel leakage?</li></ul>                                                                                                    | No  | (See FUEL PUMP UNIT<br>REMOVAL/INSTALLATION .)                                                                                                    |
| 13 |                                                                                                    | Yes | Go to Step 17.                                                                                                    |

|    | <ul> <li>INSPECT IGNITION COIL OPERATION<br/>AND HIGH-TENSION LEAD WITH<br/>TIMING LIGHT</li> <li>Inspect the blinking condition on<br/>each high-tension lead using timing<br/>light at idle.</li> <li>Do all the high-tension leads show<br/>blinking condition?</li> </ul> | No  | Go to the next step.                                                                                                    |
|----|----------------------------------------------------------------------------------------------------|-----|----------------------------------------------------------------------------------------------------|
| 14 | <ul> <li>INSPECT HIGH-TENSION LEAD OF NO<br/>BLINKING HIGH-TENSION LEAD</li> <li>Inspect the high-tension leads.</li> </ul>                                                                                                    | Yes | Replace the malfunctioning high-tension lead, then<br>go to Step 24.<br>(See HIGH-TENSION LEAD<br>REMOVAL/INSTALLATION .) |
|    | <ul> <li>(See HIGH-TENSION LEAD<br/>INSPECTION .)</li> <li>Is there any malfunction?</li> </ul>                                                                                                    | No  | Go to the next step.                                                                                                    |
|    | INSPECT IGNITION COIL POWER                                                                                                    | Yes | Go to the next step.                                                                                                    |
| 15 | <ul> <li>SHORT TO GND</li> <li>Turn the ignition switch to the ON position (Engine off).</li> <li>Measure the voltage between ignition coil terminal C (wiring harness-side) and body GND.</li> <li>Is the voltage B+ ?</li> </ul>                                            | No  | Repair or replace the wiring harness for a possible<br>open circuit or short to GND, then go to Step 24.                  |
|    | INSPECT IGNITION COIL                                                                                                    |     | Replace the ignition coil, then go to Step 24.                                                                            |
|    | • Inspect the ignition coil.                                                                                                    | Yes | (See IGNITION COIL<br>REMOVAL/INSTALLATION .)                                                                             |
| 16 | <ul><li>(See IGNITION COIL<br/>INSPECTION .)</li><li>Is there any malfunction?</li></ul>                                                                                                    | No  | Go to the next step.                                                                                                    |
|    | INSPECT AIR SYSTEM OPERATION                                                                                                    | Yes | Go to the next step.                                                                                                    |
| 17 | <ul> <li>Perform the "AIR System<br/>Inspection".</li> <li>(See Secondary Air Injection (AIR)<br/>System Inspection .)</li> <li>Does AIR system operate properly?</li> </ul>                                                                                                  | No  | Repair or replace malfunctioning part according to<br>the inspection results.<br>Then go to Step 23.                      |

|    | INSPECT ENGINE COMPRESSION                                                                                                    | Yes | Go to the next step.                                                                                                    |
|----|----------------------------------------------------------------------------------------------------|-----|----------------------------------------------------------------------------------------------------|
| 18 | <ul> <li>Inspect the engine compression.<br/>(See COMPRESSION<br/>INSPECTION .)</li> <li>Is there any malfunction?</li> </ul>                                       | No  | Go to Step 23.                                                                                                    |
| 19 | <ul> <li>INSPECT METERING OIL PUMP</li> <li>Inspect the metering oil pump.</li> <li>(See METERING OIL PUMP<br/>INSPECTION .)</li> </ul>                             | Yes | Repair or replace the malfunctioning part according<br>to the inspection results.<br>Overhaul or replace the engine.<br>Then go to Step 24.                                                          |
|    | • Is there any malfunction?                                                                                                    | No  | Go to the next step.                                                                                                    |
|    |                                                                                                    | Yes | Go to the next step.                                                                                                    |
| 20 | <ul><li>INSPECT ENGINE OIL CONDITION</li><li>Inspect the engine oil condition.</li><li>Is the engine oil condition normal?</li></ul>                                | No  | Replace the engine oil.<br>Inspect the ECT sensor and related harnesses.<br>(See ENGINE COOLANT TEMPERATURE (ECT)<br>SENSOR INSPECTION .)<br>Overhaul or replace the engine.<br>Then go to Step 24.  |
| 21 | <ul> <li>INSPECT OIL PRESSURE</li> <li>Inspect the oil pressure.</li> <li>(See OIL PRESSURE<br/>INSPECTION .)</li> </ul>                                            | Yes | Repair or replace the malfunctioning part according<br>to the inspection results.<br>Overhaul or replace the engine.<br>Then go to Step 24.                                                          |
|    | • Is there any malfunction?                                                                                                    | No  | Go to the next step.                                                                                                    |
| 22 | <ul> <li>INSPECT OIL PASSAGE</li> <li>Inspect the oil pipe between<br/>metering oil pump and metering oil<br/>nozzle.</li> <li>Is there any malfunction?</li> </ul> | Yes | Inspect and repair for leakage and/or clogged in oil<br>passage at engine.<br>Overhaul or replace the engine.<br>Then go to Step 24.<br>Overhaul or replace the engine.<br>Then go to the next step. |

|    | INSPECT FUEL INJECTOR                                                                                                    |     | Replace the fuel injector, then go to the next step. |
|----|----------------------------------------------------------------------------------------------------|-----|------------------------------------------------------|
| 23 | • Inspect the fuel injector.                                                                                                    | Yes | (See FUEL INJECTOR<br>REMOVAL/INSTALLATION .)        |
|    | <ul><li>(See FUEL INJECTOR<br/>INSPECTION .)</li><li>Is there any malfunction?</li></ul>                                                                                                    | No  | Go to the next step.                                 |
|    | VERIFY TROUBLESHOOTING OF DTC                                                                                                    |     | Replace the PCM, then go to the next step.           |
|    | P01/1 COMPLETED                                                                                                    | Yes | (See PCM REMOVAL/INSTALLATION .)                     |
| 24 | <ul> <li>Make sure to reconnect all disconnected connectors.</li> <li>Clear the DTC from the PCM memory using the WDS or equivalent.</li> <li>Perform the "DRIVE MODE 1". (See OBD-II DRIVE MODE .)</li> <li>Is the PENDING CODE same as the DTC present?</li> </ul> | No  | Go to the next step.                                 |
|    | VERIFY AFTER REPAIR PROCEDURE                                                                                                    | Yes | Go to the applicable DTC inspection.                 |
|    | • Perform the "AFTER REPAIR                                                                                                    |     | (See DTC TABLE .)                                    |
| 25 | <ul> <li>(See AFTER REPAIR<br/>PROCEDURE .)</li> <li>Are any DTCs present?</li> </ul>                                                                                                    | No  | DTC troubleshooting completed.                       |

| DTC P0172              | System too rich                                                                                                    |
|------------------------|----------------------------------------------------------------------------------------------------|
| DETECTION<br>CONDITION | <ul> <li>The PCM monitors the short term fuel trim (SHRTFT) and long term fuel trim (LONGFT) when under closed loop fuel control. If the fuel trim is less than the specification, the PCM determines that the system is too rich.</li> <li><b>Diagnostic support note</b></li> <li>This is a continuous monitor (Fuel system).</li> <li>The MIL illuminates if the PCM detects the above malfunction condition in two consecutive drive cycles or in one drive cycle while the DTC for the same malfunction has been stored in the PCM.</li> <li>PENDING CODE is available if the PCM detects the above malfunction condition during the first drive cycle.</li> <li>FREEZE FRAME DATA is available.</li> <li>The DTC is stored in the PCM memory.</li> </ul> |
| POSSIBLE<br>CAUSE      | <ul> <li>Front HO2S malfunction</li> <li>Fuel line pressure malfunction</li> <li>Fuel pump unit malfunction</li> <li>Purge solenoid valve malfunction</li> <li>Fuel pump speed control malfunction</li> <li>PCM malfunction</li> </ul>                                                                                                    |

| STEP | INSPECTION                                                                                                    |     | ACTION                                                                                                    |
|------|----------------------------------------------------------------------------------------------------|-----|----------------------------------------------------------------------------------------------------|
|      | VERIFY FREEZE FRAME DATA HAS                                                                                                    |     | Go to the next step.                                                                                                    |
| 1    | <ul> <li>BEEN RECORDED</li> <li>Has FREEZE FRAME DATA been recorded?</li> </ul>                                                                                                    | No  | Record the FREEZE FRAME DATA on the repair order, then go to the next step.                                                                                     |
| 2    | <ul> <li>VERIFY RELATED REPAIR<br/>INFORMATION AVAILABILITY</li> <li>Verify related Service Bulletins and/or<br/>on-line repair information availability.</li> </ul>                                                                             | Yes | <ul> <li>Perform repair or diagnosis according to the available repair information.</li> <li>If the vehicle is not repaired, go to the next step.</li> </ul>    |
|      | Is any related repair information     available?                                                                                                    | No  | Go to the next step.                                                                                                    |
| 3    | <ul> <li>VERIFY RELATED PENDING CODE OR<br/>STORED DTC</li> <li>Turn the ignition switch off, then to the<br/>ON position (Engine off).</li> <li>Verify the related PENDING CODE or<br/>stored DTCs.</li> <li>Are other DTCs present?</li> </ul> | Yes | <ul> <li>If misfire DTC is present, go to Step 8.</li> <li>If other DTC is present, go to the appropriate DTC inspection.</li> <li>(See DTC TABLE .)</li> </ul> |
|      |                                                                                                    | No  | <ul> <li>If drive ability concern is present, go to<br/>Step 8.</li> <li>If other, go to the next step.</li> </ul>                                              |
|      | IDENTIFY TRIGGER DTC FOR FREEZE                                                                                                    | Yes | Go to the next step.                                                                                                    |
| 4    | <ul> <li>FRAME DATA</li> <li>Is DTC P0172 on FREEZE FRAME<br/>DATA?</li> </ul>                                                                                                    | No  | Go to the FREEZE FRAME DATA DTC inspection.<br>(See DTC TABLE .)                                                                                                |
| 5    |                                                                                                    | Yes | Go to the next step.                                                                                                    |

|   | <ul> <li>VERIFY CURRENT INPUT SIGNAL<br/>STATUS</li> <li>Connect the WDS or equivalent to the<br/>DLC-2.</li> <li>Verify the following PIDs.</li> <li>(See PCM INSPECTION .)</li> <li>APP</li> <li>ECT</li> <li>MAF</li> <li>TP</li> <li>VSS</li> <li>Are the PIDs normal?</li> </ul>                                                                                 | No  | Inspect the malfunctioning part according to the inspection results.<br>Then go to Step 11. |
|---|----------------------------------------------------------------------------------------------------|-----|---------------------------------------------------------------------------------------------|
| 6 | <ul> <li>VERIFY CORRENT INPOT SIGNAL<br/>STATUS UNDER FREEZE FRAME DATA<br/>CONDITION</li> <li>Connect the WDS or equivalent to the<br/>DLC-2.</li> <li>Verify the following PIDs under the<br/>FREEZE FRAME DATA condition.</li> <li>(See PCM INSPECTION .)</li> <li>APP</li> <li>ECT</li> <li>MAF</li> <li>TP</li> <li>VSS</li> <li>Are the PIDs normal?</li> </ul> | No  | Inspect the malfunctioning part according to the inspection results.<br>Then go to Step 11. |
| 7 |                                                                                                    | Yes | Go to the next step.                                                                        |

|    | <ul> <li>VERIFY CURRENT INPUT SIGNAL<br/>STATUS OF FRONT HO2S</li> <li>Connect the WDS or equivalent to the<br/>DLC-2.</li> <li>Start the engine and warm it up<br/>completely.</li> <li>Access the O2S11 PID.</li> <li>Read the O2S11 PID under following<br/>accelerator pedal condition (in PARK or<br/>NEUTRAL).</li> <li>Less than 1 mA when<br/>accelerator pedal is suddenly<br/>depressed (rich condition).</li> <li>More than 1 mA just after<br/>release of accelerator pedal (lean<br/>condition)</li> <li>Is the PID normal?</li> </ul> | No  | Replace the front HO2S, then go to Step 11.<br>(See FRONT HEATED OXYGEN SENSOR<br>(HO2S) REMOVAL/INSTALLATION .)                                                                                                    |
|----|----------------------------------------------------------------------------------------------------|-----|----------------------------------------------------------------------------------------------------|
|    | INSPECT FUEL LINE PRESSURE                                                                                                    |     | Replace the fuel pump unit, then go to Step 11.                                                                                                    |
|    | • Perform the "FUEL LINE PRESSURE INSPECTION".                                                                                                    | Yes | (See FUEL PUMP UNIT<br>REMOVAL/INSTALLATION .)                                                                                                    |
| 8  | <ul><li>(See FUEL LINE PRESSURE<br/>INSPECTION .)</li><li>Is there any malfunction ?</li></ul>                                                                                                    | No  | Go to the next step.                                                                                                    |
| 9  | <ul> <li>INSPECT LONG TERM FUEL TRIM</li> <li>Connect the WDS or equivalent to the DLC-2.</li> <li>Access the LONGFT1 PID.</li> <li>Compare the LONGFT1 PID with recorded FREEZE FRAME DATA at Step 1.</li> <li>Is the LONGFT1 PID above FREEZE FRAME DATA?</li> </ul>                                                                                                    | Yes | <ul> <li>Inspect the purge solenoid valve.</li> <li>(See PURGE SOLENOID VALVE<br/>INSPECTION .)</li> <li>If there is any malfunction, replace the<br/>purge solenoid valve.</li> <li>(See INTAKE-AIR SYSTEM HOSE<br/>ROUTING DIAGRAM .)</li> <li>Then go to Step 11.</li> </ul> |
|    |                                                                                                    | No  | Go to the next step.                                                                                                    |
| 10 | INSPECT FUEL PUMP SPEED CONTROL<br>OPERATION                                                                                                    | Yes | Repair or replace the malfunctioning part<br>according to the inspection results.<br>Then go to the next step.                                                                                                    |

|    | <ul> <li>Perform the "Fuel Pump Speed Control<br/>Operation Inspection".</li> <li>(See Fuel Pump Speed Control<br/>Operation Inspection .)</li> <li>Is there any malfunction?</li> </ul>                                                                                 | No  | Go to the next step.                       |
|----|----------------------------------------------------------------------------------------------------|-----|--------------------------------------------|
|    | VERIFY TROUBLESHOOTING OF DTC<br>P0172 COMPLETED                                                                                                    | Yes | Replace the PCM, then go to the next step. |
|    |                                                                                                    |     | (See PCM REMOVAL/INSTALLATION .)           |
| 11 | <ul> <li>Make sure to reconnect all disconnected connectors.</li> <li>Clear the DTC from the PCM memory using the WDS or equivalent.</li> <li>Perform the "DRIVE MODE 1".<br/>(See OBD-II DRIVE MODE .)</li> <li>Is the PENDING CODE same as the DTC present?</li> </ul> | No  | Go to the next step.                       |
|    | VERIFY AFTER REPAIR PROCEDURE                                                                                                    | Yes | Go to the applicable DTC inspection.       |
| 12 | Perform the "AFTER REPAIR     PROCEDUBE"                                                                                                    |     | (See DTC TABLE .)                          |
|    | <ul> <li>KOCEDUKE .</li> <li>(See AFTER REPAIR PROCEDURE .)</li> <li>Are any DTCs present?</li> </ul>                                                                                                    | No  | DTC troubleshooting completed.             |

# DTC P02XX

| DTC P0222              | TP sensor No.2 circuit low input                                                                                                    |  |  |
|------------------------|----------------------------------------------------------------------------------------------------|--|--|
| DETECTION<br>CONDITION | <ul> <li>The PCM monitors the input voltage from the TP sensor No.2 when the engine is running. If the input voltage is less than 0.7 V, the PCM determines that the TP sensor No.2 circuit input voltage is low.</li> <li>Diagnostic support note</li> <li>This is a continuous monitor (CCM).</li> <li>The MIL illuminates if the PCM detects the above malfunction condition in the first drive cycle.</li> <li>PENDING CODE is available if the PCM detects the above malfunction condition.</li> <li>FREEZE FRAME DATA is available.</li> <li>The DTC is stored in the PCM memory.</li> </ul> |  |  |
| POSSIBLE<br>CAUSE      | <ul> <li>TP sensor No.2 malfunction</li> <li>Connector or terminal malfunction</li> <li>Open circuit in wiring harness between throttle body terminal E and PCM terminal 1Q</li> <li>Short to GND in wiring harness between throttle body terminal E and PCM terminal 1Q</li> <li>Open circuit in wiring harness between throttle body terminal D and PCM terminal 1M</li> <li>Short to GND in wiring harness between throttle body terminal D and PCM terminal 1M</li> <li>PCM malfunction</li> </ul>                                                                                             |  |  |

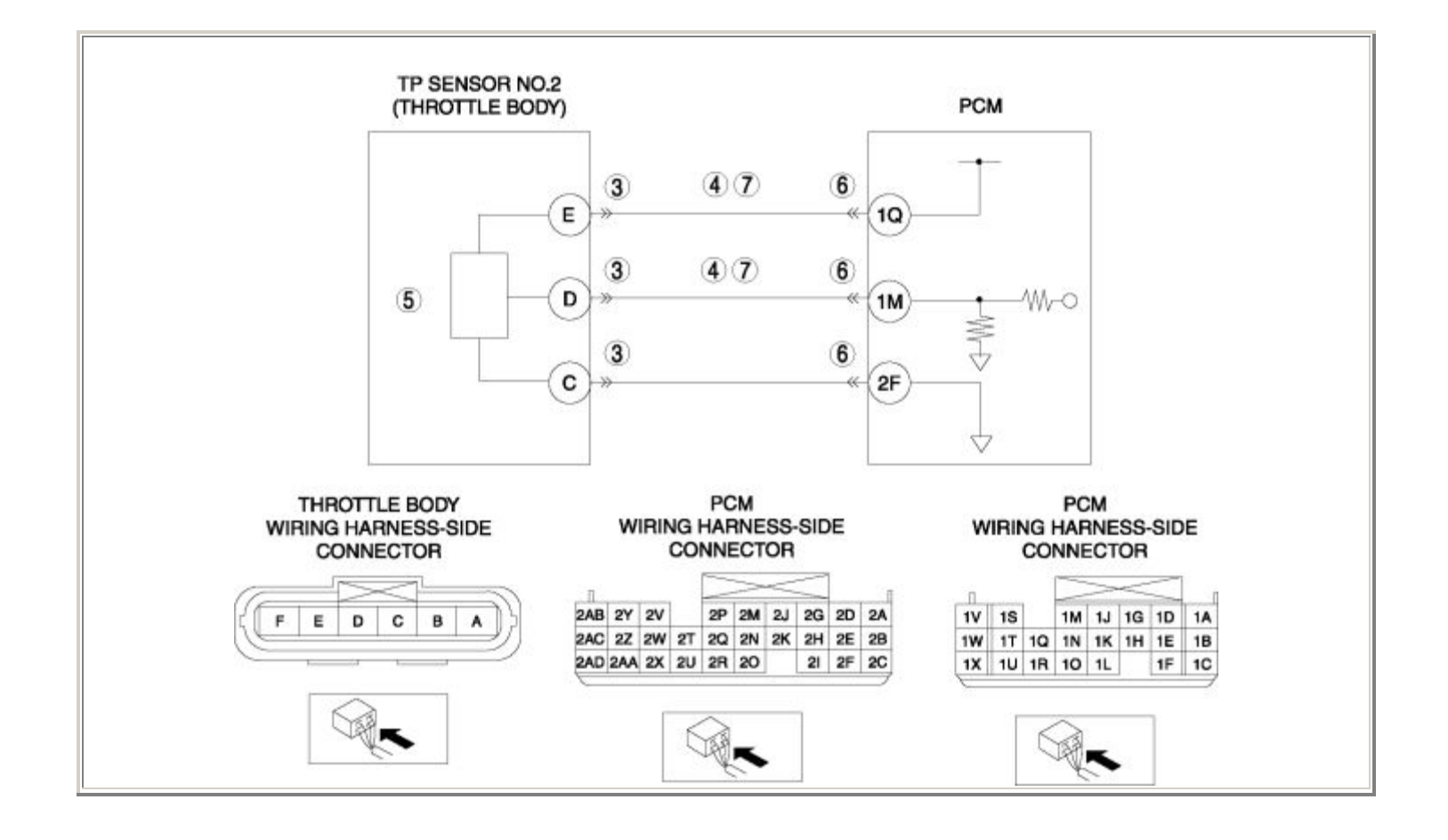

| STEP | INSPECTION                                                                                                    |     | ACTION                                                                                                    |
|------|----------------------------------------------------------------------------------------------------|-----|----------------------------------------------------------------------------------------------------|
|      | VERIFY FREEZE FRAME DATA HAS BEEN                                                                                                    | Yes | Go to the next step.                                                                                                    |
| 1    | <ul> <li>Has FREEZE FRAME DATA been recorded?</li> </ul>                                                                                                    | No  | Record the FREEZE FRAME DATA on the repair order, then go to the next step.                                                                                  |
| 2    | <ul> <li>VERIFY RELATED REPAIR INFORMATION<br/>AVAILABILITY</li> <li>Verify related Service Bulletins and/or<br/>on-line repair information availability.</li> <li>Is any related repair information<br/>available?</li> </ul>                                                                            | Yes | <ul> <li>Perform repair or diagnosis according to the available repair information.</li> <li>If the vehicle is not repaired, go to the next step.</li> </ul> |
|      |                                                                                                    | No  | Go to the next step.                                                                                                    |
|      | INSPECT THROTTLE BODY CONNECTOR<br>FOR POOR CONNECTION                                                                                                    | Yes | Repair or replace the terminal, then go to Step 8.                                                                                                    |
| 3    | <ul> <li>Turn the ignition switch off.</li> <li>Disconnect the throttle body connector.</li> <li>Inspect for poor connection (such as damaged/pulled-out pins, corrosion).</li> <li>Is there any malfunction?</li> </ul>                                                                                  | No  | Go to the next step.                                                                                                    |
|      | INSPECT TP SENSOR NO.2 CIRCUIT FOR<br>SHORT TO GND                                                                                                    | Yes | Repair or replace the wiring harness for a possible short to GND, then go to Step 8.                                                                         |
| 4    | <ul> <li>Turn the ignition switch off.</li> <li>Inspect for continuity between the following circuits: <ul> <li>Throttle body terminal E (wiring harness-side) and body GND</li> <li>Throttle body terminal D (wiring harness-side) and body GND</li> </ul> </li> <li>Is there any continuity?</li> </ul> | No  | Go to the next step.                                                                                                    |
|      | INSPECT TP SENSOR NO.2                                                                                                    |     | Replace the throttle body, then go to Step 8.                                                                                                    |
|      | • Inspect the TP sensor No.2.                                                                                                    | Yes | (See INTAKE-AIR SYSTEM<br>REMOVAL/INSTALLATION .)                                                                                                    |
| 5    | <ul> <li>(See THROTTLE POSITION (TP)<br/>SENSOR INSPECTION .)</li> <li>Is there any malfunction ?</li> </ul>                                                                                                    | No  | Go to the next step.                                                                                                    |

|   | INSPECT PCM CONNECTOR FOR POOR<br>CONNECTION                                                                                                    | Yes | Repair or replace the terminal, then go to Step 8.                                          |
|---|----------------------------------------------------------------------------------------------------|-----|---------------------------------------------------------------------------------------------|
| 6 | <ul> <li>Turn the ignition switch off.</li> <li>Disconnect the PCM connector.</li> <li>Inspect for poor connection (such as damaged/pulled-out pins, corrosion).</li> <li>Is there any malfunction?</li> </ul>                                                                                                    | No  | Go to the next step.                                                                        |
|   | INSPECT TP SENSOR NO.2 CIRCUIT FOR<br>OPEN CIRCUIT                                                                                                    | Yes | Go to the next step.                                                                        |
| 7 | <ul> <li>Turn the ignition switch off.</li> <li>Inspect for continuity between the following circuits: <ul> <li>Throttle body terminal E (wiring harness-side) and PCM terminal 1Q (wiring harness-side)</li> <li>Throttle body terminal D (wiring harness-side) and PCM terminal 1M (wiring harness-side)</li> </ul> </li> <li>Is there continuity?</li> </ul> | No  | Repair or replace the wiring harness for a possible open circuit, then go to the next step. |
|   | VERIFY TROUBLESHOOTING OF DTC<br>P0222 COMPLETED                                                                                                    | Yes | Replace the PCM, then go to the next step.<br>(See PCM REMOVAL/INSTALLATION .)              |
| 8 | <ul> <li>Make sure to reconnect all disconnected connectors.</li> <li>Clear the DTC from the PCM memory using the WDS or equivalent.</li> <li>Start the engine.</li> <li>Is the same DTC present?</li> </ul>                                                                                                    | No  | Go to the next step.                                                                        |
|   | VERIFY AFTER REPAIR PROCEDURE                                                                                                    | Yes | Go to the applicable DTC inspection.                                                        |
| 9 | <ul> <li>Perform the "AFTER REPAIR<br/>PROCEDURE".</li> </ul>                                                                                                    |     | (See DTC TABLE .)                                                                           |
|   | <ul> <li>(See AFTER REPAIR PROCEDURE .)</li> <li>Are any DTCs present?</li> </ul>                                                                                                    | No  | DTC troubleshooting completed.                                                              |

| DTC P0223              | TP sensor No.2 circuit high input                                                                                                    |  |  |
|------------------------|----------------------------------------------------------------------------------------------------|--|--|
| DETECTION<br>CONDITION | <ul> <li>The PCM monitors the input voltage from the TP sensor No.2 when the engine is running. If the input voltage is more than 4.8 V, the PCM determines that the TP sensor No.2 circuit input voltage is high.</li> <li>Diagnostic support note</li> <li>This is a continuous monitor (CCM).</li> <li>The MIL illuminates if the PCM detects the above malfunction condition in the first drive cycle.</li> <li>PENDING CODE is available if the PCM detects the above malfunction condition.</li> <li>FREEZE FRAME DATA is available.</li> <li>The DTC is stored in the PCM memory.</li> </ul> |  |  |
| POSSIBLE<br>CAUSE      | <ul> <li>TP sensor No.2 malfunction</li> <li>Connector or terminal malfunction</li> <li>Short to power supply in wiring harness between throttle body terminal D and PCM terminal 1M</li> <li>Open circuit in wiring harness between throttle body terminal C and PCM terminal 2F</li> <li>PCM malfunction</li> </ul>                                                                                                    |  |  |

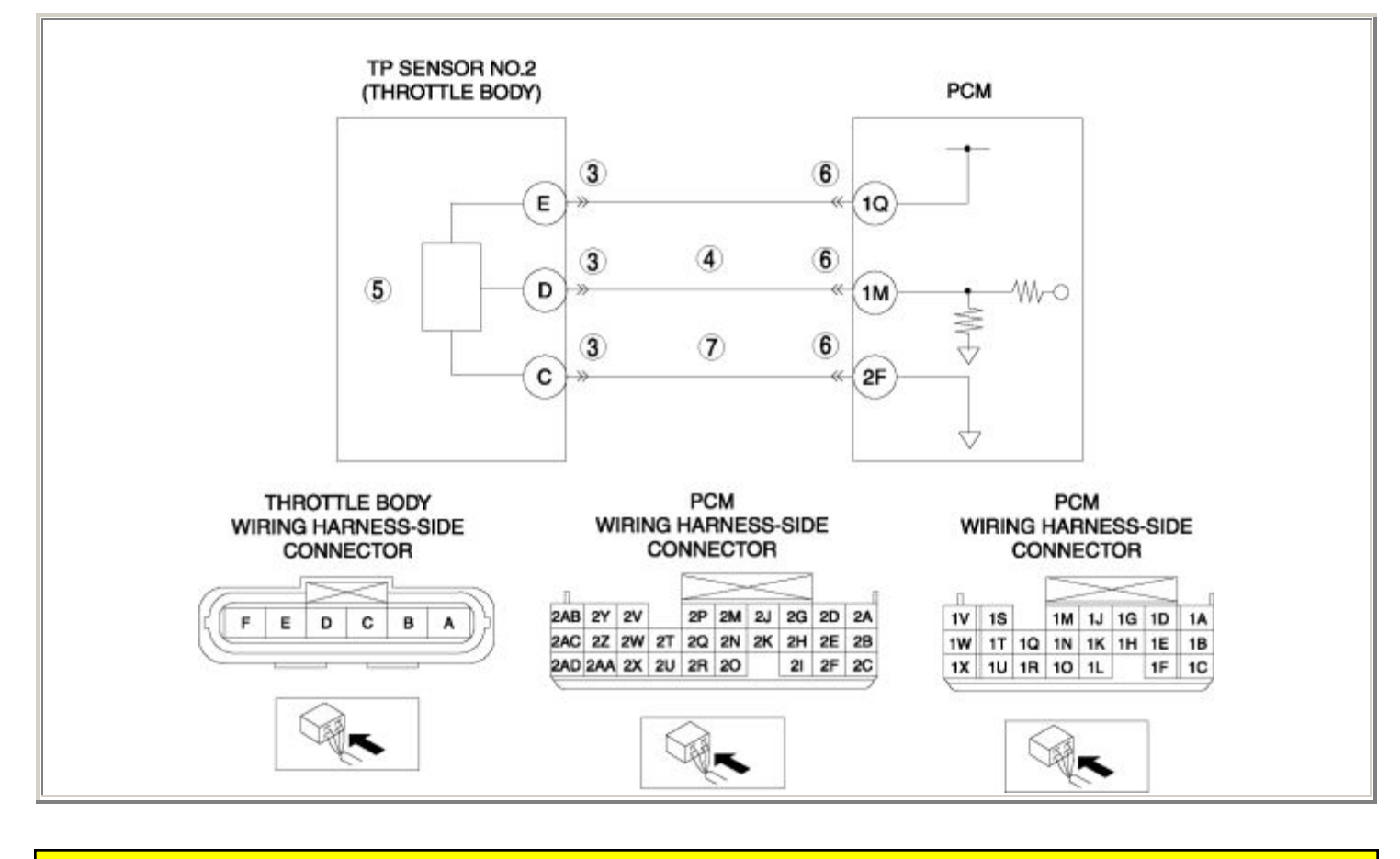

Notes:

| STEP | TEP INSPECTION                                                                                                    |     | ACTION                                                                                                    |  |
|------|----------------------------------------------------------------------------------------------------|-----|----------------------------------------------------------------------------------------------------|--|
|      | VERIFY FREEZE FRAME DATA HAS BEEN                                                                                                    | Yes | Go to the next step.                                                                                                    |  |
| 1    | <ul> <li>RECORDED</li> <li>Has FREEZE FRAME DATA been recorded?</li> </ul>                                                                                                    | No  | Record the FREEZE FRAME DATA on the repair order, then go to the next step.                                                                                  |  |
| 2    | <ul> <li>VERIFY RELATED REPAIR INFORMATION<br/>AVAILABILITY</li> <li>Verify related Service Bulletins and/or on-<br/>line repair information availability.</li> <li>Is any related repair information available?</li> </ul> | Yes | <ul> <li>Perform repair or diagnosis according to the available repair information.</li> <li>If the vehicle is not repaired, go to the next step.</li> </ul> |  |
|      |                                                                                                    | No  | Go to the next step.                                                                                                    |  |
|      | INSPECT THROTTLE BODY CONNECTOR<br>FOR POOR CONNECTION                                                                                                    | Yes | Repair or replace the terminal, then go to Step 8.                                                                                                    |  |
| 3    | <ul> <li>Turn the ignition switch off.</li> <li>Disconnect the throttle body connector.</li> <li>Inspect for poor connection (such as damaged/pulled-out pins, corrosion).</li> <li>Is there any malfunction?</li> </ul>    | No  | Go to the next step.                                                                                                    |  |
|      | INSPECT TP SENSOR NO.2 SIGNAL CIRCUIT<br>FOR SHORT TO POWER SUPPLY                                                                                                    | Yes | Repair or replace the wiring harness for a possible short to power supply, then go to Step 8.                                                                |  |
| 4    | <ul> <li>Turn the ignition switch to the ON position (Engine off).</li> <li>Measure the voltage between throttle body terminal D (wiring harness-side) and body GND.</li> <li>Is the voltage B+ ?</li> </ul>                | No  | Go to the next step.                                                                                                    |  |
|      | <ul><li>INSPECT TP SENSOR NO.2</li><li>Inspect the TP sensor No.2.</li></ul>                                                                                                    | Yes | Replace the throttle body, then go to Step 8.<br>(See INTAKE-AIR SYSTEM<br>REMOVAL/INSTALLATION .)                                                           |  |
| 5    | <ul><li>(See THROTTLE POSITION (TP)<br/>SENSOR INSPECTION .)</li><li>Is there any malfunction ?</li></ul>                                                                                                    | No  | Go to the next step.                                                                                                    |  |
| 6    | INSPECT PCM CONNECTOR FOR POOR<br>CONNECTION                                                                                                    | Yes | Repair or replace the terminal, then go to Step 8.                                                                                                    |  |

|   | <ul> <li>Turn the ignition switch off.</li> <li>Disconnect the PCM connector.</li> <li>Inspect for poor connection (such as damaged/pulled-out pins, corrosion).</li> <li>Is there any malfunction?</li> </ul>                              | No  | Go to the next step.                                                                        |
|---|----------------------------------------------------------------------------------------------------|-----|---------------------------------------------------------------------------------------------|
|   | INSPECT TP SENSOR NO.2 GND CIRCUIT                                                                                                    | Yes | Go to the next step.                                                                        |
| 7 | <ul> <li>FOR OPEN CIRCUIT</li> <li>Turn the ignition switch off.</li> <li>Inspect for continuity between throttle body terminal C (wiring harness-side) and PCM terminal 2F (wiring harness-side).</li> <li>Is there continuity?</li> </ul> | No  | Repair or replace the wiring harness for a possible open circuit, then go to the next step. |
|   | VERIFY TROUBLESHOOTING OF DTC P0223<br>COMPLETED                                                                                                    | Yes | Replace the PCM, then go to the next step.<br>(See PCM REMOVAL/INSTALLATION .)              |
| 8 | <ul> <li>Make sure to reconnect all disconnected connectors.</li> <li>Clear the DTC from the PCM memory using the WDS or equivalent.</li> <li>Start the engine.</li> <li>Is the same DTC present?</li> </ul>                                | No  | Go to the next step.                                                                        |
|   | VERIFY AFTER REPAIR PROCEDURE                                                                                                    | Yes | Go to the applicable DTC inspection.                                                        |
| 9 | <ul> <li>Perform the "AFTER REPAIR<br/>PROCEDURE".</li> <li>(See AFTER REPAIR PROCEDURE .)</li> <li>Are any DTCs present?</li> </ul>                                                                                                    |     | (See DTC TABLE .)                                                                           |
|   |                                                                                                    | No  | DTC troubleshooting completed.                                                              |

| DTC P0300              | Random misfire detected                                                                                                    |
|------------------------|----------------------------------------------------------------------------------------------------|
| DETECTION<br>CONDITION | <ul> <li>The PCM monitors eccentric shaft position sensor input signal interval time. The PCM calculates the change of the interval time for each rotor. If the change of interval time exceeds the preprogrammed criteria, the PCM detects a misfire in the corresponding rotor. While the engine is running, the PCM counts the number of misfires that occurred at 200 eccentric shaft revolutions and 1,000 eccentric shaft revolutions and calculates misfire ratio for each eccentric shaft revolution. If the ratio exceeds the preprogrammed criteria, the PCM determines that a misfire, which can damage the catalytic converter or affect emission performance, has occurred.</li> <li>Diagnostic support note</li> <li>The MIL illuminates if the PCM detects the misfire which affects emission performance in two consecutive drive cycles or in one drive cycle while the DTC for the same malfunction has been stored in the PCM.</li> <li>The MIL flashes if the PCM detects the misfire which can damage the catalytic converter during the first drive cycle. Therefore, PENDING CODE is not available</li> </ul> |
|                        | <ul> <li>Converter during the first drive cycle. Therefore, PENDING CODE is not available while the MIL flashes.</li> <li>PENDING CODE is available if the PCM detects the misfire which affects emission performance during the first drive cycle.</li> <li>FREEZE FRAME DATA is available.</li> <li>The DTC is stored in the PCM memory.</li> </ul>                                                                                                    |
| POSSIBLE<br>CAUSE      | <ul> <li>Ignition system malfunction</li> <li>Ignition system malfunction</li> <li>High-tension lead malfunction</li> <li>Incorrect power supply to ignition coil</li> <li>Ignition coil malfunction</li> <li>MAF sensor malfunction</li> <li>Excess air suction in intake-air system</li> <li>Fuel line pressure malfunction</li> <li>Fuel pump unit malfunction</li> <li>Leakage fuel</li> <li>Insufficient compression <ul> <li>Metering oil pump malfunction</li> <li>Engine oil condition malfunction</li> <li>Rised oil pressure</li> <li>Oil passage malfunction</li> <li>ECT sensor malfunction</li> </ul> </li> <li>Purge control system malfunction</li> </ul>                                                                                                    |

| <ul><li>Leakage engine coolant</li><li>PCM malfunction</li></ul> |
|------------------------------------------------------------------|
|                                                                  |
| STEP | TEP INSPECTION                                                                                                    |     | ACTION                                                                                                    |  |  |
|------|----------------------------------------------------------------------------------------------------|-----|----------------------------------------------------------------------------------------------------|--|--|
|      | VERIFY FREEZE FRAME DATA HAS                                                                                                    | Yes | Go to the next step.                                                                                                    |  |  |
| 1    | <ul> <li>BEEN RECORDED</li> <li>Has FREEZE FRAME DATA been recorded?</li> </ul>                                                                                                    | No  | Record the FREEZE FRAME DATA on the repair order, then go to the next step.                                                                                  |  |  |
| 2    | <ul> <li>VERIFY RELATED REPAIR<br/>INFORMATION AVAILABILITY</li> <li>Verify related Service Bulletins<br/>and/or on-line repair information<br/>availability.</li> </ul>                                                                          | Yes | <ul> <li>Perform repair or diagnosis according to the available repair information.</li> <li>If the vehicle is not repaired, go to the next step.</li> </ul> |  |  |
|      | • Is any related repair information available?                                                                                                    | No  | Go to the next step.                                                                                                    |  |  |
|      | <ul> <li>VERIFY RELATED PENDING CODE<br/>OR STORED DTC</li> <li>Turn the ignition switch off, then to<br/>the ON position (Engine off).</li> <li>Verify the related PENDING CODE<br/>or stored DTCs.</li> <li>Are other DTCs present?</li> </ul>  | Yes | Go to the appropriate DTC inspection.                                                                                                    |  |  |
| 3    |                                                                                                    | No  | Go to the next step.                                                                                                    |  |  |
|      | VERIFY CURRENT INPUT SIGNAL                                                                                                    | Yes | Go to the next step.                                                                                                    |  |  |
| 4    | <ul> <li>STATUS</li> <li>Connect the WDS or equivalent to the DLC-2.</li> <li>Verify the following PIDs.</li> <li>(See PCM INSPECTION .)</li> <li>APP</li> <li>ECT</li> <li>MAF</li> <li>TP</li> <li>VSS</li> <li>Are the PIDs normal?</li> </ul> | No  | Inspect the malfunctioning part according to the inspection results.<br>Then go to Step 22.                                                                  |  |  |
| 5    |                                                                                                    | Yes | Go to the next step.                                                                                                    |  |  |

|   | <ul> <li>VERIFY CURRENT INPUT SIGNAL<br/>STATUS UNDER FREEZE FRAME<br/>DATA CONDITION</li> <li>Connect the WDS or equivalent to<br/>the DLC-2.</li> <li>Verify the following PIDs under the<br/>FREEZE FRAME DATA condition.</li> <li>(See PCM INSPECTION .)</li> <li>APP</li> <li>ECT</li> <li>MAF</li> <li>TP</li> <li>VSS</li> <li>Are the PIDs normal?</li> </ul> | No  | Inspect the malfunctioning part according to the inspection results.<br>Then go to Step 22.                                            |
|---|----------------------------------------------------------------------------------------------------|-----|----------------------------------------------------------------------------------------------------|
|   | <ul> <li>INSPECT ECCENTRIC SHAFT<br/>POSITION SENSOR</li> <li>Inspect the eccentric shaft position<br/>sensor.</li> </ul>                                                                                                    | Yes | Replace the eccentric shaft position sensor, then go<br>to Step 22.<br>(See ECCENTRIC SHAFT POSITION SENSOR<br>REMOVAL/INSTALLATION .) |
| 6 | <ul> <li>(See ECCENTRIC SHAFT<br/>POSITION SENSOR INSPECTION<br/>.)</li> <li>Is there any malfunction?</li> </ul>                                                                                                    | No  | Go to the next step.                                                                                                    |
|   | INSPECT IGNITION COIL OPERATION                                                                                                    | Yes | Go to Step 11.                                                                                                    |
| 7 | <ul> <li>AND HIGH-TENSION LEAD WITH<br/>TIMING LIGHT</li> <li>Inspect the blinking condition on<br/>each high-tension leads using timing<br/>light at idle.</li> <li>Do all the high-tension leads show<br/>blinking condition?</li> </ul>                                                                                                    | No  | Go to the next step.                                                                                                    |
|   | INSPECT HIGH-TENSION LEAD OF NO<br>BLINKING HIGH-TENSION LEAD                                                                                                    |     | Replace the malfunctioning high-tension lead, then go to Step 22.                                                                      |
| 8 | • Inspect the high-tension leads.                                                                                                    | Yes | (See HIGH-TENSION LEAD<br>REMOVAL/INSTALLATION .)                                                                                      |
|   | (See HIGH-TENSION LEAD<br>INSPECTION .)                                                                                                    |     |                                                                                                    |
|   | • Is there any malfunction?                                                                                                    | No  | Go to the next step.                                                                                                    |

|    | INSPECT IGNITION COIL POWER                                                                                                    | Yes | Go to the next step.                                                                                                    |
|----|----------------------------------------------------------------------------------------------------|-----|----------------------------------------------------------------------------------------------------|
| 9  | <ul> <li>CIRCUIT FOR OPEN CIRCUIT OR<br/>SHORT TO GND</li> <li>Turn the ignition switch to the ON<br/>position (Engine off).</li> <li>Measure the voltage between<br/>ignition coil terminal C (wiring<br/>harness-side) and body GND.</li> <li>Is the voltage B+ ?</li> </ul> | No  | Repair or replace the wiring harness for a possible open circuit or short to GND, then go to Step 22.                                                                                                    |
|    | <ul><li>INSPECT IGNITION COIL</li><li>Inspect the ignition coil.</li></ul>                                                                                                    | Yes | Replace the ignition coil, then go to Step 22.<br>(See IGNITION COIL<br>REMOVAL/INSTALLATION .)                                                                                                    |
| 10 | <ul><li>(See IGNITION COIL<br/>INSPECTION .)</li><li>Is there any malfunction?</li></ul>                                                                                                    | No  | Go to the next step.                                                                                                    |
|    | VERIFY CURRENT INPUT SIGNAL                                                                                                    | Yes | Go to the next step.                                                                                                    |
| 11 | <ul> <li>Connect the WDS or equivalent to the DLC-2.</li> <li>Start the engine.</li> <li>Access the MAF PID.</li> <li>Verify that the MAF PID changes quickly according to race the engine RPM.</li> <li>Is the PID normal?</li> </ul>                                         | No  | Replace the MAF/IAT sensor, then go to Step 22.<br>(See MASS AIR FLOW (MAF)/INTAKE AIR<br>TEMPERATURE (IAT) SENSOR<br>REMOVAL/INSTALLATION .)                                                                                       |
|    | INSPECT INTAKE-AIR SYSTEM FOR<br>EXCESSIVE AIR SUCTION                                                                                                    | Yes | Repair or replace the malfunctioning part, then go to Step 22.                                                                                                    |
| 12 | <ul> <li>Visually inspect for loosen, cracks or damages hoses in intake-air system.</li> <li>Is there any malfunction?</li> </ul>                                                                                                    | No  | Go to the next step.                                                                                                    |
| 13 | <ul> <li>INSPECT FUEL LINE PRESSURE</li> <li>Perform the "FUEL LINE PRESSURE INSPECTION".</li> <li>(See FUEL LINE PRESSURE INSPECTION .)</li> </ul>                                                                                                    | Yes | <ul> <li>If the fuel line pressure is too low, go to the next step.</li> <li>If the fuel line pressure is too high, replace the fuel pump unit, then go to Step 22.</li> <li>(See FUEL PUMP UNIT REMOVAL/INSTALLATION .)</li> </ul> |

|    | • Is there any malfunction ?                                                                                                    | No  | Go to Step 15.                                                                                                    |
|----|----------------------------------------------------------------------------------------------------|-----|----------------------------------------------------------------------------------------------------|
|    | INSPECT FUEL SYSTEM FOR FUEL<br>LEAKAGE                                                                                                    | Yes | Repair or replace the malfunctioning part, then go to Step 22.                                                                                                    |
| 14 | <ul> <li>14 Visually inspect fuel leakage in the fuel system.</li> <li>Is there fuel leakage? No</li> </ul>                                                 |     | Replace the fuel pump unit, then go to Step 22.<br>(See FUEL PUMP UNIT<br>REMOVAL/INSTALLATION .)                                                                                                   |
|    | INSPECT ENGINE COMPRESSION                                                                                                    | Yes | Go to the next step.                                                                                                    |
| 15 | <ul> <li>Inspect the engine compression.</li> <li>(See COMPRESSION<br/>INSPECTION .)</li> <li>Is there any malfunction?</li> </ul>                          | No  | Go to Step 20.                                                                                                    |
| 16 | <ul> <li>INSPECT METERING OIL PUMP</li> <li>Inspect the metering oil pump.</li> <li>(See METERING OIL PUMP<br/>INSPECTION .)</li> </ul>                     | Yes | Repair or replace the malfunctioning part according<br>to the inspection results.<br>Overhaul or replace the engine.<br>Then go to Step 22.                                                         |
|    | • Is there any malfunction?                                                                                                    | No  | Go to the next step.                                                                                                    |
|    |                                                                                                    | Yes | Go to the next step.                                                                                                    |
| 17 | <ul><li>INSPECT ENGINE OIL CONDITION</li><li>Inspect the engine oil condition.</li><li>Is the engine oil condition normal?</li></ul>                        | No  | Replace the engine oil.<br>Inspect the ECT sensor and related harnesses.<br>(See ENGINE COOLANT TEMPERATURE (ECT)<br>SENSOR INSPECTION .)<br>Overhaul or replace the engine.<br>Then go to Step 22. |
| 18 | <ul> <li>INSPECT OIL PRESSURE</li> <li>Inspect the oil pressure.</li> <li>(See OIL PRESSURE<br/>INSPECTION .)</li> <li>Is there any malfunction?</li> </ul> | Yes | Repair or replace the malfunctioning part according<br>to the inspection results.Overhaul or replace the engine.Then go to Step 22.Go to the next step.                                             |

| 19 | <ul> <li>INSPECT OIL PASSAGE</li> <li>Inspect the oil pipe between metering oil pump and metering oil nozzle.</li> <li>Is there any malfunction?</li> </ul>                                                                                                    | Yes | Inspect and repair for leakage and/or clogged in oil<br>passage at engine.<br>Overhaul or replace the engine.<br>Then go to Step 22.<br>Overhaul or replace the engine.<br>Then go to Step 22. |
|----|----------------------------------------------------------------------------------------------------|-----|----------------------------------------------------------------------------------------------------|
|    | INSPECT PURGE CONTROL SYSTEM<br>OPERATION<br>• Perform the "Purge Control System                                                                                                    | Yes | Repair or replace the malfunctioning part according to the inspection results.                                                                                                    |
| 20 | <ul> <li>Inspection".</li> <li>(See Purge Control System<br/>Inspection .)</li> <li>Is there any malfunction?</li> </ul>                                                                                                    | No  | Go to the next step.                                                                                                    |
|    | INSPECT ENGINE COOLANT<br>PASSAGE FOR ENGINE COOLANT<br>LEAKAGE                                                                                                    | Yes | Repair or replace the malfunctioning part according<br>to the inspection results.<br>Then go to the next step.                                                                                 |
| 21 | <ul> <li>Perform the "ENGINE COOLANT<br/>LEAKAGE INSPECTION".</li> <li>(See ENGINE COOLANT<br/>LEAKAGE INSPECTION .)</li> <li>Is there any malfunction?</li> </ul>                                                                                                    | No  | Go to the next step.                                                                                                    |
|    | <ul> <li>VERIFY TROUBLESHOOTING OF DTC<br/>P0300 COMPLETED</li> <li>Make sure to reconnect all<br/>disconnected connectors.</li> <li>Clear the DTC from the PCM<br/>memory using the WDS or<br/>equivalent.</li> <li>Start the engine and warm it up<br/>completely.</li> <li>Is the PENDING CODE same as the<br/>DTC present?</li> </ul> | Yes | Replace the PCM, then go to the next step.<br>(See PCM REMOVAL/INSTALLATION .)                                                                                                    |
| 22 |                                                                                                    | No  | Go to the next step.                                                                                                    |
| 23 | VERIFY AFTER REPAIR PROCEDURE                                                                                                    | Yes | Go to the applicable DTC inspection.<br>(See DTC TABLE .)                                                                                                    |

| Perform the "AFTER REPAIR<br>PROCEDURE".<br>(See AFTER REPAIR<br>PROCEDURE .)     Are any DTCs present? | DTC troubleshooting completed. |
|----------------------------------------------------------------------------------------------------|--------------------------------|
|----------------------------------------------------------------------------------------------------|--------------------------------|

Notes:

## DTC P0301, P0302

| DTC P0301         | Front rotor misfire detected                                                                                                    |  |  |  |
|-------------------|----------------------------------------------------------------------------------------------------|--|--|--|
| DTC P0302         | Rear rotor misfire detected                                                                                                    |  |  |  |
| DETECTION         | <ul> <li>The PCM monitors eccentric shaft position sensor input signal interval time. The PCM calculates the change of the interval time for each rotor. If the change of interval time exceeds the preprogrammed criteria, the PCM detects a misfire in the corresponding rotor. While the engine is running, the PCM counts the number of misfires that occurred at 200 eccentric shaft revolutions and 1,000 eccentric shaft revolutions and calculates misfire ratio for each eccentric shaft revolution. If the ratio exceeds the preprogrammed criteria, the PCM determines that a misfire, which can damage the catalytic converter or affect emission performance, has occurred.</li> <li>Diagnostic support note</li> </ul> |  |  |  |
| CONDITION         | <ul> <li>This is a continuous monitor (Misfire).</li> <li>The MIL illuminates if the PCM detects the misfire which affects emission performance in two consecutive drive cycles or in one drive cycle while the DTC for the same malfunction has been stored in the PCM.</li> <li>The MIL flashes if the PCM detects the misfire which can damage the catalytic converter during the first drive cycle. Therefore, PENDING CODE is not available while the MIL flashes.</li> <li>PENDING CODE is available if the PCM detects the misfire which affects emission performance during the first drive cycle.</li> <li>FREEZE FRAME DATA is available.</li> <li>The DTC is stored in the PCM memory.</li> </ul>                         |  |  |  |
| POSSIBLE<br>CAUSE | <ul> <li>Eccentric shaft position sensor malfunction</li> <li>Spark plug malfunction</li> <li>High-tension lead malfunction</li> <li>Excess air suction in intake-air system</li> <li>Fuel injector malfunction</li> <li>Leakage engine coolant</li> <li>Insufficient compression <ul> <li>Metering oil pump malfunction</li> <li>Engine oil condition malfunction</li> <li>Rised oil pressure</li> <li>Oil passage malfunction</li> <li>Engine malfunction</li> </ul> </li> <li>ECT sensor malfunction</li> <li>Fuel line pressure malfunction</li> <li>Fuel pump unit malfunction</li> </ul>                                                                                                    |  |  |  |

| PCM malfunction |  |
|-----------------|--|
|-----------------|--|

Notes:

| STEP | INSPECTION                                                                                                    |     | ACTION                                                                                                    |
|------|----------------------------------------------------------------------------------------------------|-----|----------------------------------------------------------------------------------------------------|
|      | VERIFY FREEZE FRAME DATA HAS BEEN                                                                                                    | Yes | Go to the next step.                                                                                                    |
| 1    | <ul> <li>RECORDED</li> <li>Has FREEZE FRAME DATA been recorded?</li> </ul>                                                                                                    | No  | Record the FREEZE FRAME DATA on the repair order, then go to the next step.                                                                                                    |
| 2    | <ul> <li>VERIFY RELATED REPAIR INFORMATION<br/>AVAILABILITY</li> <li>Verify related Service Bulletins and/or<br/>on-line repair information availability.</li> <li>Is any related repair information<br/>available?</li> </ul>                   | Yes | <ul> <li>Perform repair or diagnosis according to the available repair information.</li> <li>If the vehicle is not repaired, go to the next step.</li> <li>Go to the next step.</li> </ul> |
| 3    | <ul> <li>VERIFY RELATED PENDING CODE OR<br/>STORED DTC</li> <li>Turn the ignition switch off, then to the<br/>ON position (Engine off).</li> <li>Verify the related PENDING CODE or<br/>stored DTCs.</li> <li>Are other DTCs present?</li> </ul> | Yes | Go to the appropriate DTC inspection.<br>(See DTC TABLE .)<br>Go to the next step.                                                                                                    |
|      | VERIFY CURRENT INPUT SIGNAL STATUS                                                                                                    | Ves | Go to the next step                                                                                                    |
| 4    | <ul> <li>Connect the WDS or equivalent to the DLC-2.</li> <li>Verify the following PIDs.</li> <li>(See PCM INSPECTION .)</li> <li>APP <ul> <li>ECT</li> <li>MAF</li> <li>TP</li> <li>VSS</li> </ul> </li> <li>Are the PIDs normal?</li> </ul>    | No  | Inspect the malfunctioning part according to the inspection results.<br>Then go to Step 19.                                                                                                |
| 5    |                                                                                                    | Yes | Go to the next step.                                                                                                    |

|   | <ul> <li>VERIFY CURRENT INPUT SIGNAL STATUS<br/>UNDER FREEZE FRAME DATA CONDITION</li> <li>Connect the WDS or equivalent to the<br/>DLC-2.</li> <li>Verify the following PIDs under the<br/>FREEZE FRAME DATA condition.</li> <li>(See PCM INSPECTION .)</li> <li>APP</li> <li>ECT</li> <li>MAF</li> <li>TP</li> <li>VSS</li> <li>Are the PIDs normal?</li> </ul> | No  | Inspect the malfunctioning part according to the inspection results.<br>Then go to Step 19.                                            |
|---|----------------------------------------------------------------------------------------------------|-----|----------------------------------------------------------------------------------------------------|
|   | <ul> <li>INSPECT ECCENTRIC SHAFT POSITION<br/>SENSOR</li> <li>Inspect the eccentric shaft position<br/>sensor.</li> </ul>                                                                                                    | Yes | Replace the eccentric shaft position sensor, then<br>go to Step 19.<br>(See ECCENTRIC SHAFT POSITION<br>SENSOR REMOVAL/INSTALLATION .) |
| 6 | <ul><li>(See ECCENTRIC SHAFT POSITION<br/>SENSOR INSPECTION .)</li><li>Is there any malfunction?</li></ul>                                                                                                    | No  | Go to the next step.                                                                                                    |
|   | INSPECT SPARK PLUG                                                                                                    |     | Replace the spark plug, then go to Step 19                                                                                             |
| 7 | • Inspect the spark plug.                                                                                                    | Yes | (See SPARK PLUG<br>REMOVAL/INSTALLATION .)                                                                                             |
|   | <ul><li>(See SPARK PLUG INSPECTION .)</li><li>Is there any malfunction?</li></ul>                                                                                                    | No  | Go to the next step.                                                                                                    |
|   | INSPECT HIGH-TENSION LEAD                                                                                                    |     | Replace the malfunctioning high-tension lead, then go to Step 19.                                                                      |
| 8 | • Inspect the high-tension leads.                                                                                                    | Yes | (See HIGH-TENSION LEAD                                                                                                    |
|   | INSPECTION .)                                                                                                    |     | KLIVIO V AL/IINS I ALLA HOIN .)                                                                                                    |
|   | • Is there any malfunction?                                                                                                    | No  | Go to the next step.                                                                                                    |
| 9 | INSPECT INTAKE-AIR SYSTEM FOR<br>EXCESSIVE AIR SUCTION                                                                                                    | Yes | Repair or replace the malfunctioning part, then go to Step 19.                                                                         |

|    | <ul> <li>Visually inspect for loosen, cracks or damages hoses in intake-air system.</li> <li>Is there any malfunction?</li> </ul>                                                                                                    | No  | Go to the next step.                                                                                                    |
|----|----------------------------------------------------------------------------------------------------|-----|----------------------------------------------------------------------------------------------------|
|    | INSPECT FUEL INJECTOR WIRING                                                                                                    | Yes | Go to the next step.                                                                                                    |
| 10 | <ul> <li>Disconnect the fuel injector connector.</li> <li>Connect the noid light to the fuel injector connector terminals.</li> <li>Remove the fuel pump relay.</li> <li>Inspect the dim of light during cranking.</li> <li>Does noid light illuminate?</li> </ul> | No  | <ul> <li>Inspect for fuel injector wiring harness.</li> <li>If there is any malfunction, replace the malfunctioning wiring harness.</li> <li>Then go to Step 19.</li> </ul> |
|    | INSPECT ENGINE COOLANT PASSAGE<br>FOR ENGINE COOLANT LEAKAGE                                                                                                    | Yes | Repair or replace the malfunctioning part according to the inspection results.                                                                                              |
|    | Perform the "ENGINE COOLANT<br>LEAKAGE INSPECTION"                                                                                                    |     | Then go to Step 19.                                                                                                    |
| 11 | <ul> <li>(See ENGINE COOLANT LEAKAGE<br/>INSPECTION .)</li> <li>Is there any malfunction?</li> </ul>                                                                                                    | No  | Go to the next step.                                                                                                    |
|    | INSPECT ENGINE COMPRESSION                                                                                                    | Yes | Go to the next step.                                                                                                    |
| 12 | <ul> <li>Inspect the engine compression.<br/>(See COMPRESSION INSPECTION .)</li> <li>Is there any malfunction?</li> </ul>                                                                                                    | No  | Go to Step 17.                                                                                                    |
| 13 | <ul> <li>INSPECT METERING OIL PUMP</li> <li>Inspect the metering oil pump.</li> <li>(See METERING OIL PUMP<br/>INSPECTION .)</li> </ul>                                                                                                    | Yes | Repair or replace the malfunctioning part<br>according to the inspection results.<br>Overhaul or replace the engine.<br>Then go to Step 19.                                 |
|    | • Is there any malfunction?                                                                                                    | No  | Go to the next step.                                                                                                    |
| 14 | INSPECT ENGINE OIL CONDITION                                                                                                    | Yes | Go to the next step.                                                                                                    |

|    | • Inspect the engine oil condition.                                                                                            |     | Replace the engine oil.                                                        |
|----|----------------------------------------------------------------------------------------------------|-----|--------------------------------------------------------------------------------|
|    | • Is the engine oil condition normal?                                                                                          |     | Inspect the ECT sensor and related harnesses.                                  |
|    |                                                                                                    | No  | (See ENGINE COOLANT TEMPERATURE<br>(ECT) SENSOR INSPECTION .)                  |
|    |                                                                                                    |     | Overhaul or replace the engine.                                                |
|    |                                                                                                    |     | Then go to Step 19.                                                            |
|    | INSPECT OIL PRESSURE                                                                                                    |     | Repair or replace the malfunctioning part according to the inspection results. |
| 15 | • Inspect the oil pressure.                                                                                                    | Yes | Overhaul or replace the engine.                                                |
|    | (See OIL PRESSURE INSPECTION .)                                                                                                |     | Then go to Step 19.                                                            |
|    | • Is there any malfunction?                                                                                                    | No  | Go to the next step.                                                           |
|    | INSPECT OIL PASSAGE                                                                                                    |     | Inspect and repair for leakage and/or clogged in oil passage at engine.        |
| 16 | <ul> <li>Inspect the oil pipe between metering oil pump and metering oil nozzle.</li> <li>Is there any malfunction?</li> </ul> | Yes | Overhaul or replace the engine.                                                |
|    |                                                                                                    |     | Then go to Step 19.                                                            |
|    |                                                                                                    | No  | Overhaul or replace the engine.                                                |
|    |                                                                                                    |     | Then go to the next step.                                                      |
|    | INSPECT FUEL LINE PRESSURE                                                                                                    |     | Replace the fuel pump unit, then go to Step 19.                                |
|    | • Perform the "FUEL LINE PRESSURE INSPECTION".                                                                                 | Yes | (See FUEL PUMP UNIT<br>REMOVAL/INSTALLATION .)                                 |
| 17 | (See FUEL LINE PRESSURE INSPECTION .)                                                                                          | No  | Go to the next step.                                                           |
|    | • Is there any malfunction ?                                                                                                   |     |                                                                                |
|    | INSPECT FUEL INJECTOR                                                                                                    |     | Replace the fuel injector, then go to the next step.                           |
|    | • Inspect the fuel injector.                                                                                                   | Yes | (See FUEL INIECTOR                                                             |
| 18 | (See FUEL INJECTOR INSPECTION .)                                                                                               |     | REMOVAL/INSTALLATION .)                                                        |
|    | • Is there any malfunction?                                                                                                    | No  | Go to the next step.                                                           |
| 19 | VERIFY TROUBLESHOOTING OF DTC                                                                                                  | Yes | Replace the PCM, then go to the next step.                                     |
|    | PUSUI OK DIC PUSU2 COMPLETED                                                                                                   |     | (See PCM REMOVAL/INSTALLATION .)                                               |

|    | <ul> <li>Make sure to reconnect all disconnected connectors.</li> <li>Clear the DTC from the PCM memory using the WDS or equivalent.</li> <li>Start the engine and warm it up completely.</li> <li>Is the PENDING CODE same as the DTC present?</li> </ul> | No  | Go to the next step.                                      |
|----|----------------------------------------------------------------------------------------------------|-----|-----------------------------------------------------------|
| 20 | <ul><li>VERIFY AFTER REPAIR PROCEDURE</li><li>Perform the "AFTER REPAIR</li></ul>                                                                                                    | Yes | Go to the applicable DTC inspection.<br>(See DTC TABLE .) |
|    | PROCEDURE".                                                                                                    |     |                                                           |
|    | <ul> <li>Are any DTCs present?</li> </ul>                                                                                                    | No  | DTC troubleshooting completed.                            |

| DTC P0327              | KS circuit low input                                                                                                    |
|------------------------|----------------------------------------------------------------------------------------------------|
| DETECTION<br>CONDITION | <ul> <li>The PCM monitors the input voltage from the KS when the engine is running. If the input voltage is less than 1.2 V, the PCM determines that the KS circuit input voltage is low.</li> <li>Diagnostic support note</li> <li>This is a continuous monitor (CCM).</li> <li>The MIL illuminates if the PCM detects the above malfunction condition in the first drive cycle.</li> <li>PENDING CODE is available if the PCM detects the above malfunction condition.</li> <li>FREEZE FRAME DATA is available.</li> <li>The DTC is stored in the PCM memory.</li> </ul> |
| POSSIBLE<br>CAUSE      | <ul> <li>KS malfunction</li> <li>Connector or terminal malfunction</li> <li>Open circuit in wiring harness between KS terminal A and PCM terminal 1T</li> <li>Short to GND in wiring harness between KS terminal A and PCM terminal 1T</li> <li>Open circuit in wiring harness between KS terminal B and PCM terminal 1F</li> <li>Short to GND in wiring harness between KS terminal B and PCM terminal 1F</li> <li>PCM malfunction</li> </ul>                                                                                                    |

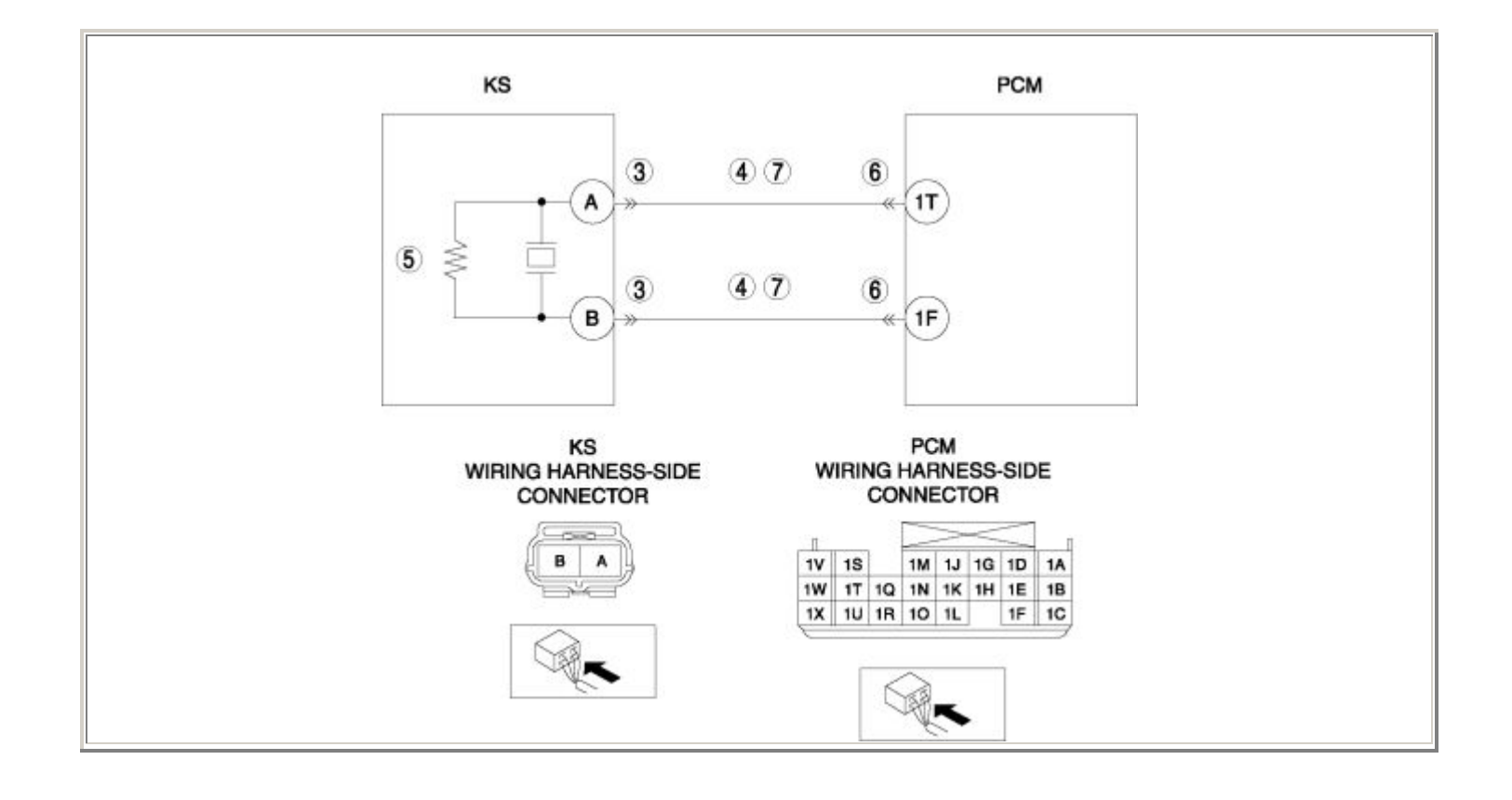

| STEP | STEP INSPECTION                                                                                                    |     | ACTION                                                                                                    |  |
|------|----------------------------------------------------------------------------------------------------|-----|----------------------------------------------------------------------------------------------------|--|
|      | VERIFY FREEZE FRAME DATA HAS                                                                                                    | Yes | Go to the next step.                                                                                                    |  |
| 1    | <ul> <li>BEEN RECORDED</li> <li>Has FREEZE FRAME DATA been recorded?</li> </ul>                                                                                                    | No  | Record the FREEZE FRAME DATA on the repair order, then go to the next step.                                                                                  |  |
| 2    | <ul> <li>VERIFY RELATED REPAIR</li> <li>INFORMATION AVAILABILITY</li> <li>Verify related Service Bulletins and/or on-line repair information availability.</li> <li>Is any related repair information availabile?</li> </ul>                                                    | Yes | <ul> <li>Perform repair or diagnosis according to the available repair information.</li> <li>If the vehicle is not repaired, go to the next step.</li> </ul> |  |
|      |                                                                                                    | No  | Go to the next step.                                                                                                    |  |
|      | INSPECT KS CONNECTOR FOR POOR                                                                                                    | Yes | Repair or replace the terminal, then go to Step 8.                                                                                                    |  |
| 3    | <ul> <li>Turn the ignition switch off.</li> <li>Disconnect the KS connector.</li> <li>Inspect for poor connection (such as damaged/pulled-out pins, corrosion).</li> <li>Is there any malfunction?</li> </ul>                                                                   | No  | Go to the next step.                                                                                                    |  |
|      | INSPECT KS CIRCUIT FOR SHORT TO GND                                                                                                    | Yes | Repair or replace the wiring harness for a possible short to GND, then go to Step 8.                                                                         |  |
| 4    | <ul> <li>Turn the ignition switch off.</li> <li>Inspect for continuity between the following circuits: <ul> <li>KS terminal A (wiring harness-side) and body GND</li> <li>KS terminal B (wiring harness-side) and body GND</li> </ul> </li> <li>Is there continuity?</li> </ul> | No  | Go to the next step.                                                                                                    |  |
|      | INSPECT KS                                                                                                    |     | Replace the KS, then go to Step 8.                                                                                                    |  |
|      | • Inspect the KS.                                                                                                    | Yes | (See KNOCK SENSOR (KS)<br>REMOVAL/INSTALLATION .)                                                                                                    |  |
| 5    | <ul> <li>(See KNOCK SENSOR (KS)<br/>INSPECTION .)</li> <li>Is there any malfunction ?</li> </ul>                                                                                                    | No  | Go to the next step.                                                                                                    |  |

|   | INSPECT PCM CONNECTOR FOR POOR                                                                                                    | Yes | Repair or replace the terminal, then go to Step 8.                                          |
|---|----------------------------------------------------------------------------------------------------|-----|---------------------------------------------------------------------------------------------|
| 6 | <ul> <li>Turn the ignition switch off.</li> <li>Disconnect the PCM connector.</li> <li>Inspect for poor connection (such as damaged/pulled-out pins, corrosion).</li> <li>Is there any malfunction?</li> </ul>                                                                                                    | No  | Go to the next step.                                                                        |
|   | INSPECT KS CIRCUIT FOR OPEN                                                                                                    | Yes | Go to the next step.                                                                        |
| 7 | <ul> <li>CIRCUIT</li> <li>Turn the ignition switch off.</li> <li>Inspect for continuity between the following circuits: <ul> <li>KS terminal A (wiring harness-side) and PCM terminal 1T (wiring harness-side)</li> <li>KS terminal B (wiring harness-side) and PCM terminal 1F (wiring harness-side)</li> </ul> </li> <li>Is there continuity?</li> </ul> | No  | Repair or replace the wiring harness for a possible open circuit, then go to the next step. |
|   | VERIFY TROUBLESHOOTING OF DTC<br>P0327 COMPLETED                                                                                                    | Yes | Replace the PCM, then go to the next step.<br>(See PCM REMOVAL/INSTALLATION .)              |
| 8 | <ul> <li>Make sure to reconnect all disconnected connectors.</li> <li>Clear the DTC from the PCM memory using the WDS or equivalent.</li> <li>Start the engine.</li> <li>Is the same DTC present?</li> </ul>                                                                                                    | No  | Go to the next step.                                                                        |
|   | VERIFY AFTER REPAIR PROCEDURE                                                                                                    | Vac | Go to the applicable DTC inspection.                                                        |
| 9 | • Perform the "AFTER REPAIR PROCEDURE".                                                                                                    |     | (See DTC TABLE .)                                                                           |
|   | (See AFTER REPAIR PROCEDURE .)                                                                                                    | No  | DTC troubleshooting completed.                                                              |
|   | • Are any DTCs present?                                                                                                    |     |                                                                                             |

| DTC P0328              | KS circuit high input                                                                                                    |
|------------------------|----------------------------------------------------------------------------------------------------|
| DETECTION<br>CONDITION | <ul> <li>The PCM monitors the input voltage from the KS when the engine is running. If the input voltage is more than 4.0 V, the PCM determines that the KS circuit input voltage is high.</li> <li>Diagnostic support note</li> <li>This is a continuous monitor (CCM).</li> <li>The MIL illuminates if the PCM detects the above malfunction condition in the first drive cycle.</li> <li>PENDING CODE is available if the PCM detects the above malfunction condition.</li> <li>FREEZE FRAME DATA is available.</li> <li>The DTC is stored in the PCM memory.</li> </ul> |
| POSSIBLE<br>CAUSE      | <ul> <li>KS malfunction</li> <li>Connector or terminal malfunction</li> <li>Short to power supply in wiring harness between KS terminal A and PCM terminal 1T</li> <li>Short to power supply in wiring harness between KS terminal B and PCM terminal 1F</li> <li>PCM malfunction</li> </ul>                                                                                                    |
|                        |                                                                                                    |

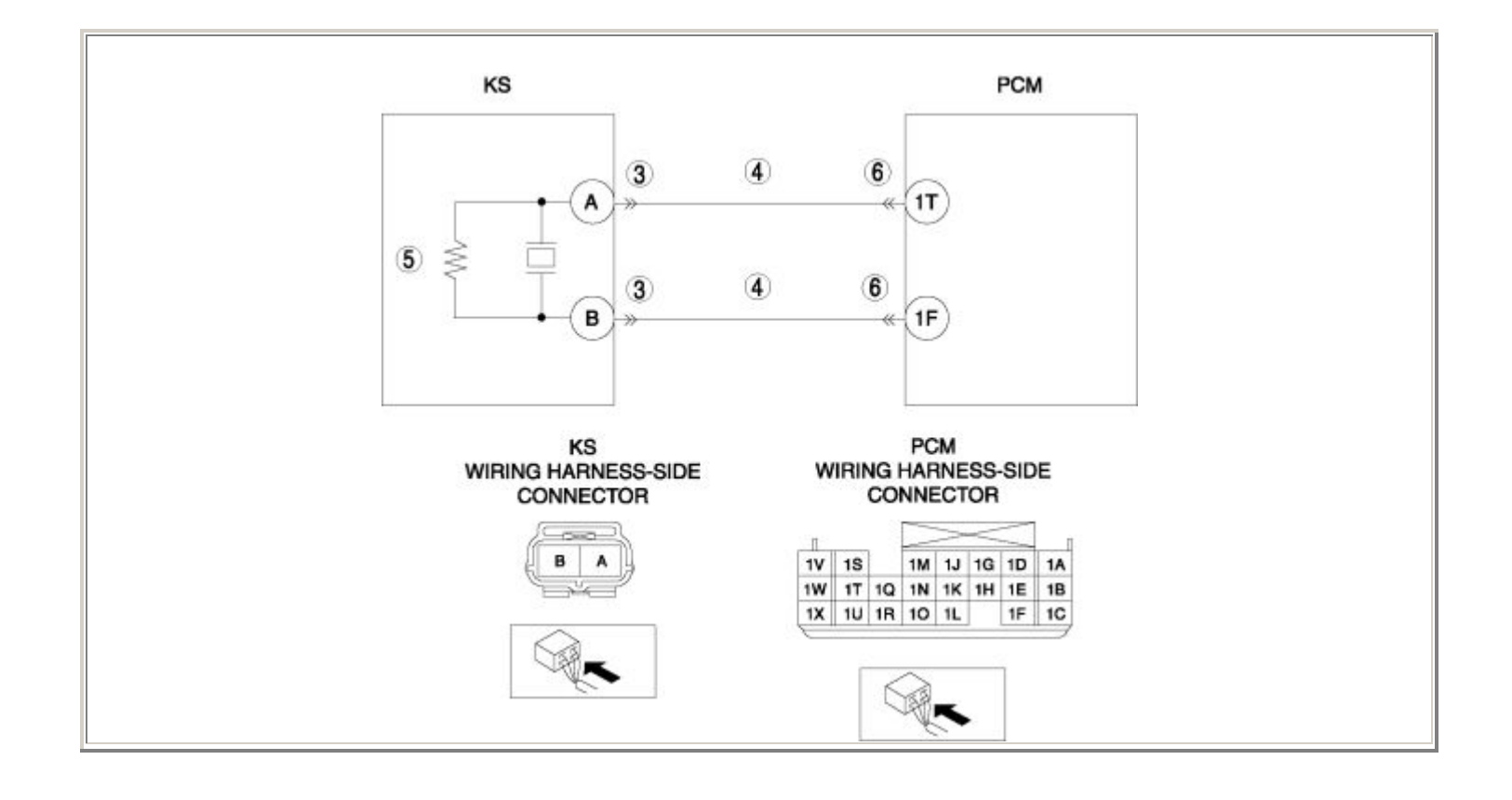

| STEP | STEP INSPECTION                                                                                                    |     | ACTION                                                                                                    |  |
|------|----------------------------------------------------------------------------------------------------|-----|----------------------------------------------------------------------------------------------------|--|
|      | VERIFY FREEZE FRAME DATA HAS                                                                                                    | Yes | Go to the next step.                                                                                                    |  |
| 1    | <ul> <li>BEEN RECORDED</li> <li>Has FREEZE FRAME DATA been recorded?</li> </ul>                                                                                                    | No  | Record the FREEZE FRAME DATA on the repair order, then go to the next step.                                                                                  |  |
| 2    | <ul> <li>VERIFY RELATED REPAIR<br/>NFORMATION AVAILABILITY</li> <li>Verify related Service Bulletins<br/>and/or on-line repair information<br/>availability.</li> </ul>                                                                                                    | Yes | <ul> <li>Perform repair or diagnosis according to the available repair information.</li> <li>If the vehicle is not repaired, go to the next step.</li> </ul> |  |
|      | • Is any related repair information available?                                                                                                    | No  | Go to the next step.                                                                                                    |  |
|      | INSPECT KS CONNECTOR FOR POOR                                                                                                    | Yes | Repair or replace the terminal, then go to Step 7.                                                                                                    |  |
| 3    | <ul> <li>Turn the ignition switch off.</li> <li>Disconnect the KS connector.</li> <li>Inspect for poor connection (such as damaged/pulled-out pins, corrosion).</li> <li>Is there any malfunction?</li> </ul>                                                                                           | No  | Go to the next step.                                                                                                    |  |
|      | INSPECT KS CIRCUIT FOR SHORT TO<br>POWER SUPPLY                                                                                                    | Yes | Repair or replace the wiring harness for a possible short to power supply, then go to Step 7.                                                                |  |
| 4    | <ul> <li>Turn the ignition switch to the ON position (Engine off).</li> <li>Measure the voltage between the following circuits: <ul> <li>KS terminal A (wiring harness-side) and body GND</li> <li>KS terminal B (wiring harness-side) and body GND</li> </ul> </li> <li>Is the voltage B+ ?</li> </ul> | No  | Go to the next step.                                                                                                    |  |
| 5    | INSPECT KS                                                                                                    | Yes | Replace the KS, then go to Step 7.<br>(See KNOCK SENSOR (KS)<br>REMOVAL/INSTALLATION .)                                                                      |  |

|   |   | <ul> <li>Inspect the KS.</li> <li>(See KNOCK SENSOR (KS)<br/>INSPECTION .)</li> <li>Is there any malfunction ?</li> </ul>                                                                                      | No  | Go to the next step.                                      |
|---|---|----------------------------------------------------------------------------------------------------|-----|-----------------------------------------------------------|
|   |   | INSPECT PCM CONNECTOR FOR POOR<br>CONNECTION                                                                                                    | Yes | Repair or replace the terminal, then go to the next step. |
| ( | 5 | <ul> <li>Turn the ignition switch off.</li> <li>Disconnect the PCM connector.</li> <li>Inspect for poor connection (such as damaged/pulled-out pins, corrosion).</li> <li>Is there any malfunction?</li> </ul> | No  | Go to the next step.                                      |
|   |   | VERIFY TROUBLESHOOTING OF DTC<br>P0328 COMPLETED                                                                                                    | Yes | Replace the PCM, then go to the next step.                |
|   |   | Make sure to reconnect all                                                                                                    |     | (See PCM REMOVAL/INSTALLATION .)                          |
|   | 7 | <ul> <li>disconnected connectors.</li> <li>Clear the DTC from the PCM memory using the WDS or equivalent.</li> <li>Start the engine.</li> <li>Is the same DTC present?</li> </ul>                              | No  | Go to the next step.                                      |
|   |   | VERIFY AFTER REPAIR PROCEDURE                                                                                                    | Vec | Go to the applicable DTC inspection.                      |
|   |   | • Perform the "AFTER REPAIR                                                                                                    | 103 | (See DTC TABLE .)                                         |
| 8 | 3 | <ul> <li>• Are any DTCs present?</li> </ul>                                                                                                    | No  | DTC troubleshooting completed.                            |

| DTC P0335                            | Eccentric shaft position sensor circuit problem                                                                                                    |
|--------------------------------------|----------------------------------------------------------------------------------------------------|
|                                      | • The PCM monitors the input signal from the eccentric shaft position sensor when the mass intake airflow amount is <b>more than 2 g/s {0.26 lb/min}</b> . If the input signal is not input, the PCM determines that there is a eccentric shaft position sensor circuit malfunction.                                                                                                    |
| <b>DETECTION</b><br><b>CONDITION</b> | <ul> <li>Diagnostic support note</li> <li>This is a continuous monitor (CCM).</li> <li>The MIL illuminates if the PCM detects the above malfunction condition in the first drive cycle.</li> <li>PENDING CODE is available if the PCM detects the above malfunction condition.</li> <li>FREEZE FRAME DATA is available.</li> <li>The DTC is stored in the PCM memory.</li> </ul>                                                                                                    |
| POSSIBLE<br>CAUSE                    | <ul> <li>Eccentric shaft position sensor malfunction</li> <li>Connector or terminal malfunction</li> <li>Open circuit in wiring harness between eccentric shaft position sensor terminal A and PCM terminal 2U</li> <li>Short to power supply in wiring harness between eccentric shaft position sensor terminal A and PCM terminal 2U</li> <li>Short to GND in wiring harness between eccentric shaft position sensor terminal A and PCM terminal 2U</li> <li>Open circuit in wiring harness between eccentric shaft position sensor terminal A and PCM terminal 2U</li> <li>Short to GND in wiring harness between eccentric shaft position sensor terminal B and PCM terminal 2X</li> <li>Short to power supply in wiring harness between eccentric shaft position sensor terminal B and PCM terminal 2X</li> <li>Short to GND in wiring harness between eccentric shaft position sensor terminal B and PCM terminal 2X</li> <li>Short to GND in wiring harness between eccentric shaft position sensor terminal B and PCM terminal 2X</li> <li>Short to GND in wiring harness between eccentric shaft position sensor terminal B and PCM terminal 2X</li> <li>PCM terminal 2X</li> <li>PCM malfunction</li> </ul> |
|                                      |                                                                                                    |

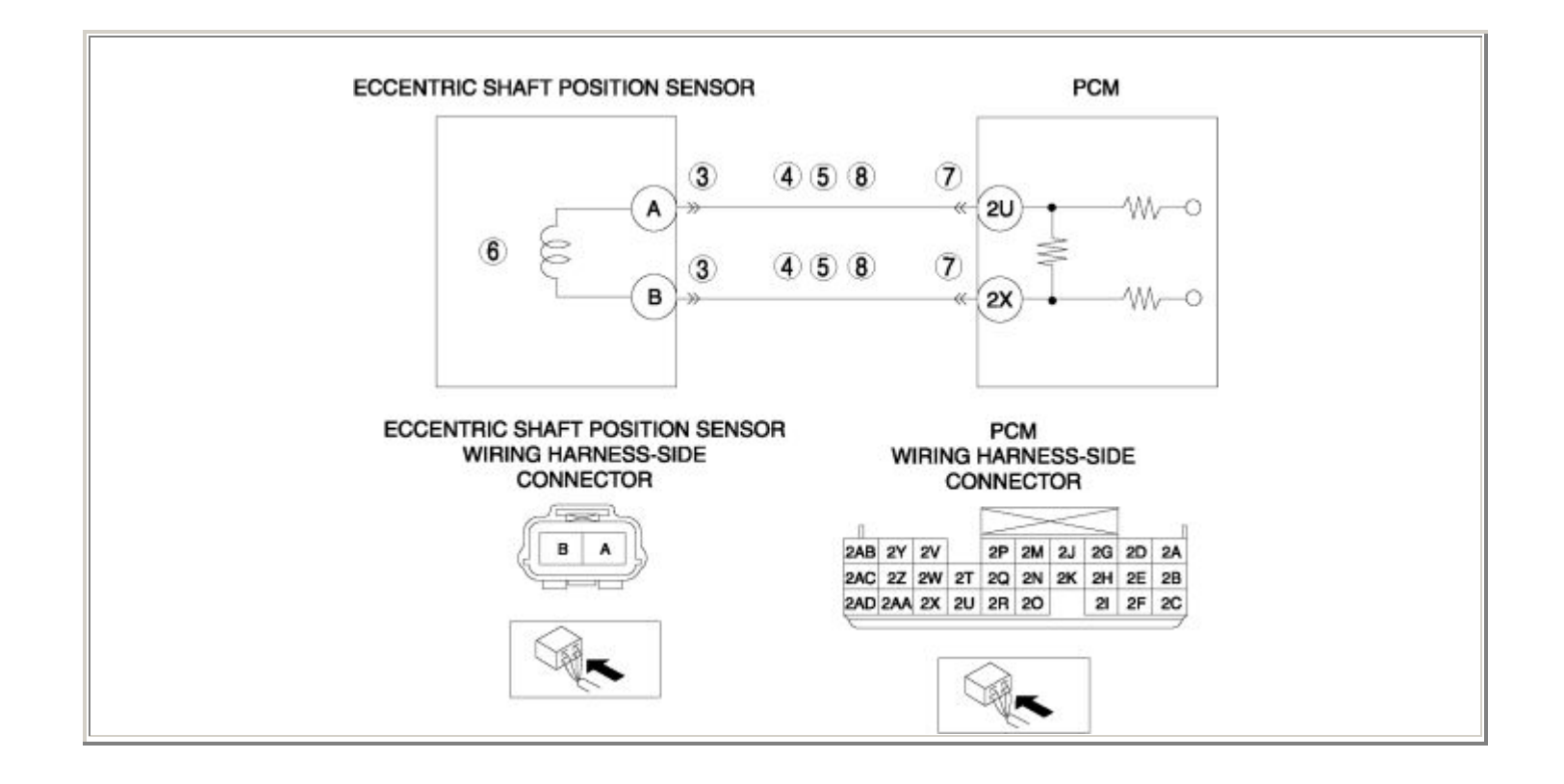

| STEP | STEP INSPECTION                                                                                                    |     | ACTION                                                                                                    |  |
|------|----------------------------------------------------------------------------------------------------|-----|----------------------------------------------------------------------------------------------------|--|
|      | VERIFY FREEZE FRAME DATA HAS BEEN                                                                                                    |     | Go to the next step.                                                                                                    |  |
| 1    | <ul> <li>RECORDED</li> <li>Has FREEZE FRAME DATA been recorded?</li> </ul>                                                                                                    | No  | Record the FREEZE FRAME DATA on the repair order, then go to the next step.                                                                                  |  |
| 2    | <ul> <li>VERIFY RELATED REPAIR INFORMATION<br/>AVAILABILITY</li> <li>Verify related Service Bulletins and/or on-<br/>line repair information availability.</li> </ul>                                                                                                    | Yes | <ul> <li>Perform repair or diagnosis according to the available repair information.</li> <li>If the vehicle is not repaired, go to the next step.</li> </ul> |  |
|      | • Is any related repair information available?                                                                                                    | No  | Go to the next step.                                                                                                    |  |
|      | INSPECT ECCENTRIC SHAFT POSITION<br>SENSOR CONNECTOR FOR POOR                                                                                                    | Yes | Repair or replace the terminal, then go to Step 9.                                                                                                    |  |
| 3    | <ul> <li>CONNECTION</li> <li>Turn the ignition switch off.</li> <li>Disconnect the eccentric shaft position sensor connector.</li> <li>Inspect for poor connection (such as damaged/pulled-out pins, corrosion).</li> <li>Is there any malfunction?</li> </ul>                                                                            | No  | Go to the next step.                                                                                                    |  |
|      | INSPECT ECCENTRIC SHAFT POSITION<br>SENSOR CIRCUIT FOR SHORT TO GND                                                                                                    | Yes | Repair or replace the wiring harness for a possible short to GND, then go to Step 9.                                                                         |  |
| 4    | <ul> <li>Turn the ignition switch off.</li> <li>Inspect for continuity between the following circuits: <ul> <li>Eccentric shaft position sensor terminal A (wiring harness-side) and body GND</li> <li>Eccentric shaft position sensor terminal B (wiring harness-side) and body GND</li> <li>Is there continuity?</li> </ul> </li> </ul> | No  | Go to the next step.                                                                                                    |  |
| 5    | INSPECT ECCENTRIC SHAFT POSITION<br>SENSOR CIRCUIT FOR SHORT TO POWER<br>SUPPLY                                                                                                    | Yes | Repair or replace the wiring harness for a possible short to power supply, then go to Step 9.                                                                |  |

|   | <ul> <li>Turn the ignition switch to the ON position (Engine off).</li> <li>Measure the voltage between the following circuits: <ul> <li>Eccentric shaft position sensor terminal A (wiring harness-side) and body GND</li> <li>Eccentric shaft position sensor terminal B (wiring harness-side) and body GND</li> <li>Is the voltage B+ ?</li> </ul> </li> </ul>                                                                                                    | No  | Go to the next step.                                                                                |
|---|----------------------------------------------------------------------------------------------------|-----|----------------------------------------------------------------------------------------------------|
|   | <ul><li>INSPECT ECCENTRIC SHAFT POSITION<br/>SENSOR</li><li>Inspect the eccentric shaft position sensor.</li></ul>                                                                                                    | Yes | Replace the eccentric shaft position sensor,<br>then go to Step 9.<br>(See ECCENTRIC SHAFT POSITION |
| 6 | <ul><li>(See ECCENTRIC SHAFT POSITION<br/>SENSOR INSPECTION .)</li><li>Is there any malfunction ?</li></ul>                                                                                                    | No  | Go to the next step.                                                                                |
|   | INSPECT PCM CONNECTOR FOR POOR<br>CONNECTION                                                                                                    | Yes | Repair or replace the terminal, then go to Step 9.                                                  |
| 7 | <ul> <li>Turn the ignition switch off.</li> <li>Disconnect the PCM connector.</li> <li>Inspect for poor connection (such as damaged/pulled-out pins, corrosion).</li> <li>Is there any malfunction?</li> </ul>                                                                                                    | No  | Go to the next step.                                                                                |
|   | INSPECT ECCENTRIC SHAFT POSITION                                                                                                    | Yes | Go to the next step.                                                                                |
| 8 | <ul> <li>SENSOR CIRCUIT FOR OPEN CIRCUIT</li> <li>Turn the ignition switch off.</li> <li>Inspect for continuity between the following circuits: <ul> <li>Eccentric shaft position sensor terminal A (wiring harness-side) and PCM terminal 2U (wiring harness-side)</li> <li>Eccentric shaft position sensor terminal B (wiring harness-side) and PCM terminal 2X (wiring harness-side) and PCM terminal 2X (wiring harness-side)</li> <li>Is there continuity?</li> </ul> </li> </ul> | No  | Repair or replace the wiring harness for a possible open circuit, then go to the next step.         |

|    | VERIFY TROUBLESHOOTING OF DTC P0335<br>COMPLETED                                                                                                    |     | Replace the PCM, then go to the next step.<br>(See PCM REMOVAL/INSTALLATION .) |
|----|----------------------------------------------------------------------------------------------------|-----|--------------------------------------------------------------------------------|
| 9  | <ul> <li>Make sure to reconnect all disconnected connectors.</li> <li>Clear the DTC from the PCM memory using the WDS or equivalent.</li> <li>Start the engine and run the engine for 5 s or more.</li> <li>Is the same DTC present?</li> </ul> | No  | Go to the next step.                                                           |
|    | • Perform the "AFTER REPAIR                                                                                                    | Yes | Go to the applicable DTC inspection.<br>(See DTC TABLE .)                      |
| 10 | <ul><li>PROCEDURE".</li><li>(See AFTER REPAIR PROCEDURE .)</li><li>Are any DTCs present?</li></ul>                                                                                                    | No  | DTC troubleshooting completed.                                                 |

| DTC P0336              | Eccentric shaft position sensor circuit range/performance problem                                                                                                    |  |  |
|------------------------|----------------------------------------------------------------------------------------------------|--|--|
| DETECTION<br>CONDITION | <ul> <li>The PCM monitors the input signal from the eccentric shaft position sensor when the engine is running. If the input signal is not the proper pulse number, the PCM determines that there is a eccentric shaft position sensor circuit range/performance problem.</li> <li>Diagnostic support note</li> <li>This is a continuous monitor (CCM).</li> <li>The MIL illuminates if the PCM detects the above malfunction condition in the first drive cycle.</li> <li>PENDING CODE is available if the PCM detects the above malfunction condition.</li> <li>FREEZE FRAME DATA is available.</li> <li>The DTC is stored in the PCM memory.</li> </ul> |  |  |
| POSSIBLE<br>CAUSE      | <ul> <li>Eccentric shaft position sensor malfunction</li> <li>Connector or terminal malfunction</li> <li>Eccentric shaft position sensor is dirty</li> <li>Eccentric shaft position plate malfunction</li> <li>PCM malfunction</li> </ul>                                                                                                    |  |  |

| STEP | INSPECTION                                                                                                    |     | ACTION                                                                                                    |
|------|----------------------------------------------------------------------------------------------------|-----|----------------------------------------------------------------------------------------------------|
|      | VERIFY FREEZE FRAME DATA HAS BEEN                                                                                                    | Yes | Go to the next step.                                                                                                    |
| 1    | <ul> <li>RECORDED</li> <li>Has FREEZE FRAME DATA been recorded?</li> </ul>                                                                                                    | No  | Record the FREEZE FRAME DATA on the repair order, then go to the next step.                                                                                  |
| 2    | <ul> <li>VERIFY RELATED REPAIR INFORMATION<br/>AVAILABILITY</li> <li>Verify related Service Bulletins and/or<br/>on-line repair information availability.</li> <li>Is any related repair information</li> </ul>                                                | Yes | <ul> <li>Perform repair or diagnosis according to the available repair information.</li> <li>If the vehicle is not repaired, go to the next step.</li> </ul> |
|      | available?                                                                                                    | No  | Go to the next step.                                                                                                    |
|      | INSPECT ECCENTRIC SHAFT POSITION<br>PLATE<br>• Inspect the eccentric shaft position plate.                                                                                                    | Yes | Replace the eccentric shaft position plate, then<br>go to Step 7.<br>(See ECCENTRIC SHAFT POSITION PLATE<br>DEMOVAL (DISTALLATION )                          |
| 3    | <ul><li>(See ECCENTRIC SHAFT POSITION<br/>PLATE INSPECTION .)</li><li>Is there any malfunction ?</li></ul>                                                                                                    | No  | Go to the next step.                                                                                                    |
|      | INSPECT ECCENTRIC SHAFT POSITION<br>SENSOR CONNECTOR FOR POOR                                                                                                    | Yes | Repair or replace the terminal, then go to Step 7.                                                                                                    |
| 4    | <ul> <li>CONNECTION</li> <li>Turn the ignition switch off.</li> <li>Disconnect the eccentric shaft position sensor connector.</li> <li>Inspect for poor connection (such as damaged/pulled-out pins, corrosion).</li> <li>Is there any malfunction?</li> </ul> | No  | Go to the next step.                                                                                                    |
| 5    | INSPECT ECCENTRIC SHAFT POSITION<br>SENSOR                                                                                                    | Yes | Replace the eccentric shaft position sensor,<br>then go to Step 7.<br>(See ECCENTRIC SHAFT POSITION<br>SENSOR REMOVAL/INSTALLATION .)                        |

|   | <ul> <li>Inspect the eccentric shaft position sensor.<br/>(See ECCENTRIC SHAFT POSITION<br/>SENSOR INSPECTION .)</li> <li>Is there any malfunction ?</li> </ul>                                                | No  | Go to the next step.                                      |
|---|----------------------------------------------------------------------------------------------------|-----|-----------------------------------------------------------|
|   | INSPECT PCM CONNECTOR FOR POOR<br>CONNECTION                                                                                                    | Yes | Repair or replace the terminal, then go to the next step. |
| 6 | <ul> <li>Turn the ignition switch off.</li> <li>Disconnect the PCM connector.</li> <li>Inspect for poor connection (such as damaged/pulled-out pins, corrosion).</li> <li>Is there any malfunction?</li> </ul> | No  | Go to the next step.                                      |
|   | VERIFY TROUBLESHOOTING OF DTC<br>P0336 COMPLETED                                                                                                    | Yes | Replace the PCM, then go to the next step.                |
| 7 | <ul> <li>Make sure to reconnect all disconnected connectors.</li> <li>Clear the DTC from the PCM memory using the WDS or equivalent.</li> <li>Start the engine.</li> <li>Is the same DTC present?</li> </ul>   | No  | Go to the next step.                                      |
|   | <ul><li>VERIFY AFTER REPAIR PROCEDURE</li><li>Perform the "AFTER REPAIR</li></ul>                                                                                                    | Yes | Go to the applicable DTC inspection.<br>(See DTC TABLE .) |
| 8 | <ul><li>PROCEDURE".</li><li>(See AFTER REPAIR PROCEDURE .)</li><li>Are any DTCs present?</li></ul>                                                                                                    | No  | DTC troubleshooting completed.                            |

| DTC P0410              | AIR system problem                                                                                                    |  |  |
|------------------------|----------------------------------------------------------------------------------------------------|--|--|
| DETECTION<br>CONDITION | <ul> <li>The PCM monitors the front HO2S output current when the AIR control is operating. If the output current is more than the specification, the PCM determines that there is an AIR system problem.</li> <li>Diagnostic support note</li> <li>This is an intermittent monitor (AIR system).</li> <li>The MIL illuminates if the PCM detects the above malfunction condition in two consecutive drive cycles or in one drive cycle while the DTC for the same malfunction has been stored in the PCM.</li> <li>PENDING CODE is available if the PCM detects the above malfunction condition during the first drive cycle.</li> <li>FREEZE FRAME DATA is available.</li> <li>The DTC is stored in the PCM memory.</li> </ul> |  |  |
| POSSIBLE<br>CAUSE      | <ul><li>AIR system malfunction</li><li>PCM malfunction</li></ul>                                                                                                    |  |  |

| STEP | STEP INSPECTION                                                                                                    |     | ACTION                                                                                                    |
|------|----------------------------------------------------------------------------------------------------|-----|----------------------------------------------------------------------------------------------------|
|      | VERIFY FREEZE FRAME DATA HAS BEEN                                                                                                    | Yes | Go to the next step.                                                                                                    |
| 1    | <ul> <li>RECORDED</li> <li>Has FREEZE FRAME DATA been recorded?</li> </ul>                                                                                                    | No  | Record the FREEZE FRAME DATA on the repair order, then go to the next step.                                                                                  |
| 2    | <ul> <li>VERIFY RELATED REPAIR INFORMATION<br/>AVAILABILITY</li> <li>Verify related Service Bulletins and/or on-<br/>line repair information availability.</li> <li>Is any related repair information available?</li> </ul> | Yes | <ul> <li>Perform repair or diagnosis according to the available repair information.</li> <li>If the vehicle is not repaired, go to the next step.</li> </ul> |
|      |                                                                                                    | No  | Go to the next step.                                                                                                    |
|      | VERIFY RELATED PENDING CODE OR<br>STORED DTC                                                                                                    | Yes | Go to the appropriate DTC inspection.<br>(See DTC TABLE .)                                                                                                   |
| 3    | <ul> <li>Turn the ignition switch off, then to the ON position (Engine off).</li> <li>Verify the related PENDING CODE or stored DTCs.</li> <li>Are other DTCs present?</li> </ul>                                           | No  | Go to the next step.                                                                                                    |
|      | IDENTIFY TRIGGER DTC FOR FREEZE                                                                                                    | Yes | Go to the next step.                                                                                                    |
| 4    | <ul><li>FRAME DATA</li><li>Is DTC P0410 on FREEZE FRAME DATA?</li></ul>                                                                                                    | No  | Go to the FREEZE FRAME DATA DTC inspection.<br>(See DTC TABLE .)                                                                                             |
| 5    | <ul> <li>INSPECT AIR SYSTEM OPERATION</li> <li>Perform the "AIR System Inspection".</li> </ul>                                                                                                    | Yes | Repair or replace the malfunctioning part<br>according to the inspection results.<br>Then go to the next step.                                               |
| 3    | <ul> <li>(See Secondary Air Injection (AIR) System<br/>Inspection .)</li> <li>Is there any malfunction?</li> </ul>                                                                                                    | No  | Go to the next step.                                                                                                    |
| 6    | VERIFY TROUBLESHOOTING OF DTC P0410<br>COMPLETED                                                                                                    | Yes | Replace the PCM, then go to the next step.<br>(See PCM REMOVAL/INSTALLATION .)                                                                               |

|   | <ul> <li>Make sure to reconnect all disconnected connectors.</li> <li>Clear the DTC from the PCM memory using the WDS or equivalent.</li> <li>Soak the vehicle in a place that is at a temperature of approx. 25 °C {77 °F} for more than 6 hours .</li> <li>Start the engine.</li> <li>Verify the SAIR_EVAL PID to Yes. <ul> <li>If not, soak the vehicle again.</li> </ul> </li> <li>Is the PENDING CODE same as the DTC present?</li> </ul> | No  | Go to the next step.                 |
|---|----------------------------------------------------------------------------------------------------|-----|--------------------------------------|
|   | VERIFY AFTER REPAIR PROCEDURE                                                                                                    | Yes | Go to the applicable DTC inspection. |
|   | PROCEDURE"                                                                                                    |     |                                      |
| 7 | <ul><li>(See AFTER REPAIR PROCEDURE .)</li><li>Are any DTCs present?</li></ul>                                                                                                    | No  | DTC troubleshooting completed.       |

| DTC P0420              | Catalyst system efficiency below threshold                                                                                                    |  |  |  |
|------------------------|----------------------------------------------------------------------------------------------------|--|--|--|
| DETECTION<br>CONDITION | <ul> <li>The PCM monitors the input voltage from the rear HO2S and the front HO2S output current when the following conditions are met. If the input voltage change is extremely large compared to the output current change, the PCM determines that the catalyst system has deteriorated.</li> <li>MONITORING CONDITION <ul> <li>ECT: more than 70 °C {158 °F}</li> <li>Catalyst converter temperature: more than 400 °C {752 °F}</li> <li>Engine speed: 1,500—3,500 rpm</li> <li>LOAD: 20—50% (maximum calculated load value varies depending on engine speed.)</li> <li>Time with purge control system does not operate: more than 20 s</li> </ul> </li> <li>Diagnostic support note</li> <li>This is an intermittent monitor (Catalyst).</li> <li>The ML illuminates if the PCM detects the above malfunction condition in two consecutive drive cycles or in one drive cycle while the DTC for the same malfunction has been stored in the PCM.</li> <li>PENDING CODE is available if the PCM detects the above malfunction condition during the first drive cycle.</li> <li>FREEZE FRAME DATA is available.</li> <li>The DTC is stored in the PCM memory.</li> </ul> |  |  |  |
| POSSIBLE<br>CAUSE      | <ul> <li>Looseness of front HO2S</li> <li>Leakage exhaust gas</li> <li>Purge control system malfunction</li> <li>VSS malfunction</li> <li>ECT malfunction</li> <li>Eccentric shaft position sensor malfunction</li> <li>PCM malfunction</li> </ul>                                                                                                    |  |  |  |

| STEP | P INSPECTION                                                                                                    |     | ACTION                                                                                                    |
|------|----------------------------------------------------------------------------------------------------|-----|----------------------------------------------------------------------------------------------------|
|      | VERIFY FREEZE FRAME DATA HAS                                                                                                    | Yes | Go to the next step.                                                                                                    |
| 1    | <ul> <li>BEEN RECORDED</li> <li>Has FREEZE FRAME DATA been recorded?</li> </ul>                                                                                                    | No  | Record the FREEZE FRAME DATA on the repair order, then go to the next step.                                                                                  |
| 2    | <ul> <li>VERIFY RELATED REPAIR<br/>INFORMATION AVAILABILITY</li> <li>Verify related Service Bulletins<br/>and/or on-line repair information<br/>availability.</li> <li>Is any related repair information<br/>available?</li> </ul> | Yes | <ul> <li>Perform repair or diagnosis according to the available repair information.</li> <li>If the vehicle is not repaired, go to the next step.</li> </ul> |
|      |                                                                                                    | No  | Go to the next step.                                                                                                    |
|      | VERIFY RELATED PENDING CODE OR<br>STORED DTC                                                                                                    | Yes | Go to the applicable DTC inspection.<br>(See DTC TABLE .)                                                                                                    |
| 3    | <ul> <li>Turn the ignition switch off, then to the ON position (Engine off).</li> <li>Verify the related PENDING CODE or stored DTCs.</li> <li>Are other DTCs present?</li> </ul>                                                  | No  | Go to the next step.                                                                                                    |
|      | INSPECT INSTALLATION OF FRONT                                                                                                    | Yes | Go to the next step.                                                                                                    |
| 4    | <ul><li>HO2S</li><li>Inspect the front HO2S for looseness.</li><li>Is it normal?</li></ul>                                                                                                    | No  | Tighten the front HO2S, then go to Step 10.<br>(See FRONT HEATED OXYGEN SENSOR<br>(HO2S) REMOVAL/INSTALLATION .)                                             |
|      | INSPECT EXHAUST SYSTEM FOR<br>EXHAUST GAS LEAKAGE                                                                                                    | Yes | Repair or replace the malfunctioning part, then go to the next step.                                                                                         |
| 5    | <ul> <li>Visually inspect exhaust gas leakage<br/>in the exhaust system.</li> <li>Is there exhaust gas leakage?</li> </ul>                                                                                                    | No  | Go to the next step.                                                                                                    |
| 6    |                                                                                                    | Yes | Go to the next step.                                                                                                    |

|    | <ul> <li>INSPECT PURGE CONTROL SYSTEM<br/>OPERATION</li> <li>Perform the "Purge Control System<br/>Operation Inspection".</li> <li>(See Purge Control System<br/>Inspection .)</li> <li>Does purge control system operate<br/>properly?</li> </ul> | No  | Repair or replace malfunctioning part according to<br>the inspection results.<br>Then go to Step 10. |
|----|----------------------------------------------------------------------------------------------------|-----|----------------------------------------------------------------------------------------------------|
|    | VERIFY CURRENT INPUT SIGNAL<br>STATUS OF VSS                                                                                                    | Yes | Go to the next step.                                                                                 |
| 7  | <ul> <li>Connect the WDS or equivalent to the DLC-2.</li> <li>Start the engine.</li> <li>Access the VSS PID.</li> <li>Inspect the VSS PID.</li> <li>(See PCM INSPECTION .)</li> <li>Is the PID normal?</li> </ul>                                  | No  | Inspect the malfunctioning part according to the inspection results.<br>Then go to Step 10.          |
|    | INSPECT ECT SENSOR                                                                                                    |     | Replace the ECT sensor, then go to Step 10.                                                          |
|    | • Inspect the ECT sensor.                                                                                                    | Yes | (See ENGINE COOLANT TEMPERATURE (ECT)<br>SENSOR REMOVAL/INSTALLATION .)                              |
| 8  | <ul> <li>(See ENGINE COOLANT<br/>TEMPERATURE (ECT) SENSOR<br/>INSPECTION .)</li> <li>Is there any malfunction ?</li> </ul>                                                                                                    | No  | Go to the next step.                                                                                 |
|    | INSPECT ECCENTRIC SHAFT                                                                                                    |     | Replace the eccentric shaft position sensor, then go                                                 |
|    | <ul> <li>Inspect the eccentric shaft position sensor.</li> </ul>                                                                                                    | Yes | (See ECCENTRIC SHAFT POSITION SENSOR<br>REMOVAL/INSTALLATION .)                                      |
| 9  | <ul> <li>(See ECCENTRIC SHAFT<br/>POSITION SENSOR INSPECTION<br/>.)</li> <li>Is there any malfunction?</li> </ul>                                                                                                    | No  | Go to the next step.                                                                                 |
| 10 | VERIFY TROUBLESHOOTING OF DTC<br>P0420 COMPLETED                                                                                                    | Yes | Replace the PCM, then go to the next step.<br>(See PCM REMOVAL/INSTALLATION .)                       |

|    | <ul> <li>Make sure to reconnect all disconnected connectors.</li> <li>Clear the DTC from the PCM memory using the WDS or equivalent.</li> <li>Perform the DRIVE MODE 1 and 3. (See OBD-II DRIVE MODE .)</li> <li>Is the PENDING CODE same as the DTC present?</li> </ul> | No  | Go to the next step.                                      |
|----|----------------------------------------------------------------------------------------------------|-----|-----------------------------------------------------------|
|    | <ul><li>VERIFY AFTER REPAIR PROCEDURE</li><li>Perform the "AFTER REPAIR</li></ul>                                                                                                    | Yes | Go to the applicable DTC inspection.<br>(See DTC TABLE .) |
| 11 | PROCEDURE".<br>(See AFTER REPAIR PROCEDURE<br>.)                                                                                                    | No  | DTC troubleshooting completed.                            |
|    | • Are any DICs present?                                                                                                    |     |                                                           |
| DTC P0441              | EVAP system incorrect purge flow                                                                                                    |  |  |  |
|------------------------|----------------------------------------------------------------------------------------------------|--|--|--|
| DETECTION<br>CONDITION | <ul> <li>The PCM monitors the purge line vacuum, when the following conditions are met. If the vacuum between the charcoal canister and the intake manifold does not reach the specification, the PCM determines that the EVAP system purge flow is incorrect.</li> <li>MONITORING CONDITION <ul> <li>Vehicle speed: 25—49 km/h {16—30 mph}</li> <li>Engine speed: 1,200—3,000 rpm</li> <li>Throttle valve opening angle: 0—31.7 % (changes by engine speed)</li> </ul> </li> <li>Diagnostic support note</li> <li>This is an intermittent monitor (EVAP system).</li> <li>The MIL illuminates if the PCM detects the above malfunction condition in two consecutive drive cycles or in one drive cycle while the DTC for the same malfunction has been stored in the PCM.</li> <li>PENDING CODE is available if the PCM detects the above malfunction condition during the first drive cycle.</li> <li>FREEZE FRAME DATA is available.</li> </ul> |  |  |  |
| POSSIBLE<br>CAUSE      | <ul> <li>Purge solenoid valve malfunction</li> <li>Clogging EVAP system</li> <li>Leakage EVAP system</li> <li>EVAP system leak detection pump malfunction</li> <li>APP sensor malfunction</li> <li>Eccentric shaft position sensor malfunction</li> <li>PCM malfunction</li> </ul>                                                                                                    |  |  |  |

| STEP | STEP INSPECTION                                                                                                    |     | ACTION                                                                                                    |  |
|------|----------------------------------------------------------------------------------------------------|-----|----------------------------------------------------------------------------------------------------|--|
|      | VERIFY FREEZE FRAME DATA HAS       Y         BEEN RECORDED                                                                                                    |     | Go to the next step.                                                                                                    |  |
| 1    |                                                                                                    |     | Record the FREEZE FRAME DATA on the repair order, then go to the next step.                                                                                  |  |
| 2    | <ul> <li>VERIFY RELATED REPAIR<br/>INFORMATION AVAILABILITY</li> <li>Verify related Service Bulletins<br/>and/or on-line repair information<br/>availability.</li> </ul>                                     | Yes | <ul> <li>Perform repair or diagnosis according to the available repair information.</li> <li>If the vehicle is not repaired, go to the next step.</li> </ul> |  |
|      | • Is any related repair information available?                                                                                                    | No  | Go to the next step.                                                                                                    |  |
|      | VERIFY RELATED PENDING CODE OR                                                                                                    |     | Go to the DTC P0443 inspection.                                                                                                    |  |
|      | <ul> <li>STORED DTC</li> <li>Turn the ignition switch off, then to the ON position (Engine off).</li> <li>Verify the related PENDING CODE or stored DTCs.</li> <li>Is the DTC P0443 also present?</li> </ul> | Yes | (See DTC P0443 .)                                                                                                    |  |
| 3    |                                                                                                    | No  | Go to the next step.                                                                                                    |  |
|      | CLASSIFY LEAK CONCERN OR                                                                                                    | Yes | Go to Step 6.                                                                                                    |  |
| 4    | <ul> <li>BLOCKAGE CONCERN</li> <li>Perform the "Evaporative System Test".<br/>(See Evaporative System Test .)</li> <li>Is test result failed?</li> </ul>                                                     | No  | Go to the next step.                                                                                                    |  |
| 5    | <ul><li>INSPECT PURGE SOLENOID VALVE</li><li>Inspect the purge solenoid valve.</li></ul>                                                                                                    | Yes | Replace the purge solenoid valve, then go to the<br>Step 13.<br>(See INTAKE-AIR SYSTEM HOSE ROUTING                                                          |  |
|      |                                                                                                    |     |                                                                                                    |  |

|   | <ul><li>(See PURGE SOLENOID VALVE INSPECTION .)</li><li>Is there any malfunction?</li></ul>                                                                                                    | No  | <ul> <li>Inspect the following parts for clogging.</li> <li>Vacuum hoses between intake manifold to charcoal canister</li> <li>Catch tank</li> <li>Charcoal canister</li> <li>Repair or replace the malfunction part, then go to Step 13.</li> </ul> |
|---|----------------------------------------------------------------------------------------------------|-----|----------------------------------------------------------------------------------------------------|
|   | LOCATE LEAK POINT                                                                                                    | Yes | Repair or replace the malfunctioning part, then go to Step 13.                                                                                                    |
| 6 | <ul> <li>Inspect for the following for leakage using ultrasonic leak detector:</li> <li>(See Evaporative System Test .)</li> <li>Charcoal canister</li> <li>Catch tank</li> <li>Fuel filler cap</li> <li>EVAP hoses and pipes</li> <li>Fuel tank</li> <li>Is leakage found?</li> </ul>                        | No  | Go to the next step.                                                                                                    |
|   | INSPECT EVAPORATIVE SYSTEM                                                                                                    | Yes | Go to Step 9.                                                                                                    |
| 7 | <ul> <li>Connect all disconnected connectors and hoses.</li> <li>Place the clamp on the hose between EVAP system leak detection pump and air filter.</li> <li>Perform the "Evaporative System Test".</li> <li>(See Evaporative System Test .)</li> <li>Is test result failed (red light turns on)?</li> </ul> | No  | Go to the next step.                                                                                                    |
| 8 | INSPECT FOR EVAP SYSTEM LEAK<br>DETECTION PUMP LEAKAGE                                                                                                    | Yes | Replace the EVAP system leak detection pump,<br>then go to Step 13.                                                                                                    |
|   | <ul> <li>Remove the clamp.</li> <li>Perform the "Evaporative System Test"</li> </ul>                                                                                                    |     | (See EVAPORATIVE EMISSION (EVAP)<br>CONTROL SYSTEM<br>REMOVAL/INSTALLATION .)                                                                                                    |

|    | Test".                                                                                                    |     |                                                                        |
|----|----------------------------------------------------------------------------------------------------|-----|------------------------------------------------------------------------|
|    | <ul><li>(See Evaporative System Test .)</li><li>Is test result failed (red light turns on)?</li></ul>                                | No  | Go to the next step.                                                   |
|    | INSPECT INSTALLATION OF FUEL                                                                                                    | Yes | Go to the next step.                                                   |
| 9  | <ul> <li>POMP ONTI</li> <li>Inspect the fuel pump unit for damage, insufficient sealing or poorly.</li> <li>Is it normal?</li> </ul> | No  | Repair or replace the malfunctioning part, then go to the next step.   |
|    | INSPECT EVAPORATIVE SYSTEM                                                                                                    |     | Leakage still exists.                                                  |
|    | <ul> <li>Perform the "Evaporative System<br/>Test"</li> </ul>                                                                        | Yes | Repair or replace the leak point, then go to the next step.            |
| 10 | <ul> <li>Is test result failed (red light turns on)?</li> </ul>                                                                      | No  | Go to the next step                                                    |
|    | INSPECT APP SENSOR                                                                                                    | Yes | Replace the APP sensor, then go to Step 13.                            |
|    | • Inspect the APP sensor.                                                                                                    |     | (See ACCELERATOR PEDAL<br>REMOVAL/INSTALLATION .)                      |
| 11 | <ul> <li>(See ACCELERATOR PEDAL<br/>POSITION (APP) SENSOR<br/>INSPECTION .)</li> <li>Is there any malfunction ?</li> </ul>           |     | Go to the next step.                                                   |
|    | INSPECT ECCENTRIC SHAFT POSITION<br>SENSOR                                                                                           | Ves | Replace the eccentric shaft position sensor, then go to the next step. |
| 12 | • Inspect the eccentric shaft position sensor.                                                                                       | 105 | (See ECCENTRIC SHAFT POSITION SENSOR<br>REMOVAL/INSTALLATION .)        |
|    | (See ECCENTRIC SHAFT<br>POSITION SENSOR INSPECTION<br>.)                                                                             | No  | Go to the next step.                                                   |
|    | • Is there any malfunction?                                                                                                    |     |                                                                        |

|    | VERIFY TROUBLESHOOTING OF DTC<br>P0441 COMPLETED                                                                                                    | Yes | Replace the PCM, then go to the next step.<br>(See PCM REMOVAL/INSTALLATION .)          |
|----|----------------------------------------------------------------------------------------------------|-----|-----------------------------------------------------------------------------------------|
| 13 | <ul> <li>Make sure to reconnect all disconnected connectors.</li> <li>Clear the DTC from the PCM memory using the WDS or equivalent.</li> <li>Perform the DRIVE MODE 1 and 6. (See OBD-II DRIVE MODE )</li> <li>Is the PENDING CODE same as the DTC present?</li> </ul> | No  | Go to the next step.                                                                    |
| 14 | <ul> <li>VERIFY AFTER REPAIR PROCEDURE</li> <li>Perform the "After Repair<br/>Procedure".</li> <li>(See AFTER REPAIR PROCEDURE<br/>.)</li> </ul>                                                                                                    | Yes | Go to the applicable DTC inspection.<br>(See DTC TABLE .)<br>Troubleshooting completed. |
|    | • Is there any DTC present?                                                                                                    |     |                                                                                         |

| DTC P0442              | EVAP system leak detected (small leak)                                                                                                    |
|------------------------|----------------------------------------------------------------------------------------------------|
| DETECTION<br>CONDITION | <ul> <li>The PCM monitors the pump load current (EVAP line pressure) when the specified period has passed after EVAP system is sealed when the following conditions are met. If the pump load current does not reach the reference current value within the specified period, the PCM determines that the EVAP system has small leak.</li> <li>MONITORING CONDITION <ul> <li>BARO: more than 72 kPa {542 mmHg, 21.33 inHg}</li> <li>IAT: 5—40 °C {41—104 °F}</li> <li>Fuel tank level: 15—85 %</li> <li>Battery voltage: 11.0—14.6 V</li> <li>Ignition switch: OFF</li> </ul> </li> <li>Diagnostic support note</li> <li>This is an intermittent monitor (EVAP system).</li> <li>The MIL illuminates if the PCM detects the above malfunction condition in two consecutive drive cycles or in one drive cycle while the DTC for the same malfunction has been stored in the PCM.</li> <li>PENDING CODE is available if the PCM detects the above malfunction condition during the first drive cycle.</li> <li>FREEZE FRAME DATA is available.</li> <li>The DTC is stored in the PCM memory.</li> </ul> |
| POSSIBLE<br>CAUSE      | <ul> <li>Leakage EVAP system</li> <li>Purge solenoid valve malfunction</li> <li>EVAP system leak detection pump malfunction</li> <li>PCM malfunction</li> </ul>                                                                                                    |

| STEP | INSPECTION                                                                                                    | ACTION |                                                                                                    |
|------|----------------------------------------------------------------------------------------------------|--------|----------------------------------------------------------------------------------------------------|
|      | VERIFY FREEZE FRAME DATA HAS                                                                                                    |        | Go to the next step.                                                                                                    |
| 1    | <ul> <li>BEEN RECORDED</li> <li>Has FREEZE FRAME DATA been recorded?</li> </ul>                                                                                                    | No     | Record the FREEZE FRAME DATA on the repair order, then go to the next step.                                                                                  |
| 2    | <ul> <li>VERIFY RELATED REPAIR<br/>INFORMATION AVAILABILITY</li> <li>Verify related Service Bulletins<br/>and/or on-line repair information<br/>availability.</li> </ul>                                                                         | Yes    | <ul> <li>Perform repair or diagnosis according to the available repair information.</li> <li>If the vehicle is not repaired, go to the next step.</li> </ul> |
|      | • Is any related repair information available?                                                                                                    | No     | Go to the next step.                                                                                                    |
| 3    | <ul> <li>VERIFY RELATED PENDING CODE OR<br/>STORED DTC</li> <li>Turn the ignition switch off, then to<br/>the ON position (Engine off).</li> <li>Verify the related PENDING CODE<br/>or stored DTCs.</li> <li>Are other DTCs present?</li> </ul> | Yes    | Go to the appropriate DTC inspection.<br>(See DTC TABLE .)                                                                                                   |
|      |                                                                                                    | No     | Go to the next step.                                                                                                    |
|      | CLASSIFY INTERMITTENT CONCERN                                                                                                    | Yes    | Go to the next step.                                                                                                    |
| 4    | <ul> <li>OR CONTINUOUS CONCERN</li> <li>Perform the "Evaporative System Test".<br/>(See Evaporative System Test .)</li> <li>Is test result failed (red light turn on)?</li> </ul>                                                                | No     | Intermittent concern exists.<br>Perform the "INTERMITTENT CONCERNS<br>TROUBLESHOOTING".<br>(See INTERMITTENT CONCERN<br>TROUBLESHOOTING .)                   |
| 5    | LOCATE LEAK POINT                                                                                                    | Yes    | Repair or replace the malfunctioning part, then go to Step 10.                                                                                               |

|   | <ul> <li>Inspect the following for leakage using ultrasonic leak detector:</li> <li>(See Evaporative System Test .)</li> <li>Charcoal canister</li> <li>Catch tank</li> <li>Fuel-filler cap</li> <li>EVAP hoses and pipes</li> <li>Fuel tank</li> <li>Is leakage found?</li> </ul>                            | No  | Go to the next step.                                                                                                    |
|---|----------------------------------------------------------------------------------------------------|-----|----------------------------------------------------------------------------------------------------|
| 6 | <ul> <li>INSPECT PURGE SOLENOID VALVE</li> <li>Inspect the purge solenoid valve.</li> <li>(See PURGE SOLENOID VALVE<br/>INSPECTION )</li> </ul>                                                                                                    | Yes | Replace the purge solenoid valve, then go to Step<br>10.<br>(See INTAKE-AIR SYSTEM HOSE ROUTING<br>DIAGRAM .)                                        |
|   | <ul><li>Is there any malfunction?</li></ul>                                                                                                    | No  | Go to the next step.                                                                                                    |
|   | INSPECT EVAPORATIVE SYSTEM                                                                                                    | Yes | Go to Step 9.                                                                                                    |
| 7 | <ul> <li>Connect all disconnected connectors and hoses.</li> <li>Place the clamp on the hose between EVAP system leak detection pump and air filter.</li> <li>Perform the "Evaporative System Test".</li> <li>(See Evaporative System Test .)</li> <li>Is test result failed (red light turns on)?</li> </ul> | No  | Go to the next step.                                                                                                    |
| 8 | <ul> <li>INSPECT FOR EVAP SYSTEM LEAK<br/>DETECTION PUMP LEAKAGE</li> <li>Remove the clamp.</li> <li>Perform the "Evaporative System<br/>Test".</li> </ul>                                                                                                    | Yes | Replace the EVAP system leak detection pump,<br>then go to Step 10.<br>(See EVAPORATIVE EMISSION (EVAP)<br>CONTROL SYSTEM<br>REMOVAL/INSTALLATION .) |
|   | <ul><li>(See Evaporative System Test .)</li><li>Is test result failed (red light turns on)?</li></ul>                                                                                                    | No  | Go to the next step.                                                                                                    |

|    | INSPECT INSTALLATION OF FUEL                                                                                                    | Yes | Go to the next step.                                                 |
|----|----------------------------------------------------------------------------------------------------|-----|----------------------------------------------------------------------|
| 9  | <ul> <li>PUMP UNIT</li> <li>Inspect the fuel pump unit for damage, insufficient sealing or poorly.</li> <li>Is it normal?</li> </ul>                                                                                                    | No  | Repair or replace the malfunctioning part, then go to the next step. |
|    | VERIFY TROUBLESHOOTING OF DTC<br>P0442 COMPLETED                                                                                                    | Yes | Replace the PCM, then go to the next step.                           |
|    |                                                                                                    |     | (See PCM REMOVAL/INSTALLATION .)                                     |
| 10 | <ul> <li>Make sure to reconnect all disconnected connectors.</li> <li>Clear the DTC from the PCM memory using the WDS or equivalent.</li> <li>Perform the DRIVE MODE 1 and 6. (See OBD-II DRIVE MODE )</li> <li>Is the PENDING CODE same as the DTC present?</li> </ul> | No  | Go to the next step.                                                 |
|    | VERIFY AFTER REPAIR PROCEDURE                                                                                                    | v   | Go to the applicable DTC inspection.                                 |
|    | Perform the "After Repair Procedure"                                                                                                    | Yes | (See DTC TABLE .)                                                    |
| 11 | <ul> <li>(See AFTER REPAIR PROCEDURE .)</li> <li>Is there any DTC present?</li> </ul>                                                                                                    | No  | Troubleshooting completed.                                           |

| DTC P0443              | Purge solenoid valve circuit problem                                                                                                    |  |  |  |  |
|------------------------|----------------------------------------------------------------------------------------------------|--|--|--|--|
|                        | <ul> <li>The PCM monitors the purge solenoid valve control voltage when the PCM turns the purge solenoid valve off. If the control voltage is less than 5.8 V, the PCM determines that the purge solenoid valve control circuit voltage is low.</li> <li>The PCM monitors the purge solenoid valve control voltage when the PCM turns the purge solenoid valve on. If the control voltage is more than 11.5 V, the PCM determines that the purge solenoid valve control circuit voltage is high.</li> </ul>                                                                                                    |  |  |  |  |
| DETECTION<br>CONDITION | <ul> <li>Diagnostic support note</li> <li>This is a continuous monitor (CCM).</li> <li>The MIL illuminates if the PCM detects the above malfunction condition in two consecutive drive cycles or in one drive cycle while the DTC for the same malfunction has been stored in the PCM.</li> <li>PENDING CODE is available if the PCM detects the above malfunction condition during the first drive cycle.</li> <li>FREEZE FRAME DATA is available.</li> <li>The DTC is stored in the PCM memory.</li> </ul>                                                                                                    |  |  |  |  |
| POSSIBLE<br>CAUSE      | <ul> <li>Purge solenoid valve malfunction</li> <li>Connector or terminal malfunction</li> <li>Open circuit in wiring harness between main relay terminal C and purge solenoid valve terminal A</li> <li>Short to GND in wiring harness between main relay terminal C and purge solenoid valve terminal A</li> <li>Open circuit in wiring harness between purge solenoid valve terminal B and PCM terminal 2P</li> <li>Short to power supply in wiring harness between purge solenoid valve terminal B and PCM terminal 2P</li> <li>Short to GND in wiring harness between purge solenoid valve terminal B and PCM terminal 2P</li> <li>Short to GND in wiring harness between purge solenoid valve terminal B and PCM terminal 2P</li> <li>Short to GND in wiring harness between purge solenoid valve terminal B and PCM terminal 2P</li> <li>Short to GND in wiring harness between purge solenoid valve terminal B and PCM terminal 2P</li> </ul> |  |  |  |  |

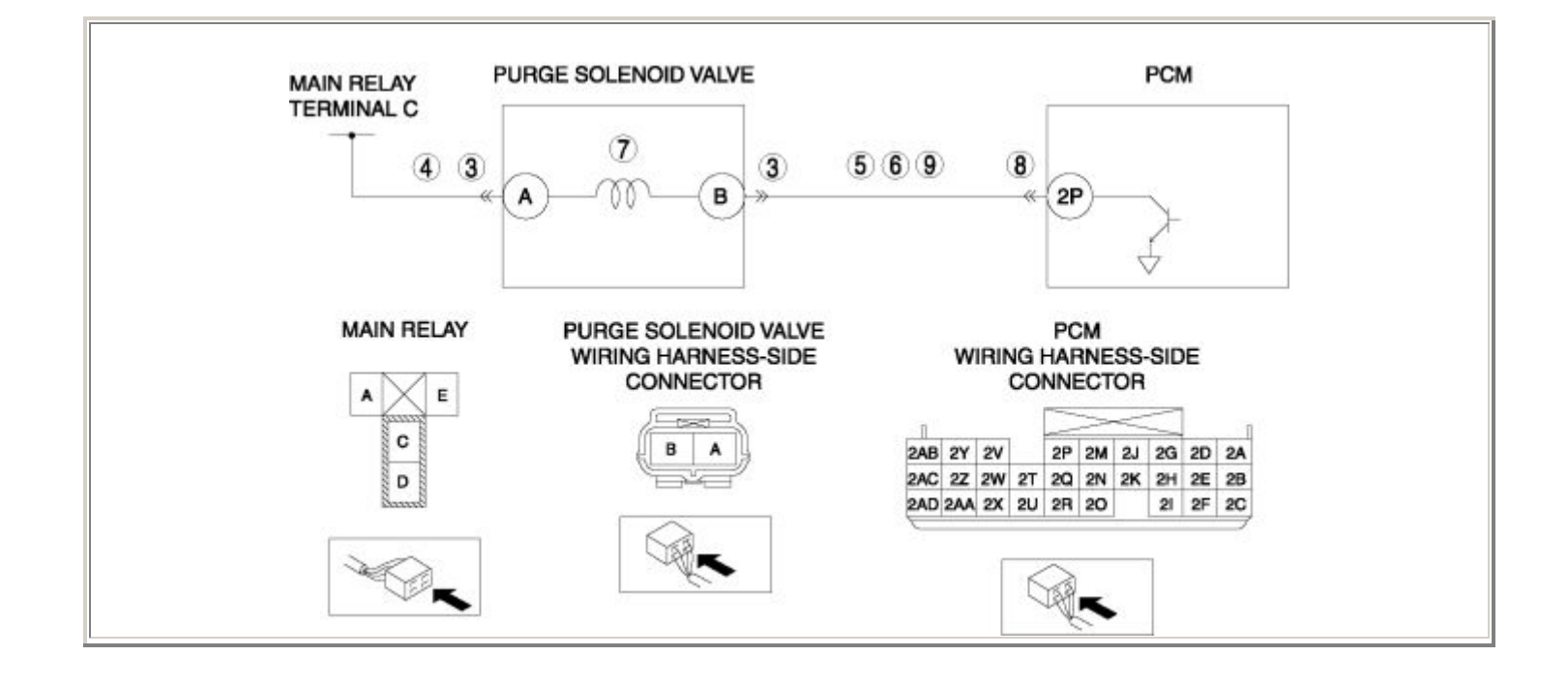

| STEP INSPECTION ACTION |                                                                                                    |     |                                                                                                    |  |
|------------------------|----------------------------------------------------------------------------------------------------|-----|----------------------------------------------------------------------------------------------------|--|
|                        | VERIFY FREEZE FRAME DATA HAS BEEN                                                                                                    | Yes | Go to the next step.                                                                                                    |  |
| 1                      | <ul> <li>RECORDED</li> <li>Has FREEZE FRAME DATA been recorded?</li> </ul>                                                                                                    | No  | Record the FREEZE FRAME DATA on the repair order, then go to the next step.                                                                                  |  |
| 2                      | <ul> <li>VERIFY RELATED REPAIR INFORMATION<br/>AVAILABILITY</li> <li>Verify related Service Bulletins and/or on-<br/>line repair information availability.</li> <li>Is any related repair information available?</li> </ul>                                                                  | Yes | <ul> <li>Perform repair or diagnosis according to the available repair information.</li> <li>If the vehicle is not repaired, go to the next step.</li> </ul> |  |
|                        |                                                                                                    | No  | Go to the next step.                                                                                                    |  |
|                        | INSPECT PURGE SOLENOID VALVE<br>CONNECTOR FOR POOR CONNECTION                                                                                                    | Yes | Repair or replace the terminal, then go to Step 10.                                                                                                    |  |
| 3                      | <ul> <li>Turn the ignition switch off.</li> <li>Disconnect the purge solenoid valve connector.</li> <li>Inspect for poor connection (such as damaged/pulled-out pins, corrosion).</li> <li>Is there any malfunction?</li> </ul>                                                              | No  | Go to the next step.                                                                                                    |  |
|                        | INSPECT PURGE SOLENOID VALVE                                                                                                    | Yes | Go to the next step.                                                                                                    |  |
| 4                      | <ul> <li>POWER CIRCUIT FOR OPEN CIRCUIT OR<br/>SHORT TO GND</li> <li>Turn the ignition switch to the ON position<br/>(Engine off).</li> <li>Measure the voltage between purge<br/>solenoid valve terminal A (wiring harness-<br/>side) and body GND.</li> <li>Is the voltage B+ ?</li> </ul> | No  | Repair or replace the wiring harness for a possible open circuit or short to GND, then go to Step 10.                                                        |  |
|                        | INSPECT PURGE SOLENOID VALVE<br>CONTROL CIRCUIT FOR SHORT TO GND                                                                                                    | Yes | Repair or replace harness for short to GND, then go to Step 10.                                                                                              |  |
| 5                      | <ul> <li>Turn the ignition switch off.</li> <li>Inspect for continuity between purge solenoid valve terminal B (wiring harness-side) and body GND.</li> <li>Is there continuity?</li> </ul>                                                                                                  | No  | Go to the next step.                                                                                                    |  |

|    | INSPECT PURGE SOLENOID VALVE<br>CONTROL CIRCUIT FOR SHORT TO POWER                                                                                                    | Yes | Repair or replace harness for short to power supply, then go to Step 10.                                      |
|----|----------------------------------------------------------------------------------------------------|-----|----------------------------------------------------------------------------------------------------|
| 6  | <ul> <li>SUPPLY</li> <li>Turn the ignition switch to the ON position (Engine off).</li> <li>Measure the voltage between purge solenoid valve terminal B (wiring harness-side) and body GND.</li> <li>Is the voltage B+ ?</li> </ul>                                | No  | Go to the next step.                                                                                          |
| 7  | <ul> <li>INSPECT PURGE SOLENOID VALVE</li> <li>Inspect the purge solenoid valve.</li> <li>(See PURGE SOLENOID VALVE)</li> </ul>                                                                                                    | Yes | Replace the purge solenoid valve, then go to<br>Step 10.<br>(See INTAKE-AIR SYSTEM HOSE<br>ROUTING DIAGRAM .) |
|    | <ul><li>INSPECTION .)</li><li>Is there any malfunction ?</li></ul>                                                                                                    | No  | Go to the next step.                                                                                          |
|    | INSPECT PCM CONNECTOR FOR POOR<br>CONNECTION                                                                                                    | Yes | Repair or replace the terminal, then go to Step 10.                                                           |
| 8  | <ul> <li>Turn the ignition switch off.</li> <li>Disconnect the PCM connector.</li> <li>Inspect for poor connection (such as damaged/pulled-out pins, corrosion).</li> <li>Is there any malfunction?</li> </ul>                                                     | No  | Go to the next step.                                                                                          |
|    | INSPECT PURGE SOLENOID VALVE                                                                                                    | Yes | Go to the next step.                                                                                          |
| 9  | <ul> <li>CONTROL CIRCUIT FOR OPEN CIRCUIT</li> <li>Turn the ignition switch off.</li> <li>Inspect for continuity between purge solenoid valve terminal B (wiring harness-side) and PCM terminal 2P (wiring harness-side).</li> <li>Is there continuity?</li> </ul> | No  | Repair or replace the wiring harness for a possible open circuit, then go to the next step.                   |
|    | VERIFY TROUBLESHOOTING OF DTC P0443<br>COMPLETED                                                                                                    | Yes | Replace the PCM, then go to the next step.<br>(See PCM REMOVAL/INSTALLATION .)                                |
| 10 | <ul> <li>Make sure to reconnect all disconnected connectors.</li> <li>Clear the DTC from the PCM memory using the WDS or equivalent.</li> <li>Start the engine.</li> <li>Is the PENDING CODE same as DTC present?</li> </ul>                                       | No  | Go to the next step.                                                                                          |

|    | VERIFY AFTER REPAIR PROCEDURE               |     | Go to the applicable DTC inspection. |
|----|---------------------------------------------|-----|--------------------------------------|
|    | • Perform the "AFTER REPAIR<br>PROCEDURE"   | Yes | (See DTC TABLE .)                    |
| 11 | <ul> <li>• Are any DTCs present?</li> </ul> | No  | DTC troubleshooting completed.       |

Notes:

| DTC P0446              | EVAP system vent control circuit problem                                                                                                    |  |  |  |  |
|------------------------|----------------------------------------------------------------------------------------------------|--|--|--|--|
| DETECTION<br>CONDITION | <ul> <li>The PCM monitors pump load current (EVAP line pressure) when the evaporative leak monitor is operating. If the decrease in pump load current is less than the specification after the reference current value has been obtained, the PCM determines change over valve in EVAP system leak detection pump has a malfunction.</li> <li>Diagnostic support note</li> <li>This is an intermittent monitor (EVAP system).</li> </ul> |  |  |  |  |
|                        | <ul> <li>The MIL illuminates if the PCM detects the above malfunction condition in two consecutive drive cycles or in one drive cycle while the DTC for the same malfunction has been stored in the PCM.</li> <li>PENDING CODE is available if the PCM detects the above malfunction condition during the first drive cycle.</li> <li>FREEZE FRAME DATA is available.</li> <li>The DTC is stored in the PCM memory.</li> </ul>           |  |  |  |  |
| POSSIBLE<br>CAUSE      | <ul> <li>Change over valve malfunction (in EVAP system leak detection pump.)</li> <li>Connector or terminal malfunction</li> <li>Short to power supply in wiring harness between the EVAP system leak detection pump terminal C and PCM terminal 4H</li> <li>PCM malfunction</li> </ul>                                                                                                    |  |  |  |  |
|                        |                                                                                                    |  |  |  |  |

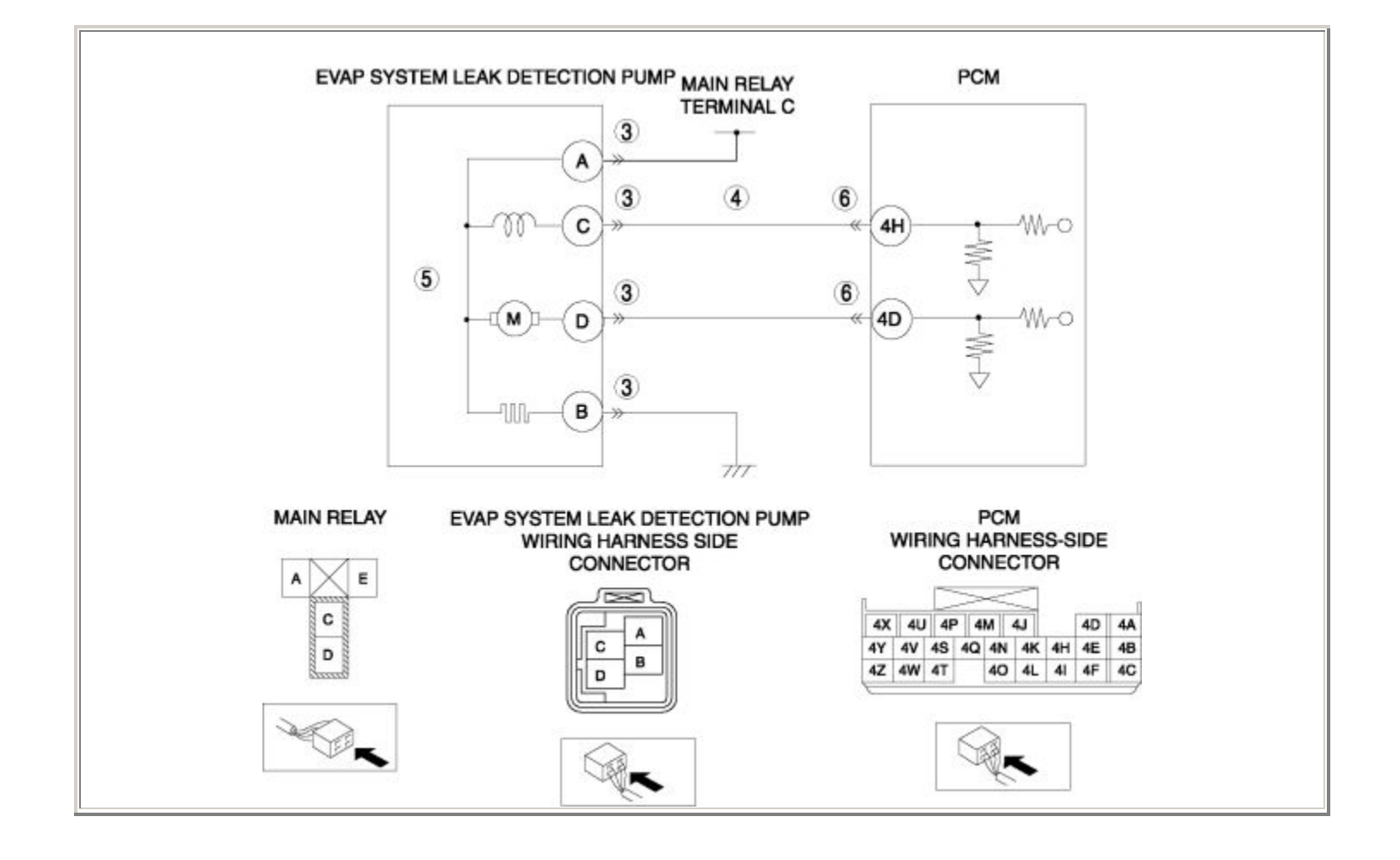

| STEP | STEP INSPECTION                                                                                                    |     | ACTION                                                                                        |
|------|----------------------------------------------------------------------------------------------------|-----|-----------------------------------------------------------------------------------------------|
|      | VERIFY FREEZE FRAME DATA HAS BEEN                                                                                                    | Yes | Go to the next step.                                                                          |
| 1    | <ul> <li>RECORDED</li> <li>Has FREEZE FRAME DATA been recorded?</li> </ul>                                                                                                    | No  | Record the FREEZE FRAME DATA on the repair order, then go to the next step.                   |
|      | VERIFY RELATED REPAIR INFORMATION<br>AVAILABILITY                                                                                                    |     | Perform repair or diagnosis according to the available repair information.                    |
| 2    | <ul> <li>Verify related Service Bulletins and/or<br/>on-line repair information availability.</li> <li>Is any related repair information</li> </ul>                                                                                        | Yes | • If the vehicle is not repaired, go to the next step.                                        |
|      | available?                                                                                                    | No  | Go to the next step.                                                                          |
|      | INSPECT EVAP SYSTEM LEAK<br>DETECTION PUMP CONNECTOR FOR<br>POOR CONNECTION                                                                                                    | Yes | Repair or replace the terminal, then go to Step 7.                                            |
| 3    | <ul> <li>Turn the ignition switch off.</li> <li>Disconnect the EVAP system leak detection pump connector.</li> <li>Inspect for poor connection (such as damaged/pulled-out pins, corrosion).</li> <li>Is there any malfunction?</li> </ul> | No  | Go to the next step.                                                                          |
|      | INSPECT EVAP SYSTEM LEAK<br>DETECTION PUMP CIRCUIT FOR SHORT<br>TO POWER SUPPLY                                                                                                    | Yes | Repair or replace the wiring harness for a possible short to power supply, then go to Step 7. |
| 4    | <ul> <li>Turn the ignition switch to the ON position (engine OFF).</li> <li>Measure the voltage between EVAP system leak detection pump terminal C (wiring harness-side) and body GND.</li> <li>Is the voltage B+ ?</li> </ul>             | No  | Go to the next step.                                                                          |
| 5    | INSPECT CHANGE OVER VALVE (IN<br>EVAP SYSTEM LEAK DETECTION PUMP)                                                                                                    | Yes | Replace the EVAP system leak detection pump,<br>then go to Step 7.                            |
|      | • Inspect change over valve (in EVAP system leak detection pump).                                                                                                    |     | CONTROL SYSTEM<br>REMOVAL/INSTALLATION .)                                                     |

|   | system leak detection pump).                                                                                                    |     |                                                           |
|---|----------------------------------------------------------------------------------------------------|-----|-----------------------------------------------------------|
|   | <ul> <li>(See EVAPORATIVE EMISSION<br/>(EVAP) SYSTEM LEAK DETECTION<br/>PUMP INSPECTION .)</li> <li>Is there any malfunction?</li> </ul>                                                                                                    | No  | Go to the next step.                                      |
|   | INSPECT PCM CONNECTOR FOR POOR<br>CONNECTION                                                                                                    | Yes | Repair or replace the terminal, then go to the next step. |
| 6 | <ul> <li>Turn the ignition switch off.</li> <li>Disconnect the PCM connector.</li> <li>Inspect for poor connection (such as damaged/pulled-out pins, corrosion).</li> <li>Is there any malfunction?</li> </ul>                                                                   | No  | Go to the next step.                                      |
|   | VERIFY TROUBLESHOOTING OF DTC                                                                                                    | Vas | Replace the PCM, then go to the next step.                |
|   |                                                                                                    | 105 | (See PCM REMOVAL/INSTALLATION .)                          |
| 7 | <ul> <li>Make sure to reconnect all disconnected connectors.</li> <li>Clear the DTC from the PCM memory using the WDS or equivalent.</li> <li>Perform the DRIVE MODE 1 and 6.</li> <li>(See OBD-II DRIVE MODE )</li> <li>Is the PENDING CODE same as the DTC present?</li> </ul> | No  | Go to the next step.                                      |
|   |                                                                                                    |     | Co to the applicable DTC inspection                       |
| 8 | Perform the "AFTER REPAIR                                                                                                    | Yes | (See DTC TABLE .)                                         |
|   | PROCEDURE".<br>(See AFTER REPAIR PROCEDURE .)                                                                                                    | No  | DTC troubleshooting completed.                            |
|   | • Are any DTCs present?                                                                                                    |     |                                                           |

| DTC P0455              | EVAP system leak detected (large leak)                                                                                                    |  |  |
|------------------------|----------------------------------------------------------------------------------------------------|--|--|
| DETECTION<br>CONDITION | <ul> <li>The PCM monitors the pump load current (EVAP line pressure) when the specified period has passed after EVAP system is sealed when the following conditions are met. If the pump load current does not reach the reference current value within the specified period, the PCM determines that the EVAP system has large leak.</li> <li>MONITORING CONDITION <ul> <li>BARO: more than 72 kPa {542 mmHg, 21.33 inHg}</li> <li>IAT: 5-40 °C {41-104 °F}</li> <li>Fuel tank level: 15-85 %</li> <li>Battery voltage: 11.0-14.6 V</li> <li>Ignition switch: OFF</li> </ul> </li> <li>Diagnostic support note</li> <li>This is an intermittent monitor (EVAP system).</li> <li>The MIL illuminates if the PCM detects the above malfunction condition in two consecutive drive cycles or in one drive cycle while the DTC for the same malfunction has been stored in the PCM.</li> <li>PENDING CODE is available if the PCM detects the above malfunction condition during the first drive cycle.</li> <li>FREEZE FRAME DATA is available.</li> <li>The DTC is stored in the PCM memory.</li> </ul> |  |  |
| POSSIBLE<br>CAUSE      | <ul> <li>Loose, missing or defective fuel-filler cap</li> <li>Purge solenoid valve malfunction</li> <li>EVAP system leak detection pump malfunction</li> <li>Fuel tank malfunction</li> <li>Poor connection or damaged vacuum hose</li> <li>EVAP hose damaged or loose</li> <li>Catch tank malfunction</li> <li>Charcoal canister malfunction</li> <li>PCM malfunction</li> </ul>                                                                                                    |  |  |

| STEP | TEP INSPECTION                                                                                                    |     | ACTION                                                                                                    |
|------|----------------------------------------------------------------------------------------------------|-----|----------------------------------------------------------------------------------------------------|
|      | VERIFY FREEZE FRAME DATA HAS                                                                                                    | Yes | Go to the next step.                                                                                                    |
| 1    | <ul> <li>Has FREEZE FRAME DATA been recorded?</li> </ul>                                                                                                    | No  | Record the FREEZE FRAME DATA on the repair order, then go to the next step.                                                                                  |
| 2    | <ul> <li>VERIFY RELATED REPAIR<br/>INFORMATION AVAILABILITY</li> <li>Verify related Service Bulletins and/or<br/>on-line repair information availability.</li> <li>Is any related repair information<br/>available?</li> </ul> | Yes | <ul> <li>Perform repair or diagnosis according to the available repair information.</li> <li>If the vehicle is not repaired, go to the next step.</li> </ul> |
|      |                                                                                                    |     |                                                                                                    |
|      | VERIFY RELATED PENDING CODE OR<br>STORED DTC                                                                                                    | Yes | Go to the appropriate DTC inspection.<br>(See DTC TABLE .)                                                                                                   |
| 3    | <ul> <li>Turn the ignition switch off, then to the ON position (Engine off).</li> <li>Verify the related PENDING CODE or stored DTCs.</li> <li>Are other DTCs present?</li> </ul>                                              | No  | Go to the next step.                                                                                                    |
|      | CLASSIFY INTERMITTENT CONCERN OR<br>CONTINUOUS CONCERN                                                                                                    | Yes | Go to the next step.                                                                                                    |
|      |                                                                                                    |     | Intermittent concern exists.                                                                                                    |
| 4    | <ul> <li>Perform the "Evaporative System Test".</li> <li>(See Evaporative System Test .)</li> </ul>                                                                                                    | No  | Perform the "INTERMITTENT CONCERNS TROUBLESHOOTING".                                                                                                    |
|      | • Is test result failed (red light turn on)?                                                                                                    |     | (See INTERMITTENT CONCERN<br>TROUBLESHOOTING .)                                                                                                    |
|      | INSPECT FUEL-FILLER CAP                                                                                                    | Yes | Go to the next step.                                                                                                    |
| 5    | <ul> <li>Verify the fuel-filler cap is not either disconnected, loose or damaged.</li> <li>Is it normal?</li> </ul>                                                                                                    |     |                                                                                                    |
|      | <ul> <li>NOTE:</li> <li>When the fuel-filler caps other than<br/>OEM caps are attached, it is considered<br/>malfunction.</li> </ul>                                                                                           | No  | Tighten the fuel-filler cap, then go to Step 17.                                                                                                    |

|    | <ul><li>INSPECT PURGE SOLENOID VALVE</li><li>Inspect the purge solenoid valve.</li></ul>                                                                                                    | Ves | Replace the purge solenoid valve, then go to Step 17.                                                          |
|----|----------------------------------------------------------------------------------------------------|-----|----------------------------------------------------------------------------------------------------|
| 6  | (See PURGE SOLENOID VALVE<br>INSPECTION .)                                                                                                    |     | (See INTAKE-AIR SYSTEM HOSE ROUTING DIAGRAM .)                                                                 |
|    | • Is there any malfunction?                                                                                                    | No  | Go to the next step.                                                                                           |
|    | INSPECT CHANGE OVER VALVE (IN<br>EVAP SYSTEM LEAK DETECTION PUMP)                                                                                                    |     | Replace the EVAP system leak detection pump, then go to Step 17.                                               |
| 7  | • Inspect the EVAP system leak detection pump inspection.                                                                                                    | Yes | (See EVAPORATIVE EMISSION (EVAP)<br>CONTROL SYSTEM<br>REMOVAL/INSTALLATION .)                                  |
| /  | (See EVAPORATIVE EMISSION<br>(EVAP) SYSTEM LEAK DETECTION<br>PUMP INSPECTION .)                                                                                                    | No  | Go to the next step.                                                                                           |
|    | Is there any malfunction?  INSPECT EVAP SYSTEM                                                                                                    |     | Repair or replace the malfunctioning part, then                                                                |
|    | Perform the "Evaporative System Test"                                                                                                    | Yes | go to Step 17.                                                                                                 |
| 8  | (See Evaporative System Test .)                                                                                                    | No  | Go to the next step.                                                                                           |
|    |                                                                                                    |     |                                                                                                    |
|    | INSPECT EVAP LEAKAGE FROM FUEL<br>PUMP TO CHARCOAL CANISTER                                                                                                    | Yes | Go to Step 13.                                                                                                 |
| 9  | <ul> <li>Disconnect the fuel tank side vacuum hose at charcoal canister.</li> <li>Apply the vacuum 1.7 kPa {13 mmHg, 0.5 inHg} to the disconnected vacuum hose using the vacuum pump.</li> <li>Does vacuum hold for minimum of 2 min ?</li> </ul> | No  | Go to the next step.                                                                                           |
|    | INSPECT VACUUM HOSE FOR POOR                                                                                                    | Yes | Go to the next step.                                                                                           |
| 10 | <ul> <li>Inspect the vacuum hose installation<br/>condition between fuel tank and charcoal<br/>canister.</li> <li>Is it normal?</li> </ul>                                                                                                    | No  | Connect the vacuum hose correctly, then go to<br>Step 17.<br>(See INTAKE-AIR SYSTEM HOSE ROUTING<br>DIAGRAM .) |
| 11 |                                                                                                    | Yes | Go to the next step.                                                                                           |

|    | <ul> <li>INSPECT INSTALLATION OF FUEL PUMP<br/>UNIT</li> <li>Remove fuel tank.</li> <li>Inspect the fuel pump unit for damage,<br/>insufficient sealing or poorly.</li> <li>Is it normal?</li> </ul>                                                                                                    | No  | Repair or replace the malfunctioning part, then go to Step 17.                                                  |
|----|----------------------------------------------------------------------------------------------------|-----|----------------------------------------------------------------------------------------------------|
| 12 | <ul> <li>INSPECT FUEL TANK</li> <li>Inspect the fuel tank.<br/>(See FUEL TANK INSPECTION .)</li> <li>Is there any malfunction?</li> </ul>                                                                                                    | Yes | Replace the fuel tank, then go to Step 17.<br>(See FUEL TANK<br>REMOVAL/INSTALLATION .)<br>Go to the next step. |
|    | INSPECT EVAP LEAKAGE FROM                                                                                                    | Yes | Go to Step 17.                                                                                                  |
| 13 | <ul> <li>CHARCOAL CANISTER TO PURGE<br/>SOLENOID VALVE</li> <li>Disconnect the purge solenoid valve side<br/>vacuum hose at charcoal canister.</li> <li>Apply the vacuum 3.3 kPa {25 mmHg,<br/>1.0 inHg} to disconnected vacuum hose<br/>using vacuum pump.</li> <li>Does vacuum hold for minimum of 2<br/>min ?</li> </ul> | No  | Go to the next step.                                                                                            |
|    | INSPECT VACUUM HOSE FOR POOR                                                                                                    | Yes | Go to the next step.                                                                                            |
| 14 | <ul> <li>CONNECTION</li> <li>Inspect the vacuum hose installation condition between charcoal canister and purge solenoid valve.</li> <li>Is it normal?</li> </ul>                                                                                                    | No  | Connect the vacuum hose correctly, then go to<br>Step 17.<br>(See INTAKE-AIR SYSTEM HOSE ROUTING<br>DIAGRAM .)  |
| 15 | <ul><li>INSPECT CATCH TANK</li><li>Inspect the catch tank.</li><li>(See CATCH TANK INSPECTION .)</li></ul>                                                                                                    | Yes | Replace the catch tank, then go to Step 17.<br>(See INTAKE-AIR SYSTEM<br>REMOVAL/INSTALLATION .)                |
|    | • Is there any malfunction?                                                                                                    | No  | Go to the next step.                                                                                            |

| 16 | <ul> <li>INSPECT CHARCOAL CANISTER</li> <li>Inspect the charcoal canister.</li> <li>(See CHARCOAL CANISTER<br/>INSPECTION .)</li> <li>Is there any malfunction?</li> </ul>                                                                                                  | Yes | Replace the charcoal canister, then go to the next<br>step.<br>(See EVAPORATIVE EMISSION (EVAP)<br>CONTROL SYSTEM<br>REMOVAL/INSTALLATION .)<br>Go to the next step. |
|----|----------------------------------------------------------------------------------------------------|-----|----------------------------------------------------------------------------------------------------|
|    | VERIFY TROUBLESHOOTING OF DTC<br>P0455 COMPLETED                                                                                                    | Yes | Replace the PCM, then go to the next step.<br>(See PCM REMOVAL/INSTALLATION .)                                                                                       |
| 17 | <ul> <li>Make sure to reconnect all disconnected connectors.</li> <li>Clear the DTC from the PCM memory using the WDS or equivalent.</li> <li>Perform the DRIVE MODE 1 and 6.<br/>(See OBD-II DRIVE MODE )</li> <li>Is the PENDING CODE same as the DTC present?</li> </ul> | No  | Go to the next step.                                                                                                    |
|    | <ul><li>VERIFY AFTER REPAIR PROCEDURE</li><li>Perform the "AFTER REPAIR</li></ul>                                                                                                    | Yes | Go to the applicable DTC inspection.<br>(See DTC TABLE .)                                                                                                    |
| 18 | <ul><li>PROCEDURE".</li><li>(See AFTER REPAIR PROCEDURE .)</li><li>Are any DTCs present?</li></ul>                                                                                                    | No  | DTC troubleshooting completed.                                                                                                    |

| DTC P0456              | EVAP system leak detected (very small leak)                                                                                                    |  |  |
|------------------------|----------------------------------------------------------------------------------------------------|--|--|
| DETECTION<br>CONDITION | <ul> <li>The PCM monitors the pump load current (EVAP line pressure) when a specified period has passed after EVAP system is sealed after ignition switch is turned off. If the pump load current does not reach the reference load value or rate of the load increase lower than specified within a specified period, the PCM determines that the EVAP system has a very small leak.</li> <li>MONITORING CONDITION <ul> <li>BARO: more than 72 kPa {542 mmHg, 21.33 inHg}</li> <li>IAT: 5-40 °C {41-104 °F}</li> <li>Fuel tank level: 15-85 %</li> <li>Battery voltage: 11.0-14.6 V</li> <li>Ignition switch: OFF</li> </ul> </li> <li>Diagnostic support note</li> <li>This is an intermittent monitor (EVAP system).</li> <li>The MIL illuminates if the PCM detects the above malfunction condition in two consecutive drive cycles or in one drive cycle while the DTC for the same malfunction has been stored in the PCM.</li> <li>PENDING CODE is available if the PCM detects the above malfunction condition during the first drive cycle.</li> <li>FREEZE FRAME DATA is available.</li> </ul> |  |  |
| POSSIBLE<br>CAUSE      | <ul> <li>Purge solenoid valve malfunction</li> <li>Leakage EVAP system</li> <li>EVAP system leak detection pump malfunction</li> <li>PCM malfunction</li> </ul>                                                                                                    |  |  |

| STEP | STEP INSPECTION                                                                                                    |     | ACTION                                                                                                    |  |
|------|----------------------------------------------------------------------------------------------------|-----|----------------------------------------------------------------------------------------------------|--|
|      | VERIFY FREEZE FRAME DATA HAS                                                                                                    | Yes | Go to the next step.                                                                                                    |  |
| 1    | <ul> <li>BEEN RECORDED</li> <li>Has FREEZE FRAME DATA been recorded?</li> </ul>                                                                                                    | No  | Record the FREEZE FRAME DATA on the repair order, then go to the next step.                                                                                  |  |
| 2    | <ul> <li>VERIFY RELATED REPAIR<br/>INFORMATION AVAILABILITY</li> <li>Verify related Service Bulletins<br/>and/or on-line repair information<br/>availability.</li> </ul>                                                                         | Yes | <ul> <li>Perform repair or diagnosis according to the available repair information.</li> <li>If the vehicle is not repaired, go to the next step.</li> </ul> |  |
|      | • Is any related repair information available?                                                                                                    | No  | Go to the next step.                                                                                                    |  |
| 3    | <ul> <li>VERIFY RELATED PENDING CODE OR<br/>STORED DTC</li> <li>Turn the ignition switch off, then to<br/>the ON position (Engine off).</li> <li>Verify the related PENDING CODE<br/>or stored DTCs.</li> <li>Are other DTCs present?</li> </ul> | Yes | Go to the appropriate DTC inspection.<br>(See DTC TABLE .)                                                                                                   |  |
|      |                                                                                                    | No  | Go to the next step.                                                                                                    |  |
|      | CLASSIFY INTERMITTENT CONCERN                                                                                                    | Yes | Go to the next step.                                                                                                    |  |
| 4    | <ul> <li>OR CONTINUOUS CONCERN</li> <li>Perform the "Evaporative System Test".<br/>(See Evaporative System Test .)</li> <li>Is test result failed (red light turn on)?</li> </ul>                                                                | No  | Intermittent concern exists.<br>Perform the "INTERMITTENT CONCERNS<br>TROUBLESHOOTING".<br>(See INTERMITTENT CONCERN<br>TROUBLESHOOTING .)                   |  |
| 5    | LOCATE LEAK POINT                                                                                                    | Yes | Repair or replace the malfunctioning part, then go to Step 10.                                                                                               |  |

|   | <ul> <li>Inspect the following for leakage using ultrasonic leak detector:</li> <li>(See Evaporative System Test .)</li> <li>Charcoal canister</li> <li>Catch tank</li> <li>Fuel-filler cap</li> <li>EVAP hoses and pipes</li> <li>Fuel tank</li> <li>Is leakage found?</li> </ul>                                                                   | No  | Go to the next step.                                                                                                    |
|---|----------------------------------------------------------------------------------------------------|-----|----------------------------------------------------------------------------------------------------|
| 6 | <ul> <li>INSPECT PURGE SOLENOID VALVE</li> <li>Inspect the purge solenoid valve.</li> <li>(See PURGE SOLENOID VALVE INSPECTION .)</li> </ul>                                                                                                    | Yes | Replace the purge solenoid valve, then go to Step<br>10.<br>(See INTAKE-AIR SYSTEM HOSE ROUTING<br>DIAGRAM .)                                        |
|   | Is there any malfunction?  INSPECT EVAPORATIVE SYSTEM                                                                                                    | Yes | Go to Step 9.                                                                                                    |
| 7 | <ul> <li>OPERATION</li> <li>Connect all disconnected connectors<br/>and hoses.</li> <li>Place the clamp on the hose between<br/>EVAP system leak detection pump<br/>and air filter.</li> <li>Perform the "Evaporative System<br/>Test".</li> <li>(See Evaporative System Test .)</li> <li>Is test result failed (red light turns<br/>on)?</li> </ul> | No  | Go to the next step.                                                                                                    |
| 8 | <ul> <li>INSPECT FOR EVAP SYSTEM LEAK<br/>DETECTION PUMP LEAKAGE</li> <li>Remove the clamp.</li> <li>Perform the "Evaporative System<br/>Test".</li> </ul>                                                                                                    | Yes | Replace the EVAP system leak detection pump,<br>then go to Step 10.<br>(See EVAPORATIVE EMISSION (EVAP)<br>CONTROL SYSTEM<br>REMOVAL/INSTALLATION .) |
|   | <ul><li>(See Evaporative System Test .)</li><li>Is test result failed (red light turns on)?</li></ul>                                                                                                    | No  | Go to the next step.                                                                                                    |

|    | INSPECT INSTALLATION OF FUEL                                                                                                    | Yes | Yes Go to the next step.                                             |  |
|----|----------------------------------------------------------------------------------------------------|-----|----------------------------------------------------------------------|--|
| 9  | <ul> <li>PUMP UNIT</li> <li>Inspect the fuel pump unit for damage, insufficient sealing or poorly.</li> <li>Is it normal?</li> </ul>                                                                                                    | No  | Repair or replace the malfunctioning part, then go to the next step. |  |
|    | VERIFY TROUBLESHOOTING OF DTC                                                                                                    | V   | Replace the PCM, then go to the next step.                           |  |
|    | P0456 COMPLETED                                                                                                    | res | (See PCM REMOVAL/INSTALLATION .)                                     |  |
| 10 | <ul> <li>Make sure to reconnect all disconnected connectors.</li> <li>Clear the DTC from the PCM memory using the WDS or equivalent.</li> <li>Perform the DRIVE MODE 1 and 6. (See OBD-II DRIVE MODE )</li> <li>Is the PENDING CODE same as the DTC present?</li> </ul> | No  | Go to the next step.                                                 |  |
|    | VERIFY AFTER REPAIR PROCEDURE                                                                                                    | Yes | Go to the applicable DTC inspection.                                 |  |
|    | Perform the "AFTER REPAIR     PROCEDURE"                                                                                                    |     | (See DTC TABLE .)                                                    |  |
| 11 | <ul> <li>(See AFTER REPAIR PROCEDURE .)</li> <li>Are any DTCs present?</li> </ul>                                                                                                    | No  | DTC troubleshooting completed.                                       |  |

| DTC P0461              | Fuel gauge sender unit circuit range/performance problem                                                                                                    |  |
|------------------------|----------------------------------------------------------------------------------------------------|--|
| DETECTION<br>CONDITION | <ul> <li>The PCM monitors the fuel tank level difference before and after the PCM-calculated fuel consumption has reached more than 21 L {22.2 US qt, 18.5 Imp qt}. If the difference is less than 5 %, the PCM determines that there is a fuel gauge sender unit circuit range/performance problem.</li> <li>Diagnostic support note</li> <li>This is a continuous monitor (CCM).</li> <li>The MIL illuminates if the PCM detects the above malfunction condition in two consecutive drive cycles or in one drive cycle while the DTC for the same malfunction has been stored in the PCM.</li> <li>PENDING CODE is available if the PCM detects the above malfunction condition during the first drive cycle.</li> <li>FREEZE FRAME DATA is available.</li> <li>The DTC is stored in the PCM memory.</li> </ul> |  |
| POSSIBLE<br>CAUSE      | <ul> <li>Fuel gauge sender unit malfunction</li> <li>Instrument cluster malfunction</li> <li>PCM malfunction</li> </ul>                                                                                                    |  |

| STEP | P INSPECTION                                                                                                    |     | ACTION                                                                                                    |
|------|----------------------------------------------------------------------------------------------------|-----|----------------------------------------------------------------------------------------------------|
|      | VERIFY FREEZE FRAME DATA HAS Yes                                                                                                    | Yes | Go to the next step.                                                                                                    |
| 1    | <ul> <li>BEEN RECORDED</li> <li>Has FREEZE FRAME DATA been recorded?</li> </ul>                                                                                                    | No  | Record the FREEZE FRAME DATA on the repair order, then go to the next step.                                                                                  |
| 2    | <ul> <li>VERIFY RELATED REPAIR<br/>INFORMATION AVAILABILITY</li> <li>Verify related Service Bulletins<br/>and/or on-line repair information<br/>availability.</li> </ul>                 | Yes | <ul> <li>Perform repair or diagnosis according to the available repair information.</li> <li>If the vehicle is not repaired, go to the next step.</li> </ul> |
|      | • Is any related repair information available?                                                                                                    | No  | Go to the next step.                                                                                                    |
|      | INSPECT INSTRUMENT CLUSTER                                                                                                    | Yes | Repair or replace the malfunctioning part, then go to Step 5.                                                                                                |
| 3    | <ul> <li>Perform the "INSTRUMENT<br/>CLUSTER INPUT/OUTPUT<br/>CHECK MODE".</li> <li>(See INSTRUMENT CLUSTER<br/>INPUT/OUTPUT CHECK MODE .)</li> <li>Is there any malfunction?</li> </ul> | No  | Go to the next step.                                                                                                    |
| 4    | <ul> <li>INSPECT FUEL GAUGE SENDER UNIT</li> <li>Inspect the fuel gauge sender unit.</li> <li>(See FUEL GAUGE SENDER UNIT)</li> </ul>                                                    | Yes | Replace the fuel gauge sender unit, then go to the<br>next step.<br>(See FUEL GAUGE SENDER UNIT<br>REMOVAL/INSTALLATION .)                                   |
|      | INSPECTION .)     Is there any malfunction?                                                                                                    |     | Replace the PCM, then go to the next step.<br>(See PCM REMOVAL/INSTALLATION .)                                                                               |
| 5    | VERIFY AFTER REPAIR PROCEDURE                                                                                                    | Yes | Go to the applicable DTC inspection.<br>(See DTC TABLE .)                                                                                                    |

| <ul> <li>Perform the "AFTER REPAIR<br/>PROCEDURE".</li> <li>(See AFTER REPAIR PROCEDURE<br/>.)</li> <li>Are any DTCs present?</li> </ul> | shooting completed. |
|----------------------------------------------------------------------------------------------------|---------------------|
|----------------------------------------------------------------------------------------------------|---------------------|

Notes:

| DTC P0462              | Fuel gauge sender unit circuit low input                                                                                                    |  |
|------------------------|----------------------------------------------------------------------------------------------------|--|
| DETECTION<br>CONDITION | <ul> <li>The PCM monitors the fuel tank level and input voltage from the fuel gauge sender unit when the engine is running. If the input voltage is less than 2.5 V and fuel tank level is full, the PCM determines that the fuel gauge sender unit circuit input voltage is low.</li> <li>Diagnostic support note</li> <li>This is a continuous monitor (CCM).</li> <li>The MIL illuminates if the PCM detects the above malfunction condition in two consecutive drive cycles or in one drive cycle while the DTC for the same malfunction has been stored in the PCM.</li> <li>PENDING CODE is available if the PCM detects the above malfunction condition during the first drive cycle.</li> <li>FREEZE FRAME DATA is available.</li> </ul> |  |
| POSSIBLE               | Fuel gauge sender unit malfunction                                                                                                    |  |
| CAUSE                  | <ul> <li>Instrument cluster malfunction</li> <li>PCM malfunction</li> </ul>                                                                                                    |  |

| STEP | INSPECTION                                                                                                    |     | ACTION                                                                         |
|------|----------------------------------------------------------------------------------------------------|-----|--------------------------------------------------------------------------------|
|      | VERIFY FREEZE FRAME DATA HAS                                                                                                    | Yes | Go to the next step.                                                           |
| 1    | <ul> <li>BEEN RECORDED</li> <li>Has FREEZE FRAME DATA been recorded?</li> </ul>                                                                     | No  | Record the FREEZE FRAME DATA on the repair order, then go to the next step.    |
|      | VERIFY RELATED REPAIR<br>INFORMATION AVAILABILITY                                                                                                   |     | Perform repair or diagnosis according to the available repair information.     |
| 2    | <ul> <li>Verify related Service Bulletins and/or<br/>on-line repair information availability.</li> <li>Is any related repair information</li> </ul> | Yes | • If the vehicle is not repaired, go to the next step.                         |
|      | available?                                                                                                    | No  | Go to the next step.                                                           |
|      | INSPECT INSTRUMENT CLUSTER                                                                                                    | Yes | Repair or replace the malfunctioning part, then go to Step 5.                  |
| 3    | <ul> <li>Perform the "INSTRUMENT<br/>CLUSTER INPUT/OUTPUT CHECK<br/>MODE".</li> <li>(See INSTRUMENT CLUSTER</li> </ul>                              | No  | Go to the next step.                                                           |
|      | <ul><li>INPUT/OUTPUT CHECK MODE .)</li><li>Is there any malfunction?</li></ul>                                                                      |     |                                                                                |
|      | INSPECT FUEL GAUGE SENDER UNIT                                                                                                    |     | Replace the fuel gauge sender unit, then go to the next step.                  |
| 4    | Inspect the fuel gauge sender unit.     (See FUEL GAUGE SENDER UNIT                                                                                 | Yes | (See FUEL GAUGE SENDER UNIT<br>REMOVAL/INSTALLATION .)                         |
|      | <ul><li>INSPECTION .)</li><li>Is there any malfunction?</li></ul>                                                                                   | No  | Go to the next step.                                                           |
| 5    | VERIFY TROUBLESHOOTING OF DTC<br>P0462 COMPLETED                                                                                                    | Yes | Replace the PCM, then go to the next step.<br>(See PCM REMOVAL/INSTALLATION .) |

|   | <ul> <li>Make sure to reconnect all disconnected connectors.</li> <li>Clear the DTC from the PCM memory using the WDS or equivalent.</li> <li>Start the engine.</li> <li>Drive the vehicle under the FREEZE FRAME DATA condition.</li> <li>Is the PENDING CODE same as DTC present?</li> </ul> | No  | Go to the next step.                 |
|---|----------------------------------------------------------------------------------------------------|-----|--------------------------------------|
|   | • Perform the "AFTER REPAIR                                                                                                    | Yes | Go to the applicable DTC inspection. |
| 6 | PROCEDURE".                                                                                                    |     |                                      |
|   | <ul><li>(See AFTER REPAIR PROCEDURE .)</li><li>Are any DTCs present?</li></ul>                                                                                                    | No  | DTC troubleshooting completed.       |

| DTC P0463              | Fuel gauge sender unit circuit high input                                                                                                    |  |
|------------------------|----------------------------------------------------------------------------------------------------|--|
| DETECTION<br>CONDITION | <ul> <li>The PCM monitors the fuel tank level and input voltage from the fuel gauge sender unit when the engine is running. If the input voltage is more than 2.5 V and fuel tank level is empty, the PCM determines that the fuel gauge sender unit circuit input voltage is high.</li> <li>Diagnostic support note</li> <li>This is a continuous monitor (CCM).</li> <li>The MIL illuminates if the PCM detects the above malfunction condition in two consecutive drive cycles or in one drive cycle while the DTC for the same malfunction has been stored in the PCM.</li> <li>PENDING CODE is available if the PCM detects the above malfunction condition during the first drive cycle.</li> <li>FREEZE FRAME DATA is available.</li> <li>The DTC is stored in the PCM memory.</li> </ul> |  |
| POSSIBLE<br>CAUSE      | <ul> <li>Fuel gauge sender unit malfunction</li> <li>Instrument cluster malfunction</li> <li>PCM malfunction</li> </ul>                                                                                                    |  |

| STEP | STEP INSPECTION                                                                                                    |     | ACTION                                                                         |
|------|----------------------------------------------------------------------------------------------------|-----|--------------------------------------------------------------------------------|
|      | VERIFY FREEZE FRAME DATA HAS                                                                                                    | Yes | Go to the next step.                                                           |
| 1    | <ul> <li>BEEN RECORDED</li> <li>Has FREEZE FRAME DATA been recorded?</li> </ul>                                                                     | No  | Record the FREEZE FRAME DATA on the repair order, then go to the next step.    |
|      | VERIFY RELATED REPAIR<br>INFORMATION AVAILABILITY                                                                                                   |     | Perform repair or diagnosis according to the available repair information.     |
| 2    | <ul> <li>Verify related Service Bulletins and/or<br/>on-line repair information availability.</li> <li>Is any related repair information</li> </ul> | Yes | • If the vehicle is not repaired, go to the next step.                         |
|      | available?                                                                                                    | No  | Go to the next step.                                                           |
|      | INSPECT INSTRUMENT CLUSTER                                                                                                    | Yes | Repair or replace the malfunctioning part, then go to Step 5.                  |
| 3    | <ul> <li>Perform the "INSTRUMENT<br/>CLUSTER INPUT/OUTPUT CHECK<br/>MODE".</li> <li>(See INSTRUMENT CLUSTER</li> </ul>                              | No  | Go to the next step.                                                           |
|      | <ul><li>INPUT/OUTPUT CHECK MODE .)</li><li>Is there any malfunction?</li></ul>                                                                      |     |                                                                                |
|      | INSPECT FUEL GAUGE SENDER UNIT                                                                                                    |     | Replace the fuel gauge sender unit, then go to the next step.                  |
| 4    | • Inspect the fuel gauge sender unit.<br>(See FUEL GAUGE SENDER UNIT                                                                                | Yes | (See FUEL GAUGE SENDER UNIT<br>REMOVAL/INSTALLATION .)                         |
|      | <ul><li>INSPECTION .)</li><li>Is there any malfunction?</li></ul>                                                                                   | No  | Go to the next step.                                                           |
| 5    | VERIFY TROUBLESHOOTING OF DTC<br>P0463 COMPLETED                                                                                                    | Yes | Replace the PCM, then go to the next step.<br>(See PCM REMOVAL/INSTALLATION .) |

|   | <ul> <li>Make sure to reconnect all disconnected connectors.</li> <li>Clear the DTC from the PCM memory using the WDS or equivalent.</li> <li>Drive the vehicle under the FREEZE FRAME DATA condition.</li> <li>Is the PENDING CODE same as DTC present?</li> </ul> | No  | Go to the next step.                                      |
|---|----------------------------------------------------------------------------------------------------|-----|-----------------------------------------------------------|
|   | <ul><li>VERIFY AFTER REPAIR PROCEDURE</li><li>Perform the "AFTER REPAIR</li></ul>                                                                                                    | Yes | Go to the applicable DTC inspection.<br>(See DTC TABLE .) |
| 6 | PROCEDURE".                                                                                                    |     |                                                           |
|   | <ul><li>Are any DTCs present?</li></ul>                                                                                                    | No  | DTC troubleshooting completed.                            |
|   |                                                                                                    |     |                                                           |
| DTC P0480              | Cooling fan No.1 control circuit problem                                                                                                    |  |  |
|------------------------|----------------------------------------------------------------------------------------------------|--|--|
| DETECTION<br>CONDITION | <ul> <li>The PCM monitors the cooling fan relay No.1 control voltage when the PCM turns the cooling fan relay No.1 off. If the control voltage is low, the PCM determines that the cooling fan No.1 control circuit voltage is low.</li> <li>The PCM monitors the cooling fan relay No.1 control voltage when the PCM turns the cooling fan relay No.1 on. If the control voltage is high, the PCM determines that the cooling fan No.1 control circuit voltage is high.</li> <li><b>Diagnostic support note</b></li> <li>This is a continuous monitor (Other).</li> <li>The MIL does not illuminate.</li> <li>PENDING CODE is available if the PCM detects the above malfunction condition during the first drive cycle.</li> <li>FREEZE FRAME DATA is available.</li> <li>The DTC is stored in the PCM memory.</li> </ul> |  |  |
| POSSIBLE<br>CAUSE      | <ul> <li>Cooling fan relay No.1 malfunction</li> <li>Connector or terminal malfunction</li> <li>Open circuit in wiring harness between main relay terminal C and cooling fan relay No.1 terminal A</li> <li>Short to GND in wiring harness between main relay terminal C and cooling fan relay No.1 terminal A</li> <li>Open circuit in wiring harness between cooling fan relay No.1 terminal E and PCM terminal 5X</li> <li>Short to GND in wiring harness between cooling fan relay No.1 terminal E and PCM terminal 5X</li> <li>Short to GND in wiring harness between cooling fan relay No.1 terminal E and PCM terminal 5X</li> <li>Short to GND in wiring harness between cooling fan relay No.1 terminal E and PCM terminal 5X</li> <li>PCM malfunction</li> </ul>                                                  |  |  |

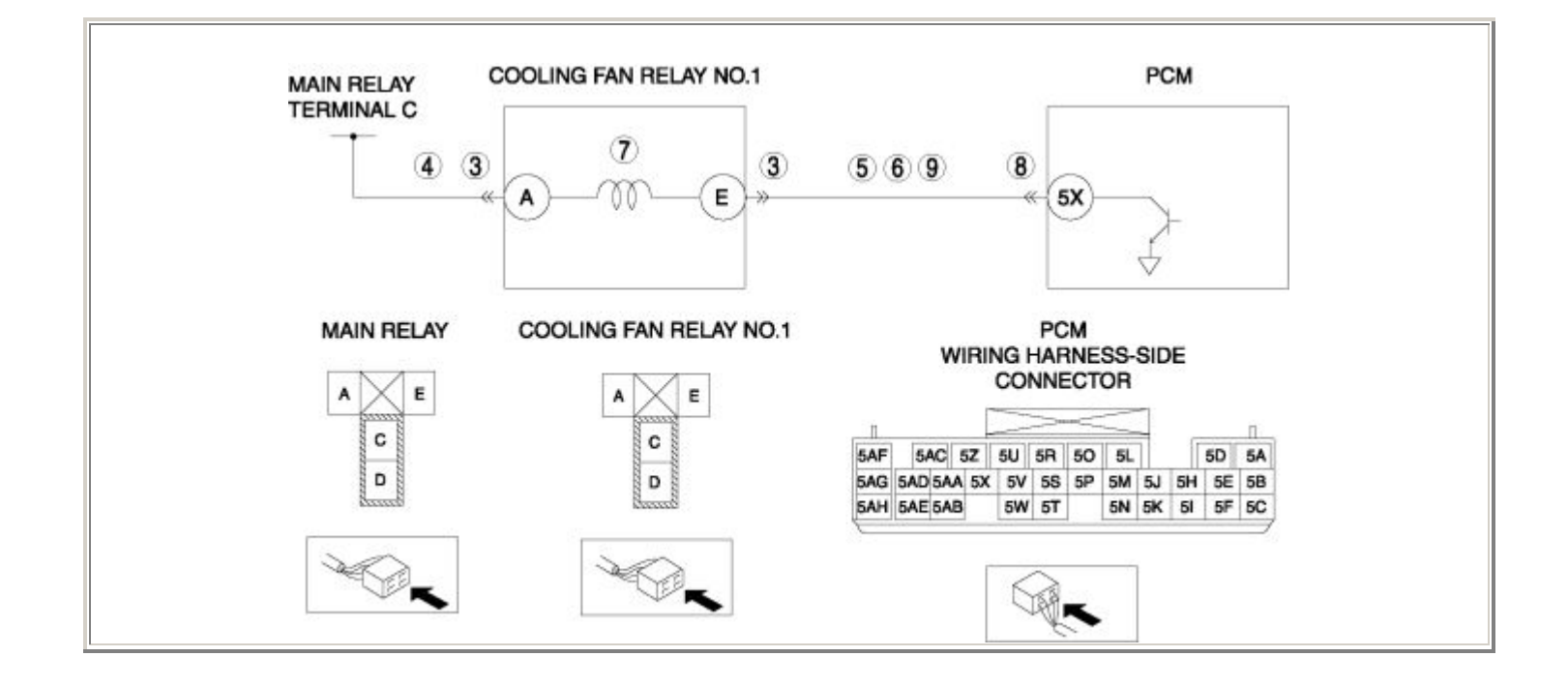

| STEP | INSPECTION                                                                                                    | ACTION |                                                                                                    |
|------|----------------------------------------------------------------------------------------------------|--------|----------------------------------------------------------------------------------------------------|
|      | VERIFY FREEZE FRAME DATA HAS BEEN                                                                                                    | Yes    | Go to the next step.                                                                                                    |
| 1    | <ul> <li>RECORDED</li> <li>Has FREEZE FRAME DATA been recorded?</li> </ul>                                                                                                    | No     | Record the FREEZE FRAME DATA on the repair order, then go to the next step.                                                                                  |
| 2    | <ul> <li>VERIFY RELATED REPAIR INFORMATION<br/>AVAILABILITY</li> <li>Verify related Service Bulletins and/or on-<br/>line repair information availability.</li> <li>Is any related repair information available?</li> </ul>                                                                   | Yes    | <ul> <li>Perform repair or diagnosis according to the available repair information.</li> <li>If the vehicle is not repaired, go to the next step.</li> </ul> |
|      |                                                                                                    | NO     | Go to the next step.                                                                                                    |
|      | INSPECT COOLING FAN RELAY NO.1<br>CONNECTOR FOR POOR CONNECTION                                                                                                    | Yes    | Repair or replace the terminal, then go to Step 10.                                                                                                    |
| 3    | <ul> <li>Turn the ignition switch off.</li> <li>Disconnect the cooling fan relay No.1 connector.</li> <li>Inspect for poor connection (such as damaged/pulled-out pins, corrosion).</li> <li>Is there any malfunction?</li> </ul>                                                             | No     | Go to the next step.                                                                                                    |
|      | INSPECT COOLING FAN RELAY NO.1                                                                                                    |        | Go to the next step.                                                                                                    |
| 4    | <ul> <li>POWER CIRCUIT FOR OPEN CIRCUIT OR<br/>SHORT TO GND</li> <li>Turn the ignition switch to the ON position<br/>(Engine off).</li> <li>Measure the voltage between cooling fan<br/>relay No.1 terminal A (wiring harness-side)<br/>and body GND.</li> <li>Is the voltage B+ ?</li> </ul> | No     | Repair or replace the wiring harness for a possible open circuit or short to GND, then go to Step 10.                                                        |
|      | INSPECT COOLING FAN RELAY NO.1<br>CONTROL CIRCUIT FOR SHORT TO GND                                                                                                    | Yes    | Repair or replace the wiring harness for a possible short to GND, then go to Step 10.                                                                        |
| 5    | <ul> <li>Turn the ignition switch off.</li> <li>Inspect for continuity between cooling fan relay No.1 terminal E (wiring harness-side) and body GND.</li> <li>Is there continuity?</li> </ul>                                                                                                 | No     | Go to the next step.                                                                                                    |

|    | INSPECT COOLING FAN RELAY NO.1<br>CONTROL CIRCUIT FOR SHORT TO POWER<br>SUPPLY                                                                                                    | Yes | Repair or replace the wiring harness for a possible short to power supply, then go to Step 10. |
|----|----------------------------------------------------------------------------------------------------|-----|------------------------------------------------------------------------------------------------|
| 6  | <ul> <li>Turn the ignition switch to the ON position (Engine off).</li> <li>Measure the voltage between cooling fan relay No.1 terminal E (wiring harness-side) and body GND.</li> <li>Is the voltage B+ ?</li> </ul>                                                | No  | Go to the next step.                                                                           |
|    | <ul><li>INSPECT COOLING FAN RELAY NO.1</li><li>Inspect cooling fan relay No.1.</li></ul>                                                                                                    | Yes | Replace the cooling fan relay No.1, then go to Step 10.                                        |
| 7  |                                                                                                    |     | (See RELAY LOCATION .)                                                                         |
|    | <ul><li> Is there any malfunction ?</li></ul>                                                                                                    | No  | Go to the next step.                                                                           |
|    | INSPECT PCM CONNECTOR FOR POOR<br>CONNECTION                                                                                                    | Yes | Repair or replace the terminal, then go to Step 10.                                            |
| 8  | <ul> <li>Turn the ignition switch off.</li> <li>Disconnect the PCM connector.</li> <li>Inspect for poor connection (such as damaged/pulled-out pins, corrosion).</li> <li>Is there any malfunction?</li> </ul>                                                       | No  | Go to the next step.                                                                           |
|    | INSPECT COOLING FAN RELAY NO.1                                                                                                    | Yes | Go to the next step.                                                                           |
| 9  | <ul> <li>CONTROL CIRCUIT FOR OPEN CIRCUIT</li> <li>Turn the ignition switch off.</li> <li>Inspect for continuity between cooling fan relay No.1 terminal E (wiring harness-side) and PCM terminal 5X (wiring harness-side).</li> <li>Is there continuity?</li> </ul> | No  | Repair or replace the wiring harness for a possible open circuit, then go to the next step.    |
|    | VERIFY TROUBLESHOOTING OF DTC P0480<br>COMPLETED                                                                                                    | Yes | Replace the PCM, then go to the next step.                                                     |
| 10 | <ul> <li>Make sure to reconnect all disconnected connectors.</li> <li>Clear the DTC from the PCM memory using the WDS or equivalent.</li> <li>Start the engine.</li> <li>Is the PENDING CODE same as DTC present?</li> </ul>                                         | No  | Go to the next step.                                                                           |

|    | VERIFY AFTER REPAIR PROCEDURE                                                                         |     | Go to the applicable DTC inspection. |
|----|----------------------------------------------------------------------------------------------------|-----|--------------------------------------|
|    | • Perform the "AFTER REPAIR<br>PROCEDURE"                                                             | Yes | (See DTC TABLE .)                    |
| 11 | <ul> <li>KOCEDURE .</li> <li>(See AFTER REPAIR PROCEDURE .)</li> <li>Are any DTCs present?</li> </ul> | No  | DTC troubleshooting completed.       |

| DTC P0481              | Cooling fan No.2 control circuit problem                                                                                                    |  |  |  |
|------------------------|----------------------------------------------------------------------------------------------------|--|--|--|
| DETECTION<br>CONDITION | <ul> <li>The PCM monitors the cooling fan relay No.2 control voltage when the PCM turns the cooling fan relay No.2 off. If the control voltage is low, the PCM determines that the cooling fan No.2 control circuit voltage is low.</li> <li>The PCM monitors the cooling fan relay No.2 control voltage when the PCM turns the cooling fan relay No.2 on. If the control voltage is high, the PCM determines that the cooling fan No.2 control circuit voltage is high.</li> <li><b>Diagnostic support note</b></li> <li>This is a continuous monitor (Other).</li> <li>The MIL does not illuminate.</li> <li>PENDING CODE is available if the PCM detects the above malfunction condition during the first drive cycle.</li> <li>FREEZE FRAME DATA is available.</li> <li>The DTC is stored in the PCM memory.</li> </ul>                                                                                                    |  |  |  |
| POSSIBLE<br>CAUSE      | <ul> <li>Cooling fan relay No.2/No.3 malfunction</li> <li>Connector or terminal malfunction</li> <li>Open circuit in wiring harness between main relay terminal C and cooling fan relay No.2 terminal A</li> <li>Short to GND in wiring harness between main relay terminal C and cooling fan relay No.2 terminal A</li> <li>Open circuit in wiring harness between main relay terminal C and cooling fan relay No.3 terminal A</li> <li>Short to GND in wiring harness between main relay terminal C and cooling fan relay No.3 terminal A</li> <li>Short to GND in wiring harness between main relay terminal C and cooling fan relay No.3 terminal A</li> <li>Open circuit in wiring harness between cooling fan relay No.2 terminal E and PCM terminal 5AD</li> <li>Short to GND in wiring harness between cooling fan relay No.2 terminal E and PCM terminal 5AD</li> <li>Short to GND in wiring harness between cooling fan relay No.3 terminal E and PCM terminal 5AD</li> <li>Short to power supply in wiring harness between cooling fan relay No.3 terminal E and PCM terminal 5AD</li> <li>Short to power supply in wiring harness between cooling fan relay No.3 terminal E and PCM terminal 5AD</li> <li>Open circuit in wiring harness between cooling fan relay No.3 terminal E and PCM terminal 5AD</li> <li>Open circuit in wiring harness between cooling fan relay No.3 terminal E and PCM terminal 5AD</li> <li>PCM terminal 5AD</li> <li>PCM malfunction</li> </ul> |  |  |  |

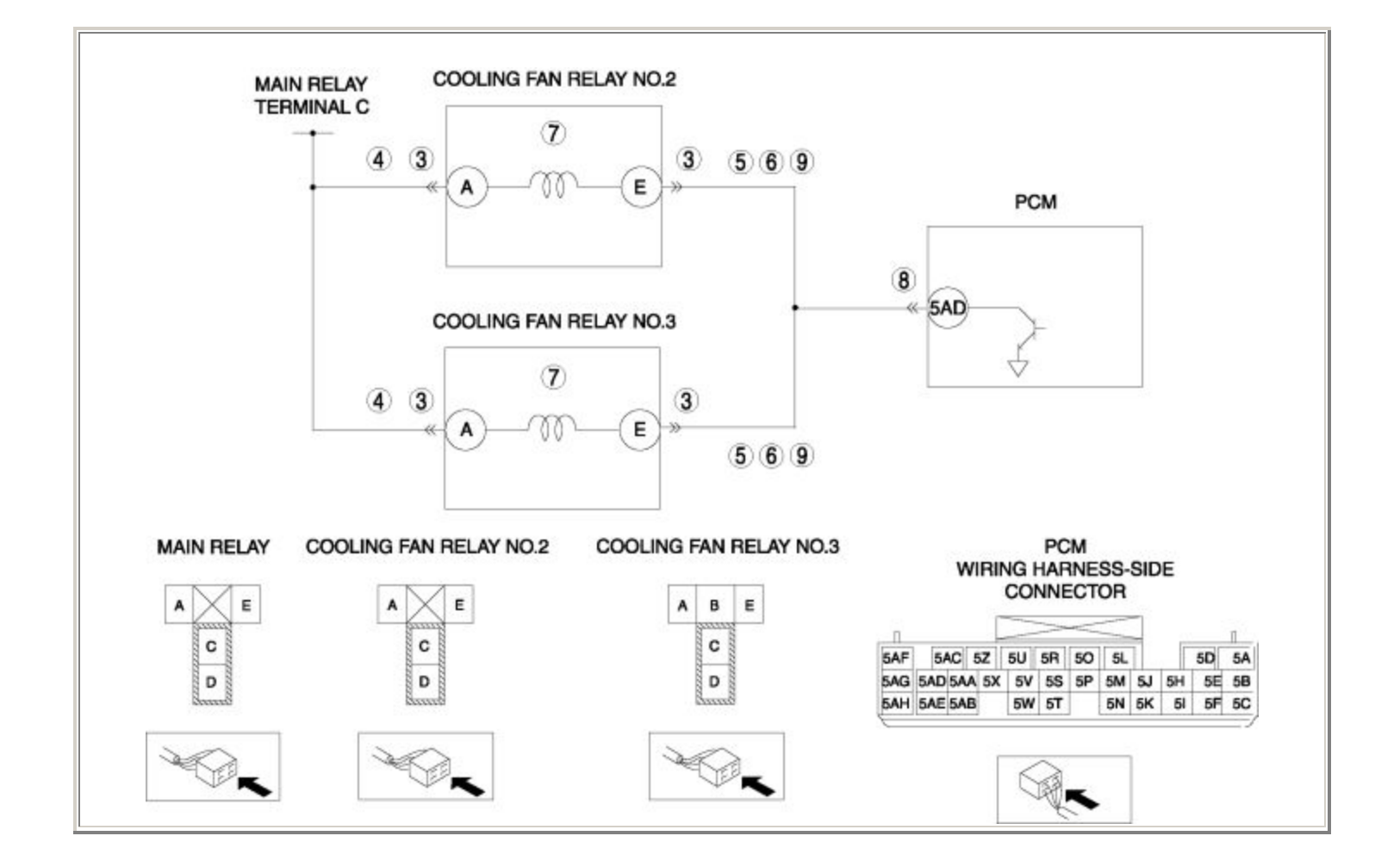

| STEP | STEP INSPECTION                                                                                                    |     | ACTION                                                                                                    |
|------|----------------------------------------------------------------------------------------------------|-----|----------------------------------------------------------------------------------------------------|
|      | VERIFY FREEZE FRAME DATA HAS BEEN                                                                                                    | Yes | Go to the next step.                                                                                                    |
| 1    | <ul> <li>Has FREEZE FRAME DATA been recorded?</li> </ul>                                                                                                    | No  | Record the FREEZE FRAME DATA on the repair order, then go to the next step.                                                                                  |
| 2    | <ul> <li>VERIFY RELATED REPAIR</li> <li>INFORMATION AVAILABILITY</li> <li>Verify related Service Bulletins and/or<br/>on-line repair information availability.</li> <li>Is any related repair information<br/>available?</li> </ul>                                                                                                    | Yes | <ul> <li>Perform repair or diagnosis according to the available repair information.</li> <li>If the vehicle is not repaired, go to the next step.</li> </ul> |
|      |                                                                                                    | No  | Go to the next step.                                                                                                    |
|      | INSPECT COOLING FAN RELAY<br>NO.2/NO.3 CONNECTOR FOR POOR                                                                                                    | Yes | Repair or replace the terminal, then go to Step 10.                                                                                                    |
| 3    | <ul> <li>Turn the ignition switch off.</li> <li>Disconnect the cooling fan relay<br/>No.2/No.3 connector.</li> <li>Inspect for poor connection (such as<br/>damaged/pulled-out pins, corrosion).</li> <li>Is there any malfunction?</li> </ul>                                                                                                    | No  | Go to the next step.                                                                                                    |
|      | INSPECT COOLING FAN RELAY                                                                                                    | Yes | Go to the next step.                                                                                                    |
| 4    | <ul> <li>NO.2/NO.3 POWER CIRCUIT FOR OPEN<br/>CIRCUIT OR SHORT TO GND</li> <li>Turn the ignition switch to the ON<br/>position (Engine off).</li> <li>Measure the voltage between the<br/>following circuits: <ul> <li>Cooling fan relay No.2 terminal<br/>A (wiring harness-side) and body<br/>GND</li> <li>Cooling fan relay No.3 terminal<br/>A (wiring harness-side) and body<br/>GND</li> <li>Is the voltage B+ ?</li> </ul> </li> </ul> | No  | Repair or replace the wiring harness for a possible open circuit or short to GND, then go to Step 10.                                                        |
| 5    | INSPECT COOLING FAN RELAY                                                                                                    | Yes | Repair or replace the wiring harness for a possible short to GND, then go to Step 10.                                                                        |

|   | <ul> <li>NO.2/NO.3 CONTROL CIRCUIT FOR SHORT<br/>TO GND</li> <li>Turn the ignition switch off.</li> <li>Inspect for continuity between the<br/>following circuits: <ul> <li>Cooling fan relay No.2 terminal<br/>E (wiring harness-side) and body<br/>GND</li> <li>Cooling fan relay No.3 terminal<br/>E (wiring harness-side) and body<br/>GND</li> <li>Is there continuity?</li> </ul> </li> </ul> | No  | Go to the next step.                                                                           |
|---|----------------------------------------------------------------------------------------------------|-----|------------------------------------------------------------------------------------------------|
|   | INSPECT COOLING FAN RELAY<br>NO.2/NO.3 CONTROL CIRCUIT FOR SHORT<br>TO POWER SUPPLY                                                                                                    | Yes | Repair or replace the wiring harness for a possible short to power supply, then go to Step 10. |
| 6 | <ul> <li>Turn the ignition switch to the ON position (Engine off).</li> <li>Measure the voltage between the following circuits: <ul> <li>Cooling fan relay No.2 terminal E (wiring harness-side) and body GND</li> <li>Cooling fan relay No.3 terminal E (wiring harness-side) and body GND</li> <li>Is the voltage B+ ?</li> </ul> </li> </ul>                                                     | No  | Go to the next step.                                                                           |
|   | INSPECT COOLING FAN RELAY<br>NO.2/NO.3                                                                                                    | Yes | Replace the cooling fan relay No.2/No.3, then go to Step 10.                                   |
| 7 | • Inspect the cooling fan relay No.2/No.3.                                                                                                    |     | (See RELAY LOCATION .)                                                                         |
| 7 | <ul><li>(See RELAY INSPECTION .)</li><li>Is there any malfunction ?</li></ul>                                                                                                    | No  | Go to the next step.                                                                           |
|   | INSPECT PCM CONNECTOR FOR POOR<br>CONNECTION                                                                                                    | Yes | Repair or replace the terminal, then go to Step 10.                                            |
| 8 | <ul> <li>Turn the ignition switch off.</li> <li>Disconnect the PCM connector.</li> <li>Inspect for poor connection (such as damaged/pulled-out pins, corrosion).</li> <li>Is there any malfunction?</li> </ul>                                                                                                    | No  | Go to the next step.                                                                           |
| 9 |                                                                                                    | Yes | Go to the next step.                                                                           |

|    | <ul> <li>INSPECT COOLING FAN RELAY<br/>NO.2/NO.3 CONTROL CIRCUIT FOR OPEN<br/>CIRCUIT</li> <li>Turn the ignition switch off.</li> <li>Inspect for continuity between the<br/>following circuits: <ul> <li>Cooling fan relay No.2 terminal<br/>E (wiring harness-side) and PCM<br/>terminal 5AD (wiring harness-<br/>side)</li> <li>Cooling fan relay No.3 terminal<br/>E (wiring harness-side) and PCM<br/>terminal 5AD (wiring harness-<br/>side)</li> <li>Is there continuity?</li> </ul> </li> </ul> | No  | Repair or replace the wiring harness for a possible open circuit, then go to the next step. |
|----|----------------------------------------------------------------------------------------------------|-----|---------------------------------------------------------------------------------------------|
|    | VERIFY TROUBLESHOOTING OF DTC<br>P0481 COMPLETED                                                                                                    | Yes | Replace the PCM, then go to the next step.<br>(See PCM REMOVAL/INSTALLATION .)              |
| 10 | <ul> <li>Make sure to reconnect all disconnected connectors.</li> <li>Clear the DTC from the PCM memory using the WDS or equivalent.</li> <li>Start the engine.</li> <li>Is the PENDING CODE same as DTC present?</li> </ul>                                                                                                    | No  | Go to the next step.                                                                        |
|    | <ul><li>VERIFY AFTER REPAIR PROCEDURE</li><li>Perform the "AFTER REPAIR</li></ul>                                                                                                    | Yes | Go to the applicable DTC inspection.<br>(See DTC TABLE .)                                   |
| 11 | <ul><li>PROCEDURE".</li><li>(See AFTER REPAIR PROCEDURE .)</li><li>Are any DTCs present?</li></ul>                                                                                                    | No  | DTC troubleshooting completed.                                                              |

| DTC P0500              | VSS circuit problem                                                                                                    |  |  |  |  |
|------------------------|----------------------------------------------------------------------------------------------------|--|--|--|--|
| DETECTION<br>CONDITION | <ul> <li>The PCM monitors the input signal from the vehicle speed sensor when the following conditions are met. If the input signal is less than 3.7 km/h {2.3 mph}, the PCM determines that there is a VSS circuit malfunction.</li> <li>MONITORING CONDITION <ul> <li>Shift lever position: gear is not in neutral position</li> <li>Engine speed: more than 2,500 rpm</li> <li>LOAD: more than 40.0 %</li> </ul> </li> <li>Diagnostic support note</li> <li>This is a continuous monitor (CCM).</li> <li>The MIL illuminates if the PCM detects the above malfunction condition in two consecutive drive cycles or in one drive cycle while the DTC for the same malfunction has been stored in the PCM.</li> <li>PENDING CODE is available if the PCM detects the above malfunction condition during the first drive cycle.</li> <li>FREEZE FRAME DATA is available.</li> <li>The DTC is stored in the PCM memory.</li> </ul> |  |  |  |  |
| POSSIBLE<br>CAUSE      | <ul> <li>ABS HU/CM malfunction (with ABS HU/CM)</li> <li>DSC HU/CM malfunction (with DSC HU/CM)</li> <li>PCM malfunction</li> </ul>                                                                                                    |  |  |  |  |

| STEP | INSPECTION                                                                                                    |     | ACTION                                                                                                    |
|------|----------------------------------------------------------------------------------------------------|-----|----------------------------------------------------------------------------------------------------|
|      | VERIFY FREEZE FRAME DATA HAS BEEN                                                                                                    | Yes | Go to the next step.                                                                                                    |
| 1    | <ul> <li>Has FREEZE FRAME DATA been recorded?</li> </ul>                                                                                                    | No  | Record the FREEZE FRAME DATA on the repair order, then go to the next step.                                                                                  |
| 2    | <ul> <li>VERIFY RELATED REPAIR INFORMATION<br/>AVAILABILITY</li> <li>Verify related Service Bulletins and/or on-<br/>line repair information availability.</li> <li>Is any related repair information<br/>available?</li> </ul>                                                                                   | Yes | <ul> <li>Perform repair or diagnosis according to the available repair information.</li> <li>If the vehicle is not repaired, go to the next step.</li> </ul> |
|      |                                                                                                    | No  | Go to the next step.                                                                                                    |
| 3    | <ul> <li>VERIFY CURRENT INPUT SIGNAL STATUS:<br/>IS CONCERN INTERMITTENT OR<br/>CONSTANT?</li> <li>Connect the WDS or equivalent to the<br/>DLC-2.</li> <li>Start the engine.</li> <li>Access the VSS PID.</li> <li>Read the VSS PID when the vehicle is<br/>driving.</li> <li>Is the VSS PID normal ?</li> </ul> | Yes | Intermittent concern exists.<br>Perform the "INTERMITTENT CONCERNS<br>TROUBLESHOOTING".<br>(See INTERMITTENT CONCERN<br>TROUBLESHOOTING .)                   |
|      |                                                                                                    | No  | Go to the next step.                                                                                                    |
|      | INSPECT ABS HU/CM OR DSC HU/CM                                                                                                    | Yes | Repair or replace the malfunctioning part, then go to the next step.                                                                                         |
| 4    | <ul> <li>For with ABS HU/CM: inspect the ABS HU/CM.</li> <li>(See ABS SYSTEM INSPECTION .)</li> <li>For with DSC HU/CM: inspect the DSC HU/CM.</li> <li>(See DSC SYSTEM INSPECTION .)</li> <li>Is there any malfunction ?</li> </ul>                                                                              | No  | Go to the next step.                                                                                                    |
| 5    | VERIFY TROUBLESHOOTING OF DTC<br>P0500 COMPLETED                                                                                                    | Yes | Replace the PCM, then go to the next step.<br>(See PCM REMOVAL/INSTALLATION .)                                                                               |

|   | <ul> <li>Make sure to reconnect all disconnected connectors.</li> <li>Clear the DTC from the PCM memory using the WDS or equivalent.</li> <li>Drive the vehicle under the FREEZE FRAME DATA condition.</li> <li>Is the PENDING CODE same as the DTC present?</li> </ul> | No  | Go to the next step.                                      |
|---|----------------------------------------------------------------------------------------------------|-----|-----------------------------------------------------------|
|   | <ul><li>VERIFY AFTER REPAIR PROCEDURE</li><li>Perform the "AFTER REPAIR</li></ul>                                                                                                    | Yes | Go to the applicable DTC inspection.<br>(See DTC TABLE .) |
| 6 | <ul><li>PROCEDURE".</li><li>(See AFTER REPAIR PROCEDURE .)</li><li>Are any DTCs present?</li></ul>                                                                                                    | No  | DTC troubleshooting completed.                            |
|   | <ul><li>(See AFTER REPAIR PROCEDURE .)</li><li>Are any DTCs present?</li></ul>                                                                                                    | No  | DTC troubleshooting completed.                            |

| DTC P0505              | Idle air control system problem                                                                                                    |  |  |
|------------------------|----------------------------------------------------------------------------------------------------|--|--|
| DETECTION<br>CONDITION | <ul> <li>The PCM cannot control idle speed at the target idle speed during the self-test.</li> <li>Diagnostic support note</li> <li>The MIL does not illuminate.</li> <li>PENDING CODE is not available.</li> <li>FREEZE FRAME DATA is not available.</li> <li>The DTC is not stored in the PCM memory.</li> </ul>                                                                                                    |  |  |
| POSSIBLE CAUSE         | <ul> <li>Drive-by-wire control system malfunction</li> <li>A/C cut-off control malfunction</li> <li>Generator control system malfunction</li> <li>Intake-air line clogged <ul> <li>Air cleaner clogged</li> <li>Throttle body clogged</li> </ul> </li> <li>Insufficient compression <ul> <li>Engine oil malfunction</li> <li>Oil pressure decrease</li> <li>Metering oil pump malfunction</li> <li>Metering oil pump control malfunction</li> <li>Engine malfunction</li> </ul> </li> <li>Fuel line pressure malfunction</li> <li>PCM malfunction</li> </ul> |  |  |

| STEP | INSPECTION                                                                                                    | ACTION |                                                                                                    |
|------|----------------------------------------------------------------------------------------------------|--------|----------------------------------------------------------------------------------------------------|
|      | VERIFY FREEZE FRAME DATA HAS BEEN                                                                                                    | Yes    | Go to the next step.                                                                                                    |
| 1    | <ul> <li>RECORDED</li> <li>Has FREEZE FRAME DATA been recorded?</li> </ul>                                                                                                    | No     | Record the FREEZE FRAME DATA on the repair order, then go to the next step.                                                                                  |
| 2    | <ul> <li>VERIFY RELATED REPAIR INFORMATION<br/>AVAILABILITY</li> <li>Verify related Service Bulletins and/or<br/>on-line repair information availability.</li> <li>Is any related repair information</li> </ul> | Yes    | <ul> <li>Perform repair or diagnosis according to the available repair information.</li> <li>If the vehicle is not repaired, go to the next step.</li> </ul> |
|      | available?                                                                                                    | No     | Go to the next step.                                                                                                    |
|      | VERIFY RELATED PENDING CODE OR<br>STORED DTC                                                                                                    | Yes    | Go to the applicable DTC inspection.<br>(See DTC TABLE .)                                                                                                    |
| 3    | <ul> <li>Turn the ignition switch off, then to the ON position (Engine off).</li> <li>Verify the related PENDING CODE or stored DTCs.</li> <li>Are other DTCs present?</li> </ul>                               | No     | Go to the next step.                                                                                                    |
|      | INSPECT DRIVE-BY-WIRE CONTROL<br>SYSTEM OPERATION                                                                                                    | Yes    | Repair or replace the malfunctioning part<br>according to the inspection results.                                                                            |
| 4    | <ul> <li>System Inspection".</li> <li>(See Drive-by-wire Control System<br/>Inspection .)</li> <li>Is there any malfunction?</li> </ul>                                                                         | No     | Go to the next step.                                                                                                    |
| 5    | INSPECT A/C MAGNETIC CLUTCH<br>OPERATION<br>NOTE:                                                                                                    | Yes    | Go to the "NO.24 A/C IS ALWAYS ON OR<br>A/C COMPRESSOR RUNS<br>CONTINUOUSLY.".<br>(See NO.24 A/C IS ALWAYS ON OR A/C<br>COMPRESSOR RUNS CONTINUOUSLY .)      |

| 1  | 11                                                                                                    |     |                                                                                                    |
|----|----------------------------------------------------------------------------------------------------|-----|----------------------------------------------------------------------------------------------------|
|    | <ul> <li>The following test should be performed<br/>for A/C. Go to the next step for vehicles<br/>without A/C.</li> <li>Turn the blower motor switch off.</li> <li>Is magnetic clutch still on?</li> </ul> | No  | Go to the next step.                                                                                                    |
|    | INSPECT GENERATOR CONTROL SYSTEM                                                                                                    | Yes | Go to the next step.                                                                                                    |
| 6  | <ul> <li>Apply the electrical load at idle.</li> <li>Is the engine speed increased?</li> </ul>                                                                                                    | No  | Repair or replace the wiring harness for a possible short to power supply, then go to Step 9.                                             |
|    | INSPECT AIR CLEANER ELEMENT                                                                                                    |     | Clean or replace the air cleaner element, then go to Step 14.                                                                             |
| 7  | <ul> <li>Remove the air cleaner element with engine running.</li> <li>Is the engine speed increased?</li> </ul>                                                                                            | Yes | (See INTAKE-AIR SYSTEM<br>REMOVAL/INSTALLATION .)                                                                                         |
|    |                                                                                                    | No  | Go to the next step.                                                                                                    |
| 8  | <ul> <li>INSPECT THROTTLE BODY PASSAGE</li> <li>Remove the throttle body.</li> <li>(See INTAKE-AIR SYSTEM</li> <li>DEMOVAL (INSTALLATION )</li> </ul>                                                      | Yes | Clean the throttle body passage or replace the<br>throttle body, then go to Step 14.<br>(See INTAKE-AIR SYSTEM<br>REMOVAL/INSTALLATION .) |
|    | <ul><li> Is throttle body clogged?</li></ul>                                                                                                    | No  | Go to the next step.                                                                                                    |
|    | INSPECT ENGINE COMPRESSION                                                                                                    | Yes | Go to the next step.                                                                                                    |
| 9  | <ul> <li>Inspect the engine compression.<br/>(See COMPRESSION INSPECTION .)</li> <li>Is there any malfunction?</li> </ul>                                                                                  | No  | Go to Step 14.                                                                                                    |
|    | <ul><li>INSPECT METERING OIL PUMP</li><li>Inspect the metering oil pump.</li></ul>                                                                                                    |     | Repair or replace the malfunctioning part according to the inspection results.                                                            |
| 10 | (See METERING OIL PUMP<br>INSPECTION .)                                                                                                    | Yes | Overhaul or replace the engine.<br>Then go to Step 15.                                                                                    |
|    | • Is there any malfunction?                                                                                                    | No  | Go to the next step.                                                                                                    |
| 11 | INSPECT ENGINE OIL CONDITION                                                                                                    | Yes | Go to the next step.                                                                                                    |

|    | <ul><li>Inspect the engine oil condition.</li><li>Is the engine oil condition normal?</li></ul>                                                                                                    | No  | Replace the engine oil.<br>Inspect the ECT sensor and related harnesses.<br>(See ENGINE COOLANT TEMPERATURE<br>(ECT) SENSOR INSPECTION .)<br>Overhaul or replace the engine.<br>Then go to Step 15.  |
|----|----------------------------------------------------------------------------------------------------|-----|----------------------------------------------------------------------------------------------------|
| 12 | <ul> <li>INSPECT OIL PRESSURE</li> <li>Inspect the oil pressure.<br/>(See OIL PRESSURE INSPECTION .)</li> <li>Is there any malfunction?</li> </ul>                                                                                                    | Yes | Repair or replace the malfunctioning part<br>according to the inspection results.<br>Overhaul or replace the engine.<br>Then go to Step 15.<br>Go to the next step.                                  |
| 13 | <ul> <li>INSPECT OIL PASSAGE</li> <li>Inspect the oil pipe between metering oil pump and metering oil nozzle.</li> <li>Is there any malfunction?</li> </ul>                                                                                                    | Yes | Inspect and repair for leakage and/or clogged in<br>oil passage at engine.<br>Overhaul or replace the engine.<br>Then go to Step 15.<br>Overhaul or replace the engine.<br>Then go to the next step. |
| 14 | <ul> <li>INSPECT FUEL LINE PRESSURE</li> <li>Perform the "FUEL LINE PRESSURE INSPECTION".</li> <li>(See FUEL LINE PRESSURE INSPECTION .)</li> <li>Is there any malfunction ?</li> </ul>                                                                                              | Yes | Replace the fuel pump unit, then go to the next<br>step.<br>(See FUEL PUMP UNIT<br>REMOVAL/INSTALLATION .)<br>Go to the next step.                                                                   |
| 15 | <ul> <li>VERIFY TROUBLESHOOTING OF DTC<br/>P0505 COMPLETED</li> <li>Make sure to reconnect all disconnected<br/>connectors.</li> <li>Clear the DTC from the PCM memory<br/>using the WDS or equivalent.</li> <li>Perform the self-test.</li> <li>Is the same DTC present?</li> </ul> | Yes | Replace the PCM, then go to the next step.         (See PCM REMOVAL/INSTALLATION .)         Go to the next step.                                                                                     |

|    | VERIFY AFTER REPAIR PROCEDURE               | Vas | Go to the applicable DTC inspection. |
|----|---------------------------------------------|-----|--------------------------------------|
|    | Perform the "AFTER REPAIR     PROCEDURE"    | 105 | (See DTC TABLE .)                    |
| 16 | <ul> <li>• Are any DTCs present?</li> </ul> | No  | DTC troubleshooting completed.       |
|    |                                             |     |                                      |

Notes:

| DTC P0506              | Idle air control system RPM lower than expected                                                                                                    |  |  |  |
|------------------------|----------------------------------------------------------------------------------------------------|--|--|--|
| DETECTION<br>CONDITION | <ul> <li>The PCM compares the actual idle speed with the target idle speed when the engine is running. If the actual idle speed is lower than targeted by 100 rpm , the PCM determines that the idle air control system RPM is lower than expected.</li> <li>Diagnostic support note</li> <li>This is a continuous monitor (CCM).</li> <li>The MIL illuminates if the PCM detects the above malfunction condition in two consecutive drive cycles or in one drive cycle while the DTC for the same malfunction has been stored in the PCM.</li> <li>PENDING CODE is available if the PCM detects the above malfunction condition during the first drive cycle.</li> <li>FREEZE FRAME DATA is available.</li> <li>The DTC is stored in the PCM memory.</li> </ul> |  |  |  |
| POSSIBLE<br>CAUSE      | <ul> <li>Drive-by-wire control system malfunction</li> <li>A/C cut-off control malfunction</li> <li>Generator control system malfunction</li> <li>Intake-air line clogged <ul> <li>Air cleaner clogged</li> <li>Throttle body clogged</li> </ul> </li> <li>Purge solenoid valve malfunction</li> <li>IAT sensor malfunction</li> <li>ECT sensor malfunction</li> <li>Eccentric shaft position sensor malfunction</li> <li>Insufficient compression <ul> <li>Engine oil malfunction</li> <li>Oil pressure decrease</li> <li>Metering oil pump malfunction</li> <li>Engine malfunction</li> </ul> </li> <li>Fuel line pressure malfunction</li> <li>PCM malfunction</li> </ul>                                                                                     |  |  |  |

| STEP | INSPECTION                                                                                                    |            | ACTION                                                                                                    |
|------|----------------------------------------------------------------------------------------------------|------------|----------------------------------------------------------------------------------------------------|
|      | VERIFY FREEZE FRAME DATA HAS                                                                                                    |            | Go to the next step.                                                                                                    |
| 1    | <ul> <li>BEEN RECORDED</li> <li>Has FREEZE FRAME DATA been recorded?</li> </ul>                                                                                                    | No         | Record the FREEZE FRAME DATA on the repair order, then go to the next step.                                                                                                    |
| 2    | <ul> <li>VERIFY RELATED REPAIR<br/>INFORMATION AVAILABILITY</li> <li>Verify related Service Bulletins and/or<br/>on-line repair information availability.</li> <li>Is any related repair information<br/>available?</li> </ul> | Yes        | <ul> <li>Perform repair or diagnosis according to the available repair information.</li> <li>If the vehicle is not repaired, go to the next step.</li> <li>Go to the next step.</li> </ul> |
|      | VERIFY RELATED PENDING CODE OR<br>STORED DTC                                                                                                    | Yes        | Go to the applicable DTC inspection.<br>(See DTC TABLE .)                                                                                                    |
| 3    | <ul> <li>Turn the ignition switch off, then to the ON position (Engine off).</li> <li>Verify the related PENDING CODE or stored DTCs.</li> <li>Are other DTCs present?</li> </ul>                                              | e<br>or No | Go to the next step.                                                                                                    |
|      | INSPECT DRIVE-BY-WIRE CONTROL<br>SYSTEM OPERATION                                                                                                    | Yes        | Repair or replace the malfunctioning part<br>according to the inspection results.                                                                                                    |
| 4    | <ul> <li>Ferform the Drive-by-wire Control<br/>System Inspection".</li> <li>(See Drive-by-wire Control System<br/>Inspection .)</li> <li>Is there any malfunction?</li> </ul>                                                  | No         | Go to the next step.                                                                                                    |
| 5    | INSPECT A/C MAGNETIC CLUTCH<br>OPERATION                                                                                                    | Yes        | Go to the "NO.24 A/C IS ALWAYS ON OR A/C<br>COMPRESSOR RUNS CONTINUOUSLY.".<br>(See NO.24 A/C IS ALWAYS ON OR A/C<br>COMPRESSOR RUNS CONTINUOUSLY .)                                       |

|    | <ul> <li>NOTE:</li> <li>The following test should be performed for A/C. Go to the next step for vehicles without A/C.</li> </ul> | No  | Go to the next step.                                                                                                    |
|----|----------------------------------------------------------------------------------------------------|-----|----------------------------------------------------------------------------------------------------|
|    | <ul><li>Turn the blower motor switch off.</li><li>Is magnetic clutch still on?</li></ul>                                         |     |                                                                                                    |
|    | INSPECT GENERATOR CONTROL<br>SYSTEM OPERATION                                                                                    | Yes | Go to the next step.                                                                                                    |
| 6  | <ul><li> Apply the electrical load at idle.</li><li> Is the engine speed increased?</li></ul>                                    | No  | Repair or replace the wiring harness for a possible short to power supply, then go to Step 20.                                            |
|    | INSPECT AIR CLEANER ELEMENT                                                                                                    |     | Clean or replace the air cleaner element, then go to Step 20.                                                                             |
| 7  | <ul><li>Remove the air cleaner element with engine running.</li><li>Is the engine speed increased?</li></ul>                     | Yes | (See INTAKE-AIR SYSTEM<br>REMOVAL/INSTALLATION .)                                                                                         |
|    |                                                                                                    | No  | Go to the next step.                                                                                                    |
| 8  | <ul> <li>INSPECT THROTTLE BODY PASSAGE</li> <li>Remove the throttle body.</li> <li>(See INTAKE-AIR SYSTEM</li> </ul>             | Yes | Clean the throttle body passage or replace the<br>throttle body, then go to Step 20.<br>(See INTAKE-AIR SYSTEM<br>REMOVAL/INSTALLATION .) |
|    | <ul><li>REMOVAL/INSTALLATION .)</li><li>Is throttle body clogged?</li></ul>                                                      | No  | Go to the next step.                                                                                                    |
| 9  | <ul> <li>INSPECT PURGE SOLENOID VALVE</li> <li>Inspect the purge solenoid valve.</li> <li>(See PURGE SOLENOID VALVE</li> </ul>   | Yes | Replace the purge solenoid valve, then go to Step<br>20.<br>(See INTAKE-AIR SYSTEM HOSE ROUTING<br>DIAGRAM .)                             |
|    | <ul><li>INSPECTION .)</li><li>Is there any malfunction?</li></ul>                                                                | No  | Go to the next step.                                                                                                    |
|    | INSPECT IAT SENSOR                                                                                                    |     | Replace the MAF/IAT sensor, then go to Step 20.                                                                                           |
| 10 | <ul> <li>Inspect the IAT sensor.</li> <li>(See INTAKE AIR TEMPERATURE)</li> </ul>                                                | Yes | (See MASS AIR FLOW (MAF)/INTAKE AIR<br>TEMPERATURE (IAT) SENSOR<br>REMOVAL/INSTALLATION .)                                                |
|    | <ul><li>(IAT) SENSOR INSPECTION .)</li><li>Is there any malfunction ?</li></ul>                                                  | No  | Go to the next step.                                                                                                    |

|    | -                                                     |     |                                                                     |
|----|-------------------------------------------------------|-----|---------------------------------------------------------------------|
|    | INSPECT ECT SENSOR                                    |     | Replace the ECT sensor, then go to Step 20.                         |
|    | • Inspect the ECT sensor.                             | Yes | (See ENGINE COOLANT TEMPERATURE                                     |
|    | (See ENCINE COOL ANT                                  |     | (ECT) SENSOR REMOVAL/INSTALLATION .)                                |
| 11 | TEMPERATURE (ECT) SENSOR                              |     |                                                                     |
|    | INSPECTION .)                                         | No  | Go to the next step                                                 |
|    | • Is there any malfunction ?                          |     | Go to the next step.                                                |
|    |                                                       |     |                                                                     |
|    | INSPECT APP SENSOR                                    |     | Replace the APP sensor, then go to Step 20.                         |
|    | • Inspect the APP sensor.                             | Yes | (See ACCELERATOR PEDAL                                              |
|    | (See ACCELEDATOR DEDAI                                |     | REMOVAL/INSTALLATION .)                                             |
| 12 | POSITION (APP) SENSOR                                 |     |                                                                     |
|    | INSPECTION .)                                         | No  | Go to the next step.                                                |
|    | • Is there any malfunction ?                          |     | 1                                                                   |
|    |                                                       |     |                                                                     |
|    | INSPECT ECCENTRIC SHAFT POSITION<br>SENSOR            |     | Replace the eccentric shaft position sensor, then<br>go to Step 20. |
|    |                                                       | Yes |                                                                     |
|    | Inspect the eccentric shaft position sensor.          |     | (See ECCENTRIC SHAFT POSITION SENSOR<br>REMOVAL/INSTALLATION .)     |
| 13 |                                                       |     |                                                                     |
|    | (See ECCENTRIC SHAFT POSITION<br>SENSOR INSPECTION .) |     |                                                                     |
|    |                                                       | No  | Go to the next step.                                                |
|    | • Is there any manunction?                            |     |                                                                     |
|    | INSPECT ENGINE COMPRESSION                            | Yes | Go to the next step.                                                |
|    | • Inspect the engine compression.                     |     |                                                                     |
| 14 |                                                       |     |                                                                     |
|    | (See COMPRESSION INSPECTION .)                        | No  | Go to Step 19.                                                      |
|    | • Is there any malfunction?                           |     |                                                                     |
|    | INSPECT METERING OU DUMD                              |     | Repair or replace the malfunctioning part                           |
|    |                                                       |     | according to the inspection results.                                |
|    | • Inspect the metering oil pump.                      | Yes | Overhaul or replace the engine                                      |
| 15 | (See METERING OIL PUMP                                |     | e contant of replace the engine.                                    |
|    | INSPECTION .)                                         |     | Then go to Step 20.                                                 |
|    | • Is there any malfunction?                           | No  | Go to the next step.                                                |
| 16 | INSPECT ENGINE OIL CONDITION                          | Vac | Go to the next step                                                 |
| 10 |                                                       | 100 | Go to the next step.                                                |

|    | <ul><li>Inspect the engine oil condition.</li><li>Is the engine oil condition normal?</li></ul>                                                                                                    | No  | Replace the engine oil.<br>Inspect the ECT sensor and related harnesses.<br>(See ENGINE COOLANT TEMPERATURE<br>(ECT) SENSOR INSPECTION .)<br>Overhaul or replace the engine.<br>Then go to Step 20. |
|----|----------------------------------------------------------------------------------------------------|-----|----------------------------------------------------------------------------------------------------|
| 17 | <ul> <li>INSPECT OIL PRESSURE</li> <li>Inspect the oil pressure.<br/>(See OIL PRESSURE INSPECTION .)</li> <li>Is there any malfunction?</li> </ul>                                                                           | Yes | Repair or replace the malfunctioning part<br>according to the inspection results.<br>Overhaul or replace the engine.<br>Then go to Step 20.<br>Go to the next step.                                 |
| 18 | <ul> <li>INSPECT OIL PASSAGE</li> <li>Inspect the oil pipe between metering oil pump and metering oil nozzle.</li> <li>Is there any malfunction?</li> </ul>                                                                  | Yes | Inspect and repair for leakage and/or clogged in<br>oil passage at engine.<br>Overhaul or replace the engine.<br>Then go to Step 20.<br>Overhaul or replace the engine.                             |
| 19 | <ul> <li>INSPECT FUEL LINE PRESSURE</li> <li>Perform the "FUEL LINE PRESSURE INSPECTION".</li> <li>(See FUEL LINE PRESSURE INSPECTION .)</li> <li>Is there any malfunction ?</li> </ul>                                      | Yes | Then go to the next step.<br>Replace the fuel pump unit, then go to the next<br>step.<br>(See FUEL PUMP UNIT<br>REMOVAL/INSTALLATION .)<br>Go to the next step.                                     |
|    | VERIFY TROUBLESHOOTING OF DTC<br>P0506 COMPLETED                                                                                                    | Yes | Replace the PCM, then go to the next step.<br>(See PCM REMOVAL/INSTALLATION .)                                                                                                    |
| 20 | <ul> <li>Make sure to reconnect all disconnected connectors.</li> <li>Clear the DTC from the PCM memory using the WDS or equivalent.</li> <li>Start the engine.</li> <li>Is the PENDING CODE same as DTC present?</li> </ul> | No  | Go to the next step.                                                                                                    |

|    | VERIFY AFTER REPAIR PROCEDURE               |     | Go to the applicable DTC inspection. |
|----|---------------------------------------------|-----|--------------------------------------|
|    | Perform the "AFTER REPAIR     PROCEDURE"    | Yes | (See DTC TABLE .)                    |
| 21 | <ul> <li>• Are any DTCs present?</li> </ul> | No  | DTC troubleshooting completed.       |

| DTC P0507                            | Idle air control system RPM higher than expected                                                                                                    |
|--------------------------------------|----------------------------------------------------------------------------------------------------|
| <b>DETECTION</b><br><b>CONDITION</b> | <ul> <li>The PCM compares the actual idle speed with the target idle speed when the engine is running. If the actual idle speed is higher than targeted by 200 rpm, the PCM determines that the idle air control system RPM is higher than expected.</li> <li>Diagnostic support note</li> <li>This is a continuous monitor (CCM).</li> <li>The MIL illuminates if the PCM detects the above malfunction condition in two consecutive drive cycles or in one drive cycle while the DTC for the same malfunction has been stored in the PCM.</li> <li>PENDING CODE is available if the PCM detects the above malfunction condition during the first drive cycle.</li> <li>FREEZE FRAME DATA is available.</li> <li>The DTC is stored in the PCM memory.</li> </ul> |
| POSSIBLE<br>CAUSE                    | <ul> <li>Vacuum hoses improper connection</li> <li>Drive-by-wire control system malfunction</li> <li>IAT sensor malfunction</li> <li>ECT sensor malfunction</li> <li>APP sensor malfunction</li> <li>Eccentric shaft position sensor malfunction</li> <li>PCM malfunction</li> </ul>                                                                                                    |

| STEP | TEP INSPECTION                                                                                                    |     | ACTION                                                                                                    |  |  |
|------|----------------------------------------------------------------------------------------------------|-----|----------------------------------------------------------------------------------------------------|--|--|
|      | VERIFY FREEZE FRAME DATA HAS                                                                                                    | Yes | Go to the next step.                                                                                                    |  |  |
| 1    | <ul> <li>BEEN RECORDED</li> <li>Has FREEZE FRAME DATA<br/>been recorded?</li> </ul>                                                                                               | No  | Record the FREEZE FRAME DATA on the repair order, then go to the next step.                                                                               |  |  |
| 2    | <ul> <li>VERIFY RELATED REPAIR<br/>INFORMATION AVAILABILITY</li> <li>Verify related Service Bulletins<br/>and/or on-line repair information</li> </ul>                            | Yes | <ul><li>Perform repair or diagnosis according to the available repair information.</li><li>If the vehicle is not repaired, go to the next step.</li></ul> |  |  |
|      | <ul> <li>availability.</li> <li>Is any related repair information available?</li> </ul>                                                                                           | No  | Go to the next step.                                                                                                    |  |  |
|      | VERIFY RELATED PENDING CODE<br>OR STORED DTC                                                                                                    | Yes | Go to the applicable DTC inspection.<br>(See DTC TABLE .)                                                                                                 |  |  |
| 3    | <ul> <li>Turn the ignition switch off, then to the ON position (Engine off).</li> <li>Verify the related PENDING CODE or stored DTCs.</li> <li>Are other DTCs present?</li> </ul> | No  | Go to the next step.                                                                                                    |  |  |
|      | INSPECT VACUUM HOSE FOR POOR                                                                                                    | Yes | Go to the next step.                                                                                                    |  |  |
| 4    | <ul> <li>Are the vacuum hoses connecting accurately?</li> <li>(See INTAKE-AIR SYSTEM HOSE POLITING DIAGRAM.)</li> </ul>                                                           | No  | Connect the vacuum hose accurately, then go to Step<br>10.<br>(See INTAKE-AIR SYSTEM HOSE ROUTING<br>DIAGRAM .)                                           |  |  |
|      | INSPECT DRIVE-BY-WIRE<br>CONTROL SYSTEM OPERATION                                                                                                    | Yes | Repair or replace the malfunctioning part according to the inspection results.                                                                            |  |  |
|      | Perform the "Drive-by-wire Control System Ingraction"                                                                                                    |     | Then go to Step 10.                                                                                                    |  |  |
| 5    | <ul> <li>Control System Inspection".</li> <li>(See Drive-by-wire Control<br/>System Inspection .)</li> <li>Is there any malfunction?</li> </ul>                                   | No  | Go to the next step.                                                                                                    |  |  |

|    | INSPECT IAT SENSOR                                                                                                    |     | Replace the MAF/IAT sensor, then go to Step 10.                                            |  |
|----|----------------------------------------------------------------------------------------------------|-----|--------------------------------------------------------------------------------------------|--|
| 6  | <ul> <li>Inspect the IAT sensor.</li> <li>(See INTAKE AIR<br/>TEMPERATURE (IAT) SENSOR</li> </ul>                          | Yes | (See MASS AIR FLOW (MAF)/INTAKE AIR<br>TEMPERATURE (IAT) SENSOR<br>REMOVAL/INSTALLATION .) |  |
|    | <ul> <li>INSPECTION .)</li> <li>Is there any malfunction ?</li> </ul>                                                      | No  | Go to the next step.                                                                       |  |
| 7  | INSPECT ECT SENSOR                                                                                                    | Yes | Replace the ECT sensor, then go to Step 10.                                                |  |
|    | • Inspect the ECT sensor.                                                                                                  |     | (See ENGINE COOLANT TEMPERATURE (ECT)<br>SENSOR REMOVAL/INSTALLATION .)                    |  |
|    | <ul> <li>(See ENGINE COOLANT<br/>TEMPERATURE (ECT)<br/>SENSOR INSPECTION .)</li> <li>Is there any malfunction ?</li> </ul> |     | Go to the next step.                                                                       |  |
|    | INSPECT APP SENSOR                                                                                                    | Yes | Replace the APP sensor, then go to Step 10.                                                |  |
|    | • Inspect the APP sensor.                                                                                                  |     | (See ACCELERATOR PEDAL<br>REMOVAL/INSTALLATION .)                                          |  |
| 8  | (See ACCELERATOR PEDAL<br>POSITION (APP) SENSOR<br>INSPECTION .)                                                           |     | Go to the next step.                                                                       |  |
|    | • Is there any malfunction ?                                                                                               |     |                                                                                            |  |
|    | INSPECT ECCENTRIC SHAFT<br>POSITION SENSOR                                                                                 | Ves | Replace the eccentric shaft position sensor, then go to the next step.                     |  |
| 9  | • Inspect the eccentric shaft position sensor.                                                                             |     | (See ECCENTRIC SHAFT POSITION SENSOR<br>REMOVAL/INSTALLATION .)                            |  |
|    | <ul> <li>(See ECCENTRIC SHAFT<br/>POSITION SENSOR<br/>INSPECTION .)</li> <li>Is there any malfunction?</li> </ul>          | No  | Go to the next step.                                                                       |  |
| 10 | VERIFY TROUBLESHOOTING OF<br>DTC P0507 COMPLETED                                                                           | Yes | Replace the PCM, then go to the next step.<br>(See PCM REMOVAL/INSTALLATION .)             |  |

|    | <ul> <li>Make sure to reconnect all disconnected connectors.</li> <li>Clear the DTC from the PCM memory using the WDS or equivalent.</li> <li>Start the engine.</li> <li>Is the PENDING CODE same as DTC present?</li> </ul> | No  | Go to the next step.                                      |  |
|----|----------------------------------------------------------------------------------------------------|-----|-----------------------------------------------------------|--|
| 11 | VERIFY AFTER REPAIR<br>PROCEDURE                                                                                                    | Yes | Go to the applicable DTC inspection.<br>(See DTC TABLE .) |  |
|    | <ul> <li>Perform the "AFTER REPAIR<br/>PROCEDURE".</li> <li>(See AFTER REPAIR<br/>PROCEDURE .)</li> <li>Are any DTCs present?</li> </ul>                                                                                     | No  | DTC troubleshooting completed.                            |  |

| DTC P0562              | System voltage low (KAM)                                                                                                    |  |  |
|------------------------|----------------------------------------------------------------------------------------------------|--|--|
| DETECTION<br>CONDITION | <ul> <li>The PCM monitors the battery voltage when the engine is running. If the voltage is less than 2.5 V, the PCM determines that the system voltage is low.</li> <li>Diagnostic support note</li> <li>This is a continuous monitor (CCM).</li> <li>The MIL illuminates if the PCM detects the above malfunction condition in the first drive cycle.</li> <li>PENDING CODE is available if the PCM detects the above malfunction condition.</li> <li>FREEZE FRAME DATA is available.</li> <li>The DTC is stored in the PCM memory.</li> </ul> |  |  |
| POSSIBLE CAUSE         | <ul> <li>Battery malfunction</li> <li>Connector or terminal malfunction</li> <li>Open circuit in wiring harness between battery positive terminal and PCM terminal 5J</li> <li>Short to GND in wiring harness between battery positive terminal and PCM terminal 5J</li> <li>Meltdown fuse</li> <li>PCM malfunction</li> </ul>                                                                                                    |  |  |
|                        |                                                                                                    |  |  |

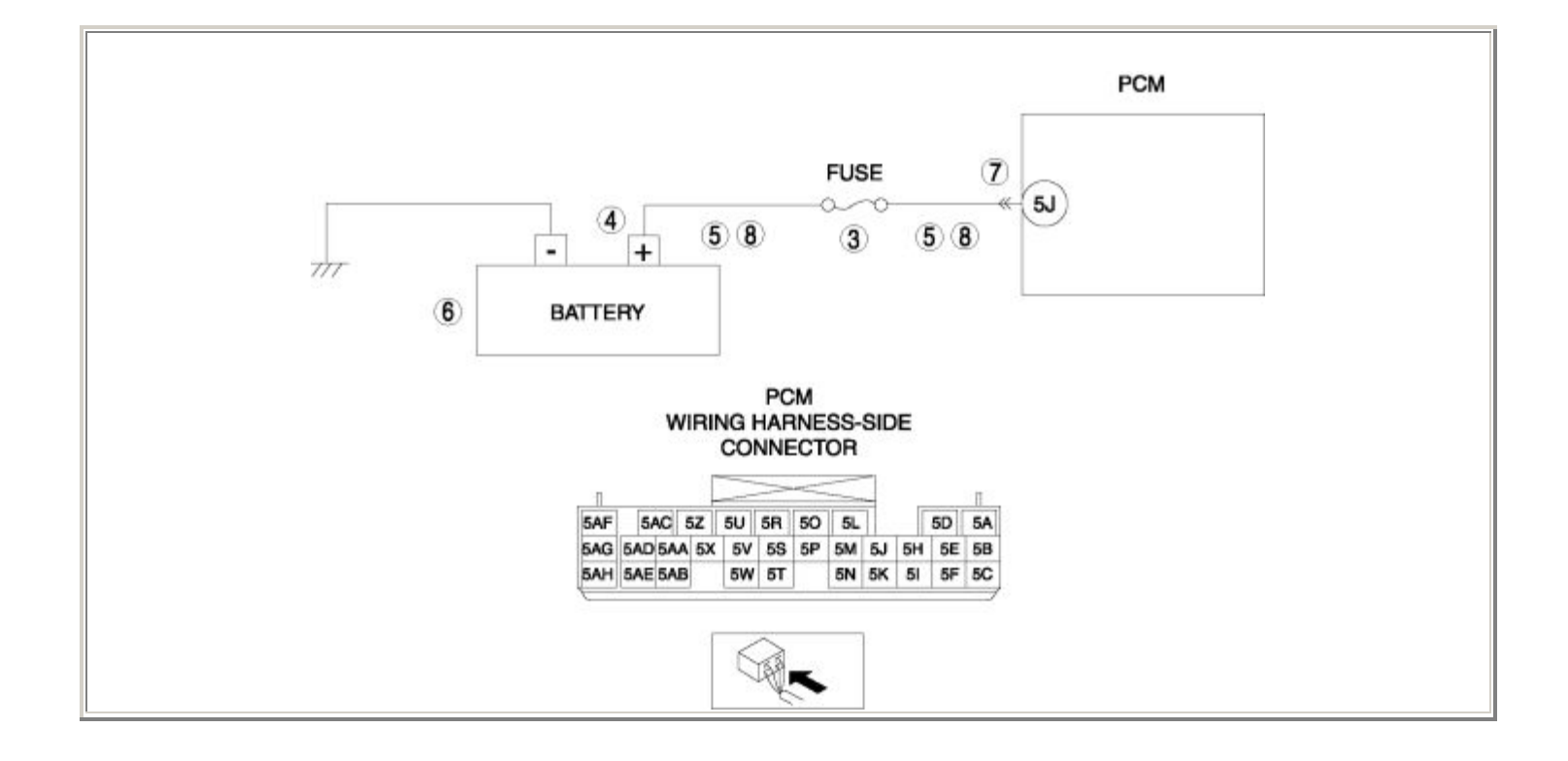

| STEP | TEP INSPECTION                                                                                                    |     | ACTION                                                                                                    |
|------|----------------------------------------------------------------------------------------------------|-----|----------------------------------------------------------------------------------------------------|
|      | VERIFY FREEZE FRAME DATA HAS BEEN                                                                                                    | Yes | Go to the next step.                                                                                                    |
| 1    | <ul> <li>RECORDED</li> <li>Has FREEZE FRAME DATA been recorded?</li> </ul>                                                                                                    | No  | Record the FREEZE FRAME DATA on the repair order, then go to the next step.                                                                                  |
| 2    | <ul> <li>VERIFY RELATED REPAIR INFORMATION<br/>AVAILABILITY</li> <li>Verify related Service Bulletins and/or on-<br/>line repair information availability.</li> <li>Is any related repair information available?</li> </ul> | Yes | <ul> <li>Perform repair or diagnosis according to the available repair information.</li> <li>If the vehicle is not repaired, go to the next step.</li> </ul> |
|      |                                                                                                    | No  | Go to the next step.                                                                                                    |
|      | INSPECT FUSE                                                                                                    | Yes | Replace the fuse, then go to Step 9.                                                                                                    |
| 3    | <ul><li>Inspect the fuse.</li><li>Is there any malfunction?</li></ul>                                                                                                    | No  | Go to the next step.                                                                                                    |
|      | INSPECT BATTERY POSITIVE TERMINAL<br>FOR POOR INSTALLATION                                                                                                    | Yes | Connect the battery positive terminal correctly, then go to Step 9.                                                                                          |
| 4    | <ul> <li>Turn the ignition switch off.</li> <li>Inspect for looseness of the battery positive terminal.</li> <li>Is there any malfunction?</li> </ul>                                                                       | No  | Go to the next step.                                                                                                    |
|      | INSPECT BATTERY CIRCUIT FOR SHORT TO GND                                                                                                    | Yes | Repair or replace the wiring harness for a possible short to GND, then go to Step 9.                                                                         |
| 5    | <ul> <li>Turn the ignition switch off.</li> <li>Inspect for continuity between battery positive terminal (wiring harness-side) and body GND.</li> <li>Is there continuity?</li> </ul>                                       | No  | Go to the next step.                                                                                                    |
|      | INSPECT BATTERY                                                                                                    |     | Replace the battery, then go to Step 9.                                                                                                    |
| 6    | • Inspect the battery.                                                                                                    | Yes | (See BATTERY<br>REMOVAL/INSTALLATION .)                                                                                                    |
| 0    | <ul><li>(See BATTERY INSPECTION .)</li><li>Is there any malfunction?</li></ul>                                                                                                    |     | Go to the next step.                                                                                                    |

|    | INSPECT PCM CONNECTOR FOR POOR<br>CONNECTION                                                                                                    | Yes | Repair or replace the terminal, then go to Step 9.                                          |
|----|----------------------------------------------------------------------------------------------------|-----|---------------------------------------------------------------------------------------------|
| 7  | <ul> <li>Turn the ignition switch off.</li> <li>Disconnect the PCM connector.</li> <li>Inspect for poor connection (such as damaged/pulled-out pins, corrosion).</li> <li>Is there any malfunction?</li> </ul>     | No  | Go to the next step.                                                                        |
|    | INSPECT BATTERY CIRCUIT FOR OPEN                                                                                                    | Yes | Go to the next step.                                                                        |
| 8  | <ul> <li>Turn the ignition switch off.</li> <li>Inspect for continuity between battery positive terminal (wiring harness-side) and PCM terminal 5J (wiring harness-side).</li> <li>Is there continuity?</li> </ul> | No  | Repair or replace the wiring harness for a possible open circuit, then go to the next step. |
|    | VERIFY TROUBLESHOOTING OF DTC P0562                                                                                                    | Vac | Replace the PCM, then go to the next step.                                                  |
|    | COMPLETED                                                                                                    | res | (See PCM REMOVAL/INSTALLATION .)                                                            |
| 9  | <ul> <li>Make sure to reconnect all disconnected connectors.</li> <li>Clear the DTC from the PCM memory using the WDS or equivalent.</li> <li>Start the engine.</li> <li>Is the same DTC present?</li> </ul>       | No  | Go to the next step.                                                                        |
|    | VERIFY AFTER REPAIR PROCEDURE                                                                                                    |     | Go to the applicable DTC inspection.                                                        |
| 10 | • Perform the "AFTER REPAIR                                                                                                    |     | (See DTC TABLE .)                                                                           |
|    | <ul> <li>• Are any DTCs present?</li> </ul>                                                                                                    | No  | DTC troubleshooting completed.                                                              |

| DTC P0564              | Cruise control switch input circuit problem                                                                                                    |  |  |
|------------------------|----------------------------------------------------------------------------------------------------|--|--|
| DETECTION<br>CONDITION | <ul> <li>The PCM monitors the input voltage from the cruise control switch when the engine is running. If the input voltage is less than 3.0 V for more than 2 min, the PCM determines that there is a cruise control switch input circuit problem.</li> <li>Diagnostic support note</li> <li>This is a continuous monitor (Other).</li> <li>The MIL does not illuminate.</li> <li>PENDING CODE is available if the PCM detects the above malfunction condition.</li> <li>FREEZE FRAME DATA is available.</li> <li>The DTC is stored in the PCM memory.</li> </ul> |  |  |
| POSSIBLE<br>CAUSE      | <ul> <li>Cruise control switch malfunction</li> <li>Connector or terminal malfunction</li> <li>Short to GND in wiring harness between cruise control switch terminal B and PCM terminal 5V</li> <li>PCM malfunction</li> </ul>                                                                                                    |  |  |

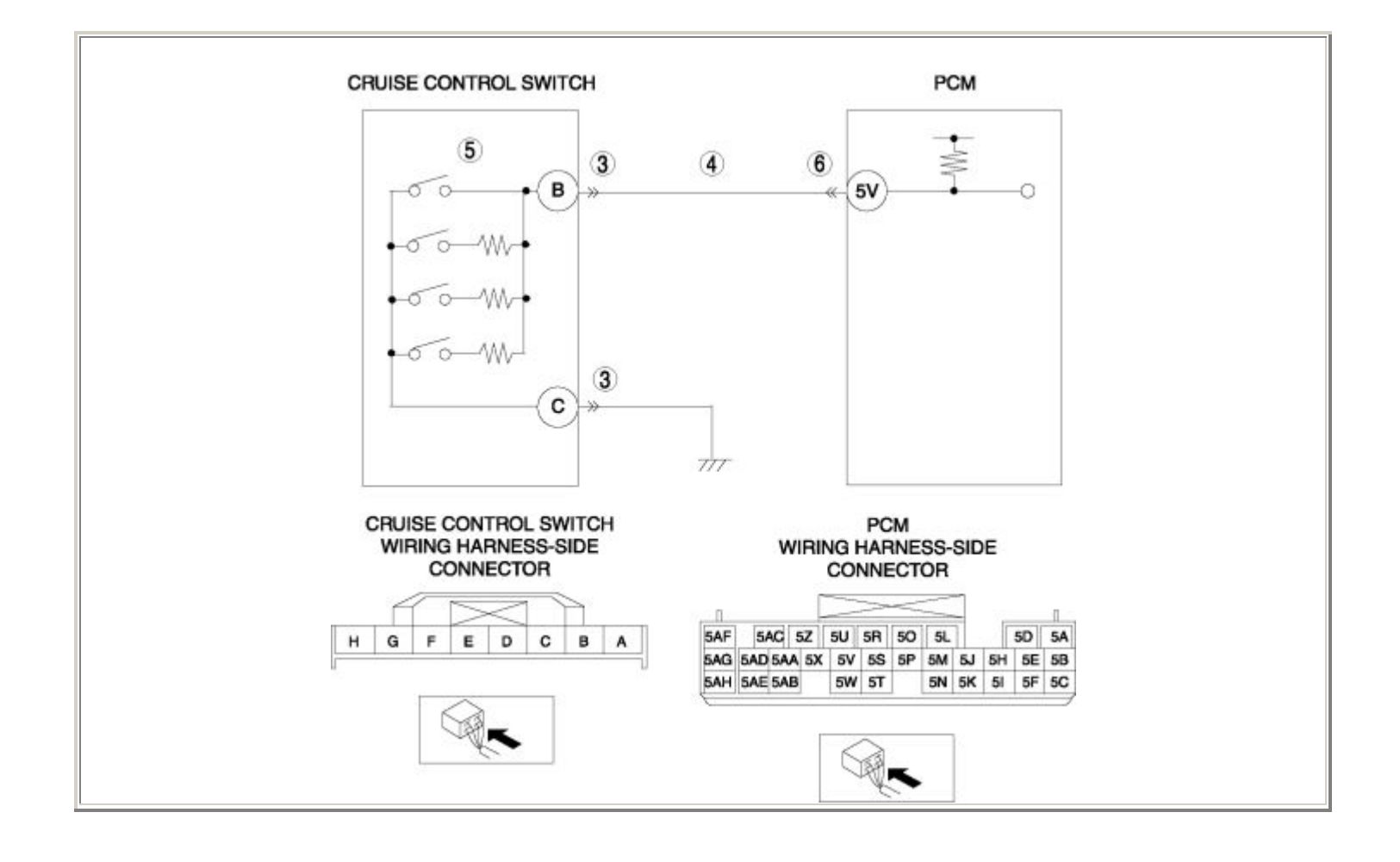

| STEP | EP INSPECTION                                                                                                    |     | ACTION                                                                                                    |
|------|----------------------------------------------------------------------------------------------------|-----|----------------------------------------------------------------------------------------------------|
|      | VERIFY FREEZE FRAME DATA HAS BEEN                                                                                                    | Yes | Go to the next step.                                                                                                    |
| 1    | <ul> <li>RECORDED</li> <li>Has FREEZE FRAME DATA been recorded?</li> </ul>                                                                                                    | No  | Record the FREEZE FRAME DATA on the repair order, then go to the next step.                                                                                  |
| 2    | <ul> <li>VERIFY RELATED REPAIR INFORMATION<br/>AVAILABILITY</li> <li>Verify related Service Bulletins and/or on-<br/>line repair information availability.</li> <li>Is any related repair information available?</li> </ul>      | Yes | <ul> <li>Perform repair or diagnosis according to the available repair information.</li> <li>If the vehicle is not repaired, go to the next step.</li> </ul> |
|      |                                                                                                    | INO |                                                                                                    |
|      | INSPECT CRUISE CONTROL SWITCH<br>CONNECTOR FOR POOR CONNECTION                                                                                                    | Yes | Repair or replace the terminal, then go to Step 7.                                                                                                    |
| 3    | <ul> <li>Turn the ignition switch off.</li> <li>Disconnect the cruise control switch connector.</li> <li>Inspect for poor connection (such as damaged/pulled-out pins, corrosion).</li> <li>Is there any malfunction?</li> </ul> | No  | Go to the next step.                                                                                                    |
|      | INSPECT CRUISE CONTROL SWITCH<br>SIGNAL CIRCUIT FOR SHORT TO GND                                                                                                    | Yes | Repair or replace the wiring harness for a possible short to GND, then go to Step 7.                                                                         |
| 4    | <ul> <li>Turn the ignition switch off.</li> <li>Inspect for continuity between cruise control switch terminal B (wiring harness-side) and body GND.</li> <li>Is there any continuity?</li> </ul>                                 | No  | Go to the next step.                                                                                                    |
| 5    | <ul> <li>INSPECT CRUISE CONTROL SWITCH</li> <li>Inspect the cruise control switch.</li> <li>(See CRUISE CONTROL SWITCH<br/>INSPECTION .)</li> <li>Is there any malfunction ?</li> </ul>                                          | Yes | Replace the cruise control switch, then go to<br>Step 7.<br>(See AUDIO CONTROL SWITCH<br>REMOVAL/INSTALLATION .)<br>Go to the next step.                     |
| 6    | INSPECT PCM CONNECTOR FOR POOR<br>CONNECTION                                                                                                    | Yes | Repair or replace the terminal, then go to the next step.                                                                                                    |

|   | <ul> <li>Turn the ignition switch off.</li> <li>Disconnect the PCM connector.</li> <li>Inspect for poor connection (such as damaged/pulled-out pins, corrosion).</li> <li>Is there any malfunction?</li> </ul> | No  | Go to the next step.                                                           |
|---|----------------------------------------------------------------------------------------------------|-----|--------------------------------------------------------------------------------|
|   | VERIFY TROUBLESHOOTING OF DTC<br>P0564 COMPLETED                                                                                                    | Yes | Replace the PCM, then go to the next step.<br>(See PCM REMOVAL/INSTALLATION .) |
| 7 | <ul> <li>Make sure to reconnect all disconnected connectors.</li> <li>Clear the DTC from the PCM memory using the WDS or equivalent.</li> <li>Start the engine.</li> <li>Is the same DTC present?</li> </ul>   | No  | Go to the next step.                                                           |
|   | <ul><li>VERIFY AFTER REPAIR PROCEDURE</li><li>Perform the "AFTER REPAIR</li></ul>                                                                                                    | Yes | Go to the applicable DTC inspection.<br>(See DTC TABLE .)                      |
| 8 | <ul><li>PROCEDURE".</li><li>(See AFTER REPAIR PROCEDURE .)</li><li>Are any DTCs present?</li></ul>                                                                                                    | No  | DTC troubleshooting completed.                                                 |
| DTC P0571              | Brake switch input circuit problem                                                                                                    |  |  |
|------------------------|----------------------------------------------------------------------------------------------------|--|--|
| DETECTION<br>CONDITION | <ul> <li>The PCM monitors the input signal from brake switch No.1 and brake switch No.2 when the engine is running. If the both input signals remain on or off, the PCM determines that there is a brake switch input circuit problem.</li> <li><b>Diagnostic support note</b></li> <li>This is a continuous monitor (Other).</li> <li>The MIL does not illuminate.</li> <li>PENDING CODE is available if the PCM detects the above malfunction condition.</li> <li>FREEZE FRAME DATA is available.</li> <li>The DTC is stored in the PCM memory.</li> </ul>                                                                                                    |  |  |
| POSSIBLE<br>CAUSE      | <ul> <li>With ABS HU/CM</li> <li>Brake switch malfunction</li> <li>ABS HU/CM malfunction</li> <li>Open circuit in wiring harness between battery positive terminal and brake switch terminal B</li> <li>Short to GND in wiring harness between battery positive terminal and brake switch terminal B</li> <li>Open circuit in wiring harness between brake switch terminal D and ABS HU/CM terminal Y</li> <li>Short to GND in wiring harness between brake switch terminal D and ABS HU/CM terminal Y</li> <li>Short to GND in wiring harness between brake switch terminal D and ABS HU/CM terminal Y</li> <li>Short to GND in wiring harness between brake switch terminal D and ABS HU/CM terminal Y</li> <li>Short to GND in wiring harness between brake switch terminal D and ABS HU/CM terminal Y</li> <li>PCM malfunction</li> <li>With DSC HU/CM</li> <li>Brake switch malfunction</li> <li>Open circuit in wiring harness between battery positive terminal and brake switch terminal B</li> <li>Short to GND in wiring harness between battery positive terminal and brake switch terminal B</li> <li>Open circuit in wiring harness between battery positive terminal and brake switch terminal AD</li> <li>Short to GND in wiring harness between brake switch terminal D and DSC HU/CM terminal AD</li> <li>Short to GND in wiring harness between brake switch terminal D and DSC HU/CM terminal AD</li> </ul> |  |  |

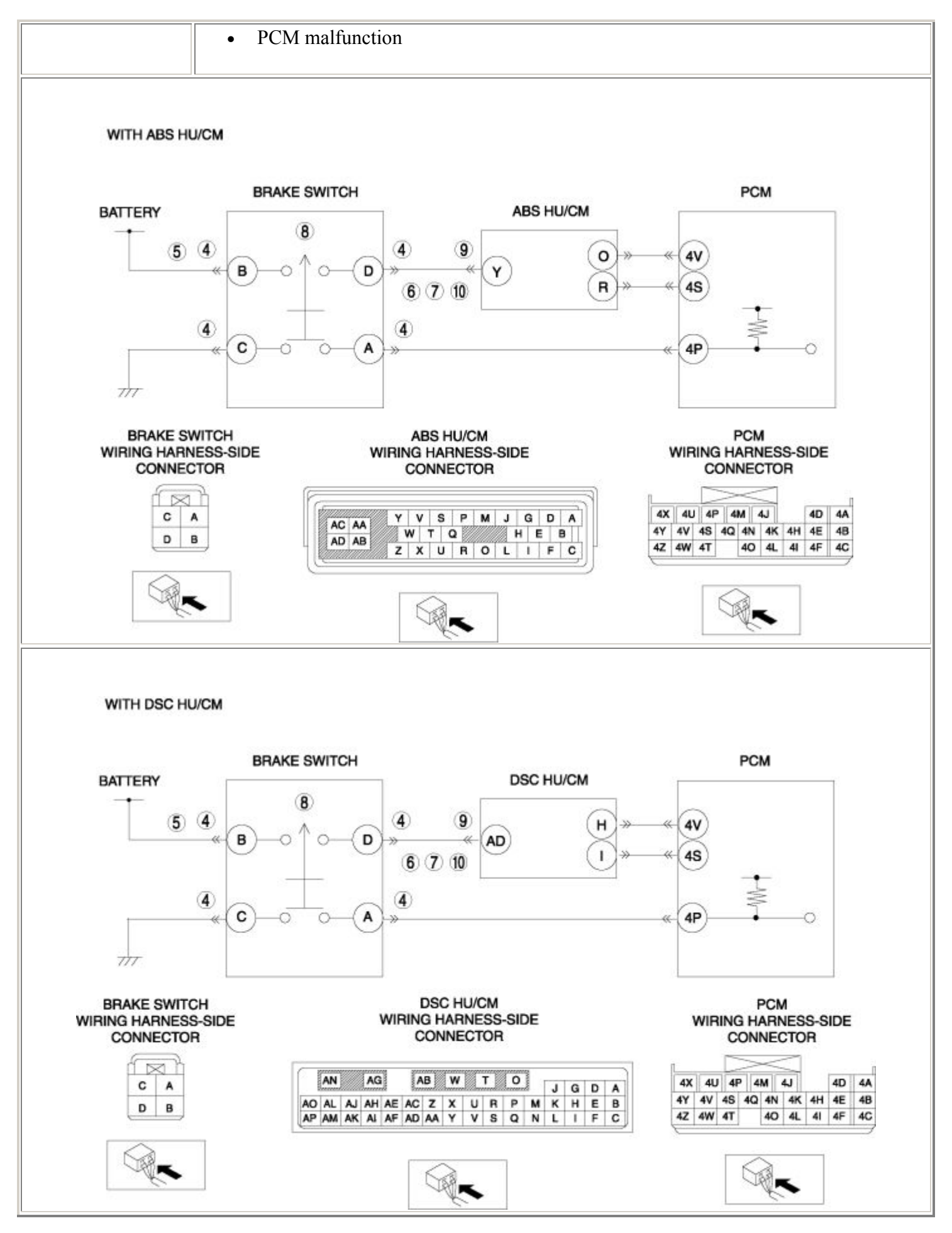

| STEP | INSPECTION                                                                                                    | ACTION |                                                                                                    |
|------|----------------------------------------------------------------------------------------------------|--------|----------------------------------------------------------------------------------------------------|
|      | VERIFY FREEZE FRAME DATA HAS BEEN                                                                                                    |        | Go to the next step.                                                                                                    |
| 1    | <ul> <li>RECORDED</li> <li>Has FREEZE FRAME DATA been recorded?</li> </ul>                                                                                                    | No     | Record the FREEZE FRAME DATA on the repair order, then go to the next step.                                                                                  |
| 2    | <ul> <li>VERIFY RELATED REPAIR INFORMATION<br/>AVAILABILITY</li> <li>Verify related Service Bulletins and/or on-<br/>line repair information availability.</li> <li>Is any related repair information available?</li> </ul>                                   | Yes    | <ul> <li>Perform repair or diagnosis according to the available repair information.</li> <li>If the vehicle is not repaired, go to the next step.</li> </ul> |
|      | VEDIEV DELATED DENDING CODE OD                                                                                                    |        | Go to the appropriate DTC inspection                                                                                                    |
|      | STORED DTC                                                                                                    | Yes    | (See DTC TABLE .)                                                                                                    |
| 3    | <ul> <li>Turn the ignition switch off, then to the ON position (Engine off).</li> <li>Verify the related PENDING CODE or stored DTCs.</li> <li>Are other DTCs present?</li> </ul>                                                                             |        | Go to the next step.                                                                                                    |
|      | INSPECT BRAKE SWITCH CONNECTOR<br>FOR POOR CONNECTION                                                                                                    | Yes    | Repair or replace the terminal, then go to Step 11.                                                                                                    |
| 4    | <ul> <li>Turn the ignition switch off.</li> <li>Disconnect the brake switch connector.</li> <li>Inspect for poor connection (such as damaged/pulled-out pins, corrosion).</li> <li>Is there any malfunction?</li> </ul>                                       | No     | Go to the next step.                                                                                                    |
|      | INSPECT BRAKE SWITCH NO.1 POWER                                                                                                    | Yes    | Go to the next step.                                                                                                    |
| 5    | <ul> <li>CIRCUIT FOR OPEN CIRCUIT OR SHORT TO GND</li> <li>Turn the ignition switch to the ON position (Engine off).</li> <li>Measure the voltage between brake switch terminal B (wiring harness-side) and body GND.</li> <li>Is the voltage B+ ?</li> </ul> | No     | Repair or replace the wiring harness for a possible open circuit or short to GND, then go to Step 11.                                                        |
| 6    | INSPECT BRAKE SWITCH NO.1 SIGNAL<br>CIRCUIT FOR SHORT TO GND                                                                                                    | Yes    | Repair or replace the wiring harness for a possible short to GND, then go to Step 11.                                                                        |

|    | <ul> <li>Turn the ignition switch off.</li> <li>Inspect for continuity between brake switch terminal D (wiring harness-side) and body GND.</li> <li>Is there continuity?</li> </ul>                                               | No  | Go to the next step.                                                                           |
|----|----------------------------------------------------------------------------------------------------|-----|------------------------------------------------------------------------------------------------|
|    | INSPECT BRAKE SWITCH NO.1 SIGNAL<br>CIRCUIT FOR SHORT TO POWER SUPPLY                                                                                                    | Yes | Repair or replace the wiring harness for a possible short to power supply, then go to Step 11. |
| 7  | <ul> <li>Turn the ignition switch to the ON position (Engine off).</li> <li>Measure the voltage between brake switch terminal D (wiring harness-side) and body GND.</li> <li>Is the voltage B+ ?</li> </ul>                       | No  | Go to the next step.                                                                           |
|    | <ul><li>INSPECT BRAKE SWITCH NO.1</li><li>Inspect the brake switch No.1.</li></ul>                                                                                                    | Yes | Replace the brake switch, then go to Step 11.<br>(See BRAKE PEDAL<br>REMOVAL/INSTALLATION.)    |
| 8  | <ul><li>(See BRAKE SWITCH INSPECTION .)</li><li>Is there any malfunction ?</li></ul>                                                                                                    | No  | Go to the next step.                                                                           |
|    | INSPECT ABS HU/CM OR DSC HU/CM<br>CONNECTOR FOR POOR CONNECTION                                                                                                    | Yes | Repair or replace the terminal, then go to Step 11.                                            |
| 9  | <ul> <li>Turn the ignition switch off.</li> <li>Disconnect the ABS HU/CM or DSC HU/CM connector.</li> <li>Inspect for poor connection (such as damaged/pulled-out pins, corrosion).</li> <li>Is there any malfunction?</li> </ul> | No  | Go to the next step.                                                                           |
| 10 |                                                                                                    | Yes | Go to the next step.                                                                           |

|    | <ul> <li>INSPECT BRAKE SWITCH NO.1 SIGNAL<br/>CIRCUIT FOR OPEN CIRCUIT</li> <li>Turn the ignition switch off.</li> <li>Inspect for continuity between the<br/>following circuits: <ul> <li>For ABS HU/CM models: brake<br/>switch terminal D (wiring harness-<br/>side) and ABS HU/CM terminal Y<br/>(wiring harness-side)</li> <li>For DSC HU/CM models: brake<br/>switch terminal D (wiring harness-<br/>side) and DSC HU/CM terminal<br/>AD (wiring harness-side)</li> </ul> </li> <li>Is there continuity?</li> </ul> | No  | Repair or replace the wiring harness for a possible open circuit, then go to the next step. |
|----|----------------------------------------------------------------------------------------------------|-----|---------------------------------------------------------------------------------------------|
|    | VERIFY TROUBLESHOOTING OF DTC P0571<br>COMPLETED                                                                                                    | Yes | Replace the PCM, then go to the next step.                                                  |
| 11 | Make gure to recomment all discommented                                                                                                    |     | (See PCM REMOVAL/INSTALLATION .)                                                            |
|    | <ul> <li>Make sure to reconnect an disconnected connectors.</li> <li>Clear the DTC from the PCM memory using the WDS or equivalent.</li> <li>Start the engine.</li> <li>Operate the brake pedal.</li> <li>Is the same DTC present?</li> </ul>                                                                                                    | No  | Go to the next step.                                                                        |
|    | VERIFY AFTER REPAIR PROCEDURE                                                                                                    |     | Go to the applicable DTC inspection.                                                        |
|    | • Perform the "AFTER REPAIR                                                                                                    | Yes | (See DTC TABLE .)                                                                           |
| 12 | <ul> <li>• Are any DTCs present?</li> </ul>                                                                                                    | No  | DTC troubleshooting completed.                                                              |

# DTC P06XX

| DTC P0601              | PCM memory check sum error                                                                                                    |  |  |
|------------------------|----------------------------------------------------------------------------------------------------|--|--|
| DETECTION<br>CONDITION | <ul> <li>PCM internal memory check sum error.</li> <li>Diagnostic support note</li> <li>This is a continuous monitor (CCM).</li> <li>The MIL illuminates if the PCM detects the above malfunction condition in the first drive cycle.</li> <li>PENDING CODE is available if the PCM detects the above malfunction condition.</li> <li>FREEZE FRAME DATA is available.</li> <li>The DTC is stored in the PCM memory.</li> </ul> |  |  |
| POSSIBLE CAUSE         | • PCM internal memory malfunction                                                                                                    |  |  |

| STEP | INSPECTION                                                                                                    | ACTION |                                                                                                    |
|------|----------------------------------------------------------------------------------------------------|--------|----------------------------------------------------------------------------------------------------|
|      | VERIFY FREEZE FRAME DATA HAS                                                                                                    | Yes    | Go to the next step.                                                                                                    |
| 1    | <ul> <li>Has FREEZE FRAME DATA been recorded?</li> </ul>                                                                                                    | No     | Record the FREEZE FRAME DATA on the repair order, then go to the next step.                                                                                  |
| 2    | <ul> <li>VERIFY RELATED REPAIR<br/>INFORMATION AVAILABILITY</li> <li>Verify related Service Bulletins and/or<br/>on-line repair information availability.</li> </ul>                                         |        | <ul> <li>Perform repair or diagnosis according to the available repair information.</li> <li>If the vehicle is not repaired, go to the next step.</li> </ul> |
|      | • Is any related repair information available?                                                                                                    | No     | Go to the next step.                                                                                                    |
|      | VERIFY TROUBLESHOOTING OF P0601<br>COMPLETED                                                                                                    |        | Replace the PCM, then go to the next step.<br>(See PCM REMOVAL/INSTALLATION .)                                                                               |
| 3    | <ul> <li>Make sure to reconnect all disconnected connectors.</li> <li>Clear the DTC from the PCM memory using the WDS or equivalent.</li> <li>Start the engine.</li> <li>Is the same DTC present?</li> </ul> | No     | Go to the next step.                                                                                                    |
|      | • Perform the "AFTER REPAIR                                                                                                    |        | Go to the applicable DTC inspection.<br>(See DTC TABLE .)                                                                                                    |
| 4    | <ul><li>PROCEDURE".</li><li>(See AFTER REPAIR PROCEDURE .)</li><li>Are any DTCs present?</li></ul>                                                                                                    | No     | DTC troubleshooting completed.                                                                                                    |

| DTC P0602              | PCM programming error                                                                                                    |
|------------------------|----------------------------------------------------------------------------------------------------|
| DETECTION<br>CONDITION | <ul> <li>No configuration data in the PCM.</li> <li>Diagnostic support note</li> <li>This is a continuous monitor (CCM).</li> <li>The MIL illuminates if the PCM detects the above malfunction condition in the first drive cycle.</li> <li>PENDING CODE is available if the PCM detects the above malfunction condition.</li> <li>FREEZE FRAME DATA is available.</li> <li>The DTC is stored in the PCM memory.</li> </ul> |
| POSSIBLE CAUSE         | <ul><li>Complete configulation has not been completed</li><li>PCM malfunction</li></ul>                                                                                                    |

| STEP | INSPECTION                                                                                                    | ACTION |                                                                                                    |
|------|----------------------------------------------------------------------------------------------------|--------|----------------------------------------------------------------------------------------------------|
|      | VERIFY FREEZE FRAME DATA HAS                                                                                                    | Yes    | Go to the next step.                                                                                                    |
| 1    | <ul> <li>BEEN RECORDED</li> <li>Has FREEZE FRAME DATA been recorded?</li> </ul>                                                                                                    | No     | Record the FREEZE FRAME DATA on the repair order, then go to the next step.                                                                                  |
| 2    | <ul> <li>VERIFY RELATED REPAIR</li> <li>INFORMATION AVAILABILITY</li> <li>Verify related Service Bulletins and/or on-line repair information availability</li> </ul>                                         |        | <ul> <li>Perform repair or diagnosis according to the available repair information.</li> <li>If the vehicle is not repaired, go to the next step.</li> </ul> |
|      | • Is any related repair information available?                                                                                                    | No     | Perform the "PCM CONFIGURATION", then go<br>to the next step.<br>(See PCM CONFIGURATION .)                                                                   |
|      | VERIFY TROUBLESHOOTING OF DTC<br>P0602 COMPLETED                                                                                                    | Yes    | Replace the PCM, then go to the next step.<br>(See PCM REMOVAL/INSTALLATION .)                                                                               |
| 3    | <ul> <li>Make sure to reconnect all disconnected connectors.</li> <li>Clear the DTC from the PCM memory using the WDS or equivalent.</li> <li>Start the engine.</li> <li>Is the same DTC present?</li> </ul> | No     | Go to the next step.                                                                                                    |
|      | <ul><li>VERIFY AFTER REPAIR PROCEDURE</li><li>Perform the "AFTER REPAIR</li></ul>                                                                                                    |        | Go to the applicable DTC inspection.<br>(See DTC TABLE .)                                                                                                    |
| 4    | <ul> <li>PROCEDURE".</li> <li>(See AFTER REPAIR PROCEDURE .)</li> <li>Are any DTCs present?</li> </ul>                                                                                                    | No     | DTC troubleshooting completed.                                                                                                    |

| DTC P0604              | PCM random access memory error                                                                                                    |  |
|------------------------|----------------------------------------------------------------------------------------------------|--|
| DETECTION<br>CONDITION | <ul> <li>PCM internal random access memory error.</li> <li>Diagnostic support note</li> <li>This is a continuous monitor (CCM).</li> <li>The MIL illuminates if the PCM detects the above malfunction condition in first drive cycle.</li> <li>PENDING CODE is available if the PCM detects the above malfunction condition.</li> <li>FREEZE FRAME DATA is available.</li> <li>The DTC is stored in the PCM memory.</li> </ul> |  |
| POSSIBLE CAUSE         | PCM internal RAM malfunction                                                                                                    |  |

| STEP | INSPECTION                                                                                                    | ACTION |                                                                                                    |
|------|----------------------------------------------------------------------------------------------------|--------|----------------------------------------------------------------------------------------------------|
|      | VERIFY FREEZE FRAME DATA HAS                                                                                                    | Yes    | Go to the next step.                                                                                                    |
| 1    | <ul> <li>BEEN RECORDED</li> <li>Has FREEZE FRAME DATA been recorded?</li> </ul>                                                                                                    | No     | Record the FREEZE FRAME DATA on the repair order, then go to the next step.                                                                                  |
| 2    | <ul> <li>VERIFY RELATED REPAIR<br/>INFORMATION AVAILABILITY</li> <li>Verify related Service Bulletins and/or<br/>on-line repair information availability.</li> </ul>                                         |        | <ul> <li>Perform repair or diagnosis according to the available repair information.</li> <li>If the vehicle is not repaired, go to the next step.</li> </ul> |
|      | • Is any related repair information available?                                                                                                    | No     | Go to the next step.                                                                                                    |
| 3    | VERIFY TROUBLESHOOTING OF P0604<br>COMPLETED                                                                                                    |        | Replace the PCM, then go to the next step.<br>(See PCM REMOVAL/INSTALLATION .)                                                                               |
|      | <ul> <li>Make sure to reconnect all disconnected connectors.</li> <li>Clear the DTC from the PCM memory using the WDS or equivalent.</li> <li>Start the engine.</li> <li>Is the same DTC present?</li> </ul> | No     | Go to the next step.                                                                                                    |
|      | <ul><li>VERIFY AFTER REPAIR PROCEDURE</li><li>Perform the "AFTER REPAIR</li></ul>                                                                                                    | Yes    | Go to the applicable DTC inspection.<br>(See DTC TABLE .)                                                                                                    |
| 4    | <ul><li>PROCEDURE".</li><li>(See AFTER REPAIR PROCEDURE .)</li><li>Are any DTCs present?</li></ul>                                                                                                    | No     | DTC troubleshooting completed.                                                                                                    |

| DTC P0610              | PCM vehicle options error                                                                                                    |  |  |
|------------------------|----------------------------------------------------------------------------------------------------|--|--|
| DETECTION<br>CONDITION | <ul> <li>PCM data configuration error.</li> <li>Diagnostic support note</li> <li>This is a continuous monitor (CCM).</li> <li>The MIL illuminates if the PCM detects the above malfunction condition in the first drive cycle.</li> <li>PENDING CODE is available if the PCM detects the above malfunction condition.</li> <li>FREEZE FRAME DATA is available.</li> <li>The DTC is stored in the PCM memory.</li> </ul> |  |  |
| POSSIBLE CAUSE         | <ul><li>Configulation procedure has not been completed</li><li>PCM malfunction</li></ul>                                                                                                    |  |  |

| STEP | INSPECTION                                                                                                    | ACTION |                                                                                                    |
|------|----------------------------------------------------------------------------------------------------|--------|----------------------------------------------------------------------------------------------------|
|      | VERIFY FREEZE FRAME DATA HAS                                                                                                    | Yes    | Go to the next step.                                                                                                    |
| 1    | <ul> <li>BEEN RECORDED</li> <li>Has FREEZE FRAME DATA been recorded?</li> </ul>                                                                                                    | No     | Record the FREEZE FRAME DATA on the repair order, then go to the next step.                                                                                  |
| 2    | <ul> <li>VERIFY RELATED REPAIR<br/>INFORMATION AVAILABILITY</li> <li>Verify related Service Bulletins and/or<br/>on-line repair information availability</li> </ul>                                          |        | <ul> <li>Perform repair or diagnosis according to the available repair information.</li> <li>If the vehicle is not repaired, go to the next step.</li> </ul> |
|      | • Is any related repair information available?                                                                                                    | No     | Perform the "PCM CONFIGURATION", then go<br>to the next step.<br>(See PCM CONFIGURATION .)                                                                   |
|      | VERIFY TROUBLESHOOTING OF DTC<br>P0610 COMPLETED                                                                                                    |        | Replace the PCM, then go to the next step.<br>(See PCM REMOVAL/INSTALLATION .)                                                                               |
| 3    | <ul> <li>Make sure to reconnect all disconnected connectors.</li> <li>Clear the DTC from the PCM memory using the WDS or equivalent.</li> <li>Start the engine.</li> <li>Is the same DTC present?</li> </ul> | No     | Go to the next step.                                                                                                    |
|      | <ul><li>VERIFY AFTER REPAIR PROCEDURE</li><li>Perform the "AFTER REPAIR</li></ul>                                                                                                    | Yes    | Go to the applicable DTC inspection.<br>(See DTC TABLE .)                                                                                                    |
| 4    | <ul> <li>PROCEDURE".</li> <li>(See AFTER REPAIR PROCEDURE .)</li> <li>Are any DTCs present?</li> </ul>                                                                                                    | No     | DTC troubleshooting completed.                                                                                                    |

| DTC P0638              | Throttle actuator control circuit range/performance problem                                                                                                    |  |  |
|------------------------|----------------------------------------------------------------------------------------------------|--|--|
| DETECTION<br>CONDITION | <ul> <li>The PCM compares the actual TP with the target TP when the engine is running. If the difference is more than the specification, the PCM determines that there is a throttle actuator control circuit range/performance problem.</li> <li><b>Diagnostic support note</b></li> <li>This is a continuous monitor (CCM).</li> <li>The MIL illuminates if the PCM detects the above malfunction condition in the first drive cycle.</li> <li>PENDING CODE is available if the PCM detects the above malfunction condition.</li> <li>FREEZE FRAME DATA is available.</li> <li>The DTC is stored in the PCM memory.</li> </ul> |  |  |
| POSSIBLE<br>CAUSE      | <ul> <li>Drive-by-wire control system malfunction</li> <li>Throttle actuator malfunction</li> <li>Throttle valve malfunction</li> <li>PCM malfunction</li> </ul>                                                                                                    |  |  |

| STEP | INSPECTION                                                                                                    | ACTION |                                                                                                    |  |  |
|------|----------------------------------------------------------------------------------------------------|--------|----------------------------------------------------------------------------------------------------|--|--|
|      | VERIFY FREEZE FRAME DATA HAS Yes                                                                                                    |        | Go to the next step.                                                                                                    |  |  |
| 1    | <ul> <li>BEEN RECORDED</li> <li>Has FREEZE FRAME DATA been recorded?</li> </ul>                                                                                                    | No     | Record the FREEZE FRAME DATA on the repair order, then go to the next step.                                                                                  |  |  |
| 2    | <ul> <li>VERIFY RELATED REPAIR<br/>INFORMATION AVAILABILITY</li> <li>Verify related Service Bulletins and/or<br/>on-line repair information availability.</li> <li>Is any related repair information<br/>available?</li> </ul> | Yes    | <ul> <li>Perform repair or diagnosis according to the available repair information.</li> <li>If the vehicle is not repaired, go to the next step.</li> </ul> |  |  |
|      | available :                                                                                                    | No     | Go to the next step.                                                                                                    |  |  |
| 3    | VERIFY RELATED PENDING CODE OR<br>STORED DTC                                                                                                    | Yes    | Go to the applicable DTC inspection.<br>(See DTC TABLE .)                                                                                                    |  |  |
|      | <ul> <li>Turn the ignition switch off, then to the ON position (Engine off).</li> <li>Verify the related PENDING CODE or stored DTCs.</li> <li>Are other DTCs present?</li> </ul>                                              | No     | Go to the next step.                                                                                                    |  |  |
|      | INSPECT DRIVE-BY-WIRE CONTROL<br>SYSTEM OPERATION                                                                                                    | Yes    | Repair or replace the malfunctioning part according to the inspection results.                                                                               |  |  |
|      | • Perform the "Drive-by-wire Control                                                                                                    |        | Then go to Step 7.                                                                                                    |  |  |
| 4    | <ul> <li>System Inspection".</li> <li>(See Drive-by-wire Control System<br/>Inspection .)</li> <li>Is there any malfunction?</li> </ul>                                                                                        | No     | Go to the next step.                                                                                                    |  |  |
|      | INSPECT THROTTLE ACTUATOR                                                                                                    |        | Replace the throttle body, then go to Step 7.                                                                                                    |  |  |
| 5    | • Inspect the throttle actuator.                                                                                                    | Yes    | (See INTAKE-AIR SYSTEM<br>REMOVAL/INSTALLATION .)                                                                                                    |  |  |
|      | <ul><li>(See Resistance Inspection .)</li><li>Is there any malfunction ?</li></ul>                                                                                                    | No     | Go to the next step.                                                                                                    |  |  |

| 6 | <ul> <li>INSPECT THROTTLE VALVE</li> <li>Inspect the throttle valve.<br/>(See Throttle Valve Inspection .)</li> </ul>                                                                                        | Yes | Replace the throttle body, then go to the next<br>step.<br>(See INTAKE-AIR SYSTEM<br>REMOVAL/INSTALLATION .) |
|---|----------------------------------------------------------------------------------------------------|-----|----------------------------------------------------------------------------------------------------|
|   | • Is there any malfunction ?                                                                                                    | No  | Go to the next step.                                                                                         |
|   | VERIFY TROUBLESHOOTING OF P0638<br>COMPLETED                                                                                                    | Yes | Replace the PCM, go to the next step.                                                                        |
|   |                                                                                                    |     | (See PCM REMOVAL/INSTALLATION .)                                                                             |
| 7 | <ul> <li>Make sure to reconnect all disconnected connectors.</li> <li>Clear the DTC from the PCM memory using the WDS or equivalent.</li> <li>Start the engine.</li> <li>Is the same DTC present?</li> </ul> | No  | Go to the next step.                                                                                         |
|   | VERIFY AFTER REPAIR PROCEDURE                                                                                                    |     | Go to the applicable DTC inspection.                                                                         |
|   | • Perform the "AFTER REPAIR                                                                                                    |     | (See DTC TABLE .)                                                                                            |
| 8 | PROCEDURE".                                                                                                    |     |                                                                                                    |
| 0 | (See AFTER REPAIR PROCEDURE .)                                                                                                    | No  | DTC troubleshooting completed.                                                                               |
|   | • Are any DTCs present?                                                                                                    |     |                                                                                                    |

| DTC P0661                            | SSV solenoid valve control circuit low                                                                                                    |  |  |  |  |  |
|--------------------------------------|----------------------------------------------------------------------------------------------------|--|--|--|--|--|
| <b>DETECTION</b><br><b>CONDITION</b> | <ul> <li>The PCM monitors the SSV solenoid valve control voltage when the PCM turns the SSV solenoid valve off. If the control voltage is less than 5.8 V, the PCM determines that the SSV solenoid valve control circuit voltage is low.</li> <li>Diagnostic support note</li> <li>This is a continuous monitor (CCM).</li> <li>The MIL illuminates if the PCM detects the above malfunction condition in two consecutive drive cycles or in one drive cycle while the DTC for the same malfunction has been stored in the PCM.</li> <li>PENDING CODE is available if the PCM detects the above malfunction condition during the first drive cycle.</li> <li>FREEZE FRAME DATA is available.</li> <li>The DTC is stored in the PCM memory.</li> </ul> |  |  |  |  |  |
| POSSIBLE<br>CAUSE                    | <ul> <li>SSV solenoid valve malfunction</li> <li>Connector or terminal malfunction</li> <li>Open circuit in wiring harness between main relay terminal C and SSV solenoid valve terminal A</li> <li>Short to GND in wiring harness between main relay terminal C and SSV solenoid valve terminal A</li> <li>Open circuit in wiring harness between SSV solenoid valve terminal B and PCM terminal 1L</li> <li>Short to GND in wiring harness between SSV solenoid valve terminal B and PCM terminal 1L</li> <li>PCM malfunction</li> </ul>                                                                                                    |  |  |  |  |  |

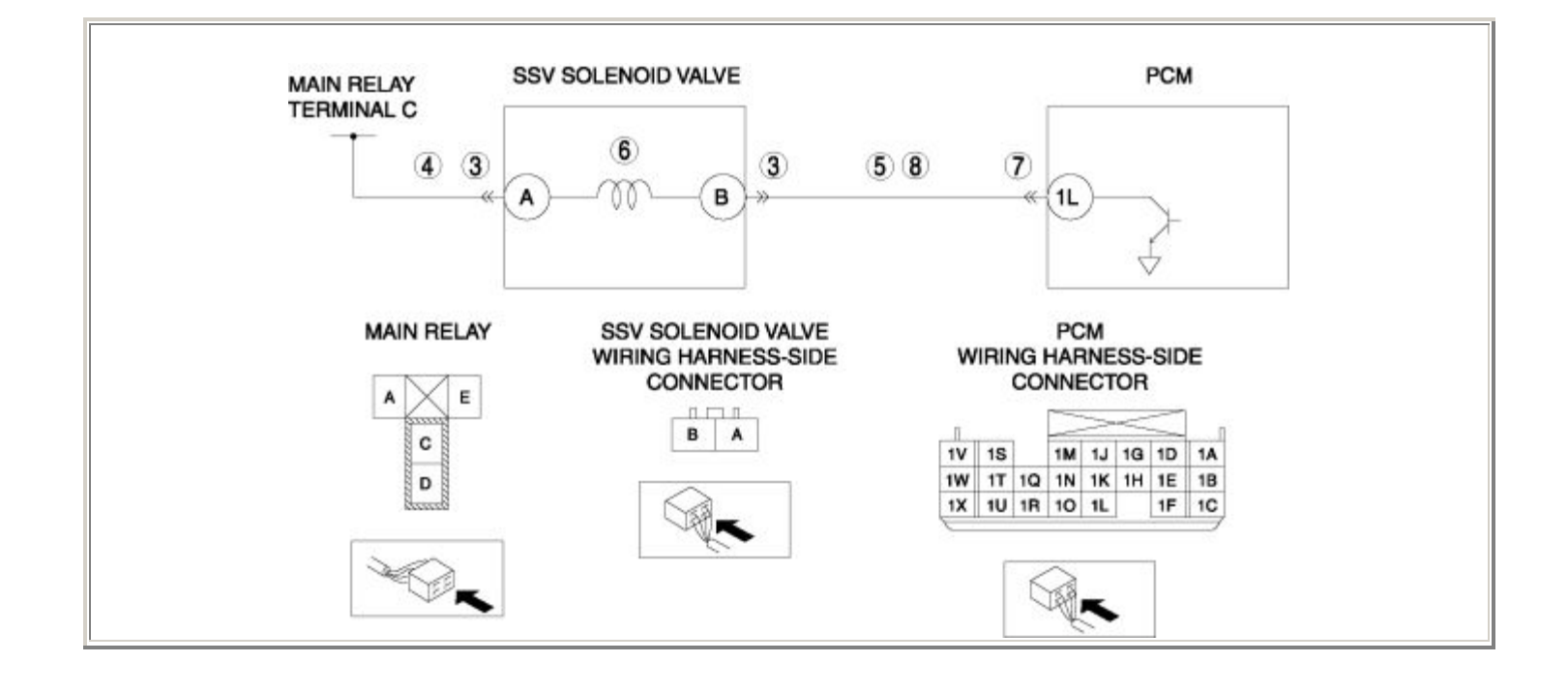

| STEP | INSPECTION                                                                                                    | ACTION |                                                                                                    |
|------|----------------------------------------------------------------------------------------------------|--------|----------------------------------------------------------------------------------------------------|
|      | VERIFY FREEZE FRAME DATA HAS BEEN                                                                                                    | Yes    | Go to the next step.                                                                                                    |
| 1    | <ul> <li>RECORDED</li> <li>Has FREEZE FRAME DATA been recorded?</li> </ul>                                                                                                    | No     | Record the FREEZE FRAME DATA on the repair order, then go to the next step.                                                                                  |
| 2    | <ul> <li>VERIFY RELATED REPAIR INFORMATION<br/>AVAILABILITY</li> <li>Verify related Service Bulletins and/or on-<br/>line repair information availability.</li> <li>Is any related repair information available?</li> </ul>                                                         | Yes    | <ul> <li>Perform repair or diagnosis according to the available repair information.</li> <li>If the vehicle is not repaired, go to the next step.</li> </ul> |
|      |                                                                                                    | No     | Go to the next step.                                                                                                    |
|      | INSPECT SSV SOLENOID VALVE<br>CONNECTOR FOR POOR CONNECTION                                                                                                    | Yes    | Repair or replace the terminal, then go to Step 9.                                                                                                    |
| 3    | <ul> <li>Turn the ignition switch off.</li> <li>Disconnect the SSV solenoid valve connector.</li> <li>Inspect for poor connection (such as damaged/pulled-out pins, corrosion).</li> <li>Is there any malfunction?</li> </ul>                                                       | No     | Go to the next step.                                                                                                    |
|      | INSPECT SSV SOLENOID VALVE POWER                                                                                                    |        | Go to the next step.                                                                                                    |
| 4    | <ul> <li>CIRCUIT FOR OPEN CIRCUIT OR SHORT TO<br/>GND</li> <li>Turn the ignition switch to the ON position<br/>(Engine off).</li> <li>Measure the voltage between SSV solenoid<br/>valve terminal A (wiring harness-side) and<br/>body GND.</li> <li>Is the voltage B+ ?</li> </ul> | No     | Repair or replace the wiring harness for a possible open circuit or short to GND, then go to Step 9.                                                         |
|      | INSPECT SSV SOLENOID VALVE CONTROL<br>CIRCUIT FOR SHORT TO GND                                                                                                    | Yes    | Repair or replace the wiring harness for a possible short to GND, then go to Step 9.                                                                         |
| 5    | <ul> <li>Turn the ignition switch off.</li> <li>Inspect for continuity between SSV solenoid valve terminal B (wiring harness-side) and body GND.</li> <li>Is there continuity?</li> </ul>                                                                                           | No     | Go to the next step.                                                                                                    |

|    | <ul> <li>INSPECT SSV SOLENOID VALVE</li> <li>Inspect the SSV solenoid valve.</li> </ul>                                                                                                    | Yes | Replace the SSV solenoid valve, then go to<br>Step 9.<br>(See INTAKE-AIR SYSTEM HOSE        |
|----|----------------------------------------------------------------------------------------------------|-----|---------------------------------------------------------------------------------------------|
| 6  | <ul> <li>(See SECONDARY SHOTTER VALVE<br/>(SSV) SOLENOID VALVE<br/>INSPECTION .)</li> <li>Is there any malfunction ?</li> </ul>                                                                                                    | No  | Go to the next step.                                                                        |
|    | INSPECT PCM CONNECTOR FOR POOR<br>CONNECTION                                                                                                    | Yes | Repair or replace the terminal, then go to Step 9.                                          |
| 7  | <ul> <li>Turn the ignition switch off.</li> <li>Disconnect the PCM connector.</li> <li>Inspect for poor connection (such as damaged/pulled-out pins, corrosion).</li> <li>Is there any malfunction?</li> </ul>                                           | No  | Go to the next step.                                                                        |
|    | INSPECT SSV SOLENOID VALVE CONTROL                                                                                                    | Yes | Go to the next step.                                                                        |
| 8  | <ul> <li>CIRCUIT FOR OPEN CIRCUIT</li> <li>Turn the ignition switch off.</li> <li>Inspect for continuity between SSV solenoid valve terminal B (wiring harness-side) and PCM terminal 1L (wiring harness-side).</li> <li>Is there continuity?</li> </ul> | No  | Repair or replace the wiring harness for a possible open circuit, then go to the next step. |
|    | VERIFY TROUBLESHOOTING OF DTC P0661<br>COMPLETED                                                                                                    |     | Replace the PCM, then go to the next step.                                                  |
| 9  | <ul> <li>Make sure to reconnect all disconnected connectors.</li> <li>Clear the DTC from the PCM memory using the WDS or equivalent.</li> <li>Start the engine.</li> <li>Is the PENDING CODE same as DTC present?</li> </ul>                             | No  | Go to the next step.                                                                        |
| 10 | VERIFY AFTER REPAIR PROCEDURE                                                                                                    | Yes | Go to the applicable DTC inspection.                                                        |
|    | Perform the "AFTER REPAIR     PROCEDURE"                                                                                                    |     | (See DTC TABLE .)                                                                           |
|    | <ul> <li>(See AFTER REPAIR PROCEDURE .)</li> <li>Are any DTCs present?</li> </ul>                                                                                                    | No  | DTC troubleshooting completed.                                                              |

| DTC P0662                                                                                                    | SSV solenoid valve control circuit high                                                                                                    |  |  |  |
|----------------------------------------------------------------------------------------------------|----------------------------------------------------------------------------------------------------|--|--|--|
| DETECTION<br>CONDITION                                                                                                    | <ul> <li>The PCM monitors the SSV solenoid valve control voltage when the PCM turns the SSV solenoid valve on. If the control voltage is more than 11.5 V, the PCM determines that the SSV solenoid valve control circuit voltage is high.</li> <li>Diagnostic support note</li> <li>This is a continuous monitor (CCM).</li> <li>The MIL illuminates if the PCM detects the above malfunction condition in two consecutive drive cycles or in one drive cycle while the DTC for the same malfunction has been stored in the PCM.</li> <li>PENDING CODE is available if the PCM detects the above malfunction condition during the first drive cycle.</li> <li>FREEZE FRAME DATA is available.</li> <li>The DTC is stored in the PCM memory.</li> </ul>                                                                                                    |  |  |  |
| POSSIBLE<br>CAUSE                                                                                                    | <ul> <li>SSV solenoid valve malfunction</li> <li>Connector or terminal malfunction</li> <li>Short to power supply in wiring harness between SSV solenoid valve terminal B and PCM terminal 1L</li> <li>PCM malfunction</li> </ul>                                                                                                    |  |  |  |
| MAIN RELAY<br>TERMINAL C<br>3<br>A<br>B<br>B<br>B<br>C<br>B<br>C<br>B<br>C<br>C<br>C<br>C<br>C<br>C<br>C<br>C<br>C<br>C<br>C<br>C |                                                                                                    |  |  |  |
|                                                                                                    | MAIN RELAY     SSV SOLENOID VALVE<br>WIRING HARNESS-SIDE<br>CONNECTOR     PCM<br>WIRING HARNESS-SIDE<br>CONNECTOR       Image: Description of the second second |  |  |  |

| STEP | STEP INSPECTION                                                                                                    |     | ACTION                                                                                                    |  |
|------|----------------------------------------------------------------------------------------------------|-----|----------------------------------------------------------------------------------------------------|--|
|      | VERIFY FREEZE FRAME DATA HAS BEEN                                                                                                    | Yes | Go to the next step.                                                                                                    |  |
| 1    | <ul> <li>RECORDED</li> <li>Has FREEZE FRAME DATA been recorded?</li> </ul>                                                                                                    | No  | Record the FREEZE FRAME DATA on the repair order, then go to the next step.                                                                                  |  |
| 2    | <ul> <li>VERIFY RELATED REPAIR<br/>INFORMATION AVAILABILITY</li> <li>Verify related Service Bulletins and/or<br/>on-line repair information availability.</li> <li>Is any related repair information</li> </ul>                                                      | Yes | <ul> <li>Perform repair or diagnosis according to the available repair information.</li> <li>If the vehicle is not repaired, go to the next step.</li> </ul> |  |
|      | available?                                                                                                    | No  | Go to the next step.                                                                                                    |  |
|      | INSPECT SSV SOLENOID VALVE                                                                                                    | Yes | Repair or replace the terminal, then go to Step 7.                                                                                                    |  |
| 3    | <ul> <li>CONNECTOR FOR POOR CONNECTION</li> <li>Turn the ignition switch off.</li> <li>Disconnect the SSV solenoid valve connector.</li> <li>Inspect for poor connection (such as damaged/pulled-out pins, corrosion).</li> <li>Is there any malfunction?</li> </ul> | No  | Go to the next step.                                                                                                    |  |
|      | INSPECT SSV SOLENOID VALVE<br>CONTROL CIRCUIT FOR SHORT TO                                                                                                    |     | Repair or replace the wiring harness for a possible short to power supply, then go to Step 7.                                                                |  |
| 4    | <ul> <li>POWER SUPPLY</li> <li>Turn the ignition switch to the ON position (Engine off).</li> <li>Measure the voltage between SSV solenoid valve terminal B (wiring harness-side) and body GND.</li> <li>Is the voltage B+ ?</li> </ul>                              | No  | Go to the next step.                                                                                                    |  |
| 5    | <ul><li>INSPECT SSV SOLENOID VALVE</li><li>Inspect the SSV solenoid valve.</li></ul>                                                                                                    | Yes | Replace the SSV solenoid valve, then go to Step<br>7.<br>(See INTAKE-AIR SYSTEM HOSE ROUTING<br>DIAGRAM .)                                                   |  |

|   | <ul> <li>(See SECONDARY SHUTTER VALVE<br/>(SSV) SOLENOID VALVE<br/>INSPECTION .)</li> <li>Is there any malfunction ?</li> </ul>                                                                                              | No  | Go to the next step.                                      |
|---|----------------------------------------------------------------------------------------------------|-----|-----------------------------------------------------------|
|   | INSPECT PCM CONNECTOR FOR POOR<br>CONNECTION                                                                                                    | Yes | Repair or replace the terminal, then go to the next step. |
| 6 | <ul> <li>Turn the ignition switch off.</li> <li>Disconnect the PCM connector.</li> <li>Inspect for poor connection (such as damaged/pulled-out pins, corrosion).</li> <li>Is there any malfunction?</li> </ul>               | No  | Go to the next step.                                      |
|   | VERIFY TROUBLESHOOTING OF DTC<br>P0662 COMPLETED                                                                                                    | Yes | Replace the PCM, then go to the next step.                |
| 7 | <ul> <li>Make sure to reconnect all disconnected connectors.</li> <li>Clear the DTC from the PCM memory using the WDS or equivalent.</li> <li>Start the engine.</li> <li>Is the PENDING CODE same as DTC present?</li> </ul> | No  | Go to the next step.                                      |
|   | VERIFY AFTER REPAIR PROCEDURE                                                                                                    | Yes | Go to the applicable DTC inspection.                      |
| 8 | • Perform the "AFTER REPAIR<br>PROCEDURE".                                                                                                    |     | (See DICTABLE.)                                           |
|   | <ul><li>(See AFTER REPAIR PROCEDURE .)</li><li>Are any DTCs present?</li></ul>                                                                                                    | No  | DTC troubleshooting completed.                            |

# DTC P07XX

| DTC P0703              | Brake switch No.1 input circuit problem                                                                                                    |  |  |
|------------------------|----------------------------------------------------------------------------------------------------|--|--|
| DETECTION<br>CONDITION | <ul> <li>The PCM monitors the input signal from the brake switch No.2 when the following conditions are met. If the input signal does not change while alternately accelerating and decelerating 8 times , the PCM determines that there is a brake switch No.2 input circuit malfunction.</li> <li>MONITORING CONDITION <ul> <li>Vehicle speed: decelerating more than 30 km/h {19 mph} to 0 km/h {0 mph}</li> <li>Deceleration: more than 4 km/h {2 mph} per s</li> </ul> </li> <li>Diagnostic support note</li> <li>This is a continuous monitor (CCM).</li> <li>The MIL illuminates if the PCM detects the above malfunction condition in two consecutive drive cycles or in one drive cycle while the DTC for the same malfunction has been stored in the PCM.</li> <li>PENDING CODE is available if the PCM detects the above malfunction condition during the first drive cycle.</li> <li>FREEZE FRAME DATA is available.</li> </ul> |  |  |
| POSSIBLE<br>CAUSE      | <ul> <li>Brake switch No.2 malfunction</li> <li>Connector or terminal malfunction</li> <li>Open circuit in wiring harness between brake switch terminal A and PCM terminal 4P</li> <li>Short to GND in wiring harness between brake switch terminal A and PCM terminal 4P</li> <li>Open circuit in wiring harness between brake switch terminal C and GND</li> <li>PCM malfunction</li> </ul>                                                                                                    |  |  |

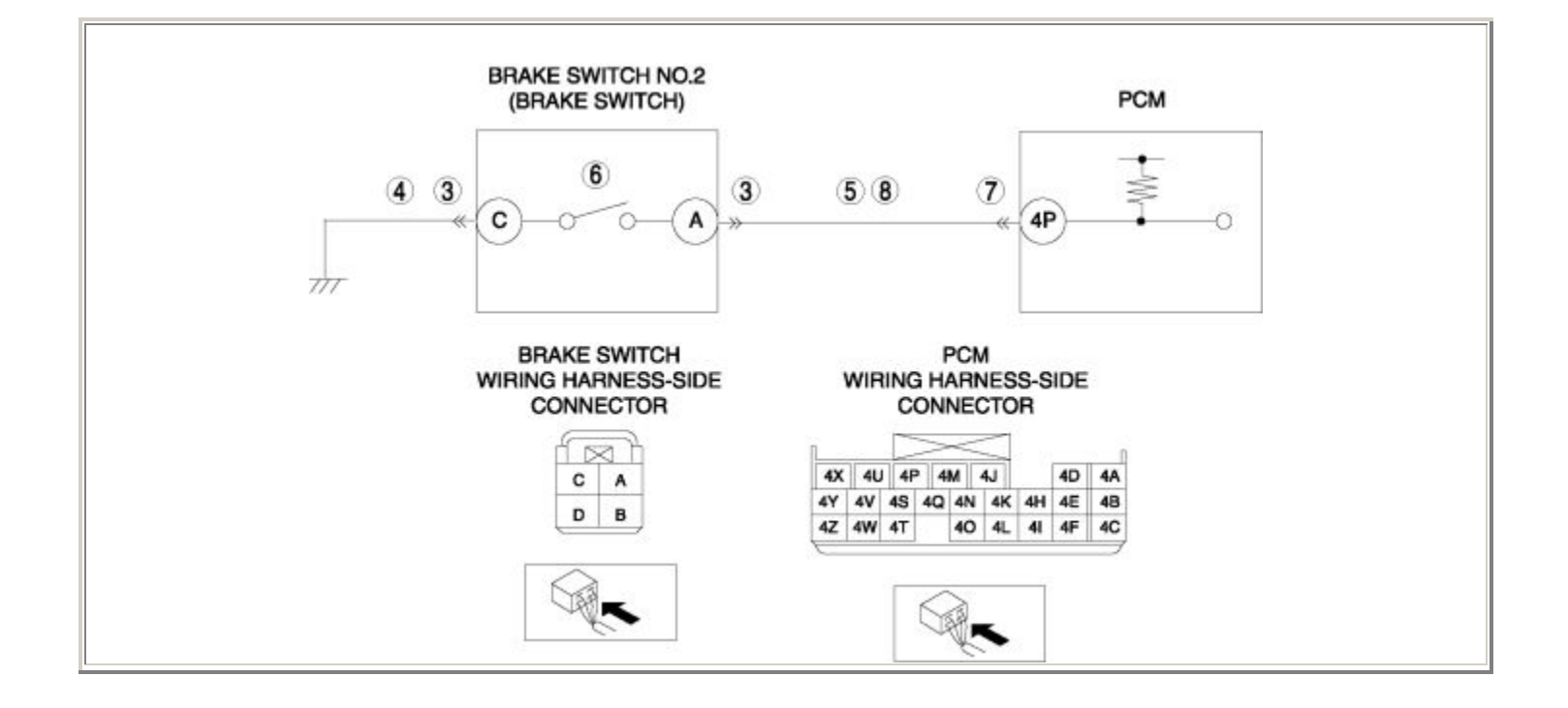

| STEP | INSPECTION                                                                                                    | ACTION |                                                                                                    |
|------|----------------------------------------------------------------------------------------------------|--------|----------------------------------------------------------------------------------------------------|
|      | VERIFY FREEZE FRAME DATA HAS BEEN                                                                                                    | Yes    | Go to the next step.                                                                                                    |
| 1    | <ul> <li>RECORDED</li> <li>Has FREEZE FRAME DATA been recorded?</li> </ul>                                                                                                    | No     | Record the FREEZE FRAME DATA on the repair order, then go to the next step.                                                                                                    |
| 2    | <ul> <li>VERIFY RELATED REPAIR INFORMATION<br/>AVAILABILITY</li> <li>Verify related Service Bulletins and/or on-<br/>line repair information availability.</li> <li>Is any related repair information available?</li> </ul> | Yes    | <ul> <li>Perform repair or diagnosis according to the available repair information.</li> <li>If the vehicle is not repaired, go to the next step.</li> <li>Go to the next step.</li> </ul> |
|      | INSPECT BRAKE SWITCH CONNECTOR FOR POOR CONNECTION                                                                                                    | Yes    | Repair or replace the terminal, then go to Step 9.                                                                                                    |
| 3    | <ul> <li>Turn the ignition switch off.</li> <li>Disconnect the brake switch connector.</li> <li>Inspect for poor connection (such as damaged/pulled-out pins, corrosion).</li> <li>Is there any malfunction?</li> </ul>     | No     | Go to the next step.                                                                                                    |
|      | INSPECT BRAKE SWITCH NO.2 GND                                                                                                    | Yes    | Go to the next step.                                                                                                    |
| 4    | <ul> <li>CIRCUIT FOR OPEN CIRCUIT</li> <li>Turn the ignition switch off.</li> <li>Inspect for continuity between brake switch terminal C (wiring harness-side) and body GND.</li> <li>Is there any continuity?</li> </ul>   | No     | Repair or replace the wiring harness for a possible open circuit, then go to Step 9.                                                                                                    |
|      | INSPECT BRAKE SWITCH NO.2 SIGNAL<br>CIRCUIT FOR SHORT TO GND                                                                                                    | Yes    | Repair or replace the wiring harness for a possible short to GND, then go to Step 9.                                                                                                    |
| 5    | <ul> <li>Turn the ignition switch off.</li> <li>Inspect for continuity between brake switch terminal A (wiring harness-side) and body GND.</li> <li>Is there any continuity?</li> </ul>                                     | No     | Go to the next step.                                                                                                    |
| 6    | INSPECT BRAKE SWITCH NO.2                                                                                                    | Yes    | Replace the brake switch, then go to Step 9.<br>(See BRAKE PEDAL<br>REMOVAL/INSTALLATION .)                                                                                                |

|    | <ul> <li>Inspect the brake switch No.2.<br/>(See BRAKE SWITCH INSPECTION .)</li> <li>Is there any malfunction ?</li> </ul>                                                                                                    | No  | Go to the next step.                                                                        |
|----|----------------------------------------------------------------------------------------------------|-----|---------------------------------------------------------------------------------------------|
|    | INSPECT PCM CONNECTOR FOR POOR<br>CONNECTION                                                                                                    | Yes | Repair or replace the terminal, then go to Step 9.                                          |
| 7  | <ul> <li>Turn the ignition switch off.</li> <li>Disconnect the PCM connector.</li> <li>Inspect for poor connection (such as damaged/pulled-out pins, corrosion).</li> <li>Is there any malfunction?</li> </ul>                                                                                                    | No  | Go to the next step.                                                                        |
|    | INSPECT BRAKE SWITCH NO.2 SIGNAL                                                                                                    | Yes | Go to the next step.                                                                        |
| 8  | <ul> <li>CIRCUIT FOR OPEN CIRCUIT</li> <li>Turn the ignition switch off.</li> <li>Inspect for continuity between brake switch terminal A (wiring harness-side) and PCM terminal 4P (wiring harness-side).</li> <li>Is there continuity?</li> </ul>                                                                                                    | No  | Repair or replace the wiring harness for a possible open circuit, then go to the next step. |
|    | VERIFY TROUBLESHOOTING OF DTC P0703                                                                                                    | Vaa | Replace the PCM, then go to the next step.                                                  |
|    | COMPLETED                                                                                                    |     | (See PCM REMOVAL/INSTALLATION .)                                                            |
| 9  | <ul> <li>Make sure to reconnect all disconnected connectors.</li> <li>Clear the DTC from the PCM memory using the WDS or equivalent.</li> <li>Perform the following procedures 8 times alternately.         <ul> <li>Drive the vehicle more than 30 km/h {19 mph}.</li> <li>Decelerate to 0 km/h {0 mph} within 7 s.</li> </ul> </li> <li>Is the PENDING CODE same as DTC present?</li> </ul> | No  | Go to the next step.                                                                        |
|    | VERIFY AFTER REPAIR PROCEDURE                                                                                                    |     | Go to the applicable DTC inspection.                                                        |
| 10 | Perform the "AFTER REPAIR     PROCEDURE"                                                                                                    | Yes | (See DTC TABLE .)                                                                           |
|    | <ul> <li>(See AFTER REPAIR PROCEDURE .)</li> <li>Are any DTCs present?</li> </ul>                                                                                                    | No  | DTC troubleshooting completed.                                                              |

| DTC P0704              | CPP switch input circuit problem                                                                                                    |  |
|------------------------|----------------------------------------------------------------------------------------------------|--|
| DETECTION<br>CONDITION | <ul> <li>The PCM monitors the input signal from the CPP switch when the vehicle speed is more than 30 km/h {19 mph}. If the input signal does not change while alternately accelerating and decelerating 10 times, the PCM determines that there is a CPP switch input circuit malfunction.</li> <li>Diagnostic support note</li> <li>This is a continuous monitor (CCM).</li> <li>The MIL illuminates if the PCM detects the above malfunction condition in two consecutive drive cycles or in one drive cycle while the DTC for the same malfunction has been stored in the PCM.</li> <li>PENDING CODE is available if the PCM detects the above malfunction condition during the first drive cycle.</li> <li>FREEZE FRAME DATA is available.</li> <li>The DTC is stored in the PCM memory.</li> </ul> |  |
| POSSIBLE<br>CAUSE      | <ul> <li>CPP switch malfunction</li> <li>Connector or terminal malfunction</li> <li>Open circuit in wiring harness between CPP switch terminal B and PCM terminal 4F</li> <li>Short to GND in wiring harness between CPP switch terminal B and PCM terminal 4F</li> <li>Open circuit in wiring harness between CPP switch terminal D and GND</li> <li>PCM malfunction</li> </ul>                                                                                                    |  |

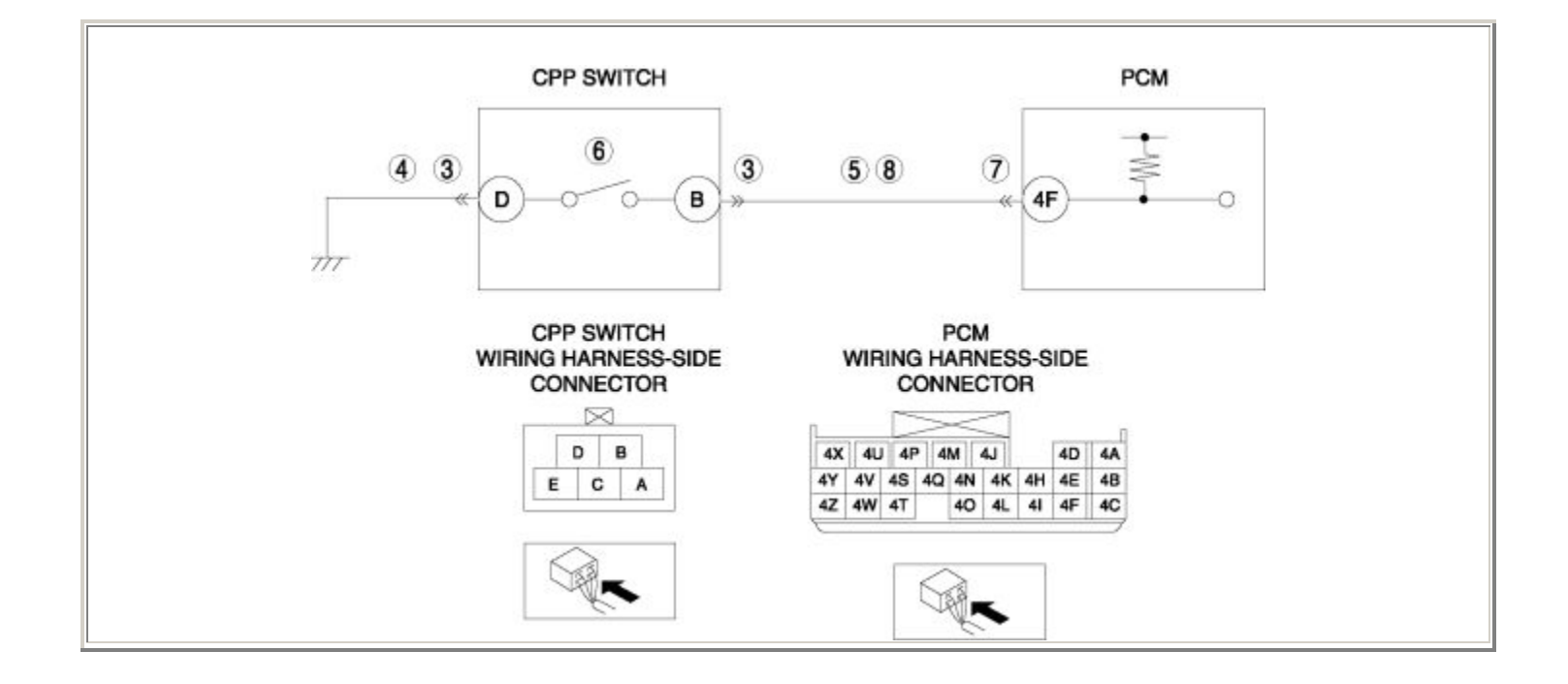

| STEP | TEP INSPECTION                                                                                                    |     | ACTION                                                                                                    |  |
|------|----------------------------------------------------------------------------------------------------|-----|----------------------------------------------------------------------------------------------------|--|
|      | VERIFY FREEZE FRAME DATA HAS BEEN                                                                                                    | Yes | Go to the next step.                                                                                                    |  |
| 1    | <ul> <li>RECORDED</li> <li>Has FREEZE FRAME DATA been recorded?</li> </ul>                                                                                                    | No  | Record the FREEZE FRAME DATA on the repair order, then go to the next step.                                                                                  |  |
| 2    | <ul> <li>VERIFY RELATED REPAIR INFORMATION<br/>AVAILABILITY</li> <li>Verify related Service Bulletins and/or on-<br/>line repair information availability.</li> <li>Is any related repair information available?</li> </ul> | Yes | <ul> <li>Perform repair or diagnosis according to the available repair information.</li> <li>If the vehicle is not repaired, go to the next step.</li> </ul> |  |
|      |                                                                                                    | No  | Go to the next step.                                                                                                    |  |
|      | INSPECT CPP SWITCH CONNECTOR FOR<br>POOR CONNECTION                                                                                                    | Yes | Repair or replace the terminal, then go to Step 9.                                                                                                    |  |
| 3    | <ul> <li>Turn the ignition switch off.</li> <li>Disconnect the CPP switch connector.</li> <li>Inspect for poor connection (such as damaged/pulled-out pins, corrosion).</li> <li>Is there any malfunction?</li> </ul>       | No  | Go to the next step.                                                                                                    |  |
|      | INSPECT CPP SWITCH GND CIRCUIT FOR                                                                                                    | Yes | Go to the next step.                                                                                                    |  |
| 4    | <ul> <li>OPEN CIRCUIT</li> <li>Turn the ignition switch off.</li> <li>Inspect for continuity between CPP switch terminal D (wiring harness-side) and body GND.</li> <li>Is there any continuity?</li> </ul>                 | No  | Repair or replace the wiring harness for a possible open circuit, then go to Step 9.                                                                         |  |
|      | INSPECT CPP SWITCH SIGNAL CIRCUIT FOR SHORT TO GND                                                                                                    | Yes | Repair or replace the wiring harness for a possible short to GND, then go to Step 9.                                                                         |  |
| 5    | <ul> <li>Turn the ignition switch off.</li> <li>Inspect for continuity between CPP switch terminal B (wiring harness-side) and body GND.</li> <li>Is there any continuity?</li> </ul>                                       | No  | Go to the next step.                                                                                                    |  |
| 6    | INSPECT CPP SWITCH                                                                                                    | Yes | Replace the CPP switch, then go to Step 9.<br>(See CLUTCH PEDAL<br>REMOVAL/INSTALLATION .)                                                                   |  |

|    | <ul> <li>Inspect the CPP switch.</li> <li>(See CLUTCH PEDAL POSITION (CPP)<br/>SWITCH INSPECTION .)</li> <li>Is there any malfunction ?</li> </ul>                                                                                                    | No  | Go to the next step.                                                                        |
|----|----------------------------------------------------------------------------------------------------|-----|---------------------------------------------------------------------------------------------|
|    | INSPECT PCM CONNECTOR FOR POOR<br>CONNECTION                                                                                                    | Yes | Repair or replace the terminal, then go to Step 9.                                          |
| 7  | <ul> <li>Turn the ignition switch off.</li> <li>Disconnect the PCM connector.</li> <li>Inspect for poor connection (such as damaged/pulled-out pins, corrosion).</li> <li>Is there any malfunction?</li> </ul>                                                                                              | No  | Go to the next step.                                                                        |
|    | INSPECT CPP SWITCH SIGNAL CIRCUIT FOR                                                                                                    | Yes | Go to the next step.                                                                        |
| 8  | <ul> <li>OPEN CIRCUIT</li> <li>Turn the ignition switch off.</li> <li>Inspect for continuity between CPP switch terminal B (wiring harness-side) and PCM terminal 4F (wiring harness-side).</li> <li>Is there continuity?</li> </ul>                                                                        | No  | Repair or replace the wiring harness for a possible open circuit, then go to the next step. |
|    | VERIFY TROUBLESHOOTING OF DTC P0704                                                                                                    | Yes | Replace the PCM, then go to the next step.                                                  |
|    |                                                                                                    |     | (See PCM REMOVAL/INSTALLATION .)                                                            |
| 9  | <ul> <li>Make sure to reconnect all disconnected connectors.</li> <li>Clear the DTC from the PCM memory using the WDS or equivalent.</li> <li>Operate the clutch pedal when drive the vehicle more than 30 km/h {19 mph} 10 times alternately.</li> <li>Is the PENDING CODE same as DTC present?</li> </ul> | No  | Go to the next step.                                                                        |
|    | VERIFY AFTER REPAIR PROCEDURE                                                                                                    |     | Go to the applicable DTC inspection.                                                        |
| 10 | • Perform the "AFTER REPAIR                                                                                                    | Yes | (See DTC TABLE .)                                                                           |
|    | <ul> <li>KOCEDUKE .</li> <li>(See AFTER REPAIR PROCEDURE .)</li> <li>Are any DTCs present?</li> </ul>                                                                                                    | No  | DTC troubleshooting completed.                                                              |

# DTC P08XX

| DTC P0850              | Neutral switch input circuit problem                                                                                                    |  |
|------------------------|----------------------------------------------------------------------------------------------------|--|
| DETECTION<br>CONDITION | <ul> <li>The PCM monitors the input signal from the neutral switch when the vehicle is running. If the input signal does not change while alternately running more than 30 km/h {19 mph} 8 times , the PCM determines that there is a neutral switch input circuit malfunction.</li> <li>Diagnostic support note</li> <li>This is a continuous monitor (CCM).</li> <li>The MIL illuminates if the PCM detects the above malfunction condition in two consecutive drive cycles or in one drive cycle while the DTC for the same malfunction has been stored in the PCM.</li> <li>PENDING CODE is available if the PCM detects the above malfunction condition during the first drive cycle.</li> <li>FREEZE FRAME DATA is available.</li> <li>The DTC is stored in the PCM memory.</li> </ul> |  |
| POSSIBLE<br>CAUSE      | <ul> <li>Neutral switch malfunction</li> <li>Connector or terminal malfunction</li> <li>Open circuit in wiring harness between neutral switch terminal 2A and PCM terminal 2O</li> <li>Short to GND in wiring harness between neutral switch terminal 2A and PCM terminal 2O</li> <li>Open circuit in wiring harness between neutral switch terminal 1A and GND</li> <li>PCM malfunction</li> </ul>                                                                                                    |  |
|                        |                                                                                                    |  |

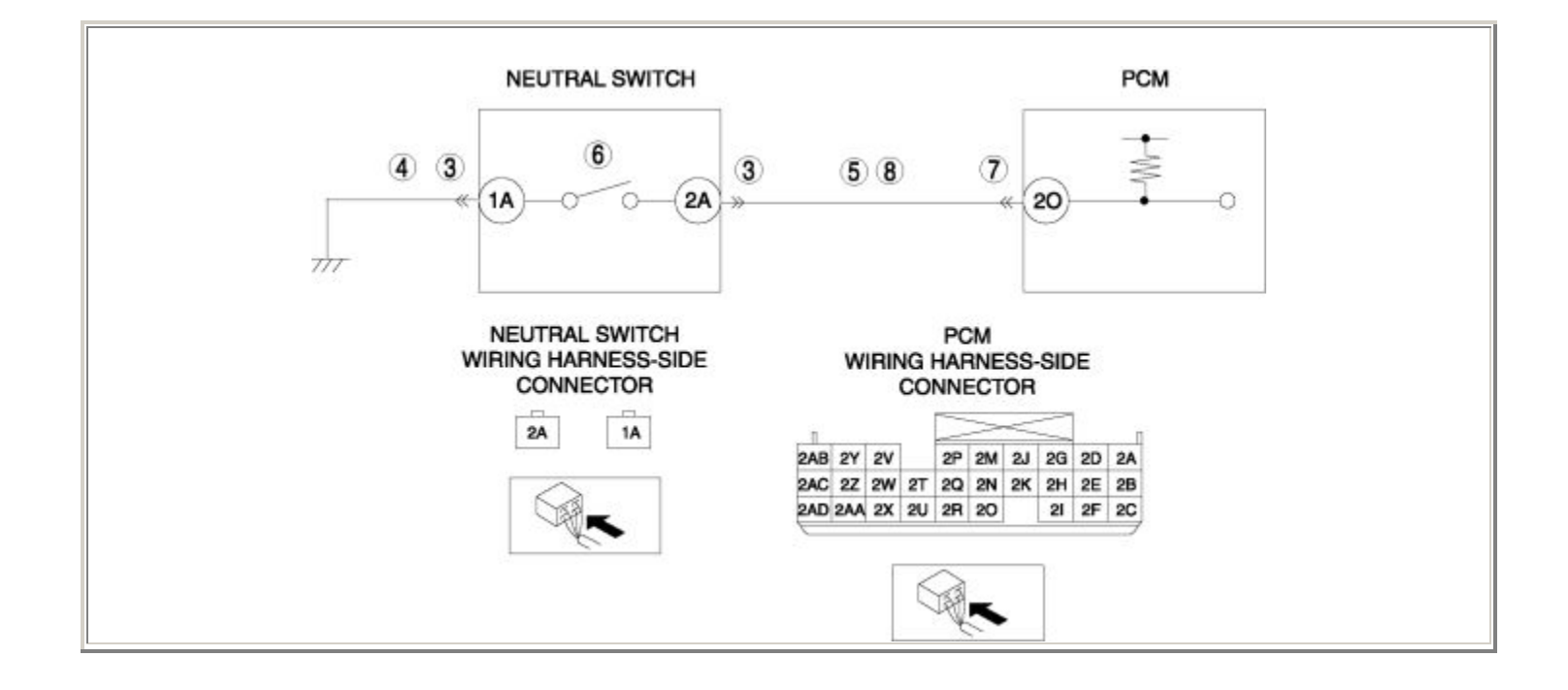

| STEP | INSPECTION                                                                                                    | ACTION |                                                                                                    |
|------|----------------------------------------------------------------------------------------------------|--------|----------------------------------------------------------------------------------------------------|
|      | VERIFY FREEZE FRAME DATA HAS BEEN                                                                                                    | Yes    | Go to the next step.                                                                                                    |
| 1    | <ul> <li>RECORDED</li> <li>Has FREEZE FRAME DATA been recorded?</li> </ul>                                                                                                    | No     | Record the FREEZE FRAME DATA on the repair order, then go to the next step.                                                                                                    |
| 2    | <ul> <li>VERIFY RELATED REPAIR INFORMATION<br/>AVAILABILITY</li> <li>Verify related Service Bulletins and/or on-<br/>line repair information availability.</li> <li>Is any related repair information available?</li> </ul> | Yes    | <ul> <li>Perform repair or diagnosis according to the available repair information.</li> <li>If the vehicle is not repaired, go to the next step.</li> <li>Go to the next step.</li> </ul> |
|      | INSPECT NEUTRAL SWITCH CONNECTOR<br>FOR POOR CONNECTION                                                                                                    | Yes    | Repair or replace the terminal, then go to Step 9.                                                                                                    |
| 3    | <ul> <li>Turn the ignition switch off.</li> <li>Disconnect the neutral switch connector.</li> <li>Inspect for poor connection (such as damaged/pulled-out pins, corrosion).</li> <li>Is there any malfunction?</li> </ul>   | No     | Go to the next step.                                                                                                    |
|      | INSPECT NEUTRAL SWITCH GND CIRCUIT                                                                                                    | Yes    | Go to the next step.                                                                                                    |
| 4    | <ul> <li>FOR OPEN CIRCUIT</li> <li>Turn the ignition switch off.</li> <li>Inspect for continuity between neutral switch terminal 1A (wiring harness-side) and body GND.</li> <li>Is there any continuity?</li> </ul>        | No     | Repair or replace the wiring harness for a possible open circuit, then go to Step 9.                                                                                                    |
|      | INSPECT NEUTRAL SWITCH SIGNAL<br>CIRCUIT FOR SHORT TO GND                                                                                                    | Yes    | Repair or replace the wiring harness for a possible short to GND, then go to Step 9.                                                                                                    |
| 5    | <ul> <li>Turn the ignition switch off.</li> <li>Inspect for continuity between neutral switch terminal 2A (wiring harness-side) and body GND.</li> <li>Is there any continuity?</li> </ul>                                  | No     | Go to the next step.                                                                                                    |
| 6    | INSPECT NEUTRAL SWITCH                                                                                                    | Yes    | Replace the neutral switch, then go to Step 9.<br>(See NEUTRAL SWITCH<br>REMOVAL/INSTALLATION .)                                                                                           |

|    | <ul> <li>Inspect the neutral switch.</li> <li>(See NEUTRAL SWITCH INSPECTION .)</li> <li>Is there any malfunction ?</li> </ul>                                                                                                    | No  | Go to the next step.                                                                        |
|----|----------------------------------------------------------------------------------------------------|-----|---------------------------------------------------------------------------------------------|
|    | INSPECT PCM CONNECTOR FOR POOR<br>CONNECTION                                                                                                    | Yes | Repair or replace the terminal, then go to Step 9.                                          |
| 7  | <ul> <li>Turn the ignition switch off.</li> <li>Disconnect the PCM connector.</li> <li>Inspect for poor connection (such as damaged/pulled-out pins, corrosion).</li> <li>Is there any malfunction?</li> </ul>                                                                                            | No  | Go to the next step.                                                                        |
|    | INSPECT NEUTRAL SWITCH SIGNAL                                                                                                    | Yes | Go to the next step.                                                                        |
| 8  | <ul> <li>CIRCUIT FOR OPEN CIRCUIT</li> <li>Turn the ignition switch off.</li> <li>Inspect for continuity between neutral switch terminal 2A (wiring harness-side) and PCM terminal 2O (wiring harness-side).</li> <li>Is there continuity?</li> </ul>                                                     | No  | Repair or replace the wiring harness for a possible open circuit, then go to the next step. |
| 9  | VERIFY TROUBLESHOOTING OF DTC P0850<br>COMPLETED                                                                                                    | Yes | Replace the PCM, then go to the next step.<br>(See PCM REMOVAL/INSTALLATION.)               |
|    | <ul> <li>Make sure to reconnect all disconnected connectors.</li> <li>Clear the DTC from the PCM memory using the WDS or equivalent.</li> <li>Operate the shift lever when drive the vehicle more than 30 km/h {19 mph} 8 times alternately.</li> <li>Is the PENDING CODE same as DTC present?</li> </ul> | No  | Go to the next step.                                                                        |
| 10 | VERIFY AFTER REPAIR PROCEDURE                                                                                                    | V   | Go to the applicable DTC inspection.                                                        |
|    | • Perform the "AFTER REPAIR PROCEDURE".                                                                                                    |     | (See DTC TABLE .)                                                                           |
|    | <ul><li>(See AFTER REPAIR PROCEDURE .)</li><li>Are any DTCs present?</li></ul>                                                                                                    | No  | DTC troubleshooting completed.                                                              |

# DTC P12XX

| DTC P1260              | Immobilizer system problem                                                                                                    |  |
|------------------------|----------------------------------------------------------------------------------------------------|--|
| DETECTION<br>CONDITION | <ul> <li>The keyless control module detects an immobilizer system malfunction.</li> <li>Diagnostic support note</li> <li>This is a continuous monitor (Other).</li> <li>The MIL does not illuminate.</li> <li>PENDING CODE is available if the PCM detects the above malfunction condition.</li> <li>FREEZE FRAME DATA is available.</li> <li>The DTC is not stored in the PCM memory.</li> </ul> |  |
| POSSIBLE CAUSE         | <ul><li>Immobilizer system malfunction</li><li>PCM malfunction</li></ul>                                                                                                    |  |
| STEP | TEP INSPECTION                                                                                                    |     | ACTION                                                                                                    |  |
|------|----------------------------------------------------------------------------------------------------|-----|----------------------------------------------------------------------------------------------------|--|
|      | VERIFY FREEZE FRAME DATA HAS                                                                                                    | Yes | Go to the next step.                                                                                                    |  |
| 1    | <ul> <li>BEEN RECORDED</li> <li>Has FREEZE FRAME DATA been recorded?</li> </ul>                                                                                                    | No  | Record the FREEZE FRAME DATA on the repair order, then go to the next step.                                                                                  |  |
| 2    | <ul> <li>VERIFY RELATED REPAIR<br/>INFORMATION AVAILABILITY</li> <li>Verify related Service Bulletins and/or<br/>on-line repair information availability.</li> <li>Is any related repair information<br/>available?</li> </ul>           | Yes | <ul> <li>Perform repair or diagnosis according to the available repair information.</li> <li>If the vehicle is not repaired, go to the next step.</li> </ul> |  |
|      |                                                                                                    | No  | Go to the next step.                                                                                                    |  |
|      | VERIFY STORED DTC IN KEYLESS<br>CONTROL MODULE                                                                                                    | Yes | Go to the appropriate DTC inspection.<br>(See DTC TABLE (IMMOBILIZER SYSTEM) .)                                                                              |  |
| 3    | <ul> <li>Turn the ignition switch to the ON position (Engine off).</li> <li>Verify stored DTCs in keyless control module.         <ul> <li>(See DTC INSPECTION (IMMOBILIZER SYSTEM) .)</li> <li>Are DTCs stored ?</li> </ul> </li> </ul> | No  | Go to the next step.                                                                                                    |  |
|      | VERIFY TROUBLESHOOTING OF DTC<br>P1260 COMPLETED                                                                                                    | Yes | Replace the PCM, then go to the next step.                                                                                                    |  |
| 4    | <ul> <li>Make sure to reconnect all disconnected connectors.</li> <li>Clear the DTC from the PCM memory using the WDS or equivalent.</li> <li>Start the engine.</li> <li>Is the same DTC present?</li> </ul>                             | No  | Go to the next step.                                                                                                    |  |
| 5    | VERIFY AFTER REPAIR PROCEDURE                                                                                                    | Yes | Go to the applicable DTC inspection.<br>(See DTC TABLE .)                                                                                                    |  |

| • Perform the "AFTER REPAIR PROCEDURE". |    |                                |
|-----------------------------------------|----|--------------------------------|
| (See AFTER REPAIR PROCEDURE .)          | No | DTC troubleshooting completed. |
| • Are any DTCs present?                 |    |                                |

## DTC P15XX

## **DTC P1574**

| DTC P1574              | TP sensor output incongruent                                                                                                    |  |  |
|------------------------|----------------------------------------------------------------------------------------------------|--|--|
| DETECTION<br>CONDITION | <ul> <li>The PCM compares the TP from TP sensor No.1 with the TP from TP sensor No.2 when the engine is running. If the difference is more than the specification, the PCM determines that the TP sensor outputs are incongruent.</li> <li><b>Diagnostic support note</b></li> <li>This is a continuous monitor (CCM).</li> <li>The MIL illuminates if the PCM detects the above malfunction condition in the first drive cycle.</li> <li>PENDING CODE is available if the PCM detects the above malfunction condition.</li> <li>FREEZE FRAME DATA is available.</li> <li>The DTC is stored in the PCM memory.</li> </ul> |  |  |
| POSSIBLE<br>CAUSE      | <ul> <li>TP sensor No.1 malfunction</li> <li>TP sensor No.2 malfunction</li> <li>Connector or terminal malfunction</li> <li>PCM malfunction</li> </ul>                                                                                                    |  |  |

| STEP | STEP INSPECTION                                                                                                    |     | ACTION                                                                                                    |  |
|------|----------------------------------------------------------------------------------------------------|-----|----------------------------------------------------------------------------------------------------|--|
|      | VERIFY FREEZE FRAME DATA HAS                                                                                                    | Yes | Go to the next step.                                                                                                    |  |
| 1    | <ul> <li>BEEN RECORDED</li> <li>Has FREEZE FRAME DATA been recorded?</li> </ul>                                                                                                    | No  | Record the FREEZE FRAME DATA on the repair order, then go to the next step.                                                                                  |  |
| 2    | <ul> <li>VERIFY RELATED REPAIR<br/>INFORMATION AVAILABILITY</li> <li>Verify related Service Bulletins and/or<br/>on-line repair information availability.</li> <li>Is any related repair information<br/>available?</li> </ul> | Yes | <ul> <li>Perform repair or diagnosis according to the available repair information.</li> <li>If the vehicle is not repaired, go to the next step.</li> </ul> |  |
|      |                                                                                                    | No  | Go to the next step.                                                                                                    |  |
|      | INSPECT THROTTLE BODY                                                                                                    | Yes | Repair or replace the terminal, then go to Step 6.                                                                                                    |  |
| 3    | <ul> <li>Turn the ignition switch off.</li> <li>Disconnect the throttle body connector.</li> <li>Inspect for poor connection (such as damaged/pulled-out pins, corrosion).</li> <li>Is there any malfunction?</li> </ul>       | No  | Go to the next step.                                                                                                    |  |
|      | INSPECT TP SENSOR                                                                                                    | Yes | Replace the throttle body, then go to Step 6.                                                                                                    |  |
|      | • Inspect the TP sensor.                                                                                                    |     | (See INTAKE-AIR SYSTEM<br>REMOVAL/INSTALLATION .)                                                                                                    |  |
| 4    | <ul> <li>(See THROTTLE POSITION (TP)<br/>SENSOR INSPECTION .)</li> <li>Is there any malfunction ?</li> </ul>                                                                                                    | No  | Go to the next step.                                                                                                    |  |
|      | INSPECT PCM CONNECTOR FOR POOR<br>CONNECTION                                                                                                    | Yes | Repair or replace the terminal, then go to the next step.                                                                                                    |  |
| 5    | <ul> <li>Turn the ignition switch off.</li> <li>Disconnect the PCM connector.</li> <li>Inspect for poor connection (such as damaged/pulled-out pins, corrosion).</li> <li>Is there any malfunction?</li> </ul>                 | No  | Go to the next step.                                                                                                    |  |
| 6    | VERIFY TROUBLESHOOTING OF DTC<br>P1574 COMPLETED                                                                                                    | Yes | Replace the PCM, then go to the next step.<br>(See PCM REMOVAL/INSTALLATION .)                                                                               |  |

|   | <ul> <li>Make sure to reconnect all disconnected connectors.</li> <li>Clear the DTC from the PCM memory using the WDS or equivalent.</li> <li>Start the engine.</li> <li>Is the same DTC present?</li> </ul> | No  | Go to the next step.                                      |
|---|----------------------------------------------------------------------------------------------------|-----|-----------------------------------------------------------|
|   | <ul><li>VERIFY AFTER REPAIR PROCEDURE</li><li>Perform the "AFTER REPAIR</li></ul>                                                                                                    | Yes | Go to the applicable DTC inspection.<br>(See DTC TABLE .) |
| 7 | <ul><li>PROCEDURE".</li><li>(See AFTER REPAIR PROCEDURE .)</li><li>Are any DTCs present?</li></ul>                                                                                                    | No  | DTC troubleshooting completed.                            |

| DTC P1577              | APP sensor output incongruent                                                                                                    |  |  |  |
|------------------------|----------------------------------------------------------------------------------------------------|--|--|--|
| DETECTION<br>CONDITION | <ul> <li>The PCM compares the APP from APP sensor No.1 with the APP from APP sensor No.2 when the engine is running. If the difference is more than the specification, the PCM determines that the APP sensor outputs are incongruent.</li> <li><b>Diagnostic support note</b></li> <li>This is a continuous monitor (CCM).</li> <li>The MIL illuminates if the PCM detects the above malfunction condition in the first drive cycle.</li> <li>PENDING CODE is available if the PCM detects the above malfunction condition.</li> <li>FREEZE FRAME DATA is available.</li> <li>The DTC is stored in the PCM memory.</li> </ul> |  |  |  |
| POSSIBLE<br>CAUSE      | <ul> <li>APP sensor No.1 malfunction</li> <li>APP sensor No.2 malfunction</li> <li>Connector or terminal malfunction</li> <li>PCM malfunction</li> </ul>                                                                                                    |  |  |  |

| STEP | INSPECTION                                                                                                    |     | ACTION                                                                                                    |
|------|----------------------------------------------------------------------------------------------------|-----|----------------------------------------------------------------------------------------------------|
|      | VERIFY FREEZE FRAME DATA HAS                                                                                                    | Yes | Go to the next step.                                                                                                    |
| 1    | <ul> <li>BEEN RECORDED</li> <li>Has FREEZE FRAME DATA been recorded?</li> </ul>                                                                                                    | No  | Record the FREEZE FRAME DATA on the repair order, then go to the next step.                                                                                  |
| 2    | <ul> <li>VERIFY RELATED REPAIR<br/>INFORMATION AVAILABILITY</li> <li>Verify related Service Bulletins and/or<br/>on-line repair information availability.</li> <li>Is any related repair information</li> </ul>       | Yes | <ul> <li>Perform repair or diagnosis according to the available repair information.</li> <li>If the vehicle is not repaired, go to the next step.</li> </ul> |
|      | available?                                                                                                    | No  | Go to the next step.                                                                                                    |
|      | INSPECT APP SENSOR CONNECTOR FOR                                                                                                    | Yes | Repair or replace the terminal, then go to Step 6.                                                                                                    |
| 3    | <ul> <li>Turn the ignition switch off.</li> <li>Disconnect the APP sensor connector.</li> <li>Inspect for poor connection (such as damaged/pulled-out pins, corrosion).</li> <li>Is there any malfunction?</li> </ul> | No  | Go to the next step.                                                                                                    |
|      | INSPECT APP SENSOR                                                                                                    |     | Replace the APP sensor, then go to Step 6.                                                                                                    |
|      | • Inspect the APP sensor.                                                                                                    | Yes | (See ACCELERATOR PEDAL<br>REMOVAL/INSTALLATION .)                                                                                                    |
| 4    | <ul> <li>(See ACCELERATOR PEDAL<br/>POSITION (APP) SENSOR<br/>INSPECTION .)</li> <li>Is there any malfunction ?</li> </ul>                                                                                            | No  | Go to the next step.                                                                                                    |
|      | INSPECT PCM CONNECTOR FOR POOR<br>CONNECTION                                                                                                    | Yes | Repair or replace the terminal, then go to the next step.                                                                                                    |
| 5    | <ul> <li>Turn the ignition switch off.</li> <li>Disconnect the PCM connector.</li> <li>Inspect for poor connection (such as damaged/pulled-out pins, corrosion).</li> <li>Is there any malfunction?</li> </ul>        | No  | Go to the next step.                                                                                                    |

|   | VERIFY TROUBLESHOOTING OF DTC<br>P1577 COMPLETED                                                                                                    | Yes | Replace the PCM, then go to the next step.<br>(See PCM REMOVAL/INSTALLATION .) |
|---|----------------------------------------------------------------------------------------------------|-----|--------------------------------------------------------------------------------|
| 6 | <ul> <li>Make sure to reconnect all disconnected connectors.</li> <li>Clear the DTC from the PCM memory using the WDS or equivalent.</li> <li>Start the engine.</li> <li>Is the same DTC present?</li> </ul> | No  | Go to the next step.                                                           |
|   | VERIFY AFTER REPAIR PROCEDURE                                                                                                    | Yes | Go to the applicable DTC inspection.                                           |
|   | • Perform the "AFTER REPAIR                                                                                                    |     | (See DTC TABLE .)                                                              |
| 7 | <ul> <li>• Are any DTCs present?</li> </ul>                                                                                                    | No  | DTC troubleshooting completed.                                                 |

## DTC P16XX

## **DTC P1686**

| DTC P1686              | Metering oil pump control circuit low flow side problem                                                                                                    |  |  |
|------------------------|----------------------------------------------------------------------------------------------------|--|--|
| DETECTION<br>CONDITION | <ul> <li>The PCM monitors the input signal from the metering oil pump switch when the metering oil pump stepping motor is more than the standard step. If the input signal is off, the PCM determines that the metering oil pump control circuit has a problem on the low flow side.</li> <li>Diagnostic support note</li> </ul>                                                                                                    |  |  |
|                        | <ul> <li>This is a continuous monitor (CCM).</li> <li>The MIL illuminates if the PCM detects the above malfunction condition in the first drive cycle.</li> <li>PENDING CODE is available if the PCM detects the above malfunction condition.</li> <li>FREEZE FRAME DATA is available.</li> <li>The DTC is stored in the PCM memory.</li> </ul>                                                                                                    |  |  |
| POSSIBLE<br>CAUSE      | <ul> <li>Metering oil pump malfunction</li> <li>Metering oil pump switch malfunction</li> <li>Connector or terminal malfunction</li> <li>Open circuit in wiring harness between main relay terminal C and metering oil pump terminal C</li> <li>Short to GND in wiring harness between main relay terminal C and metering oil pump terminal D</li> <li>Short to GND in wiring harness between main relay terminal C and metering oil pump terminal D</li> <li>Short to GND in wiring harness between main relay terminal C and metering oil pump terminal D</li> <li>Short to GND in wiring harness between main relay terminal C and metering oil pump terminal D</li> <li>Short to GND in wiring harness between metering oil pump terminal A and PCM terminal 2V</li> <li>Short to GND in wiring harness between metering oil pump terminal A and PCM terminal 2V</li> <li>Short to GND in wiring harness between metering oil pump terminal E and PCM terminal 2W</li> <li>Short to GND in wiring harness between metering oil pump terminal E and PCM terminal 2W</li> <li>Short to GND in wiring harness between metering oil pump terminal E and PCM terminal 2W</li> <li>Short to GND in wiring harness between metering oil pump terminal E and PCM terminal 2W</li> <li>Short to GND in wiring harness between metering oil pump terminal E and PCM terminal 2W</li> <li>Short to GND in wiring harness between metering oil pump terminal E and PCM terminal 2W</li> <li>Open circuit in wiring harness between metering oil pump terminal B and PCM terminal 2Y</li> <li>Short to GND in wiring harness between metering oil pump terminal B and PCM terminal 2Y</li> <li>Short to GND in wiring harness between metering oil pump terminal F and PCM terminal 2Y</li> </ul> |  |  |

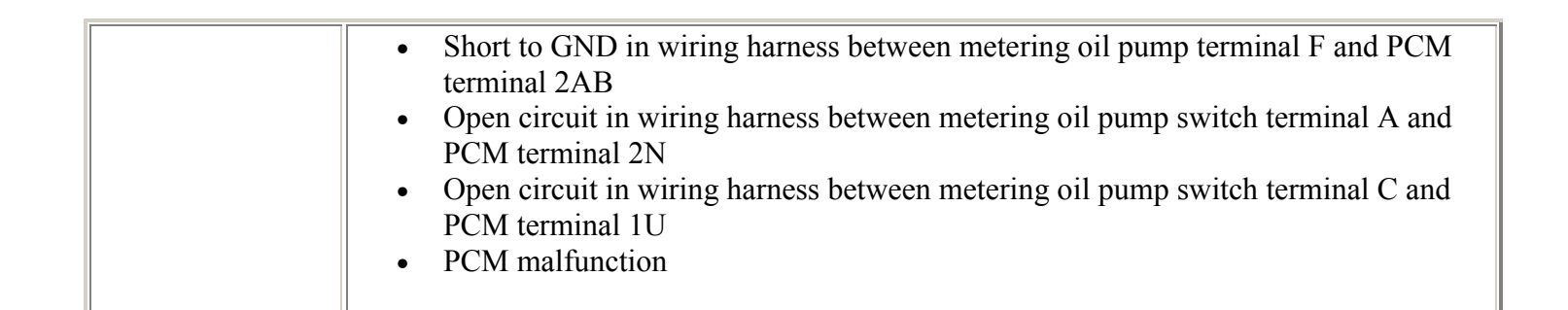

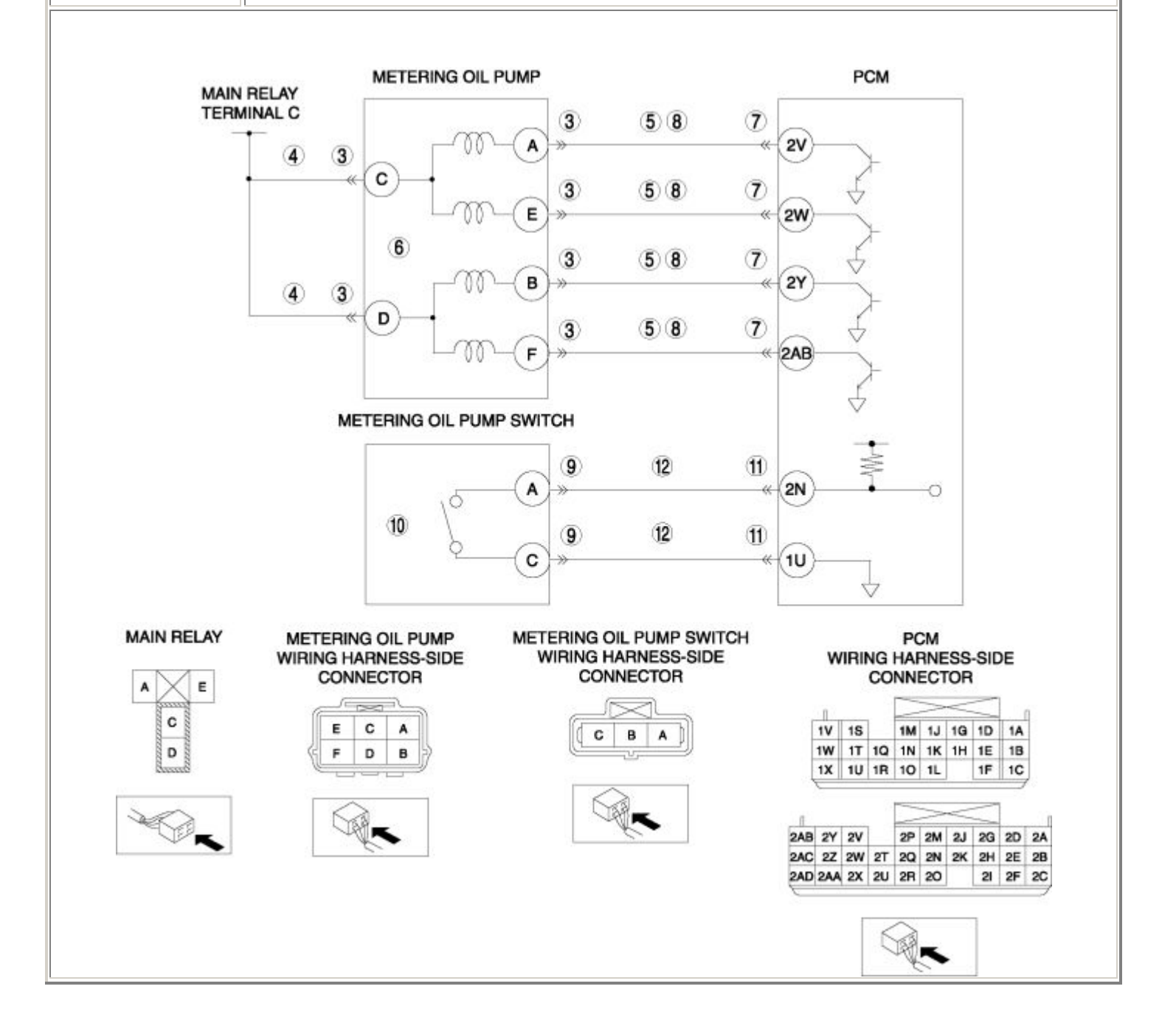

| STEP | INSPECTION                                                                                                    |     | ACTION                                                                                                    |
|------|----------------------------------------------------------------------------------------------------|-----|----------------------------------------------------------------------------------------------------|
|      | VERIFY FREEZE FRAME DATA HAS BEEN                                                                                                    | Yes | Go to the next step.                                                                                                    |
| 1    | <ul> <li>Has FREEZE FRAME DATA been recorded?</li> </ul>                                                                                                    | No  | Record the FREEZE FRAME DATA on the repair order, then go to the next step.                                                                                  |
| 2    | <ul> <li>VERIFY RELATED REPAIR<br/>INFORMATION AVAILABILITY</li> <li>Verify related Service Bulletins and/or<br/>on-line repair information availability.</li> <li>Is any related repair information</li> </ul>                                                                                                    | Yes | <ul> <li>Perform repair or diagnosis according to the available repair information.</li> <li>If the vehicle is not repaired, go to the next step.</li> </ul> |
|      | available?                                                                                                    | No  | Go to the next step.                                                                                                    |
|      | INSPECT METERING OIL PUMP<br>CONNECTOR FOR POOR CONNECTION                                                                                                    | Yes | Repair or replace the terminal, then go to Step 13.                                                                                                    |
| 3    | <ul> <li>Turn the ignition switch off.</li> <li>Disconnect the metering oil pump connector.</li> <li>Inspect for poor connection (such as damaged/pulled-out pins, corrosion).</li> <li>Is there any malfunction?</li> </ul>                                                                                                    | No  | Go to the next step.                                                                                                    |
|      | INSPECT METERING OIL PUMP POWER                                                                                                    | Yes | Go to the next step.                                                                                                    |
| 4    | <ul> <li>CIRCUIT FOR OPEN CIRCUIT OR SHORT<br/>TO GND</li> <li>Turn the ignition switch to the ON<br/>position (Engine off).</li> <li>Measure the voltage between the<br/>following circuits: <ul> <li>Metering oil pump terminal C<br/>(wiring harness-side) and body<br/>GND</li> <li>Metering oil pump terminal D<br/>(wiring harness-side) and body<br/>GND</li> <li>Is the voltage B+ ?</li> </ul> </li> </ul> | No  | Repair or replace the wiring harness for a possible open circuit or short to GND, then go to Step 13.                                                        |
| 5    | INSPECT METERING OIL PUMP CONTROL<br>CIRCUIT FOR SHORT TO GND                                                                                                    | Yes | Repair or replace the wiring harness for a possible short to GND, then go to Step 13.                                                                        |

|   | <ul> <li>Turn the ignition switch off.</li> <li>Inspect for continuity between the following circuits: <ul> <li>Metering oil pump terminal A (wiring harness-side) and body GND</li> <li>Metering oil pump terminal E (wiring harness-side) and body GND</li> <li>Metering oil pump terminal B (wiring harness-side) and body GND</li> <li>Metering oil pump terminal B (wiring harness-side) and body GND</li> <li>Metering oil pump terminal F (wiring harness-side) and body GND</li> <li>Is there continuity?</li> </ul> </li> </ul> | No  | Go to the next step.                                                                                       |
|---|----------------------------------------------------------------------------------------------------|-----|----------------------------------------------------------------------------------------------------|
| 6 | <ul> <li>INSPECT METERING OIL PUMP</li> <li>Inspect the metering oil pump.</li> <li>(See METERING OIL PUMP</li> </ul>                                                                                                    | Yes | Replace the metering oil pump, then go to Step<br>13.<br>(See METERING OIL PUMP<br>REMOVAL/INSTALLATION .) |
|   | <ul><li>INSPECTION .)</li><li>Is there any malfunction ?</li></ul>                                                                                                    | No  | Go to the next step.                                                                                       |
|   | INSPECT PCM CONNECTOR FOR POOR<br>CONNECTION                                                                                                    | Yes | Repair or replace the terminal, then go to Step 13.                                                        |
| 7 | <ul> <li>Turn the ignition switch off.</li> <li>Disconnect the PCM connector.</li> <li>Inspect for poor connection (such as damaged/pulled-out pins, corrosion).</li> <li>Is there any malfunction?</li> </ul>                                                                                                    | No  | Go to the next step.                                                                                       |
| 8 |                                                                                                    | Yes | Go to the next step.                                                                                       |

|    | <ul> <li>INSPECT METERING OIL PUMP CONTROL<br/>CIRCUIT FOR OPEN CIRCUIT</li> <li>Turn the ignition switch off.</li> <li>Inspect for continuity between the<br/>following circuits: <ul> <li>Metering oil pump terminal A<br/>(wiring harness-side) and PCM<br/>terminal 2V (wiring harness-side)</li> <li>Metering oil pump terminal E<br/>(wiring harness-side) and PCM<br/>terminal 2W (wiring harness-<br/>side)</li> <li>Metering oil pump terminal B<br/>(wiring harness-side) and PCM<br/>terminal 2Y (wiring harness-<br/>side)</li> <li>Metering oil pump terminal F<br/>(wiring harness-side) and PCM<br/>terminal 2AB (wiring harness-<br/>side)</li> </ul> </li> <li>Is there continuity?</li> </ul> | No  | Repair or replace the wiring harness for a possible open circuit, then go to Step 13. |
|----|----------------------------------------------------------------------------------------------------|-----|---------------------------------------------------------------------------------------|
|    | INSPECT METERING OIL PUMP SWITCH<br>CONNECTOR FOR POOR CONNECTION                                                                                                    | Yes | Repair or replace the terminal, then go to Step 13.                                   |
| 9  | <ul> <li>Turn the ignition switch off.</li> <li>Disconnect the metering oil pump switch connector.</li> <li>Inspect for poor connection (such as damaged/pulled-out pins, corrosion).</li> <li>Is there any malfunction?</li> </ul>                                                                                                    | No  | Go to the next step.                                                                  |
|    | <ul> <li>INSPECT METERING OIL PUMP SWITCH</li> <li>Inspect the metering oil pump switch.</li> </ul>                                                                                                    |     | Replace the metering oil pump, then go to Step 13.                                    |
| 10 |                                                                                                    | Yes | (See METERING OIL PUMP<br>REMOVAL/INSTALLATION )                                      |
| 10 | <ul> <li>Is there any malfunction ?</li> </ul>                                                                                                    | No  | Go to the next step.                                                                  |
|    | INSPECT PCM CONNECTOR FOR POOR<br>CONNECTION                                                                                                    | Yes | Repair or replace the terminal, then go to Step 13.                                   |
| 11 | <ul> <li>Turn the ignition switch off.</li> <li>Disconnect the PCM connector.</li> <li>Inspect for poor connection (such as damaged/pulled-out pins, corrosion).</li> <li>Is there any malfunction?</li> </ul>                                                                                                    | No  | Go to the next step.                                                                  |

|    | INSPECT METERING OIL PUMP SWITCH                                                                                                    | Yes | Go to the next step.                                                                                   |
|----|----------------------------------------------------------------------------------------------------|-----|----------------------------------------------------------------------------------------------------|
| 12 | <ul> <li>SIGNAL CIRCUIT FOR OPEN CIRCUIT</li> <li>Turn the ignition switch off.</li> <li>Inspect for continuity between the following circuits: <ul> <li>Metering oil pump switch terminal A (wiring harness-side) and PCM terminal 2N (wiring harness-side)</li> <li>Metering oil pump switch terminal C (wiring harness-side) and PCM terminal 1U (wiring harness-side)</li> <li>Is there continuity?</li> </ul> </li> </ul> | No  | Repair or replace the wiring harness for a possible open circuit, then go to the next step.            |
| 13 | <ul> <li>VERIFY TROUBLESHOOTING OF DTC<br/>P1686 COMPLETED</li> <li>Make sure to reconnect all disconnected<br/>connectors.</li> <li>Clear the DTC from the PCM memory<br/>using the WDS or equivalent.</li> <li>Start the engine.</li> <li>Is the same DTC present?</li> </ul>                                                                                                    | Yes | Replace the PCM, then go to the next step.<br>(See PCM REMOVAL/INSTALLATION .)<br>Go to the next step. |
|    | <ul><li>VERIFY AFTER REPAIR PROCEDURE</li><li>Perform the "AFTER REPAIR</li></ul>                                                                                                    | Yes | Go to the applicable DTC inspection.<br>(See DTC TABLE .)                                              |
| 14 | <ul> <li>PROCEDURE".</li> <li>(See AFTER REPAIR PROCEDURE .)</li> <li>Are any DTCs present?</li> </ul>                                                                                                    | No  | DTC troubleshooting completed.                                                                         |

| DTC P1687              | Metering oil pump control circuit high flow side problem                                                                                                    |  |  |
|------------------------|----------------------------------------------------------------------------------------------------|--|--|
| DETECTION<br>CONDITION | <ul> <li>The PCM monitors the input signal from the metering oil pump switch when the metering oil pump stepping motor is less than the standard step. If the input signal is on, the PCM determines that the metering oil pump control circuit has a problem on the high flow side.</li> <li>Diagnostic support note</li> <li>This is a continuous monitor (CCM).</li> <li>The MIL illuminates if the PCM detects the above malfunction condition in the first drive cycle.</li> <li>PENDING CODE is available if the PCM detects the above malfunction condition.</li> <li>FREEZE FRAME DATA is available.</li> <li>The DTC is stored in the PCM memory.</li> </ul>                                                                                                    |  |  |
| POSSIBLE<br>CAUSE      | <ul> <li>Metering oil pump malfunction</li> <li>Metering oil pump switch malfunction</li> <li>Connector or terminal malfunction</li> <li>Open circuit in wiring harness between main relay terminal C and metering oil pump terminal C</li> <li>Short to GND in wiring harness between main relay terminal C and metering oil pump terminal C</li> <li>Open circuit in wiring harness between main relay terminal C and metering oil pump terminal D</li> <li>Short to GND in wiring harness between main relay terminal C and metering oil pump terminal D</li> <li>Short to GND in wiring harness between main relay terminal C and metering oil pump terminal D</li> <li>Short to GND in wiring harness between metering oil pump terminal A and PCM terminal 2V</li> <li>Short to GND in wiring harness between metering oil pump terminal A and PCM terminal 2V</li> <li>Short to GND in wiring harness between metering oil pump terminal E and PCM terminal 2W</li> <li>Short to GND in wiring harness between metering oil pump terminal E and PCM terminal 2W</li> <li>Short to GND in wiring harness between metering oil pump terminal E and PCM terminal 2W</li> <li>Short to GND in wiring harness between metering oil pump terminal B and PCM terminal 2W</li> <li>Open circuit in wiring harness between metering oil pump terminal B and PCM terminal 2Y</li> <li>Short to GND in wiring harness between metering oil pump terminal B and PCM terminal 2Y</li> <li>Short to GND in wiring harness between metering oil pump terminal B and PCM terminal 2Y</li> <li>Short to GND in wiring harness between metering oil pump terminal B and PCM terminal 2Y</li> <li>Short to GND in wiring harness between metering oil pump terminal B and PCM terminal 2Y</li> <li>Short to GND in wiring harness between metering oil pump terminal F and PCM terminal 2AB</li> <li>Short to GND in wiring harness between metering oil pump terminal F and PCM terminal 2AB</li> </ul> |  |  |

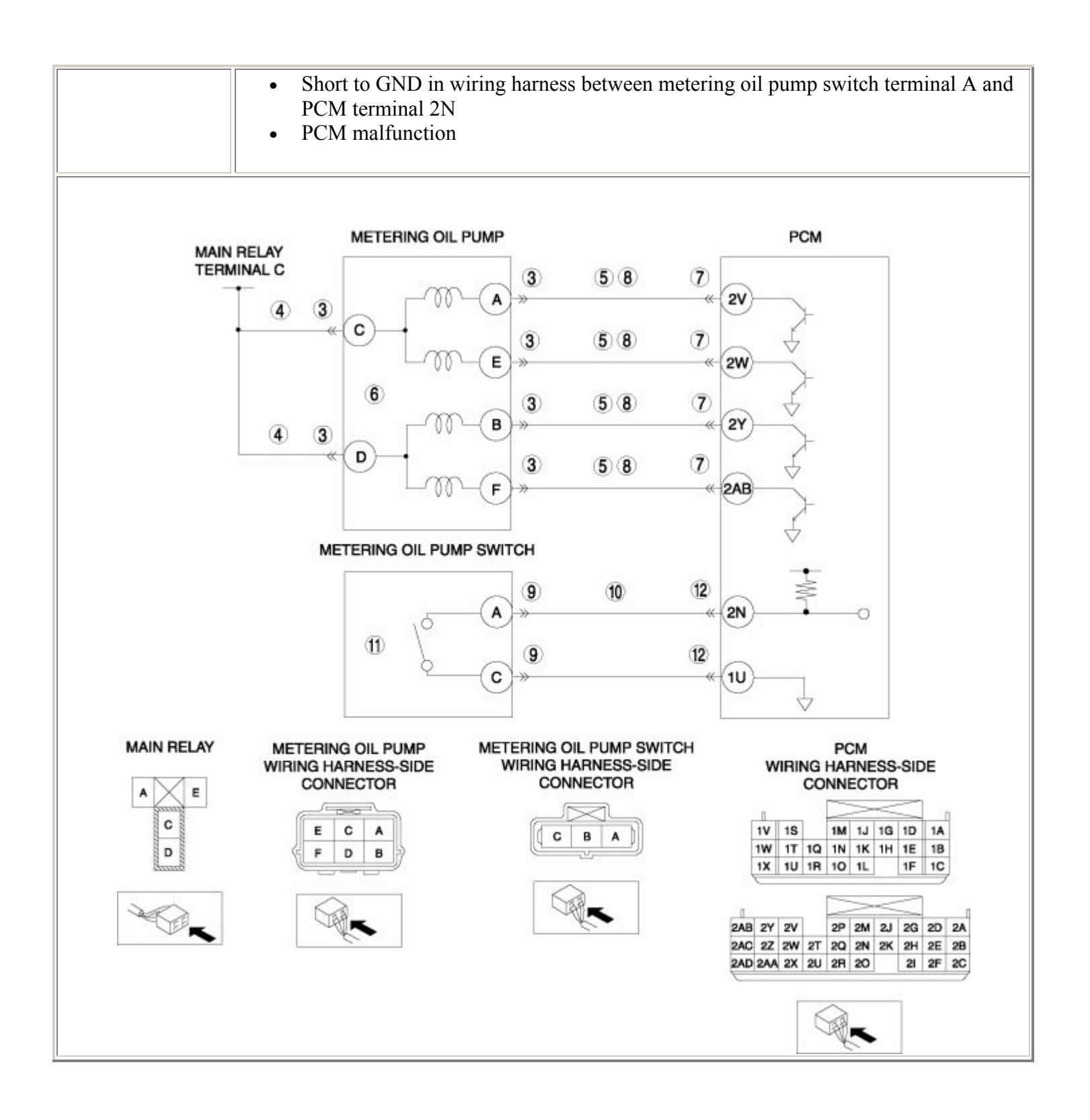

| STEP | INSPECTION                                                                                                    |     | ACTION                                                                                                    |
|------|----------------------------------------------------------------------------------------------------|-----|----------------------------------------------------------------------------------------------------|
|      | VERIFY FREEZE FRAME DATA HAS                                                                                                    | Yes | Go to the next step.                                                                                                    |
| 1    | <ul> <li>Has FREEZE FRAME DATA been recorded?</li> </ul>                                                                                                    | No  | Record the FREEZE FRAME DATA on the repair order, then go to the next step.                                                                                  |
| 2    | <ul> <li>VERIFY RELATED REPAIR</li> <li>INFORMATION AVAILABILITY</li> <li>Verify related Service Bulletins and/or<br/>on-line repair information availability.</li> <li>Is any related repair information<br/>available?</li> </ul>                                                                                                    | Yes | <ul> <li>Perform repair or diagnosis according to the available repair information.</li> <li>If the vehicle is not repaired, go to the next step.</li> </ul> |
|      |                                                                                                    | No  | Go to the next step.                                                                                                    |
|      | INSPECT METERING OIL PUMP<br>CONNECTOR FOR POOR CONNECTION                                                                                                    | Yes | Repair or replace the terminal, then go to Step 13.                                                                                                    |
| 3    | <ul> <li>Turn the ignition switch off.</li> <li>Disconnect the metering oil pump connector.</li> <li>Inspect for poor connection (such as damaged/pulled-out pins, corrosion).</li> <li>Is there any malfunction?</li> </ul>                                                                                                    | No  | Go to the next step.                                                                                                    |
|      | INSPECT METERING OIL PUMP POWER                                                                                                    | Yes | Go to the next step.                                                                                                    |
| 4    | <ul> <li>CIRCUIT FOR OPEN CIRCUIT OR SHORT<br/>TO GND</li> <li>Turn the ignition switch to the ON<br/>position (Engine off).</li> <li>Measure the voltage between the<br/>following circuits: <ul> <li>Metering oil pump terminal C<br/>(wiring harness-side) and body<br/>GND</li> <li>Metering oil pump terminal D<br/>(wiring harness-side) and body<br/>GND</li> <li>Is the voltage B+ ?</li> </ul> </li> </ul> | No  | Repair or replace the wiring harness for a possible open circuit or short to GND, then go to Step 13.                                                        |
| 5    | INSPECT METERING OIL PUMP<br>CONTROL CIRCUIT FOR SHORT TO GND                                                                                                    | Yes | Repair or replace the wiring harness for a possible short to GND, then go to Step 13.                                                                        |

|   | <ul> <li>Turn the ignition switch off.</li> <li>Inspect for continuity between the following circuits: <ul> <li>Metering oil pump terminal A (wiring harness-side) and body GND</li> <li>Metering oil pump terminal E (wiring harness-side) and body GND</li> <li>Metering oil pump terminal B (wiring harness-side) and body GND</li> <li>Metering oil pump terminal B (wiring harness-side) and body GND</li> <li>Metering oil pump terminal F (wiring harness-side) and body GND</li> <li>Is there continuity?</li> </ul> </li> </ul> | No  | Go to the next step.                                                                                       |
|---|----------------------------------------------------------------------------------------------------|-----|----------------------------------------------------------------------------------------------------|
| 6 | <ul> <li>INSPECT METERING OIL PUMP</li> <li>Inspect the metering oil pump.</li> <li>(See METERING OIL PUMP</li> </ul>                                                                                                    | Yes | Replace the metering oil pump, then go to Step<br>13.<br>(See METERING OIL PUMP<br>REMOVAL/INSTALLATION .) |
|   | <ul><li>INSPECTION .)</li><li>Is there any malfunction ?</li></ul>                                                                                                    | No  | Go to the next step.                                                                                       |
|   | INSPECT PCM CONNECTOR FOR POOR<br>CONNECTION                                                                                                    | Yes | Repair or replace the terminal, then go to Step 13.                                                        |
| 7 | <ul> <li>Turn the ignition switch off.</li> <li>Disconnect the PCM connector.</li> <li>Inspect for poor connection (such as damaged/pulled-out pins, corrosion).</li> <li>Is there any malfunction?</li> </ul>                                                                                                    | No  | Go to the next step.                                                                                       |
| 8 |                                                                                                    | Yes | Go to the next step.                                                                                       |

|    | INSPECT METERING OIL PLIMP                                                                                                    |     |                                                                                                    |
|----|----------------------------------------------------------------------------------------------------|-----|----------------------------------------------------------------------------------------------------|
|    | CONTROL CIRCUIT FOR OPEN CIRCUIT                                                                                                    |     |                                                                                                    |
|    | <ul> <li>Turn the ignition switch off.</li> <li>Inspect for continuity between the following circuits: <ul> <li>Metering oil pump terminal A (wiring harness-side) and PCM terminal 2V (wiring harness-side)</li> <li>Metering oil pump terminal E (wiring harness-side) and PCM terminal 2W (wiring harness-side) and PCM terminal 2W (wiring harness-side)</li> <li>Metering oil pump terminal B (wiring harness-side) and PCM terminal 2Y (wiring harness-side)</li> <li>Metering oil pump terminal F (wiring harness-side) and PCM terminal 2AB (wiring harness-side)</li> </ul> </li> <li>Is there continuity?</li> </ul> | No  | Repair or replace the wiring harness for a possible open circuit, then go to Step 13.                     |
|    | INSPECT METERING OIL PUMP SWITCH<br>CONNECTOR FOR POOR CONNECTION                                                                                                    | Yes | Repair or replace the terminal, then go to Step 13.                                                       |
| 9  | <ul> <li>Turn the ignition switch off.</li> <li>Disconnect the metering oil pump<br/>switch connector.</li> <li>Inspect for poor connection (such as<br/>damaged/pulled-out pins, corrosion).</li> <li>Is there any malfunction?</li> </ul>                                                                                                    | No  | Go to the next step.                                                                                      |
|    | INSPECT METERING OIL PUMP SWITCH<br>SIGNAL CIRCUIT FOR SHORT TO GND                                                                                                    | Yes | Repair or replace the wiring harness for a possible short to GND, then go to Step 13.                     |
| 10 | <ul> <li>Turn the ignition switch off.</li> <li>Inspect for continuity between metering oil pump switch terminal A (wiring harness-side) and body GND.</li> <li>Is there continuity?</li> </ul>                                                                                                    | No  | Go to the next step.                                                                                      |
| 11 | <ul><li>INSPECT METERING OIL PUMP SWITCH</li><li>Inspect the metering oil pump switch.</li></ul>                                                                                                    | Yes | Replace the metering oil pump, then go to Step<br>13.<br>(See METERING OIL PUMP<br>REMOVAL/INSTALLATION.) |
|    |                                                                                                    |     | - · · ·                                                                                                   |

|    | <ul><li>(See METERING OIL PUMP SWITCH<br/>INSPECTION .)</li><li>Is there any malfunction ?</li></ul>                                                                                                    | No  | Go to the next step.                                                           |
|----|----------------------------------------------------------------------------------------------------|-----|--------------------------------------------------------------------------------|
|    | INSPECT PCM CONNECTOR FOR POOR<br>CONNECTION                                                                                                    | Yes | Repair or replace the terminal, then go to the next step.                      |
| 12 | <ul> <li>Turn the ignition switch off.</li> <li>Disconnect the PCM connector.</li> <li>Inspect for poor connection (such as damaged/pulled-out pins, corrosion).</li> <li>Is there any malfunction?</li> </ul> | No  | Go to the next step.                                                           |
| 13 | VERIFY TROUBLESHOOTING OF DTC<br>P1687 COMPLETED                                                                                                    | Yes | Replace the PCM, then go to the next step.<br>(See PCM REMOVAL/INSTALLATION .) |
|    | <ul> <li>Make sure to reconnect all disconnected connectors.</li> <li>Clear the DTC from the PCM memory using the WDS or equivalent.</li> <li>Start the engine.</li> <li>Is the same DTC present?</li> </ul>   | No  | Go to the next step.                                                           |
|    | <ul><li>VERIFY AFTER REPAIR PROCEDURE</li><li>Perform the "AFTER REPAIR</li></ul>                                                                                                    | Yes | Go to the applicable DTC inspection.<br>(See DTC TABLE .)                      |
| 14 | <ul><li>PROCEDURE".</li><li>(See AFTER REPAIR PROCEDURE .)</li><li>Are any DTCs present?</li></ul>                                                                                                    | No  | DTC troubleshooting completed.                                                 |

| DTC P1688              | Metering oil pump control circuit initial check problem                                                                                                    |  |
|------------------------|----------------------------------------------------------------------------------------------------|--|
| DETECTION<br>CONDITION | <ul> <li>The PCM monitors the input signal from the metering oil pump switch when the metering oil pump stepping motor initial check is operating. If the input signal is on, the PCM determines that there is a metering oil pump control circuit initial check problem.</li> <li>Diagnostic support note</li> <li>This is a continuous monitor (CCM).</li> <li>The MIL illuminates if the PCM detects the above malfunction condition in the first drive cycle.</li> <li>PENDING CODE is available if the PCM detects the above malfunction condition.</li> </ul>                                                                                                    |  |
|                        | <ul><li>FREEZE FRAME DATA is available.</li><li>The DTC is stored in the PCM memory.</li></ul>                                                                                                    |  |
| POSSIBLE<br>CAUSE      | <ul> <li>Metering oil pump malfunction</li> <li>Metering oil pump switch malfunction</li> <li>Connector or terminal malfunction</li> <li>Open circuit in wiring harness between main relay terminal C and metering oil pump terminal C</li> <li>Short to GND in wiring harness between main relay terminal C and metering oil pump terminal D</li> <li>Short to GND in wiring harness between main relay terminal C and metering oil pump terminal D</li> <li>Short to GND in wiring harness between main relay terminal C and metering oil pump terminal D</li> <li>Short to GND in wiring harness between main relay terminal C and metering oil pump terminal D</li> <li>Short to GND in wiring harness between metering oil pump terminal A and PCM terminal 2V</li> <li>Short to GND in wiring harness between metering oil pump terminal E and PCM terminal 2W</li> <li>Short to GND in wiring harness between metering oil pump terminal E and PCM terminal 2W</li> <li>Short to GND in wiring harness between metering oil pump terminal B and PCM terminal 2W</li> <li>Short to GND in wiring harness between metering oil pump terminal B and PCM terminal 2W</li> <li>Open circuit in wiring harness between metering oil pump terminal B and PCM terminal 2Y</li> <li>Short to GND in wiring harness between metering oil pump terminal F and PCM terminal 2Y</li> <li>Short to GND in wiring harness between metering oil pump terminal B and PCM terminal 2Y</li> </ul> |  |

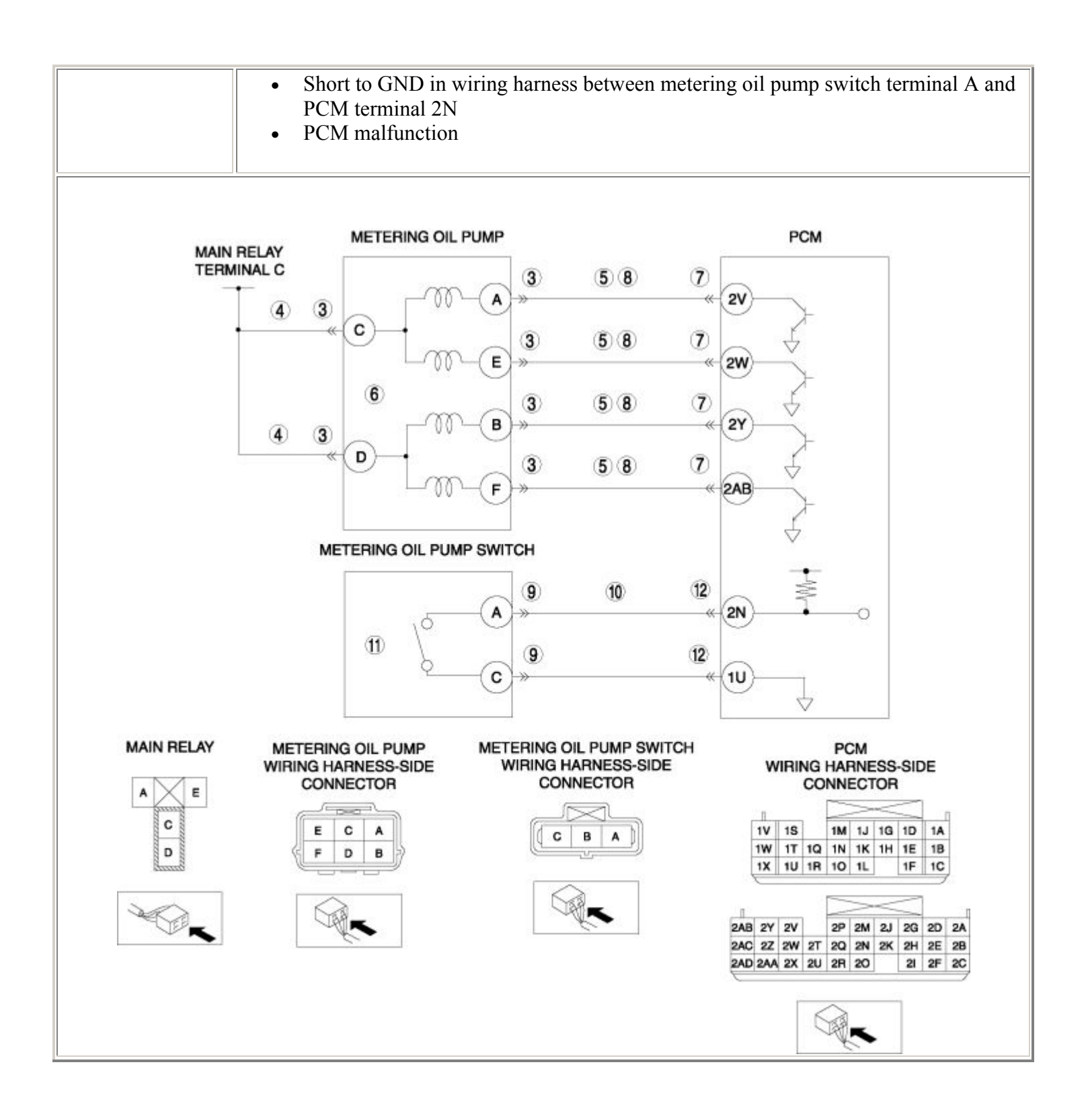

| STEP | INSPECTION                                                                                                    |     | ACTION                                                                                                    |
|------|----------------------------------------------------------------------------------------------------|-----|----------------------------------------------------------------------------------------------------|
|      | VERIFY FREEZE FRAME DATA HAS                                                                                                    | Yes | Go to the next step.                                                                                                    |
| 1    | <ul> <li>Has FREEZE FRAME DATA been recorded?</li> </ul>                                                                                                    | No  | Record the FREEZE FRAME DATA on the repair order, then go to the next step.                                                                                  |
| 2    | <ul> <li>VERIFY RELATED REPAIR</li> <li>INFORMATION AVAILABILITY</li> <li>Verify related Service Bulletins and/or<br/>on-line repair information availability.</li> <li>Is any related repair information<br/>available?</li> </ul>                                                                                                    | Yes | <ul> <li>Perform repair or diagnosis according to the available repair information.</li> <li>If the vehicle is not repaired, go to the next step.</li> </ul> |
|      |                                                                                                    | No  | Go to the next step.                                                                                                    |
|      | INSPECT METERING OIL PUMP<br>CONNECTOR FOR POOR CONNECTION                                                                                                    | Yes | Repair or replace the terminal, then go to Step 13.                                                                                                    |
| 3    | <ul> <li>Turn the ignition switch off.</li> <li>Disconnect the metering oil pump connector.</li> <li>Inspect for poor connection (such as damaged/pulled-out pins, corrosion).</li> <li>Is there any malfunction?</li> </ul>                                                                                                    | No  | Go to the next step.                                                                                                    |
|      | INSPECT METERING OIL PUMP POWER                                                                                                    | Yes | Go to the next step.                                                                                                    |
| 4    | <ul> <li>CIRCUIT FOR OPEN CIRCUIT OR SHORT<br/>TO GND</li> <li>Turn the ignition switch to the ON<br/>position (Engine off).</li> <li>Measure the voltage between the<br/>following circuits: <ul> <li>Metering oil pump terminal C<br/>(wiring harness-side) and body<br/>GND</li> <li>Metering oil pump terminal D<br/>(wiring harness-side) and body<br/>GND</li> <li>Is the voltage B+ ?</li> </ul> </li> </ul> | No  | Repair or replace the wiring harness for a possible open circuit or short to GND, then go to Step 13.                                                        |
| 5    | INSPECT METERING OIL PUMP<br>CONTROL CIRCUIT FOR SHORT TO GND                                                                                                    | Yes | Repair or replace the wiring harness for a possible short to GND, then go to Step 13.                                                                        |

|   | <ul> <li>Turn the ignition switch off.</li> <li>Inspect for continuity between the following circuits: <ul> <li>Metering oil pump terminal A (wiring harness-side) and body GND</li> <li>Metering oil pump terminal E (wiring harness-side) and body GND</li> <li>Metering oil pump terminal B (wiring harness-side) and body GND</li> <li>Metering oil pump terminal B (wiring harness-side) and body GND</li> <li>Metering oil pump terminal F (wiring harness-side) and body GND</li> <li>Is there continuity?</li> </ul> </li> </ul> | No  | Go to the next step.                                                                                       |
|---|----------------------------------------------------------------------------------------------------|-----|----------------------------------------------------------------------------------------------------|
| 6 | <ul> <li>INSPECT METERING OIL PUMP</li> <li>Inspect the metering oil pump.</li> <li>(See METERING OIL PUMP</li> </ul>                                                                                                    | Yes | Replace the metering oil pump, then go to Step<br>13.<br>(See METERING OIL PUMP<br>REMOVAL/INSTALLATION .) |
|   | <ul><li>INSPECTION .)</li><li>Is there any malfunction ?</li></ul>                                                                                                    | No  | Go to the next step.                                                                                       |
|   | INSPECT PCM CONNECTOR FOR POOR<br>CONNECTION                                                                                                    | Yes | Repair or replace the terminal, then go to Step 13.                                                        |
| 7 | <ul> <li>Turn the ignition switch off.</li> <li>Disconnect the PCM connector.</li> <li>Inspect for poor connection (such as damaged/pulled-out pins, corrosion).</li> <li>Is there any malfunction?</li> </ul>                                                                                                    | No  | Go to the next step.                                                                                       |
| 8 |                                                                                                    | Yes | Go to the next step.                                                                                       |

|    | INSPECT METERING OIL PLIMP                                                                                                    |     |                                                                                                    |
|----|----------------------------------------------------------------------------------------------------|-----|----------------------------------------------------------------------------------------------------|
|    | CONTROL CIRCUIT FOR OPEN CIRCUIT                                                                                                    |     |                                                                                                    |
|    | <ul> <li>Turn the ignition switch off.</li> <li>Inspect for continuity between the following circuits: <ul> <li>Metering oil pump terminal A (wiring harness-side) and PCM terminal 2V (wiring harness-side)</li> <li>Metering oil pump terminal E (wiring harness-side) and PCM terminal 2W (wiring harness-side) and PCM terminal 2W (wiring harness-side)</li> <li>Metering oil pump terminal B (wiring harness-side) and PCM terminal 2Y (wiring harness-side)</li> <li>Metering oil pump terminal F (wiring harness-side) and PCM terminal 2AB (wiring harness-side)</li> </ul> </li> <li>Is there continuity?</li> </ul> | No  | Repair or replace the wiring harness for a possible open circuit, then go to Step 13.                     |
|    | INSPECT METERING OIL PUMP SWITCH<br>CONNECTOR FOR POOR CONNECTION                                                                                                    | Yes | Repair or replace the terminal, then go to Step 13.                                                       |
| 9  | <ul> <li>Turn the ignition switch off.</li> <li>Disconnect the metering oil pump<br/>switch connector.</li> <li>Inspect for poor connection (such as<br/>damaged/pulled-out pins, corrosion).</li> <li>Is there any malfunction?</li> </ul>                                                                                                    | No  | Go to the next step.                                                                                      |
|    | INSPECT METERING OIL PUMP SWITCH<br>SIGNAL CIRCUIT FOR SHORT TO GND                                                                                                    | Yes | Repair or replace the wiring harness for a possible short to GND, then go to Step 13.                     |
| 10 | <ul> <li>Turn the ignition switch off.</li> <li>Inspect for continuity between metering oil pump switch terminal A (wiring harness-side) and body GND.</li> <li>Is there continuity?</li> </ul>                                                                                                    | No  | Go to the next step.                                                                                      |
| 11 | <ul><li>INSPECT METERING OIL PUMP SWITCH</li><li>Inspect the metering oil pump switch.</li></ul>                                                                                                    | Yes | Replace the metering oil pump, then go to Step<br>13.<br>(See METERING OIL PUMP<br>REMOVAL/INSTALLATION.) |
|    |                                                                                                    |     | - · · ·                                                                                                   |

|    | <ul><li>(See METERING OIL PUMP SWITCH<br/>INSPECTION .)</li><li>Is there any malfunction ?</li></ul>                                                                                                    | No  | Go to the next step.                                      |
|----|----------------------------------------------------------------------------------------------------|-----|-----------------------------------------------------------|
|    | INSPECT PCM CONNECTOR FOR POOR<br>CONNECTION                                                                                                    | Yes | Repair or replace the terminal, then go to the next step. |
| 12 | <ul> <li>Turn the ignition switch off.</li> <li>Disconnect the PCM connector.</li> <li>Inspect for poor connection (such as damaged/pulled-out pins, corrosion).</li> <li>Is there any malfunction?</li> </ul> | No  | Go to the next step.                                      |
| 13 | VERIFY TROUBLESHOOTING OF DTC<br>P1688 COMPLETED                                                                                                    | Yes | Replace the PCM, then go to the next step.                |
|    | <ul> <li>Make sure to reconnect all disconnected connectors.</li> <li>Clear the DTC from the PCM memory using the WDS or equivalent.</li> <li>Start the engine.</li> <li>Is the same DTC present?</li> </ul>   | No  | Go to the next step.                                      |
|    | <ul><li>VERIFY AFTER REPAIR PROCEDURE</li><li>Perform the "AFTER REPAIR</li></ul>                                                                                                    | Yes | Go to the applicable DTC inspection.<br>(See DTC TABLE .) |
| 14 | <ul><li>PROCEDURE".</li><li>(See AFTER REPAIR PROCEDURE .)</li><li>Are any DTCs present?</li></ul>                                                                                                    | No  | DTC troubleshooting completed.                            |

| DTC P2004                            | APV stuck open                                                                                                    |  |  |
|--------------------------------------|----------------------------------------------------------------------------------------------------|--|--|
| <b>DETECTION</b><br><b>CONDITION</b> | <ul> <li>The PCM monitors the input voltage from the APV position sensor when the PCM turns the APV motor off. If the input voltage is more than 1.4 V, the PCM determines that the APV is stuck open.</li> <li>Diagnostic support note</li> <li>This is a continuous monitor (CCM).</li> <li>The MIL illuminates if the PCM detects the above malfunction condition in two consecutive drive cycles or in one drive cycle while the DTC for the same malfunction has been stored in the PCM.</li> <li>PENDING CODE is available if the PCM detects the above malfunction condition during the first drive cycle.</li> </ul> |  |  |
| POSSIBLE<br>CAUSE                    | <ul> <li>APV stuck open</li> <li>APV control malfunction</li> <li>APV motor malfunction</li> <li>PCM malfunction</li> </ul>                                                                                                    |  |  |

| STEP INSPECTION |                                                                                                    |     | ACTION                                                                                                    |
|-----------------|----------------------------------------------------------------------------------------------------|-----|----------------------------------------------------------------------------------------------------|
|                 | VERIFY FREEZE FRAME DATA HAS BEEN                                                                                                    | Yes | Go to the next step.                                                                                                    |
| 1               | <ul> <li>RECORDED</li> <li>Has FREEZE FRAME DATA been recorded?</li> </ul>                                                                                                    | No  | Record the FREEZE FRAME DATA on the repair order, then go to the next step.                                                                                  |
| 2               | <ul> <li>VERIFY RELATED REPAIR INFORMATION<br/>AVAILABILITY</li> <li>Verify related Service Bulletins and/or on-<br/>line repair information availability.</li> <li>Is any related repair information available?</li> </ul>  | Yes | <ul> <li>Perform repair or diagnosis according to the available repair information.</li> <li>If the vehicle is not repaired, go to the next step.</li> </ul> |
|                 | INSPECT APV CONTROL SYSTEM                                                                                                    |     | Repair or replace the malfunctioning parts                                                                                                    |
|                 | OPERATION                                                                                                    | Yes | according to the inspection results.                                                                                                    |
|                 | • Perform the "APV Control Inspection".                                                                                                    |     | Then go to the Step 5.                                                                                                    |
| 3               | <ul><li>(See Auxiliary Port Valve (APV) Control<br/>Inspection .)</li><li>Is there any malfunction ?</li></ul>                                                                                                    | No  | Go to the next step.                                                                                                    |
|                 | <ul> <li>INSPECT APV MOTOR</li> <li>Inspect the APV motor.</li> <li>(See AUXILIARY PORT VALVE (APV)</li> </ul>                                                                                                    | Yes | Replace the APV motor, then go to the next<br>step.<br>(See INTAKE MANIFOLD<br>DISASSEMBLY/ASSEMBLY .)                                                       |
| 4               | MOTOR INSPECTION (13B-MSP<br>(HIGH POWER)) .)<br>• Is there any malfunction ?                                                                                                    |     | Go to the next step.                                                                                                    |
|                 | VERIFY TROUBLESHOOTING OF DTC<br>P2004 COMPLETED                                                                                                    | Yes | Replace the PCM, then go to the next step.<br>(See PCM REMOVAL/INSTALLATION .)                                                                               |
| 5               | <ul> <li>Make sure to reconnect all disconnected connectors.</li> <li>Clear the DTC from the PCM memory using the WDS or equivalent.</li> <li>Start the engine.</li> <li>Is the PENDING CODE same as DTC present?</li> </ul> | No  | Go to the next step.                                                                                                    |

|   | VERIFY AFTER REPAIR PROCEDURE                                                     |     | Go to the applicable DTC inspection. |
|---|-----------------------------------------------------------------------------------|-----|--------------------------------------|
|   | Perform the "AFTER REPAIR     PROCEDURE"                                          | Yes | (See DTC TABLE .)                    |
| 6 | <ul> <li>(See AFTER REPAIR PROCEDURE .)</li> <li>Are any DTCs present?</li> </ul> | No  | DTC troubleshooting completed.       |

| DTC P2006              | APV motor control circuit IC problem                                                                                                    |  |  |
|------------------------|----------------------------------------------------------------------------------------------------|--|--|
| DETECTION<br>CONDITION | <ul> <li>APV motor control IC error.</li> <li>Diagnostic support note</li> <li>This is a continuous monitor (CCM).</li> <li>The MIL illuminates if the PCM detects the above malfunction condition in two consecutive drive cycles or in one drive cycle while the DTC for the same malfunction has been stored in the PCM.</li> <li>PENDING CODE is available if the PCM detects the above malfunction condition during the first drive cycle.</li> <li>FREEZE FRAME DATA is available.</li> <li>The DTC is stored in the PCM memory.</li> </ul> |  |  |
| POSSIBLE<br>CAUSE      | APV motor control IC malfunction                                                                                                    |  |  |

| STEP | INSPECTION                                                                                                    |     | ACTION                                                                      |
|------|----------------------------------------------------------------------------------------------------|-----|-----------------------------------------------------------------------------|
| 1    | VERIFY FREEZE FRAME DATA HAS                                                                                                    |     | Go to the next step.                                                        |
|      | <ul> <li>BEEN RECORDED</li> <li>Has FREEZE FRAME DATA been recorded?</li> </ul>                                                                                                    | No  | Record the FREEZE FRAME DATA on the repair order, then go to the next step. |
| 2    | VERIFY RELATED REPAIR<br>INFORMATION AVAILABILITY                                                                                                    |     | Perform repair or diagnosis according to the available repair information.  |
|      | <ul> <li>Verify related Service Bulletins and/or<br/>on-line repair information availability.</li> <li>Is any related repair information<br/>available?</li> </ul>                                                           | 105 | • If the vehicle is not repaired, go to the next step.                      |
|      |                                                                                                    | No  | Go to the next step.                                                        |
|      | VERIFY TROUBLESHOOTING OF P2006                                                                                                    | Yes | Replace the PCM, then go to the next step.                                  |
|      | COMPLETED                                                                                                    |     | (See PCM REMOVAL/INSTALLATION .)                                            |
| 3    | <ul> <li>Make sure to reconnect all disconnected connectors.</li> <li>Clear the DTC from the PCM memory using the WDS or equivalent.</li> <li>Start the engine.</li> <li>Is the PENDING CODE same as DTC present?</li> </ul> | No  | Go to the next step.                                                        |
|      | VERIFY AFTER REPAIR PROCEDURE                                                                                                    | Vaa | Go to the applicable DTC inspection.                                        |
|      | • Perform the "AFTER REPAIR                                                                                                    | 105 | (See DTC TABLE .)                                                           |
| 4    | <ul> <li>KOCEDUKE<sup>*</sup>.</li> <li>(See AFTER REPAIR PROCEDURE .)</li> <li>Are any DTCs present?</li> </ul>                                                                                                    | No  | DTC troubleshooting completed.                                              |

| DTC P2008              | APV motor control circuit/open                                                                                                    |  |  |
|------------------------|----------------------------------------------------------------------------------------------------|--|--|
| DETECTION<br>CONDITION | <ul> <li>The PCM monitors the APV motor control current when the engine is running. If the control current is less than 0.1 A or more than 10 A, the PCM determines that there is an APV motor control open circuit.</li> <li>Diagnostic support note</li> <li>This is a continuous monitor (CCM).</li> <li>The MIL illuminates if the PCM detects the above malfunction condition in two consecutive drive cycles or in one drive cycle while the DTC for the same malfunction has been stored in the PCM.</li> <li>PENDING CODE is available if the PCM detects the above malfunction condition during the first drive cycle.</li> <li>FREEZE FRAME DATA is available.</li> <li>The DTC is stored in the PCM memory.</li> </ul>                                                                                                    |  |  |
| POSSIBLE<br>CAUSE      | <ul> <li>APV motor malfunction</li> <li>Connector or terminal malfunction</li> <li>Open circuit in wiring harness between APV motor terminal D and PCM terminal 3G</li> <li>Short to power supply in wiring harness between APV motor terminal D and PCM terminal 3G</li> <li>Short to GND in wiring harness between APV motor terminal D and PCM terminal 3G</li> <li>Open circuit in wiring harness between APV motor terminal B and PCM terminal 3J</li> <li>Short to power supply in wiring harness between APV motor terminal B and PCM terminal 3J</li> <li>Short to power supply in wiring harness between APV motor terminal B and PCM terminal 3J</li> <li>Short to GND in wiring harness between APV motor terminal B and PCM terminal 3J</li> <li>Short to GND in wiring harness between APV motor terminal B and PCM terminal 3J</li> <li>PCM malfunction</li> </ul> |  |  |

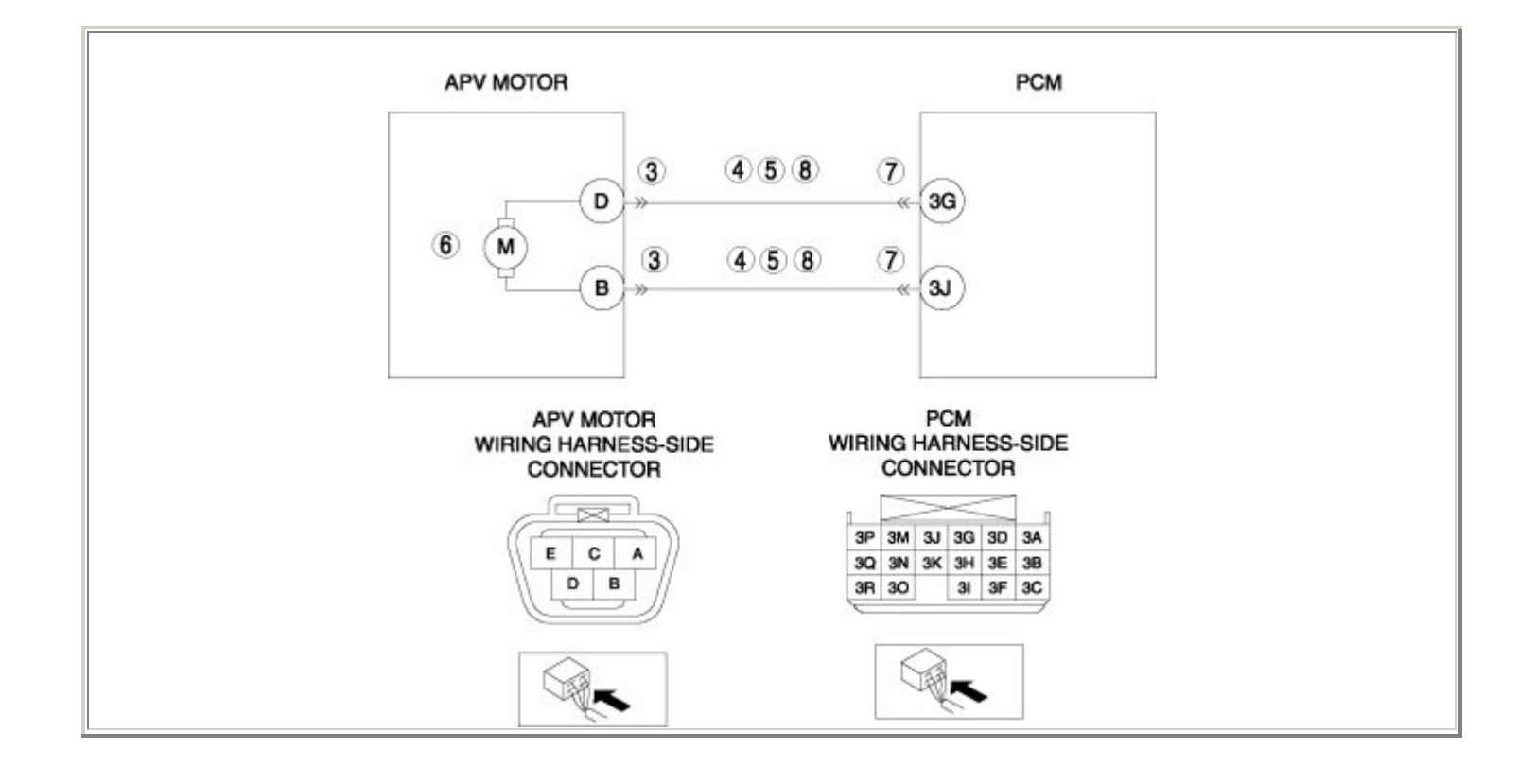

| STEP | STEP INSPECTION                                                                                                    |     | ACTION                                                                                        |
|------|----------------------------------------------------------------------------------------------------|-----|-----------------------------------------------------------------------------------------------|
|      | VERIFY FREEZE FRAME DATA HAS BEEN                                                                                                    | Yes | Go to the next step.                                                                          |
| 1    | <ul> <li>RECORDED</li> <li>Has FREEZE FRAME DATA been recorded?</li> </ul>                                                                                                    | No  | Record the FREEZE FRAME DATA on the repair order, then go to the next step.                   |
|      | VERIFY RELATED REPAIR<br>INFORMATION AVAILABILITY                                                                                                    | Yes | Perform repair or diagnosis according to the available repair information.                    |
| 2    | <ul> <li>Verify related Service Bulletins and/or<br/>on-line repair information availability.</li> <li>Is any related repair information<br/>available?</li> </ul>                                                                                                    |     | • If the vehicle is not repaired, go to the next step.                                        |
|      |                                                                                                    | No  | Go to the next step.                                                                          |
|      | INSPECT APV MOTOR CONNECTOR FOR                                                                                                    | Yes | Repair or replace the terminal, then go to Step 9.                                            |
| 3    | <ul> <li>Turn the ignition switch off.</li> <li>Disconnect the APV motor connector.</li> <li>Inspect for poor connection (such as damaged/pulled-out pins, corrosion).</li> <li>Is there any malfunction?</li> </ul>                                                                          | No  | Go to the next step.                                                                          |
|      | INSPECT APV MOTOR CIRCUIT FOR<br>SHORT TO GND                                                                                                    | Yes | Repair or replace the wiring harness for a possible short to GND, then go to Step 9.          |
| 4    | <ul> <li>Turn the ignition switch off.</li> <li>Inspect for continuity between the following circuits: <ul> <li>APV motor terminal D (wiring harness-side) and body GND</li> <li>APV motor terminal B (wiring harness-side) and body GND</li> </ul> </li> <li>Is there continuity?</li> </ul> | No  | Go to the next step.                                                                          |
| 5    | INSPECT APV MOTOR CIRCUIT FOR<br>SHORT TO POWER SUPPLY                                                                                                    | Yes | Repair or replace the wiring harness for a possible short to power supply, then go to Step 9. |

|   | <ul> <li>Turn the ignition switch to the ON position (Engine off).</li> <li>Measure the voltage between the following circuits: <ul> <li>APV motor terminal D (wiring harness-side) and body GND</li> <li>APV motor terminal B (wiring harness-side) and body GND</li> </ul> </li> <li>Is the voltage B+ ?</li> </ul>                                   | No  | Go to the next step.                                                                         |
|---|----------------------------------------------------------------------------------------------------|-----|----------------------------------------------------------------------------------------------|
|   | <ul><li>INSPECT APV MOTOR</li><li>Inspect the APV motor.</li></ul>                                                                                                    | Yes | Replace the APV motor, then go to Step 9.<br>(See INTAKE MANIFOLD<br>DISASSEMBLY/ASSEMBLY .) |
| 6 | <ul> <li>(See AUXILIARY PORT VALVE<br/>(APV) MOTOR INSPECTION (13B-<br/>MSP (HIGH POWER)) .)</li> <li>Is there any malfunction ?</li> </ul>                                                                                                    | No  | Go to the next step.                                                                         |
|   | INSPECT PCM CONNECTOR FOR POOR                                                                                                    | Yes | Repair or replace the terminal, then go to Step 9.                                           |
| 7 | <ul> <li>Turn the ignition switch off.</li> <li>Disconnect the PCM connector.</li> <li>Inspect for poor connection (such as damaged/pulled-out pins, corrosion).</li> <li>Is there any malfunction?</li> </ul>                                                                                                    | No  | Go to the next step.                                                                         |
|   | INSPECT APV MOTOR CIRCUIT FOR                                                                                                    | Yes | Go to the next step.                                                                         |
| 8 | <ul> <li>Turn the ignition switch off.</li> <li>Inspect for continuity between the following circuits: <ul> <li>APV motor terminal D (wiring harness-side) and PCM terminal 3G (wiring harness-side)</li> <li>APV motor terminal B (wiring harness-side) and PCM terminal 3J (wiring harness-side)</li> <li>Is there continuity?</li> </ul> </li> </ul> | No  | Repair or replace the wiring harness for a possible open circuit, then go to the next step.  |
| 9 | VERIFY TROUBLESHOOTING OF DTC<br>P2008 COMPLETED                                                                                                    | Yes | Replace the PCM, then go to the next step.<br>(See PCM REMOVAL/INSTALLATION .)               |

|    | <ul> <li>Make sure to reconnect all disconnected connectors.</li> <li>Clear the DTC from the PCM memory using the WDS or equivalent.</li> <li>Start the engine.</li> <li>Is the PENDING CODE same as DTC present?</li> </ul> | No  | Go to the next step.                                      |
|----|----------------------------------------------------------------------------------------------------|-----|-----------------------------------------------------------|
| 10 | <ul><li>VERIFY AFTER REPAIR PROCEDURE</li><li>Perform the "AFTER REPAIR</li></ul>                                                                                                    | Yes | Go to the applicable DTC inspection.<br>(See DTC TABLE .) |
|    | <ul> <li>PROCEDURE".</li> <li>(See AFTER REPAIR PROCEDURE .)</li> <li>Are any DTCs present?</li> </ul>                                                                                                    |     | DTC troubleshooting completed.                            |
| DTC P2017              | APV position sensor circuit problem                                                                                                    |  |  |  |  |
|------------------------|----------------------------------------------------------------------------------------------------|--|--|--|--|
| DETECTION<br>CONDITION | <ul> <li>The PCM monitors the input voltage from the APV position sensor when the engine is running. If the input voltage is less than 0.2 V, the PCM determines that the APV position sensor circuit input voltage is low.</li> <li>The PCM monitors the input voltage from the APV position sensor when the engine is running. If the input voltage is more than 4.8 V, the PCM determines that the APV position sensor circuit input voltage is high.</li> <li>Diagnostic support note</li> <li>This is a continuous monitor (CCM).</li> <li>The MIL illuminates if the PCM detects the above malfunction condition in two consecutive drive cycles or in one drive cycle while the DTC for the same malfunction has been stored in the PCM.</li> <li>PENDING CODE is available if the PCM detects the above malfunction condition during the first drive cycle.</li> <li>FREEZE FRAME DATA is available.</li> <li>The DTC is stored in the PCM memory.</li> </ul> |  |  |  |  |
| POSSIBLE<br>CAUSE      | <ul> <li>APV position sensor malfunction</li> <li>Connector or terminal malfunction</li> <li>Open circuit in wiring harness between APV motor terminal E and PCM terminal 1S</li> <li>Short to GND in wiring harness between APV motor terminal E and PCM terminal 1S</li> <li>Open circuit in wiring harness between APV motor terminal A and PCM terminal 3B</li> <li>Short to power supply in wiring harness between APV motor terminal A and PCM terminal 3B</li> <li>Short to GND in wiring harness between APV motor terminal A and PCM terminal 3B</li> <li>Short to GND in wiring harness between APV motor terminal A and PCM terminal 3B</li> <li>Open circuit in wiring harness between APV motor terminal A and PCM terminal 3B</li> <li>PCM malfunction</li> </ul>                                                                                                    |  |  |  |  |

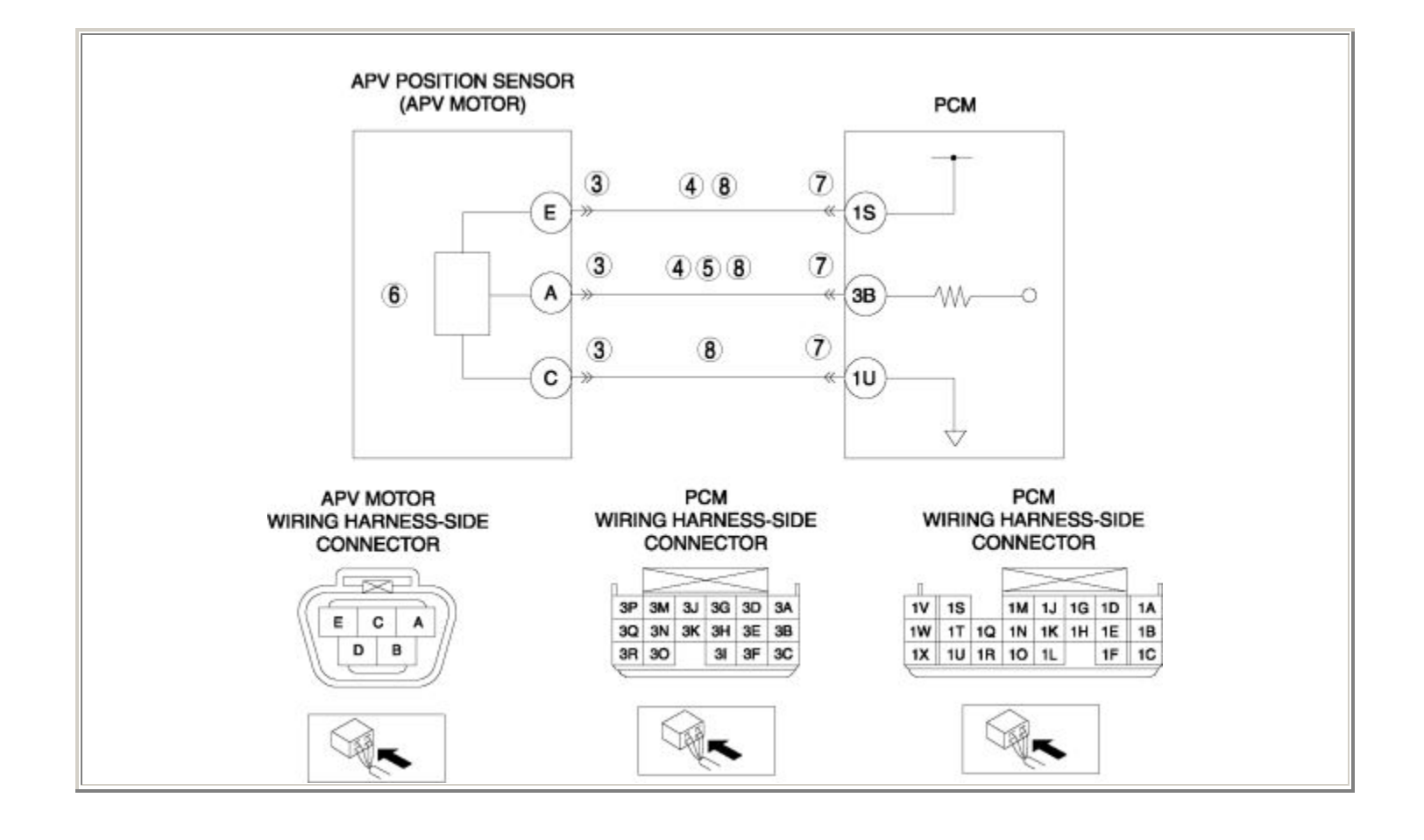

| STEP | INSPECTION                                                                                                    |     | ACTION                                                                                        |
|------|----------------------------------------------------------------------------------------------------|-----|-----------------------------------------------------------------------------------------------|
|      | VERIFY FREEZE FRAME DATA HAS                                                                                                    | Yes | Go to the next step.                                                                          |
| 1    | <ul> <li>BEEN RECORDED</li> <li>Has FREEZE FRAME DATA been recorded?</li> </ul>                                                                                                    | No  | Record the FREEZE FRAME DATA on the repair order, then go to the next step.                   |
| 2    | VERIFY RELATED REPAIR<br>INFORMATION AVAILABILITY                                                                                                    |     | Perform repair or diagnosis according to the available repair information.                    |
|      | <ul> <li>Verify related Service Bulletins and/or<br/>on-line repair information availability.</li> <li>Is any related repair information</li> </ul>                                                                                                    | Yes | • If the vehicle is not repaired, go to the next step.                                        |
|      | available?                                                                                                    | No  | Go to the next step.                                                                          |
|      | INSPECT APV MOTOR CONNECTOR FOR                                                                                                    | Yes | Repair or replace the terminal, then go to Step 9.                                            |
| 3    | <ul> <li>Turn the ignition switch off.</li> <li>Disconnect the APV motor connector.</li> <li>Inspect for poor connection (such as damaged/pulled-out pins, corrosion).</li> <li>Is there any malfunction?</li> </ul>                                                                              | No  | Go to the next step.                                                                          |
|      | INSPECT APV POSITION SENSOR<br>CIRCUIT FOR SHORT TO GND                                                                                                    | Yes | Repair or replace the wiring harness for a possible short to GND, then go to Step 9.          |
| 4    | <ul> <li>Turn the ignition switch off.</li> <li>Inspect for continuity between the following circuits: <ul> <li>APV motor terminal E (wiring harness-side) and body GND</li> <li>APV motor terminal A (wiring harness-side) and body GND</li> </ul> </li> <li>Is there any continuity?</li> </ul> | No  | Go to the next step.                                                                          |
| 5    | INSPECT APV POSITION SENSOR SIGNAL<br>CIRCUIT FOR SHORT TO POWER SUPPLY                                                                                                    | Yes | Repair or replace the wiring harness for a possible short to power supply, then go to Step 9. |

|   | <ul> <li>Turn the ignition switch to the ON position (Engine off).</li> <li>Measure the voltage between APV motor terminal A (wiring harness-side) and body GND.</li> <li>Is the voltage B+ ?</li> </ul>                                                                                                    | No  | Go to the next step.                                                                        |
|---|----------------------------------------------------------------------------------------------------|-----|---------------------------------------------------------------------------------------------|
|   | <ul><li>INSPECT APV POSITION SENSOR</li><li>Inspect the APV position sensor.</li></ul>                                                                                                    | Yes | Replace the APV motor, then go to Step 9.<br>(See INTAKE MANIFOLD                           |
| 6 | <ul> <li>(See AUXILIARY PORT VALVE<br/>(APV) POSITION SENSOR<br/>INSPECTION .)</li> <li>Is there any malfunction ?</li> </ul>                                                                                                    | No  | DISASSEMBLY/ASSEMBLY .) Go to the next step.                                                |
|   | INSPECT PCM CONNECTOR FOR POOR                                                                                                    | Yes | Repair or replace the terminal, then go to Step 9.                                          |
| 7 | <ul> <li>Turn the ignition switch off.</li> <li>Disconnect the PCM connector.</li> <li>Inspect for poor connection (such as damaged/pulled-out pins, corrosion).</li> <li>Is there any malfunction?</li> </ul>                                                                                                    | No  | Go to the next step.                                                                        |
|   | INSPECT APV POSITION SENSOR                                                                                                    | Yes | Go to the next step.                                                                        |
| 8 | <ul> <li>CIRCUIT FOR OPEN CIRCUIT</li> <li>Turn the ignition switch off.</li> <li>Inspect for continuity between the following circuits: <ul> <li>APV motor terminal E (wiring harness-side) and PCM terminal 1S (wiring harness-side)</li> <li>APV motor terminal A (wiring harness-side) and PCM terminal 3B (wiring harness-side)</li> <li>APV motor terminal C (wiring harness-side) and PCM terminal 1U (wiring harness-side)</li> </ul> </li> <li>Is there continuity?</li> </ul> | No  | Repair or replace the wiring harness for a possible open circuit, then go to the next step. |
| 9 | VERIFY TROUBLESHOOTING OF DTC<br>P2017 COMPLETED                                                                                                    | Yes | Replace the PCM, then go to the next step.<br>(See PCM REMOVAL/INSTALLATION .)              |

|    | <ul> <li>Make sure to reconnect all disconnected connectors.</li> <li>Clear the DTC from the PCM memory using the WDS or equivalent.</li> <li>Start the engine.</li> <li>Is the PENDING CODE same as DTC present?</li> </ul> | No  | Go to the next step.                                      |
|----|----------------------------------------------------------------------------------------------------|-----|-----------------------------------------------------------|
|    | VERIFY AFTER REPAIR PROCEDURE     Perform the "AFTER REPAIR     PROCEDURE"                                                                                                    | Yes | Go to the applicable DTC inspection.<br>(See DTC TABLE .) |
| 10 | <ul> <li>• Are any DTCs present?</li> </ul>                                                                                                    | No  | DTC troubleshooting completed.                            |

| DTC P2070              | SSV stuck open                                                                                                    |  |  |  |
|------------------------|----------------------------------------------------------------------------------------------------|--|--|--|
| DETECTION<br>CONDITION | <ul> <li>The PCM monitors the input signal from the SSV switch when the PCM turns the SSV solenoid valve on. If the input signal is on, the PCM determines that the SSV is stuck open.</li> <li>Diagnostic support note</li> <li>This is a continuous monitor (CCM).</li> <li>The MIL illuminates if the PCM detects the above malfunction condition in two consecutive drive cycles or in one drive cycle while the DTC for the same malfunction has been stored in the PCM.</li> <li>PENDING CODE is available if the PCM detects the above malfunction condition during the first drive cycle.</li> <li>FREEZE FRAME DATA is available.</li> <li>The DTC is stored in the PCM memory.</li> </ul> |  |  |  |
| POSSIBLE<br>CAUSE      | <ul> <li>SSV stuck open</li> <li>SSV control malfunction</li> <li>SSV actuator malfunction</li> <li>SSV solenoid valve malfunction</li> <li>SSV switch malfunction</li> <li>PCM malfunction</li> </ul>                                                                                                    |  |  |  |

| STEP | INSPECTION                                                                                                    | ACTION |                                                                                                    |
|------|----------------------------------------------------------------------------------------------------|--------|----------------------------------------------------------------------------------------------------|
|      | VERIFY FREEZE FRAME DATA HAS                                                                                                    |        | Go to the next step.                                                                                                    |
| 1    | <ul> <li>BEEN RECORDED</li> <li>Has FREEZE FRAME DATA been recorded?</li> </ul>                                                                                                    | No     | Record the FREEZE FRAME DATA on the repair order, then go to the next step.                                                                                  |
| 2    | <ul> <li>VERIFY RELATED REPAIR<br/>INFORMATION AVAILABILITY</li> <li>Verify related Service Bulletins and/or<br/>on-line repair information availability.</li> <li>Is any related repair information<br/>available?</li> </ul> | Yes    | <ul> <li>Perform repair or diagnosis according to the available repair information.</li> <li>If the vehicle is not repaired, go to the next step.</li> </ul> |
|      | available                                                                                                    | No     | Go to the next step.                                                                                                    |
|      | INSPECT SSV CONTROL SYSTEM<br>OPERATION                                                                                                    | Yes    | Repair or replace the malfunctioning part according to the inspection results.                                                                               |
|      | Perform the "SSV Operation                                                                                                    |        | Then go to the Step 7.                                                                                                    |
| 3    | <ul> <li>(See Secondary Shutter Valve (SSV)<br/>Operation Inspection .)</li> <li>Is there any malfunction ?</li> </ul>                                                                                                    | No     | Go to the next step.                                                                                                    |
|      | INSPECT SSV ACTUATOR                                                                                                    |        | Replace the intake manifold, then go to Step 7.                                                                                                    |
|      | • Inspect the SSV actuator.                                                                                                    | Yes    | (See INTAKE MANIFOLD<br>REMOVAL/INSTALLATION .)                                                                                                    |
| 4    | <ul> <li>(See SECONDARY SHUTTER<br/>VALVE (SSV) ACTUATOR<br/>INSPECTION .)</li> <li>Is there any malfunction ?</li> </ul>                                                                                                    | No     | Go to the next step.                                                                                                    |
| 5    | <ul><li>INSPECT SSV SOLENOID VALVE</li><li>Inspect the SSV solenoid valve.</li></ul>                                                                                                    | Yes    | Replace the SSV solenoid valve, then go to Step<br>7.                                                                                                    |
|      |                                                                                                    |        | DIAGRAM .)                                                                                                    |

|   | <ul> <li>(See SECONDARY SHUTTER<br/>VALVE (SSV) SOLENOID VALVE<br/>INSPECTION .)</li> <li>Is there any malfunction ?</li> </ul>                                                                                                    | No  | Go to the next step.                                                 |
|---|----------------------------------------------------------------------------------------------------|-----|----------------------------------------------------------------------|
|   | INSPECT SSV SWITCH                                                                                                    | Yes | Replace the SSV switch, then go to the next step.                    |
|   | • Inspect the SSV switch.                                                                                                    |     | (See SECONDARY SHUTTER VALVE (SSV)<br>SWITCH REMOVAL/INSTALLATION .) |
| 6 | (See SECONDARY SHUTTER<br>VALVE (SSV) SWITCH<br>INSPECTION .)                                                                                                    |     | Go to the next step.                                                 |
|   | • Is there any malfunction ?                                                                                                    |     |                                                                      |
|   | VERIFY TROUBLESHOOTING OF DTC<br>P2070 COMPLETED                                                                                                    | Yes | Replace the PCM, then go to the next step.                           |
|   | <ul> <li>Make sure to reconnect all disconnected connectors.</li> <li>Clear the DTC from the PCM memory using the WDS or equivalent.</li> <li>Start the engine and warm up it completely.</li> <li>Run the engine at high engine speed and high load.</li> <li>Is the PENDING CODE same as DTC present?</li> </ul> |     | (See PCM REMOVAL/INSTALLATION .)                                     |
| 7 |                                                                                                    | No  | Go to the next step.                                                 |
|   | VERIFY AFTER REPAIR PROCEDURE                                                                                                    | Var | Go to the applicable DTC inspection.                                 |
| 8 | Perform the "AFTER REPAIR     PROCEDURE"                                                                                                    | res | (See DTC TABLE .)                                                    |
|   | (See AFTER REPAIR PROCEDURE<br>.)                                                                                                    | No  | DTC troubleshooting completed.                                       |
|   | • Are any DTCs present?                                                                                                    |     |                                                                      |

| DTC P2096                            | Target A/F feedback system too lean                                                                                                    |  |  |  |
|--------------------------------------|----------------------------------------------------------------------------------------------------|--|--|--|
| <b>DETECTION</b><br><b>CONDITION</b> | <ul> <li>The PCM monitors the target A/F fuel trim when under the target A/F feedback control. If the fuel trim is more than the specification, the PCM determines that the target A/F feedback system is too lean.</li> <li>Diagnostic support note</li> <li>This is a continuous monitor (Fuel system).</li> <li>The MIL illuminates if the PCM detects the above malfunction condition in two consecutive drive cycles or in one drive cycle while the DTC for the same malfunction has been stored in the PCM.</li> <li>PENDING CODE is available if the PCM detects the above malfunction condition during the first drive cycle.</li> <li>FREEZE FRAME DATA is available.</li> <li>The DTC is stored in the PCM memory.</li> </ul>                                        |  |  |  |
| POSSIBLE<br>CAUSE                    | <ul> <li>Leakage exhaust gas</li> <li>Rear HO2S malfunction</li> <li>IAT sensor malfunction</li> <li>ECT sensor malfunction</li> <li>AIR system malfunction</li> <li>Leakage intake-air</li> <li>Front HO2S malfunction</li> <li>MAF sensor malfunction</li> <li>Fuel line pressure malfunction</li> <li>Fuel pump unit malfunction</li> <li>Leakage fuel</li> <li>Ignition system malfunction <ul> <li>High-tension lead malfunction</li> <li>Incorrect power supply to ignition coil</li> <li>Ignition coil malfunction</li> </ul> </li> <li>Insufficient compression <ul> <li>Metering oil pump malfunction</li> <li>Engine oil condition malfunction</li> <li>Rised oil pressure</li> <li>Oil passage malfunction</li> <li>Fuel injector malfunction</li> </ul> </li> </ul> |  |  |  |

| STEP | STEP INSPECTION                                                                                                    |     | ACTION                                                                                                    |
|------|----------------------------------------------------------------------------------------------------|-----|----------------------------------------------------------------------------------------------------|
|      | VERIFY FREEZE FRAME DATA HAS                                                                                                    |     | Go to the next step.                                                                                                    |
| 1    | <ul> <li>BEEN RECORDED</li> <li>Has FREEZE FRAME DATA been recorded?</li> </ul>                                                                                                    | No  | Record the FREEZE FRAME DATA on the repair order, then go to the next step.                                                                                  |
| 2    | <ul> <li>VERIFY RELATED REPAIR<br/>INFORMATION AVAILABILITY</li> <li>Verify related Service Bulletins<br/>and/or on-line repair information<br/>availability.</li> </ul>                                        | Yes | <ul> <li>Perform repair or diagnosis according to the available repair information.</li> <li>If the vehicle is not repaired, go to the next step.</li> </ul> |
|      | • Is any related repair information available?                                                                                                    | No  | Go to the next step.                                                                                                    |
| 3    | <ul> <li>VERIFY RELATED PENDING CODE<br/>OR STORED DTC</li> <li>Turn the ignition switch off, then to<br/>the ON position (Engine off).</li> <li>Verify the related PENDING CODE<br/>or stored DTCs.</li> </ul> | Yes | Go to the DTC P0171 inspection.<br>(See DTC P0171 .)                                                                                                    |
|      |                                                                                                    | No  | If misfire DTC is present or drivability concern<br>exists, go to step 10.                                                                                   |
|      | • Is the DTC P0171 also present?                                                                                                    |     | does not exist, go to the next step.                                                                                                    |
| 4    | IDENTIFY TRIGGER DTC FOR FREEZE                                                                                                    | Yes | Go to the next step.                                                                                                    |
|      | <ul> <li>Is DTC P2096 on FREEZE FRAME DATA?</li> </ul>                                                                                                    |     | Go to the FREEZE FRAME DATA DTC inspection.<br>(See DTC TABLE .)                                                                                             |
| 5    |                                                                                                    | Yes | Go to the next step.                                                                                                    |

|   | <ul> <li>VERIFY CURRENT INPUT SIGNAL<br/>STATUS OF REAR HO2S</li> <li>Connect the WDS or equivalent to<br/>the DLC-2.</li> <li>Start the engine and warm it up<br/>completely.</li> <li>Access the O2S12 PID.</li> <li>Read the O2S12 PID under<br/>following accelerator pedal<br/>condition (in PARK or NEUTRAL).</li> <li>More than 0.55 V when<br/>accelerator pedal is suddenly<br/>depressed (rich condition).</li> <li>Less than 0.55 V just after<br/>release of accelerator pedal<br/>(lean condition)</li> <li>Is the PID normal?</li> </ul> | No  | <ul> <li>Visually inspect for the the gas leakage between TWC and rear HO2S.</li> <li>If there is no leakage, replace the rear HO2S. (See REAR HEATED OXYGEN SENSOR (HO2S) REMOVAL/INSTALLATION .)</li> <li>Then go to Step 24.</li> </ul> |
|---|----------------------------------------------------------------------------------------------------|-----|----------------------------------------------------------------------------------------------------|
|   | VERIFY CURRENT INPUT SIGNAL<br>STATUS                                                                                                    | Yes | Go to the next step.                                                                                                    |
| 6 | <ul> <li>Connect the WDS or equivalent to the DLC-2.</li> <li>Verify the following PIDs.</li> <li>(See PCM INSPECTION .)</li> <li>APP</li> <li>ECT</li> <li>MAF</li> <li>TP</li> <li>VSS</li> <li>Are the PIDs normal?</li> </ul>                                                                                                    | No  | Inspect the malfunctioning part according to the inspection results.<br>Then go to Step 24.                                                                                                    |
| 7 |                                                                                                    | Yes | Go to the next step.                                                                                                    |

|   | <ul> <li>VERIFY CURRENT INPUT SIGNAL<br/>STATUS UNDER FREEZE FRAME<br/>DATA CONDITION</li> <li>Connect the WDS or equivalent to<br/>the DLC-2.</li> <li>Verify the following PIDs under the<br/>FREEZE FRAME DATA condition.</li> <li>(See PCM INSPECTION .)</li> <li>APP</li> <li>ECT</li> <li>MAF</li> <li>TP</li> <li>VSS</li> <li>Are the PIDs normal?</li> </ul>                                                                                             | No  | Inspect the malfunctioning part according to the inspection results.<br>Then go to Step 24.                                                                                                    |
|---|----------------------------------------------------------------------------------------------------|-----|----------------------------------------------------------------------------------------------------|
| 8 | <ul> <li>INSPECT AIR SYSTEM OPERATION</li> <li>Perform the "AIR System<br/>Inspection".</li> <li>(See Secondary Air Injection (AIR)<br/>System Inspection .)</li> <li>Does AIR system operate properly?</li> </ul>                                                                                                    | Yes | Go to the next step.          Repair or replace malfunctioning part according to the inspection results.         Then go to Step 24.                                                                                                    |
| 9 | <ul> <li>VERIFY CURRENT INPUT SIGNAL<br/>STATUS OF FRONT HO2S</li> <li>Connect the WDS or equivalent to<br/>the DLC-2.</li> <li>Start the engine and warm it up<br/>completely.</li> <li>Access the O2S11 PID.</li> <li>Read the O2S11 PID under<br/>following accelerator pedal<br/>condition (in PARK or NEUTRAL).</li> <li>Less than 1 mA when<br/>accelerator pedal is suddenly<br/>depressed (rich condition).</li> <li>More than 1 mA just after</li> </ul> | Yes | <ul> <li>Inspect for air suction at followings due to cracks, damages and loosening parts:</li> <li>From air cleaner to throttle body</li> <li>From throttle body to intake manifold</li> <li>Vacuum hoses</li> </ul> NOTE: <ul> <li>Engine speed may change when rust penetrating agent (cab cleaner etc.) is sprayed on the air suction area.</li> </ul> Repair or replace the malfunctioning part, then go to Step 23. |

|    | release of accelerator pedal<br>(lean condition)<br>• Is the PID normal?                                                                                                    | No  | <ul> <li>Visually inspect for the gas leakage between exhaust manifold and front HO2S.</li> <li>If there is no leakage, replace the front HO2S.</li> <li>(See FRONT HEATED OXYGEN SENSOR (HO2S) REMOVAL/INSTALLATION .)</li> </ul>  |
|----|----------------------------------------------------------------------------------------------------|-----|----------------------------------------------------------------------------------------------------|
|    | VERIFY CURRENT INPUT SIGNAL                                                                                                    | Yes | Go to the next step.                                                                                                    |
| 10 | <ul> <li>STATUS OF MAF SENSOR</li> <li>Connect the WDS or equivalent to the DLC-2.</li> <li>Start the engine.</li> <li>Access the MAF PID.</li> <li>Verify that the MAF PID changes quickly according to engine speed.</li> <li>Is the PID normal?</li> </ul> | No  | Replace the MAF/IAT sensor, then go to Step 24.<br>(See MASS AIR FLOW (MAF)/INTAKE AIR<br>TEMPERATURE (IAT) SENSOR<br>REMOVAL/INSTALLATION .)                                                                                       |
|    | INSPECT INTAKE-AIR SYSTEM FOR<br>EXCESSIVE AIR SUCTION                                                                                                    | Yes | Repair or replace the malfunctioning part, then go to Step 24.                                                                                                    |
| 11 | <ul> <li>Visually inspect for loosen, cracks or damages hoses in intake-air system.</li> <li>Is there any malfunction?</li> </ul>                                                                                                    | No  | Go to the next step.                                                                                                    |
| 12 | <ul> <li>INSPECT FUEL LINE PRESSURE</li> <li>Perform the "FUEL LINE PRESSURE INSPECTION".</li> <li>(See FUEL LINE PRESSURE INSPECTION .)</li> <li>Is there any malfunction ?</li> </ul>                                                                       | Yes | <ul> <li>If the fuel line pressure is too low, go to the next step.</li> <li>If the fuel line pressure is too high, replace the fuel pump unit, then go to Step 24.</li> <li>(See FUEL PUMP UNIT REMOVAL/INSTALLATION .)</li> </ul> |
|    |                                                                                                    | No  | Go to Step 14.                                                                                                    |
|    | INSPECT FUEL SYSTEM FOR FUEL<br>LEAKAGE                                                                                                    | Yes | Repair or replace the malfunctioning part, then go to Step 24.                                                                                                    |
| 13 | <ul><li>Visually inspect fuel leakage in the fuel system.</li><li>Is there fuel leakage?</li></ul>                                                                                                    | No  | Replace the fuel pump unit, then go to Step 24.<br>(See FUEL PUMP UNIT<br>REMOVAL/INSTALLATION .)                                                                                                    |
| 14 |                                                                                                    | Yes | Go to Step 18.                                                                                                    |

|    | <ul> <li>INSPECT IGNITION COIL OPERATION<br/>AND HIGH-TENSION LEAD WITH<br/>TIMING LIGHT</li> <li>Inspect the blinking condition on<br/>each high-tension lead using timing<br/>light at idle.</li> <li>Do all the high-tension leads show<br/>blinking condition?</li> </ul> | No  | Go to the next step.                                                                                                    |
|----|----------------------------------------------------------------------------------------------------|-----|----------------------------------------------------------------------------------------------------|
| 15 | INSPECT HIGH-TENSION LEAD OF NO<br>BLINKING HIGH-TENSION LEAD<br>• Inspect the high-tension leads.                                                                                                    | Yes | Replace the malfunctioning high-tension lead, then<br>go to Step 23.<br>(See HIGH-TENSION LEAD<br>REMOVAL/INSTALLATION .) |
| 15 | <ul><li>(See HIGH-TENSION LEAD INSPECTION .)</li><li>Is there any malfunction?</li></ul>                                                                                                    | No  | Go to the next step.                                                                                                    |
|    | INSPECT IGNITION COIL POWER                                                                                                    | Yes | Go to the next step.                                                                                                    |
| 16 | <ul> <li>Turn the ignition switch to the ON position (Engine off).</li> <li>Measure the voltage between ignition coil terminal C (wiring harness-side) and body GND.</li> <li>Is the voltage B+ ?</li> </ul>                                                                  | No  | Repair or replace the wiring harness for a possible<br>open circuit or short to GND, then go to Step 24.                  |
| 17 | <ul> <li>INSPECT IGNITION COIL</li> <li>Inspect the ignition coil.</li> <li>(See IGNITION COIL)</li> </ul>                                                                                                    | Yes | Replace the ignition coil, then go to Step 24.<br>(See IGNITION COIL<br>REMOVAL/INSTALLATION .)                           |
|    | <ul> <li>INSPECTION .)</li> <li>Is there any malfunction?</li> </ul>                                                                                                    | No  | Go to the next step.                                                                                                    |
|    | INSPECT ENGINE COMPRESSION                                                                                                    | Yes | Go to the next step.                                                                                                    |
| 18 | <ul> <li>Inspect the engine compression.</li> <li>(See COMPRESSION<br/>INSPECTION .)</li> <li>Is there any malfunction?</li> </ul>                                                                                                    | No  | Go to Step 23.                                                                                                    |

|    | INSPECT METERING OIL PUMP                                                                                        |     | Repair or replace the malfunctioning part according to the inspection results. |
|----|----------------------------------------------------------------------------------------------------|-----|--------------------------------------------------------------------------------|
| 10 | Inspect the metering oil pump.     (See METERING OIL PUMP     INSPECTION .)                                      | Yes | Overhaul or replace the engine.                                                |
| 19 |                                                                                                    |     | Then go to Step 24.                                                            |
|    | • Is there any malfunction?                                                                                      | No  | Go to the next step.                                                           |
|    |                                                                                                    | Yes | Go to the next step.                                                           |
|    |                                                                                                    |     | Replace the engine oil.                                                        |
|    | INSPECT ENGINE OIL CONDITION                                                                                     |     | Inspect the ECT sensor and related harnesses.                                  |
| 20 | <ul><li>Inspect the engine oil condition.</li><li>Is the engine oil condition normal?</li></ul>                  | No  | (See ENGINE COOLANT TEMPERATURE (ECT)<br>SENSOR INSPECTION .)                  |
|    |                                                                                                    |     | Overhaul or replace the engine.                                                |
|    |                                                                                                    |     | Then go to Step 24.                                                            |
|    | INSPECT OIL PRESSURE                                                                                             |     | Repair or replace the malfunctioning part according to the inspection results. |
|    | Inspect the oil pressure.     (See OIL PRESSURE     INSPECTION .)                                                | Yes | Overhaul or replace the engine.                                                |
| 21 |                                                                                                    |     | Then go to Step 24.                                                            |
|    | • Is there any malfunction?                                                                                      | No  | Go to the next step.                                                           |
|    | INSPECT OIL PASSAGE <ul> <li>Inspect the oil pipe between</li> <li>matering oil nump and matering oil</li> </ul> |     | Inspect and repair for leakage and/or clogged in oil passage at engine.        |
| 22 |                                                                                                    | Yes | Overhaul or replace the engine.                                                |
|    | nozzle.                                                                                                    |     | Then go to Step 25.                                                            |
|    | • Is there any malfunction?                                                                                      | N   | Overhaul or replace the engine.                                                |
|    |                                                                                                    | INO | Then go to Step 24.                                                            |
|    | INSPECT FUEL INJECTOR                                                                                            |     | Replace the fuel injector, then go to the next step.                           |
|    | • Inspect the fuel injector.                                                                                     | Yes | (See FUEL INJECTOR<br>REMOVAL/INSTALLATION .)                                  |
| 23 | (See FUEL INJECTOR<br>INSPECTION .)                                                                              | No  |                                                                                |
|    | • Is there any malfunction?                                                                                      |     | Go to the next step.                                                           |

|    | VERIFY TROUBLESHOOTING OF DTC<br>P2096 COMPLETED                                                                                                    | Yes | Replace the PCM, then go to the next step.                                                  |
|----|----------------------------------------------------------------------------------------------------|-----|---------------------------------------------------------------------------------------------|
| 24 | <ul> <li>Make sure to reconnect all disconnected connectors.</li> <li>Clear the DTC from the PCM memory using the WDS or equivalent.</li> <li>Perform the "DRIVE MODE 1". (See OBD-II DRIVE MODE .)</li> <li>Is the PENDING CODE same as DTC present?</li> </ul> | No  | Go to the next step.                                                                        |
| 25 | <ul> <li>VERIFY AFTER REPAIR PROCEDURE</li> <li>Perform the "AFTER REPAIR PROCEDURE".</li> <li>(See AFTER REPAIR PROCEDURE .)</li> <li>Are any DTCs present?</li> </ul>                                                                                          | Yes | Go to the applicable DTC inspection.<br>(See DTC TABLE .)<br>DTC troubleshooting completed. |

| DTC P2097                            | Target A/F feedback system too rich                                                                                                    |  |  |  |
|--------------------------------------|----------------------------------------------------------------------------------------------------|--|--|--|
| <b>DETECTION</b><br><b>CONDITION</b> | <ul> <li>The PCM monitors the target A/F fuel trim when under the target A/F feedback control. If the fuel trim is less than the specification, the PCM determines that the target A/F feedback system is too rich.</li> <li>Diagnostic support note</li> <li>This is a continuous monitor (Fuel system).</li> <li>The MIL illuminates if the PCM detects the above malfunction condition in two consecutive drive cycles or in one drive cycle while the DTC for the same malfunction has been stored in the PCM.</li> <li>PENDING CODE is available if the PCM detects the above malfunction condition during first drive cycle.</li> <li>FREEZE FRAME DATA is available.</li> <li>The DTC is stored in the PCM memory.</li> </ul> |  |  |  |
| POSSIBLE<br>CAUSE                    | <ul> <li>Leakage exhaust gas</li> <li>Rear HO2S malfunction</li> <li>IAT sensor malfunction</li> <li>ECT sensor malfunction</li> <li>Front HO2S malfunction</li> <li>Fuel pump speed control malfunction</li> <li>Fuel line pressure malfunction</li> <li>Fuel pump unit malfunction</li> <li>Fuel pump unit malfunction</li> <li>Purge solenoid valve malfunction</li> <li>Insufficient compression <ul> <li>Metering oil pump malfunction</li> <li>Engine oil condition malfunction</li> <li>Rised oil pressure</li> <li>Oil passage malfunction</li> <li>Engine malfunction</li> </ul> </li> </ul>                                                                                                    |  |  |  |

| STEP | INSPECTION                                                                                                    |     | ACTION                                                                                     |
|------|----------------------------------------------------------------------------------------------------|-----|--------------------------------------------------------------------------------------------|
|      | VERIFY FREEZE FRAME DATA HAS                                                                                                    |     | Go to the next step.                                                                       |
| 1    | <ul> <li>BEEN RECORDED</li> <li>Has FREEZE FRAME DATA been recorded?</li> </ul>                                                                                                    | No  | Record the FREEZE FRAME DATA on the repair order, then go to the next step.                |
|      | VERIFY RELATED REPAIR<br>INFORMATION AVAILABILITY                                                                                                    |     | Perform repair or diagnosis according to the available repair information.                 |
| 2    | <ul> <li>Verify related Service Bulletins and/or<br/>on-line repair information availability.</li> <li>Is any related repair information<br/>available?</li> </ul>                       | Yes | • If the vehicle is not repaired, go to the next step.                                     |
|      |                                                                                                    | No  | Go to the next step.                                                                       |
| 3    | VERIFY RELATED PENDING CODE OR<br>STORED DTC                                                                                                    |     | Go to the DTC P0172 inspection.<br>(See DTC P0172 .)                                       |
|      | <ul> <li>Turn the ignition switch off, then to the ON position (Engine off).</li> <li>Verify the related PENDING CODE or stored DTCs.</li> <li>Is the DTC P0172 also present?</li> </ul> | No  | If misfire DTC is present or drivability concern exists, go to step 11.                    |
|      |                                                                                                    |     | If misfire DTC is not present and drivability concern does not exist, go to the next step. |
|      | IDENTIFY TRIGGER DTC FOR FREEZE                                                                                                    | Yes | Go to the next step.                                                                       |
| 4    | <ul> <li>FRAME DATA</li> <li>Is DTC P2097 on FREEZE FRAME DATA?</li> </ul>                                                                                                    | No  | Go to the FREEZE FRAME DATA DTC inspection.<br>(See DTC TABLE .)                           |
| 5    |                                                                                                    | Yes | Go to the next step.                                                                       |

|   | <ul> <li>VERIFY CURRENT INPUT SIGNAL<br/>STATUS OF REAR HO2S</li> <li>Connect the WDS or equivalent to the<br/>DLC-2.</li> <li>Start the engine and warm it up<br/>completely.</li> <li>Access the O2S12 PID.</li> <li>Read the O2S12 PID under following<br/>accelerator pedal condition (in PARK<br/>or NEUTRAL).</li> <li>More than 0.55 V when<br/>accelerator pedal is suddenly<br/>depressed (rich condition).</li> <li>Less than 0.55 V just after<br/>release of accelerator pedal (lean<br/>condition)</li> <li>Is the PID normal?</li> </ul> | No  | Visually inspect for the the gas leakage between<br>TWC and rear HO2S.<br>If there is no leakage, replace the rear<br>HO2S.<br>(See REAR HEATED OXYGEN<br>SENSOR (HO2S)<br>REMOVAL/INSTALLATION .)<br>Then go to Step 17. |
|---|----------------------------------------------------------------------------------------------------|-----|----------------------------------------------------------------------------------------------------|
| 6 | <ul> <li>VERIFY CURRENT INPUT SIGNAL<br/>STATUS</li> <li>Connect the WDS or equivalent to the<br/>DLC-2.</li> <li>Verify the following PIDs.</li> <li>(See PCM INSPECTION .)</li> <li>APP</li> <li>ECT</li> <li>MAF</li> <li>TP</li> <li>VSS</li> <li>Are the PIDs normal?</li> </ul>                                                                                                    | Yes | Go to the next step.<br>Inspect the malfunctioning part according to the<br>inspection results.<br>Then go to Step 17.                                                                                                    |
| 7 |                                                                                                    | Yes | Go to the next step.                                                                                                    |

|   | <ul> <li>VERIFY CURRENT INPUT SIGNAL<br/>STATUS UNDER FREEZE FRAME DATA<br/>CONDITION</li> <li>Connect the WDS or equivalent to the<br/>DLC-2.</li> <li>Verify the following PIDs under the<br/>FREEZE FRAME DATA condition.</li> <li>(See PCM INSPECTION .)</li> <li>APP</li> <li>ECT</li> <li>MAF</li> <li>TP</li> <li>VSS</li> <li>Are the PIDs normal?</li> </ul>                                                                                 | No  | Inspect the malfunctioning part according to the inspection results.<br>Then go to Step 17.                         |
|---|----------------------------------------------------------------------------------------------------|-----|----------------------------------------------------------------------------------------------------|
|   | VERIFY CURRENT INPUT SIGNAL                                                                                                    | Yes | Go to the next step.                                                                                                |
| 8 | <ul> <li>Connect the WDS or equivalent to the DLC-2.</li> <li>Start the engine and warm it up completely.</li> <li>Access the O2S11 PID.</li> <li>Read the O2S11 PID under following accelerator pedal condition (in PARK or NEUTRAL).</li> <li>Less than 1 mA when accelerator pedal is suddenly depressed (rich condition).</li> <li>More than 1 mA just after release of accelerator pedal (lean condition)</li> <li>Is the PID normal?</li> </ul> | No  | Replace the front HO2S.<br>(See FRONT HEATED OXYGEN SENSOR<br>(HO2S) REMOVAL/INSTALLATION .)<br>Then go to Step 17. |
|   | INSPECT FUEL PUMP SPEED CONTROL<br>OPERATION                                                                                                    | Yes | Repair or replace the malfunctioning part according to the inspection results.                                      |
|   | Perform the "Fuel Pump Speed Control     Operation Immedian"                                                                                                    |     | Then go to Step 17.                                                                                                 |
| 9 | <ul> <li>(See Fuel Pump Speed Control<br/>Operation Inspection .)</li> <li>Is there any malfunction?</li> </ul>                                                                                                    | No  | Go to the next step.                                                                                                |

|    | INSPECT FUEL LINE PRESSURE                                                                                                    |     |                                                                                                    |
|----|----------------------------------------------------------------------------------------------------|-----|----------------------------------------------------------------------------------------------------|
| 10 | <ul> <li>Perform the "FUEL LINE PRESSURE<br/>INSPECTION".</li> <li>(See FUEL LINE PRESSURE<br/>INSPECTION .)</li> <li>Is there any malfunction ?</li> </ul>                                                                                                    | Yes | <ul> <li>If the fuel line pressure is too low, go to the next step.</li> <li>If the fuel line pressure is too high, replace the fuel pump unit, then go to Step 17.</li> <li>(See FUEL PUMP UNIT REMOVAL/INSTALLATION .)</li> </ul>                                             |
|    |                                                                                                    | No  | Go to Step 13.                                                                                                    |
| 11 | <ul> <li>INSPECT LONG TERM FUEL TRIM</li> <li>Connect the WDS or equivalent to the DLC-2.</li> <li>Access the LONGFT1 PID.</li> <li>Compare the LONGFT1 PID with recorded FREEZE FRAME DATA at Step 1.</li> <li>Is the LONGFT1 PID above FREEZE FRAME DATA?</li> </ul> | Yes | <ul> <li>Inspect the purge solenoid valve.</li> <li>(See PURGE SOLENOID VALVE INSPECTION .) <ul> <li>If there is any malfunction, replace the purge solenoid valve.</li> <li>(See INTAKE-AIR SYSTEM HOSE ROUTING DIAGRAM .)</li> </ul> </li> <li>Then go to Step 17.</li> </ul> |
|    |                                                                                                    | No  | Go to the next step.                                                                                                    |
|    | INSPECT ENGINE COMPRESSION                                                                                                    | Yes | Go to the next step.                                                                                                    |
| 12 | <ul> <li>Inspect the engine compression.<br/>(See COMPRESSION INSPECTION .)</li> <li>Is there any malfunction?</li> </ul>                                                                                                    | No  | Go to Step 17.                                                                                                    |
|    | INSPECT METERING OIL PLIMP                                                                                                    |     | Repair or replace the malfunctioning part                                                                                                    |
| 13 | <ul> <li>Inspect the metering oil pump.</li> <li>(See METERING OIL PUMP<br/>INSPECTION .)</li> </ul>                                                                                                    | Yes | according to the inspection results.<br>Overhaul or replace the engine.<br>Then go to Step 17.                                                                                                    |
| 13 | <ul> <li>Inspect the metering oil pump.</li> <li>(See METERING OIL PUMP<br/>INSPECTION .)</li> <li>Is there any malfunction?</li> </ul>                                                                                                    | Yes | according to the inspection results.<br>Overhaul or replace the engine.<br>Then go to Step 17.<br>Go to the next step.                                                                                                    |

|    | <ul><li>Inspect the engine oil condition.</li><li>Is the engine oil condition normal?</li></ul>                                                                                                    | No  | Replace the engine oil.<br>Inspect the ECT sensor and related harnesses.<br>(See ENGINE COOLANT TEMPERATURE<br>(ECT) SENSOR INSPECTION .)<br>Overhaul or replace the engine.<br>Then go to Step 17.        |
|----|----------------------------------------------------------------------------------------------------|-----|----------------------------------------------------------------------------------------------------|
| 15 | <ul> <li>INSPECT OIL PRESSURE</li> <li>Inspect the oil pressure.</li> <li>(See OIL PRESSURE INSPECTION .)</li> </ul>                                                                                                    | Yes | Repair or replace the malfunctioning part<br>according to the inspection results.<br>Overhaul or replace the engine.<br>Then go to Step 17.                                                                |
|    | • Is there any malfunction?                                                                                                    | No  | Go to the next step.                                                                                                    |
| 16 | <ul> <li>INSPECT OIL PASSAGE</li> <li>Inspect the oil pipe between metering oil pump and metering oil nozzle.</li> <li>Is there any malfunction?</li> </ul>                                                                                                    | Yes | Inspect and repair for leakage and/or clogged in<br>oil passage at engine.<br>Overhaul or replace the engine.<br>Then go to the next step.<br>Overhaul or replace the engine.<br>Then go to the next step. |
|    | VERIFY TROUBLESHOOTING OF DTC<br>P2097 COMPLETED                                                                                                    | Yes | Replace the PCM, then go to the next step.<br>(See PCM REMOVAL/INSTALLATION .)                                                                                                    |
| 17 | <ul> <li>Make sure to reconnect all disconnected connectors.</li> <li>Clear the DTC from the PCM memory using the WDS or equivalent.</li> <li>Perform the "DRIVE MODE 1".</li> <li>(See OBD-II DRIVE MODE .)</li> <li>Is the PENDING CODE same as DTC present?</li> </ul> | No  | Go to the next step.                                                                                                    |
| 18 | VERIFY AFTER REPAIR PROCEDURE                                                                                                    | Yes | Go to the applicable DTC inspection.<br>(See DTC TABLE .)                                                                                                    |

| • Perform the "AFTER REPAIR PROCEDURE". |    |                                |
|-----------------------------------------|----|--------------------------------|
| (See AFTER REPAIR PROCEDURE .)          | No | DTC troubleshooting completed. |
| • Are any DTCs present?                 |    |                                |

Notes:

| DTC P2101              | Drive-by-wire relay control circuit problem                                                                                                    |  |  |  |
|------------------------|----------------------------------------------------------------------------------------------------|--|--|--|
| DETECTION<br>CONDITION | <ul> <li>The PCM monitors the input voltage from the drive-by-wire relay when the PCM turns the drive-by-wire relay on. If the input voltage is less than 5.0 V, the PCM determines that the drive-by-wire relay control circuit voltage is low.</li> <li>The PCM monitors the input voltage from the drive-by-wire relay when the PCM turns the drive-by-wire relay off. If the input voltage is more than 5.0 V, the PCM determines that the drive-by-wire relay control circuit voltage is high.</li> <li>Diagnostic support note</li> <li>This is a continuous monitor (CCM).</li> <li>The MIL illuminates if the PCM detects the above malfunction condition in the first drive cycle.</li> <li>PENDING CODE is available if the PCM detects the above malfunction condition.</li> <li>FREEZE FRAME DATA is available.</li> <li>The DTC is stored in the PCM memory.</li> </ul>                                                                                                    |  |  |  |
| POSSIBLE<br>CAUSE      | <ul> <li>Drive-by-wire relay malfunction</li> <li>Connector or terminal malfunction</li> <li>Open circuit in wiring harness between main relay terminal C and drive-by-wire relay terminal A</li> <li>Short to GND in wiring harness between main relay terminal C and drive-by-wire relay terminal A</li> <li>Open circuit in wiring harness between drive-by-wire relay terminal E and PCM terminal 5H</li> <li>Short to GND in wiring harness between drive-by-wire relay terminal E and PCM terminal 5H</li> <li>Open circuit in wiring harness between drive-by-wire relay terminal E and PCM terminal 5H</li> <li>Open circuit in wiring harness between battery positive terminal and drive-by-wire relay terminal D</li> <li>Short to GND in wiring harness between battery positive terminal and drive-by-wire relay terminal D</li> <li>Short to GND in wiring harness between drive-by-wire relay terminal C and PCM terminal 4C</li> <li>Short to power supply in wiring harness between drive-by-wire relay terminal C and PCM terminal 4C</li> <li>Short to GND in wiring harness between drive-by-wire relay terminal C and PCM terminal 4C</li> <li>PCM malfunction</li> </ul> |  |  |  |

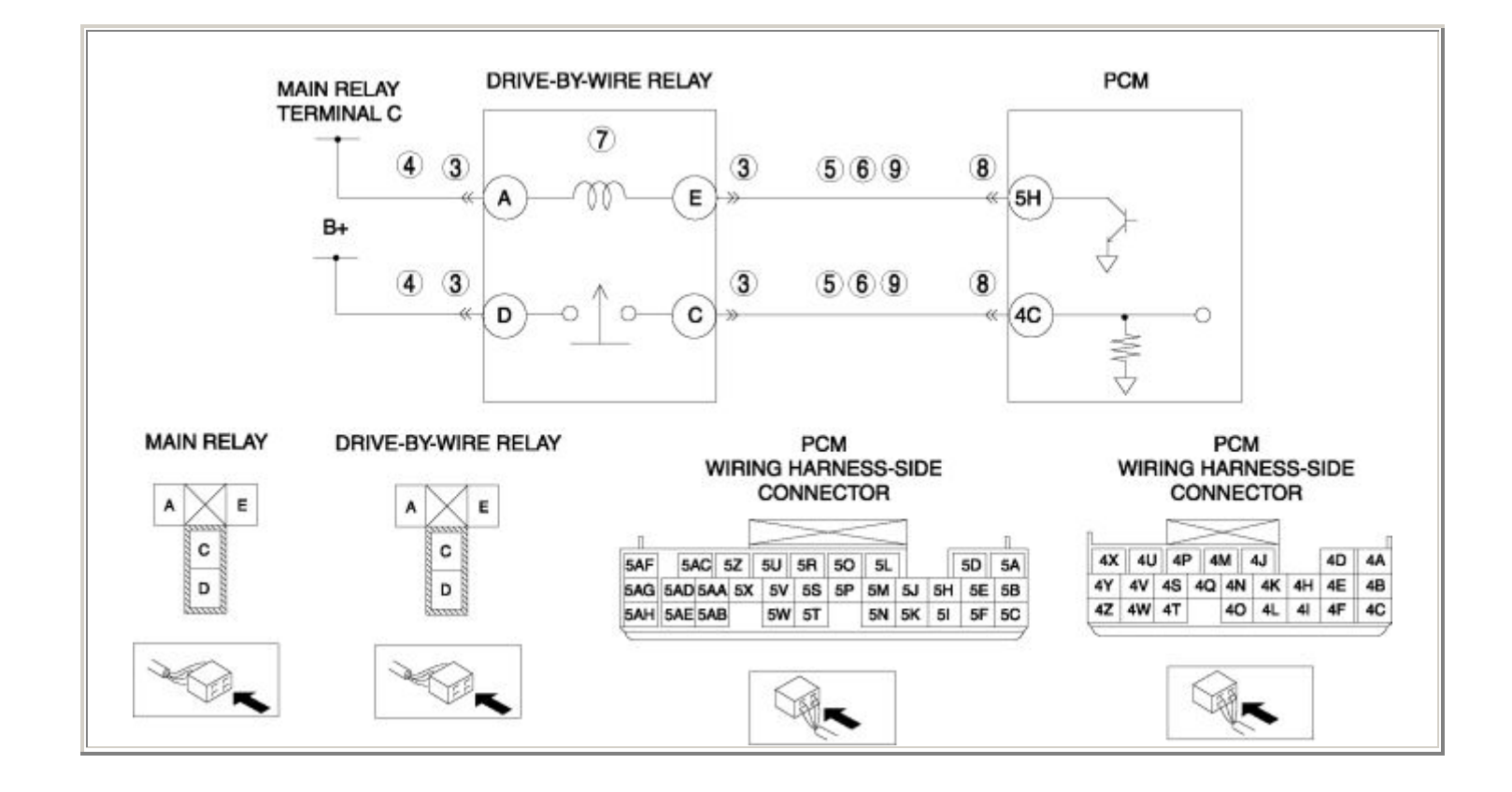

| STEP | INSPECTION                                                                                                    | ACTION |                                                                                                    |
|------|----------------------------------------------------------------------------------------------------|--------|----------------------------------------------------------------------------------------------------|
|      | VERIFY FREEZE FRAME DATA HAS                                                                                                    | Yes    | Go to the next step.                                                                                                    |
| 1    | <ul> <li>BEEN RECORDED</li> <li>Has FREEZE FRAME DATA been recorded?</li> </ul>                                                                                                    | No     | Record the FREEZE FRAME DATA on the repair order, then go to the next step.                                                                                  |
| 2    | <ul> <li>VERIFY RELATED REPAIR</li> <li>INFORMATION AVAILABILITY</li> <li>Verify related Service Bulletins and/or on-line repair information availability.</li> <li>Is any related repair information</li> </ul>                                                                                                    | Yes    | <ul> <li>Perform repair or diagnosis according to the available repair information.</li> <li>If the vehicle is not repaired, go to the next step.</li> </ul> |
|      | available?                                                                                                    | No     | Go to the next step.                                                                                                    |
|      | INSPECT DRIVE-BY-WIRE RELAY<br>CONNECTOR FOR POOR CONNECTION                                                                                                    | Yes    | Repair or replace the terminal, then go to Step 10.                                                                                                    |
| 3    | <ul> <li>Turn the ignition switch off.</li> <li>Disconnect the drive-by-wire relay connector.</li> <li>Inspect for poor connection (such as damaged/pulled-out pins, corrosion).</li> <li>Is there any malfunction?</li> </ul>                                                                                                    | No     | Go to the next step.                                                                                                    |
|      | INSPECT DRIVE-BY-WIRE RELAY                                                                                                    | Yes    | Go to the next step.                                                                                                    |
| 4    | <ul> <li>POWER CIRCUIT FOR OPEN CIRCUIT OR<br/>SHORT TO GND</li> <li>Turn the ignition switch to the ON<br/>position (Engine off).</li> <li>Measure the voltage between the<br/>following circuits: <ul> <li>Drive-by-wire relay terminal A<br/>(wiring harness-side) and body<br/>GND</li> <li>Drive-by-wire relay terminal D<br/>(wiring harness-side) and body<br/>GND</li> <li>Is the voltage B+ ?</li> </ul> </li> </ul> | No     | Repair or replace the wiring harness for a possible open circuit or short to GND, then go to Step 10.                                                        |
| 5    | INSPECT DRIVE-BY-WIRE RELAY<br>CIRCUIT FOR SHORT TO GND                                                                                                    | Yes    | Repair or replace the wiring harness for a possible short to GND, then go to Step 10.                                                                        |

|   | <ul> <li>Turn the ignition switch off.</li> <li>Inspect for continuity between the following circuits: <ul> <li>Drive-by-wire relay terminal E (wiring harness-side) and body GND</li> <li>Drive-by-wire relay terminal C (wiring harness-side) and body GND</li> <li>Is there continuity?</li> </ul> </li> </ul> | No  | Go to the next step.                                                                           |
|---|----------------------------------------------------------------------------------------------------|-----|------------------------------------------------------------------------------------------------|
|   | INSPECT DRIVE-BY-WIRE RELAY<br>CIRCUIT FOR SHORT TO POWER SUPPLY                                                                                                    | Yes | Repair or replace the wiring harness for a possible short to power supply, then go to Step 10. |
| 6 | <ul> <li>Turn the ignition switch to the ON position (Engine off).</li> <li>Measure the voltage between drive-by-wire relay terminal C (wiring harness-side) and body GND.</li> <li>Is the voltage B+ ?</li> </ul>                                                                                                | No  | Go to the next step.                                                                           |
| 7 | <ul><li>INSPECT DRIVE-BY-WIRE RELAY</li><li>Inspect the drive-by-wire relay.</li></ul>                                                                                                    | Yes | Replace the drive-by-wire relay, then go to Step<br>10.<br>(See RELAY LOCATION .)              |
|   | <ul><li>(See RELAY INSPECTION .)</li><li>Is there any malfunction ?</li></ul>                                                                                                    | No  | Go to the next step.                                                                           |
|   | INSPECT PCM CONNECTOR FOR POOR<br>CONNECTION                                                                                                    | Yes | Repair or replace the terminal, then go to Step 10.                                            |
| 8 | <ul> <li>Turn the ignition switch off.</li> <li>Disconnect the PCM connector.</li> <li>Inspect for poor connection (such as damaged/pulled-out pins, corrosion).</li> <li>Is there any malfunction?</li> </ul>                                                                                                    | No  | Go to the next step.                                                                           |
| 9 |                                                                                                    | Yes | Go to the next step.                                                                           |

|    | <ul> <li>INSPECT DRIVE-BY-WIRE RELAY<br/>CONTROL CIRCUIT FOR OPEN CIRCUIT</li> <li>Turn the ignition switch off.</li> <li>Inspect for continuity between the<br/>following circuits: <ul> <li>Drive-by-wire relay terminal E<br/>(wiring harness-side) and PCM<br/>terminal 5H (wiring harness-<br/>side)</li> <li>Drive-by-wire relay terminal C<br/>(wiring harness-side) and PCM<br/>terminal 4C (wiring harness-<br/>side)</li> <li>Is there continuity?</li> </ul> </li> </ul> | No  | Repair or replace the wiring harness for a possible open circuit, then go to the next step. |
|----|----------------------------------------------------------------------------------------------------|-----|---------------------------------------------------------------------------------------------|
| 10 | VERIFY TROUBLESHOOTING OF DTC<br>P2101 COMPLETED                                                                                                    | Yes | Replace the PCM, then go to the next step.<br>(See PCM REMOVAL/INSTALLATION .)              |
|    | <ul> <li>Make sure to reconnect all disconnected connectors.</li> <li>Clear the DTC from the PCM memory using the WDS or equivalent.</li> <li>Start the engine.</li> <li>Is the same DTC present?</li> </ul>                                                                                                    | No  | Go to the next step.                                                                        |
|    | VERIFY AFTER REPAIR PROCEDURE                                                                                                    | Yes | Go to the applicable DTC inspection.                                                        |
| 11 | PROCEDURE".                                                                                                    |     |                                                                                             |
|    | <ul><li>(See AFTER REPAIR PROCEDURE .)</li><li>Are any DTCs present?</li></ul>                                                                                                    | No  | DTC troubleshooting completed.                                                              |
|    |                                                                                                    |     |                                                                                             |

| DTC P2106              | Throttle actuator control system-forced limited power                                                                                                    |  |  |
|------------------------|----------------------------------------------------------------------------------------------------|--|--|
| DETECTION<br>CONDITION | <ul> <li>The PCM monitors the throttle actuator control current when the ignition switch is on. If the control current is less than 8 A or more than 11 A, the PCM determines that the throttle actuator control system is under forced limited power.</li> <li>Diagnostic support note</li> <li>This is a continuous monitor (CCM).</li> <li>The MIL illuminates if the PCM detects the above malfunction condition in the first drive cycle.</li> <li>PENDING CODE is available if the PCM detects the above malfunction condition.</li> <li>FREEZE FRAME DATA is available.</li> <li>The DTC is stored in the PCM memory.</li> </ul>                                                                                                    |  |  |
| POSSIBLE<br>CAUSE      | <ul> <li>Throttle actuator malfunction</li> <li>Connector or terminal malfunction</li> <li>Open circuit in wiring harness between throttle body terminal A and PCM terminal 1B</li> <li>Short to power supply in wiring harness between throttle body terminal A and PCM terminal 1B</li> <li>Short to GND in wiring harness between throttle body terminal A and PCM terminal 1B</li> <li>Open circuit in wiring harness between throttle body terminal B and PCM terminal 1B</li> <li>Open circuit in wiring harness between throttle body terminal B and PCM terminal 1C</li> <li>Short to power supply in wiring harness between throttle body terminal B and PCM terminal 1C</li> <li>Short to GND in wiring harness between throttle body terminal B and PCM terminal 1C</li> <li>PCM terminal 1C</li> <li>PCM malfunction</li> </ul> |  |  |

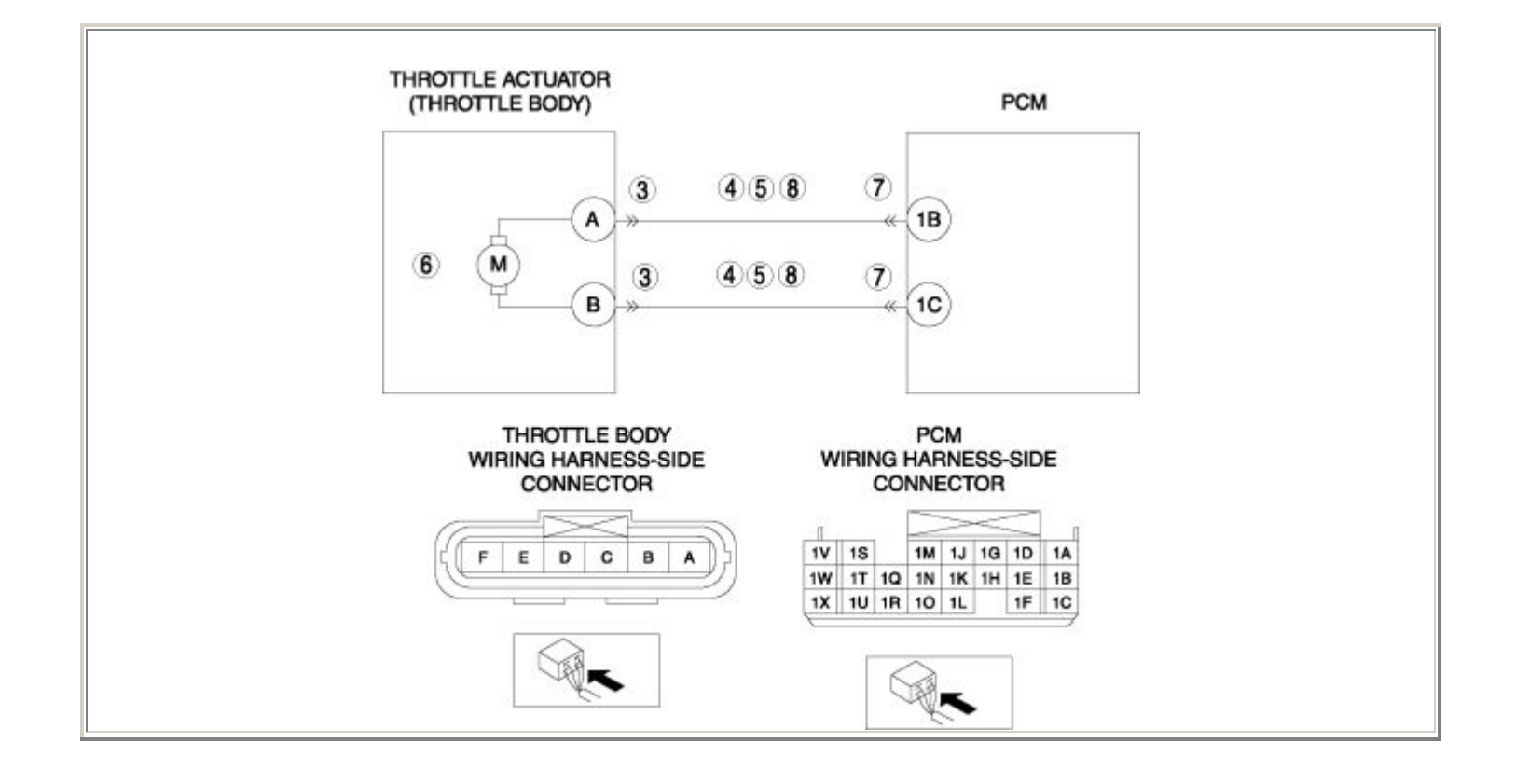

| STEP | TEP INSPECTION                                                                                                    |     | ACTION                                                                                        |  |
|------|----------------------------------------------------------------------------------------------------|-----|-----------------------------------------------------------------------------------------------|--|
|      | VERIFY FREEZE FRAME DATA HAS BEEN                                                                                                    |     | Go to the next step.                                                                          |  |
| 1    | <ul> <li>RECORDED</li> <li>Has FREEZE FRAME DATA been recorded?</li> </ul>                                                                                                    | No  | Record the FREEZE FRAME DATA on the repair order, then go to the next step.                   |  |
|      | VERIFY RELATED REPAIR<br>INFORMATION AVAILABILITY                                                                                                    |     | Perform repair or diagnosis according to the available repair information.                    |  |
| 2    | <ul> <li>Verify related Service Bulletins and/or<br/>on-line repair information availability.</li> <li>Is any related repair information</li> </ul>                                                                                                    |     | • If the vehicle is not repaired, go to the next step.                                        |  |
|      | available?                                                                                                    | No  | Go to the next step.                                                                          |  |
|      | INSPECT THROTTLE BODY CONNECTOR                                                                                                    | Yes | Repair or replace the terminal, then go to Step 9.                                            |  |
| 3    | <ul> <li>Turn the ignition switch off.</li> <li>Disconnect the throttle body connector.</li> <li>Inspect for poor connection (such as damaged/pulled-out pins, corrosion).</li> <li>Is there any malfunction?</li> </ul>                                                                              | No  | Go to the next step.                                                                          |  |
|      | INSPECT THROTTLE ACTUATOR<br>CIRCUIT FOR SHORT TO GND                                                                                                    | Yes | Repair or replace the wiring harness for a possible short to GND, then go to Step 9.          |  |
| 4    | <ul> <li>Turn the ignition switch off.</li> <li>Inspect for continuity between the following circuits: <ul> <li>Throttle body terminal A (wiring harness-side) and body GND</li> <li>Throttle body terminal B (wiring harness-side) and body GND</li> </ul> </li> <li>Is there continuity?</li> </ul> | No  | Go to the next step.                                                                          |  |
| 5    | INSPECT THROTTLE ACTUATOR<br>CIRCUIT FOR SHORT TO POWER SUPPLY                                                                                                    |     | Repair or replace the wiring harness for a possible short to power supply, then go to Step 9. |  |

|   | <ul> <li>Turn the ignition switch to the ON position (Engine off).</li> <li>Measure the voltage between the following circuits: <ul> <li>Throttle body terminal A (wiring harness-side) and body GND</li> <li>Throttle body terminal B (wiring harness-side) and body GND</li> </ul> </li> <li>Is the voltage B+ ?</li> </ul>                                                                     | No  | Go to the next step.                                                                        |
|---|----------------------------------------------------------------------------------------------------|-----|---------------------------------------------------------------------------------------------|
|   | INSPECT THROTTLE ACTUATOR                                                                                                    |     | Replace the throttle body, then go to Step 9.                                               |
| 6 | • Inspect the throttle actuator.                                                                                                    | Yes | (See INTAKE-AIR SYSTEM<br>REMOVAL/INSTALLATION .)                                           |
| 7 | <ul><li>(See Resistance Inspection .)</li><li>Is there any malfunction ?</li></ul>                                                                                                    | No  | Go to the next step.                                                                        |
|   | INSPECT PCM CONNECTOR FOR POOR                                                                                                    | Yes | Repair or replace the terminal, then go to Step 9.                                          |
|   | <ul> <li>Turn the ignition switch off.</li> <li>Disconnect the PCM connector.</li> <li>Inspect for poor connection (such as damaged/pulled-out pins, corrosion).</li> <li>Is there any malfunction?</li> </ul>                                                                                                    | No  | Go to the next step.                                                                        |
|   | INSPECT THROTTLE ACTUATOR                                                                                                    | Yes | Go to the next step.                                                                        |
| 8 | <ul> <li>CIRCUIT FOR OPEN CIRCUIT</li> <li>Turn the ignition switch off.</li> <li>Inspect for continuity between the following circuits: <ul> <li>Throttle body terminal A (wiring harness-side) and PCM terminal 1B (wiring harness-side)</li> <li>Throttle body terminal B (wiring harness-side) and PCM terminal 1C (wiring harness-side)</li> <li>Is there continuity?</li> </ul> </li> </ul> | No  | Repair or replace the wiring harness for a possible open circuit, then go to the next step. |
| 9 | VERIFY TROUBLESHOOTING OF DTC<br>P2106 COMPLETED                                                                                                    | Yes | Replace the PCM, then go to the next step.<br>(See PCM REMOVAL/INSTALLATION .)              |

|   | <ul> <li>Make sure to reconnect all disconnected connectors.</li> <li>Clear the DTC from the PCM memory using the WDS or equivalent.</li> <li>Start the engine.</li> <li>Is the same DTC present?</li> </ul> | No  | Go to the next step.                                      |
|---|----------------------------------------------------------------------------------------------------|-----|-----------------------------------------------------------|
|   | <ul><li>VERIFY AFTER REPAIR PROCEDURE</li><li>Perform the "AFTER REPAIR</li></ul>                                                                                                    | Yes | Go to the applicable DTC inspection.<br>(See DTC TABLE .) |
| 1 | <ul> <li>PROCEDURE".</li> <li>(See AFTER REPAIR PROCEDURE .)</li> <li>Are any DTCs present?</li> </ul>                                                                                                    |     | DTC troubleshooting completed.                            |

| DTC P2107              | Throttle actuator control module processor error                                                                                                    |  |
|------------------------|----------------------------------------------------------------------------------------------------|--|
| DETECTION<br>CONDITION | <ul> <li>Throttle actuator control module internal processor error.</li> <li>Diagnostic support note</li> <li>This is a continuous monitor (CCM).</li> <li>The MIL illuminates if the PCM detects the above malfunction condition in the first drive cycle.</li> <li>PENDING CODE is available if the PCM detects the above malfunction condition.</li> <li>FREEZE FRAME DATA is available.</li> <li>The DTC is stored in the PCM memory.</li> </ul> |  |
| POSSIBLE CAUSE         | • Throttle actuator control module internal processor malfunction                                                                                                    |  |

| STEP | INSPECTION                                                                                                    |       | ACTION                                                                                                    |
|------|----------------------------------------------------------------------------------------------------|-------|----------------------------------------------------------------------------------------------------|
|      | VERIFY FREEZE FRAME DATA HAS                                                                                                    |       | Go to the next step.                                                                                                    |
| 1    | <ul> <li>BEEN RECORDED</li> <li>Has FREEZE FRAME DATA been recorded?</li> </ul>                                                                                                    | No    | Record the FREEZE FRAME DATA on the repair order, then go to the next step.                                                                                  |
| 2    | <ul> <li>VERIFY RELATED REPAIR<br/>INFORMATION AVAILABILITY</li> <li>Verify related Service Bulletins and/or<br/>on-line repair information availability.</li> </ul>                                         |       | <ul> <li>Perform repair or diagnosis according to the available repair information.</li> <li>If the vehicle is not repaired, go to the next step.</li> </ul> |
|      | available?                                                                                                    | No    | Go to the next step.                                                                                                    |
|      | VERIFY TROUBLESHOOTING OF P2107<br>COMPLETED                                                                                                    | Yes ( | Replace the PCM, then go to the next step.<br>(See PCM REMOVAL/INSTALLATION .)                                                                               |
| 3    | <ul> <li>Make sure to reconnect all disconnected connectors.</li> <li>Clear the DTC from the PCM memory using the WDS or equivalent.</li> <li>Start the engine.</li> <li>Is the same DTC present?</li> </ul> |       | Go to the next step.                                                                                                    |
|      | • Perform the "AFTER REPAIR                                                                                                    | Yes   | Go to the applicable DTC inspection.                                                                                                    |
| 4    | <ul> <li>PROCEDURE".</li> <li>(See AFTER REPAIR PROCEDURE .)</li> <li>Are any DTCs present?</li> </ul>                                                                                                    | No    | DTC troubleshooting completed.                                                                                                    |

| DTC P2108              | Throttle actuator control module performance error                                                                                                    |  |
|------------------------|----------------------------------------------------------------------------------------------------|--|
| DETECTION<br>CONDITION | <ul> <li>Throttle actuator control module internal communication error.</li> <li>Diagnostic support note</li> <li>This is a continuous monitor (CCM).</li> <li>The MIL illuminates if the PCM detects the above malfunction condition in the first drive cycle.</li> <li>PENDING CODE is available if the PCM detects the above malfunction condition.</li> <li>FREEZE FRAME DATA is available.</li> <li>The DTC is stored in the PCM memory.</li> </ul> |  |
| POSSIBLE CAUSE         | Throttle actuator control module malfunction                                                                                                    |  |
| STEP | INSPECTION                                                                                                    |     | ACTION                                                                                                    |  |
|------|----------------------------------------------------------------------------------------------------|-----|----------------------------------------------------------------------------------------------------|--|
|      | VERIFY FREEZE FRAME DATA HAS                                                                                                    | Yes | Go to the next step.                                                                                                    |  |
| 1    | <ul> <li>BEEN RECORDED</li> <li>Has FREEZE FRAME DATA been recorded?</li> </ul>                                                                                                    | No  | Record the FREEZE FRAME DATA on the repair order, then go to the next step.                                                                                  |  |
| 2    | <ul> <li>VERIFY RELATED REPAIR<br/>INFORMATION AVAILABILITY</li> <li>Verify related Service Bulletins and/or<br/>on-line repair information availability.</li> <li>Is any related repair information<br/>available?</li> </ul> | Yes | <ul> <li>Perform repair or diagnosis according to the available repair information.</li> <li>If the vehicle is not repaired, go to the next step.</li> </ul> |  |
|      |                                                                                                    | No  | Go to the next step.                                                                                                    |  |
|      | VERIFY TROUBLESHOOTING OF P2108<br>COMPLETED                                                                                                    | Yes | Replace the PCM, then go to the next step.<br>(See PCM REMOVAL/INSTALLATION .)                                                                               |  |
| 3    | <ul> <li>Make sure to reconnect all disconnected connectors.</li> <li>Clear the DTC from the PCM memory using the WDS or equivalent.</li> <li>Start the engine.</li> <li>Is the same DTC present?</li> </ul>                   | No  | Go to the next step.                                                                                                    |  |
|      | VERIFY AFTER REPAIR PROCEDURE                                                                                                    | Yes | Go to the applicable DTC inspection.                                                                                                    |  |
|      | PROCEDURE".                                                                                                    |     |                                                                                                    |  |
| 4    | (See AFTER REPAIR PROCEDURE .)                                                                                                    | No  | DTC troubleshooting completed.                                                                                                    |  |
|      | • Are any Dres present?                                                                                                    |     |                                                                                                    |  |

| DTC P2109              | TP sensor minimum stop range/performance problem                                                                                                    |  |  |
|------------------------|----------------------------------------------------------------------------------------------------|--|--|
| DETECTION<br>CONDITION | <ul> <li>The PCM monitors the minimum TP when the closed TP learning is completed. If the TP is less than 11.5 % or more than 24.3 %, the PCM determines that there is a TP sensor minimum stop range/performance problem.</li> <li>Diagnostic support note</li> <li>This is a continuous monitor (CCM).</li> <li>The MIL illuminates if the PCM detects the above malfunction condition in the first drive cycle.</li> <li>PENDING CODE is available if the PCM detects the above malfunction condition.</li> <li>FREEZE FRAME DATA is available.</li> <li>The DTC is stored in the PCM memory.</li> </ul> |  |  |
| POSSIBLE<br>CAUSE      | <ul> <li>Drive-by-wire control system malfunction</li> <li>Throttle actuator malfunction</li> <li>Throttle valve malfunction</li> <li>PCM malfunction</li> </ul>                                                                                                    |  |  |

| STEP | STEP INSPECTION                                                                                                    |     | ACTION                                                                                                    |  |
|------|----------------------------------------------------------------------------------------------------|-----|----------------------------------------------------------------------------------------------------|--|
|      | VERIFY FREEZE FRAME DATA HAS                                                                                                    | Yes | Go to the next step.                                                                                                    |  |
| 1    | <ul> <li>BEEN RECORDED</li> <li>Has FREEZE FRAME DATA been recorded?</li> </ul>                                                                                                    | No  | Record the FREEZE FRAME DATA on the repair order, then go to the next step.                                                                                  |  |
| 2    | <ul> <li>VERIFY RELATED REPAIR<br/>INFORMATION AVAILABILITY</li> <li>Verify related Service Bulletins and/or<br/>on-line repair information availability.</li> <li>Is any related repair information<br/>available?</li> </ul> | Yes | <ul> <li>Perform repair or diagnosis according to the available repair information.</li> <li>If the vehicle is not repaired, go to the next step.</li> </ul> |  |
|      |                                                                                                    | No  | Go to the next step.                                                                                                    |  |
|      | INSPECT DRIVE-BY-WIRE CONTROL<br>SYSTEM OPERATION                                                                                                    | Yes | Repair or replace the malfunctioning part according to the inspection results.                                                                               |  |
|      | • Perform the "Drive-by-wire Control                                                                                                    |     | Then go to the Step 6.                                                                                                    |  |
| 3    | <ul> <li>System Inspection".</li> <li>(See Drive-by-wire Control System<br/>Inspection .)</li> <li>Is there any malfunction ?</li> </ul>                                                                                       | No  | Go to the next step.                                                                                                    |  |
|      | INSPECT THROTTLE ACTUATOR                                                                                                    |     | Replace the throttle body, then go to Step 6.                                                                                                    |  |
| 4    | • Inspect the throttle actuator.                                                                                                    | Yes | (See INTAKE-AIR SYSTEM<br>REMOVAL/INSTALLATION .)                                                                                                    |  |
|      | <ul><li>(See Resistance Inspection .)</li><li>Is there any malfunction ?</li></ul>                                                                                                    | No  | Go to the next step.                                                                                                    |  |
|      | <ul><li>INSPECT THROTTLE VALVE</li><li>Inspect the throttle valve.</li></ul>                                                                                                    | Yes | Replace the throttle body, then go to the next step.                                                                                                    |  |
| 5    | (See Throttle Valve Inspection .)                                                                                                    |     | REMOVAL/INSTALLATION .)                                                                                                    |  |
|      | • Is there any malfunction ?                                                                                                    | No  | Go to the next step.                                                                                                    |  |
| 6    | VERIFY TROUBLESHOOTING OF DTC<br>P2109 COMPLETED                                                                                                    | Yes | Replace the PCM, then go to the next step.<br>(See PCM REMOVAL/INSTALLATION .)                                                                               |  |

|   | <ul> <li>Make sure to reconnect all disconnected connectors.</li> <li>Clear the DTC from the PCM memory using the WDS or equivalent.</li> <li>Start the engine.</li> <li>Is the same DTC present?</li> </ul> | No  | Go to the next step.                                      |
|---|----------------------------------------------------------------------------------------------------|-----|-----------------------------------------------------------|
|   | <ul><li>VERIFY AFTER REPAIR PROCEDURE</li><li>Perform the "AFTER REPAIR</li></ul>                                                                                                    | Yes | Go to the applicable DTC inspection.<br>(See DTC TABLE .) |
| 7 | <ul><li>PROCEDURE".</li><li>(See AFTER REPAIR PROCEDURE .)</li><li>Are any DTCs present?</li></ul>                                                                                                    | No  | DTC troubleshooting completed.                            |

| DTC P2112              | Throttle actuator control system range/performance problem                                                                                                    |  |  |
|------------------------|----------------------------------------------------------------------------------------------------|--|--|
| DETECTION<br>CONDITION | <ul> <li>The PCM monitors the throttle actuator control duty ratio when the engine is running. If the duty ratio is more than 95 %, the PCM determines that there is a throttle actuator control system range/performance problem.</li> <li>Diagnostic support note</li> <li>This is a continuous monitor (CCM).</li> <li>The MIL illuminates if the PCM detects the above malfunction condition in the first drive cycle.</li> <li>PENDING CODE is available if the PCM detects the above malfunction condition.</li> <li>FREEZE FRAME DATA is available.</li> <li>The DTC is stored in the PCM memory.</li> </ul> |  |  |
| POSSIBLE<br>CAUSE      | • Throttle actuator control module malfunction                                                                                                    |  |  |

| STEP | STEP INSPECTION                                                                                                    |     | ACTION                                                                                                    |  |
|------|----------------------------------------------------------------------------------------------------|-----|----------------------------------------------------------------------------------------------------|--|
|      | VERIFY FREEZE FRAME DATA HAS                                                                                                    | Yes | Go to the next step.                                                                                                    |  |
| 1    | <ul> <li>Has FREEZE FRAME DATA been recorded?</li> </ul>                                                                                                    | No  | Record the FREEZE FRAME DATA on the repair order, then go to the next step.                                                                                  |  |
| 2    | <ul> <li>VERIFY RELATED REPAIR<br/>INFORMATION AVAILABILITY</li> <li>Verify related Service Bulletins and/or<br/>on-line repair information availability.</li> <li>Is any related repair information<br/>available?</li> </ul> | Yes | <ul> <li>Perform repair or diagnosis according to the available repair information.</li> <li>If the vehicle is not repaired, go to the next step.</li> </ul> |  |
|      |                                                                                                    | No  | Go to the next step.                                                                                                    |  |
|      | VERIFY TROUBLESHOOTING OF P2112<br>COMPLETED                                                                                                    | Yes | Replace the PCM, then go to the next step.<br>(See PCM REMOVAL/INSTALLATION .)                                                                               |  |
| 3    | <ul> <li>Make sure to reconnect all disconnected connectors.</li> <li>Clear the DTC from the PCM memory using the WDS or equivalent.</li> <li>Start the engine.</li> <li>Is the same DTC present?</li> </ul>                   | No  | Go to the next step.                                                                                                    |  |
|      | • Perform the "AFTER REPAIR                                                                                                    | Yes | Go to the applicable DTC inspection.<br>(See DTC TABLE .)                                                                                                    |  |
| 4    | <ul><li>PROCEDURE".</li><li>(See AFTER REPAIR PROCEDURE .)</li><li>Are any DTCs present?</li></ul>                                                                                                    | No  | DTC troubleshooting completed.                                                                                                    |  |

| DTC P2119              | Throttle actuator control throttle body range/performance problem                                                                                                    |  |  |
|------------------------|----------------------------------------------------------------------------------------------------|--|--|
| DETECTION<br>CONDITION | <ul> <li>The PCM compares the TP with default TP when the ignition switch is turned off. If the TP is higher than the default TP, the PCM determines that there is a throttle actuator control throttle body range/performance problem.</li> <li>Diagnostic support note</li> <li>This is a continuous monitor (CCM).</li> <li>The MU illuminates if the PCM detects the above malfunction condition in two.</li> </ul> |  |  |
|                        | • The MIL fluminates if the PCM detects the above malfunction condition in two consecutive drive cycles or in one drive cycle while the DTC for the same                                                                                                    |  |  |
|                        | <ul> <li>PENDING CODE is available if the PCM detects the above malfunction condition<br/>during the first drive evale</li> </ul>                                                                                                    |  |  |
|                        | <ul> <li>FREEZE FRAME DATA is available.</li> </ul>                                                                                                    |  |  |
|                        | • The DTC is stored in the PCM memory.                                                                                                    |  |  |
|                        |                                                                                                    |  |  |
| POSSIBLE               | <ul><li>Drive-by-wire control system malfunction</li><li>Throttle actuator malfunction</li></ul>                                                                                                    |  |  |
| CAUSE                  | <ul><li>Throttle valve malfunction</li><li>PCM malfunction</li></ul>                                                                                                    |  |  |

| STEP | STEP INSPECTION                                                                                                    |     | ACTION                                                                                                    |  |
|------|----------------------------------------------------------------------------------------------------|-----|----------------------------------------------------------------------------------------------------|--|
|      | VERIFY FREEZE FRAME DATA HAS                                                                                                    | Yes | Go to the next step.                                                                                                    |  |
| 1    | <ul> <li>BEEN RECORDED</li> <li>Has FREEZE FRAME DATA been recorded?</li> </ul>                                                                                                    | No  | Record the FREEZE FRAME DATA on the repair order, then go to the next step.                                                                                  |  |
| 2    | <ul> <li>VERIFY RELATED REPAIR<br/>INFORMATION AVAILABILITY</li> <li>Verify related Service Bulletins and/or<br/>on-line repair information availability.</li> <li>Is any related repair information<br/>available?</li> </ul> | Yes | <ul> <li>Perform repair or diagnosis according to the available repair information.</li> <li>If the vehicle is not repaired, go to the next step.</li> </ul> |  |
|      |                                                                                                    | No  | Go to the next step.                                                                                                    |  |
|      | INSPECT DRIVE-BY-WIRE CONTROL<br>SYSTEM OPERATION                                                                                                    | Yes | Repair or replace the malfunctioning part according to the inspection results.                                                                               |  |
|      | • Perform the "Drive-by-wire Control                                                                                                    |     | Then go to the Step 6.                                                                                                    |  |
| 3    | <ul> <li>System Inspection".</li> <li>(See Drive-by-wire Control System<br/>Inspection .)</li> <li>Is there any malfunction ?</li> </ul>                                                                                       | No  | Go to the next step.                                                                                                    |  |
|      | INSPECT THROTTLE ACTUATOR                                                                                                    |     | Replace the throttle body, then go to Step 6.                                                                                                    |  |
| 4    | • Inspect the throttle actuator.                                                                                                    | Yes | (See INTAKE-AIR SYSTEM<br>REMOVAL/INSTALLATION .)                                                                                                    |  |
|      | <ul><li>(See Resistance Inspection .)</li><li>Is there any malfunction ?</li></ul>                                                                                                    | No  | Go to the next step.                                                                                                    |  |
|      | <ul><li>INSPECT THROTTLE VALVE</li><li>Inspect the throttle valve.</li></ul>                                                                                                    | Yes | Replace the throttle body, then go to the next step.                                                                                                    |  |
| 5    | (See Throttle Valve Inspection .)                                                                                                    |     | (See INTAKE-AIR SYSTEM<br>REMOVAL/INSTALLATION .)                                                                                                    |  |
|      | • Is there any malfunction ?                                                                                                    | No  | Go to the next step.                                                                                                    |  |
| 6    | VERIFY TROUBLESHOOTING OF DTC<br>P2119 COMPLETED                                                                                                    | Yes | Replace the PCM, then go to the next step.<br>(See PCM REMOVAL/INSTALLATION .)                                                                               |  |

|      | <ul> <li>using the WDS or equivalent.</li> <li>Turn the ignition switch to the ON position (Engine off), then off.</li> <li>Is the same DTC present?</li> </ul>        | No  | Go to the next step.                                                                        |
|------|----------------------------------------------------------------------------------------------------|-----|---------------------------------------------------------------------------------------------|
| 7 VE | <ul> <li>ERIFY AFTER REPAIR PROCEDURE</li> <li>Perform the "AFTER REPAIR PROCEDURE".</li> <li>(See AFTER REPAIR PROCEDURE .)</li> <li>Are any DTCs present?</li> </ul> | Yes | Go to the applicable DTC inspection.<br>(See DTC TABLE .)<br>DTC troubleshooting completed. |

|                                      | APP sensor No.1 circuit low input                                                                                                    |  |  |
|--------------------------------------|----------------------------------------------------------------------------------------------------|--|--|
| <b>DETECTION</b><br><b>CONDITION</b> | <ul> <li>The PCM monitors the input voltage from the APP sensor No.1 when the engine is running. If the input voltage is less than 0.3 V, the PCM determines that the APP sensor No.1 circuit input voltage is low.</li> <li>Diagnostic support note</li> <li>This is a continuous monitor (CCM).</li> <li>The MIL illuminates if the PCM detects the above malfunction condition in the first drive cycle.</li> <li>PENDING CODE is available if the PCM detects the above malfunction condition.</li> <li>FREEZE FRAME DATA is available.</li> <li>The DTC is stored in the PCM memory.</li> </ul> |  |  |
| POSSIBLE<br>CAUSE                    | <ul> <li>APP sensor No.1 malfunction</li> <li>Connector or terminal malfunction</li> <li>Open circuit in wiring harness between APP sensor terminal D and PCM terminal 4Y</li> <li>Short to GND in wiring harness between APP sensor terminal D and PCM terminal 4Y</li> <li>Open circuit in wiring harness between APP sensor terminal F and PCM terminal 5F</li> <li>Short to GND in wiring harness between APP sensor terminal F and PCM terminal 5F</li> <li>PCM malfunction</li> </ul>                                                                                                    |  |  |

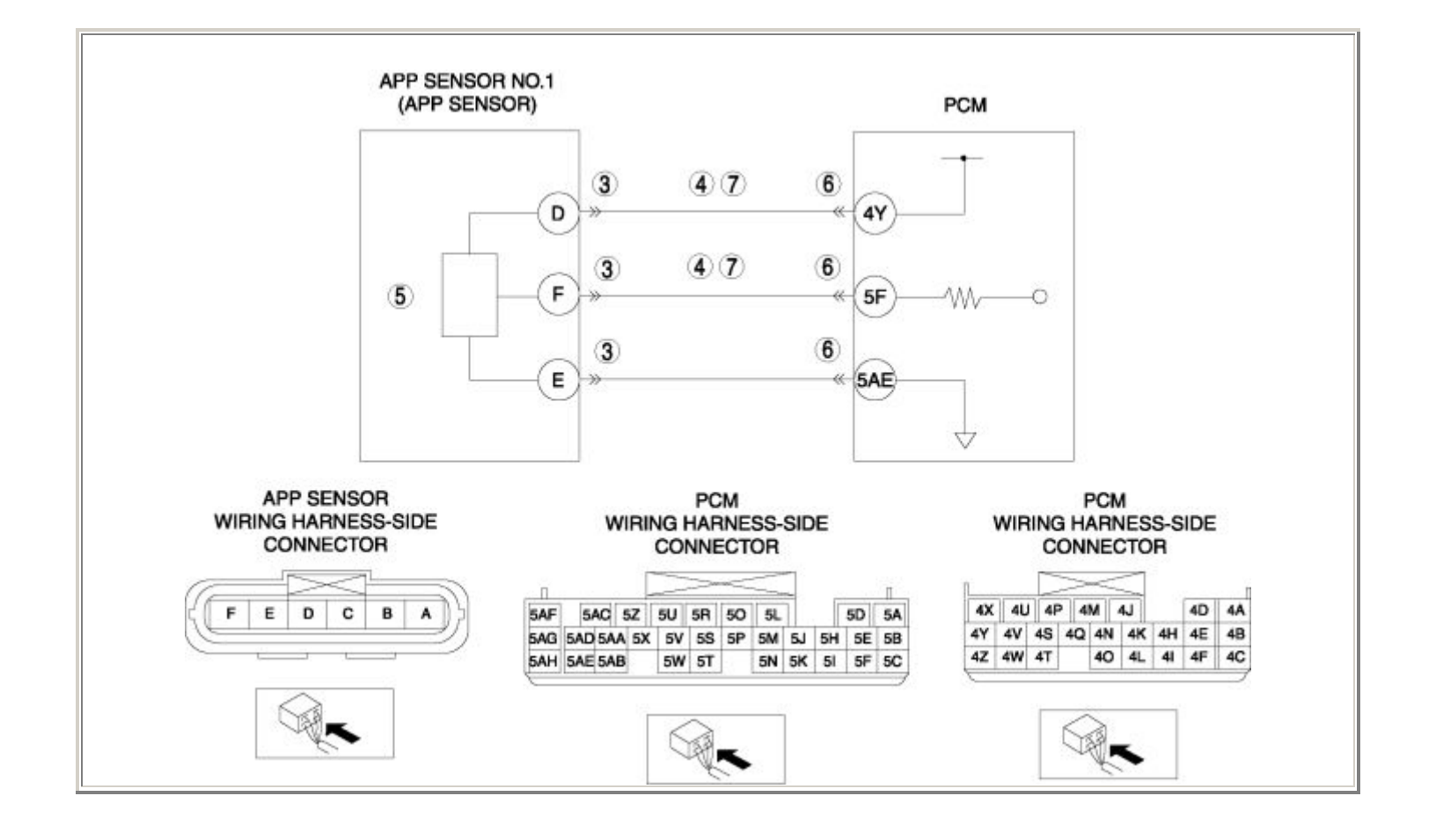

| STEP | TEP INSPECTION                                                                                                    |     | ACTION                                                                                                    |
|------|----------------------------------------------------------------------------------------------------|-----|----------------------------------------------------------------------------------------------------|
|      | VERIFY FREEZE FRAME DATA HAS BEEN                                                                                                    |     | Go to the next step.                                                                                                    |
| 1    | <ul> <li>RECORDED</li> <li>Has FREEZE FRAME DATA been recorded?</li> </ul>                                                                                                    | No  | Record the FREEZE FRAME DATA on the repair order, then go to the next step.                                                                                  |
| 2    | <ul> <li>VERIFY RELATED REPAIR INFORMATION<br/>AVAILABILITY</li> <li>Verify related Service Bulletins and/or<br/>on-line repair information availability.</li> <li>Is any related repair information<br/>available?</li> </ul>                                                                      | Yes | <ul> <li>Perform repair or diagnosis according to the available repair information.</li> <li>If the vehicle is not repaired, go to the next step.</li> </ul> |
|      | available ?                                                                                                    | No  | Go to the next step.                                                                                                    |
|      | INSPECT APP SENSOR CONNECTOR FOR<br>POOR CONNECTION                                                                                                    | Yes | Repair or replace the terminal, then go to Step 8.                                                                                                    |
| 3    | <ul> <li>Turn the ignition switch off.</li> <li>Disconnect the APP sensor connector.</li> <li>Inspect for poor connection (such as damaged/pulled-out pins, corrosion).</li> <li>Is there any malfunction?</li> </ul>                                                                               | No  | Go to the next step.                                                                                                    |
|      | INSPECT APP SENSOR NO.1 CIRCUIT FOR SHORT TO GND                                                                                                    | Yes | Repair or replace the wiring harness for a possible short to GND, then go to Step 8.                                                                         |
| 4    | <ul> <li>Turn the ignition switch off.</li> <li>Inspect for continuity between the following circuits: <ul> <li>APP sensor terminal D (wiring harness-side) and body GND</li> <li>APP sensor terminal F (wiring harness-side) and body GND</li> </ul> </li> <li>Is there any continuity?</li> </ul> | No  | Go to the next step.                                                                                                    |
| 5    | INSPECT APP SENSOR NO.1                                                                                                    | Yes | Replace the APP sensor, then go to Step 8.<br>(See ACCELERATOR PEDAL<br>REMOVAL/INSTALLATION .)                                                              |

|   | <ul> <li>Inspect the APP sensor No.1.</li> <li>(See ACCELERATOR PEDAL<br/>POSITION (APP) SENSOR<br/>INSPECTION .)</li> <li>Is there any malfunction ?</li> </ul>                                                                                                    | No  | Go to the next step.                                                                        |
|---|----------------------------------------------------------------------------------------------------|-----|---------------------------------------------------------------------------------------------|
|   | INSPECT PCM CONNECTOR FOR POOR<br>CONNECTION                                                                                                    | Yes | Repair or replace the terminal, then go to Step 8.                                          |
| 6 | <ul> <li>Turn the ignition switch off.</li> <li>Disconnect the PCM connector.</li> <li>Inspect for poor connection (such as damaged/pulled-out pins, corrosion).</li> <li>Is there any malfunction?</li> </ul>                                                                                                    | No  | Go to the next step.                                                                        |
|   | INSPECT APP SENSOR NO.1 CIRCUIT FOR                                                                                                    | Yes | Go to the next step.                                                                        |
| 7 | <ul> <li>OPEN CIRCUIT</li> <li>Turn the ignition switch off.</li> <li>Inspect for continuity between the following circuits: <ul> <li>APP sensor terminal D (wiring harness-side) and PCM terminal 4Y (wiring harness-side)</li> <li>APP sensor terminal F (wiring harness-side) and PCM terminal 5F (wiring harness-side)</li> </ul> </li> <li>Is there continuity?</li> </ul> | No  | Repair or replace the wiring harness for a possible open circuit, then go to the next step. |
|   | VERIFY TROUBLESHOOTING OF DTC<br>P2122 COMPLETED                                                                                                    | Yes | Replace the PCM, then go to the next step.<br>(See PCM REMOVAL/INSTALLATION .)              |
| 8 | <ul> <li>Make sure to reconnect all disconnected connectors.</li> <li>Clear the DTC from the PCM memory using the WDS or equivalent.</li> <li>Start the engine.</li> <li>Is the same DTC present?</li> </ul>                                                                                                    | No  | Go to the next step.                                                                        |
| 9 | VERIFY AFTER REPAIR PROCEDURE                                                                                                    | Yes | Go to the applicable DTC inspection.<br>(See DTC TABLE .)                                   |

| • Perform the "AFTER REPAIR PROCEDURE". |    |                                |
|-----------------------------------------|----|--------------------------------|
| (See AFTER REPAIR PROCEDURE .)          | No | DTC troubleshooting completed. |
| • Are any DTCs present?                 |    |                                |

| DTC P2123              | APP sensor No.1 circuit high input                                                                                                    |
|------------------------|----------------------------------------------------------------------------------------------------|
| DETECTION<br>CONDITION | <ul> <li>The PCM monitors the input voltage from the APP sensor No.1 when the engine is running. If the input voltage is more than 4.8 V, the PCM determines that the APP sensor No.1 circuit input voltage is high.</li> <li>Diagnostic support note</li> <li>This is a continuous monitor (CCM).</li> <li>The MIL illuminates if the PCM detects the above malfunction condition in the first drive cycle.</li> <li>PENDING CODE is available if the PCM detects the above malfunction condition.</li> <li>FREEZE FRAME DATA is available.</li> <li>The DTC is stored in the PCM memory.</li> </ul> |
| POSSIBLE<br>CAUSE      | <ul> <li>APP sensor No.1 malfunction</li> <li>Connector or terminal malfunction</li> <li>Short to power supply in wiring harness between APP sensor terminal F and PCM terminal 5F</li> <li>Open circuit in wiring harness between APP sensor terminal E and PCM terminal 5AE</li> <li>PCM malfunction</li> </ul>                                                                                                    |

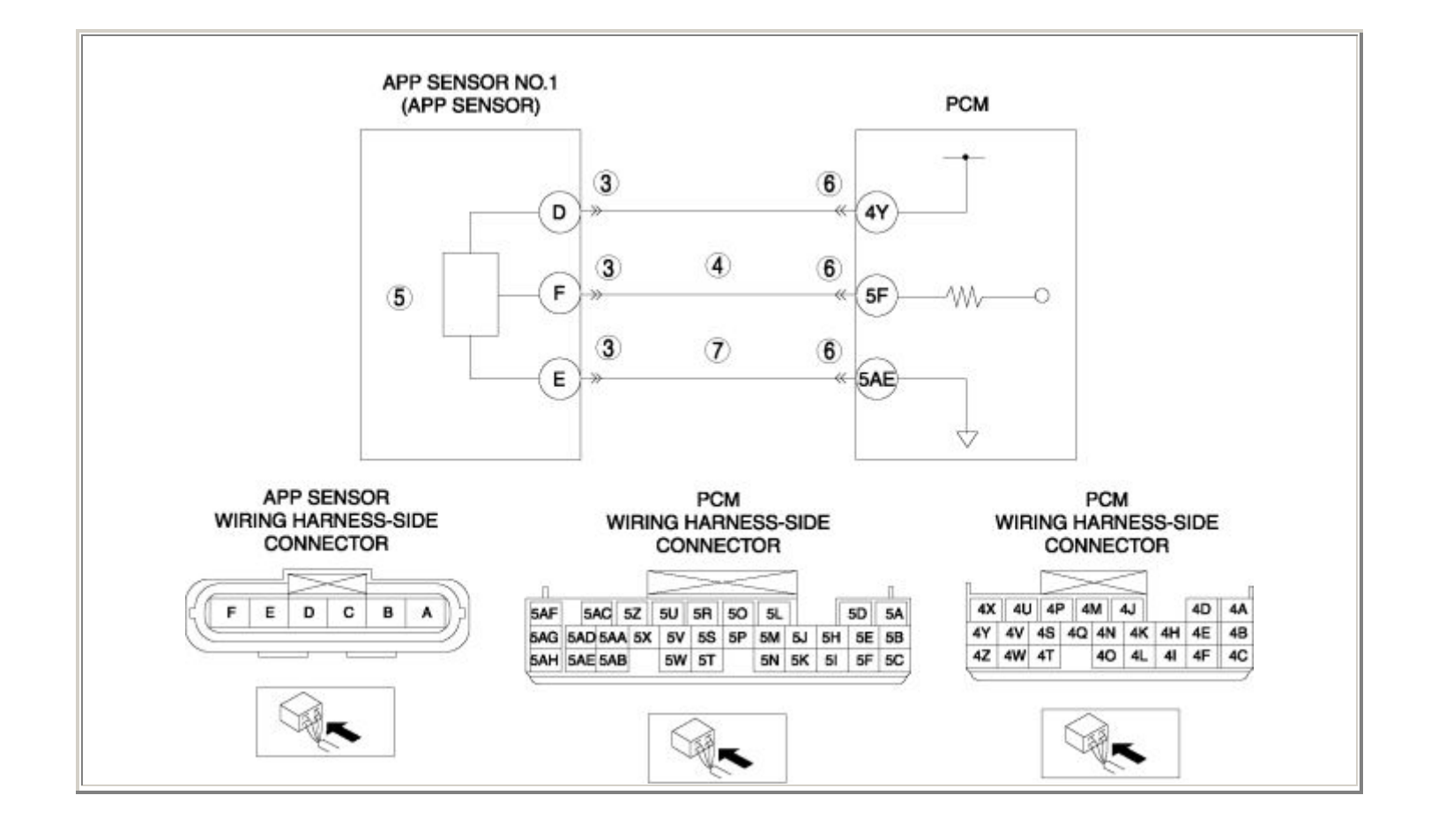

| STEP | INSPECTION                                                                                                    |     | ACTION                                                                                                    |  |
|------|----------------------------------------------------------------------------------------------------|-----|----------------------------------------------------------------------------------------------------|--|
|      | VERIFY FREEZE FRAME DATA HAS BEEN                                                                                                    | Yes | Go to the next step.                                                                                                    |  |
| 1    | <ul> <li>RECORDED</li> <li>Has FREEZE FRAME DATA been recorded?</li> </ul>                                                                                                    | No  | Record the FREEZE FRAME DATA on the repair order, then go to the next step.                                                                                  |  |
| 2    | <ul> <li>VERIFY RELATED REPAIR INFORMATION<br/>AVAILABILITY</li> <li>Verify related Service Bulletins and/or on-<br/>line repair information availability.</li> <li>Is any related repair information available?</li> </ul> | Yes | <ul> <li>Perform repair or diagnosis according to the available repair information.</li> <li>If the vehicle is not repaired, go to the next step.</li> </ul> |  |
|      |                                                                                                    | No  | Go to the next step.                                                                                                    |  |
|      | INSPECT APP SENSOR CONNECTOR FOR POOR CONNECTION                                                                                                    | Yes | Repair or replace the terminal, then go to Step 8.                                                                                                    |  |
| 3    | <ul> <li>Turn the ignition switch off.</li> <li>Disconnect the APP sensor connector.</li> <li>Inspect for poor connection (such as damaged/pulled-out pins, corrosion).</li> <li>Is there any malfunction?</li> </ul>       | No  | Go to the next step.                                                                                                    |  |
|      | INSPECT APP SENSOR NO.1 SIGNAL<br>CIRCUIT FOR SHORT TO POWER SUPPLY                                                                                                    | Yes | Repair or replace the wiring harness for a possible short to power supply, then go to Step 8.                                                                |  |
| 4    | <ul> <li>Turn the ignition switch to the ON position (Engine off).</li> <li>Measure the voltage between APP sensor terminal F (wiring harness-side) and body GND.</li> <li>Is the voltage B+ ?</li> </ul>                   | No  | Go to the next step.                                                                                                    |  |
|      | <ul><li>INSPECT APP SENSOR NO.1</li><li>Inspect the APP sensor No.1.</li></ul>                                                                                                    | Yes | Replace the APP sensor, then go to Step 8.<br>(See ACCELERATOR PEDAL<br>REMOVAL/INSTALLATION .)                                                              |  |
| 5    | <ul> <li>(See ACCELERATOR PEDAL POSITION<br/>(APP) SENSOR INSPECTION .)</li> <li>Is there any malfunction ?</li> </ul>                                                                                                    | No  | Go to the next step.                                                                                                    |  |
| 6    | INSPECT PCM CONNECTOR FOR POOR<br>CONNECTION                                                                                                    | Yes | Repair or replace the terminal, then go to Step 8.                                                                                                    |  |

|   |   | <ul> <li>Turn the ignition switch off.</li> <li>Disconnect the PCM connector.</li> <li>Inspect for poor connection (such as damaged/pulled-out pins, corrosion).</li> <li>Is there any malfunction?</li> </ul>                            | No  | Go to the next step.                                                                        |
|---|---|----------------------------------------------------------------------------------------------------|-----|---------------------------------------------------------------------------------------------|
|   |   | INSPECT APP SENSOR NO.1 GND CIRCUIT                                                                                                    | Yes | Go to the next step.                                                                        |
|   | 7 | <ul> <li>FOR OPEN CIRCUIT</li> <li>Turn the ignition switch off.</li> <li>Inspect for continuity between APP sensor terminal E (wiring harness-side) and PCM terminal 5AE (wiring harness-side).</li> <li>Is there continuity?</li> </ul> | No  | Repair or replace the wiring harness for a possible open circuit, then go to the next step. |
|   |   | VERIFY TROUBLESHOOTING OF DTC P2123<br>COMPLETED                                                                                                    | Yes | Replace the PCM, then go to the next step.<br>(See PCM REMOVAL/INSTALLATION .)              |
|   | 8 | <ul> <li>Make sure to reconnect all disconnected connectors.</li> <li>Clear the DTC from the PCM memory using the WDS or equivalent.</li> <li>Start the engine.</li> <li>Is the same DTC present?</li> </ul>                              | No  | Go to the next step.                                                                        |
| ľ |   | VERIFY AFTER REPAIR PROCEDURE                                                                                                    |     | Go to the applicable DTC inspection.                                                        |
|   |   | • Perform the "AFTER REPAIR                                                                                                    | Yes | (See DTC TABLE .)                                                                           |
|   | 9 | <ul> <li>KOCEDURE .</li> <li>(See AFTER REPAIR PROCEDURE .)</li> <li>Are any DTCs present?</li> </ul>                                                                                                    | No  | DTC troubleshooting completed.                                                              |

| DTC P2127              | APP sensor No.2 circuit low input                                                                                                    |  |  |
|------------------------|----------------------------------------------------------------------------------------------------|--|--|
| DETECTION<br>CONDITION | <ul> <li>The PCM monitors the input voltage from the APP sensor No.2 when the engine is running. If the input voltage is less than 0.3 V, the PCM determines that the APP sensor No.2 circuit input voltage is low.</li> <li>Diagnostic support note</li> <li>This is a continuous monitor (CCM).</li> <li>The MIL illuminates if the PCM detects the above malfunction condition in the first drive cycle.</li> <li>PENDING CODE is available if the PCM detects the above malfunction condition.</li> <li>FREEZE FRAME DATA is available.</li> <li>The DTC is stored in the PCM memory.</li> </ul> |  |  |
| POSSIBLE<br>CAUSE      | <ul> <li>APP sensor No.2 malfunction</li> <li>Connector or terminal malfunction</li> <li>Open circuit in wiring harness between APP sensor terminal A and PCM terminal 4X</li> <li>Short to GND in wiring harness between APP sensor terminal A and PCM terminal 4X</li> <li>Open circuit in wiring harness between APP sensor terminal C and PCM terminal 5C</li> <li>Short to GND in wiring harness between APP sensor terminal C and PCM terminal 5C</li> <li>PCM malfunction</li> </ul>                                                                                                    |  |  |

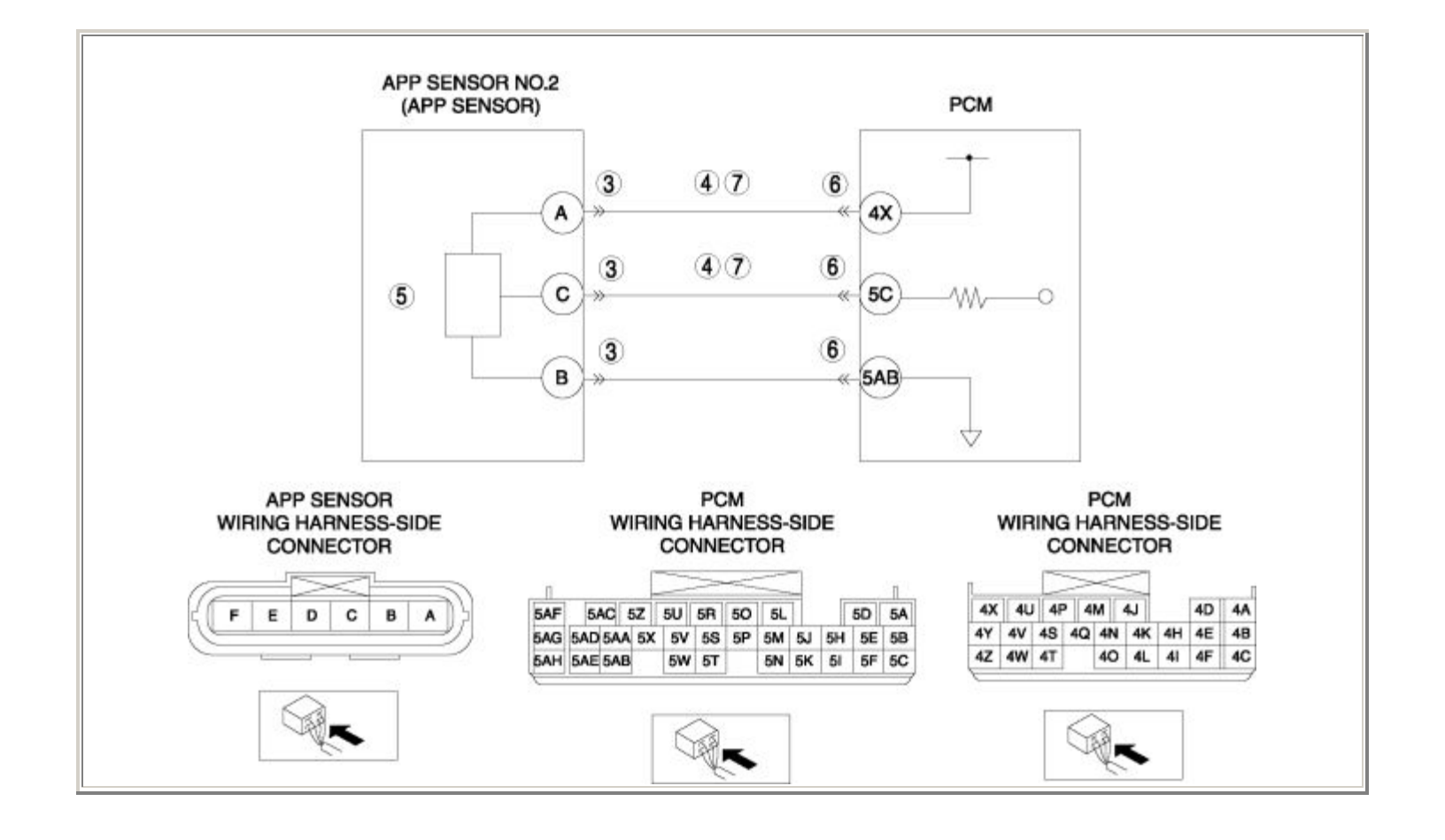

| STEP | INSPECTION                                                                                                    |     | ACTION                                                                                                    |
|------|----------------------------------------------------------------------------------------------------|-----|----------------------------------------------------------------------------------------------------|
|      | VERIFY FREEZE FRAME DATA HAS BEEN Ye                                                                                                    | Yes | Go to the next step.                                                                                                    |
| 1    | <ul> <li>RECORDED</li> <li>Has FREEZE FRAME DATA been recorded?</li> </ul>                                                                                                    | No  | Record the FREEZE FRAME DATA on the repair order, then go to the next step.                                                                                  |
| 2    | <ul> <li>VERIFY RELATED REPAIR INFORMATION<br/>AVAILABILITY</li> <li>Verify related Service Bulletins and/or<br/>on-line repair information availability.</li> <li>Is any related repair information<br/>available?</li> </ul>                                                                      | Yes | <ul> <li>Perform repair or diagnosis according to the available repair information.</li> <li>If the vehicle is not repaired, go to the next step.</li> </ul> |
|      | available :                                                                                                    | No  | Go to the next step.                                                                                                    |
|      | INSPECT APP SENSOR CONNECTOR FOR<br>POOR CONNECTION                                                                                                    | Yes | Repair or replace the terminal, then go to Step 8.                                                                                                    |
| 3    | <ul> <li>Turn the ignition switch off.</li> <li>Disconnect the APP sensor connector.</li> <li>Inspect for poor connection (such as damaged/pulled-out pins, corrosion).</li> <li>Is there any malfunction?</li> </ul>                                                                               | No  | Go to the next step.                                                                                                    |
|      | INSPECT APP SENSOR NO.2 CIRCUIT FOR SHORT TO GND                                                                                                    | Yes | Repair or replace the wiring harness for a possible short to GND, then go to Step 8.                                                                         |
| 4    | <ul> <li>Turn the ignition switch off.</li> <li>Inspect for continuity between the following circuits: <ul> <li>APP sensor terminal A (wiring harness-side) and body GND</li> <li>APP sensor terminal C (wiring harness-side) and body GND</li> </ul> </li> <li>Is there any continuity?</li> </ul> | No  | Go to the next step.                                                                                                    |
| 5    | INSPECT APP SENSOR NO.2                                                                                                    | Yes | Replace the APP sensor, then go to Step 8.<br>(See ACCELERATOR PEDAL<br>REMOVAL/INSTALLATION .)                                                              |

|   | <ul> <li>Inspect the APP sensor No.2.</li> <li>(See ACCELERATOR PEDAL<br/>POSITION (APP) SENSOR<br/>INSPECTION .)</li> <li>Is there any malfunction ?</li> </ul>                                                                                                    | No  | Go to the next step.                                                                        |
|---|----------------------------------------------------------------------------------------------------|-----|---------------------------------------------------------------------------------------------|
|   | INSPECT PCM CONNECTOR FOR POOR<br>CONNECTION                                                                                                    | Yes | Repair or replace the terminal, then go to Step 8.                                          |
| 6 | <ul> <li>Turn the ignition switch off.</li> <li>Disconnect the PCM connector.</li> <li>Inspect for poor connection (such as damaged/pulled-out pins, corrosion).</li> <li>Is there any malfunction?</li> </ul>                                                                                                    | No  | Go to the next step.                                                                        |
|   | INSPECT APP SENSOR NO.2 CIRCUIT FOR                                                                                                    | Yes | Go to the next step.                                                                        |
| 7 | <ul> <li>OPEN CIRCUIT</li> <li>Turn the ignition switch off.</li> <li>Inspect for continuity between the following circuits: <ul> <li>APP sensor terminal A (wiring harness-side) and PCM terminal 4X (wiring harness-side)</li> <li>APP sensor terminal C (wiring harness-side) and PCM terminal 5C (wiring harness-side)</li> </ul> </li> <li>Is there continuity?</li> </ul> | No  | Repair or replace the wiring harness for a possible open circuit, then go to the next step. |
|   | VERIFY TROUBLESHOOTING OF DTC<br>P2127 COMPLETED                                                                                                    | Yes | Replace the PCM, then go to the next step.<br>(See PCM REMOVAL/INSTALLATION .)              |
| 8 | <ul> <li>Make sure to reconnect all disconnected connectors.</li> <li>Clear the DTC from the PCM memory using the WDS or equivalent.</li> <li>Start the engine.</li> <li>Is the same DTC present?</li> </ul>                                                                                                    | No  | Go to the next step.                                                                        |
| 9 | VERIFY AFTER REPAIR PROCEDURE                                                                                                    | Yes | Go to the applicable DTC inspection.<br>(See DTC TABLE .)                                   |

| • Perform the "AFTER REPAIR PROCEDURE". |    |                                |
|-----------------------------------------|----|--------------------------------|
| (See AFTER REPAIR PROCEDURE .)          | No | DTC troubleshooting completed. |
| • Are any DTCs present?                 |    |                                |

Notes:

| DICI2120               | APP sensor No.2 circuit nigh input                                                                                                    |
|------------------------|----------------------------------------------------------------------------------------------------|
| DETECTION<br>CONDITION | <ul> <li>The PCM monitors the input voltage from the APP sensor No.2 when the engine is running. If the input voltage is more than 4.8 V, the PCM determines that the APP sensor No.2 circuit input voltage is high.</li> <li>Diagnostic support note</li> <li>This is a continuous monitor (CCM).</li> <li>The MIL illuminates if the PCM detects the above malfunction condition in the first drive cycle.</li> <li>PENDING CODE is available if the PCM detects the above malfunction condition.</li> <li>FREEZE FRAME DATA is available.</li> <li>The DTC is stored in the PCM memory.</li> </ul> |
| POSSIBLE<br>CAUSE      | <ul> <li>APP sensor No.2 malfunction</li> <li>Connector or terminal malfunction</li> <li>Short to power supply in wiring harness between APP sensor terminal C and PCM terminal 5C</li> <li>Open circuit in wiring harness between APP sensor terminal B and PCM terminal 5AB</li> <li>PCM malfunction</li> </ul>                                                                                                    |

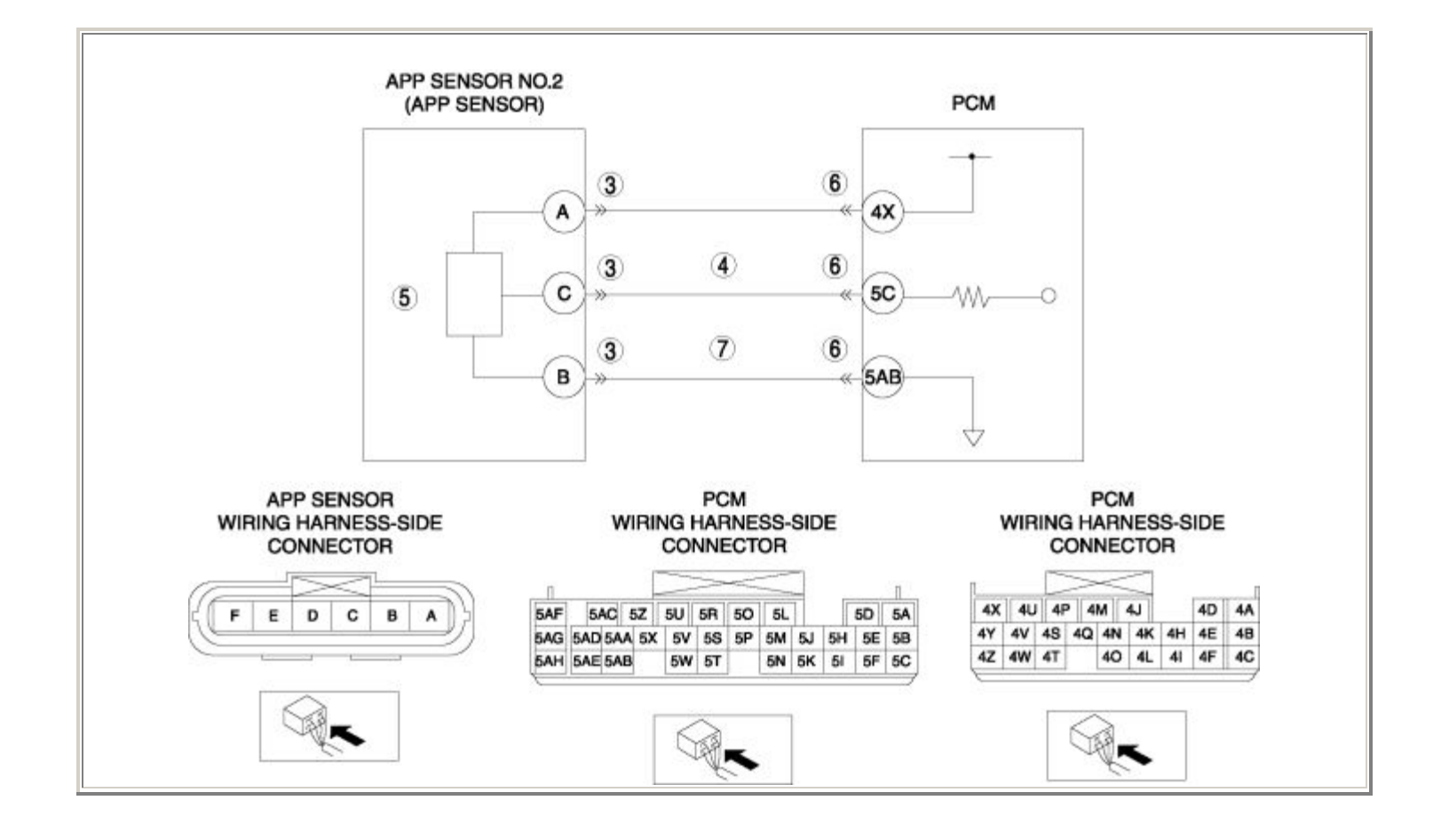

| STEP | STEP INSPECTION                                                                                                    |     | ACTION                                                                                                    |  |
|------|----------------------------------------------------------------------------------------------------|-----|----------------------------------------------------------------------------------------------------|--|
|      | VERIFY FREEZE FRAME DATA HAS BEEN                                                                                                    | Yes | Go to the next step.                                                                                                    |  |
| 1    | <ul> <li>RECORDED</li> <li>Has FREEZE FRAME DATA been recorded?</li> </ul>                                                                                                    | No  | Record the FREEZE FRAME DATA on the repair order, then go to the next step.                                                                                  |  |
| 2    | <ul> <li>VERIFY RELATED REPAIR INFORMATION<br/>AVAILABILITY</li> <li>Verify related Service Bulletins and/or on-<br/>line repair information availability.</li> <li>Is any related repair information available?</li> </ul> | Yes | <ul> <li>Perform repair or diagnosis according to the available repair information.</li> <li>If the vehicle is not repaired, go to the next step.</li> </ul> |  |
|      |                                                                                                    | No  | Go to the next step.                                                                                                    |  |
|      | INSPECT APP SENSOR CONNECTOR FOR POOR CONNECTION                                                                                                    | Yes | Repair or replace the terminal, then go to Step 8.                                                                                                    |  |
| 3    | <ul> <li>Turn the ignition switch off.</li> <li>Disconnect the APP sensor connector.</li> <li>Inspect for poor connection (such as damaged/pulled-out pins, corrosion).</li> <li>Is there any malfunction?</li> </ul>       | No  | Go to the next step.                                                                                                    |  |
|      | INSPECT APP SENSOR NO.2 SIGNAL<br>CIRCUIT FOR SHORT TO POWER SUPPLY                                                                                                    | Yes | Repair or replace the wiring harness for a possible short to power supply, then go to Step 8.                                                                |  |
| 4    | <ul> <li>Turn the ignition switch to the ON position (Engine off).</li> <li>Measure the voltage between APP sensor terminal C (wiring harness-side) and body GND.</li> <li>Is the voltage B+ ?</li> </ul>                   | No  | Go to the next step.                                                                                                    |  |
|      | <ul><li>INSPECT APP SENSOR NO.2</li><li>Inspect the APP sensor No.2.</li></ul>                                                                                                    | Yes | Replace the APP sensor, then go to Step 8.<br>(See ACCELERATOR PEDAL<br>REMOVAL/INSTALLATION .)                                                              |  |
| 5    | <ul> <li>(See ACCELERATOR PEDAL POSITION<br/>(APP) SENSOR INSPECTION .)</li> <li>Is there any malfunction ?</li> </ul>                                                                                                    | No  | Go to the next step.                                                                                                    |  |
| 6    | INSPECT PCM CONNECTOR FOR POOR<br>CONNECTION                                                                                                    | Yes | Repair or replace the terminal, then go to Step 8.                                                                                                    |  |

|   | <ul> <li>Turn the ignition switch off.</li> <li>Disconnect the PCM connector.</li> <li>Inspect for poor connection (such as damaged/pulled-out pins, corrosion).</li> <li>Is there any malfunction?</li> </ul>                            | No  | Go to the next step.                                                                        |
|---|----------------------------------------------------------------------------------------------------|-----|---------------------------------------------------------------------------------------------|
|   | INSPECT APP SENSOR NO.2 GND CIRCUIT                                                                                                    | Yes | Go to the next step.                                                                        |
| 7 | <ul> <li>FOR OPEN CIRCUIT</li> <li>Turn the ignition switch off.</li> <li>Inspect for continuity between APP sensor terminal B (wiring harness-side) and PCM terminal 5AB (wiring harness-side).</li> <li>Is there continuity?</li> </ul> | No  | Repair or replace the wiring harness for a possible open circuit, then go to the next step. |
|   | VERIFY TROUBLESHOOTING OF DTC P2128<br>COMPLETED                                                                                                    | Yes | Replace the PCM, then go to the next step.<br>(See PCM REMOVAL/INSTALLATION .)              |
| 8 | <ul> <li>Make sure to reconnect all disconnected connectors.</li> <li>Clear the DTC from the PCM memory using the WDS or equivalent.</li> <li>Start the engine.</li> <li>Is the same DTC present?</li> </ul>                              | No  | Go to the next step.                                                                        |
|   | VERIFY AFTER REPAIR PROCEDURE                                                                                                    |     | Go to the applicable DTC inspection.                                                        |
| 9 | • Perform the "AFTER REPAIR<br>PROCEDURE"                                                                                                    | Yes | (See DTC TABLE .)                                                                           |
|   | <ul> <li>KOCEDOKE .</li> <li>(See AFTER REPAIR PROCEDURE .)</li> <li>Are any DTCs present?</li> </ul>                                                                                                    | No  | DTC troubleshooting completed.                                                              |

## **DTC P2135**

| DTC P2135              | TP sensor No.1/No.2 voltage correlation problem                                                                                                    |  |  |
|------------------------|----------------------------------------------------------------------------------------------------|--|--|
| DETECTION<br>CONDITION | <ul> <li>The PCM compares the input voltage from TP sensor No.1 with the input voltage from TP sensor No.2 when the engine is running. If the difference is more than the specification, the PCM determines that there is a TP sensor No.1/No.2 voltage correlation problem.</li> <li>Diagnostic support note</li> <li>This is a continuous monitor (CCM).</li> <li>The MIL illuminates if the PCM detects the above malfunction condition in the first drive cycle.</li> <li>PENDING CODE is available if the PCM detects the above malfunction condition.</li> <li>FREEZE FRAME DATA is available.</li> <li>The DTC is stored in the PCM memory.</li> </ul> |  |  |
| POSSIBLE<br>CAUSE      | <ul> <li>TP sensor No.1 malfunction</li> <li>TP sensor No.2 malfunction</li> <li>Connector or terminal malfunction</li> <li>PCM malfunction</li> </ul>                                                                                                    |  |  |

| STEP | STEP INSPECTION                                                                                                    |     | ACTION                                                                                                    |
|------|----------------------------------------------------------------------------------------------------|-----|----------------------------------------------------------------------------------------------------|
|      | VERIFY FREEZE FRAME DATA HAS                                                                                                    |     | Go to the next step.                                                                                                    |
| 1    | <ul> <li>BEEN RECORDED</li> <li>Has FREEZE FRAME DATA been recorded?</li> </ul>                                                                                                    | No  | Record the FREEZE FRAME DATA on the repair order, then go to the next step.                                                                                  |
| 2    | <ul> <li>VERIFY RELATED REPAIR<br/>INFORMATION AVAILABILITY</li> <li>Verify related Service Bulletins and/or<br/>on-line repair information availability.</li> <li>Is any related repair information<br/>available?</li> </ul> | Yes | <ul> <li>Perform repair or diagnosis according to the available repair information.</li> <li>If the vehicle is not repaired, go to the next step.</li> </ul> |
|      | available !                                                                                                    | No  | Go to the next step.                                                                                                    |
|      | INSPECT THROTTLE BODY                                                                                                    | Yes | Repair or replace the terminal, then go to Step 6.                                                                                                    |
| 3    | <ul> <li>Turn the ignition switch off.</li> <li>Disconnect the throttle body connector.</li> <li>Inspect for poor connection (such as damaged/pulled-out pins, corrosion).</li> <li>Is there any malfunction?</li> </ul>       | No  | Go to the next step.                                                                                                    |
|      | INSPECT TP SENSOR                                                                                                    | Yes | Replace the throttle body, then go to Step 6.                                                                                                    |
|      | • Inspect the TP sensor.                                                                                                    |     | (See INTAKE-AIR SYSTEM<br>REMOVAL/INSTALLATION .)                                                                                                    |
| 4    | <ul> <li>(See THROTTLE POSITION (TP)<br/>SENSOR INSPECTION .)</li> <li>Is there any malfunction ?</li> </ul>                                                                                                    |     | Go to the next step.                                                                                                    |
|      | INSPECT PCM CONNECTOR FOR POOR<br>CONNECTION                                                                                                    | Yes | Repair or replace the terminal, then go to the next step.                                                                                                    |
| 5    | <ul> <li>Turn the ignition switch off.</li> <li>Disconnect the PCM connector.</li> <li>Inspect for poor connection (such as damaged/pulled-out pins, corrosion).</li> <li>Is there any malfunction?</li> </ul>                 | No  | Go to the next step.                                                                                                    |
| 6    | VERIFY TROUBLESHOOTING OF DTC<br>P2135 COMPLETED                                                                                                    | Yes | Replace the PCM, then go to the next step.<br>(See PCM REMOVAL/INSTALLATION .)                                                                               |

|   |                                                                                                    | <ul> <li>Make sure to reconnect all disconnected connectors.</li> <li>Clear the DTC from the PCM memory using the WDS or equivalent.</li> <li>Start the engine.</li> <li>Is the same DTC present?</li> </ul> | No                             | Go to the next step.                                      |
|---|----------------------------------------------------------------------------------------------------|----------------------------------------------------------------------------------------------------|--------------------------------|-----------------------------------------------------------|
|   |                                                                                                    | <ul><li>VERIFY AFTER REPAIR PROCEDURE</li><li>Perform the "AFTER REPAIR</li></ul>                                                                                                    | Yes                            | Go to the applicable DTC inspection.<br>(See DTC TABLE .) |
| 7 | <ul><li>PROCEDURE".</li><li>(See AFTER REPAIR PROCEDURE .)</li><li>Are any DTCs present?</li></ul> | No                                                                                                    | DTC troubleshooting completed. |                                                           |

| DTC P2136         | TP sensor No.1/No.3 voltage correlation problem                                                                                                    |  |
|-------------------|----------------------------------------------------------------------------------------------------|--|
|                   | • The PCM compares the input voltage from TP sensor No.1 with the input voltage from TP sensor No.3 (calculation value in PCM) when the engine is running. If the difference is more than the specification, the PCM determines that there is a TP sensor No.1/No.3 voltage correlation problem.                                                |  |
| DETECTION         | Diagnostic support note                                                                                                    |  |
|                   | <ul> <li>This is a continuous monitor (CCM).</li> <li>The MIL illuminates if the PCM detects the above malfunction condition in the first drive cycle.</li> <li>PENDING CODE is available if the PCM detects the above malfunction condition.</li> <li>FREEZE FRAME DATA is available.</li> <li>The DTC is stored in the PCM memory.</li> </ul> |  |
| POSSIBLE<br>CAUSE | PCM malfunction                                                                                                    |  |

| STEP | INSPECTION                                                                                                    |     | ACTION                                                                                                    |
|------|----------------------------------------------------------------------------------------------------|-----|----------------------------------------------------------------------------------------------------|
|      | VERIFY FREEZE FRAME DATA HAS                                                                                                    | Yes | Go to the next step.                                                                                                    |
| 1    | <ul> <li>Has FREEZE FRAME DATA been recorded?</li> </ul>                                                                                                    | No  | Record the FREEZE FRAME DATA on the repair order, then go to the next step.                                                                                  |
| 2    | <ul> <li>VERIFY RELATED REPAIR<br/>INFORMATION AVAILABILITY</li> <li>Verify related Service Bulletins and/or<br/>on-line repair information availability.</li> <li>Is any related repair information<br/>available?</li> </ul> | Yes | <ul> <li>Perform repair or diagnosis according to the available repair information.</li> <li>If the vehicle is not repaired, go to the next step.</li> </ul> |
|      |                                                                                                    | No  | Go to the next step.                                                                                                    |
|      | VERIFY TROUBLESHOOTING OF P2136<br>COMPLETED                                                                                                    | Yes | Replace the PCM, then go to the next step.<br>(See PCM REMOVAL/INSTALLATION .)                                                                               |
| 3    | <ul> <li>Make sure to reconnect all disconnected connectors.</li> <li>Clear the DTC from the PCM memory using the WDS or equivalent.</li> <li>Start the engine.</li> <li>Is the same DTC present?</li> </ul>                   | No  | Go to the next step.                                                                                                    |
|      | <ul><li>VERIFY AFTER REPAIR PROCEDURE</li><li>Perform the "AFTER REPAIR</li></ul>                                                                                                    | Yes | Go to the applicable DTC inspection.<br>(See DTC TABLE .)                                                                                                    |
| 4    | <ul><li>PROCEDURE".</li><li>(See AFTER REPAIR PROCEDURE .)</li><li>Are any DTCs present?</li></ul>                                                                                                    | No  | DTC troubleshooting completed.                                                                                                    |

| DTC P2138              | APP sensor No.1/No.2 voltage correlation problem                                                                                                    |  |
|------------------------|----------------------------------------------------------------------------------------------------|--|
| DETECTION<br>CONDITION | <ul> <li>The PCM compares the input voltage from APP sensor No.1 with the input voltage from APP sensor No.2 when the engine is running. If the difference is more than the specification, the PCM determines that there is an APP sensor No.1/No.2 voltage correlation problem.</li> <li>Diagnostic support note</li> <li>This is a continuous monitor (CCM).</li> <li>The MIL illuminates if the PCM detects the above malfunction condition in the first drive cycle.</li> <li>PENDING CODE is available if the PCM detects the above malfunction condition.</li> <li>FREEZE FRAME DATA is available.</li> <li>The DTC is stored in the PCM memory.</li> </ul> |  |
| POSSIBLE<br>CAUSE      | <ul> <li>APP sensor No.1 malfunction</li> <li>APP sensor No.2 malfunction</li> <li>Connector or terminal malfunction</li> <li>PCM malfunction</li> </ul>                                                                                                    |  |

| STEP | INSPECTION                                                                                                    |     | ACTION                                                                                                    |
|------|----------------------------------------------------------------------------------------------------|-----|----------------------------------------------------------------------------------------------------|
|      | VERIFY FREEZE FRAME DATA HAS                                                                                                    | Yes | Go to the next step.                                                                                                    |
| 1    | <ul> <li>BEEN RECORDED</li> <li>Has FREEZE FRAME DATA been recorded?</li> </ul>                                                                                                    | No  | Record the FREEZE FRAME DATA on the repair order, then go to the next step.                                                                                  |
| 2    | <ul> <li>VERIFY RELATED REPAIR<br/>INFORMATION AVAILABILITY</li> <li>Verify related Service Bulletins and/or<br/>on-line repair information availability.</li> <li>Is any related repair information</li> </ul>       | Yes | <ul> <li>Perform repair or diagnosis according to the available repair information.</li> <li>If the vehicle is not repaired, go to the next step.</li> </ul> |
|      | available?                                                                                                    | No  | Go to the next step.                                                                                                    |
|      | INSPECT APP SENSOR CONNECTOR FOR                                                                                                    | Yes | Repair or replace the terminal, then go to Step 6.                                                                                                    |
| 3    | <ul> <li>Turn the ignition switch off.</li> <li>Disconnect the APP sensor connector.</li> <li>Inspect for poor connection (such as damaged/pulled-out pins, corrosion).</li> <li>Is there any malfunction?</li> </ul> | No  | Go to the next step.                                                                                                    |
|      | INSPECT APP SENSOR                                                                                                    |     | Replace the APP sensor, then go to Step 6.                                                                                                    |
|      | • Inspect the APP sensor.                                                                                                    | Yes | (See ACCELERATOR PEDAL<br>REMOVAL/INSTALLATION .)                                                                                                    |
| 4    | <ul> <li>(See ACCELERATOR PEDAL<br/>POSITION (APP) SENSOR<br/>INSPECTION .)</li> <li>Is there any malfunction ?</li> </ul>                                                                                            | No  | Go to the next step.                                                                                                    |
|      | INSPECT PCM CONNECTOR FOR POOR<br>CONNECTION                                                                                                    | Yes | Repair or replace the terminal, then go to the next step.                                                                                                    |
| 5    | <ul> <li>Turn the ignition switch off.</li> <li>Disconnect the PCM connector.</li> <li>Inspect for poor connection (such as damaged/pulled-out pins, corrosion).</li> <li>Is there any malfunction?</li> </ul>        | No  | Go to the next step.                                                                                                    |

|   | VERIFY TROUBLESHOOTING OF DTC<br>P2138 COMPLETED                                                                                                    | Yes | Replace the PCM, then go to the next step.<br>(See PCM REMOVAL/INSTALLATION .) |
|---|----------------------------------------------------------------------------------------------------|-----|--------------------------------------------------------------------------------|
| 6 | <ul> <li>Make sure to reconnect all disconnected connectors.</li> <li>Clear the DTC from the PCM memory using the WDS or equivalent.</li> <li>Start the engine.</li> <li>Is the same DTC present?</li> </ul> | No  | Go to the next step.                                                           |
|   | VERIFY AFTER REPAIR PROCEDURE                                                                                                    | Yes | Go to the applicable DTC inspection.                                           |
|   | • Perform the "AFTER REPAIR                                                                                                    |     | (See DTC TABLE .)                                                              |
| 7 | <ul> <li>• Are any DTCs present?</li> </ul>                                                                                                    |     | DTC troubleshooting completed.                                                 |

| DTC P2195              | Front HO2S signal stuck lean                                                                                                    |  |  |
|------------------------|----------------------------------------------------------------------------------------------------|--|--|
| DETECTION<br>CONDITION | <ul> <li>The PCM monitors the front HO2S output current when the following conditions are met. If the average output current is more than 1.2 A for 25 s, the PCM determines that the front HO2S signal remains lean.</li> <li>MONITORING CONDITION <ul> <li>ECT: more than 70 °C {158 °F}</li> <li>Engine speed: 1,000—3,200 rpm</li> <li>MAF amount: 6—80 g/s {0.80—10.58 lb/min}</li> <li>Target A/F feedback system status: feedback control</li> <li>Input voltage from the rear HO2S: more than 0.7 V</li> </ul> </li> <li>Diagnostic support note</li> <li>This is an intermittent monitor (HO2S).</li> <li>The MIL illuminates if the PCM detects the above malfunction condition in two consecutive drive cycles or in one drive cycle while the DTC for the same malfunction has been stored in the PCM.</li> <li>PENDING CODE is available if the PCM detects the above malfunction condition during the first drive cycle.</li> <li>FREEZE FRAME DATA is available.</li> <li>The DTC is stored in the PCM memory.</li> </ul> |  |  |
| POSSIBLE<br>CAUSE      | <ul> <li>Front HO2S malfunction</li> <li>Fuel injector malfunction</li> <li>Fuel line pressure malfunction</li> <li>PCM malfunction</li> </ul>                                                                                                    |  |  |
| STEP | INSPECTION                                                                                                    |     | ACTION                                                                                                    |
|------|----------------------------------------------------------------------------------------------------|-----|----------------------------------------------------------------------------------------------------|
|      | VERIFY FREEZE FRAME DATA HAS                                                                                                    | Yes | Go to the next step.                                                                                                    |
| 1    | <ul> <li>BEEN RECORDED</li> <li>Has FREEZE FRAME DATA been recorded?</li> </ul>                                                                                                    | No  | Record the FREEZE FRAME DATA on the repair order, then go to the next step.                                                                                  |
| 2    | <ul> <li>VERIFY RELATED REPAIR<br/>INFORMATION AVAILABILITY</li> <li>Verify related Service Bulletins and/or<br/>on-line repair information availability.</li> <li>Is any related repair information<br/>available?</li> </ul>                      | Yes | <ul> <li>Perform repair or diagnosis according to the available repair information.</li> <li>If the vehicle is not repaired, go to the next step.</li> </ul> |
|      |                                                                                                    | INO | Go to the next step.                                                                                                    |
|      | VERIFY RELATED PENDING CODE OR<br>STORED DTC                                                                                                    | Yes | Go to the appropriate DTC inspection.                                                                                                    |
| 3    | <ul> <li>Turn the ignition switch off, then to the ON position (Engine off).</li> <li>Verify the related PENDING CODE or stored DTCs.</li> <li>Are other DTCs present?</li> </ul>                                                                   | No  | Go to the next step.                                                                                                    |
|      | IDENTIFY TRIGGER DTC FOR FREEZE<br>FRAME DATA<br>• Is DTC P2195 on FREEZE FRAME<br>DATA?                                                                                                    | Yes | Go to the next step.                                                                                                    |
| 4    |                                                                                                    | No  | Go to the FREEZE FRAME DATA DTC inspection.                                                                                                    |
|      | VERIFY CURRENT INPUT SIGNAL                                                                                                    | Yes | Go to the next step                                                                                                    |
| 5    | <ul> <li>STATUS</li> <li>Connect the WDS or equivalent to the DLC-2.</li> <li>Verify the following PIDs. <ul> <li>(See PCM INSPECTION .)</li> <li>ECT</li> <li>MAF</li> <li>O2S12</li> <li>RPM</li> </ul> </li> <li>Are the PIDs normal?</li> </ul> | No  | Inspect the malfunctioning part according to the inspection results.<br>Then go to Step 10.                                                                  |

|    | VERIFY CURRENT INPUT SIGNAL                                                                                                    | Yes       | Go to the next step.                                                                                             |
|----|----------------------------------------------------------------------------------------------------|-----------|----------------------------------------------------------------------------------------------------|
| 6  | <ul> <li>STATUS UNDER FREEZE FRAME DATA<br/>CONDITION</li> <li>Connect the WDS or equivalent to the<br/>DLC-2.</li> <li>Verify the following PIDs under the<br/>FREEZE FRAME DATA condition.</li> <li>(See PCM INSPECTION .)</li> <li>ECT <ul> <li>MAF</li> <li>O2S12</li> <li>RPM</li> </ul> </li> <li>Are the PIDs normal?</li> </ul> | No        | Inspect the malfunctioning part according to the inspection results.<br>Then go to Step 10.                      |
|    | <ul><li>INSPECT FRONT HO2S</li><li>Inspect the front HO2S.</li></ul>                                                                                                    | Yes       | Replace the front HO2S, then go to Step 10.<br>(See FRONT HEATED OXYGEN SENSOR<br>(HO2S) REMOVAL/INSTALLATION .) |
| 7  | <ul> <li>(See FRONT HEATED OXYGEN<br/>SENSOR (HO2S) INSPECTION .)</li> <li>Is there any malfunction ?</li> </ul>                                                                                                    | No        | Go to the next step.                                                                                             |
| 8  | <ul><li>INSPECT FUEL INJECTOR</li><li>Inspect the fuel injector.</li></ul>                                                                                                    | Yes<br>No | Replace the fuel injector, then go to Step 10.<br>(See FUEL INJECTOR<br>REMOVAL/INSTALLATION .)                  |
|    | <ul><li>(See FUEL INJECTOR INSPECTION .)</li><li>Is there any malfunction?</li></ul>                                                                                                    |           | Go to the next step.                                                                                             |
|    | <ul> <li>INSPECT FUEL LINE PRESSURE</li> <li>Perform the "FUEL LINE PRESSURE INSPECTION".</li> </ul>                                                                                                    | Yes       | Inspect the malfunctioning part according to the inspection results.<br>Then go to the next step.                |
| 9  | <ul><li>(See FUEL LINE PRESSURE INSPECTION .)</li><li>Is there any malfunction ?</li></ul>                                                                                                    |           | Go to the next step.                                                                                             |
| 10 | VERIFY TROUBLESHOOTING OF DTC<br>P2195 COMPLETED                                                                                                    | Yes       | Replace the PCM, then go to the next step.<br>(See PCM REMOVAL/INSTALLATION .)                                   |

|    | <ul> <li>Make sure to reconnect all disconnected connectors.</li> <li>Clear the DTC from the PCM memory using the WDS or equivalent.</li> <li>Perform the DRIVE MODE 1 and 3. (See OBD-II DRIVE MODE .)</li> <li>Is the PENDING CODE same as DTC present?</li> </ul> | No  | Go to the next step.                 |
|----|----------------------------------------------------------------------------------------------------|-----|--------------------------------------|
|    | VERIFY AFTER REPAIR PROCEDURE                                                                                                    | Yes | Go to the applicable DTC inspection. |
|    | • Perform the "AFTER REPAIR<br>PROCEDURE".                                                                                                    |     | (See DTC TABLE .)                    |
| 11 | (See AFTER REPAIR PROCEDURE .)                                                                                                    | No  | DTC troubleshooting completed.       |
|    | • Are any DTCs present?                                                                                                    |     |                                      |

| DTC P2196              | Front HO2S signal stuck rich                                                                                                    |  |  |
|------------------------|----------------------------------------------------------------------------------------------------|--|--|
| DETECTION<br>CONDITION | <ul> <li>The PCM monitors the front HO2S output current when the following conditions are met. If the average output current is less than 0.8 A for 25 s, the PCM determines that the front HO2S signal remains rich.</li> <li>MONITORING CONDITION <ul> <li>ECT: more than 70 °C {158 °F}</li> <li>Engine speed: 1,000—3,200 rpm</li> <li>MAF amount: 6—80 g/s {0.80—10.58 lb/min}</li> <li>Target A/F feedback system status: feedback control</li> <li>Input voltage from the rear HO2S: less than 0.2 V</li> </ul> </li> <li>Diagnostic support note</li> <li>This is an intermittent monitor (HO2S).</li> <li>The MIL illuminates if the PCM detects the above malfunction condition in two consecutive drive cycles or in one drive cycle while the DTC for the same malfunction has been stored in the PCM.</li> <li>PENDING CODE is available if the PCM detects the above malfunction condition during the first drive cycle.</li> <li>FREEZE FRAME DATA is available.</li> <li>The DTC is stored in the PCM memory.</li> </ul> |  |  |
| POSSIBLE<br>CAUSE      | <ul> <li>Front HO2S malfunction</li> <li>Fuel injector malfunction</li> <li>Fuel line pressure malfunction</li> <li>PCM malfunction</li> </ul>                                                                                                    |  |  |

| STEP | INSPECTION                                                                                                    |     | ACTION                                                                                                    |  |
|------|----------------------------------------------------------------------------------------------------|-----|----------------------------------------------------------------------------------------------------|--|
|      | VERIFY FREEZE FRAME DATA HAS                                                                                                    | Yes | Go to the next step.                                                                                                    |  |
| 1    | <ul> <li>BEEN RECORDED</li> <li>Has FREEZE FRAME DATA been recorded?</li> </ul>                                                                                                    | No  | Record the FREEZE FRAME DATA on the repair order, then go to the next step.                                                                                  |  |
| 2    | <ul> <li>VERIFY RELATED REPAIR<br/>INFORMATION AVAILABILITY</li> <li>Verify related Service Bulletins and/or<br/>on-line repair information availability.</li> <li>Is any related repair information<br/>available?</li> </ul>                      | Yes | <ul> <li>Perform repair or diagnosis according to the available repair information.</li> <li>If the vehicle is not repaired, go to the next step.</li> </ul> |  |
|      |                                                                                                    | INO | Go to the next step.                                                                                                    |  |
|      | VERIFY RELATED PENDING CODE OR<br>STORED DTC                                                                                                    | Yes | Go to the appropriate DTC inspection.                                                                                                    |  |
| 3    | <ul> <li>Turn the ignition switch off, then to the ON position (Engine off).</li> <li>Verify the related PENDING CODE or stored DTCs.</li> <li>Are other DTCs present?</li> </ul>                                                                   | No  | Go to the next step.                                                                                                    |  |
|      | IDENTIFY TRIGGER DTC FOR FREEZE<br>FRAME DATA<br>• Is DTC P2196 on FREEZE FRAME<br>DATA?                                                                                                    | Yes | Go to the next step.                                                                                                    |  |
| 4    |                                                                                                    | No  | Go to the FREEZE FRAME DATA DTC inspection.<br>(See DTC TABLE .)                                                                                             |  |
|      | VERIFY CURRENT INPUT SIGNAL                                                                                                    | Yes | Go to the next step.                                                                                                    |  |
| 5    | <ul> <li>STATUS</li> <li>Connect the WDS or equivalent to the DLC-2.</li> <li>Verify the following PIDs.</li> <li>(See PCM INSPECTION .)</li> <li>ECT <ul> <li>MAF</li> <li>O2S12</li> <li>RPM</li> </ul> </li> <li>Are the PIDs normal?</li> </ul> | No  | Inspect the malfunctioning part according to the inspection results.<br>Then go to Step 10.                                                                  |  |

|    | VERIFY CURRENT INPUT SIGNAL                                                                                                    | Yes       | Go to the next step.                                                                                             |
|----|----------------------------------------------------------------------------------------------------|-----------|----------------------------------------------------------------------------------------------------|
| 6  | <ul> <li>STATUS UNDER FREEZE FRAME DATA<br/>CONDITION</li> <li>Connect the WDS or equivalent to the<br/>DLC-2.</li> <li>Verify the following PIDs under the<br/>FREEZE FRAME DATA condition.</li> <li>(See PCM INSPECTION .)</li> <li>ECT <ul> <li>MAF</li> <li>O2S12</li> <li>RPM</li> </ul> </li> <li>Are the PIDs normal?</li> </ul> | No        | Inspect the malfunctioning part according to the inspection results.<br>Then go to Step 10.                      |
|    | <ul><li>INSPECT FRONT HO2S</li><li>Inspect the front HO2S.</li></ul>                                                                                                    | Yes       | Replace the front HO2S, then go to Step 10.<br>(See FRONT HEATED OXYGEN SENSOR<br>(HO2S) REMOVAL/INSTALLATION .) |
| 7  | <ul> <li>(See FRONT HEATED OXYGEN<br/>SENSOR (HO2S) INSPECTION .)</li> <li>Is there any malfunction ?</li> </ul>                                                                                                    | No        | Go to the next step.                                                                                             |
| 8  | <ul><li>INSPECT FUEL INJECTOR</li><li>Inspect the fuel injector.</li></ul>                                                                                                    | Yes<br>No | Replace the fuel injector, then go to Step 10.<br>(See FUEL INJECTOR<br>REMOVAL/INSTALLATION .)                  |
|    | <ul><li>(See FUEL INJECTOR INSPECTION .)</li><li>Is there any malfunction?</li></ul>                                                                                                    |           | Go to the next step.                                                                                             |
|    | <ul> <li>INSPECT FUEL LINE PRESSURE</li> <li>Perform the "FUEL LINE PRESSURE<br/>INSPECTION".</li> </ul>                                                                                                    | Yes       | Inspect the malfunctioning part according to the inspection results.<br>Then go to the next step.                |
| 9  | <ul><li>(See FUEL LINE PRESSURE INSPECTION .)</li><li>Is there any malfunction ?</li></ul>                                                                                                    |           | Go to the next step.                                                                                             |
| 10 | VERIFY TROUBLESHOOTING OF DTC<br>P2196 COMPLETED                                                                                                    | Yes       | Replace the PCM, then go to the next step.<br>(See PCM REMOVAL/INSTALLATION .)                                   |

|    | <ul> <li>Make sure to reconnect all disconnected connectors.</li> <li>Clear the DTC from the PCM memory using the WDS or equivalent.</li> <li>Perform the DRIVE MODE 1 and 3. (See OBD-II DRIVE MODE .)</li> <li>Is the PENDING CODE same as DTC present?</li> </ul> | No  | Go to the next step.                 |
|----|----------------------------------------------------------------------------------------------------|-----|--------------------------------------|
|    | VERIFY AFTER REPAIR PROCEDURE                                                                                                    | Yes | Go to the applicable DTC inspection. |
|    | Perform the "AFTER REPAIR     DROCEDUBE"                                                                                                    |     | (See DTC TABLE .)                    |
| 11 | <ul> <li>KOCEDUKE .</li> <li>(See AFTER REPAIR PROCEDURE .)</li> <li>Are any DTCs present?</li> </ul>                                                                                                    | No  | DTC troubleshooting completed.       |

## DTC P22XX

| DTC P2257              | AIR pump relay control circuit low                                                                                                    |  |  |  |
|------------------------|----------------------------------------------------------------------------------------------------|--|--|--|
| DETECTION<br>CONDITION | <ul> <li>The PCM monitors the AIR pump relay control voltage when the AIR pump is not operating. If the control voltage is less than 5.8 V, the PCM determines that the AIR pump relay control circuit voltage is low.</li> <li>Diagnostic support note</li> <li>This is a continuous monitor (CCM).</li> <li>The MIL illuminates if the PCM detects the above malfunction condition in two consecutive drive cycles or in one drive cycle while the DTC for the same malfunction has been stored in the PCM.</li> <li>PENDING CODE is available if the PCM detects the above malfunction condition during the first drive cycle.</li> <li>FREEZE FRAME DATA is available.</li> <li>The DTC is stored in the PCM memory.</li> </ul> |  |  |  |
| POSSIBLE<br>CAUSE      | <ul> <li>AIR pump relay malfunction</li> <li>Connector or terminal malfunction</li> <li>Open circuit in wiring harness between main relay terminal C and AIR pump relay terminal E</li> <li>Short to GND in wiring harness between main relay terminal C and AIR pump relay terminal E</li> <li>Open circuit in wiring harness between AIR pump relay terminal A and PCM terminal 40</li> <li>Short to GND in wiring harness between AIR pump relay terminal A and PCM terminal 40</li> <li>PCM malfunction</li> </ul>                                                                                                    |  |  |  |

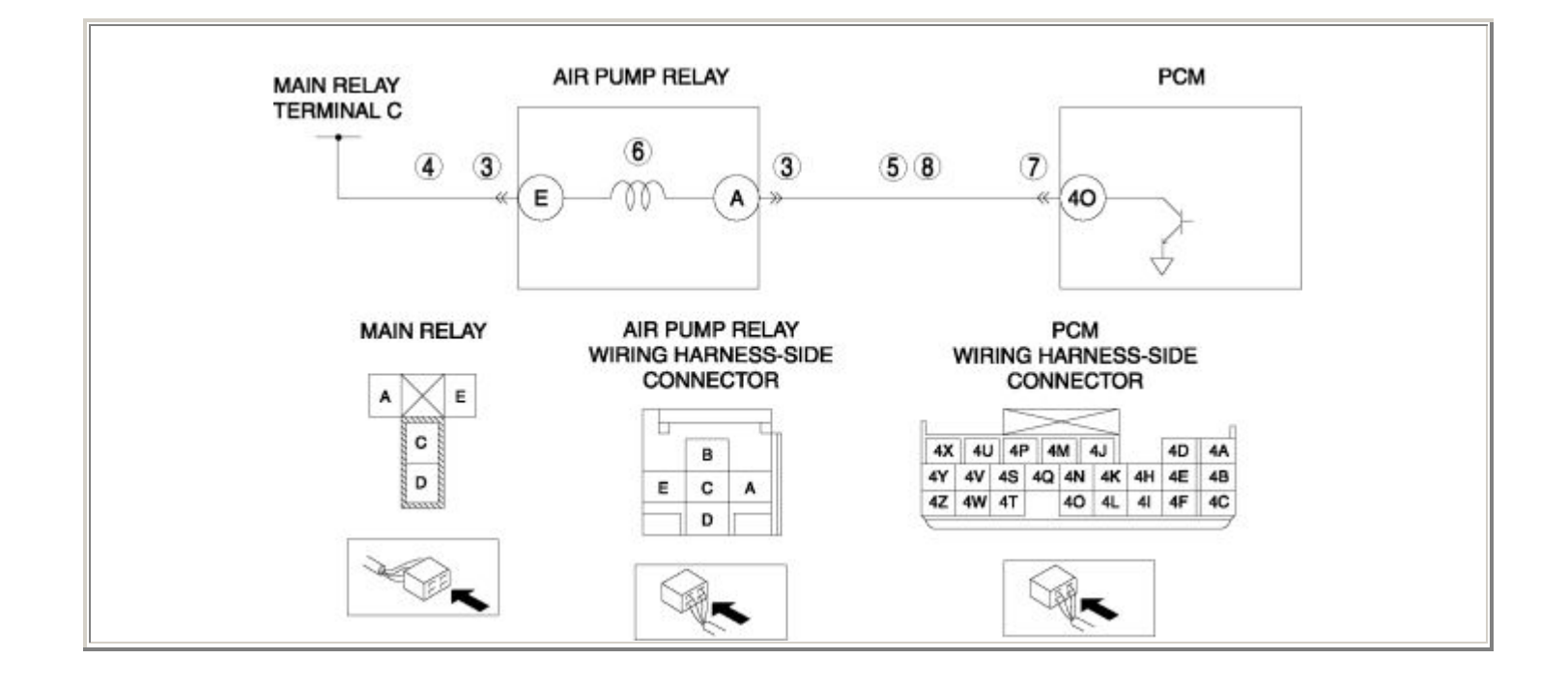

| STEP | INSPECTION                                                                                                    |     | ACTION                                                                                                    |
|------|----------------------------------------------------------------------------------------------------|-----|----------------------------------------------------------------------------------------------------|
|      | VERIFY FREEZE FRAME DATA HAS BEEN                                                                                                    | Yes | Go to the next step.                                                                                                    |
| 1    | <ul> <li>RECORDED</li> <li>Has FREEZE FRAME DATA been recorded?</li> </ul>                                                                                                    | No  | Record the FREEZE FRAME DATA on the repair order, then go to the next step.                                                                                  |
| 2    | <ul> <li>VERIFY RELATED REPAIR INFORMATION<br/>AVAILABILITY</li> <li>Verify related Service Bulletins and/or on-<br/>line repair information availability.</li> <li>Is any related repair information available?</li> </ul>                                                     | Yes | <ul> <li>Perform repair or diagnosis according to the available repair information.</li> <li>If the vehicle is not repaired, go to the next step.</li> </ul> |
|      |                                                                                                    | No  | Go to the next step.                                                                                                    |
|      | INSPECT AIR PUMP RELAY CONNECTOR<br>FOR POOR CONNECTION                                                                                                    | Yes | Repair or replace the terminal, then go to Step 9.                                                                                                    |
| 3    | <ul> <li>Turn the ignition switch off.</li> <li>Disconnect the AIR pump relay connector.</li> <li>Inspect for poor connection (such as damaged/pulled-out pins, corrosion).</li> <li>Is there any malfunction?</li> </ul>                                                       | No  | Go to the next step.                                                                                                    |
|      | INSPECT AIR PUMP RELAY POWER                                                                                                    | Yes | Go to the next step.                                                                                                    |
| 4    | <ul> <li>CIRCUIT FOR OPEN CIRCUIT OR SHORT TO<br/>GND</li> <li>Turn the ignition switch to the ON position<br/>(Engine off).</li> <li>Measure the voltage between AIR pump<br/>relay terminal E (wiring harness-side) and<br/>body GND.</li> <li>Is the voltage B+ ?</li> </ul> | No  | Repair or replace the wiring harness for a possible open circuit or short to GND, then go to Step 9.                                                         |
|      | INSPECT AIR PUMP RELAY CONTROL<br>CIRCUIT FOR SHORT TO GND                                                                                                    | Yes | Repair or replace the wiring harness for a possible short to GND, then go to Step 9.                                                                         |
| 5    | <ul> <li>Turn the ignition switch off.</li> <li>Inspect for continuity between AIR pump relay terminal A (wiring harness-side) and body GND.</li> <li>Is there continuity?</li> </ul>                                                                                           | No  | Go to the next step.                                                                                                    |

|    | INSPECT AIR PUMP RELAY                                                                                                    |     | Replace the AIR pump relay, then go to Step                                                 |
|----|----------------------------------------------------------------------------------------------------|-----|---------------------------------------------------------------------------------------------|
|    | • Inspect the AIR pump relay.                                                                                                    | Yes | 9.                                                                                          |
| 6  | (See RELAY INSPECTION .)                                                                                                    |     | (See RELAY LOCATION .)                                                                      |
|    | • Is there any malfunction ?                                                                                                    | No  | Go to the next step.                                                                        |
|    | INSPECT PCM CONNECTOR FOR POOR<br>CONNECTION                                                                                                    | Yes | Repair or replace the terminal, then go to Step 9.                                          |
| 7  | <ul> <li>Turn the ignition switch off.</li> <li>Disconnect the PCM connector.</li> <li>Inspect for poor connection (such as damaged/pulled-out pins, corrosion).</li> <li>Is there any malfunction?</li> </ul>                                               | No  | Go to the next step.                                                                        |
|    | INSPECT AIR PUMP RELAY CONTROL                                                                                                    | Yes | Go to the next step.                                                                        |
| 8  | <ul> <li>CIRCUIT FOR OPEN CIRCUIT</li> <li>Turn the ignition switch off.</li> <li>Inspect for continuity between AIR pump<br/>relay terminal A (wiring harness-side) and<br/>PCM terminal 40 (wiring harness-side).</li> <li>Is there continuity?</li> </ul> | No  | Repair or replace the wiring harness for a possible open circuit, then go to the next step. |
|    | VERIFY TROUBLESHOOTING OF DTC                                                                                                    |     | Replace the PCM, then go to the next step.                                                  |
|    | P2257 COMPLETED                                                                                                    | Yes | (See PCM REMOVAL/INSTALLATION .)                                                            |
| 9  | <ul> <li>Make sure to reconnect all disconnected connectors.</li> <li>Clear the DTC from the PCM memory using the WDS or equivalent.</li> <li>Start the engine.</li> <li>Is the PENDING CODE same as DTC present?</li> </ul>                                 | No  | Go to the next step.                                                                        |
|    | VERIFY AFTER REPAIR PROCEDURE                                                                                                    |     | Go to the applicable DTC inspection.                                                        |
| 10 | • Perform the "AFTER REPAIR<br>PROCEDURE"                                                                                                    | Yes | (See DTC TABLE .)                                                                           |
|    | (See AFTER REPAIR PROCEDURE .)                                                                                                    | No  | DTC troubleshooting completed.                                                              |
|    | • Are any DTCs present?                                                                                                    |     |                                                                                             |

| DTC P2258              | AIR pump relay control circuit high                                                                                                    |
|------------------------|----------------------------------------------------------------------------------------------------|
| DETECTION<br>CONDITION | <ul> <li>The PCM monitors the AIR pump relay control voltage when the AIR pump is operating. If the control voltage is more than 11.5 V, the PCM determines that the AIR pump relay control circuit voltage is high.</li> <li>Diagnostic support note</li> <li>This is a continuous monitor (CCM).</li> <li>The MIL illuminates if the PCM detects the above malfunction condition in two consecutive drive cycles or in one drive cycle while the DTC for the same malfunction has been stored in the PCM.</li> <li>PENDING CODE is available if the PCM detects the above malfunction condition during the first drive cycle.</li> <li>FREEZE FRAME DATA is available.</li> <li>The DTC is stored in the PCM memory.</li> </ul> |
| POSSIBLE<br>CAUSE      | <ul> <li>AIR pump relay malfunction</li> <li>Connector or terminal malfunction</li> <li>Short to power supply in wiring harness between AIR pump relay terminal A and PCM terminal 40</li> <li>PCM malfunction</li> </ul>                                                                                                    |

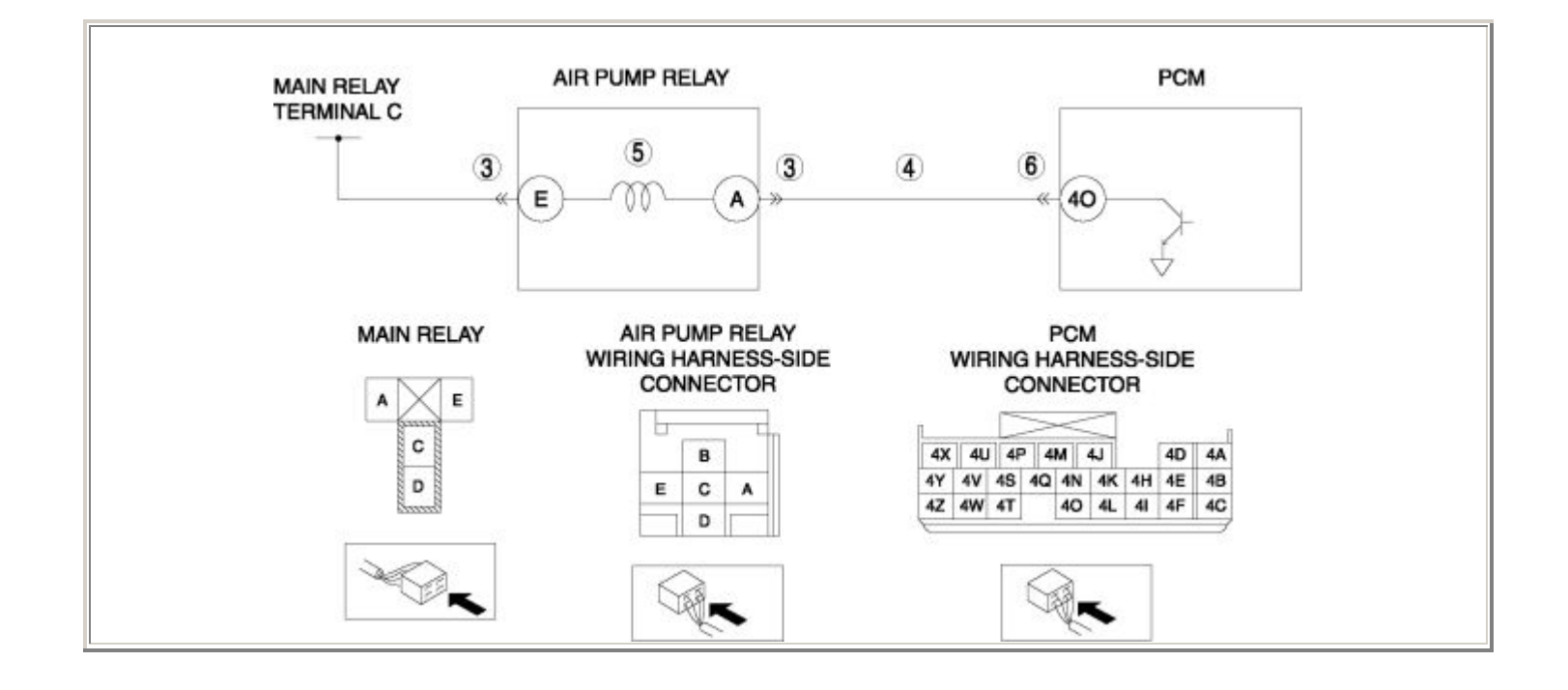

| STEP | TEP INSPECTION                                                                                                    |     | ACTION                                                                                                    |
|------|----------------------------------------------------------------------------------------------------|-----|----------------------------------------------------------------------------------------------------|
|      | VERIFY FREEZE FRAME DATA HAS BEEN                                                                                                    | Yes | Go to the next step.                                                                                                    |
| 1    | <ul> <li>Has FREEZE FRAME DATA been recorded?</li> </ul>                                                                                                    | No  | Record the FREEZE FRAME DATA on the repair order, then go to the next step.                                                                                  |
| 2    | <ul> <li>VERIFY RELATED REPAIR INFORMATION<br/>AVAILABILITY</li> <li>Verify related Service Bulletins and/or<br/>on-line repair information availability.</li> <li>Is any related repair information<br/>available?</li> </ul> | Yes | <ul> <li>Perform repair or diagnosis according to the available repair information.</li> <li>If the vehicle is not repaired, go to the next step.</li> </ul> |
|      |                                                                                                    | No  | Go to the next step.                                                                                                    |
|      | INSPECT AIR PUMP RELAY CONNECTOR<br>FOR POOR CONNECTION                                                                                                    | Yes | Repair or replace the terminal, then go to Step 7.                                                                                                    |
| 3    | <ul> <li>Turn the ignition switch off.</li> <li>Disconnect the AIR pump relay connector.</li> <li>Inspect for poor connection (such as damaged/pulled-out pins, corrosion).</li> <li>Is there any malfunction?</li> </ul>      | No  | Go to the next step.                                                                                                    |
|      | INSPECT AIR PUMP RELAY CONTROL<br>CIRCUIT FOR SHORT TO POWER SUPPLY                                                                                                    | Yes | Repair or replace the wiring harness for a possible short to power supply, then go to Step 7.                                                                |
| 4    | <ul> <li>Turn the ignition switch to the ON position (Engine off).</li> <li>Measure the voltage between AIR pump relay terminal A (wiring harness-side) and body GND.</li> <li>Is the voltage B+ ?</li> </ul>                  | No  | Go to the next step.                                                                                                    |
|      | INSPECT AIR PUMP RELAY                                                                                                    | Yes | Replace the AIR pump relay, then go to Step 7.                                                                                                    |
|      | • Inspect the AIR pump relay.                                                                                                    |     | (See RELAY LOCATION .)                                                                                                    |
| 5    | <ul><li>(See RELAY INSPECTION .)</li><li>Is there any malfunction ?</li></ul>                                                                                                    | No  | Go to the next step.                                                                                                    |
| 6    | INSPECT PCM CONNECTOR FOR POOR<br>CONNECTION                                                                                                    | Yes | Repair or replace the terminal, then go to the next step.                                                                                                    |

|   | <ul> <li>Turn the ignition switch off.</li> <li>Disconnect the PCM connector.</li> <li>Inspect for poor connection (such as damaged/pulled-out pins, corrosion).</li> <li>Is there any malfunction?</li> </ul>                                                                                                    | No  | Go to the next step.                                      |
|---|----------------------------------------------------------------------------------------------------|-----|-----------------------------------------------------------|
|   | VERIFY TROUBLESHOOTING OF DTC<br>P2258 COMPLETED                                                                                                    | Yes | Replace the PCM, then go to the next step.                |
| 7 | <ul> <li>Make sure to reconnect all disconnected connectors.</li> <li>Clear the DTC from the PCM memory using the WDS or equivalent.</li> <li>Soak the vehicle in a place that is at a temperature of approx. 25 °C {77 °F} for more than 6 hours .</li> <li>Start the engine.</li> <li>Verify the SAIR_EVAL PID to Yes. <ul> <li>If not, soak the vehicle again.</li> </ul> </li> <li>Is the PENDING CODE same as DTC present?</li> </ul> | No  | Go to the next step.                                      |
|   | <ul><li>VERIFY AFTER REPAIR PROCEDURE</li><li>Perform the "AFTER REPAIR</li></ul>                                                                                                    | Yes | Go to the applicable DTC inspection.<br>(See DTC TABLE .) |
| 8 | <ul><li>PROCEDURE".</li><li>(See AFTER REPAIR PROCEDURE .)</li><li>Are any DTCs present?</li></ul>                                                                                                    | No  | DTC troubleshooting completed.                            |

| DTC P2259                            | AIR solenoid valve control circuit low                                                                                                    |  |  |  |
|--------------------------------------|----------------------------------------------------------------------------------------------------|--|--|--|
| <b>DETECTION</b><br><b>CONDITION</b> | <ul> <li>The PCM monitors the AIR solenoid valve control voltage when the AIR pump is not operating. If the control voltage is less than 5.8 V, the PCM determines that the AIR solenoid valve control circuit voltage is low.</li> <li>Diagnostic support note</li> <li>This is a continuous monitor (CCM).</li> <li>The MIL illuminates if the PCM detects the above malfunction condition in two consecutive drive cycles or in one drive cycle while the DTC for the same malfunction has been stored in the PCM.</li> <li>PENDING CODE is available if the PCM detects the above malfunction condition during the first drive cycle.</li> <li>FREEZE FRAME DATA is available.</li> <li>The DTC is stored in the PCM memory.</li> </ul> |  |  |  |
| POSSIBLE<br>CAUSE                    | <ul> <li>AIR solenoid valve malfunction</li> <li>Connector or terminal malfunction</li> <li>Open circuit in wiring harness between main relay terminal C and AIR solenoid valve terminal A</li> <li>Short to GND in wiring harness between main relay terminal C and AIR solenoid valve terminal A</li> <li>Open circuit in wiring harness between AIR solenoid valve terminal B and PCM terminal 10</li> <li>Short to GND in wiring harness between AIR solenoid valve terminal B and PCM terminal 10</li> <li>PCM malfunction</li> </ul>                                                                                                    |  |  |  |

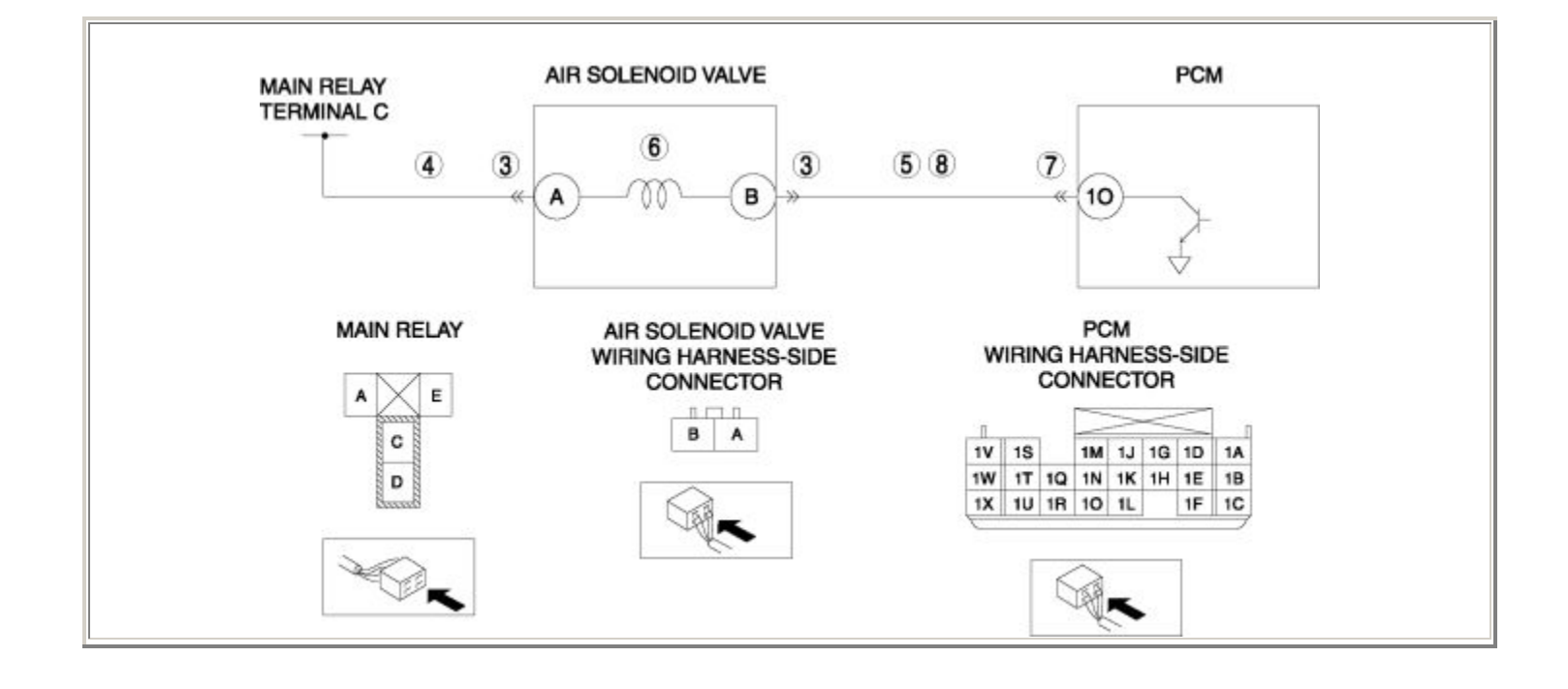

| STEP | INSPECTION                                                                                                    |     | ACTION                                                                                                    |  |
|------|----------------------------------------------------------------------------------------------------|-----|----------------------------------------------------------------------------------------------------|--|
|      | VERIFY FREEZE FRAME DATA HAS BEEN                                                                                                    | Yes | Go to the next step.                                                                                                    |  |
| 1    | <ul> <li>RECORDED</li> <li>Has FREEZE FRAME DATA been recorded?</li> </ul>                                                                                                    | No  | Record the FREEZE FRAME DATA on the repair order, then go to the next step.                                                                                  |  |
| 2    | <ul> <li>VERIFY RELATED REPAIR INFORMATION<br/>AVAILABILITY</li> <li>Verify related Service Bulletins and/or on-<br/>line repair information availability.</li> <li>Is any related repair information available?</li> </ul>                                                         | Yes | <ul> <li>Perform repair or diagnosis according to the available repair information.</li> <li>If the vehicle is not repaired, go to the next step.</li> </ul> |  |
|      |                                                                                                    | No  | Go to the next step.                                                                                                    |  |
|      | INSPECT AIR SOLENOID VALVE<br>CONNECTOR FOR POOR CONNECTION                                                                                                    | Yes | Repair or replace the terminal, then go to Step 9.                                                                                                    |  |
| 3    | <ul> <li>Turn the ignition switch off.</li> <li>Disconnect the AIR solenoid valve connector.</li> <li>Inspect for poor connection (such as damaged/pulled-out pins, corrosion).</li> <li>Is there any malfunction?</li> </ul>                                                       | No  | Go to the next step.                                                                                                    |  |
|      | INSPECT AIR SOLENOID VALVE POWER                                                                                                    |     | Go to the next step.                                                                                                    |  |
| 4    | <ul> <li>CIRCUIT FOR OPEN CIRCUIT OR SHORT TO<br/>GND</li> <li>Turn the ignition switch to the ON position<br/>(Engine off).</li> <li>Measure the voltage between AIR solenoid<br/>valve terminal A (wiring harness-side) and<br/>body GND.</li> <li>Is the voltage B+ ?</li> </ul> | No  | Repair or replace the wiring harness for a possible open circuit or short to GND, then go to Step 9.                                                         |  |
|      | INSPECT AIR SOLENOID VALVE CONTROL<br>CIRCUIT FOR SHORT TO GND                                                                                                    | Yes | Repair or replace the wiring harness for a possible short to GND, then go to Step 9.                                                                         |  |
| 5    | <ul> <li>Turn the ignition switch off.</li> <li>Inspect for continuity between AIR solenoid valve terminal B (wiring harness-side) and body GND.</li> <li>Is there continuity?</li> </ul>                                                                                           | No  | Go to the next step.                                                                                                    |  |

|    | INSPECT AIR SOLENOID VALVE                |     | Replace the AIR solenoid value, then go to       |
|----|-------------------------------------------|-----|--------------------------------------------------|
|    |                                           |     | Sten 9                                           |
|    | • Inspect the AIR solenoid valve.         |     | Step 9.                                          |
|    |                                           | Yes | (See SECONDARY AIR INJECTION (AIR)               |
| 6  | (See SECONDARY AIR INJECTION              |     | SOLENOID VALVE                                   |
| 0  | (AIR) SOLENOID VALVE                      |     | REMOVAL/INSTALLATION.)                           |
|    | INSPECTION .)                             |     |                                                  |
|    |                                           |     |                                                  |
|    | • Is there any malfunction ?              | No  | Go to the next step.                             |
|    |                                           |     |                                                  |
|    | INSPECT PCM CONNECTOR FOR POOR            |     | Repair or replace the terminal, then go to Step  |
|    | CONNECTION                                | Yes | 9.                                               |
|    |                                           |     |                                                  |
|    | • Turn the ignition switch off.           |     |                                                  |
| 7  | • Disconnect the PCM connector.           |     |                                                  |
|    | • Inspect for poor connection (such as    | No  | Go to the next step.                             |
|    | damaged/pulled-out pins, corrosion).      |     | -                                                |
|    | • Is there any malfunction?               |     |                                                  |
|    |                                           |     |                                                  |
|    | INSPECT AIR SOLENOID VALVE CONTROL        | Yes | Go to the next step.                             |
|    | CIRCUIT FOR OPEN CIRCUIT                  |     |                                                  |
|    |                                           |     |                                                  |
|    | • Turn the ignition switch off.           |     |                                                  |
| 8  | • Inspect for continuity between AIR      |     | Repair or replace the wiring harness for a       |
|    | solenoid valve terminal B (wiring namess- | No  | possible open circuit, then go to the next step. |
|    | harness side)                             |     |                                                  |
|    | • Is there continuity?                    |     |                                                  |
|    | is there continuity?                      |     |                                                  |
|    | VERIFY TROUBLESHOOTING OF DTC             |     | Replace the PCM then go to the next step         |
|    | P2259 COMPLETED                           |     | Replace the rely, then go to the lext step.      |
|    |                                           |     | (See PCM REMOVAL/INSTALLATION .)                 |
|    | Make sure to reconnect all disconnected   |     |                                                  |
|    | connectors.                               |     |                                                  |
| 9  | • Clear the DTC from the PCM memory       |     |                                                  |
|    | using the WDS or equivalent.              |     |                                                  |
|    | • Start the engine.                       | No  | Go to the next step.                             |
|    | • Is the PENDING CODE same as DTC         |     |                                                  |
|    | present?                                  |     |                                                  |
|    |                                           |     |                                                  |
|    | VERIFY AFTER REPAIR PROCEDURE             |     | Go to the applicable DTC inspection.             |
| 10 |                                           | Yes |                                                  |
|    | • Perform the "AFTER REPAIR               |     | (See DTC TABLE .)                                |
|    | PROCEDURE".                               |     |                                                  |
|    | (Cas AFTER DEDAID DROCEDURE )             |     |                                                  |
|    | (See AFTEK KEPAIK PKUUEDUKE .)            | No  | DTC troubleshooting completed.                   |
|    | • Are any DTCs present?                   |     | 5 5 r                                            |
|    | • Are any Dres present?                   |     |                                                  |
|    |                                           |     |                                                  |

| DTC P2260              | AIR solenoid valve control circuit high                                                                                                    |  |  |
|------------------------|----------------------------------------------------------------------------------------------------|--|--|
| DETECTION<br>CONDITION | <ul> <li>The PCM monitors the AIR solenoid valve control voltage when the AIR pump is operating. If the control voltage is more than 11.5 V, the PCM determines that the AIR solenoid valve control circuit voltage is high.</li> <li>Diagnostic support note</li> <li>This is a continuous monitor (CCM).</li> <li>The MIL illuminates if the PCM detects the above malfunction condition in two consecutive drive cycles or in one drive cycle while the DTC for the same malfunction has been stored in the PCM.</li> <li>PENDING CODE is available if the PCM detects the above malfunction condition during the first drive cycle.</li> <li>FREEZE FRAME DATA is available.</li> <li>The DTC is stored in the PCM memory.</li> </ul> |  |  |
| POSSIBLE<br>CAUSE      | <ul> <li>AIR solenoid valve malfunction</li> <li>Connector or terminal malfunction</li> <li>Short to power supply in wiring harness between AIR solenoid valve terminal B and PCM terminal 10</li> <li>PCM malfunction</li> </ul>                                                                                                    |  |  |
| MAIN RE<br>TERMIN/     | ALC<br>3<br>A<br>A<br>A<br>A<br>A<br>A<br>A<br>A<br>A<br>A<br>A<br>A<br>A                                                                                                    |  |  |
|                        | AAIN RELAY<br>AIR SOLENOID VALVE<br>WIRING HARNESS-SIDE<br>CONNECTOR<br>BA<br>BA<br>IV 18 1M 1J 1G 1D 1A<br>IV 18 1M 1J 1G 1D 1A<br>IV 11 10 1L 1F 1C<br>IV 18 IV 17 10 1L 1F 1C                                                                                                    |  |  |

| STEP | INSPECTION                                                                                                    |     | ACTION                                                                                                    |
|------|----------------------------------------------------------------------------------------------------|-----|----------------------------------------------------------------------------------------------------|
|      | VERIFY FREEZE FRAME DATA HAS                                                                                                    | Yes | Go to the next step.                                                                                                    |
| 1    | <ul> <li>BEEN RECORDED</li> <li>Has FREEZE FRAME DATA been recorded?</li> </ul>                                                                                                    | No  | Record the FREEZE FRAME DATA on the repair order, then go to the next step.                                                                                  |
| 2    | <ul> <li>VERIFY RELATED REPAIR</li> <li>INFORMATION AVAILABILITY</li> <li>Verify related Service Bulletins and/or on-line repair information availability.</li> <li>Is any related repair information</li> </ul>                        | Yes | <ul> <li>Perform repair or diagnosis according to the available repair information.</li> <li>If the vehicle is not repaired, go to the next step.</li> </ul> |
|      | available?                                                                                                    | No  | Go to the next step.                                                                                                    |
|      | INSPECT AIR SOLENOID VALVE                                                                                                    | Yes | Repair or replace the terminal, then go to Step 7.                                                                                                    |
| 3    | <ul> <li>Turn the ignition switch off.</li> <li>Disconnect the AIR solenoid valve connector.</li> <li>Inspect for poor connection (such as damaged/pulled-out pins, corrosion).</li> <li>Is there any malfunction?</li> </ul>           | No  | Go to the next step.                                                                                                    |
|      | INSPECT AIR SOLENOID VALVE<br>CONTROL CIRCUIT FOR SHORT TO                                                                                                    | Yes | Repair or replace the wiring harness for a possible short to power supply, then go to Step 7.                                                                |
| 4    | <ul> <li>POWER SUPPLY</li> <li>Turn the ignition switch to the ON position (Engine off).</li> <li>Measure the voltage between AIR solenoid valve terminal B (wiring harness-side) and body GND.</li> <li>Is the voltage B+ ?</li> </ul> | No  | Go to the next step.                                                                                                    |
| _    | INSPECT AIR SOLENOID VALVE                                                                                                    |     | Replace the AIR solenoid valve, then go to Step 7.                                                                                                    |
| 5    | Inspect the AIR solenoid valve.     (See SECONDARY AIR INJECTION     (AIR) SOLENOID VALVE                                                                                                    | Yes | (See SECONDARY AIR INJECTION (AIR)<br>SOLENOID VALVE<br>REMOVAL/INSTALLATION .)                                                                              |

|   | <ul> <li>(AIR) SOLENOID VALVE<br/>INSPECTION .)</li> <li>Is there any malfunction ?</li> </ul> INSPECT PCM CONNECTOR FOR POOR<br>CONNECTION                                                                                                    | No  | Go to the next step.<br>Repair or replace the terminal, then go to the next<br>step. |
|---|----------------------------------------------------------------------------------------------------|-----|--------------------------------------------------------------------------------------|
| 6 | <ul> <li>Turn the ignition switch off.</li> <li>Disconnect the PCM connector.</li> <li>Inspect for poor connection (such as damaged/pulled-out pins, corrosion).</li> <li>Is there any malfunction?</li> </ul>                                                                                                    | No  | Go to the next step.                                                                 |
|   | VERIFY TROUBLESHOOTING OF DTC<br>P2260 COMPLETED                                                                                                    | Yes | Replace the PCM, then go to the next step.                                           |
|   |                                                                                                    | 105 | (See PCM REMOVAL/INSTALLATION .)                                                     |
| 7 | <ul> <li>Make sure to reconnect all disconnected connectors.</li> <li>Clear the DTC from the PCM memory using the WDS or equivalent.</li> <li>Soak the vehicle in a place that is at a temperature of approx. 25 °C {77 °F} for more than 6 hours .</li> <li>Start the engine.</li> <li>Verify the SAIR_EVAL PID to Yes. <ul> <li>If not, soak the vehicle again.</li> </ul> </li> <li>Is the PENDING CODE same as DTC present?</li> </ul> | No  | Go to the next step.                                                                 |
|   | VERIFY AFTER REPAIR PROCEDURE                                                                                                    | Vas | Go to the applicable DTC inspection.                                                 |
| 8 | Perform the "AFTER REPAIR                                                                                                    | 105 | (See DTC TABLE .)                                                                    |
|   | <ul> <li>• Are any DTCs present?</li> </ul>                                                                                                    | No  | DTC troubleshooting completed.                                                       |

| DTC P2270              | Rear HO2S signal stuck lean                                                                                                    |  |  |
|------------------------|----------------------------------------------------------------------------------------------------|--|--|
| DETECTION<br>CONDITION | <ul> <li>The PCM monitors the input voltage from the rear HO2S when the following conditions are met. If the input voltage is more than 0.9 V for 40 s, the PCM determines that the rear HO2S signal remains lean.</li> <li>MONITORING CONDITION <ul> <li>ECT: more than 70 °C {158 °F}</li> <li>Engine speed: more than 1,500 rpm</li> <li>MAF amount: more than 10 g/s {1.32 lb/min}</li> <li>Short term fuel trim: -20—20 %</li> <li>Long term fuel trim: -15—15 %</li> <li>Target A/F feedback system status: feedback control</li> </ul> </li> <li>Diagnostic support note</li> <li>This is an intermittent monitor (HO2S).</li> <li>The MIL illuminates if the PCM detects the above malfunction condition in two consecutive drive cycles or in one drive cycle while the DTC for the same malfunction has been stored in the PCM.</li> <li>PENDING CODE is available if the PCM detects the above malfunction condition during the first drive cycle.</li> <li>FREEZE FRAME DATA is available.</li> <li>The DTC is stored in the PCM memory.</li> </ul> |  |  |
| POSSIBLE<br>CAUSE      | <ul> <li>Leakage exhaust gas</li> <li>Rear HO2S malfunction</li> <li>Purge solenoid valve malfunction</li> <li>Fuel injector malfunction</li> <li>Leakage engine coolant</li> <li>PCM malfunction</li> </ul>                                                                                                    |  |  |

| STEP | INSPECTION                                                                                                    |     | ACTION                                                                      |
|------|----------------------------------------------------------------------------------------------------|-----|-----------------------------------------------------------------------------|
|      | VERIFY FREEZE FRAME DATA HAS                                                                                                    |     | Go to the next step.                                                        |
| 1    | <ul> <li>BEEN RECORDED</li> <li>Has FREEZE FRAME DATA been recorded?</li> </ul>                                                                                                   | No  | Record the FREEZE FRAME DATA on the repair order, then go to the next step. |
|      | VERIFY RELATED REPAIR<br>INFORMATION AVAILABILITY                                                                                                    |     | Perform repair or diagnosis according to the available repair information.  |
| 2    | <ul> <li>Verify related Service Bulletins and/or<br/>on-line repair information availability.</li> <li>Is any related repair information<br/>available?</li> </ul>                | Yes | • If the vehicle is not repaired, go to the next step.                      |
|      |                                                                                                    | No  | Go to the next step.                                                        |
|      | VERIFY RELATED PENDING CODE OR<br>STORED DTC                                                                                                    | Yes | Go to the appropriate DTC inspection.                                       |
|      | <ul> <li>Turn the ignition switch off, then to the ON position (Engine off).</li> <li>Verify the related PENDING CODE or stored DTCs.</li> <li>Are other DTCs present?</li> </ul> |     | (See DTC TABLE .)                                                           |
| 3    |                                                                                                    | No  | Go to the next step.                                                        |
|      | IDENTIFY TRIGGER DTC FOR FREEZE                                                                                                    | Yes | Go to the next step.                                                        |
| 4    | <ul><li>FRAME DATA</li><li>Is DTC P2270 on FREEZE FRAME DATA?</li></ul>                                                                                                    | No  | Go to the FREEZE FRAME DATA DTC inspection.                                 |
|      |                                                                                                    |     | (See DIC TABLE .)                                                           |
| 5    |                                                                                                    | Yes | Go to the next step.                                                        |

|   | <ul> <li>VERIFY CURRENT INPUT SIGNAL<br/>STATUS OF REAR HO2S</li> <li>Connect the WDS or equivalent to the<br/>DLC-2.</li> <li>Start the engine and warm it up<br/>completely.</li> <li>Access the O2S12 PID.</li> <li>Read the O2S12 PID under following<br/>accelerator pedal conditions (in PARK<br/>or NEUTRAL).</li> <li>More than 0.55 V when<br/>suddenly depress accelerator<br/>pedal (rich condition).</li> <li>Less than 0.55 V just after<br/>release of accelerator pedal (lean<br/>condition).</li> <li>Is the PID normal?</li> </ul> | No  | <ul> <li>Visually inspect for the the exhaust gas leakage between TWC and rear HO2S.</li> <li>If there is no leakage, replace the rear HO2S.</li> <li>(See REAR HEATED OXYGEN SENSOR (HO2S) REMOVAL/INSTALLATION .)</li> <li>Then go to Step 10.</li> </ul> |
|---|----------------------------------------------------------------------------------------------------|-----|----------------------------------------------------------------------------------------------------|
|   | INSPECT FUEL LINE PRESSURE                                                                                                    | Yes | Go to the next step.                                                                                                    |
| 6 | <ul> <li>Perform the "FUEL LINE PRESSURE INSPECTION".</li> <li>(See FUEL LINE PRESSURE INSPECTION .)</li> <li>Is there any malfunction ?</li> </ul>                                                                                                    | No  | Go to Step 10.                                                                                                    |
|   | INSPECT PURGE SOLENOID VALVE                                                                                                    |     | Replace the purge solenoid valve, then go to Step                                                                                                    |
| 7 | <ul> <li>Inspect the purge solenoid valve.</li> <li>(See PURGE SOLENOID VALVE)</li> </ul>                                                                                                    | Yes | IO.<br>(See INTAKE-AIR SYSTEM HOSE ROUTING<br>DIAGRAM .)                                                                                                    |
|   | <ul><li>INSPECTION .)</li><li>Is there any malfunction?</li></ul>                                                                                                    | No  | Go to the next step.                                                                                                    |
|   | INSPECT FUEL INJECTOR                                                                                                    |     | Replace the fuel injector, then go to Step 10.                                                                                                    |
| 8 | • Inspect the fuel injector.                                                                                                    | Yes | (See FUEL INJECTOR<br>REMOVAL/INSTALLATION .)                                                                                                    |
|   | (See FUEL INJECTOR INSPECTION .)                                                                                                    |     |                                                                                                    |
|   | • Is there any malfunction?                                                                                                    | No  | Go to the next step.                                                                                                    |

| 9  | <ul> <li>INSPECT ENGINE COOLANT PASSAGE</li> <li>FOR ENGINE COOLANT LEAKAGE</li> <li>Perform the "ENGINE COOLANT LEAKAGE INSPECTION".</li> <li>(See ENGINE COOLANT LEAKAGE INSPECTION .)</li> <li>Is there any malfunction?</li> </ul>                                                    | Yes | Repair or replace the malfunctioning part<br>according to the inspection results.<br>Then go to the next step.<br>Go to the next step. |
|----|----------------------------------------------------------------------------------------------------|-----|----------------------------------------------------------------------------------------------------|
| 10 | <ul> <li>VERIFY TROUBLESHOOTING OF DTC<br/>P2270 COMPLETED</li> <li>Make sure to reconnect all disconnected<br/>connectors.</li> <li>Clear the DTC from the PCM memory<br/>using the WDS or equivalent.</li> <li>Perform the DRIVE MODE 1 and 3.<br/>(See OBD-II DRIVE MODE .)</li> </ul> | Yes | Replace the PCM, then go to the next step.<br>(See PCM REMOVAL/INSTALLATION .)<br>Go to the next step.                                 |
| 11 | <ul> <li>Is the PENDING CODE same as DTC present?</li> <li>VERIFY AFTER REPAIR PROCEDURE</li> <li>Perform the "AFTER REPAIR PROCEDURE".<br/>(See AFTER REPAIR PROCEDURE .)</li> <li>Are any DTCs present?</li> </ul>                                                                      | Yes | Go to the applicable DTC inspection.<br>(See DTC TABLE .)<br>DTC troubleshooting completed.                                            |

| DTC P2271              | Rear HO2S signal stuck rich                                                                                                    |
|------------------------|----------------------------------------------------------------------------------------------------|
| DETECTION<br>CONDITION | <ul> <li>The PCM monitors the input voltage from the rear HO2S when the following conditions are met. If the input voltage is less than 0.4 V for 40 s, the PCM determines that the rear HO2S signal remains rich.</li> <li>MONITORING CONDITION <ul> <li>ECT: more than 70 °C {158 °F}</li> <li>Engine speed: more than 1,500 rpm</li> <li>MAF amount: more than 10 g/s {1.32 lb/min}</li> <li>Short term fuel trim: -20—20 %</li> <li>Long term fuel trim: -15—15 %</li> <li>Target A/F feedback system status: feedback control</li> </ul> </li> <li>Diagnostic support note</li> <li>This is an intermittent monitor (HO2S).</li> <li>The MIL illuminates if the PCM detects the above malfunction condition in two consecutive drive cycles or in one drive cycle while the DTC for the same malfunction has been stored in the PCM.</li> <li>PENDING CODE is available if the PCM detects the above malfunction condition during the first drive cycle.</li> <li>FREEZE FRAME DATA is available.</li> <li>The DTC is stored in the PCM memory.</li> </ul> |
| POSSIBLE<br>CAUSE      | <ul> <li>Front HO2S malfunction</li> <li>Rear HO2S malfunction</li> <li>Front HO2S heater malfunction</li> <li>Rear HO2S heater malfunction</li> <li>Fuel pump control malfunction</li> <li>Fuel pressure malfunction</li> <li>Fuel injector malfunction</li> <li>Leakage exhaust gas</li> <li>Purge solenoid valve malfunction</li> <li>Purge solenoid valve hoses improper connection</li> <li>AIR system malfunction</li> <li>Insufficient compression <ul> <li>Engine oil malfunction</li> <li>Rised oil pressure</li> <li>Metering oil pump malfunction</li> <li>Engine malfunction</li> </ul> </li> </ul>                                                                                                    |

| PCM malfunction |
|-----------------|
|-----------------|

Notes:

| STEP | EP   INSPECTION                                                                                                    |     | ACTION                                                                      |  |
|------|----------------------------------------------------------------------------------------------------|-----|-----------------------------------------------------------------------------|--|
| 1    | VERIFY FREEZE FRAME DATA HAS                                                                                                    | Yes | Go to the next step.                                                        |  |
|      | <ul> <li>BEEN RECORDED</li> <li>Has FREEZE FRAME DATA been recorded?</li> </ul>                                                                                                   | No  | Record the FREEZE FRAME DATA on the repair order, then go to the next step. |  |
|      | VERIFY RELATED REPAIR                                                                                                    |     | Perform repair or diagnosis according to the                                |  |
| 2    | <ul> <li>Verify related Service Bulletins and/or<br/>on-line repair information availability.</li> <li>Is any related repair information<br/>available?</li> </ul>                | Yes | <ul> <li>If the vehicle is not repaired, go to the next step.</li> </ul>    |  |
|      |                                                                                                    | No  | Go to the next step.                                                        |  |
| 3    | VERIFY RELATED PENDING CODE OR<br>STORED DTC                                                                                                    | Yes | Go to the appropriate DTC inspection.<br>(See DTC TABLE .)                  |  |
|      | <ul> <li>Turn the ignition switch off, then to the ON position (Engine off).</li> <li>Verify the related PENDING CODE or stored DTCs.</li> <li>Are other DTCs present?</li> </ul> | No  | Go to the next step.                                                        |  |
| 4    | IDENTIFY TRIGGER DTC FOR FREEZE                                                                                                    | Yes | Go to the next step.                                                        |  |
|      | <ul><li>FRAME DATA</li><li>Is DTC P2271 on FREEZE FRAME DATA?</li></ul>                                                                                                    | No  | Go to the FREEZE FRAME DATA DTC inspection.<br>(See DTC TABLE .)            |  |
| 5    |                                                                                                    | Yes | Go to the next step.                                                        |  |

|   | VERIFY CURRENT INPUT SIGNAL<br>STATUS OF REAR HO2S                                                                                                    |     |                                                                                                    |
|---|----------------------------------------------------------------------------------------------------|-----|----------------------------------------------------------------------------------------------------|
|   | <ul> <li>Connect the WDS or equivalent to the DLC-2.</li> <li>Start the engine and warm it up completely.</li> <li>Access the O2S12 PID.</li> <li>Read the O2S12 PID under following accelerator pedal condition (in PARK or NEUTRAL).</li> <li>More than 0.55 V when accelerator pedal is suddenly depressed (rich condition).</li> <li>Less than 0.55 V just after release of accelerator pedal (lean condition)</li> <li>Is the PID normal?</li> </ul> | No  | <ul> <li>Visually inspect for the the gas leakage between TWC and rear HO2S.</li> <li>If there is no leakage, replace the rear HO2S.</li> <li>(See REAR HEATED OXYGEN SENSOR (HO2S) REMOVAL/INSTALLATION .)</li> <li>Then go to Step 21.</li> </ul> |
| 6 | <ul> <li>INSPECT PURGE SOLENOID VALVE</li> <li>Inspect the purge solenoid valve.</li> <li>(See PURGE SOLENOID VALVE<br/>INSPECTION.)</li> </ul>                                                                                                    | Yes | Replace the purge solenoid valve, then go to Step<br>21.<br>(See INTAKE-AIR SYSTEM HOSE ROUTING<br>DIAGRAM .)                                                                                                    |
|   | <ul> <li>Is there any malfunction?</li> </ul>                                                                                                    | No  | Go to the next step.                                                                                                    |
|   | INSPECT AIR SYSTEM OPERATION                                                                                                    | Yes | Go to the next step.                                                                                                    |
| 7 | <ul> <li>Perform the "AIR System Inspection".<br/>(See Secondary Air Injection (AIR)<br/>System Inspection .)</li> <li>Does AIR system operate properly?</li> </ul>                                                                                                    | No  | Repair or replace malfunctioning part according to<br>the inspection results.<br>Then go to Step 21                                                                                                    |
|   | INSPECT FUEL LINE PRESSURE                                                                                                    | Yes | Go to the next step.                                                                                                    |
| 8 | <ul> <li>Perform the "FUEL LINE PRESSURE<br/>INSPECTION".</li> <li>(See FUEL LINE PRESSURE<br/>INSPECTION .)</li> <li>Is there any malfunction ?</li> </ul>                                                                                                    | No  | Go to Step 10.                                                                                                    |
| 9 | INSPECT FUEL SYSTEM FOR FUEL<br>LEAKAGE                                                                                                    | Yes | Repair or replace the malfunctioning part, then go to Step 21.                                                                                                    |

|    | <ul> <li>Visually inspect fuel leakage in the fuel system.</li> <li>Is there fuel leakage?</li> </ul>                                                                                                    | No        | Replace the fuel pump unit, then go to Step 21.<br>(See FUEL PUMP UNIT<br>REMOVAL/INSTALLATION .)        |  |
|----|----------------------------------------------------------------------------------------------------|-----------|----------------------------------------------------------------------------------------------------|--|
|    | INSPECT IGNITION COIL OPERATION                                                                                                    | Yes       | Go to Step 14.                                                                                           |  |
| 10 | <ul> <li>Inspect the blinking condition on each high-tension lead using timing light at idle.</li> <li>Do all the high-tension leads show blinking condition?</li> </ul>                                                                                                    | No        | Go to the next step.                                                                                     |  |
|    | INSPECT HIGH-TENSION LEAD OF NO<br>BLINKING HIGH-TENSION LEAD                                                                                                    | Yes<br>No | Replace the malfunctioning high-tension lead, then                                                       |  |
| 11 | Inspect the high-tension leads.                                                                                                    |           | (See HIGH-TENSION LEAD<br>REMOVAL/INSTALLATION .)                                                        |  |
|    | <ul> <li>(See HIGH-TENSION LEAD<br/>INSPECTION .)</li> <li>Is there any malfunction?</li> </ul>                                                                                                    |           | Go to the next step.                                                                                     |  |
|    | INSPECT IGNITION COIL POWER                                                                                                    | Yes       | Go to the next step.                                                                                     |  |
| 12 | <ul> <li>CIRCUIT FOR OPEN CIRCUIT OR SHORT<br/>TO GND</li> <li>Turn the ignition switch to the ON<br/>position (Engine off).</li> <li>Measure the voltage between ignition<br/>coil terminal C (wiring harness-side)<br/>and body GND.</li> <li>Is the voltage B+ ?</li> </ul> | No        | Repair or replace the wiring harness for a possible<br>open circuit or short to GND, then go to Step 21. |  |
|    | INSPECT IGNITION COIL                                                                                                    |           | Replace the ignition coil, then go to Step 21.                                                           |  |
| 13 | • Inspect the ignition coil.                                                                                                    | Yes       | (See IGNITION COIL<br>REMOVAL/INSTALLATION .)                                                            |  |
|    | <ul><li>(See IGNITION COIL INSPECTION .)</li><li>Is there any malfunction?</li></ul>                                                                                                    | No        | Go to the next step.                                                                                     |  |
| 14 | INSPECT ENGINE COMPRESSION                                                                                                    | Yes       | Go to the next step.                                                                                     |  |

|    | <ul> <li>Inspect the engine compression.</li> <li>(See COMPRESSION INSPECTION .)</li> <li>Is there any malfunction?</li> </ul>                                             | No  | Go to Step 19.                                                                                                    |
|----|----------------------------------------------------------------------------------------------------|-----|----------------------------------------------------------------------------------------------------|
| 15 | <ul> <li>INSPECT METERING OIL PUMP</li> <li>Inspect the metering oil pump.</li> <li>(See METERING OIL PUMP<br/>INSPECTION .)</li> <li>Is there any malfunction?</li> </ul> | Yes | Repair or replace the malfunctioning part<br>according to the inspection results.<br>Overhaul or replace the engine.<br>Then go to Step 21.<br>Go to the next step.                                 |
|    |                                                                                                    | Yes | Go to the next step.                                                                                                    |
| 16 | <ul><li>INSPECT ENGINE OIL CONDITION</li><li>Inspect the engine oil condition.</li><li>Is the engine oil condition normal?</li></ul>                                       | No  | Replace the engine oil.<br>Inspect the ECT sensor and related harnesses.<br>(See ENGINE COOLANT TEMPERATURE<br>(ECT) SENSOR INSPECTION .)<br>Overhaul or replace the engine.<br>Then go to Step 21. |
| 17 | <ul> <li>INSPECT OIL PRESSURE</li> <li>Inspect the oil pressure.</li> <li>(See OIL PRESSURE INSPECTION .)</li> <li>Is there any malfunction?</li> </ul>                    | Yes | Repair or replace the malfunctioning part<br>according to the inspection results.<br>Overhaul or replace the engine.<br>Then go to Step 21.<br>Go to the next step.                                 |
| 18 | <ul> <li>INSPECT OIL PASSAGE</li> <li>Inspect the oil pipe between metering oil pump and metering oil nozzle.</li> <li>Is there any malfunction?</li> </ul>                | Yes | Inspect and repair for leakage and/or clogged in oil<br>passage at engine.<br>Overhaul or replace the engine.<br>Then go to Step 21.<br>Overhaul or replace the engine.<br>Then go to Step 21.      |

|    | INSPECT FLIFL INJECTOR                                                                 |     | Panlage the fuel injector then go to Stan 21                                   |  |
|----|----------------------------------------------------------------------------------------|-----|--------------------------------------------------------------------------------|--|
| 19 | Inspect the fuel injector                                                              | Yes | (See EUEL INTECTOR                                                             |  |
|    | • Inspect the fuel injector.                                                           |     | (See FUEL INJECTOR<br>REMOVAL/INSTALLATION .)                                  |  |
|    | (See FUEL INJECTOR INSPECTION .)                                                       |     |                                                                                |  |
|    | • Is there any malfunction?                                                            | No  | Go to the next step.                                                           |  |
|    | INSPECT ENGINE COOLANT PASSAGE<br>FOR ENGINE COOLANT LEAKAGE                           | Vac | Repair or replace the malfunctioning part according to the inspection results. |  |
|    | • Perform the "ENGINE COOLANT                                                          |     | Then go to the next step.                                                      |  |
| 20 | LEAKAGE INSPECTION".                                                                   |     |                                                                                |  |
|    | (See ENGINE COOLANT LEAKAGE INSPECTION .)                                              | No  | Go to the next step.                                                           |  |
|    | • Is there any malfunction?                                                            |     |                                                                                |  |
|    | VERIFY TROUBLESHOOTING OF DTC                                                          | Yes | Replace the PCM, then go to the next step.                                     |  |
|    | P2271 COMPLETED                                                                        |     | (See PCM REMOVAL/INSTALLATION .)                                               |  |
|    | Make sure to reconnect all                                                             |     |                                                                                |  |
|    | <ul> <li>Clear the DTC from the PCM memory</li> </ul>                                  |     | Go to the next step.                                                           |  |
| 21 | <ul><li>using the WDS or equivalent.</li><li>Perform the DRIVE MODE 1 and 3.</li></ul> |     |                                                                                |  |
|    | (See OBD-II DRIVE MODE .)                                                              | No  |                                                                                |  |
|    | • Is the PENDING CODE same as DTC present?                                             |     |                                                                                |  |
| 22 | VERIFY AFTER REPAIR PROCEDURE                                                          |     | Go to the applicable DTC inspection.                                           |  |
|    | • Perform the "AFTER REPAIR<br>PROCEDURE"                                              | Yes | (See DTC TABLE .)                                                              |  |
|    |                                                                                        |     |                                                                                |  |
|    | (See AFTER REPAIR PROCEDURE .)                                                         | No  | DTC troubleshooting completed.                                                 |  |
|    | • Are any DTCs present?                                                                |     |                                                                                |  |

# DTC P24XX

| DTC P2401              | EVAP system leak detection pump control circuit low                                                                                                    |  |  |  |
|------------------------|----------------------------------------------------------------------------------------------------|--|--|--|
| DETECTION<br>CONDITION | <ul> <li>The PCM monitors the pump load current (EVAP line pressure) when the evaporative leak monitor is operating. If the pump load current is less than the specification, the PCM determines that the EVAP system leak detection pump control circuit voltage is low.</li> <li><b>Diagnostic support note</b></li> <li>This is an intermittent monitor (EVAP system).</li> <li>The MIL illuminates if the PCM detects the above malfunction condition in two consecutive drive cycles or in one drive cycle while the DTC for the same malfunction has been stored in the PCM.</li> <li>PENDING CODE is available if the PCM detects the above malfunction condition during the first drive cycle.</li> <li>FREEZE FRAME DATA is available.</li> <li>The DTC is stored in the PCM memory.</li> </ul> |  |  |  |
| POSSIBLE<br>CAUSE      | <ul> <li>EVAP system leak detection pump malfunction</li> <li>Connector or terminal malfunction</li> <li>Open circuit in wiring harness between main relay terminal C and EVAP system<br/>leak detection pump terminal A</li> <li>Short to GND in wiring harness between main relay terminal C and EVAP system<br/>leak detection pump terminal A</li> <li>Open circuit in wiring harness between EVAP system leak detection pump terminal<br/>D and PCM terminal 4D</li> <li>Short to GND in wiring harness between EVAP system leak detection pump<br/>terminal D and PCM terminal 4D</li> <li>PCM malfunction</li> </ul>                                                                                                    |  |  |  |

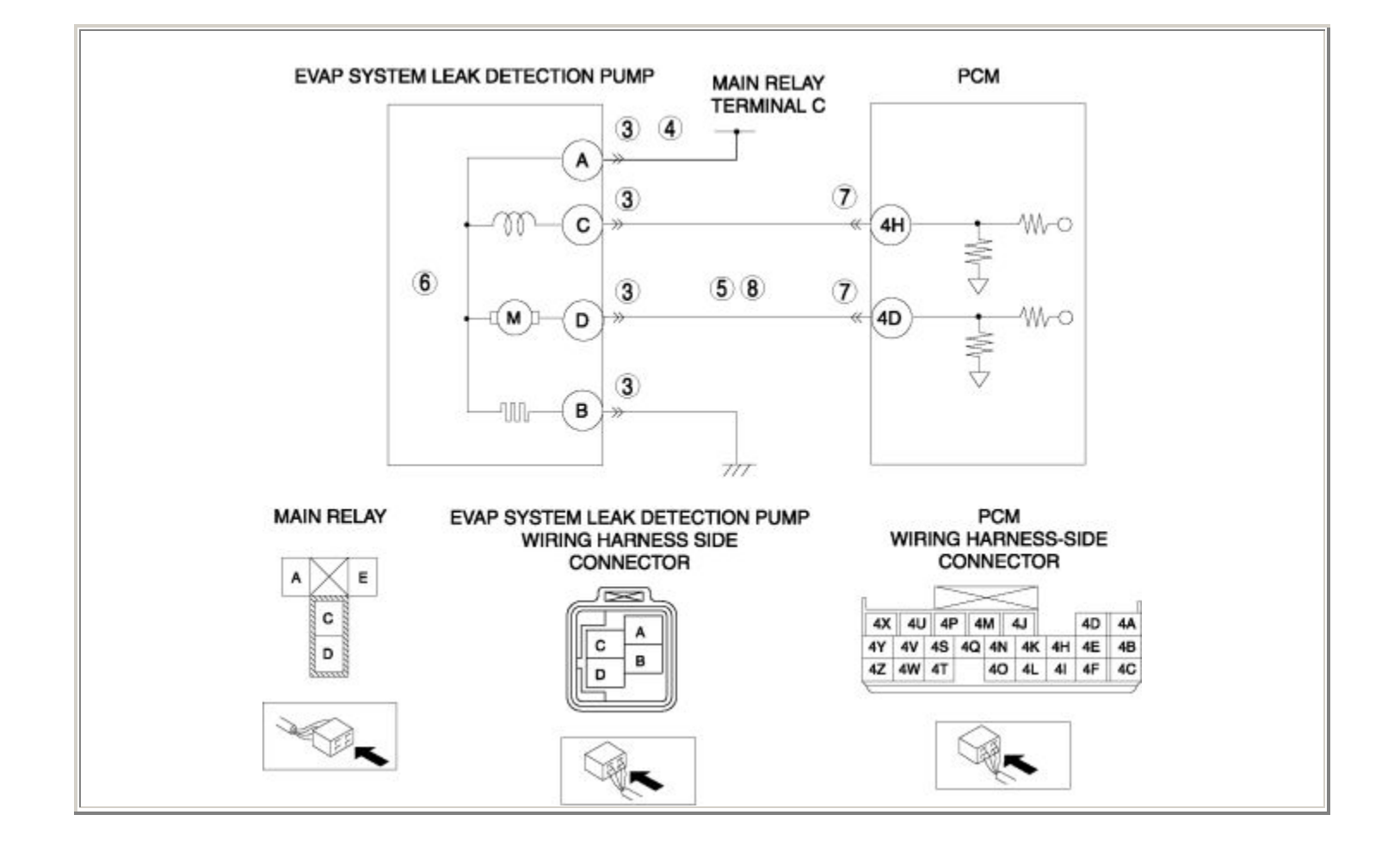

| STEP                                                                                                    | INSPECTION                                                                                                    | ACTION |                                                                                                    |
|----------------------------------------------------------------------------------------------------|----------------------------------------------------------------------------------------------------|--------|----------------------------------------------------------------------------------------------------|
|                                                                                                    | VERIFY FREEZE FRAME DATA HAS BEEN                                                                                                    |        | Go to the next step.                                                                                 |
| 1                                                                                                    | <ul> <li>RECORDED</li> <li>Has FREEZE FRAME DATA been recorded?</li> </ul>                                                                                                    | No     | Record the FREEZE FRAME DATA on the repair order, then go to the next step.                          |
|                                                                                                    | VERIFY RELATED REPAIR INFORMATION<br>AVAILABILITY                                                                                                    |        | Perform repair or diagnosis according to the available repair information.                           |
| 2                                                                                                    | <ul> <li>Verify related Service Bulletins and/or on-<br/>line repair information availability.</li> <li>Is any related repair information available?</li> </ul>                                                                                                    | Yes    | • If the vehicle is not repaired, go to the next step.                                               |
|                                                                                                    |                                                                                                    | No     | Go to the next step.                                                                                 |
| <ul> <li>INSPECT EVAP SYSTEM LEAK DETECT PUMP CONNECTOR FOR POOR CONNECTION</li> <li>Turn the ignition switch off.</li> <li>Disconnect the EVAP system leak de pump connector.</li> <li>Inspect for poor connection (such as damaged/pulled-out pins, corrosion).</li> <li>Is there any malfunction?</li> </ul> | INSPECT EVAP SYSTEM LEAK DETECTION<br>PUMP CONNECTOR FOR POOR                                                                                                    | Yes    | Repair or replace the terminal, then go to Step 9.                                                   |
|                                                                                                    | <ul> <li>Turn the ignition switch off.</li> <li>Disconnect the EVAP system leak detection pump connector.</li> <li>Inspect for poor connection (such as damaged/pulled-out pins, corrosion).</li> <li>Is there any malfunction?</li> </ul>                                                                  | No     | Go to the next step.                                                                                 |
| INSPECT EV                                                                                                    | INSPECT EVAP SYSTEM LEAK DETECTION                                                                                                    | Yes    | Go to the next step.                                                                                 |
| 4                                                                                                    | <ul> <li>PUMP POWER CIRCUIT FOR OPEN CIRCUIT<br/>OR SHORT TO GND</li> <li>Turn the ignition switch to the ON position<br/>(Engine off).</li> <li>Measure the voltage between EVAP system<br/>leak detection pump terminal A (wiring<br/>harness-side) and body GND.</li> <li>Is the voltage B+ ?</li> </ul> | No     | Repair or replace the wiring harness for a possible open circuit or short to GND, then go to Step 9. |
| 5                                                                                                    | INSPECT EVAP SYSTEM LEAK DETECTION                                                                                                    | Yes    | Repair or replace the wiring harness for a possible short to GND, then go to Step 9.                 |
|   | PUMP CONTROL CIRCUIT FOR SHORT TO<br>GND                                                                                                    |     |                                                                                             |
|---|----------------------------------------------------------------------------------------------------|-----|---------------------------------------------------------------------------------------------|
|   | <ul> <li>Turn the ignition switch off.</li> <li>Inspect for continuity between EVAP system leak detection pump terminal D (wiring harness-side) and body GND.</li> <li>Is there continuity?</li> </ul>                              | No  | Go to the next step.                                                                        |
|   | INSPECT EVAP SYSTEM LEAK DETECTION<br>PUMP                                                                                                    |     | Replace the EVAP system leak detection<br>pump, then go to Step 9.                          |
| 6 | • Inspect the EVAP system leak detection pump.                                                                                                    | Yes | (See EVAPORATIVE EMISSION (EVAP)<br>CONTROL SYSTEM<br>REMOVAL/INSTALLATION .)               |
|   | <ul> <li>(See EVAPORATIVE EMISSION (EVAP)<br/>SYSTEM LEAK DETECTION PUMP<br/>INSPECTION .)</li> <li>Is there any malfunction ?</li> </ul>                                                                                           | No  | Go to the next step.                                                                        |
|   | INSPECT PCM CONNECTOR FOR POOR<br>CONNECTION                                                                                                    | Yes | Repair or replace the terminal, then go to Step 9.                                          |
| 7 | <ul> <li>Turn the ignition switch off.</li> <li>Disconnect the PCM connector.</li> <li>Inspect for poor connection (such as damaged/pulled-out pins, corrosion).</li> <li>Is there any malfunction?</li> </ul>                      | No  | Go to the next step.                                                                        |
|   | INSPECT EVAP SYSTEM LEAK DETECTION<br>PUMP CONTROL CIRCUIT FOR OPEN                                                                                                    | Yes | Repair or replace the wiring harness for a possible open circuit, then go to the next step. |
| 8 | <ul> <li>Turn the ignition switch off.</li> <li>Inspect for continuity between EVAP system leak detection pump terminal D (wiring harness-side) and PCM terminal 4D (wiring harness-side).</li> <li>Is there continuity?</li> </ul> | No  | Go to the next step.                                                                        |
| 9 | VERIFY TROUBLESHOOTING OF DTC P2401<br>COMPLETED                                                                                                    | Yes | Replace the PCM, then go to the next step.<br>(See PCM REMOVAL/INSTALLATION .)              |

|    | <ul> <li>Make sure to reconnect all disconnected connectors.</li> <li>Clear the DTC from the PCM memory using the WDS or equivalent.</li> <li>Perform the DRIVE MODE 1 and 6.<br/>(See OBD-II DRIVE MODE )</li> <li>Is the PENDING CODE same as DTC present?</li> </ul> | No  | Go to the next step.                 |
|----|----------------------------------------------------------------------------------------------------|-----|--------------------------------------|
|    | • Perform the "AFTER REPAIR                                                                                                    | Yes | Go to the applicable DTC inspection. |
| 10 | <ul> <li>PROCEDURE".</li> <li>(See AFTER REPAIR PROCEDURE .)</li> <li>Are any DTCs present?</li> </ul>                                                                                                    | No  | DTC troubleshooting completed.       |

| DTC P2402              | EVAP system leak detection pump control circuit high                                                                                                    |  |  |
|------------------------|----------------------------------------------------------------------------------------------------|--|--|
| DETECTION<br>CONDITION | <ul> <li>The PCM monitors the pump load current (EVAP line pressure) when the evaporative leak monitor is operating. If the pump load current is more than the specification, the PCM determines that the EVAP system leak detection pump control circuit voltage is high.</li> <li><b>Diagnostic support note</b></li> <li>This is an intermittent monitor (EVAP system).</li> <li>The MIL illuminates if the PCM detects the above malfunction condition in two consecutive drive cycles or in one drive cycle while the DTC for the same malfunction has been stored in the PCM.</li> <li>PENDING CODE is available if the PCM detects the above malfunction condition during the first drive cycle.</li> <li>FREEZE FRAME DATA is available.</li> <li>The DTC is stored in the PCM memory.</li> </ul> |  |  |
| POSSIBLE<br>CAUSE      | <ul> <li>EVAP system leak detection pump malfunction</li> <li>Connector or terminal malfunction</li> <li>Short to power supply in wiring harness between EVAP system leak detection pump terminal D and PCM terminal 4D</li> <li>PCM malfunction</li> </ul>                                                                                                    |  |  |

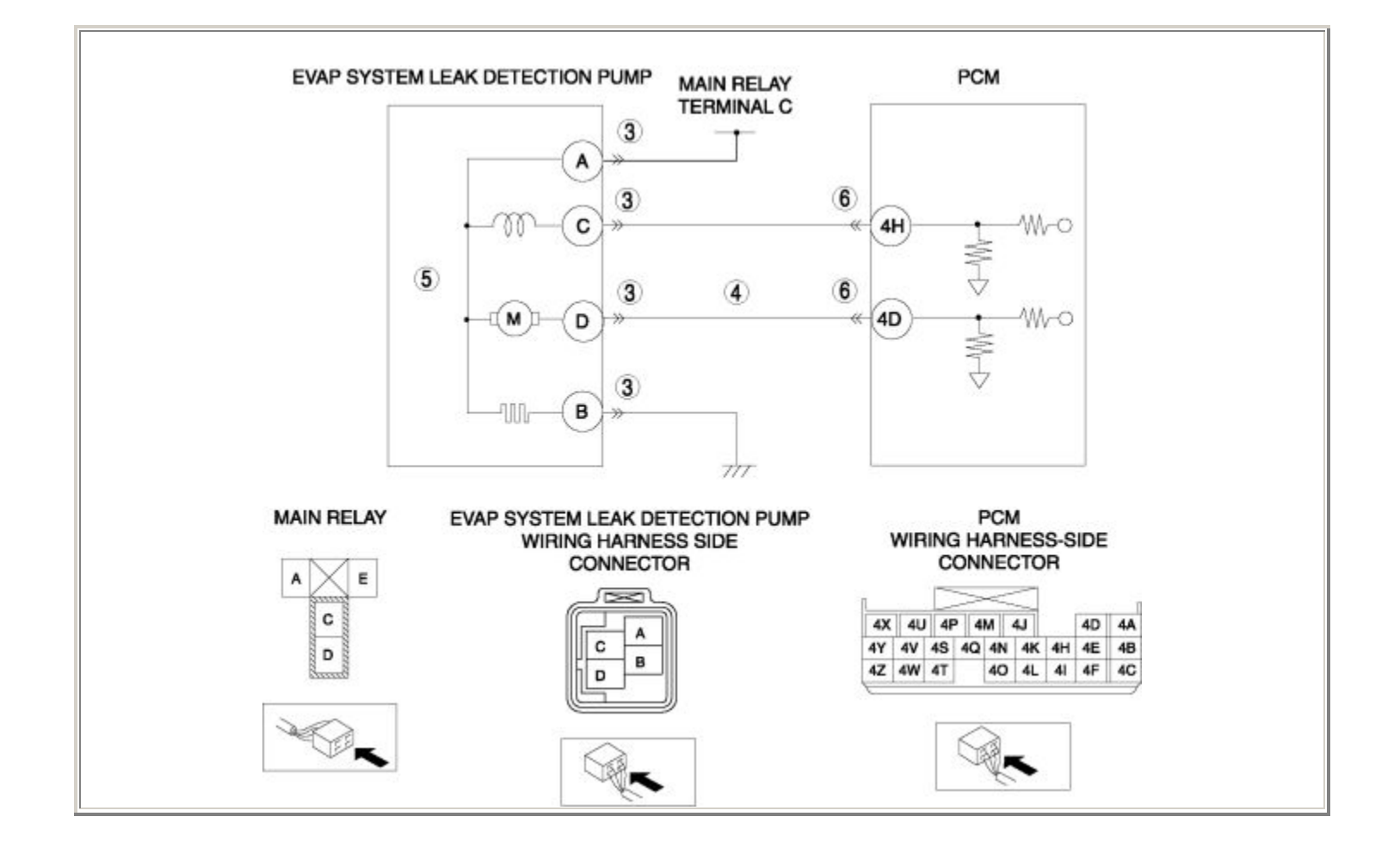

| STEP | STEP INSPECTION                                                                                                    |     | ACTION                                                                                                    |
|------|----------------------------------------------------------------------------------------------------|-----|----------------------------------------------------------------------------------------------------|
|      | VERIFY FREEZE FRAME DATA HAS BEEN                                                                                                    | Yes | Go to the next step.                                                                                                    |
| 1    | <ul> <li>RECORDED</li> <li>Has FREEZE FRAME DATA been recorded?</li> </ul>                                                                                                    | No  | Record the FREEZE FRAME DATA on the repair order, then go to the next step.                                                                                  |
| 2    | <ul> <li>VERIFY RELATED REPAIR INFORMATION<br/>AVAILABILITY</li> <li>Verify related Service Bulletins and/or<br/>on-line repair information availability.</li> <li>Is any related repair information</li> </ul>                            | Yes | <ul> <li>Perform repair or diagnosis according to the available repair information.</li> <li>If the vehicle is not repaired, go to the next step.</li> </ul> |
|      | available?                                                                                                    | No  | Go to the next step.                                                                                                    |
|      | INSPECT EVAP SYSTEM LEAK<br>DETECTION PUMP CONNECTOR FOR                                                                                                    | Yes | Repair or replace the terminal, then go to Step 7.                                                                                                    |
| 3    | <ul> <li>Turn the ignition switch off.</li> <li>Disconnect the EVAP system leak detection pump connector.</li> <li>Inspect for poor connection (such as damaged/pulled-out pins, corrosion).</li> <li>Is there any malfunction?</li> </ul> | No  | Go to the next step.                                                                                                    |
|      | INSPECT EVAP SYSTEM LEAK<br>DETECTION PUMP CONTROL CIRCUIT<br>FOR SHORT TO POWER SUPPLY                                                                                                    | Yes | Repair or replace the wiring harness for a possible short to power supply, then go to Step 7.                                                                |
| 4    | <ul> <li>Turn the ignition switch to the ON position (Engine off).</li> <li>Measure the voltage between EVAP system leak detection pump terminal D (wiring harness-side) and body GND.</li> <li>Is the voltage B+ ?</li> </ul>             | No  | Go to the next step.                                                                                                    |
| 5    | <ul> <li>INSPECT EVAP SYSTEM LEAK</li> <li>DETECTION PUMP</li> <li>Inspect the EVAP system leak detection pump.</li> </ul>                                                                                                    | Yes | Replace the EVAP system leak detection pump,<br>then go to Step 7.<br>(See EVAPORATIVE EMISSION (EVAP)<br>CONTROL SYSTEM<br>REMOVAL/INSTALLATION .)          |

|   | pump.                                                                                                    |     |                                                           |
|---|----------------------------------------------------------------------------------------------------|-----|-----------------------------------------------------------|
|   | <ul> <li>(See EVAPORATIVE EMISSION<br/>(EVAP) SYSTEM LEAK DETECTION<br/>PUMP INSPECTION .)</li> <li>Is there any malfunction ?</li> </ul>                                                                                                    | No  | Go to the next step.                                      |
|   | INSPECT PCM CONNECTOR FOR POOR<br>CONNECTION                                                                                                    | Yes | Repair or replace the terminal, then go to the next step. |
| 6 | <ul> <li>Turn the ignition switch off.</li> <li>Disconnect the PCM connector.</li> <li>Inspect for poor connection (such as damaged/pulled-out pins, corrosion).</li> <li>Is there any malfunction?</li> </ul>                                                               | No  | Go to the next step.                                      |
|   | VERIFY TROUBLESHOOTING OF DTC<br>P2402 COMPLETED                                                                                                    | Ves | Replace the PCM, then go to the next step.                |
|   |                                                                                                    |     | (See PCM REMOVAL/INSTALLATION .)                          |
| 7 | <ul> <li>Make sure to reconnect all disconnected connectors.</li> <li>Clear the DTC from the PCM memory using the WDS or equivalent.</li> <li>Perform the DRIVE MODE 1 and 6.</li> <li>(See OBD-II DRIVE MODE )</li> <li>Is the PENDING CODE same as DTC present?</li> </ul> | No  | Go to the next step.                                      |
|   |                                                                                                    |     | Co to the analizable DTC increation                       |
| 8 | Perform the "AFTER REPAIR                                                                                                    | Yes | (See DTC TABLE .)                                         |
|   | PROCEDURE".<br>(See AFTER REPAIR PROCEDURE .)                                                                                                    | No  | DTC troubleshooting completed.                            |
|   | • Are any Dres present?                                                                                                    |     |                                                           |

| DTC P2404              | EVAP system leak detection pump sense circuit range/performance problem                                                                                                    |
|------------------------|----------------------------------------------------------------------------------------------------|
| DETECTION<br>CONDITION | <ul> <li>The PCM monitors the pump load current (EVAP line pressure) when the evaporative leak monitor is operating. If the time in which the pump load current reaches the reference current value is not within the specification after the PCM obtains the reference current value, the PCM determines that there is an EVAP system leak detection pump sense circuit range/performance problem.</li> <li><b>Diagnostic support note</b></li> <li>This is an intermittent monitor (EVAP system).</li> <li>The MIL illuminates if the PCM detects the above malfunction condition in two consecutive drive cycles or in one drive cycle while the DTC for the same malfunction has been stored in the PCM.</li> <li>PENDING CODE is available if the PCM detects the above malfunction condition during the first drive cycle.</li> <li>FREEZE FRAME DATA is available.</li> <li>The DTC is stored in the PCM memory.</li> </ul> |
| POSSIBLE<br>CAUSE      | <ul> <li>EVAP hose bending</li> <li>Air filter clogging</li> <li>PCM malfunction</li> </ul>                                                                                                    |

| STEP | INSPECTION                                                                                                    |     | ACTION                                                                                                    |
|------|----------------------------------------------------------------------------------------------------|-----|----------------------------------------------------------------------------------------------------|
|      | VERIFY FREEZE FRAME DATA HAS                                                                                                    | Yes | Go to the next step.                                                                                                    |
| 1    | <ul> <li>Has FREEZE FRAME DATA been recorded?</li> </ul>                                                                                                    | No  | Record the FREEZE FRAME DATA on the repair order, then go to the next step.                                                                                  |
| 2    | <ul> <li>VERIFY RELATED REPAIR<br/>INFORMATION AVAILABILITY</li> <li>Verify related Service Bulletins<br/>and/or on-line repair information<br/>availability.</li> <li>Is any related repair information</li> </ul>                                                 | Yes | <ul> <li>Perform repair or diagnosis according to the available repair information.</li> <li>If the vehicle is not repaired, go to the next step.</li> </ul> |
|      | available?                                                                                                    | No  | Go to the next step.                                                                                                    |
|      | INSPECT EVAP HOSE FOR BENDING                                                                                                    | Yes | Repair or replace the malfunctioning EVAP hose, then go to Step 5.                                                                                           |
| 3    | <ul><li>Inspect the EVAP hose for bending.</li><li>Is there any malfunction?</li></ul>                                                                                                    | No  | Go to the next step.                                                                                                    |
|      | INSPECT AIR FILTER FOR CLOGGING                                                                                                    |     | Replace the air filter, then go to the next step.                                                                                                    |
| 4    | • Inspect the air filter for clogging.<br>(See AIR FILTER INSPECTION .)                                                                                                    | Yes | (See EVAPORATIVE EMISSION (EVAP)<br>CONTROL SYSTEM REMOVAL/INSTALLATION<br>.)                                                                                |
|      | • Is there any malfunction?                                                                                                    | No  | Go to the next step.                                                                                                    |
|      | VERIFY TROUBLESHOOTING OF DTC                                                                                                    | Vas | Replace the PCM, then go to the next step.                                                                                                    |
|      |                                                                                                    | 105 | (See PCM REMOVAL/INSTALLATION .)                                                                                                    |
| 5    | <ul> <li>Make sure to reconnect all disconnected connectors.</li> <li>Clear the DTC from the PCM memory using the WDS or equivalent.</li> <li>Perform the DRIVE MODE 1 and 6. (See OBD-II DRIVE MODE )</li> <li>Is the PENDING CODE same as DTC present?</li> </ul> | No  | Go to the next step.                                                                                                    |

|   | VERIFY AFTER REPAIR PROCEDURE                                                         |     | Go to the applicable DTC inspection. |
|---|---------------------------------------------------------------------------------------|-----|--------------------------------------|
|   | Perform the "AFTER REPAIR     PROCEDURE"                                              | Yes | (See DTC TABLE .)                    |
| 6 | <ul> <li>(See AFTER REPAIR<br/>PROCEDURE .)</li> <li>Are any DTCs present?</li> </ul> | No  | DTC troubleshooting completed.       |

| DTC P2405              | EVAP system leak detection pump sense circuit low                                                                                                    |  |  |
|------------------------|----------------------------------------------------------------------------------------------------|--|--|
| DETECTION<br>CONDITION | <ul> <li>The PCM monitors the pump load current (EVAP line pressure) when the evaporative leak monitor is operating. If the pump load current is less than the specification while the PCM obtains the reference current value, the PCM determines that the EVAP system leak detection pump sense circuit voltage is low.</li> <li><b>Diagnostic support note</b></li> <li>This is an intermittent monitor (EVAP system).</li> <li>The MIL illuminates if the PCM detects the above malfunction condition in two consecutive drive cycles or in one drive cycle while the DTC for the same malfunction has been stored in the PCM.</li> <li>PENDING CODE is available if the PCM detects the above malfunction condition during the first drive cycle.</li> <li>FREEZE FRAME DATA is available.</li> <li>The DTC is stored in the PCM memory.</li> </ul> |  |  |
| POSSIBLE<br>CAUSE      | <ul> <li>EVAP system leak detection pump malfunction</li> <li>Orifice fallen off</li> <li>Pump malfunction</li> <li>PCM malfunction</li> </ul>                                                                                                    |  |  |

| STEP | INSPECTION                                                                                                    |     | ACTION                                                                                                    |
|------|----------------------------------------------------------------------------------------------------|-----|----------------------------------------------------------------------------------------------------|
|      | VERIFY FREEZE FRAME DATA HAS                                                                                                    | Yes | Go to the next step.                                                                                                    |
| 1    | <ul> <li>BEEN RECORDED</li> <li>Has FREEZE FRAME DATA been recorded?</li> </ul>                                                                                                    | No  | Record the FREEZE FRAME DATA on the repair order, then go to the next step.                                                                                  |
| 2    | <ul> <li>VERIFY RELATED REPAIR<br/>INFORMATION AVAILABILITY</li> <li>Verify related Service Bulletins and/or<br/>on-line repair information availability.</li> <li>Is any related repair information<br/>available?</li> </ul> | Yes | <ul> <li>Perform repair or diagnosis according to the available repair information.</li> <li>If the vehicle is not repaired, go to the next step.</li> </ul> |
|      |                                                                                                    | No  | Go to the next step.                                                                                                    |
|      | <ul><li>INSPECT EVAP SYSTEM LEAK</li><li>DETECTION PUMP</li><li>Inspect the EVAP system leak detection</li></ul>                                                                                                    | Yes | Replace the EVAP system leak detection pump,<br>then go to the next step.<br>(See EVAPORATIVE EMISSION (EVAP)                                                |
| 3    | pump.<br>(See EVAPORATIVE EMISSION                                                                                                    |     | CONTROL SYSTEM<br>REMOVAL/INSTALLATION .)                                                                                                    |
|      | <ul> <li>(EVAP) SYSTEM LEAK<br/>DETECTION PUMP INSPECTION .)</li> <li>Is there any malfunction ?</li> </ul>                                                                                                    | No  | Go to the next step.                                                                                                    |
|      | VERIFY TROUBLESHOOTING OF DTC<br>P2405 COMPLETED                                                                                                    | Yes | Replace the PCM, then go to the next step.                                                                                                    |
|      | • Make sure to reconnect all disconnected                                                                                                    |     | (SEE PUIVI REIVIOVAL/INSTALLATION.)                                                                                                    |
| 4    | <ul> <li>connectors.</li> <li>Clear the DTC from the PCM memory using the WDS or equivalent.</li> <li>Perform the DRIVE MODE 1 and 6.</li> <li>(See OBD-II DRIVE MODE )</li> </ul>                                             | No  | Go to the next step.                                                                                                    |
|      | • Is the PENDING CODE same as DTC present?                                                                                                    |     |                                                                                                    |
| 5    | VERIFY AFTER REPAIR PROCEDURE                                                                                                    | Yes | Go to the applicable DTC inspection.                                                                                                    |
|      |                                                                                                    |     | (SULDIC TABLE.)                                                                                                    |

| • Perform the "AFTER REPAIR PROCEDURE". |    |                                |
|-----------------------------------------|----|--------------------------------|
| (See AFTER REPAIR PROCEDURE .)          | No | DTC troubleshooting completed. |
| • Are any DTCs present?                 |    |                                |

| DTC P2406              | EVAP system leak detection pump sense circuit high                                                                                                    |  |  |
|------------------------|----------------------------------------------------------------------------------------------------|--|--|
| DETECTION<br>CONDITION | <ul> <li>The PCM monitors the pump load current (EVAP line pressure) when the evaporative leak monitor is operating. If the pump load current is more than the specification while the PCM obtains the reference current value, the PCM determines that the EVAP system leak detection pump sense circuit voltage is high.</li> <li><b>Diagnostic support note</b></li> <li>This is an intermittent monitor (EVAP system).</li> <li>The MIL illuminates if the PCM detects the above malfunction condition in two consecutive drive cycles or in one drive cycle while the DTC for the same malfunction has been stored in the PCM.</li> <li>PENDING CODE is available if the PCM detects the above malfunction condition during the first drive cycle.</li> <li>FREEZE FRAME DATA is available.</li> <li>The DTC is stored in the PCM memory.</li> </ul> |  |  |
| POSSIBLE<br>CAUSE      | <ul> <li>EVAP system leak detection pump malfunction <ul> <li>Orifice clogging</li> <li>Pump malfunction</li> </ul> </li> <li>PCM malfunction</li> </ul>                                                                                                    |  |  |

| STEP | INSPECTION                                                                                                    |     | ACTION                                                                                                    |  |
|------|----------------------------------------------------------------------------------------------------|-----|----------------------------------------------------------------------------------------------------|--|
|      | VERIFY FREEZE FRAME DATA HAS                                                                                                    | Yes | Go to the next step.                                                                                                    |  |
| 1    | <ul> <li>BEEN RECORDED</li> <li>Has FREEZE FRAME DATA been recorded?</li> </ul>                                                                                                    | No  | Record the FREEZE FRAME DATA on the repair order, then go to the next step.                                                                                  |  |
| 2    | <ul> <li>VERIFY RELATED REPAIR<br/>INFORMATION AVAILABILITY</li> <li>Verify related Service Bulletins and/or<br/>on-line repair information availability.</li> <li>Is any related repair information<br/>available?</li> </ul>                                      | Yes | <ul> <li>Perform repair or diagnosis according to the available repair information.</li> <li>If the vehicle is not repaired, go to the next step.</li> </ul> |  |
|      |                                                                                                    | No  | Go to the next step.                                                                                                    |  |
|      | INSPECT EVAP SYSTEM LEAK<br>DETECTION PUMP                                                                                                    | Yes | Replace the EVAP system leak detection pump,<br>then go to the next step.                                                                                    |  |
| 3    | pump.                                                                                                    |     | CONTROL SYSTEM<br>REMOVAL/INSTALLATION .)                                                                                                    |  |
|      | <ul> <li>(See EVAPORATIVE EMISSION<br/>(EVAP) SYSTEM LEAK<br/>DETECTION PUMP INSPECTION .)</li> <li>Is there any malfunction ?</li> </ul>                                                                                                    | No  | Go to the next step.                                                                                                    |  |
|      | VERIFY TROUBLESHOOTING OF DTC<br>P2406 COMPLETED                                                                                                    | Yes | Replace the PCM, then go to the next step.                                                                                                    |  |
| 4    | <ul> <li>Make sure to reconnect all disconnected connectors.</li> <li>Clear the DTC from the PCM memory using the WDS or equivalent.</li> <li>Perform the DRIVE MODE 1 and 6. (See OBD-II DRIVE MODE )</li> <li>Is the PENDING CODE same as DTC present?</li> </ul> | No  | Go to the next step.                                                                                                    |  |
| 5    | VERIFY AFTER REPAIR PROCEDURE                                                                                                    | Yes | Go to the applicable DTC inspection.<br>(See DTC TABLE .)                                                                                                    |  |

| <ul> <li>Perform the "AFTER REPAIR<br/>PROCEDURE".</li> <li>(See AFTER REPAIR PROCEDURE</li> <li>Are any DTCs present?</li> </ul> | E.) No | DTC troubleshooting completed. |  |
|----------------------------------------------------------------------------------------------------|--------|--------------------------------|--|
|----------------------------------------------------------------------------------------------------|--------|--------------------------------|--|

Notes:

| DTC P2407              | EVAP system leak detection pump sense circuit intermittent/erratic problem                                                                                                    |  |  |
|------------------------|----------------------------------------------------------------------------------------------------|--|--|
| DETECTION<br>CONDITION | <ul> <li>The PCM monitors the pump load current (EVAP line pressure) when the evaporative leak monitor is operating. If the change in pump load current is more than the specification while the PCM obtains the reference current value 28 times, the PCM determines that there is an EVAP system leak detection pump sense circuit intermittent/erratic problem.</li> <li>The PCM monitors the pump load current (EVAP line pressure) when the evaporative leak monitor is operating. If the pump load current is kept less than the maximum pump load current after the PCM obtains the reference current value 28 times, the PCM determines that there is an EVAP system leak detection pump sense circuit intermittent/erratic problem.</li> <li>Diagnostic support note</li> <li>The MIL illuminates if the PCM detects the above malfunction condition in two consecutive drive cycles or in one drive cycle while the DTC for the same malfunction has been stored in the PCM.</li> <li>PENDING CODE is available if the PCM detects the above malfunction condition during the first drive cycle.</li> <li>FREEZE FRAME DATA is available.</li> </ul> |  |  |
| POSSIBLE<br>CAUSE      | <ul> <li>EVAP system leak detection pump malfunction <ul> <li>Heater malfunction</li> </ul> </li> <li>PCM malfunction</li> </ul>                                                                                                    |  |  |

| STEP | INSPECTION                                                                                                    | ACTION |                                                                                                    |
|------|----------------------------------------------------------------------------------------------------|--------|----------------------------------------------------------------------------------------------------|
|      | VERIFY FREEZE FRAME DATA HAS                                                                                                    | Yes    | Go to the next step.                                                                                                    |
| 1    | <ul> <li>BEEN RECORDED</li> <li>Has FREEZE FRAME DATA been recorded?</li> </ul>                                                                                                    | No     | Record the FREEZE FRAME DATA on the repair order, then go to the next step.                                                                                  |
| 2    | <ul> <li>VERIFY RELATED REPAIR</li> <li>INFORMATION AVAILABILITY</li> <li>Verify related Service Bulletins and/or on-line repair information availability.</li> <li>Is any related repair information available?</li> </ul>                                             | Yes    | <ul> <li>Perform repair or diagnosis according to the available repair information.</li> <li>If the vehicle is not repaired, go to the next step.</li> </ul> |
|      |                                                                                                    | No     | Go to the next step.                                                                                                    |
|      | <ul> <li>INSPECT EVAP SYSTEM LEAK</li> <li>DETECTION PUMP</li> <li>Inspect the EVAP system leak detection pump.</li> </ul>                                                                                                    | Yes    | Replace the EVAP system leak detection pump,<br>then go to the next step.<br>(See EVAPORATIVE EMISSION (EVAP)<br>CONTROL SYSTEM<br>REMOVAL (INSTALLATION )   |
| 3    | <ul> <li>(See EVAPORATIVE EMISSION<br/>(EVAP) SYSTEM LEAK<br/>DETECTION PUMP INSPECTION .)</li> <li>Is there any malfunction ?</li> </ul>                                                                                                    | No     | Go to the next step.                                                                                                    |
| 4    | VERIFY TROUBLESHOOTING OF DTC<br>P2407 COMPLETED                                                                                                    | Yes    | Replace the PCM, then go to the next step.<br>(See PCM REMOVAL/INSTALLATION .)                                                                               |
|      | <ul> <li>Make sure to reconnect all disconnected connectors.</li> <li>Clear the DTC from the PCM memory using the WDS or equivalent.</li> <li>Perform the DRIVE MODE 1 and 6.<br/>(See OBD-II DRIVE MODE )</li> <li>Is the PENDING CODE same as DTC present?</li> </ul> | No     | Go to the next step.                                                                                                    |
| 5    | VERIFY AFTER REPAIR PROCEDURE                                                                                                    | Yes    | Go to the applicable DTC inspection.<br>(See DTC TABLE .)                                                                                                    |

| <ul> <li>Perform the "AFTER REPAIR<br/>PROCEDURE".</li> <li>(See AFTER REPAIR PROCEDURE</li> <li>Are any DTCs present?</li> </ul> | E.) No | DTC troubleshooting completed. |
|----------------------------------------------------------------------------------------------------|--------|--------------------------------|
|----------------------------------------------------------------------------------------------------|--------|--------------------------------|

Notes:

## DTC P25XX

## **DTC P2502**

| Charging System voltage problem                                                                                                    |
|----------------------------------------------------------------------------------------------------|
| <ul> <li>The PCM monitors the generator output voltage and the battery voltage when the engine is running. If the generator output voltage is more than 16.9 V and the battery voltage is less than 10.9 V, the PCM determines that there is a charging system voltage malfunction.</li> <li>Diagnostic support note</li> <li>This is a continuous monitor (Other).</li> <li>The MIL does not illuminate.</li> <li>PENDING CODE is available if the PCM detects the above malfunction condition.</li> <li>FREEZE FRAME DATA is available.</li> <li>The DTC is stored in the PCM memory.</li> </ul> |
| <ul> <li>Generator malfunction</li> <li>Battery malfunction</li> <li>Connector or terminal malfunction</li> <li>Open circuit in wiring harness between battery positive terminal and generator terminal B</li> <li>Short to GND in wiring harness between battery positive terminal and generator terminal B</li> <li>PCM malfunction</li> </ul>                                                                                                    |
|                                                                                                    |

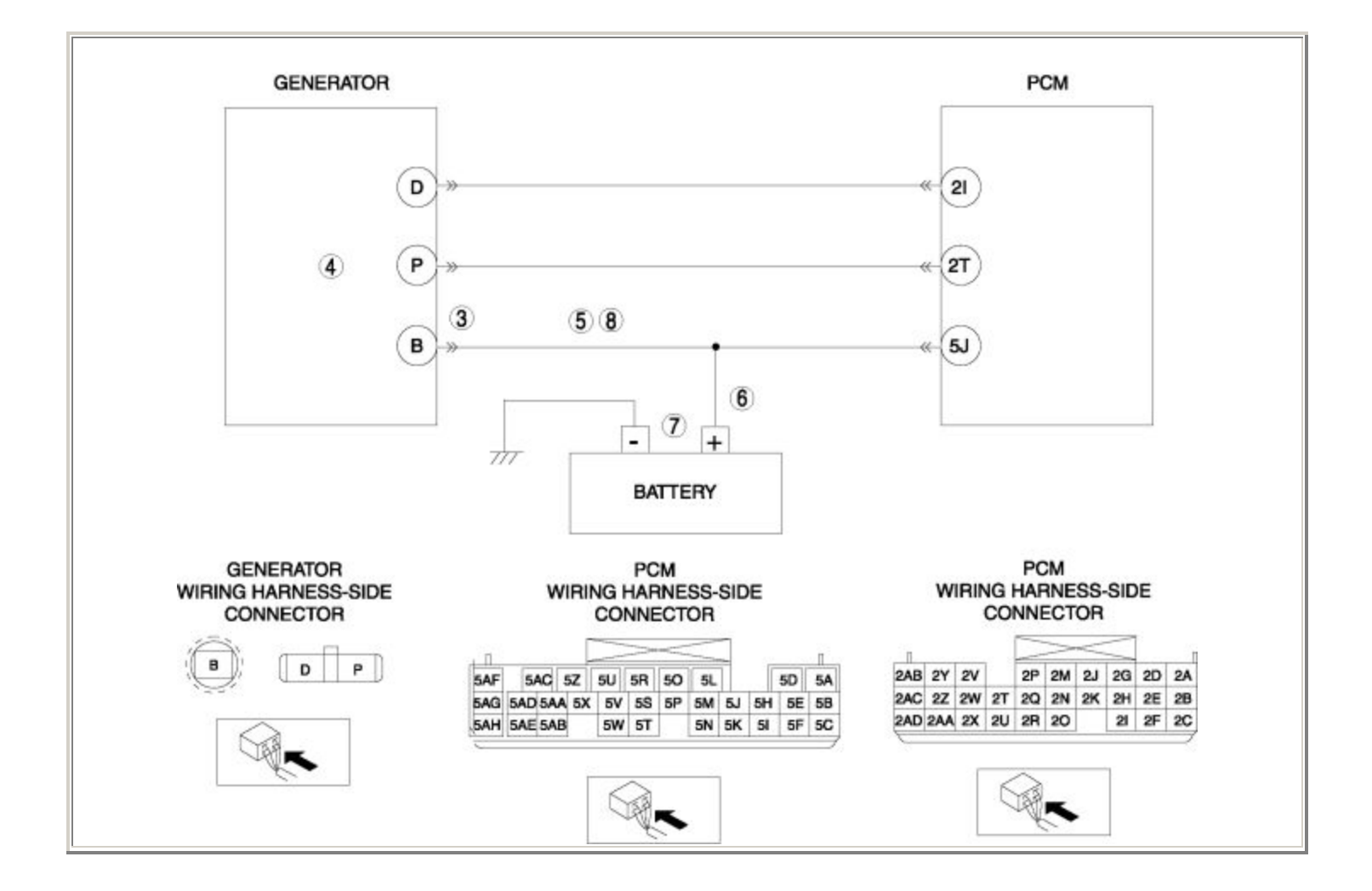

| STEP | EP INSPECTION                                                                                                    |     | ACTION                                                                                                    |  |
|------|----------------------------------------------------------------------------------------------------|-----|----------------------------------------------------------------------------------------------------|--|
|      | VERIFY FREEZE FRAME DATA HAS BEEN                                                                                                    | Yes | Go to the next step.                                                                                                    |  |
| 1    | <ul> <li>RECORDED</li> <li>Has FREEZE FRAME DATA been recorded?</li> </ul>                                                                                                    | No  | Record the FREEZE FRAME DATA on the repair order, then go to the next step.                                                                                  |  |
| 2    | <ul> <li>VERIFY RELATED REPAIR INFORMATION<br/>AVAILABILITY</li> <li>Verify related Service Bulletins and/or on-<br/>line repair information availability.</li> <li>Is any related repair information available?</li> </ul> | Yes | <ul> <li>Perform repair or diagnosis according to the available repair information.</li> <li>If the vehicle is not repaired, go to the next step.</li> </ul> |  |
|      |                                                                                                    | No  | Go to the next step.                                                                                                    |  |
|      | INSPECT GENERATOR TERMINAL FOR<br>POOR INSTALLATION                                                                                                    | Yes | Connect the generator terminal B correctly, then go to Step 9.                                                                                               |  |
| 3    | <ul> <li>Turn the ignition switch off.</li> <li>Inspect for looseness of the generator terminal B.</li> <li>Is there any malfunction?</li> </ul>                                                                            | No  | Go to the next step.                                                                                                    |  |
|      | INSPECT GENERATOR                                                                                                    |     | Replace the generator, then go to Step 9.                                                                                                    |  |
| 4    | • Inspect the generator.                                                                                                    | Yes | (See GENERATOR<br>REMOVAL/INSTALLATION .)                                                                                                    |  |
|      | <ul><li>(See GENERATOR INSPECTION .)</li><li>Is there any malfunction ?</li></ul>                                                                                                    | No  | Go to the next step.                                                                                                    |  |
|      | INSPECT CHARGING CIRCUIT FOR SHORT<br>TO GND                                                                                                    | Yes | Repair or replace the wiring harness for a possible short to GND, then go to Step 9.                                                                         |  |
| 5    | <ul> <li>Turn the ignition switch off.</li> <li>Inspect for continuity between generator terminal B (wiring harness-side) and body GND.</li> <li>Is there continuity?</li> </ul>                                            | No  | Go to the next step.                                                                                                    |  |
| 6    | INSPECT BATTERY POSITIVE TERMINAL<br>FOR POOR INSTALLATION                                                                                                    | Yes | Connect the battery positive terminal correctly, then go to Step 9.                                                                                          |  |

| <ul> <li>Turn the ignition switch off.</li> <li>Inspect for looseness of the battery positive terminal.</li> <li>Is there any malfunction?</li> </ul>                                                                   | No                                                                                                    | Go to the next step.                                                                                                    |
|----------------------------------------------------------------------------------------------------|----------------------------------------------------------------------------------------------------|----------------------------------------------------------------------------------------------------|
| <ul> <li>INSPECT BATTERY</li> <li>Inspect the battery.</li> </ul>                                                                                                    | Yes                                                                                                    | Replace the battery, then go to Step 9.<br>(See BATTERY<br>REMOVAL/INSTALLATION .)                                                                                                    |
| <ul><li>(See BATTERY INSPECTION .)</li><li>Is there any malfunction?</li></ul>                                                                                                    | No                                                                                                    | Go to the next step.                                                                                                    |
| INSPECT CHARGING CIRCUIT FOR OPEN<br>CIRCUIT                                                                                                    | Yes                                                                                                    | Repair or replace the wiring harness for a possible open circuit, then go to the next step.                                                                                                    |
| <ul> <li>Turn the ignition switch off.</li> <li>Inspect for continuity between generator terminal B (wiring harness-side) and battery positive terminal (wiring harness-side).</li> <li>Is there continuity?</li> </ul> | No                                                                                                    | Go to the next step.                                                                                                    |
| VERIFY TROUBLESHOOTING OF DTC P2502<br>COMPLETED                                                                                                    | Yes                                                                                                    | Replace the PCM, then go to the next step.<br>(See PCM REMOVAL/INSTALLATION .)                                                                                                    |
| <ul> <li>Make sure to reconnect all disconnected connectors.</li> <li>Clear the DTC from the PCM memory using the WDS or equivalent.</li> <li>Start the engine.</li> <li>Is the same DTC present?</li> </ul>            | No                                                                                                    | Go to the next step.                                                                                                    |
| VERIFY AFTER REPAIR PROCEDURE                                                                                                    | Yes                                                                                                    | Go to the applicable DTC inspection.                                                                                                    |
| Perform the "AFTER REPAIR     PROCEDURE".                                                                                                    |                                                                                                    | (See DTC TABLE .)                                                                                                    |
| <ul><li>(See AFTER REPAIR PROCEDURE .)</li><li>Are any DTCs present?</li></ul>                                                                                                    | No                                                                                                    | DTC troubleshooting completed.                                                                                                    |
|                                                                                                    | <ul> <li>Turn the ignition switch off.</li> <li>Inspect for looseness of the battery positive terminal.</li> <li>Is there any malfunction?</li> <li>INSPECT BATTERY <ul> <li>Inspect the battery.</li> <li>(See BATTERY INSPECTION .)</li> <li>Is there any malfunction?</li> </ul> </li> <li>INSPECT CHARGING CIRCUIT FOR OPEN CIRCUIT <ul> <li>Turn the ignition switch off.</li> <li>Inspect for continuity between generator terminal B (wiring harness-side) and battery positive terminal (wiring harness-side).</li> <li>Is there continuity?</li> </ul> </li> <li>VERIFY TROUBLESHOOTING OF DTC P2502 COMPLETED <ul> <li>Make sure to reconnect all disconnected connectors.</li> <li>Clear the DTC from the PCM memory using the WDS or equivalent.</li> <li>Start the engine.</li> <li>Is the same DTC present?</li> </ul> </li> <li>VERIFY AFTER REPAIR PROCEDURE <ul> <li>Perform the "AFTER REPAIR PROCEDURE</li> <li>Are any DTCs present?</li> </ul> </li> </ul> | <ul> <li>Turn the ignition switch off.</li> <li>Inspect for looseness of the battery positive terminal.</li> <li>Is there any malfunction?</li> <li>No</li> <li>INSPECT BATTERY         <ul> <li>Inspect the battery.</li> <li>(See BATTERY INSPECTION .)</li> <li>Is there any malfunction?</li> </ul> </li> <li>INSPECT CHARGING CIRCUIT FOR OPEN CIRCUIT</li> <li>Inspect for continuity between generator terminal B (wiring harness-side) and battery positive terminal (wiring harness-side).</li> <li>Is there continuity?</li> <li>VERIFY TROUBLESHOOTING OF DTC P2502 COMPLETED</li> <li>Make sure to reconnect all disconnected connectors.</li> <li>Clear the DTC from the PCM memory using the WDS or equivalent.</li> <li>Start the engine.</li> <li>Is the same DTC present?</li> <li>VERIFY AFTER REPAIR PROCEDURE</li> <li>Perform the "AFTER REPAIR PROCEDURE .)</li> <li>Are any DTCs present?</li> </ul> |

| DTC P2503              | Charging system voltage low                                                                                                    |
|------------------------|----------------------------------------------------------------------------------------------------|
| DETECTION<br>CONDITION | <ul> <li>The PCM monitors the generator output voltage when the engine is running. If the generator output voltage is less than 8.5 V while the PCM needs more than 19.5 A from the generator, the PCM determines that the charging system voltage is low.</li> <li>Diagnostic support note</li> <li>This is a continuous monitor (Other).</li> <li>The MIL does not illuminate.</li> <li>PENDING CODE is available if the PCM detects the above malfunction condition.</li> <li>FREEZE FRAME DATA is available.</li> <li>The DTC is stored in the PCM memory.</li> </ul> |
| POSSIBLE<br>CAUSE      | <ul> <li>Generator malfunction</li> <li>Connector or terminal malfunction</li> <li>Open circuit in wiring harness between generator terminal D and PCM terminal 2I</li> <li>Short to GND in wiring harness between generator terminal D and PCM terminal 2I</li> <li>Open circuit in wiring harness between generator terminal P and PCM terminal 2T</li> <li>Short to GND in wiring harness between generator terminal P and PCM terminal 2T</li> <li>PCM malfunction</li> </ul>                                                                                         |

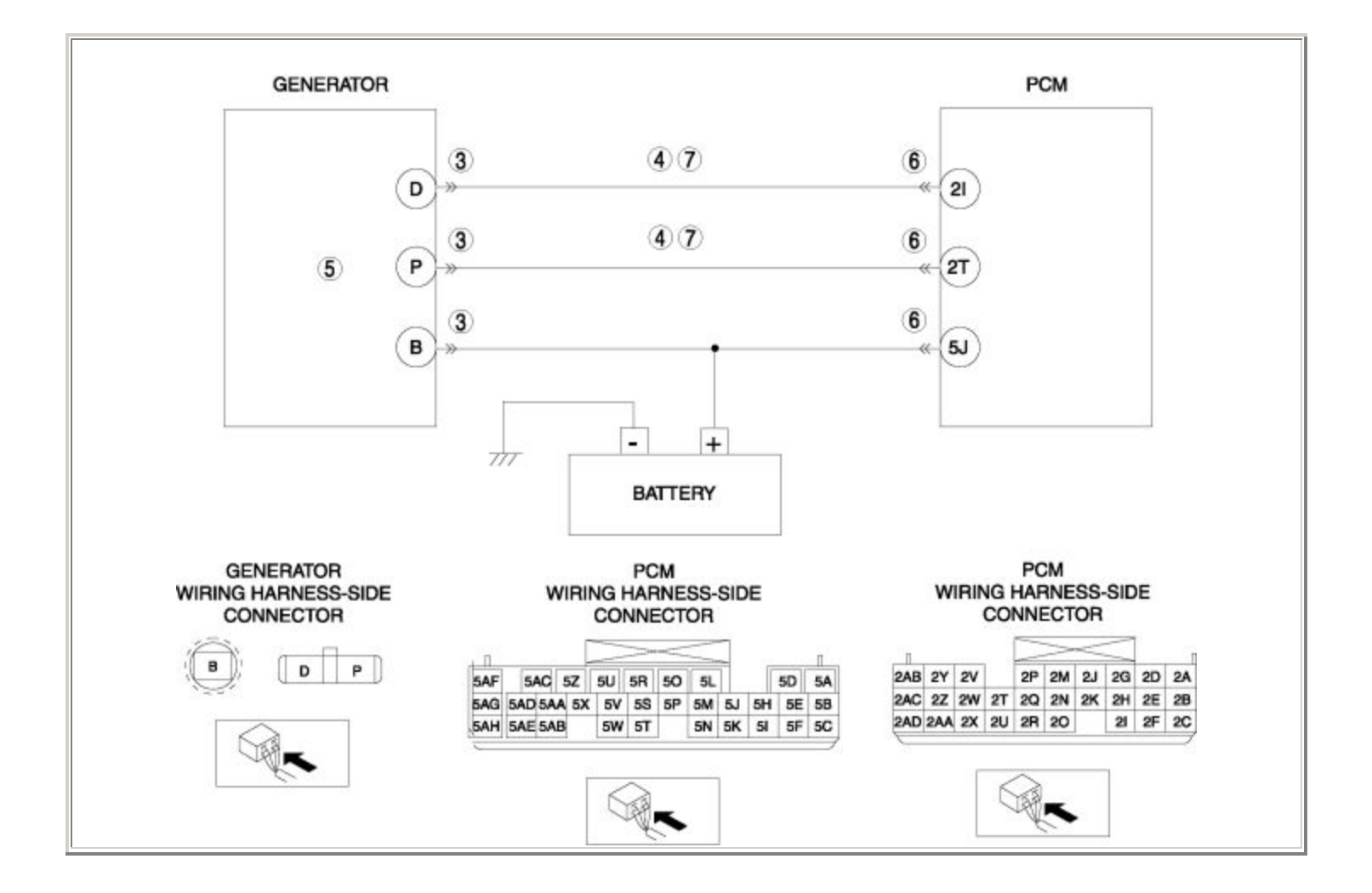

| STEP | EP INSPECTION                                                                                                    |     | ACTION                                                                                                    |
|------|----------------------------------------------------------------------------------------------------|-----|----------------------------------------------------------------------------------------------------|
|      | VERIFY FREEZE FRAME DATA HAS BEEN                                                                                                    | Yes | Go to the next step.                                                                                                    |
| 1    | <ul> <li>Has FREEZE FRAME DATA been recorded?</li> </ul>                                                                                                    | No  | Record the FREEZE FRAME DATA on the repair order, then go to the next step.                                                                                  |
| 2    | <ul> <li>VERIFY RELATED REPAIR INFORMATION<br/>AVAILABILITY</li> <li>Verify related Service Bulletins and/or<br/>on-line repair information availability.</li> <li>Is any related repair information<br/>available?</li> </ul>                                                                | Yes | <ul> <li>Perform repair or diagnosis according to the available repair information.</li> <li>If the vehicle is not repaired, go to the next step.</li> </ul> |
|      |                                                                                                    | No  | Go to the next step.                                                                                                    |
|      | INSPECT GENERATOR CONNECTOR FOR                                                                                                    | Yes | Repair or replace the terminal, then go to Step 8.                                                                                                    |
| 3    | <ul> <li>Turn the ignition switch off.</li> <li>Disconnect the generator connector.</li> <li>Inspect for poor connection (such as damaged/pulled-out pins, and corrosion).</li> <li>Is there any malfunction?</li> </ul>                                                                      | No  | Go to the next step.                                                                                                    |
|      | INSPECT GENERATOR CIRCUIT FOR<br>SHORT TO GND                                                                                                    | Yes | Repair or replace the wiring harness for a possible short to GND, then go to Step 8.                                                                         |
| 4    | <ul> <li>Turn the ignition switch off.</li> <li>Inspect for continuity between the following circuits: <ul> <li>Generator terminal D (wiring harness-side) and body GND</li> <li>Generator terminal P (wiring harness-side) and body GND</li> </ul> </li> <li>Is there continuity?</li> </ul> | No  | Go to the next step.                                                                                                    |
| 5    | <ul> <li>INSPECT GENERATOR</li> <li>Inspect the generator.</li> </ul>                                                                                                    | Yes | Replace the generator, then go to Step 8.<br>(See GENERATOR<br>REMOVAL/INSTALLATION .)                                                                       |
|      | <ul> <li>Is there any malfunction ?</li> </ul>                                                                                                    | No  | Go to the next step.                                                                                                    |
| 6    |                                                                                                    | Yes | Repair or replace the terminal, then go to Step 8.                                                                                                    |

|   | <ul> <li>INSPECT PCM CONNECTOR FOR POOR<br/>CONNECTION</li> <li>Turn the ignition switch off.</li> <li>Disconnect the PCM connector.</li> <li>Inspect for poor connection (such as<br/>damaged/pulled-out pins, corrosion).</li> <li>Is there any malfunction?</li> </ul>                                                                               | No   | Go to the next step.                                                                        |
|---|----------------------------------------------------------------------------------------------------|------|---------------------------------------------------------------------------------------------|
|   | INSPECT GENERATOR CIRCUIT FOR                                                                                                    | Yes  | Go to the next step.                                                                        |
| 7 | <ul> <li>Turn the ignition switch off.</li> <li>Inspect for continuity between the following circuits: <ul> <li>Generator terminal D (wiring harness-side) and PCM terminal 2I (wiring harness-side)</li> <li>Generator terminal P (wiring harness-side) and PCM terminal 2T (wiring harness-side)</li> </ul> </li> <li>Is there continuity?</li> </ul> | No   | Repair or replace the wiring harness for a possible open circuit, then go to the next step. |
| 8 | VERIFY TROUBLESHOOTING OF DTC<br>P2503 COMPLETED                                                                                                    | Yes  | Replace the PCM, then go to the next step.<br>(See PCM REMOVAL/INSTALLATION .)              |
|   | <ul> <li>Make sure to reconnect all disconnected connectors.</li> <li>Clear the DTC from the PCM memory using the WDS or equivalent.</li> <li>Start the engine.</li> <li>Is the same DTC present?</li> </ul>                                                                                                    | No   | Go to the next step.                                                                        |
|   | VERIFY AFTER REPAIR PROCEDURE                                                                                                    | Vac  | Go to the applicable DTC inspection.                                                        |
| 9 | • Perform the "AFTER REPAIR PROCEDURE".                                                                                                    | r es | (See DTC TABLE .)                                                                           |
|   | <ul><li>(See AFTER REPAIR PROCEDURE .)</li><li>Are any DTCs present?</li></ul>                                                                                                    | No   | DTC troubleshooting completed.                                                              |

| DTC P2504         | Charging system voltage high                                                                                                    |  |  |
|-------------------|----------------------------------------------------------------------------------------------------|--|--|
| DETECTION         | • The PCM monitors the generator output voltage and the battery voltage when the engine is running. If the generator output voltage is <b>more than 18.4 V</b> or the battery voltage is <b>more than 15.9 V</b> , the PCM determines that the charging system voltage is high. |  |  |
| CONDITION         | Diagnostic support note                                                                                                    |  |  |
|                   | <ul> <li>This is a continuous monitor (Other).</li> <li>The MIL does not illuminate.</li> <li>PENDING CODE is available if the PCM detects the above malfunction condition.</li> <li>FREEZE FRAME DATA is available.</li> <li>The DTC is stored in the PCM memory.</li> </ul>   |  |  |
| POSSIBLE<br>CAUSE | <ul> <li>Generator malfunction</li> <li>Connector or terminal malfunction</li> <li>Short to power supply in wiring harness between generator terminal D and PCM terminal 2I</li> <li>PCM malfunction</li> </ul>                                                                 |  |  |
|                   |                                                                                                    |  |  |

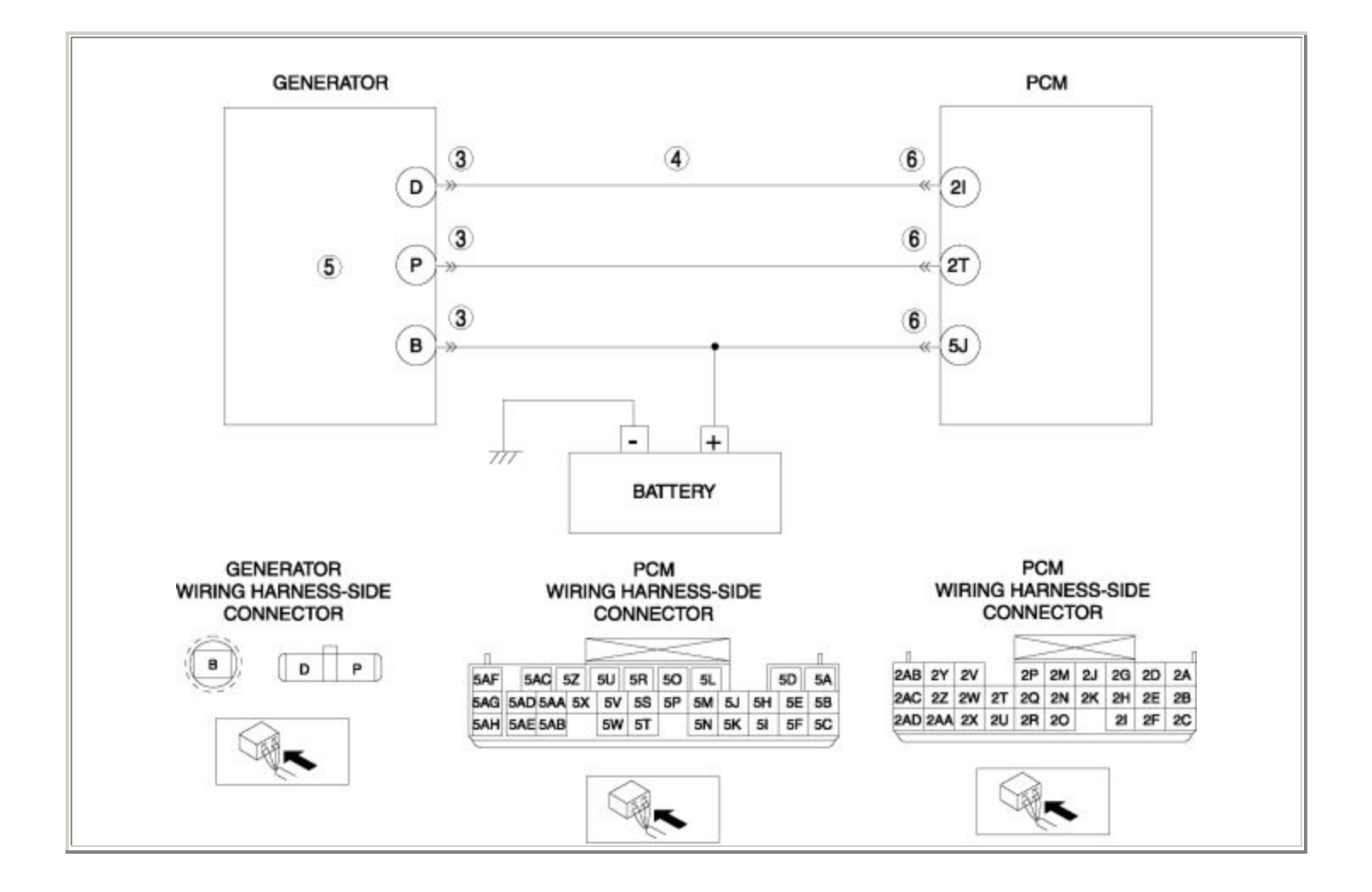

| STEP | INSPECTION                                                                                                    | ACTION |                                                                                                    |  |
|------|----------------------------------------------------------------------------------------------------|--------|----------------------------------------------------------------------------------------------------|--|
| 1    | VERIFY FREEZE FRAME DATA HAS                                                                                                    |        | Go to the next step.                                                                                                    |  |
|      | <ul> <li>BEEN RECORDED</li> <li>Has FREEZE FRAME DATA been recorded?</li> </ul>                                                                                                    | No     | Record the FREEZE FRAME DATA on the repair order, then go to the next step.                                                                                  |  |
| 2    | <ul> <li>VERIFY RELATED REPAIR<br/>INFORMATION AVAILABILITY</li> <li>Verify related Service Bulletins and/or<br/>on-line repair information availability.</li> <li>Is any related repair information<br/>available?</li> </ul> | Yes    | <ul> <li>Perform repair or diagnosis according to the available repair information.</li> <li>If the vehicle is not repaired, go to the next step.</li> </ul> |  |
|      |                                                                                                    | No     | Go to the next step.                                                                                                    |  |
| 3    | INSPECT GENERATOR CONNECTOR                                                                                                    | Yes    | Repair or replace the terminal, then go to Step 7.                                                                                                    |  |
|      | <ul> <li>Turn the ignition switch off.</li> <li>Disconnect the generator connector.</li> <li>Inspect for poor connection (such as damaged/pulled-out pins, and corrosion).</li> <li>Is there any malfunction?</li> </ul>       | No     | Go to the next step.                                                                                                    |  |
| 4    | INSPECT GENERATOR CONTROL<br>CIRCUIT FOR SHORT TO POWER SUPPLY                                                                                                    | Yes    | Repair or replace the wiring harness for a possible short to power supply, then go to Step 7.                                                                |  |
|      | <ul> <li>Turn the ignition switch to the ON position (Engine off).</li> <li>Measure the voltage between generator terminal D (wiring harness-side) and body GND.</li> <li>Is the voltage B+ ?</li> </ul>                       | No     | Go to the next step.                                                                                                    |  |
| 5    | INSPECT GENERATOR                                                                                                    |        | Replace the generator, then go to Step 7.                                                                                                    |  |
|      | • Inspect the generator.                                                                                                    | Yes    | (See GENERATOR<br>REMOVAL/INSTALLATION .)                                                                                                    |  |
|      | <ul><li>(See GENERATOR INSPECTION .)</li><li>Is there any malfunction ?</li></ul>                                                                                                    | No     | Go to the next step.                                                                                                    |  |
| 6    | INSPECT PCM CONNECTOR FOR POOR<br>CONNECTION                                                                                                    | Yes    | Repair or replace the terminal, then go to the next step.                                                                                                    |  |

|   | <ul> <li>Turn the ignition switch off.</li> <li>Disconnect the PCM connector.</li> <li>Inspect for poor connection (such as damaged/pulled-out pins, corrosion).</li> <li>Is there any malfunction?</li> </ul> | No  | Go to the next step.                       |
|---|----------------------------------------------------------------------------------------------------|-----|--------------------------------------------|
| 7 | VERIFY TROUBLESHOOTING OF DTC<br>P2504 COMPLETED                                                                                                    | Ves | Replace the PCM, then go to the next step. |
|   |                                                                                                    | 103 | (See PCM REMOVAL/INSTALLATION .)           |
|   | <ul> <li>Make sure to reconnect all disconnected connectors.</li> <li>Clear the DTC from the PCM memory using the WDS or equivalent.</li> <li>Start the engine.</li> <li>Is the same DTC present?</li> </ul>   | No  | Go to the next step.                       |
| 8 | VERIFY AFTER REPAIR PROCEDURE                                                                                                    |     | Go to the applicable DTC inspection.       |
|   | • Perform the "AFTER REPAIR                                                                                                    | res | (See DTC TABLE .)                          |
|   | PROCEDURE".                                                                                                    |     |                                            |
|   | (See AFTER REPAIR PROCEDURE .)                                                                                                    | No  | DTC troubleshooting completed.             |
|   | • Are any DTCs present?                                                                                                    |     |                                            |

| Notes: |  |  |
|--------|--|--|
|        |  |  |
|        |  |  |
|        |  |  |
|        |  |  |
|        |  |  |
|        |  |  |
|        |  |  |
|        |  |  |
|        |  |  |
|        |  |  |
|        |  |  |
|        |  |  |
|        |  |  |
|        |  |  |